TURSUNOV S.Q., NAZAROV I.U

# TA'LIMDA AXBOROT TEXNOLOGIYALARI

(II-TOM)

O'ZBEKISTON RESPUBLIKASI OLIY VA O'RTA MAXSUS TA'LIM VAZIRLIGI

Tursunov S.Q., Nazarov I.U.

# TA'LIMDA AXBOROT TEXNOLOGIYALARI

Pedagogika oliy ta'lim muassasalari barcha ta'lim yo'nalishlari uchun darslik (II-TOM)

Toshkent - 2019

#### УДК: 818.212 ББК: 84.66Т-33 M83

S.Q.Tursunov, I.U.Nazarov Ta'limda axborot texnologiyalari. Pedagogika oliy ta'lim muassasalari talabalari uchun darslik. T.: "Adabiyot uchqunlari" nashriyoti 2019, II-qism. 300 b.

#### ANNOTATSIYA

Ta'lim-tarbiya jarayoniga zamonaviy axborot va pedagogik texnologiyani tatbiq etish kadrlar tayyorlashga yo'naltirilgan umumiy jarayon mazmunining sifat jihatdan o'zgarishini ta'minlaydi. Ushbu darslik ta'lim sohasiga tezkorlik bilan kirib kelayotgan va rivojlanayotgan axborot-kommunikatsiya texnologiyalari va ulardan foydalanishga qaratilgan. Darslik pedagogika oliy ta'lim muassasalari barcha ta'lim yo'nalishlarida tahsil olayotgan talabalar uchun mo'ljallangan bo'lib, undan informatika va axborot texnologiyalaridan ta'limda foydalanish va ularri qo'llash mazmunini o'z ichiga olgan bo'lib, bo'lajak o'qituvchilarni o'z sohalariga oid bilimlar bilan qurollantirish bilan birga, o'z fanlari mazmunini yetkazib berishda Informatika va axborot texnologiyalaridan.

#### **АННОТАЦИЯ**

Применение современных информационых и педагогических технологий в учебно-воспитательном процессе обеспечитивает изменение качества содержания общего процесса ориентированной подготовки кадров. Этот учебник направлен на рассмотрение и использование информационных коммуникационных технологий, которые внедряюся и развиваются на высокой скорости. Учебник предназначен для обучающихся студентов по всем навравлениям бакалавриата педагогических высших учебних заведений. Он включает в себя содержание связанное с исползованием информатики и информационных технологий в образовании. Будущий учитель вместе с получением знаний в своей отрасли, также изучает использование информатики и информационных технологий для представления содержания своих предметов студентам.

#### ANNOTATION

The use of modern information and pedagogical technologies in the teaching and educational process ensures a change in the quality of the content of the general process of focused training of personnel. This textbook is aimed at consideration and use of information communication technologies, which are being introduced and are developing at high speed. The textbook is intended for students who are studying in all the baccalaureate of pedagogical higher educational institutions. It includes content related to the use of informatics and information technology in education. Future teacher with the acquisition of knowledge in the industry, it is also studying the use of informatics and information technology for the presentation of the content of their subjects to students.

#### ISBN 978-9943-992-11-5

Taqrizchilar: p.f.d., professor Zakirova Feruza Maxmudovna, p.f.d., professor Abdugodirov Abdugahhor Abduvakilyevich

O'zbekiston Respublikasi Oliy va o'rta maxsus ta'lim vazirligining 2018-yil "14" iyundagi "531" - sonli buyrug'iga asosan O'zbekiston Respublikasi Vazirlar Mahkamasi tomonidan litsenziya berilgan nashriyotlarda nashr etishga ruxsat berildi.

> ©"Adabiyot uchqunlari " nashriyoti © Tursunov S.Q., Nazarov I.U.

#### KIRISH

Ushbu darslik pedagogika oliy ta'lim muassasalarining barcha yoʻnalishlarida oʻqitiladigan «Ta'limda axborot texnologiyalari» oʻquv fani boʻyicha tuzilgan boʻlib, boʻlajak oʻqituvchilar egallashi va amalda qoʻllashi kerak boʻlgan quyidagi bilimlar va koʻnikmalar majmuini oʻz ichiga oladi:

Axborot, uning turlari, koʻrinishlari, axborotni saqlash, uzatish, qabul qilish va unga ishlov berish, elektron hisoblash mashinalarining arxitekturasi va ishlash printsiplari, mashina tili tushunchasi, mikroprotsessorning tuzilishi va ishlash printsiplari, Pascal dasturlash tili, dasturiy ta'minot, fayllar bilan ishlash, Windows operatsion tizimi, texnologiya tushunchasi, axborot texnologiyalari, zamonaviy axborot texnologiyalari, shaxsning ta'lim, tarbiyasi va rivojlanishida zamonaviy axborot texnologiyalari, pedagogik dasturiy vositalar, matn va grafik axborotlarni tayyorlash hamda ularga ishlov berish texnologiyasi, multimediya texnologiyasi, tarmoq texnologiyalari, internet texnologiyasi va uning xizmatlari, elektron tijorat, electron raqamli imzo, axborot xavfsizligi.

Fanning maqsadi va vazifalari. Ushbu darslik har bir kasb egasi uning faoliyat koʻrsatish turidan qat'iy nazar egallashi kerak boʻlgan tayanch nazariy va amaliy ma'lumotlarni oʻz ichiga oladi. Fanni oʻqitishdan maqsad - zamonaviy axborot texnologiyalari asoslari, zamonaviy shaxsiy kompyuterlar va ularning atrof qurilmalari, tizimli dasturiy ta'minoti, amaliy dasturiy vositalar, zamonaviy kommunikatsion texnologiyalar, web-dizayn asoslari, dasturlash, Microsoft Office paketining dasturiy vositalari, internet texnologiyasi va uning xizmatlari, elektron tijorat, electron raqamli imzo, axborot xavfsizligi haqidagi bilimlar bilan qurollantirishdan iborat.

Ta'limda axborot texnologiyalari fanning vazifalari quyidagilardan iborat:

Informatika va axborot texnologiyalari haqida bir butun tasavvur hosil qilish;

Informatika va axborot texnologiyalarining har bir inson hayotidagi va jamiyatning rivojidagi rolini ochib berish;

Informatikaning texnik va dasturiy vositalarining imkoniyatlarini ochib berish;

 axborot tizimlari va texnologiyalarini nima maqsadda va qanday qo'llash haqida tushuncha hosil qilishdan iborat.

### IV BOB. KOMPYUTER GRAFIKASI

### 17-§. Kompyuter grafikasi va uning turlari

**Tayanch tushunchalar:** kompyuter grafikasi, kompyuter animatsiyasi, rastrli grafika, vektorli grafika, fraktal grafika, piksel, to'g'ri chiziq, uchburchak, grafik muharrir, tasvir sifati.

Kompyuter grafikasi uzoq yillar davomida vujudga kelib, 1960 yillarda ham toʻlaqonli grafik tizimlar mavjud boʻlgan. Hozirgi kunda kompyuter grafikasi va kompyuter animatsiyasi atamalaridan foydalaniladi. Kompyuter grafikasi tushunchasi statik tasvirlar bilan ishlashning barcha koʻrinishlarini oʻz ichiga olsa, kompyuter animatsiyasi dinamik oʻzgaruvchi tasvirlar bilan ishlaydi.

Kompyuter grafikasi – elektron hisoblash mashinalari boshqaruvida grafik ob'yektlarni kiritish, chiqarish, tasvirlash, o'zgartirish va tahrirlashdir.

Kompyuter grafikasi – informatikaning maxsus qismi boʻlib, dasturiy-apparat hisoblash komplekslari yordamida tasvirlarni yaratish va qayta ishlash usullari va vositalarini oʻrganadi.

Kompyuter grafikasi – bu virtual grafikli ob'yektlarni yaratish texnologiyasidir (I.Reznik).

Kompyuter animatsiyasi – ekranda tasvirlarni «jonlantirish», kompyuterda dinamik tasvirlar sintezidir.

Virtual fazoda hajmli ob'yektlarni yaratish usullarini o rganuvchi soha uch o'lchovli (3D) grafika deb nomlanadi. Odatda unda tasvir yaratishning vektorli va rastrli usullaridan foydalaniladi.

Ma'lumki web-dizaynning ajralmas qismi bu kompyuter grafikasi hisoblanadi. Boshqacha avtganda kompvuter grafikasi vordamida savtlarni dizavni mukammallashtiriladi. Saytlarni bezash uchun turli xil iliyustratsiyalar (rasmlar, grafiklar, roliklar, animatsiyalar, bannerlar va boshqalar) yaratishda va tayyor grafik formatdagi ma'lumotlarni oʻzgartirishda kompyuter grafikasidan keng foydalaniladi. Kompyuter grafikasi va uning tarkibiy qismi boʻlgan grafik va turli tasvirlar axborot texnologiyasida muhim oʻrinni egallavdi. Pedagogika oliy ta'lim muassasalarida ta'lim olayotgan talabalarga grafik axborot texnologiyalari haqidagi bilimlarni beradi va professional faoliyatida ulardan samarali foydalanishga tayyorlaydi. Boshqacha aytganda har qanday boʻlajak oʻqituvchi, kelajakda o zining fani bo vicha elektron oʻquv resurslarini yaratishda foydalanadi. Bu bilan esa ta'lim samaradorligiga erishiladi. Oʻqituvchi dasturlash texnologiyasidan yaxshi xabardor boʻlib, ammo u yaratgan resurslari talabalarni oʻziga tortadigan dizayn bilan boyitilmagan boʻlsa, u holda har qanday dasturiv mahsulotning oʻqitish jarayonidagi samaradorligi past bo'ladi. Shuning uchun ham dasturlash bilan birga kompvuter grafikasini ham mukammal oʻrganish talab qilinadi.

# Kompyuter ilmi KG San'at

#### 4.1-rasm. Kompyuter grafikasi

Kompyuter grafikasi va dizaynga oid materiallarni oʻrganish natijasida quyidagilarni bajara olish mumkin:

- rasmlar bilan ishlash;

- koʻp boʻgʻinli statik rasmlar bilan ishlash:

- grafik muharrirlar imkoniyatlaridan foydalanish;

- turli maqsadlardagi grafik paketlarni qoʻllagan holda rang-barang grafik ob'yektlarni yaratish;

- nashrga tasvirlarni tayyorlash.

Kompyuter grafikasi fani asosan elektron rasm va tasvirlar bilan ishlashni oʻrgatadi. Hozirgi kunda grafik dasturlar soni juda koʻp boʻlib ular ishlash tamoyiliga koʻra har xil grafikada boʻlishi mumkin. Masalan: **Rastrli grafika** bilan ishlovchi dasturlar **Paint**, Adobe Photoshop, CorelPhotoPaint va boshqalar (grafik muharrirlarning umumiy roʻyxati 4.1-jadval).

4.1-jadval. Grafik muharrirlar roʻyxati

| No  | Grafik muharrir                             | Izoh                                                                                                    |
|-----|---------------------------------------------|----------------------------------------------------------------------------------------------------|
| 1.  | Adobe Photoshop                             | Rastrlı grafikani qayta ishlash uchun moʻljallangan                                                                       |
| 2.  | TwistedBrush Pro<br>Studio 15.74            | Tasvirlami chizish va tahrirlashga moʻljallangan grafik muharrir                                                          |
| 3.  | CorelDraw Graphics<br>Suite X4              | Vektorli grafika bilan ishlashga moʻljallangan grafik muharrir                                                            |
| 4.  | 3D Studio Max                               | 3D-modellashtirish, animatsiya va vizualizatsiya uchun moʻljallangan                                                      |
| 5.  | Adobe Flash CS3<br>Professional             | Professional animatsiyali Flash-fayllarni yaratishga<br>moʻljallangan dastur.                                             |
| 6.  | Paint.NET                                   | Grafik muharrir (standart Paint dasturini o'rnini bosuvchi)                                                               |
| 7.  | AutoCAD 2010                                | Eng murakkab loyihalarni chizishga moʻljallangan dastur                                                                   |
| 8.  | Adobe Illustrator CS3                       | Har qanday murakkablikdagi vektorli tasvirlarni yaratishga<br>moʻljallangan                                               |
| 9.  | Adobe Creative Suite 5<br>Master Collection | Loyihalami chizish va qayta ishlashga moʻljallangan dastur                                                                |
| 10. | ZBrush 3.0                                  | Ikki va uch oʻlchamli loyihalashga moʻljallangan grafik muharrir                                                          |
| 11. | The GIMP                                    | Rastrla grafik muharrir                                                                                                   |
| 12. | Adobe InDesign CS3                          | Har qanday dizayndagi chop etiladigan va Internet nashrlarini<br>loyihalashga moʻljallangan professional dastur           |
| 13. | Xara Xtreme Pro                             | Rastrla va vektorli grafikani qoʻllagan holda professional web-<br>grafikani yaratish uchun moʻljallangan grafik muharrir |
| 14. | Adobe Fireworks CS3                         | Web-saytlar uchun moʻljallangan grafikani tayyorlashga<br>moʻljallangan grafik muhartir                                   |
| 15. | Corel Painter 11                            | Illyustratsivalar chizish va tavyorlashga moʻljallangan dastur                                                            |

Rastrli grafik muharrirlarida har bir tasvir nuqta ya'ni piksel asosida quriladi. Bu dasturlar yordamida yaratilgan fayllar \*.bmp, \*.jpg, \*.psd, \*.tif va boshqa formatlarda saqlanishi mumkin. Bu turdagi fayllar ranglari yorqinligining juda sifatli ekani bilan ajralib turadi. Ularning kamchiligi sifatida esa tasvirni kattalashtirish bilan uning sifati yoʻqolib borishini va xotiradan koʻp joy egallashini avtib oʻtish lozim. Shuning uchun koʻpincha ulardan tayyor rasmlarni qayta ishlashda foydalanish tavsiya qilinadi.

Axborot va uni taqdim etishning turli koʻrinishlari. Hozirgi kunda inson faoliyatining turli sohalari ichida oʻzining muhimligi bilan ajralib turuvchi soha - bu tashkiliy, ya'ni ishlab chiqarish va xoʻjalik hamda, ijtimoiy jarayonlarni boshqaruv sohasidir. Busiz barcha sohalarda faoliyat yuritib boʻlmaydi. Boshqaruv axboroti jarayon hisoblanib, tizimlar holatini qanday oʻzgarishiga qarab qoʻyilgan maqsadga erishish uchun yetakchi yoʻnalishdir. Har qanday tizim toʻgʻri va teskari aloqa tamoyilidan iborat. Ma'lumki, axborotlarni insonlar bir-biriga uzatish jarayonida matn, jadval, tovush va tasvir koʻrinishdagi signallardan foydalanadi.

Tasvir koʻrinishida berilgan axborotlarni qayta ishlash texnologiyalari

Ixtiyoriy matn yoki hujjatda grafiklar, diagrammalar, chizmalar, rasmlar, vorliqlarini kiritish ehtivoji grafik muharrirlarini yaratish zaruriyatini hosil qiladi. Grafik muharrirlar uskuna vositalardan iborat boʻlib, ular oʻziga mos axborot texnologiyalardan foydalanib grafik obrazlarini yaratish va oʻzgartirish imkoniyatlarini beradi.

Grafikaning quyidagi turlari bor:

- tijorat grafikasi;
- tasviriv grafika;
- ilmiy grafika.

Tijorat grafikasining axborot texnologiyasi aylanma diagrammalar, ustunli gistogrammalar, chiziqli grafiklar hamda boshqa tipdagi ikki va uch oʻlchamli grafik koʻrinishda elektron jadvalli muharrirlarida, ma'lumotlar bazalarida va alohida lokal fayllarda saqlanayotgan axborotlarni ekranga akslantiradi.

Tasviriy grafikaning texnologiyasi turli xil matnli hujjatlar uchun regulyar va noregulyar struktura koʻrinishdagi foydalanuvchining rasmlari (piksel grafikasi) tasvirini yaratish imkoniyatlarini beradi. Tasviriy grafika texnologiyasini amalga oshiruvchi muharrirlar foydalanuvchiga chiziq qalinligi va rangi, matnni yozish uchun shrift, oldin yaratilgan grafik obrazlarini tanlash uchun vosita beradi. Bundan tashqari, foydalanuvchi rasmni oʻchirish, qirqish va uning qismini bir jovdan boshqasiga surishi mumkin. Ammo, tasvirlarni slaydda, maxsus effektlar va ularni jonlantirish rejimida koʻrish imkoniyatlarini beruvchi (CorelDraw, Stonyboard, 3DStudioMAX va boshqalar) informatsion grafik texnologiyalar ham bor.

Ilmiy grafikaning texnologiyasi kartografiya masalalari, kimyoviy, matematik va boshqa formulalarni oʻz ichiga oluvchi ilmiy hisoblashlarni bezab joylashtirish uchun xizmat qiladi.

Kompyuter grafikasi qoʻllaniladigan asosiy sohalarni koʻrsatib oʻtamiz: 1) Grafiklarni chizish;

- Kartografik-geografik, tabiiy yoki iqtisodiy hodisalarni oʻzaro chegaradosh mamlakatlar, viloyatlar, oʻlkalar va shu kabilarni aniq tasviri;
- 3) Chizma va konstruktorlik ishlarini avtomatlashtirish;
- 4) Modellashtirish va multiplikatsiya;

5) Turli texnologik jarayonlarni boshqarish - real dunyo masshtabida interfaol rejimda ishlash. Texnologik jarayonni eng kerakli nuqtalariga oʻrnatilgan dastlabki axborot manbai boʻlgan datchiklardan kelayotgan axborotlar qiymatini vizual idrok qilish;

6) Nashr ishlarini avtomatlashtirish va chop etishni elektron usuli. Reklama va san'at gandavdir fikmi ifodalash va estetik yoqimli tasvirlar orqali jamoani diqqatini tortish.

Tasvir koʻrinishda berilgan axborotlarni qayta ishlashning umumiy masalalari

Tasvir koʻrinishida berilgan axborotlarni kompyuterda qayta ishlash texnologiyasi xilma-xil boʻlib, juda koʻp amaliy masalalarni hal qilishga tatbiq etiladi. Axborotlarni qayta ishlashning bu sohasini quyidagi uch yoʻnalishga airatiladi:

1. Kompyuter grafikasi (COMPUTER GRAPHICS);

2. Tasvirlarni qayta ishlash (IMAGE PROCESSING);

3. Tasvirlami tanib olish (COMPUTER VISION).

Tasvir koʻrinishga ega boʻlmagan axborotlarni vizuallashtirish (ya'ni tasvirni yaratish) masalalari bilan kompyuter grafikasi (COMPUTER GRAPHICS) shugʻullanadi.

Vizuallashtirish tasvirlanishi zarur boʻlgan ob'yektning tasnifi (modeli) asosida bajariladi. Hozirgi paytda vizuallashtirish usullari va algoritmlari juda koʻp boʻlib, ular nimani va qanday qilib aks ettirish bilan bir-biridan farq qiladi.

Vizuallashtirishga misollar (murakkablashib borish tartibida) sifatida quyidagilarni koʻrsatish mumkin:

- funktsiyalar grafigi;
- diagrammalari;
- geografik xaritalar;
- animatsiyalar.

Shuni ta'kidlab oʻtish kerakki, grafiklar vaqtga nisbatan oʻzgarmas (statik) boʻladi.

Tasvirlarni qayta ishlash (IMAGE PROCESSING) - bu tasvirlarni almashtirish bilan bogʻliq masalalar hisoblanadi. Tasvirlarni qayta ishlash algoritmlari uchun boshlangʻich ma'lumotlar ham tasvirlar, natija ham tasvirlar boʻladi.

### Grafik ma'lumotlarni tasvirlash. 1. Kompyuter grafikasi turlari

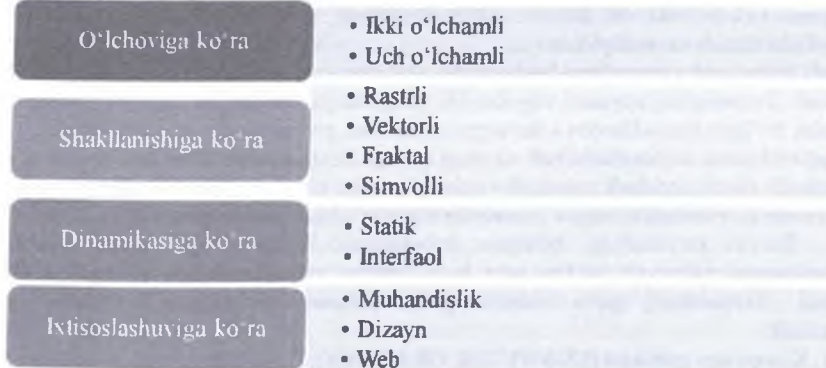

#### 4.2-rasm. Kompyuter grafikasi turlari

Kompyuter grafikasi tasvirlarni shakllantirish usullariga bogʻliq holda 3 turga boʻlinadi (4-tur grafika faqat mantning simvollandan tarkib topgani uchun tasnifga kiritilmaydi va chuqur oʻrganilmaydi):

1. Rastrli grafika:

2. Vektorli grafika:

3. Fraktal grafika.

Ular bir-birlaridan tasvir koʻrinishdagi axborotlarni hosil qilish va qayta ishlash texnologiyalari bilan farq qiladi.

Rastrli grafika<sup>1</sup>. Rastrli grafikada tasvirlar kichik nuqtalardan – piksellardan (pixel, px) tarkib topadi. Har qanday rastrli tasvir qayd qilingan sondagi piksellarga ega boʻladi. Agar siz fotografiyani kattalashtirsangiz, u holda siz aynan piksellarni koʻrasizki — ular tasvirni hosil qilgan turli rangdagi kvadratlardan iborat boʻladi. Ular gohida ma'nosiga tushunib boʻlmaydigan detal qirrasini eslatadi (4.3-rasm).

Bu holatda, fotografiyadagi tasvirni tushunish qiyin boʻladi. Rastrli tasvirni chop etgandagi sifati uning zichligiga bogʻliq boʻladi. Masshtablashda oʻzining pikselli tabiatiga koʻra rastrli grafika oʻz sifatini yoʻqotadi. Rastrli tasvirga misol sifatida har qanday fotografiya xizmat qilishi mumkin. U skanerlash yoʻli bilan olinadimi yoki raqamli fotokamera yordamida suratga olinadimi buning ahamiyati yoʻq.

Adobe Photoshop — rastrli tasvirni qayta ishlash uchun moʻljallangan eng yaxshi dastur hisoblanadi

Piksel (picture element soʻzlarining qisqartmasi boʻlib, element kartinka elementi ma'nosini anglatadi) — rastrli tasvirning eng kichik boʻlinmaydigan komponenti hisoblanib, uning ustida ishlash mumkin boʻladi. U ikkita xususiyatga ega: holati va rangi.

<sup>&</sup>lt;sup>1</sup> Евгении Тучкевич. Adobe Photoshop CS6. Мастер-класс. — СПб.: БХВ-Петербург, 2013. — 20 с.

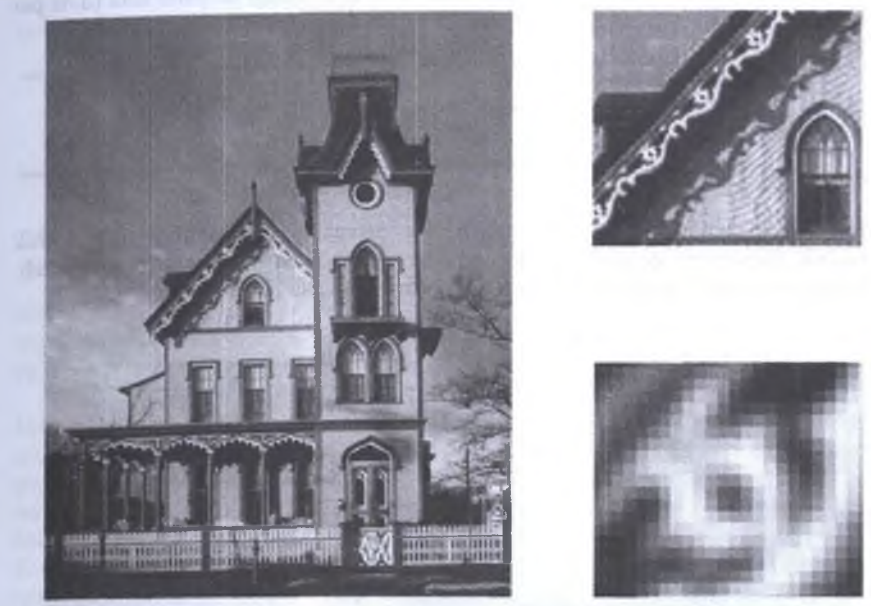

4.3-rasm. Turli masshtablarda rastrli tasvirga misol

Rastrli grafika vositasida shakllangan tasvir asosan elektron va poligrafiya nashriyotlarida qoʻllaniladi. Rastrli tasvir ikki oʻlchovli massiv (matritsa) koʻrinishdagi nuqtalar toʻplamidan iborat boʻlib, ular piksellar deb ataladi. Rastrli tasvirning eng kichik elementi peksildan iborat (4.4-rasm). Uning atributlari boshqa piksellarning atributlari bilan bogʻliq emas.

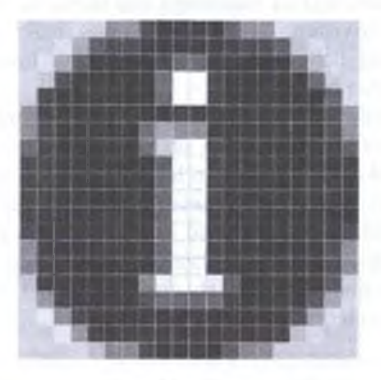

4.4-rasm. Rastrli grafikada piksellarning koʻrinishi.

Tasviming kengaytmasi (разрешение) — bu uzunlik oʻlchov birligidagi piksellar (nuqtalar) soni hisoblanadi. Odatda buni dyuymdagi nuqtalar soni (dots per inch, dpi) yoki dyuymdagi piksellar soni (pixel per inch, ppi) bilan oʻlchanadi.

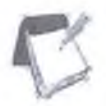

Eslatma Dyuym 2,54 santimetrga teng

Shu tarzda, kengaytma qancha katta boʻlsa, pikselning oʻlchami shuncha kichik boʻladi. Kengaytma qancha katta boʻlsa, dyuymda shuncha koʻp piksellar joylashadi. Kengaytma qancha katta boʻlsa, tasvir sifati shuncha katta boʻladi (4.5-rasm)<sup>2</sup>.

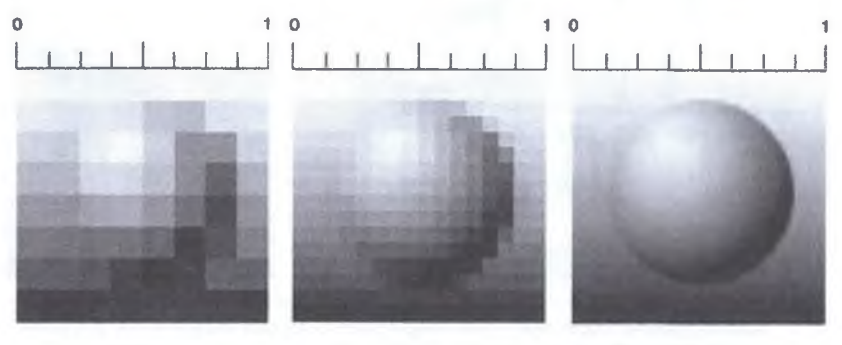

8 dpi

16 dpi

72 dpi

4.5-rasm Kengaytma va tasvir sifati Kengaytma har bir tasvir uchun individual tarzda yigʻilib olinadi va u qaverda ishlatilishiga bogʻliq boʻladi. Masalan, agar siz rasmni internetda ishlashini rejalashtirayotgan boʻlsangiz, u holda kengaytma 72 ppi tanlab olinadi. Bunday tanlovda sizning tasviringizni monitorga shu tarzda uzatilib beriladi. Internet uchun asosiy mezon bu tasvirning ajovib sifati emas balki tasvirning yuklanish tezligi hisoblanadi. Shuning uchun ham faylning tegishli formati tanlanadiki, unda sifati birinchi oʻrindan yiroq boʻladi.

Kompyuterda qoʻllaniladigan operatsion tizimlarning imkoniyatiga koʻra, 480x640, 800x600, 1024x768 va undan koʻproq pikselga ega boʻlgan tasvirlar joylashishi mumkin. Tasviming oʻlchamiga koʻra uning imkoniyati ham oshib boradi. Ekranning imkoniyati parametrik boʻlib, bir dyuymdagi nuqtalar soni bilan belgilanadi. Rastrli grafik vositalari bilan bajarilgan (tayyorlangan) tasvirlar juda kam hollardagina kompyuter dasturlaridan foydalanib ishlab chiqiladi. Bu maqsadda professional rassom chizgan rasm yoki fotografiya texnik vositalari yordamida kompyuterga kiritiladi.

<sup>&</sup>lt;sup>2</sup> Евгении Тучкевич. Adobe Photoshop CS6. Мастер-класс. — СПб.: БХВ-Петербург, 2013. — 22 с.

Oxirgi paytda rastrli tasvirlarni kompyuterga kiritish uchun raqamli foto va videokameralardan foydalanilmoqda. Shu sababli rastr grafikasini asosiy maqsadi tasvirni yaratish emas, balki mavjud tasvirni qayta ishlashdir.

Rastrli grafikaning ijobiy tomonlari sifatida quyidagilarni koʻrsatish mumkin:

universalligi (bu holatda har qanday tasvirni taqdim etish mumkin);

shakllantirishning soddaligi;

🗆 rang jilolarini berish aniqligining yuqoriligi.

Ushbu usulning salbiy tomonlari sifatida quyidagilarni koʻrsatish mumkin:

🗇 rastrli grafik bloklar hajmining juda kattaligi;

ularning masshtabi oʻzgarganda tasvir sifatining pasayishi.

Rastrli grafikada har bir tasvimi kodlash va saqlash uchun katta hajmdagi xotira talab etiladi. Tasvirdagi juda kichik ob'yektlarni ko'rish uchun uning masshtabini kattalashtirib bo'lmaydi. Bu rastrli tasvirlarni qayta ishlash jarayonida ba'zi bir muammolarni paydo bo'lishiga olib keladi.

Rastrli tasvirlar quyidagi tiplarga boʻlinadi: binar, kulrang, palitrali, toʻliq kulrang. Bunda tasvirning elementlari faqat ikki qivmatni (0 yoki 1) qabul qilish mumkin. Bu tasvirlar turlicha pavdo boʻlishi mumkin. Ammo koʻp hollarda kulrang, palitrali va turli rangli tasvirlami oʻzgarmas yoki adektiv chegaraviy son bilan binar tasvirga almashtirish natijasida paydo boʻladi. Binar tasvirlarni saqlash uchun juda ham katta joy talab qilinadi. Ularning har bir elementi uchun 1 bit joy kerak boʻladi. Kulrang tasvirni elementlari ma'lum bir rang intensivligining turli xil qiymatlari qabul qiladi. Odatda bu tasvirlarning har bir elementini saqlash uchun 8 bit ishlatiladi. Kulrang tasvirlar turli xil amaliy masalalarni hal qilishda eng koʻp qoʻllaniladigan tasvirlardan biri hisoblanadi.

Palitrali tasvirlarning har bir elementiga ranglar xaritasining bir katakchasidagi rang mos qo'viladi. Palitra – bu ikki o'lchovli massiv bo'lib, uning satrlariga turli ranglar, har bir ustunlariga esa ma'lum bir rangning intensivligi joylashtiriladi.

Toʻliq rangli tasvirlar elementlari rangni tashkil etuvchi yorqinliklari haqidagi axborotni oʻzini saqlaydi. Shu bilan u palitrali tasvirlardan farq qiladi. Amaliy masalalar yechishda qaysi tipdagi tasvirni tanlash masalasining oʻziga xos xususiyatlaridan boshlab, tasvirdagi zarur axborotni qanchalik toʻliq ifodalanishi bilan xarakterlanadi.

Vektorli grafika. Vektorli grafikada tasvir sifati kengaytmaga bogʻliq boʻlmaydi. Vektorli ob'yektlar matematik tenglamalarda ifodalanadi. Shuning uchun ham masshtablanganda ular sifatni yoʻqotmaydi (4.6-rasm).

Ammo tenglamalarning natijasini koʻrish imkoni boʻlmasa, ularning oʻzioʻzicha hech qanday ahamiyat kasb etmaydi. Vektorli ob'yektlar monitor yoki printer singari chiqarish qurilmalarida rastrlanadi. Vektorli grafika natijasi sifatida katta, aniq shakllar uchun, masalan, matnlar, logotiplar, yassi rasmlarni aytish mumkin. Corel Draw, Adobe Illustrator — dasturlari vektorli tasvimi yaratish va qayta ishlash uchun moʻljallangan dastur hisoblanadi. Vektorli fayl hajmi uning tarkibiga kiradigan ob'yektlar soniga bogʻliq boʻladi. Vektorli grafika vositasida shakllangan tasvir sodda grafik ob'yektlar to'plamidan tuzilgan bo'lib, uning tipik elementiga mos keladi. Vektorli tasvirning asosiy elementi chiziq bo'lib hisoblanadi<sup>3</sup>.

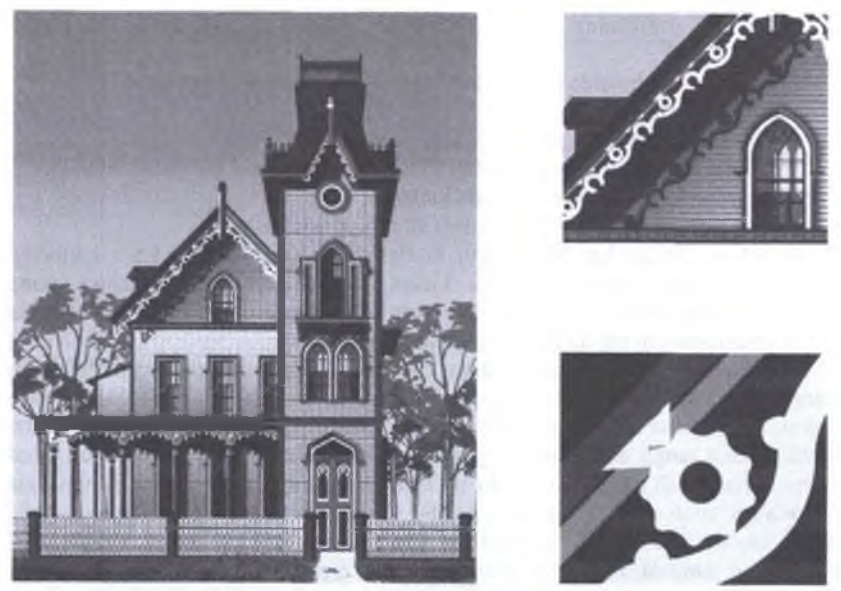

#### 4.6-rusm. Turli masshtablarda vektorli tasvirning koʻrinishi.

Kompyuter xotirasida bu chiziq juda katta joy egallamaydi, chunki xotirada chiziqni faqat parametrlari koʻrsatiladi. Unda sodda ob'yektlar murakkab ob'yektlarga birlashtiriladi. Shu sababli vektor grafikasini ob'yektga yoʻnaltirilgan grafika deb ham aytiladi. Kompyuter xotirasida vektor grafikasi chiziqlar sifatida saqlanib turishiga qaramasdan, tasvir ekranga nuqtalar sifatida chiqariladi. Tasvimi ekranga chiqarishdan oldin har bir parametrni hisoblab chiqadi. Shu sababli vektor grafikasini hisoblanuvchi grafika deb aytiladi. Vektor grafikasi yordamida sodda turdagi bezash ishlarini olib borish mumkin.

Vektorli grafik tizimning muhim tavsifi boʻlib, uning sodda grafik elementlarining tarkibi xizmat qiladi. Sodda grafik elementlariga bir nechta misol keltiramiz:

C Koordinatasi koʻrsatilgan nuqtalar boshlanuvchi ma'lum bir burchak ostida yoʻnalgan va berilgan uzunlikka ega boʻlgan chiziq;

D Markaziy koordinatalari koʻrsatilgan nuqtada joylashuvchi, yarim oʻqlarining uzunligi, chiziqning rang va qalinligi, hamda uni boʻyash rangi berilgan ellips;

Chap tomondagi yuqori burchagiga joylashgan nuqtaning koordinatalari, tomonlar uzunligi, chiziq qalinligi va rangi koʻrsatilgan toʻgʻri toʻrtburchak.

<sup>&</sup>lt;sup>3</sup> Евгении Тучкевич. Adobe Photoshop CS6. Мастер-класс — СПБ.: БХВ-Петербург, 2013. — 21 с.

Vektorli tasvirni koʻrsatayotganda sodda elementlarning chiziqli geometrik atributlari, uning boshlangʻich va zarur oʻlchamlari oʻrtasidagi munosabatni, hamda chiqarish qurilmalarida (monitorlar, chop etish qurilmasi) ruxsat berilgan xatolikni hisobga olgan holda hisoblab chiqadi. Bunday usul masshtablashtirish imkoniyatini sezilarli darajada oshiradi. Tasvir oʻlchamini qancha koʻpaytirsa ham, uning sifati oʻzgarmaydi. Tasvirning oʻlchamlarini juda kichiklashtirib yuborganda, sodda elemenlarning chiziqlari ustma-ust tushib qolishi va xatolarni ixchamlash hisobiga u oʻzgarishi (buzilishi) mumkin.

Fraktal grafika vositasida shakllangan tasvirlar ham xuddi vektorli grafika kabi matematik hisoblarga asoslangan. Ammo kompyuter xotirasida hech qanday ob'yektni saqlamasligi bilan undan farq qiladi. Tasvir tenglama (yoki tenglamalar tizimi) bo'yicha quriladi. Shuning uchun formulalardan boshqa hech narsani saqlash kerak emas.

«Fraktal» atamasi lotincha "fractus" soʻzidan olingan va u «qismlardan tuzilgan» ma'nosini anglatadi. Fransuz matematigi Benua Mandelbrot 1975 yilda «The fractal geometry of Nature» kitobini nashr qildi va fraktal soʻzi eng koʻp tarqalgan atamalardan biriga aylandi.

Eng sodda fraktal ob yekt sifatida qor uchqunlarini yoki paporotnik bargini keltirish mumkin. Shuning uchun ham fraktal ob yekt chizish yoki bezash asosida emas, balki dasturlashtirish asosida hosil boʻladi. Kompyuterda tashkil qilingan turli oʻyinlarda ham fraktal grafikadan foydalaniladi. Fraktal grafika kompyuter xotirasida saqlanib turmaydi. Har bir tasvir tenglama yoki tenglamalar tizimi asosida quriladi. Fraktal grafikadagi tenglamaning biror koeffitsiyentini oʻzgartirish orqali butunlay boshqa tasvimi hosil qilish mumkin.

Sanab oʻtilgan kompyuter grafikasi turlarini tashkil qilish va ularni boshqarish uchun bir qator dasturiy vositalar ishlab chiqilgan.

Rastrli tasvirlar va ularning asosiy xarakteristikalari. Rastr - bu juda kichik yuzaga ega boʻlgan geometrik figuralar (piksellardan), masalan kvadratchalandan tuzilgan matritsa. Har bir piksel oʻz rangiga ega boʻlishi mumkin. Turli ranglarga ega boʻlgan rastrlar toʻplami tasvimi tashkil etadi. Tasvir koʻrsatilayotgan sirtda piksellarni joylashishiga nisbatan rastrlar turli tiplarga boʻlinadi: kvadrat, toʻrt burchak, doira va shu kabilar. Piksellar joylashishini tasvirlash uchun turli xil koordinata tizimlaridan foydalaniladi. Bu tizimlarni hammasi uchun umumiy boʻlgan xossa, ularda piksel koordinatalarining diskret qiymatlar qatoridan (butun son boʻlmasligi mumkin) tashkil topgandir. Koʻp hollarda butun sonlar koordinatasidan foydalaniladi. Bunda piksellarning boshlangʻich koordinatasi chap tomondagi yuqori burchakdan boshlanadi.

Rastrning geometrik xarakteristikalari quyidagilardan iborat:

- Ruxsat berilgan xatolik;
- O'lcham;
- Piksel shakli.

Rastrda ruxsat berilgan xatolik oʻzaro qoʻshni (yonma-yon) joylashgan piksellar orasidagi masofa bilan xarakterlanadi. Ruxsat berilgan xatolik bir birlik

uzunlikdagi piksellar soni bilan oʻlchanadi. Eng koʻp tarqalgan oʻlchov birligi boʻlib, **dpi** (dots per inch) xizmat qiladi. U bir dyuym (25,4 mm) uzunlikdagi piksellar soni.

Rastming *o'lchami* odatda gorizontal va vertikal oʻqlar boʻyicha joylashgan piksellar soni bilan aniqlanadi. Shuni ta'kidlab aytish mumkinki, har ikki oʻqlar uchun bir xil qadamli (ya'ni, dpiX = dpiY) rastr kompyuter grafikasi uchun juda qulay. Bu ayniqsa grafik ob'yektlarni chiqarish algoritmlari uchun qulay. Aks holda muammo paydo boʻladi.

Rastr *piksellarini shakli* tasvirni chiqarish qurilmasining xususiyatlari bilan aniqlanadi. Masalan, piksellar quyidagi shakllarda boʻlishi mumkin:

1. Kvadrat (voki toʻgʻri toʻrtburchak shaklidagi piksellar). Ular oʻlchami boʻyicha rastr qadamiga teng (suyuq kristalli displeyda);

2. Doira shaklidagi piksellar. Ular oʻlchami boʻyicha rastr qadamiga teng boʻlmasligi mumkin (printerlar).

Ranglar soni (rang chuqurligi) ham rastrning eng muhim xarakteristikalaridan biri. Ranglar soni faqat rastrli tasvir uchun emas. Balki har qanday tasvir uchun ham muhim xarakteristika hisoblanadi.

Kompyuter grafikasining vositalari. Kompyuterda tasvirlar bilan ishlash jarayonida turli-tuman vositalardan foydalaniladi. Shuningdek bu vositalardan foydalanishda kompyuterning oʻziga ham talablar qoʻyiladi. Tasvirlar bilan ishlashga moʻljallangan kompyuterlar boshqa kompyuterlarga qaraganda kuchliroq boʻlishi zarur. Eng avvalo uning xotirasi koʻp va qattiq disk sigʻimi katta boʻlishi lozim. Chunki grafik fayllaming oʻlchamlari juda katta boʻladi. Bunday kompyuterlarning operativ xotirasi-minimum 128 megabayt boʻlishi mumkin. Agar 256 megabayt va undan yuqori xotira oʻmatilsa maqsadga muvofiq boʻladi. Biroz avval ishlab chiqilgan kompyuterlarda qattiq diskning hajmi 20 gigabayt atrofida boʻlishi mumkin. Agar bizning diskimiz oʻlchami 5 gigabayt boʻlsa yangi rasm chizilgandan kevin, eskizlarini olib tashlashga toʻgʻri keladi. Kompyuterlarda kompakt disklarga yozib oluvchi moslama boʻlsa illyustratsiyalarni boshqa kompyuterlarga koʻchirish qulay boʻladi.

Protsessor zamonaviy va yetarlicha tez boʻlishi kerak. Aks holda tasvirlarni tahrirlashda kompyuter koʻp oʻylanib turish mumkin.

Har qanday kompyuterda monitor asosiy komponentlardan hisoblanadi. 17 dyuymdan kichik diagonalli monitorlar eskirgan hisoblanadi. Yaxshisi 19 dyuymli monitorlardan foydalangan ma qul.

Qoʻshimcha vositalar. Kompyuter grafikasida ishlatiladigan qoʻshimcha vositalardan biri bu raqamli fotokamera hisoblanadi. Ular oddiy fotoapparat singari ishlaydi, lekin plyonka oʻrniga tasvimi elektr signallariga aylantirib beruvchi yorugʻlik sezuvchi elementdan foydalaniladi. Tasvir signallari kodlanganidan keyin, ular kameraning xotirasiga joylashadi, undan keyin esa xohlagan paytda kompyuterga yozib olish mumkin. Shundan keyin bu tasvirlar xohlagan grafik muharrirda qayta ishlanadi va printerda chop qilinadi.

Bundan tashqari siz grafik fayllarni kompakt disklarga yozib olib, raqamli koʻrinishda fotoalbom tashkil qilishingiz mumkin. Agar sifatli fotokamera boʻlsa skaner yoki nusxa koʻchiruvchi qurilmalar kerak boʻlmaydi. Kompyuter grafikasi uchun yana bir zarur vositalardan biri bu maxsus peroli grafik planshet hisoblanadi. Planshetga grafik pero bilan xuddi qalamda qogʻozga chizgandek chiziladi. Bu esa rasm chizuvchilarga katta imkoniyatlar beradi. Bu planshetlarni Wacom firmasi ishlab chiqaradi. Grafik peroda iste'mol elementi va birlashtiruvchi kabel boʻlmaydi. Pero oddiy ruchkaga oʻxshaydi. Grafik peroni orqasiga aylantirilib, huddi oʻchirgʻich bilan oʻchirgandek oʻchiriladi.

Kompyuterlarga rasmlar va sur`atlarni kiritish uchun skanerlardan foydalaniladi. Yuqori sifatli skanerlarni Agfa va UMAX firmalari ishlab chiqaradi.

Grafikani qogʻozga chiqarish uchun lazer printerlaridan foydalangan ma'qul. Lazer printerida oq-qora tasvirlar va muhim boʻlmagan rasmlar chop qilinadi. Lekin chop qilingan rasmlar rangsiz boʻlsa oʻz goʻzalligini yoʻqotadi.

Yuqori sifatli realistik tasvirlarni chop qilish uchun fotografik printerlardan foydalaniladi. Foto printerlardan eng sifatlisi Epson, Stylus photo seriyasidagi printerlar hisoblanadi. Bu printerlar uchun maxsus qogʻozlardan foydalaniladi.

#### Savol va topshiriqlar:

- 1. Kompyuterning grafik imkoniyatlari va ularning turlarini aytib bering?
- 2. Qanday amaliy grafik dasturlarni bilasiz?
- 3. PhotoShop-rastrli grafik muharriri haqida nimalarni bilasiz?
- 4. CorelDraw-vektorli grafik muharriri haqida nimalarni bilasiz?
- 5. AvtoCAD, CD Studio MAX dasturi haqida nimalarni bilasiz?

#### Test savollari

## 1. Grafik muharrirlar toʻgʻri keltirilgan qatorni toping?

A) MS Paint, Adobe Photoshop, Corel Draw

B) MS Word, MS Paint, Adobe Photoshop, Corel Draw

C) MS Excel, MS Paint, Adobe Photoshop, Corel Draw

D) Home Site, MS Paint, Adobe Photoshop, Corel Draw

## 2. Restrli grafike bilan ishlashga moʻljallangan dasturlarni toping?

A) MS Paint, Adobe Photoshop

B) MS Paint, Adobe Photoshop, Corel Draw

C) Adobe Photoshop, Corel Draw

D) Corel Draw, Adobe Photo Paint

## 3. Vektorli grafika bilan ishlashga moʻljallangan dasturlarni toping?

A) Corel Draw, AvtoCAD

B) MS Paint, Adobe Photoshop

C) MS Paint, Adobe Photoshop, Corel Draw

D) Adobe Photoshop, Corel Draw

#### 4. Kompyuter grafikasi nima?

 A) elektron hisoblash mashinalari boshqaruvida grafik ob'yektlarni kiritish, chiqarish, tasvirlash, o'zgartirish va tahrirlashdir.

B) ekranda tasvirlarni "jonlantirish", kompyuterda

8. Tijorat grafikaga xos javobni toping? A) aylanma diagrammalar, ustunli gistogrammalar, chiziqli grafiklar hamda boshqa tipdagi ikki va uch oʻtlchamli grafik koʻrinishda elektron jadvalli muharrirlanda, ma'lumotlar bazalarida va alohida lokal fayllarda saqlanayotgan axborotlarni ekranga akslantiradi.

B) turli xil matnli hujjatlar uchun regulyar va noregulyar struktura koʻrinishdagi foydalanuvchining rasmlari (piksel grafikasi) tasvirini yaratish imkoniyatlarini berudi.

C) kartografiya masalalari, kimyoviy, matematik va boshqa formulalarni oʻz ichiga oluvchi ilmiy hisoblashlarni bezab joylashtirish uchun xizmat qiladi.

D) ekranda tasvirlarni "jonlantirish", kompyuterda dinamik tasvirlar sintezidir.

#### 9. Tasviriy grafikaga xos javobni toping?

A) turli xil matnli hujjatlar uchun regulyar va noregulyar struktura koʻrinishdagi foydalanuvchining rasmlari (piksel grafikasi) tasvirini yaratish imkoniyatlarini beradi.

B) aylanma diagrammalar, ustunli gistogrammalar, chiziqli grafiklar hamda boshqa tipdagi ikki va uch oʻlchamli grafik koʻrinishda elektron jadvalli muharrirlanda, ma'lumotlar bazalarida va alohida lokal fayllarda saqlanayotgan axborotlarni ekranga akslantiradi. dinamik tasvirlar sintezidir.

C) koʻp boʻgʻinli statik rasmlar bilan ishlash;

D) grafik muharrirlar imkonivatlaridan foydalanish;

#### 5. Kompyuter animatsiyasi nima?

A) ekranda tasvirlarni "jonlantirish", kompyuterda dinamik tasvirlar sintezidir,

 B) elektron hisoblash mashinalari boshqaruvida grafik ob'yektlarni kiritish-chiqarish, tasvirlash, o'zgartirish va tahrirlashdir;

C) koʻp boʻgʻinli statik rasmlar bilan ishlash;

D) grafik muharrirlar imkonivatlaridan foydalanish;

#### 6. Rastrli grafiklar formatini aniqlang?

A) bmp. jpg. psd, tif va boshqa formatlar;

B) avi, mov, wmf

C) fla, swf, exe

D) cdr

#### 7. Vektorli grafiklar formatini aniqlang?

A) cdr

B) bmp, jpg, psd, tif va boshqa formatlar;

C) avi, mov, wmf

D) fla, swf, exe

C) kartogratiya masalalari, kimyoviy, matematik va boshqa formulalarni oʻz ichiga oluvchi ilmiy hisoblashlarni bezab joylashtirish uchun xizmat qiladi.

D) ekranda tasvirlarni "jonlantirish", kompyuterda dinamik tasvirlar sintezidir.

#### 10. Ibniy grafikaga xos javobni toping?

A) kartografiya masalalari, kimyoviy, matematik va boshqa formulalarni oʻz ichiga oluvchi ilmiy hisoblashlarni bezab joylashtirish uchun xizmat qiladi.

B) turli xil matnli hujjatlar uchun regulyar va noregulyar struktura koʻrinishdagi foydalanuvchining rasmlari (piksel grafikasi) tasvirini yaratish imkoniyatlarini beradi

C) aylanma diagrammalar, ustunli gistogrammalar, chiziqli grafiklar hamda boshqa tipdagi ikki va uch oʻlchamli grafik koʻrinishda elektron jadvalli muhatrirlarida, ma'lumotlar bazalarida va alohida lokal fayllarda saqlanayotgan axborotlarni ekranga akslantiradi.

D) ekranda tasvirlarni "jonlantirish", kompyuterda dinamik tasvirlar sintezidir.

## 18-§. COREL DRAW grafik protsessori va uning imkoniyatlari

**Tayanch tushunchalar:** sarlavha satri, atributlar paneli, standart uskunalar paneli, ranglar palitrasi, menyu satri.

Corel DRAW dasturi paket dasturi hisoblanadi. Dastur vektorli grafika bilan ishlashga moʻljallangan boʻlib, uning X7 versiyasi oʻzida zamonaviy imkoniyatlarni birlashtirgan boʻlib 2014 yilda ishlab chiqarilgan (4.2-jadval).

|            |      |      |      | 4.2-ja     | dval. Corel | DRAW pak | eti versiyalari |
|------------|------|------|------|------------|-------------|----------|-----------------|
| Ilova      | 2002 | 2004 | 2006 | 2008       | 2010        | 2012     | 2014            |
| Corel Draw | 11   | 12   | X3   | <b>X</b> 4 | X5          | X6       | X7              |

Bu dastur sanoat dizaynida, reklama mahsulotlarini ishlab chiqishda, nashriyot tizimlarida va web-sahifalar uchun turli tasvirlar yaratishda ishlatiladi. Corel DRAW dasturi paket dastur hisoblanib oʻz ichiga bir nechta qism dasturlarni oladi. Bu dasturlar oʻzaro ma'lumot almashishning yengil kechishini ta'minlaydi. Ular quyidagi dasturlar: Corel CAPTURE, Corel BARCODE WIZARD, CorelDRAW, Corel Photo-PAINT. Corel CAPTURE dasturi CorelDRAW dasturi oynasi va uning qismlarini rasmga olish uchun ishlatiladi. Uning yordamida dastur oynasi ayni koʻrinishini toʻliq yoki menyu koʻrinishini yoki biror qismni toʻrtburchak shaklda, aylana yoki ellips shaklida va ixtiyoriy shaklda aylantirib belgilab rasmga olishi mumkin. Corel BARCODE WIZARD dasturi esa shtrix-kod bilan ishlashga moʻljallangan. Unda berilgan standartlardan birini tanlab, soʻng keltirilgan namuna

bo'yicha raqam va harflarni kiritamiz. Corel Photo-PAINT dasturi esa rasmlar chizishga mo'ljallangan.

Ehtiyoj doim taklifni keltirib chiqaradi, shuning uchun grafik tasvirlarni avtomatlashtirishga moʻljallangan dasturiy ta'minotlar bozori juda turli xil va kengdir. Corel nomi bilan ataluvchi Kanadaning dasturiy ta'minoti bilan shugʻullanuvchi firmasi soʻzsiz shu peshqadamlardan biri hisoblanadi. CorelDRAW reklama mahsulotlarini ishlab chiqarishda, nashrlarni tayyorlashda, hamda Websahifalari uchun tasvirlarni yaratishda katta imkoniyatga ega. Shunga qaramasdan vektorli grafika bilan ishlaydigan dunyo boʻyicha peshqadam dasturlar mavjud. Shulardan biri - Adobe Illustrator grafik dasturi. Lekin CorelDRAW, Adobe Illustrator dasturidan qolishmaydi, u koʻp parametrlar boʻyicha undan ustun ham keladi.

Corel DRAW - bu grafikli dastur boʻlib, uning yordamida vektorli tasvirlarni, grafikli matnlarni, hamda sizning tasavvuringizdagi barcha ijodiy gʻoyalaringizni amalga oshirishga yordam beradi.

Corel DRAW dasturi ishlaydigan barcha tasvirlar ikki sinfga boʻlinadi: nuqtali va vektorli. Vektorli grafikada tasvirning asosiy elementi sifatida chiziq qaraladi. Chiziq sifatida toʻgʻri chiziq boʻlishi mumkin. Rastrli grafikada bunday chiziqlar nuqtalar (piksellar) yordamida yaratilsa, vektorli grafikada esa tasvirlar yaratishda nuqtaga nisbatan umumiyroq boʻlgan chiziqlardan foydalaniladi va shuning hisobiga tasvirlar aniqroq boʻladi.

Vektorli grafikaning ixtiyoriy tasviri chiziqlardan tashkil topadi va oddiy chiziqlardan murakkablari hosil qilinadi. Vektorli grafikaning matematik asosini geometrik figuralarning xossasini oʻrganish hosil qiladi. Vektorli tasvirlarni kompyuter xotirasida ifodalanishi nuqtali tasvirga qaraganda murakkabroq boʻladi. Nuqtali tasvirning kamchiligi - kompyuter xotirasida ularni saqlash katta joy talab etiladi. Nuqtali tasvirlar bilan yuqori aniqliqda ishlashda, ularga mos fayllarning oʻlchami yuzlab megabaytlarni tashkil etadi. Koʻpincha, bunday katta ob'yektlar bilan ishlaganda hattoki zamonaviy kompyuterlarning tezligi yetmay qoladi. Vektorli tasvir bilan ishlash mutlaqo oson. Uni katta yoki kichik qilish uchun, faqat uni boshqaradigan tasvir parametrini oʻzgartirish mumkin. Bunda vektorli tasvir faylining oʻlchami bir baytga ham oshmaydi.

Corel DRAW dasturini ishga tushirish. Corel DRAW X7 grafik muharririni ishga tushirish uchun ITyck tugmasiga kirib, ITporpamma buyrugʻi boʻlimi tanlanadi, soʻng roʻyxatdan Corel DRAW X7 buyrugʻi beriladi yoki Windows ish stolida uning yorligʻi ustida sichqoncha chap tugmasi ikki marta bosiladi. Dastur yuklangandan soʻng ekranda CorelDRAW X7 dasturining bosh oynasi paydo boʻladi.

Corel DRAW muharrir oynasining tuzilishi

Sarlavha satri. Bu yerda: Corel DRAW X7 - dasturning nomi.

[ Рисунок 1] - hujjatning formal (vaqtincha) nomi. Ish yakunida formal nomga real (haqiqiy) nom beriladi.

## 🛛 Menyu satri.

Windows standartlariga mos boʻlgan menyu satri. CorelDRAWda menyu satri murakkab boʻlib, qism menyu va ularga mos buyruqlardan iborat. Boshqa dasturlardagi kabi bu menyu ham CorelDrawning ko'pchilik funktsiyalariga kirishni ta'minlaydi, lekin ko'pchilik harakatlar u siz ham bajarilishi mumkin. Menyuni sozlashning chegaralanmagan imkoniyatlari foydalanuvchini chalkashtirib yuboradi. CorelDRAW dasturining har qanday buyruq va uskunalarini boshqa menyuga ko chirish mumkin. Shuning uchun keyingi paragraflarda birinchi navbatda menyusiz ishlash yo'llarini zarur bo'lganda uning buyruqlariga murojaat qilishni o'rganamiz.

Bu satr 11 ta menyudan iborat. Har bir menyu oʻziga xos buyruqlar toʻplamidan tashkil topgan. Corel DRAW menyusi murakkab tuzilgan boʻlib, har bir menyuda bir necha ichki menyular boʻlishi murnkin.

Standart uskunalar paneli. Menyu satrining ostida standart uskunalar paneli joylashgan. Bu satrda eng koʻp bajariladigan buyruqlarga mos boshqarish elementlari joylashgan. Masalan, Открыть (ochish), Закрыть (yopish), Сохранить (saqlash) buyruqlari, tizimli almashish buferining operatsiyalari, rasmlarni koʻrish holati uskunalari joylashgan.

| Создание документа               | 8                           |
|----------------------------------|-----------------------------|
| iten:                            | Bezenned-1                  |
| Hazisavenie sarotoavi:           | Парачетр по унолчанию Сог • |
| Pasmep:                          | Letter                      |
| Шерниа:                          | 8,5 * 🚖 дюйны 🔻             |
| Высота:                          | 11,0 * 🕂 🔲 🖂                |
| 001СТ =Количество страниц:001ТТ= | 1 (4)                       |
| Режин основного цвета:           | CMYK -                      |
| Разрашение отображения:          | то                          |
| Режин проснотра:                 | Раснаренный                 |
| 🖇 Паранетры цвета                |                             |
| 2 Описание                       |                             |
| ценонте, чтосы дооавить настрана | Baenoe Haaka-e-ske.         |
|                                  |                             |
|                                  |                             |
| вольше не показывать это окно    |                             |
|                                  | OK OTHERS CODARYS           |

4.7-rasm. Создать новый документ muloqot ovnasi

Atributlar paneli. Standart uskunalar panelining ostida atributlar paneli joylashgan. U belgilangan ob'yektning parametrlarini o'zgartiradigan boshqarish elementlari to'plamidan iborat. Atributlar paneli ichidagi elementlar belgilangan ob'yektning shakliga qarab o'zgarib turadi. Bu panel foydalanuvchining asosiy ish paneli deb ataladi.

Ranglar palitrasi. Oynaning oʻng chegarasi boʻylab Палитра цветов (ranglar palitrasi) paneli joylashgan. U rangni toʻldirish va rasmli obʻyektlarning atrofini himoyalash, aylantirib boʻyash uchun qoʻllaniladi.

Uskunalar paneli. Ish maydonining chap qismida uskunalar toʻplami (toolbox) oynasi joylashgan. Undagi kerakli uskunani tanlash uchun uning ustida sichqoncha tugmasi bosiladi. Kerakli uskunani tanlash bilan foydalanuvchining tasvir ustida barcha harakatlari boshlanadi.

Har doim CorelDRAW dasturi yuklangandan soʻng yangi hujjat ochiladi. Agar ish jarayonida yana bitta yangi hujjat yaratish kerak boʻlsa u holda, File (Файл) inenyusidan New (Новый документ) buyrugʻini bering yoki standart uskunalar panelining chap qismida joylashgan New (Новый документ) tugmasini sichqoncha chap tugmasi yordamida bosing. Hujjatga nom berish, bet oʻlchamini berish, CMYK voki RGB singari rangli rejimni tanlash va rangli profillarni sozlash mumkin<sup>4</sup>.

Agar uskunalar panelidagi tugmalarni vazifalarini yaxshi bilmasangiz yoki unutib qoʻygan boʻlsangiz u holda, shu tugma ustida sichqon koʻrsatkichini biroz ushlab tursangiz, uning ustida nomi aks etgan eslatma paydo boʻladi.

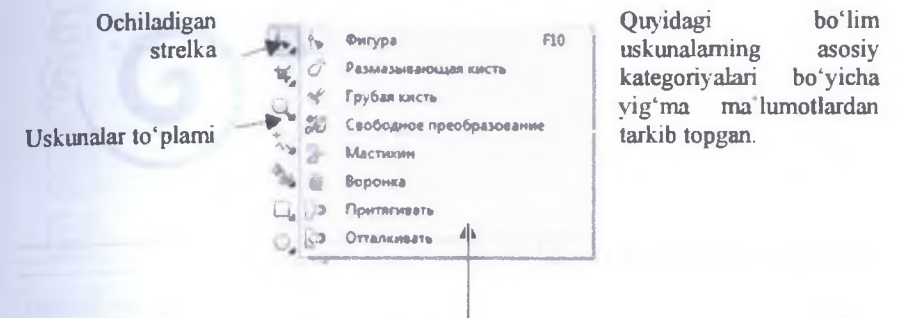

4.8-rasm. Yoyiladigan menyu

Ishchi fazoda sichqoncha yordamida **Фигура** uskunasidagi ochiladigan strelkani bosish orqali menyu ochiladi. U oʻzaro bogʻlangan uskunalardan tarkib topadi (4.3-jadval).

4.3-jadval. O'zaro bog'langan uskunalar

#### Ko'rsatkich

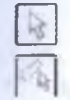

Указатель va Сводный выбор uskunalari ob'yektlarni tanlash, o'lcharnini o'zgartirish, egiktirish va burish imkonini beradi.

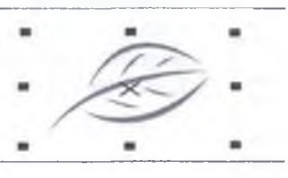

#### Shakllar

<sup>&</sup>lt;sup>4</sup> Joseph Diaz. CorelDRAW® Graphics Suite X6. Rukovodstvo. Corel. 36-p.

0

Figuralar uskunalari toʻgʻri toʻrtburchak, ellipslar, yulduzchalar, koʻpburchaklar va spirallar va boshqa turli xil figuralarni chizish imkonini beradi. Bu kategoriyaning qoʻshimcha uskunalari yordamida (bu yerda koʻrsatilmagan) jilmayib turgan yuz, strelkalar, bannerlar va sxemalar kabi figuralarni chizish mumkin.

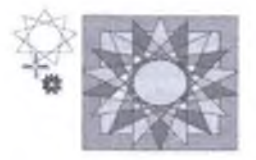

#### Shakllarni oʻzgartirish uskunalari

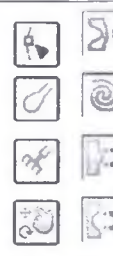

Oʻzgartirish uskunalari mavjud ob'yekt shakllarini oʻzgartirish imkonini beradi.

### Qiyshiq chizish uskunalari

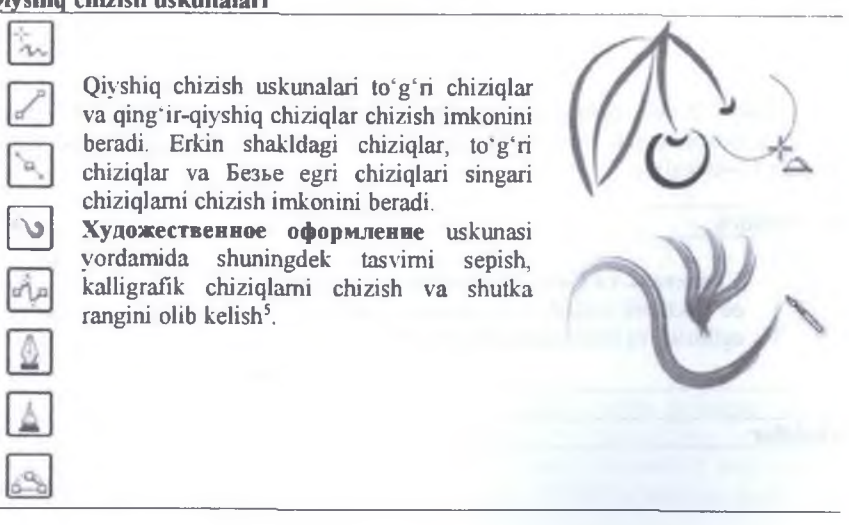

<sup>5</sup> Joseph Diaz. CorelDRAW® Graphics Suite X6. Руководство. Corel. 33-р.

## Rang quyish uskunalari

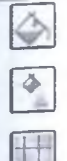

Rang quyish uskunalari ob'yektlarga rang quyishning turli xillarini taqdim qiladi. Bir turli, fontanli va toʻrli rang quyishlarni amalga oshirish imkonini beradi.

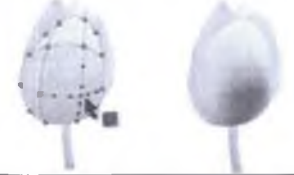

## Interfaol uskunalar

|         | Interfaol uskunalar ob'yektlarga maxsus<br>effektlarni biriktirish imkonini beradi.<br>Bunday effektlarga<br>ko'chib o'tish, konturlar, soyalar,<br>cho'zish yoki siqish va shaffoflik kiradi <sup>6</sup> . | 4,               | Z   |  |
|---------|----------------------------------------------------------------------------------------------------|------------------|-----|--|
| M       |                                                                                                    |                  |     |  |
| Qirqish | va oʻchirish uskunalari                                                                                                    | _                |     |  |
| N N     | Qirqish va oʻchirish uskunalari hujjatning bir<br>qismini oʻchirish imkonini beradi.                                                                                                    | All and a second | ¥ / |  |

## O'lcham uskunalari

<sup>&</sup>lt;sup>6</sup> Joseph Diaz. CorelDRAW® Graphics Suite X6. Руководство. Corel. 34-р.

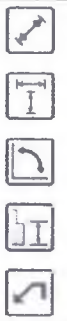

Oʻlcham uskunalari egilgan, hujjatda toʻgʻri va (ob'yektlar qismini oʻlchash uchun) burchakli oʻlchamli chiziqlarni chizish imkonini beradi.

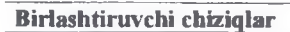

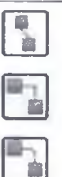

Birlashtiruvchi uskunalar diagrammalar va sxemalardagi ob<sup>\*</sup>yektlarni birlashtiruvchi chiziqlarni chizish imkonini beradi.

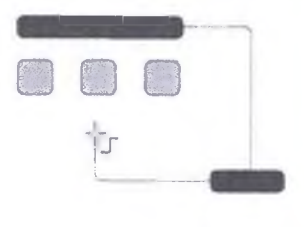

00

#### Matn

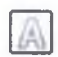

**Tekcr** uskunasi soʻzlarni figurali yoki bevosita ekranda oddiy matnga kiritish imkonini beradi.

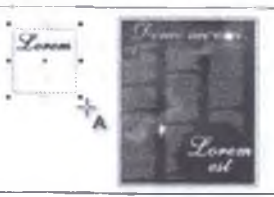

#### Jadval

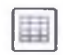

Таблица uskunasi jadvallarni chizish va oʻzgartirish imkonini beradi. Bu uskuna tanlangandan kevin atributlar paneli unga tegishli atributlarga oʻzgaradi.

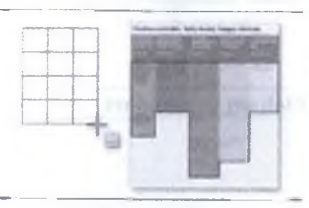

#### Masshtab

Macmra6 uskunasi hujjat oynasida kattalashtirib koʻrsatish darajasini oʻzgartirish imkonini beradi.

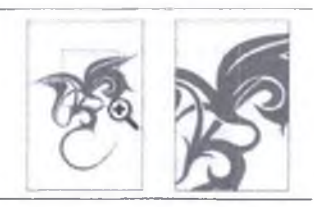

Hujjatni ochish va yopish. CorelDRAW dasturida avvaldan tayyorlab qoʻyilgan hujjatlar Windows operatsion tizimining boshqa amaliy dasturlari singari quyidagi yoʻllar bilan ochiladi: Corel DRAW dasturida yaratilgan faylni bosib ochish orqali yuklash; File (Файл) menyusidagi Open (Открыть) buyrugʻini berish orqali yoki standart uskunalar panelidagi Open (Открыть) tugmasini bosish orqali. Oxirgi ikki holatda ekranda Open Drawing (Открыть документ) muloqot oynasi paydo boʻladi. Bu muloqot oynasida Windows operatsion tizimining barcha amaliy dasturlaridagi hujjatlami ochish oynasining standart elementlari mavjud. Undan tashqari, fayllar roʻyxatining oʻng tomonida (Preview (Предварительный просмотр) belgisi faollashganda) tanlangan favlda saqlanayotgan tasvimi koʻrish mumkin. Bu esa biz ochmoqchi boʻlgan faylni aynan shu tasvir ekanligini bilib olish uchun imkon beradi. CorelDRAW hujjatlarini saqlashda berilgan kalit soʻzlar yoki eslatmalar Keywords (Ключевые слова) va Notes (Замечания) maydonida paydo boʻladi.

Hujjatlarni yopish uchun esa File > Close buyrug'ini berish yoki ekranning yuqori o'ng burchagida joylashgan Close tugmasini bosish kerak. Shundan so'ng agar hujjat yaratilgandan keyin unda biror o'zgarish bo'lgan bo'lsa u holda hujjatni saqlash yoki saqlamaslik haqida oyna chiqadi. Agar bu oynada Дa tugmasi bosilsa, Save muloqot oynasi (hujjatni saqlash oynasi) paydo bo'ladi. Aks holda, Her bosilsa, u holda hujjatdagi barcha o'zgarishlar saqlanmasdan o'chib ketadi. Bu ogohlantirish oynasida ikki tugma bilan birga uchinchi tugma Cancel ham mavjud. Ayrim hollarda hujjatni bekitishga buyruq berilgandan so'ng muloqot oynasi avtomatik holda chiqqandan keyin, foydalanuvchining fikri o'zgarib yuqoridagi ikki holatdan birini emas, balki uchinchi holatga qaytib, ya'ni hujjatga qaytib ishni davom ettirishi mumkin. Buning uchun Cancel tugmasini bosish kerak.

#### MASHQ. Corel Draw dasturida matnli ob'yektlar

Ishning maqsadi: Corel Draw dasturida matnli ob vektlar bilan ishlashga o rganish

 Sarlavha matnini qo'shish uchun Type (Tekcr) uskunasini tanlang va chizma oynasining ixtiyoriy joviga bosing va sarlavha matnini kiriting. Matnni tugatish uchun boshqa uskunani tanlang<sup>7</sup>.

2. Abzatsli matnni kiritish uchun Type (Текст) uskunasini tanlang, kiritish ramkasi oʻlchamini belgilang (kiriting) va matnni kirting.

Л.Б.Левковец. Векторная графика. CorelDRAW X6 - СПб: НИУ ИТМО, 2013. - 199 с.

3. Mavjud berk (yopiq) ob'yekt ichiga matnni joylashtirish uchun ob'yekt konturiga kursorni olib boring va qachonki kursor qo'yish kursoriga aylansa, sichqoncha chap tugmasini bosing. Ob'yekt ichiga matn kiriting.

4. Matn va ob'yektni ajratish uchun Pick (Указатель) uskunasini tanlang, ob'yektni belgilang va Arrange (Упорядочивание) menyusidan Break Paragraph Text inside a Path Apart (Разъединить абзацный текст внутри контура) buyrug'ini bering.

5. Abzatsli matn ramkasim matn oʻlchami boʻyicha avtomatik tarzda sozlash uchun Tools > Options (Настройки>Параметры) muloqot oynasida abzatsli matn parametrlarini oʻzgartirish uchun Expand and shrink paragraph text frames to fit text (Расширять и сокращать рамку для абзаца для подгонки текста) bayroqchasini oʻrmating.

#### ESLATMA.

• Matnning qizil matn ramkasi abzatsli matnni matn ramkasining oʻng pastki chegarasidan chiqayotganligini koʻrsatadi. Bu holat agar Expand and shrink paragraph text frames to fit text (Расширять и сокращать рамку абзаца для подгонки текста) bayroqchasi oʻrnatilmagan holatlarda roʻy beradi.

• Abzatsli matn ramkasi oʻlchamini sozlash uchun Pick (Указатель) uskunasini qoʻllash mumkin. Matn ramkasini bosing va ixtiyoriy tanlash markerini surib keling.

• Text (Tekst) > Paragraph text Frame > Show Text frame (Текст > Рамка абзацного текста > Показать рамку текста) buyrug'i yordamida matn ramkasini o'chirish mumkin<sup>8</sup>.

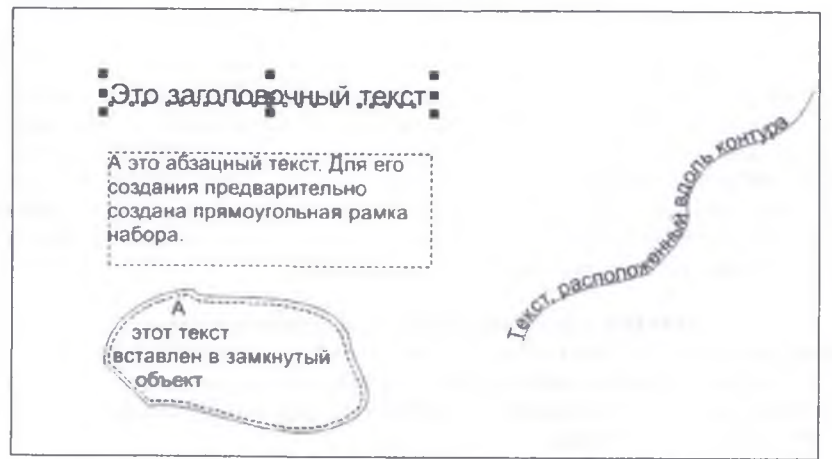

4.9-rasm. Matnning turli tiplariga misollar

<sup>&</sup>lt;sup>8</sup>Л Б Левковец, Векторная графика CorelDRAW X6 - СПБ: НИУ ИТМО, 2013. - 200 с.

MASHQ. Matnni import qilish va qoʻyish parametrlarini sozlash Ishning maqsadi: Matnni import qilish va qoʻyish parametrlarini sozlashga oʻrganish

CorelDRAW dasturi hujjatiga boshqa dasturdagi matnni import qilish mumkin. Buning uchun ikki variant mavjud:

 Tashqi dasturdan matnni almashinuv buferiga oling. CorelDRAW dasturida Edit > Paste buyrugʻini bering.

Special (Правка > Специальная Вставка). Специальная Вставка (4.10-rasm) muloqot oynasida talab qilingan parametrni oʻrnating va OK tugmasini bosing.

| Специаль      | ная вставка                                                                                          | <u> </u>        |
|---------------|----------------------------------------------------------------------------------------------------|-----------------|
| Источник: 0.1 | LLBVHagame/Book CD X5\Tema 3.doc                                                                     | OK              |
| Вставить с    | 288.36 <b>5</b> .00                                                                                  | Отмена          |
| • Встденть    | Pucques (Herrad-añ)<br>Rich Teat Format<br>Teat<br>Picture(Enhanced Metalle )                        | Г В внае значка |
| Разультат     | Вставка в документ содержимого бузер<br>вознолностью активации обнекта при<br>поиощи Microsoft Word. | ac              |

4.10-rasm. Специальная Вставка muloqot oynasi

2. File (Файл) menyusidan Import (Импорт) buyrug'ini bering. Shu nomdagi muloqot oynasidan CorelDRAW dasturiga import qilish uchun matnli faylni belgilang<sup>9</sup>.

.... Forts and Formatting Xiscard Fonts and Formatti pasting text sin Formatting On ance Show this warring ext a ou are inporting. teo 8

4.11-rasm. Importing > Pasting Text mulogot oynasi

Importing > Pasting Text (Import > Вставка текста) (4.11-rasm) muloqot oynasidan quyidagi parametrlardan birini tanlang:

• Maintain Fonts and Formatting (Сохранять шрифты и форматирование);

• Maintain Formatting Only (Сохранять только форматирование);

<sup>9</sup>Л.Б.Левковец. Векторная графика. СогеіDRAW X6 - СПб: НИУ ИТМО, 2013. - 201 с.

• Discard Fonts and Formatting (Сбросить шрифты и форматирование).

Agar import qilinadigan qora matn uchun CMYK rang modelidagi qora rangi biriktirish talab qilinsa, Force CMYK Black (Черный CMYK) bayroqchasini oʻrnating. Matn formatlari saqlanadigan parametr tanlangan boʻlsagina bu bayroqchaga bogʻlanish mumkin boʻladi. Agar Cancel (Отмена) tugmasi bosilsa, import qilish yoki qoʻyish amallari bekor qilinadi<sup>10</sup>.

ESLATMA. Agar shriftlarni saqlash talab qilinsayu, biroq kompyuterda kerakli shriftlar oʻrnatilmagan boʻlsa, shriftlarni taqqoslash PANOSE tizimi boshqa shriftga almashtirishni taklif qiladi.

Undan tashqari, importlanadigan matn uchun koʻchirish parametrlarini ham berish mumkin. Agar matnni har bir import qilish yoki qoʻyishda formatlashning bir xil parametrlarini qoʻllash talab qilinsa, u holda **Don't show this warning again** (Больше не показывать это предупреждение) bayroqchasini oʻrmating. Ogohlantirishni yana faollashtirish uchun Tools>Options (Настройки>Параметры) muloqot oynasidan Workspace (Рабочее пространство) toifalar roʻyxatidan Warnings (Предупреждения) tanlang va Pasting and Importing Text (импорт и Вставка текста) bayroqchasini oʻrmating. Sarlavhali matnni, alohida simvollarni va abzatsli matnlarni belgilashga misollar 4.12-rasmda keltirilgan.

> Лекславый объект пеликом кыбирается с помодцью, инструментя Pick (Спрелод) Для выбора определенных символов необходимо перетащить курсор инструмента Для изменения текста его сначала необходимо выбрать. Можно выбирать текстовые объекты целиком или только определенные символы. Текстовый объект целиком выбиратся с помощью инструмента

4.12-rasm. Sarlavhali matnni (yuqorida), alohida simvollarni (oʻrtada) va abzatsli matnlarni (pastda) belgilashga misollar

#### MASHQ. Abzatsli matnni formatlash

Ishning maqsadi: Talabalarga abzatsli matnni formatlashni oʻrgatish CorelDRAW dasturi abzatsli matnni formatlashning turli xil parametrlarini taqdim qiladi. Masalan, matnni abzatsli matn ramkasiga joylashtirish mumkin. Ramkaga matnni joylashtirishda va bunda matn ramkaga toʻliq joylashishi uchun punktlardagi matn oʻlchami kattalashadi yoki kichiklashadi. Undan tashqari, matnning katta tarkibli loyihalarini komponovka qilish uchun ustunlarni qoʻllash mumkin. Bularga misol

<sup>&</sup>lt;sup>10</sup>Л.Б.Левковец, Векторная графика. СогеIDRAW X6 - СПб: НИУ ИТМО, 2013. - 202 с.

qilib byulletenlar, jurnallar va gazetalarni aytish mumkin. Bir xil yoki har xil enga ega boʻlgan, bir xil yoki har xil shu'lalarga ega boʻlgan ustunlarni yaratish mumkin.

## Matnní abzatsli matn ramkasiga joylashtirish (freymga).

1. Abzatsli matn ramkasini tanlang.

2. Text>Paragraph Text Frame>Fit text To Frame (Текст>Абзацный текст>Текст в рамку)ni tanlang.

## Abzatsli matn ramkasiga ustun qo'shish

1 Abzatsli matn ramkasini tanlang.

2 Text>Columns (Текст>Столбцы)ni tanlang.

Matn ustunlarda qanday aks ettirilishini koʻrish talab qilinsa. Column Settings (Настройки колонки) muloqot oynasida Preview (Просмотр) tugmasini bosing.

3. Number of Columns (Число столбцов) maydoniga qiymat kiriting.

Ustunlar va yorugʻlik shu lalari oʻlchamini oʻzgartirish mumkin. Text (Текст) uskunasini tanlash va chizish oynasiga tanlashning yon markerlarini surib kelish kerak.

## Bukvitsalar qo'shish11.

1. Abzatsli matnni belgilang.

2. Text >Bullets (Текст>Буквица)ni tanlang

3. Agar matadagi bukvitsani qanday aks etishini koʻrmoqchi boʻlsangiz, Bullets> Буквица muloqot oynasidan Preview (Просмотр) tugmasini bosing.

4. Use bullets (Исползоват буквицу) bayroqchasini o'mating.

Qoʻshimcha ravishda quyidagi sozlamalarni bajarish mumkin:

- Bukvitsani (chapda) yoki teskari xat boshi bukvitsasini (oʻngda) qoʻshish.
- Bukvitsa yaqinida qatorlar sonini koʻrsatish.
- · Bukvitsa va asosiy matn oʻrtasidagi masofani koʻrsatish.
- Bukvitsadan keyin intervalni sozlash.

Matmi koʻchirish. Abzatsli matnni verstka qilishda agar oxirgi soʻz butunligicha qatorga sigʻmasa uni boʻlish uchun koʻchirish imkoniyatlarini qoʻllash mumkin. Avtomatik koʻchirishni foydalanuvchi tomonidan oldindan berilgan parametrlar asosidagi koʻchirish yordamida oʻrnatish mumkin. Koʻchirishdan oldingi va keyingi simvollarni minimal sonini oʻrnatish mumkin. Undan tashqari, koʻchirish hududi uchun mumkin boʻlgan simvollar sonini koʻrsatish mumkin. Ya'ni qator oxirida qancha simvoldan kevin koʻchirishni amalga oshirish kerakligini belgilab qoʻyish mumkin. Qator oxirida soʻzni boʻlishni amalga oshirishda soʻzga qoʻshimcha koʻchirish qoʻyish mumkin. Shuningdek foydalanuvchi tomonidan soʻzni kiritish, qoʻyish va gapga import qilish vaqtida uni boʻlib koʻchirishning qoʻshimcha imkoniyatlarini yaratish mumkin.

### Oddiy matnda avtomatik koʻchirishlar.

1. Abzats matni ramkasini yoki abzatsni tanlang.

2. Text>Use Hyphenation (Текст > Использоват перенос)ni tanlang.

Koʻchirish funktsiyasi har qanday til uchun qoʻllanilishi mumkin. Qaysiki buning uchun ilovada toʻgʻri yozilganlikni tekshirish uchun vosita oʻrnatilgan boʻlishi kerak.

<sup>&</sup>lt;sup>11</sup>Л.Б.Левковец, Векторная графика. СогеШRAW Х6 – СПб: НИУ ИТМО, 2013. – 218 с.

Agar Text>Use Hyphenation (Текст>Использовать перенос) buyrug'ini bajargandan so'ng abzatsda so'z ko'chirish amalga oshmasa, u holda ko'chirish sozlamasini o'zgartirish mumkin.

## Ko'chirish parametrlarini o'zgartirish.

1. Abzatsni yoki abzatsli matn ramkasini tanlang.

2. Text> Hyphenation Settings (Текст>Параметры переноса) tanlang

3. Shu nomdagi muloqot oynasidan Automatically hyphenate Paragraph Text (Автоматические переносы в абзацном тексте) bayroqchasini o mating.

4. Yuqorida keltirilgan koʻchirishning boshqa sozlamalarini bayroqchalarni oʻrnatish yoʻli bilan yoki qiymatlar sonini kiritish yoʻli bilan bajaring.

Qo'shimcha ko'chirish. Qo'shimcha ko'chirish qo'yish uchun <Ctrl> + <-> klavishalarini bosish kerak.

Birlashtirish va abzatsli matn ramkasini bogʻlash. Abzatsli matn ramkalarini birlashtirish mumkin. Undan tashqari, abzatsli matn ramkasini yanada mavda komponentlar: ustunlar, abzatslar, markerlar, gatorlar, so'z va simvollarga bo'lish mumkin. Matn ramkalari har bir bo'linishida komponent ostilari alohida abzatsli matn ramkalariga joylashadi. Ramkalarni abzatsli matn bilan bogʻlashni matnni ko chib o tishi bilan boshqariladi. Agar matn birinchi ramka chegarasidan chiqib ketsa, bunda bitta matn ramkasidan boshqasiga koʻchib oʻtish amalga oshadi. Bog'langan abzatsli matn ramkalar kichiklashtirilganda yoki kattalashtirilganda yoki matn oʻlchami oʻzgartirilganda navbatdagi ramka matni oʻlchamlari avtomatik tarzda sozlanadi. Abzatsli matn ramkalarini matn kiritilmasdan oldin va kevin bogʻlash mumkin. Sarlavhali matnni bogʻlash mumkin emas. Biroq, abzatsli matn ramkasi bilan ochiq voki berk ob'vektlar bog'lashni o'matish mumkin. Abzatsli matn ramkasini ochiq ob'yekt bilan, masalan chiziq bilan bog'lashda matn chiziqning konturi yaqinidan joylashada. Matn ramkasini berk ob'yekt bilan bog'lashda, masalan to'rtburchak bilan bog'lashda, abzatsli matn ramkasini qo'yish va matnni ob'yektga koʻchib oʻtirishini boshqarish amalga oshadi. Agar matn ochiq voki berk kontur doirasidan tashqariga chiqadigan boʻlsa, matnni boshqa matn ramkasi voki boshqa ob'vekt bilan bog'lash mumkin. Undan tashqari, abzatsli matn ramkalarini boshqa sahifada joylashgan ob'yektlar bilan bog'lash mumkin. Abzatsli matn ramkasiga bog'lanish o'rnatib, ko'chirilishni bir ob'yekt yoki matn ramkasidan boshqasiga qayta yoʻnaltirish mumkin. Bu strelkalarni bekitish mumkin yoki aks ettirish mumkin<sup>12</sup>.

Matnni bir joydan ikkinchi joyga o tishini ramkalar va ob'yektlar o'rtasida matnni bog'lash yo'li bilan amalga oshirish mumkin. Bir nechta abzatsli matn ramkalari o'rtasidagi bog'liqlikni olib tashlash mumkin. Shuningdek, abzatsli matn ramkalari bilan ob'yektlar o'rtasidagi bog'liqlikni ham olib tashlash mumkin. Agar faqat ikkita abzatsli matn ramkasi mavjud bo'lganda, ular o'rtasidagi bog'liqlik olib tashlansa, matnni qolgan abzatsli matn ramkasiga quyilishi amalga oshiriladi. Qator bog'liqliklarga ega bo'lgan abzatsli matn ramkalari o'rtasidagi aloqa o'chirilganda, matn navbatdagi abzatsli matn ramkasiga yoki ob'yektga qayta yo naltiriladi. Aslida o'rnatilgan abzatsni formatlash, masalan ustunlarni, bukvitsalarni va markerlarni

<sup>&</sup>lt;sup>12</sup>Л.Б.Левковец, Векторная графика. CorelDRAW X6 - СПб: НИУ ИТМО, 2013. - 221 с.

formatlash, faqat tanlangan abzatsli matn ramkalariga joriy qilinadi. Undan tashqari, barcha aloqador ramkalar yoki barcha tanlangan va ketma-ket bogʻlangan ramkalarga formatlash joriy qilinishi uchun sozlamalarni ham oʻzgartirish mumkin.

## Abzatsli matn ramkasini birlashtirish yoki boʻlish.

1. Matn ramkasini oling. Agar matn ramkalarini birlashtirish talab qilinsa <Shift> klavishasini bosib ushlab turgan holda. Pick (Указатель) uskunasi yordamida matn ramkalari ketma-ketligini tanlang.

2 Arrange >(Упорядочит) tanlang va quyidagi parametrlardan birini bosing:

• Combine (Объединит) - birlashtirish;

• Break Paragraph Text (Разъединит) - boʻlish (ajratish).

Ouvidagi afzalliklami koʻzda tutish kerak:

 Matn ramkasini obolochkalar, kontur yaqinida joylashgan matn va bogʻlangan ramkalar bilan birlashtirib boʻlmaydi.

• matnni birlashgan ramkalarida agar birinchi matn ramkasi ustunlari bilan tanlangan boʻlsa, bunda ham ustunlar qoʻllaniladi.

## Abzatsli matn ramkasi va ob'yektlar o'rtasida bog'lanish13.

1. Text (Texcr) uskunasi yordamida birinchi ramkani tanlang.

2. Ob'yekt yoki matn ramkasining pastki qismida matnni koʻchib oʻtish vorligʻini (треуголник) bosing. Agar ramkaga butun matn sig masa yorliqda strelka paydo boʻladi, ramkaning oʻzi esa qizil rangga oʻtadi.

3. Qachonki koʻrsatkich bogʻlash (aloqa) koʻrsatkichiga oʻzgarsa, bunda matnni davom ettirish talab qilingan ramka yoki ob'yektni bosing. Agar ramka yoki ob'yekt boshqa sahifada joylashgan boʻlsa, hujjat navigatoridan mos sahifaning vkladkasiga oʻting.

• Agar matn ramkasi bogʻlangan boʻlsa, matn koʻchirish yorligʻi oʻzgaradi, koʻrsatkich esa matn koʻchib oʻtish yoʻnalishini koʻrsatadi. Agar bogʻlangan matn boshqa sahifada boʻlsa, sahifa nomeri va punktirli koʻk chiziq aks ettiriladi.

• Abzatsli matn ramkasini bogʻlash muvofaqiyatli amalga oshishi uchun, matn ramkasi oʻlchami avtomatik tarza sozlanishi kerak emas.

## Matnni ko'chib o'tish yo'nalishini boshqa matn ramkasiga yoki ob'yektga o'zgartirish.

1. Pick (Указатель) uskunasini tanlagan holda, ob'yekt yoki matn ramkasining pastki qismida matnni ko'chirish yorlig'ini tanlang. U bog'lanishdan tarkib topib, o'zgartirish talab qilinadi.

2. Matnni davom ettirish talab etilgan yangi matn yoki ob'yekt ramkasini tanlang.

## Matn ramkalari yoki ob'yektlar o'rtasidagi bog'lanishni yo'qotish.

1. Boshqa matn ramkasi bogʻlangan matn ramkasini bosing.

2. Arrange > Break Paragraph Text (Упорядочит > Разъединит) ni tanlang.

• Turli sahifalarda joylashgan bogʻlangan ramkalar aloqalarini olib tashlash mumkin.

## Abzatsli matn uchun formatlash parametrlarini tanlash

1. Tools>Options (Инструменты >Параметры) buyrug ini bering.

2. Kategoriyalar ro'yxati Workspace (Рабочее пространство)dan Text (Текст)ni ikki marta bosing, keyin Paragraph Text frame (Абзац)ni bosing.

<sup>&</sup>lt;sup>13</sup>Л.Б.Левковец, Векторная графика. CorelDRAW X6 - СПб: НИУ ИТМО, 2013. - 222 с.

Agar matnni oʻtish indikatorlari bekitish yoki aks ettirish talab qilinsa, buning uchun Show linking of text frames (Показыват связи с рамкой текста) bayroqchasini olib tashlash yoki oʻrnatish kerak boʻladi.

3. Quyidagi parametrlardan birini tanlang:

• All linked frames (Ко всем связанным рамкам) – abzatsni formatlashni tanlangan ramka va u bilan bogʻlangan barcha ramkalar uchun joriy qilish.

• Selected frames only (К выбранным рамкам) – faqat tanlangan ramkalar uchun abzatsni formatlashni joriy qilish.

• Selected and subsequent frames (К выделенным и следующим рамкам) – har qanday ramka va tanlangan ramka uchun abzatsni formatlashni joriy qiling.

## Ob'yektlar, sarlavha matni va ramka atrofida abzatsli matnni silliqlash.

Ob'yekt, sarlavha matni yoki abzatsli matn ramkasi atrofida oddiy matn bilan aylantirib o'rab olish mumkin. Matnni aylantirib o'rashni aylantirish stillarini kontur bo'yicha yoki maydon bo'yicha amalga oshirish mumkin. Kontur bo'yicha aylantirish stillarini qo'llashda matn qiyshiq ob'yektda joylashadi. Maydon bo'yicha aylantirish stillarini qo'llashda matn ob'yekt blokini chegaralaydigan chiziqda joylashadi. Undan tashqari, oddiy matn va ob'yekt yoki matn o'rtasida bo'sh fazoni sozlash mumkin. Shuningdek avval qo'llanilgan har qanday aylantirish stillini yo'qotish mumkin.

| Обтекание абзацио            | го текста вокруг              | Object Properties                                      | 4 X      |
|------------------------------|-------------------------------|--------------------------------------------------------|----------|
| pamon                        | очного текста и               |                                                        |          |
| Можно 🛌                      | изменить                      | * Character                                            | <u>*</u> |
| форму                        | текста.                       | * Paragraph                                            |          |
| примен                       |                               | * Frame                                                |          |
| ipoci Son                    | N N N                         | Summary                                                |          |
| вокру                        | 0 M                           | Selection: 1 Objects Selected<br>Layer: Layer 1        | 10       |
| объекта,                     | заголово                      | Type: Paragraph Text                                   |          |
| яного текста                 | и л н                         | None None                                              | -        |
| рамки<br>о текста. Можно выя | абзациог<br>полнить обтекание | Norse<br>Contour - Flows Left<br>Contour - Flows Right |          |
| текста, используя ст         | или обтекания по              | Wrap Contour - Stradde Text<br>Square - Flows Left     |          |
| использовании стил           | ей обтекания по               | Square - Flows Right<br>                               | -        |
|                              |                               |                                                        |          |

4.13-rasm. Square - Straddle Text stili bilan matnni atrofida aylantirish

# Ob'yektlar, sarlavha matni va ramka atrofida abzatsli matnni silliqlashni amalga oshirish.

1. Matn aylantirib oʻralishi kerak boʻlgan obʻyekt yoki matnni tanlang.

2. Window>Dockers>Object properties (Окно>Окна Настройки>Свойства) tanlang.

3. Object properties (Свойства объекта) sozlash oynasidan Summary (Общне) vkladkasiga oʻting.

4. Aylantirib oʻrash stillari roʻyxatidan (4.13-rasm) zarur stilni tanlang. Agar aylantirib oʻraladigan matn va obʻyekt bilan yoki matn bilan oralaridagi masofani oʻzgartirish talab qilinsa, u holda Text wrap offset (Сдвиг при обтекании) maydoni qiymatini oʻzgartiring.

5. Text (Texcr) uskunasini tanlang va matn yoki ob'yekt atrofida abzatsli matn ramkasini yaratish uchun kursorni surib keling.

6. Abzatsli matn ramkasiga matn kiriting.

Ob'yekt uchun aylantirib oʻrash stilini qoʻllagan holda abzats matni ramkasini ob'yektga surib kelish kerak.

#### O'rab olish stilini o'chirish.

1. Ushbu matn yordamida aylantirib olinadigan matn yoki ob yektni tanlang.

2. Window>Dockers>Object properties (Окно>Окна Настройкн>Свойства)ni tanlang.

3. Object properties (Свойства объекта) sozlashlar oynasida Summary (Общие) ykladkasiga oʻting.

4. Aylantirib oʻrab olish stillari roʻyxatidan (4.15-rasm) None (Без обтекания) variantini tanlang<sup>14</sup>.

Grafikani qurish va maxsus simvollar qoʻshish. Matn ichiga grafikli obʻyekt yoki pikselli tasvir qoʻyish mumkin. Buning natijasida grafikli obʻyekt yoki pikselli tasvir matn simvoli sifatida qaraladi. Shuning uchun ham matnning tipiga bogʻliq ravishda. grafikli obʻyekt ichki qurilgan matn uchun turli xil formatlashlami joriy qilish mumkin. Undan tashqari, matndan ichki joylangan obʻyektni oʻchirib tashlash mumkin. Shundan keyin obʻyekt holati avvalgidek boʻladi. Matn obʻyektlari sifatida, grafikli obʻyektlar sifatida matnga maxsus simvollarni qoʻshish mumkin. Agar maxsus simvollar matn sifatida qoʻshilsa, simvollarni matn singari formatlash mumkin. Agar maxsus simvollar grafik obʻyekt siftida qoʻshilsa, simvollar qiyshiq singari qaraladi. Shuning uchun ham ularni boshqa grafikli obʻyektlar singari tahrirlash mumkin.

#### Grafikli ob'yektni matn ichiga joylash.

1. Grafikli ob'yektni tanlang.

2. Edit (Правка) tanlang va quyidagi buyruqlardan birini tanlang:

- Cut (Вырезат) qirqib olish;
- Copy (Копировать) nusxa olish.

3. Text (Текст) uskunasi yordamida grafikli ob'yekt qayerga qoʻyilishi kerak boʻlsa, oʻsha yerga bosing.

4. Edit>Paste (Правка>Вставить)ni tanlang.

#### Matnda ichki qoʻyilgan ob'yektni yoʻqotish.

- 1. Text (Tekst) uskunasi yordamida ichki qurilgan ob yektni tanlang.
- 2. Edit> Cut (Правка>Вырезать)ni tanlang.
- 3. Pick (Указатель) uskunasini tanlang va matn ob'yekti atrofini bosing.
- 4. Edit>Paste (Правка>Вставить)ni tanlang.

## Matn ob'yekti sifatida maxsus simvollarni qo'shish.

<sup>&</sup>lt;sup>14</sup>Л.Б.Левковец, Векторная графика. CorelDRAW X6 – СПб: НИУ ИТМО, 2013. – 225 с.

1. Text (Текст) uskunasi yordamida maxsus simvol qoʻshiladigan joyga sichqonchani bosing.

2. Text>Insert Symbol Character (Текст>Вставит знак символа)ni tanlang.

3. Insert Symbol (Вставка символа) sozlashlar oynasidagi Font (Шрифт) ro'yxatidan shriftni tanlang.

4. Roʻyxatdagi simvolni ikki marta bosing. Simvol oʻlchami matndagi shrift oʻlchami bilan belgilanadi.

• Вставка символа sozlamasi maydonida tezkor chaqiruv klavishalari aks etadi. Qaysiki ularni maxsus simvollarni qoʻshish uchun qoʻllash mumkin.

Maxsus simvolni grafik ob'yekt sifatida qo'shish:

1. Текст Вставить знак символа tanlanadi.

2. Вставка символа sozlamalar oynasidagi Шрифт roʻyxatidan shriftni tanlang.

3. Размер снивола maydoniga qiymatni kiriting.

4. Maxsus simvollami roʻyxatdan chizish sahifasiga olib keling<sup>15</sup>.

• bu holatda maxsus simvol grafikli stilda qoʻyiladi. Grafikli stillar haqida koʻrsatmalar olish uchun «Работа со стилями графики, текста и цветовыми стилями» boʻlimini qarang.

### MASHQ. Corel Draw dasturida matnli ob'yektlar yaratish

Ishning maqsadi: Corel Draw dasturida matnli ob'yektlar yaratish va ularning xususivatlarini o'zgartirishni o'rgatish.

Topshiriqni bajarish boʻyicha metodik koʻrsatma. Har qanday tilda matnni toʻgʻri aks ettirish. Abzatsli matnni kiriting.

1. Text>Encoding (Текст>Кодироват)ni tanlang.

2. Text Encoding (Кодировка текста) muloqot oynasidan Other encoding (Другая кодировка) variantini tanlang.

3. Other encoding (Другая кодировка) roʻyxatida kodirovka variantini tanlang. Bunda shunday variantni tanlash kerakki uni qoʻllash natijasida matnni oʻqish mumkin boʻlsin. Oldindan koʻrishning Preview oynasida matn kodirovkaning tanlangan parametriga mos koʻrinishni egallaydi.

Matming asosiy xususiyatlarini oʻzgartirish. Dastlab matnning parametrlarini sozlash imkoniyatini sanab oʻtamiz. Zarurat boʻlganda sarlavhali va abzatsli matnni oʻzgartirish mumkin. Buning uchun uning simvollariga talab qilingan xususiyatni berish kerak. Undan tashqari, butun yangi hujjatga shu xususiyatlar oʻmatilishi uchun matn stilini ham asli holidan oʻzgartirish mumkin. Masalan, shrift oʻlchami va tipini oʻzgartirish yoki matnni qalinlashtirish yoki egiltirish mumkin. Undan tashqari, matn formatini indeksga (qatordan pastga) yoki darajaga (qatordan yuqorida) oʻzgartirish mumkin. Matnga ostidan chizish, ustidan chizish chiziqlarini qoʻshish mumkin. Bu chiziqlarning qalinligini oʻzgartirish, shuningdek chiziq bilan matn orasidagi masofani ham oʻzgartirish mumkin. Matn registrini harflami oʻchirmasdan va almashtirmasdan pastki va yuqorigiga oʻzgartirish mumkin. Koʻrsatilgan qadamda shrift oʻlchamini kattalashtirish yoki kichiklashtirish mumkin. Asli holida oʻlchov birligi boʻlib punktlar hisoblanadi. Bu sozlamani faol rasm va barcha rasmlar uchun

<sup>&</sup>lt;sup>15</sup>Л.Б.Левковец, Векторная графика CorelDRAW X6 - СПб: НИУ ИТМО, 2013. - 227 с.

oʻzgartirish mumkin. Qaysiki, pirovardida yangi oʻlchov birligi shriftning barcha sozlamalarida qoʻllanilishi uchun yaratiladi<sup>16</sup>.

Agar matnni qaytadan chizish tezligini oshirish talab qilinsa, shrift oʻlchami kichik qiymatda aniqlangan boʻlib, matnni taqdim qilish uchun chiziqlarni qoʻllash mumkin. Bunday usul matnni soddalashtirish deb nomlanib, hujjatlar va rasmlarni prototiplarini (timsollarini) yaratish uchun foydali hisoblanadi. Matnni soddalashtirish qiymatini kichiklashtirish yoki matnni kattalashtirish yoʻli bilan yana oʻqiladigan qilish mumkin.

**Corel Drawda matnli ob'yektlar.** Matnni koʻchirish (qoʻzgʻatish) va burish boʻyicha mashqni mustaqil bajaring. Buning uchun Text (Tekcr) menyusi va xususiyatlar panelini qoʻllang.

**Kursorni diagonal boʻylab harakatlanishidan matnni keskin oʻzgarishi.** 1. Техt (Текст) uskunasi yordamida sarlavha matnini yoki abzats matni ramkasini tanlang.

2. Tanlashning burchak markerini matn orqali teskari burchakda joylashgan markerga koʻchiring.

Kontur yaqinida matnni joylashtirish. Sarlavha matnini ochiq ob'yekt konturi (masalan, chiziqlar) yoki berk ob'yekt (masalan, kvadratlar) konturi yaqinida qo'shish mumkin. Undan tashqari, mavjud matnni kontur yaqinida joylashtirish mumkin. Abzatsli matnni faqat ochiq kontur yaqinida joylashtirish mumkin. Shundan keyin, matn konturga qanday joylashtirilishini, shu konturga nisbatan matn qanday joylashishini sozlash mumkin. Masalan, matnni gorizontal bo'yicha, vertikal bo'yicha yoki ikkala yo'nalishda ham aks ettirish mumkin. Bo'linishlar orasidagi intervalni qo'llagan holda, matn va yo'l orasidagi aniq masofani ko'rsatish mumkin.

Biroq, agar matn konturning qismi boʻlishi boshqa talab qilinmasa matnni ob'yektdan ajratish mumkin. Matnni egilgan yoki berk konturdan ajratilganda matn oʻzi joylashtirilgan ob'yektning figurasi boʻlib qolaveradi. Matnni toʻgʻrilashda u joriy koʻrinishni oladi.

#### Matn o'lchamini kattalashtirish

1. Matnning oʻlchamini kattalashtirish uchun quyidagi amallarni bajaring: raqamli klaviaturani faollashtirish uchun <Num Lock> klavishasini bosing.

2. Text (Текст) uskunasi yordamida matnni belgilang.

3. <Ctrl> klavishasini ushlab turgan holatda raqamli klaviaturada 8 klavishasini bosing. Matn oʻlcharni kattalashadi.

4. Matn oʻlchamini kichiklashtirish uchun uni belgilagandan kevin Text (Texcr) uskunasi yordamida va <Ctrl> klavishasini bosish ushlab turgan holatda raqamli klaviaturadan 2 klavishasini bosish kerak.

ESLATMA. Matnni oʻlchamini oʻzgartirish qadamini belgilash uchun Tools>Options (Настройки>Параметры) menyu punktini tanlang. Royxatlar kategoriyasidan Text (Текст) tanlang va Reyboard Text Increment (Шаг текста клавиатуры) maydoniga qiymat kiriting.

O'lchov birligini o'zgartirish. Tools>Options (Настройки > Параметры) menyu punktini tanlang. Kategoriyalar ro'yxatidan Workspace (Рабочее

<sup>&</sup>lt;sup>16</sup>Л.Б.Левковец, Векторная графика. CorelDRAW X6 – СПб: НИУ ИТМО, 2013. – 205 с.

пространство) tanlang, keyin esa Text (Текст) va Default text units (Единицы текста по умолчанию) qismidan o'lchov birligini tanlang (points, millimeters, pcas va boshqalar).

Matnni soddalashtirish. Tools>Options (Настройки > Параметры) menyu punktini tanlang. Kategoriyalar го'yxatidan Workspace (Рабочее пространство) tanlang va keyin Text (Текст)ni tanlang. Greek text below (Упрощат представление текста при размерах до) maydoniga qiymatlarni kiriting. Kichik o'lchamda ko'rsatilgan matn plashkalar bilan aks ettiriladi.

Matnni qidirish, tahrirlash va qayta o'zgartirish. Rasmdagi matnni avtomatik tarzda gidirish va almashtirish mumkin. Undan tashgari, ma'lum bir simvollami qidirib topish mumkin Masalan, uzun tire yoki qoʻshimcha koʻchirishlarni. Matnni toʻgʻridan-toʻgʻri chizish ovnasida voki muloqot ovnasida oʻzgartirish mumkin. Sarlavha matni bilan ishlashda formatlashning qoʻshimcha parametrlari mavjud. Formatlashning bu parametrlari sarlavha matniga uni abzats matniga aylantirilgandan kevin qoʻllash mumkin. Shunga oʻxshash tarzda maxsus effektlarni abzatsli matnlarga ularni sarlavhali matnga avlantirgan holda qoʻllash mumkin. Abzatsli matnni ham, sarlavhali matnni ham qiyshiq koʻrinishga aylantirish mumkin. Alohida chiziqlarda voki egri ob vektlarda simvollarni gavta o'zgartirib. alohida simvollar shaklini oʻzgartirish uchun ularning tugunlarini oʻchirib tashlash. qo'shish voki ko'chirish mumkin. Matnning egri ko'rinishida matnni qayta oʻzgartirishda matn koʻrinishi oʻzgarishsiz saqlanadi. Shuningdek matnning aloqador barcha ob'yektlari egriga qayta o'zgartiriladi. Oayd qilingan o'lchamli ramkada joylashgan abzatsli matnni qavta oʻzgartirishda egridagi har qanday matn ramkadan tashqariga chiqsa oʻchiriladi<sup>17</sup>.

#### Matnni qidirish.

1. Edit>Find and replace>Find Text (Правка> Поиск и замена>Поиск текста) tanlang.

2. Find (Найти) maydoniga qidirilishi kerak boʻlgan matnni kiriting.

Agar faqat koʻrsatilgan registrdagi matnni topish kerak boʻlsa, u holda Match case (Учитыват регистр) bayroqchasini oʻrnatish kerak boʻladi.

3. Find Next (Найти далее) tugmasini bosing.

Shuningdek ma'lum bir simvollarni ham topish mumkin. Agar Find (Найти) maydoni yaqinidagi strelkani bosilsa, aniq bir simvolni tanlansa va Find Next (Найти далее) tugmasi bosish yoʻli bilan qidirish mumkin.

Matnni qidirish va almashtirish. Matnni qidirish va almashtirish matnni abzatsli qidirishdan shunisi bilan farq qiladiki, topilishi kerak boʻlgan matnni koʻrsatish kerakligi bilan birga topilgan matnni almashtiradigan matn ham koʻrsatilishi mumkin.

1. Edit>Find and replace>Replace Text (Правка> Поиск и замена > Заменит текст) ni tanlang.

2. Find (Найти) maydoniga qidirilishi kerak boʻlgan matnni kiriting.

3. Almashtirish uchun matnni Replace With (Заменит на) maydoniga kirting.

4. Navbatdagi tugmalardan birini bosing:

<sup>&</sup>lt;sup>17</sup>Л.Б.Левковец, Векторная графика. CorelDRAW X6 - СП6: НИУ ИТМО, 2013. - 209 с.

• Find Next (Найти далее): Find (Найти) maydoniga kiritilgan matnni navbatdagi iovini topish.

• Replace (Заменить): Find (Найти) maydonida berilgan tanlangan matnni joylashgan oʻrni boʻyicha almashtirish imkonini beradi. Agar joylashgan oʻrni tanlanmagan boʻlsa, Replace (Заменить) tugmasini bosish bilan navbatdagi joylashgan oʻrnini qidirish amalga oshiriladi.

• Replace All (Заменить все): Find (Найти) maydoniga kiritilgan matnni har bir joylashgan oʻrindagisini almashtirish imkonini beradi.

#### Matnni tahrirlash

1. Matnni belgilang<sup>18</sup>.

2 Text>Edit Text (Текст>Редактироват текст) buyrug'ini bering.

3. Edit Text (Редактироват текст) muloqot oynasida matnga oʻzgartirish kiriting.

· Qiyshiq holatga qayta oʻzgartirilgan matnni tahrirlab boʻlmaydi.

 Shuningdek matnni tahrirlash uchun Text (Τεκcτ) uskunasini qoʻllash mumkin. Text (Τεκcτ) uskunasini bosing, chizish oynasida matnni tanlang va matnga oʻzgartirish kiriting.

Matnni qayta oʻzgartirish. Abzatsli matnni sarlavhali matnga oʻzgartirish. Pick (Указатель) uskunasi yordamida matnni belgilang va Text>Convert To Artistic Text (Текст>Преобразоват в заголовочный текст)ni tanlang.

#### Savol va topshiriqlar:

1. Egri chiziqlar guruhi uskunalari panelida qanday uskunalar bor?

2. Dasturda koʻpburchaklar qanday yaratiladi?

3. Koordinata qogʻozli uskunasining (Graph Paper) imkonivatlari?

- 4. Chizish uskunalari qanday chiziqlar chizish uchun moʻljallangan?
- 5. Tayanch nuqtalari Corel Draw dasturida necha tipli boʻlishi mumkin?
- 6. Toʻgʻri chiziq yaratish uchun qanday uskuna qulav keladi?

| 1. Corel Draw dasturi                             | 7. Corel Draw dasturi import jarayoni toʻgʻri  |  |  |
|---------------------------------------------------|------------------------------------------------|--|--|
| A. vektorli grafika bilan ishlashga moʻljallangan | keltirilgan javob?                             |  |  |
| dastur;                                           | А) Файл > Импорт > импорт                      |  |  |
| B. rastrli grafika bilan ishlashga moʻljallangan  | В) Правка > Импорт > импорт                    |  |  |
| dastur;                                           | С) Файл > Экмпорт > импорт                     |  |  |
| C. yuqori darajali dasturlash tili;               | D) Файл > Импорт > экспорт                     |  |  |
| D animator dastur,                                |                                                |  |  |
|                                                   | 8. Corel Draw dasturining X7 versiyasi qachon, |  |  |
| 2. Corel Draw dasturining asosiy texnologik       | qayerda va kim tomonidan ishlab chiqilgan?     |  |  |
| prinsipi nimaga asoslangan?                       | A) 2014 yilda Kanadaning Corel firmasi         |  |  |
| A) grafiklarga                                    | tomonidan;                                     |  |  |
| B) matniarga                                      | B) 2014 yilda Kanadaning Corel Draw firmasi    |  |  |
| C) hisoblashlarga                                 | tomonidan;                                     |  |  |
| D) ob'vektlarga.                                  | C) 2007 yilda Kanadaning Corel firmasi         |  |  |
|                                                   | tomonidan;                                     |  |  |
| 3. Corel Draw dasturida belgilangan ob'yekt       | D) 2017 yilda Kanadaning Corel firmasi         |  |  |
| nusxasini qanday olish mumkin?                    | tomonidan;                                     |  |  |
| R) Edit-Donicate                                  | 9 Caral CAPTURE doctori nime vezifani          |  |  |
| and a sector.                                     | / SVIDI SALI UKL MASHAI I MAHA YAMIMA          |  |  |

#### Test savollari

<sup>&</sup>lt;sup>18</sup>Л.Б.Левковец, Векторная графика. СогеіDRAW Х6 – СПб: НИУ ИТМО, 2013. – 210 с.
C) Edit-Redo D) Toʻgʻri javob yoʻq

4. Corel Draw dasturida «Uskunalar paneli» nima vazifani bajaradi?

A) Ob'yektlar yaratadi, va ob'yektlar bilan ishlaydi.

B) Bunday panel umuman vo'q

C) Faqat matn varatadi

D) ob'yektlar bilan ishlaydi

### 5. Corel Draw dasturida klaviatura yordamida qaysi tugmani bosib turib bir nechta ob'yektni belgilash mumkin?

A) Shift

B) Ctrl

C) Tab

D) Alt

### bajaradi?

A) CorelDRAW dasturi oynasi va uning qismlarini rasmga olish uchun ishlatiladi;

B) shtrix-kod bilan ishlashga moʻljallangan.

C) rasmlar chizishga moʻljallangan.

D) vektorli grafika bilan ishlashga moʻljallangan;

### 10. Corel BARCODE WIZARD dasturi ninta vazifani bajaradi?

A) dasturi esa shtrix-kod bilan ishlashga moʻljallangan.

B) CorelDRAW dasturi oynasi va uning qismlarini rasmga olish uchun ishlatiladi;

C) Corel Photo-PAINT dasturi esa rasmlar chizishga moʻljallangan.

D) Vektorli grafika bilan ishlashga moʻljallangan.

### 6. «Masshtab» paneli nimaga kerak?

A) Masshtabni oʻzgartirish uchun.

B) Faylni xotiraga olish

C) Ob'yektni rangini o'zgartirish uchun

D) Toʻgʻri javob yoʻq

### 19-§. Corel Draw grafik prosessorida tasvirlarga ishlov berish texnologiyasi

Tayanch tushunchalar: Effekt, Oraliq transformatsiya, Contour effekti, Envelope effekti, Lens effekti, PowerClip effekti, Effektlarni nusxalash, Blend.

CorelDraw dasturi nafaqat vektorli grafikani yaratish va ularni qayta ishlash imkonini beradi balki chizilgan vektorli tasvirlarga turli effektlarni birlashtirgan holda yanada oʻzgacha tasvirlarni hosil qilish imkonini beradi. Vektorli effektlardan foydalangan holda shaklni oʻzgartirish yoʻllari: oraliq transformatsiya (oʻzgaradigan), Contour effekti, Envelope effekti, Lens effekti, PowerClip effekti, Effektlarni nusxalash.

Standart vositalarda vektorli tasvirlarni yaratishda real fotorealistik illyustratsiyalarni imitatsiya qilish qiyin. Dastur buyruqlarga shunday vazifalarni yuklaganki, unda oddiy ob'yektlarga turli xil effektlarni biriktirish, ob'yekt shaklini avtomatik o'zgartirish imkonini beradigan, bir nechta joriy ob'yektlar o'rtasida oraliq ob'yektni yaratish, bunda ularning shakli va ranglarini ketma-ket o'zgartirgan holda, ob'yektga parallel vositalarni qo'shgan tarzda ob'yektni yoki ob'yektlar guruhini uch o'lchamli ko'rinishda taqdim qilish mumkin. Bu barcha buyruqlar real effektlar yaratish uchun mo'ljallangan. Bunday effektlarga ob'yekt soyasini yaratish va uni yoritilganligini ta'minlash, soya va chiroqni maydonga yotqizish, predmetning qurshovini (hajmliligini) tasavvur qilish, boshqa ob'yektning berilgan shakliga ko'ra ob'yekt shaklini o'zgartirish, imitatsiya qilish kiradi.

Barcha koʻrsatilgan effektlar Effects (Эффекты) menyusida toʻplanadi. Undan tashqari, juftlashadigan panellar va interaktiv uskunalar yordamida ham amalga

oshirilishi mumkin. Ularni shartli ravishda shaklni oʻzgartirishning vektorli effektlari ya rangli korrektsiya bilan bogʻliq effektlarga boʻlish mumkin.

Undan tashqari, CorelDraw dasturi importlangan pikselli tasvirlarni qayta ishlashning koʻp sonli effektlarni qoʻllash mumkin boʻlgan keng imkoniyatlarni qamrab oladi. Bu mavzuda biz vektorli effektlarni oʻrganamiz. Ob'yekt shaklini oʻzgartirish imkonini beradigan, ob'yektlar oʻrtasidagi oraliqlarni yaratish yoki ob'yektning u yoki bu oraliqdagi oʻzgarayotgan shaklini olish imkonini beradi.

Oraliq transformatsiya (ueperekanne). Blend (перетеканне) vektorli grafika dasturlari orasida eng taniqli va eng koʻp qoʻllaniladigan effekt hisoblanadi. Qadamli oʻtishlarda, oʻzgarishlar (shakl yoki rang) yoki ob'yekt oʻzgarishlarida uni oraliq transformatsiya deb nomlanadi. Bu effektni ikkita ob yekt yoki ob'yektlar guruhi orasida, oreollar orasida, ochiq yoki yopiq konturlarda yoki standart ob'yektlarda oʻrnatish mumkin. Bu oʻzgarishda qatnashadigan ob'yektlar, aylantirib chiqish va rang quyishning turli parametrlariga ega boʻlishi mumkin. Natijada berilgan sondagi transformatsiyalangan ob'yektlar yaratiladi. Joriy ob'yektlarni birbirini qoʻshilishini imitatsiya qiladigan ob'yektlar yaratiladi. Bunda oraliq ob'yektlarning nafaqat shakli ketma-ket oʻzgaradi, balki rangi va obvodka parametrlari ham oʻzgaradi. Yaratilgan ob'yektlar majmui dinamik tarzda oʻzaro bogʻlangan bo'ladi. Ya'ni birlashish va tahrirlash imkonini beradi oqib tushish jarayonini tezlashtirish yoki sekinlashtirish, toʻplamni bo'laklash yoki birlashtirish, koʻchib oʻtishni to'gʻri chiziq yoki ixtiyoriy yoʻnalishda joylashtirish.

O'zgarishni hosil qilish uchun dasturda quyidagi element interfeyslari qo'llaniladi:

□ birlashadigan Blend (Перетекание) paneli, qaysiki Window>Dockers>Blend (Окно>Пристыковывающиеся панели>Перетекание) menyudan yoki Effects>Blend (Эффекты>Перетекание) buyrugʻi orqali chaqiriladigan;

🗋 Interactive Blend (Интерактивное Перетекание) uskunasi;

🗆 Property Bar (Свойства) paneli.

Tasvir ustida koʻp sonli maxsus effektlar qoʻllash mumkin boʻlgan oddiy oʻzgarish yaratamiz<sup>19</sup>.

Blend – bir-biriga yaqinlashadigan panel. Blend (Перетекание) paneli (4.14-rasm) koʻchib oʻtishlarni boshqarish uchun parametrlardan tarkib topgan. Oraliq ob'yektlar sonidan tashqari yaratiladigan ob'yektlar orasidagi intervalni ham koʻrsatish mumkin. Rotate (Поворот) maydoni oraliq ob'yektlarni bir-biriga nisbatan qanday burchakda burilgan turishini belgilashga xizmat qiladi.

Burilish burchagini berilgandan keyin Loop (Цикл) bayroqchasiga bogʻlanish imkoniyati paydo boʻladi. Bu bayroqcha koʻchib oʻtish burilishini va ularni hududini siljitish imkonini beradi. Siljish yoʻnalishi belgilangan burilish burchagiga bogʻliq boʻladi. Blend along full path (Перетекания вдол всей траектории) va Rotate all objects (Поворот всех объект) bayroqchalari joylashuvda trayektoriya uzunasi boʻylab joylashuvni koʻchib oʻtishida qoʻllaniladi. Panelning pastki qismida joylashgan Path (Траектория) oʻng tugmasi New Path (Новая траектория), Show

<sup>&</sup>lt;sup>19</sup>Л.Б.Левковец, Векторная графика. СотеlDRAW X6 – СПб: НИУ ИТМО, 2013. – 230 с.

Path (Показать траекторию) va Detach From Path (Отделить от траектории) buyruqlarini o'z ichiga olgan menyuni chaqiradi.

| nd              | A K                           |
|-----------------|-------------------------------|
| reprodes<br>398 | Apply<br>The sure<br>From the |
| 0               | son<br>Son<br>Q - C           |

### 4.14-rasm. Oddiy oqib tushishga misollar

Starting object (Начальный объект) va Ending object (Конечный объект) tugmalari chapga va oʻngga yoʻnaltirilgan strelkalar bilan, tarkibiy oʻzgarishda yangi boshlangʻich va soʻnggi ob'yektlarni koʻrsatish uchun moʻljallangan. Endi biz oraliq ob'yektlarni qanday burishni, va trayektoriya boʻylab oʻzgarish qanday joylashishini oʻrganamiz<sup>20</sup>.

Imitatsiya uskunasi (Artistic Media). Imitatsiya uskunasi nuqtali grafika dasturlarida koʻproq ishlatiladi. Shunga qaramay vektorli dastur ham bu uskunani taqdim etadi. Bu uskuna orqali Peroda chizish oʻmini bosa oladi. Shu bilan birga bezakli shtamp oʻmini ham bosadi. Bu uskunaning ajoyibligi shundaki u asosiy kontumi chizib, bu kontur boʻylab turli ob'yektlar joylashib manzarali va grafik effektlarni beradi.

Namuna rejimida shunday ob'yektlarni yaratish mumkinki, bunda bu ob'yektlar tayyor namunalarga qarab o'z shaklini o'zgartiradi. Bu rejimda shaklli chiziqlarni ishlatish mumkin.

Muyqalam rejimi (Brush) - bu rejimda murakkab tuzilishga ega boʻlgan bezakli shakllarni yaratish murakin.

Purkagich rejimi (Object Sprayer) kontur trayektoriyalari boʻylab turli grafik obʻyektlarni joylashtiradi. Bu rejim murakkab ramkalar, bezakli qatorlarni yaratish uchun moʻljallangan.

<sup>&</sup>lt;sup>20</sup>Л.Б.Левковсц, Векторная графика. CorelDRAW X6 - СПб: НИУ ИТМО, 2013. - 229 с.

Kalligrafiya rejimi (Calligraphis) - bu rejimda qalin pero yoki enli muyqalam egri chiziqlarini chizish mumkin.

Rgessure rejimi - bu rejimda shunday chiziqlami chizish mumkinki bu chiziqlami klaviatura orqali boshqarish mumkin.

Xususiyatlar panelida bu rejim tanlansa quyidagi parametrlarga ega boʻlamiz: tekislash maydoni (Freehand Smoothing) asosiy chiziqni 0 dan 100 diapazonigacha tekislash imkoniyati (rasmda 1 raqami bilan koʻrsatilgan)<sup>21</sup>.

| HIBLP 12 | + | 75 . CH . CH | D THARAC | Случайно | 83 | и<br>сор. 19,05 ин | 100 |
|----------|---|--------------|----------|----------|----|--------------------|-----|
| 50, Ve.  | - |              |          |          |    |                    |     |
|          | 2 | 1            | 3 4 5    |          |    |                    |     |

4.15-rasm. Property Bar paneli.

O'lcham maydoni (Size) (2 raqam) bezakli shtrixlarning o'lchamini foizlar hisobida o'zgartish imkonini beradi: 1 dan 999% gacha.

Ob'yektlar ro'yxati maydoni (3 raqam) - bu ro'yxatda turli formatdagi nurkaladigan ob'yektlarning namunalari keltirilgan.

Save tugmachasi (4 raqam) muy qalam rejimida ish yuritish bilan bir xil.

O'chirish tugmachasi (Delete) ro'yxatdagi xohlagan variantlardan birini o'chiradi.

Purkash tartibi (Srau Order) ob'yektning kontur bo'ylab joylashish ro'yxatini taqdim etadi: tasodifan (Random), ketma-ketli (Sequentially), yo'nalish bo'ylab (By Direction).

Ob'yektlar ro'yxatiga qo'shish tugmasi (Add to SprayList) ob'yektlar ro'yxatiga yangi elementlarni qo'shish imkoniyatini beradi. Ulardan keyinchalik «Ijrochi» qatorini (play list) tashkil qilish mumkin.

Uch o'lchamli effektlar va effekt soyalar: Perspective effekti, Extrude effekti, Soya effekti, Bevel effekti.

CorelDraw dasturi ikki oʻlchamli tasvirlarni qayta ishlash uchun moʻljallangan. Ammo avvalgi versiyasidan boshlab unga uch oʻlchamlilikni imitatsiya qiladigan effektlar qoʻshilgan. Buning uchun ikkita maxsus effekt qoʻllaniladi. Ulardan biri tasvirni manzarada taqdim qilish imkonini beradi. Boshqasi esa — uch oʻlchamli koʻrinishda taqdim qilish imkonini beradi. Birinchi holatda ham, ikkinchi holatda ham obʻyektlar ikki oʻlchamliligicha qolaveradi, biroq ularning yordamida obʻyektlarni yanada haqqoniy va ravshan taqdim qilish mumkin.

Hajmni imitatsiya qilishning yana bir usuli yoki aniqroq aytganda, chuqurlikning illyuziyalari boʻlib, ob'yektga soyani qoʻshishni ham aytish mumkin. Dasturda qirralarni yuvilib ketilishi bilan yassi soyani yaratish imkoniyati mavjud. Bunda uning har qanday rangini berish, yoritish va haqqoniy effektlarni yaratish mumkin.

**Perspective effekti.** Barcha haqiqiy predmetlarni biz tasvirda koʻramiz. Insoniyat koʻrish qobiliyati shunday yaratilgan. Chiziqli qonunga koʻra kuzatuvchidan ma'lum bir masofa bilan predmetlar kichik tuyuladi: predmet elementi

<sup>&</sup>lt;sup>21</sup>Л.Б.Левковец, Векторная графика. СотеЮRAW Х6 – СПб: НИУ ИТМО, 2013. – 229 с.

qancha uzoqda joylashgan boʻlsa, shunchalik biz uni kichik koʻramiz. Shundan quyidagi tushuncha kelib chiqadiki, tushish nuqtasi shartli chiziqlar kesishadi. Masofada joylashgan predmetni oʻlchamlarini oʻzgarishini aniqlaydi.

Таsvimi yaratish uchun Effects (Эффекты) Add Perspective (Добавить перспективу) menyu buyruq qoʻllaniladi. Buning uchun oldindan Pick (Указатель) uskunasi bilan ob'yektni yoki ob'yektlar guruhini belgilash kerak va Add Perspective (Добавить перспективу) buyrugʻini berish kerak. Bu buyruq bajarilgandan keyin belgilangan ob'yektlar toʻming sakkizta gorizontal va sakkizta vertikal katakchalariga boʻlinadi. Qaysiki keyinchalik tasvirda ob'yektning oʻzgarishlari aks ettiriladi (4.16 a-rasm). Qoʻshimcha ravishda ob'yekt atrofida toʻrtta oʻlcham markerlari paydo boʻlib, ular tasvirlarni yaratish uchun moʻljallangan va Shape (Фигура) uskunasi faollashadi.

Tasvir oʻlcham markerlarini qoʻlda surish orqali yaratiladi. Agar ob'yekt sezilarli oʻzgarsa, u holda market koʻchirilishining yoʻnalishiga bogʻliq ravishda ishchi maydonda krestik koʻrinishidagi bitta yoki ikkita tushish nuqtasi paydo boʻladi (4.16 b-rasm). Agar tushish nuqtasi ekranda paydo boʻlmasa, F3 klavishani bosgan holda rasmni aks etish masshtabini kichiklashtirish kerak boʻladi. Tushish nuqtasi paydo boʻlgandan soʻng tasvirni oʻlcham markerlarini koʻchirish singari, shuningdek tushish nuqtasi orqali ham oʻzgartirish mumkin.

Extrude effekti. Extrude (Экструзия) effekti — dasturning nisbatan qiziqarliroq effekti hisoblanadi. Ob'yektni uch o'lchamli namoyon bo'lishi joriy ob'yektga yon qirralarni qo'shish bilan amalga oshiriladi. Bu esa ob'yektni uch o'lchamli ko'rinishda yetarlicha yaqqol taqdim qiladi. Yaratiladigan tasvir ikki o'lchamli hisoblanadi. Shu bilan birga predmetning u yoki bu rakursini aks ettirgan holda uni aylantirish mumkin. Unga turli xil variantdagi yoritilish va bo'yashni qo'llash mumkin.

**Ekstruziya effektini yaratish.** Dasturda yaratiladigan tasvir qalinligini oʻzgarishi bilan kechadigan variant mavjud. Uning natijasida manzara effektida, tushish nuqtasi tushunchasi paydo boʻladi. Tushish nuqtasi bitta, biroq uni obʻyektga bogʻlash yoki hujjat sahifasiga bogʻlash mumkin. Dasturda ekstruziyani yaratish uchun interfeysning quyidagi elementlari qoʻllaniladi:<sup>22</sup>

birlashishni amalga oshiradigan Extrude (Экструзия) panel, Window >
 Dockers > Extrude (Окно > Пристыковывающиеся панел > Экструзия) menyusidan chaqiriladigan yoki Effects > Extrude (Эффекты > Экструзия) buyrugʻi bilan amalga oshadi;

Interactive Extrude (Интерактивная Экструзия) uskunasi;

П Property Bar (Свойства) panel, qaysiki Interactive Extrude (Интерактивная Экструзия) uskunasini tanlaganda Extrude (Экструзия) panelining parametrlarini aynan koʻchiradi. Extrude effektini yaratish boʻyicha mashq bajarib koʻramiz.

Extrude Camera vkladkasi. Vanishing Point (Точка схода) roʻyxati ekstruziyaning oltita turidan tarkib topgan. Ular joriy ob'yektning effekt vo nalishlarini va uch oʻlchamli qiyofa oʻzgarishini belgilaydi. Tanlangan tur shartli

<sup>&</sup>lt;sup>22</sup>Л.Б.Левковец, Векторная графика. СогеШRAW X6 – СПб: НИУ ИТМО, 2013. – 260 с.

sxema koʻrinishida yaqqol ravishda koʻrish hududida va Property Bar (Свойства) panelida aks etadi.

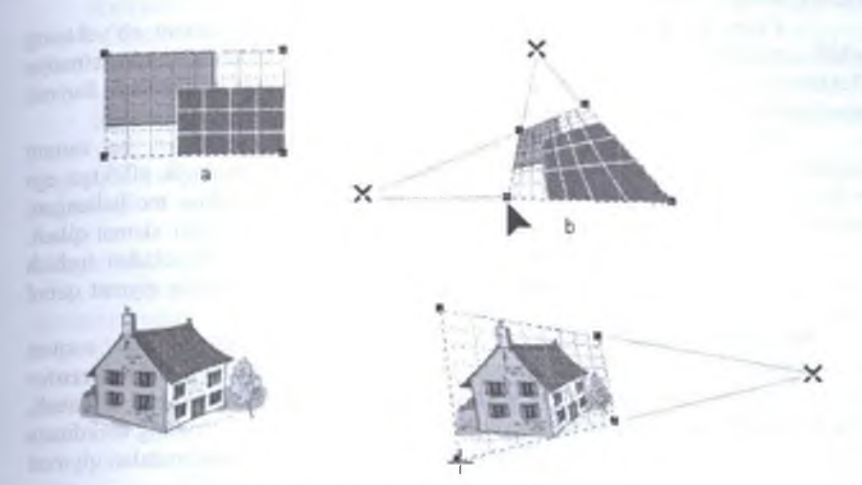

4.16-rasm. Add Perspective effektiga misollar

aslida Small Back (Назад с уменшением) tipi oʻrnatilgan boʻladi. Bunda orqa taraf qirrasi kichiklashadi va tushish nuqtasi ob'yekt orqasida joylashgan boʻladi.

Small Front (Вперед с уменшением) — ob'yekt oldida tushish nuqtasini holatini va ob'yekt oldida ekstruziya holatini ta'minlaydi.

Big Back (Назад с увелечением) — teskari manzarani beradi. Tushish nuqtasi ob'yekt oldida joylashgan, ekstruziya orqaga yo'naltirilgan, orqa qirra kattalashtirilgan.

□ Big Front (Вперед с увелечением) — avvalgi tip bilan teskari joylashgan effektni ta minlab beradi. Tushish nuqtasi ob'yekt orqasida bo'ladi va oldi qirralar kattalashishi amalga oshadi.

Oxirgi ikkita tip parallel ekstruziyani yaratadi. Ularni qoʻllanilishida rasm effektining koʻndalang kesishuvi oʻlchami oʻzgarmaydi. Back Parallel (Назад параллелно) varianti joriy ob'yekt orqaga, Front Parallel (Вперед параллелно) — esa teskari tarzda ya'ni oldinga ekstruziya yaratadi<sup>23</sup>.

П Effektning ikkinchi muhim parametri boʻlib tushish nuqtasi hisoblanadi. U ob'yektlarni kichiklashtirish yoʻnalishini belgilaydi. Shuni eslab qolish kerakki, tushish nuqtasi holati ekstruziya guruhi yoʻnalishi bilan mos tushmasligi mumkin. Vanishing Point Properties (Свойства точки схода) roʻyxati tushish nuqtasini boshqarish quyidagi variantlardan tarkib topadi:

**VP** Locked To Object (Привязат точки схода к объекту) — ob'yekt ko'chirilishida tushish nuqtasi o'zining holatini ob'yektga nisbatan saqlab qoladi;

<sup>&</sup>lt;sup>23</sup>Л.Б.Левковец, Векторная графика. СогеШRAW X6 - СПб: НИУ ИТМО, 2013. - 261 с.

VP Locked To Page (Привязать точки схода к странице) — ob'yekt holatini o'zgartirganda tushish nuqtasi o'zining holatini o'zgartirmaydi, ekstruziyaning o'zgarishiga olib keladi;

Сору VP From (Копировать точку схода) — bu variant ob'yektning tushish nuqtasini ko'chirish zarur bo'lgan hollar uchun qo'llaniladi. Ya'ni ekstruziya effektlari qo'llanilgan ob'yektni ixtiyoriy belgilangan ob'yektga qo'llaniladi. Buyruq bajarilgandan keyin ikkala ob'yekt ham umumiy tushish nuqtasiga ega bo'ladi;

□ Shared Vanishing Point (Объединить точку схода) — bu variant hujjatdagi bitta sahifada joylashgan belgilangan ob'yekt va analogik effektga ega bo'lgan boshqa effekt bilan tushish nuqtalarini birlashtirish uchun moʻljallangan. Depth (Глубина) maydoni ekstruziyaning chuqurligini berish uchun xizmat qiladi. Chuqurlik yon qirralarning uzunligi singari aniqlanadi. Joriy ob'yektdan tushish nuqtasigacha boʻlgan oraliq masofaga tenglashib, 1 dan 99% gacha qiymat qabul qiladi.

Measured from (Otchet) boʻlimi qayta ulagichlari tushish nuqtasi koordinatlarini berish variantlaridan birini tanlash uchun qoʻllaniladi. Object center (Центр объекта) qayta ulagich ob'yekt markazidan koordinatani hisobini oʻrnatadi, Page origin (Начало координат страницы) qayta ulagich esa — betning koordinata boshlanishidan hisobini oʻrnatadi. Tushish nuqtasining haqiqiy koordinatalari qiymati gorizontal va vertikal boʻyicha H va V raqamli maydonlarda beriladi<sup>24</sup>.

Extrude Rotation vkladkasi. Yaratilgan uchun qiziqarli imkoniyatlar boʻlib, yaratilgan ob'yektni turli xil rakurslarda taqdim qilish maqsadidagi aylantirish hisoblanadi. Ekstruziyani aylantirish uchun Extrude (Экструзия) panelidagi Extrude Rotation (Поворот эксструзии) vkladkadan foydalaniladi. Panelning asosiy jovini aylana koʻrinishidagi maxsus element egallagan. Ob'yektni burish uchun uni Pick (Указатель) uskunasi bilan belgilash va vkladkaning pastki qismida joylashgan Edit (Правка) tugmasini bosing. Shundan keyin aylana faollashadi va unga kursomi olib borilganda u qoʻlni tasviriga aylanadi. Burish uchun kursomi avlana hududiga olib kelish va aylanani ushlab burish kerak boʻladi. Ob'yektni gorizontal yoki vertikal boʻyicha burish mumkin. Buning uchun kerakli holatni tanlash kerak boʻladi. Ular shtrixli chiziqlarda aks etgan boʻladi. Kerakli holatga kelgandan keyin vkladkaning pastki qismida joylashgan Apply (Применит) tugmasini bosish kerak. Buni bosish bilan tanlangan holatni oʻrmatish qabul qilinadi.

Ekstruziyaning katta chuqurligiga ega ob'yektlarni burishda ob'yektni mos keladigan holatini tanlash mashaqqatli hisoblanadi. Bu muammoni yechish uchun burish aylanasi pastida joylashgan ikkita tugma xizmat qiladi. Chap tugma boshlang'ich holatga qaytarish uchun mo'ljallangan. O'ng tugma esa — ob yektni burish qiymatini ko'rsatish bilan burishni belgilashga o'tish uchun uchta koordinata o'qi X, Y va Zga nisbatan amalga oshadi. Burishning qiymati protsentlarda –100 dan 100 % gacha oraliqda beriladi. X maydoni ob'yektni gorizontal bo'yicha burishni belgilaydi. Y maydoni ob yektni vertikal bo'yicha burishni belgilaydi. Z maydoni esa — o'qqa nisbatan birmuncha burish, ekranning perpendikulyar tekisliklari

<sup>&</sup>lt;sup>24</sup>Л.Б.Левковец, Векторная графика. СогеШRAW X6 - СП6: НИУ ИТМО, 2013. - 262 с.

hisoblanadi. Ob'yektni burishning yana bitta usuli Interactive Extrude (Интерактивная Экструзия) uskunasini faol rejirnda qo'llash mumkin.

Extrude Light vkladkasi. Ob'yektni ekstruziya effekti bilan yoritilishi unga katta ko'rgazmalilik va haqqoniylik beradi. Extrude Light (Освещение экструзия) vkladkasida elektr lampasi tasviri bilan voritilishning boshqaruv elementlari ioylashgan.

Lighting (Освещение) hududida yorugʻlikning uchta shartli manbalari joylashgan. Qaysiki ular odatda (по умолчанию) oʻchirilgan boʻladi. Manbalardan oʻngroqda uch oʻlchamli karkasli sxema joylashgan boʻlib, uning ichida sfera joylashgan. Yorugʻlik manbasini qoʻshish uchun uning tasviriga koʻrsatkich bilan bosish kerak. Keyin esa, u uch oʻlchamli sxemada aks etgandan keyin, uni talab gilingan tugunlardan biriga koʻchiring.

Sxemada yorugʻlik manbasi joylashgandan keyin uning harakat natijasi sferaning yoritilganligida aks ettiriladi. Yorugʻlikning har bir manbasi yorqinlikning mustaqil sozlamasiga ega. Intensity (Яркость) polzunkasi yordamida belgilangan manba ostida oʻrnatiladi. U 0 dan 100 % gacha boʻlgan oraliqdagi qiymatlarni qabul oiladi<sup>25</sup>.

Use full color range (Испольвать полный диапозон цветов) bayroqchasi boʻyalgan obʻyektlar uchun yanada haqiqatga yaqin yoritilish natijasini olish imkonini beradi. Obʻyektni yoritish uchun uni **Pick** (Указатель) uskunasi bilan belgilash. **Extrude Light** (Освещение экструзии) vkladkasiga oʻtish va **Edit** (Правка) tugmasini bosish kerak. Shundan keyin yoritish manbalaridan birini bosish kerak. Uni karkasli sxemaning talab qilingan joyiga oʻmatish va uning uchun yorqinlik qiymatini berish kerak. Zarurat boʻlganda yorug lik manbaini oʻchirish uchun chapdagi karkasli sxemadagi uning znachogini takror bosish kerak. Analogik tarzda bittadan uchtagacha yorug lik manbaini oʻrnatish va yoqish mumkin. Kerakli sondagi talab qilingan manbalami oʻrnatib boʻlingandan soʻng **Apply** (Применить) tugmasini bosish kerak. Mustaqil tarzda ixtiyoriy obʻyektga ekstruziya effektini qoʻllang va uni yoriting.

### MASHQ. Blend paneli yordamida oʻzgarishni hosil qilish

**Ishning maqsadi:** Blend (Перетекание) paneli yordamida oʻzgarishni (boshqasiga oʻzgarish) yaratish jarayonini oʻrganamiz.

Odatda bu oʻzgarish ob'yektning boshlangʻich va soʻnggi holatlari orasida toʻgʻri chiziq boʻylab yaratiladi.

1. Yangi hujjatni yaratish va uning parametrlarini sozlang.

2. Layout > Page Setup (Компоновка > Параметры страницы) buyrug ini bering. Sahifa oʻlchamini A4 (210.297 mm) oʻrnating, oriyentatsiyasini Landscape (Альбомная).

3. Effects (Эффекты) menyusidan juftlashgan Blend (Перетекание) panelini chaqiring.

4. To gʻri to rtburchak va ellips chizing. To gʻri to rtburchak va ellips uchun turli xil ranglarni quying va aylantiring.

<sup>&</sup>lt;sup>25</sup>Л.Б.Левковец, Векторная графика. СогеDRAW Х6 - СПб: НИУ ИТМО, 2013. - 263 с.

5. Toʻgʻri toʻrtburchak va ellips belgilang va Blend (Перетекание) panelida Apply (Выполнить) tugmasini bosing. Bunda peretekaniya aslida mavjud boʻlgan (принятыми по умольчанию) parametrlar boʻyicha yaratiladi.

6. Number of steps (Число шагов) maydoniga 3 qivmatini kiriting va Apply (Выполнить) tugmasiga yana bir marta bosing. Shu tarzda, Перетекание uskunasining asosiy parametri boʻlib, yaratiladigan ob'yektlar soni hisoblanadi.

7. Diagrammali setka va toʻgʻri chiziq qirqimi oʻrtasida, shuningdek yopiq kontur va standart obʻyektlar oʻrtasida peretekaniya yaratish.

8. Peretekanivani ochiq konturlar oʻrtasida ham yaratish mumkin. Shunday mashqni bajaring.

9. Predmet hajmini imitatsiya qiladigan peretekaniya yaratish.

Peretekaniyani boshqa ob'yektlar orasida o'rnating va o'zingizning papkangiz ichiga saqlang. Blend (Перетекание) effekti turli xil parametrlarga ega bo'lib, yaratiladigan ob'yektlar sonidan tashqari, ularni burilishi, ob'yektlar orasidagi masofa, rang, peretekaniya parametrlari, trayektoriya bo'ylab joylashganlikni belgilaydi. Quyida sanalgan barcha parametrlar Blend (Перетекание) panelida o'rnatiladi. Ularni hozir ko'rib chiqamiz.

Blend juftlashgan paneli. Blend (Перетекание) paneli peretekaniyalami boshqarish uchun parametrlami oʻz ichiga oladi. Shunday qilib, oraliq obʻyektlar sonidan tashqari yaratiladigan obʻyektlar orasidagi intervalni ham koʻrsatish mumkin. Rotate (Поворот) maydoni oraliq obʻyektlarni bir-biriga nisbatan burilish burchagini berish imkoniyatiga ega. Burchak berilgandan keyin burilishni koʻrish mumkin boʻladi. Buning uchun Loop (цикл) bayroqchasi oʻrmatilib, koʻchirilishning burilishi va ularning travektoriyasi siljishi ta'minlanadi. Siljish yoʻnalishi oʻrmatilgan burilish burchagiga bogʻliq boʻladi. Blend along full path (Перетекания вдоль всей траектории) va Rotate all objects (Поворот всех объектов) bayroqchalari peretekaniyani trayektoriya boʻylab joylashuvida qoʻllaniladi<sup>26</sup>.

Panelning pastki qismida Path (Траектория) oʻng tugma menyuni chaqiradi. U menyu New Path (Новая траектория), Show Path (Показать траекторию) va Detach From Path (Отделить от траектории) buyruqlaridan tarkib topadi. Starting object (Начальный объект) va Ending object (Конечный объект) tugmalari chapga va oʻngga yoʻnaltirilgan tugmalari bilan tarkibiy oʻzgarishda yangi boshlangʻich yoki oxirgi ob'yektlarni koʻrsatish uchun moʻljallangan. Endi biz oraliq ob'yektlarni qanday burishni va peretekaniya trayektoriya boʻylab qanday joylashishini oʻrganamiz.

### MASHQ. Perspektiva effektini ob'yektga biriktiramiz

Ishning maqsadi: Perspektiva effektini ob'yektga biriktirishni o'rganish.

Perspektiva effektini ob'yektga biriktirib keyin esa uni boshqa ob'yektlarga nusxalaymiz.

1. To'g'ri to'rtburchak chizing.

2. Interactive Fill (Интерактивная заливка) uskunasi bilan toʻgʻri toʻrtburchakga chiziqli gradiyentli kulrangdan oq ranggacha quyishni amalga

<sup>&</sup>lt;sup>26</sup>Л.Б.Левковец, Векторная графика. CorelDRAW X6 - СПб: НИУ ИТМО, 2013. - 232 с.

oshiring. Toʻgʻri amalga oshirilgan rang quyish perspektiva effektini yanada tabiiy ajlib koʻrsatadi.

3. Pick (Указатель) uskunasi bilan toʻgʻri toʻrtburchakni belgilang va Effects>Add Perspective (Эффекты > Добавить перспективу) buyrugʻini faollashtiring.

4. Oʻng yuqori markerda strelka koʻrinishidagi koʻrsatkichni qayd qiling. <Ctrl> tugmasini bosing va markerni tushish nuqtasi paydo boʻlgunga qadar chapga surib keling.

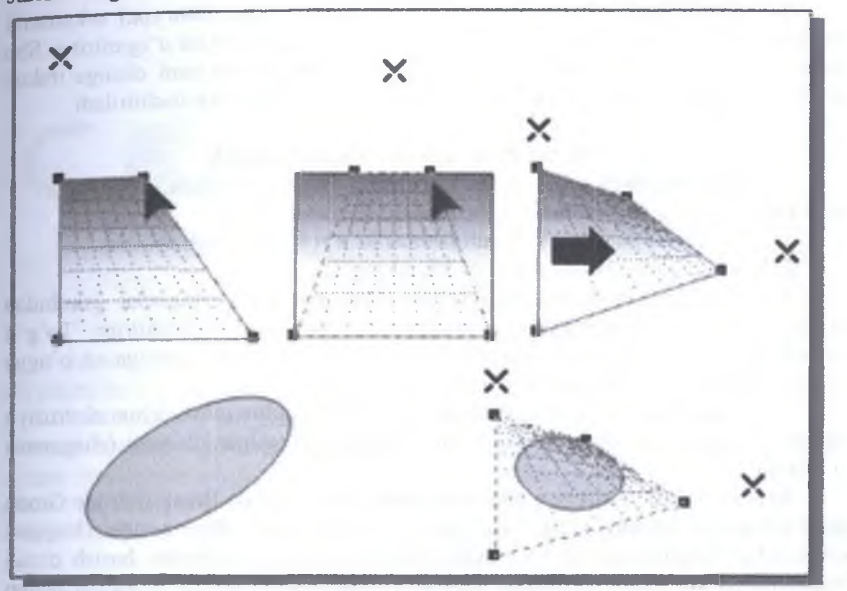

4.17-rasm. Perspektivalarni yaratish va nusxalash

Maslahat. <Ctrl> tugmasini ushlab turgan holda, markerni qat'iy gorizontal bo'ylab yoki vertikal bo'ylab siljitish mumkin. Bunda bitta tushish nuqtasiga ega perspektiva yaratiladi. Agar <Ctrl> + <Shift> klavishalarini ushlab tursangiz, qarama-qarshi joylashgan marker sinxron tarzda ko'chiriladi.

5. Avval bajarilgan perspektivani bekor qiling. Buning uchun Pick (Указатель) uskunasi bilan effekt biriktirilgan ob'yektni belgilang va Effects>Clear Perspective (Эффекты>Отменить перспективу) buyrugʻini bajaring.

6. Ikkita tushish nuqtasiga ega perspektiva yaratish uchun toʻgʻri toʻrtburchakni belgilagandan keyin Effects>Add Perspective (Эффекты>Добавить перспективу) buyrugʻini berib keyin oʻng yuqoridagi markerni vertikal tushish nuqtasi paydo boʻlgunga qadar chapga suring. Shundan keyin oʻng pastki markerni gorizontal tushish nuqtasi paydo boʻlgunga qadar yuqoriga koʻchiring.

7. Perspektivani tahrirlashni davom ettirish uchun koʻchish bilan tushish nuqtasini kiriting.

8. Perspektivadan nusxa olish jarayonini oʻrganish uchun 4.17-rasmda pastda chapda koʻrsatilgandek ellips chizing.

9. Pick (Указатель) uskunasi bilan ellipsni belgilang. Effects (Эффекты) menyusidan Copy Effect>Perspective From (Копировать эффект > Перспектива из) buyrug ini bering.

10. Qalin strelka koʻrinishidagi koʻrsatkichda (kursorni almashtirgan), perspektiva biriktirilgan toʻgʻri toʻrtburchakni koʻrsating. Perspektiva ellipsga oʻrnatiladi.

11. Nusxalangan perspektivani tahrirlash uchun Shape (Фигура) uskunasini faollashtiring va tushish nuqtasini yoki burchak markerlarini joyini oʻzgartiring. Shu tarzda, perspektiva effekti ob'yektga uchinchi oʻlcham illyuziyasini olishga imkon beradi. Bunda ob'yektning taqdim qilinishini uch oʻlchamliga yaqinlashtiriladi.

### MASHQ. Extrude effektini yaratish

Ishning maqsadi: Extrude effektini yaratishga oʻrgatish Ishni bajarish boʻyicha metodik koʻrsatma:

1. 4.18-rasmda yuqorida koʻrsatilganidek toʻgʻri toʻrtburchak chizing.

2. Uni Pick (Указатель) uskunasi bilan belgilang.

3. Interactive Tool (Интерактивные Инструменты) uskunalar guruhidan Interactive Extrude (Интерактивная экструзия) uskunasini faollashtiring. Toʻgʻri burchak markazida uskunani qayd qiling va uni koʻrsatkichini yuqoriga va oʻngga suring. Natijada toʻgʻri burchak ekstruziyasi yaratiladi.

4. Uni rasmdagi oʻngda koʻrsatilgan koʻrinishda taqdim qilish uchun ekstruziya oʻqida joylashgan va yon qirra uzunligini aniqlaydigan egilgan chiziqni (chegarani) koʻchiring.

Joriy ob'yektni ekstruziya elementlaridan ajratish uchun Break Extrude Group Apart (Отделить группу экструзии) buyrugʻi xizmat qiladi. Bu buyruqni chaqirish uchun effekt biriktirilgan ob'yekt ustida sichqoncha oʻng tugmasini bosish orqali chaqiriladigan kontekstli menyudan beriladi. Effekt parametrlarini oʻrganish uchun hammasidan koʻra juftlashgan Extrude (Экструзия) panelidan foydalanish kerak (4.18-rasm). Panelda beshta vkladka boʻlib, ular panel yuqori qismida joylashgan tugma yordamida chaqiriladi. Ulardan birinchisi — Extrude Camera (Камера экструзии) —4.18-rasmda keltirilgan. U ob'yektga effekt biriktirilgandan keyin koʻrinishni belgilaydigan parametrlardan tarkib topadi.

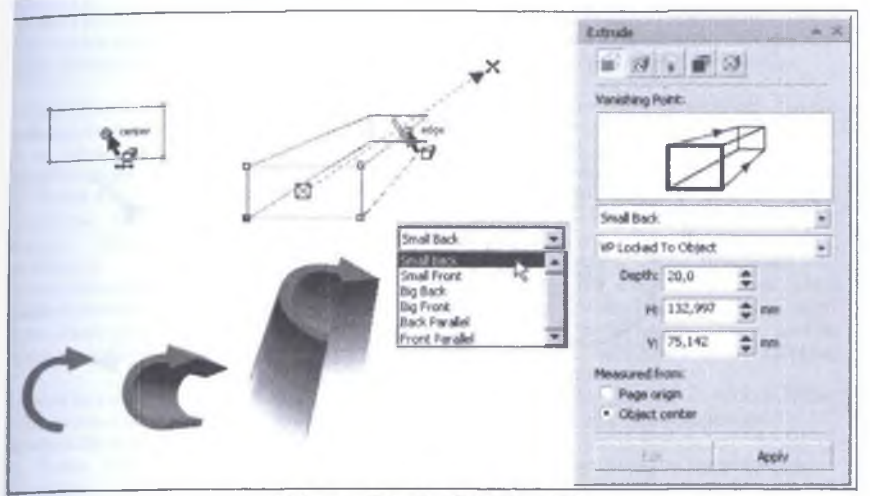

4.18-rasm. Extrude effektini yaratish

### MASHQ. Ob'yektni burish

Ishning maqsadi: Ob'yektga ekstruziya effekti biriktirilgandan kevin ob'yektni burishga o'rgatish.

1. Diametri 50 mmga teng aylana chizing.

2. Interactive Extrude (Интерактивная экструзия) uskumasini faollashtirib, uni aylana markazida qayd qiling va Small Back (Назад с уменьшением) tipidagi ekstruziya yaratgan holda oʻng va yuqoriga suring.

Maslahat. Agar siz ob'yekt bilan aloqani yoʻqotsangiz va Extrude (Экструзия) paneli parametrlariga bogʻlanish imkoni boʻlmasa. Interactive Extrude (Интерактивная экструзия) uskunasini faollashtiring.

3. Yaratilgan effektni tahrirlash uchun Extrude (Экструзия) panelida Extrude Camera (Камера экструзия) vkladkasidan Edit (Правка) tugmasini bosing. Depth (Глубина) maydonida 30 qiymatini kiriting va Enter klavishasini bosing. Yaratilgan effekt natijasi 4.19-rasmdagi tasvirda oʻrtada keltirilgan<sup>27</sup>.

4. Ob'yektni burish uchun Extrude Rotation (поворот экструзии) Z o'qiga nisbatan ~30° burishni amalga oshiring.

5. Burishdan keyin joriy ob'yekt markaziy nuqtasiga bosing. Buning natijasida burish markerlari paydo bo'ladi (4.19-rasm, o'ngda).

6. Ob'yektni kerakli holatdagi joylashuvni olishi uchun uni buring.

<sup>&</sup>lt;sup>27</sup>Л.Б.Левковец, Векторная графика. СогеIDRAW X6 - СПб: НИУ ИТМО, 2013. - 232 с.

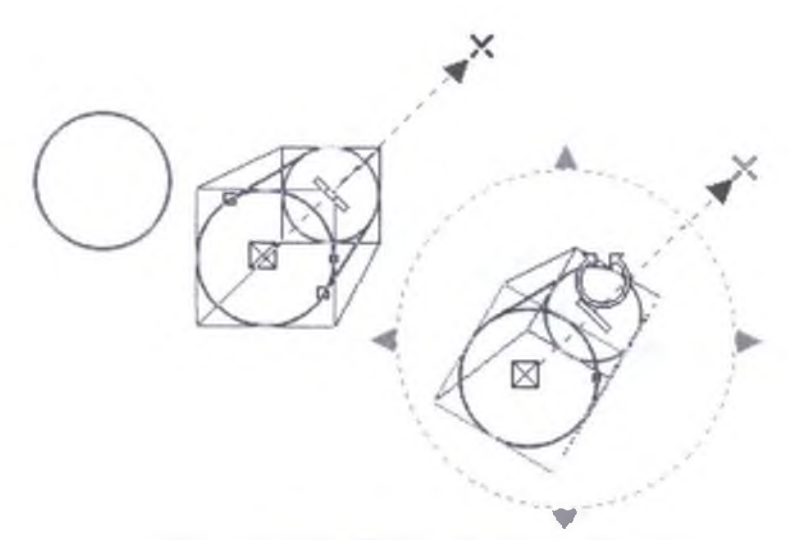

4.19-rasm. Ekstruziya effekti va uni burishni yaratishga misol

### Savol va topshiriqlar:

- 1. Imitatsiya uskunasi (Artistic Media) deganda nimani tushunasiz?
- 2. Kalligrafiya rejimi (Calligraphis)da gandav chiziglami chizish mumkin.
- 3. Ob vektlarni purkash nima ?

#### Test savollari

#### 1. Corel Draw dasturida muygalam rejimi (Brush) nima?

A) bu rejimda murakkab tuzilishga ega boʻlgan bezakli shakilami yaratish mumkin.

B) kontur trayektoriyalari bo'ylab turli grafik ob'vektlami joylashtiradi. Bu rejim murakkab ramkalar. bezakli aatorlarni varatish uchun moʻljallangan.

C) bu rejimda qalin pero voki enli muygalam egri chiziqlarini chizish mumkin.

D) bu rejimda shundav chiziqlarni chizish mumkinki, bu chiziqlarni klaviatura orgali boshqarish mumkin.

#### 2. Corel Draw dasturida Purkagich rejimi (Object Spraver) nima?

A) kontur trayektoriyalari bo'ylab turli grafik ob'yektlami joylashtiradi. Bu rejim murakkab bezakli ramkalar, gatorlami varatish uchun mo liallangan.

B) bu rejimda murakkab tuzilishga ega boʻlgan bezakli shakllami yaratish mumkin.

C) bu rejimda qalin pero yoki enli muyqalam egri 7. Corel Draw dasturida Extrude (Ekstruziya)

### 6. Corel Draw dasturida Perspective effekti nime?

A) barcha haqiqiy predmetlarni biz tasvirda koʻramiz. Insoniyat koʻrish qobiliyati shunday yaratilgan. Chiziqli qonunga koʻra kuzatuvchidan ma'lum bir masota bilan predmetlar kichik tuvuladi: predmet elementi gancha uzogda joylashgan bo'lsa, shunchalik biz uni kichik koʻramiz.

B) qadamli oʻtishlarda, oʻzgarishlar (shakl voki rang) yoki ob'yekt o'zgarishlarida uni oraliq transformatsiya deb nomlanib, bu effektni ikkita ob'yekt yoki ob'yektlar guruhi orasida, oreollar orasida, ochiq voki yopiq konturlarda yoki standart ob'yektlarda o'rnatish mumkin.

C) ob'yektni uch o'lchamli namoyon bo'lishi joriy ob'yektga yon qirralarni qo'shish bilan amalga oshiriladi.

D) bu rejimda shunday chiziqlarni chizish mumkinki bu chiziglarni klaviatura orgali boshqarish mumkin.

chiziqlarini chizish mumkin.

D) bu rejimda shunday chiziqlami chizish mumkinki bu chiziqlami klaviatura orqali boshqarish mumkin.

### Corel Draw dasturida Kalligrafiya rejimi (Salligraphis) otma?

 A) bu rejimda qalin pero yoki enli muyqalam egni chiziqlarini chizish mumkin.

B) kontur trayektoriyalari bo'ylab turli grafik ob'yektlarni joylashtiradi. Bu rejim murakkab ramkalar, bezakli qatorlarni yaratish uchun mo'liallangan.

C) bu rejimda murakkab tuzilishga ega boʻlgan bozakli shakilami varatish mumkin.

D) bu rejimda shunday chiziqlami chizish mumkinki bu chiziqlami klavistura orqali boshqarish mumkin.

### 4. Corel Draw dasturida Rgessure rejimi nima?

A) bu rejimda shunday chiziqlami chizish mumlanki bu chiziqlami klaviatura orqali boshqarish mumlan.

B) kontur trayektoriyalari boʻylab turli grafik ob'yektlarni joylashtiradi. Bu rejim murakkab ramkalar, bezakli qatorlarni yaratish uchun moʻljallangan.

C) bu rejimda murakkab tuzilishga ega boʻlgan bezakli shakllarra varatish murakin.

D) bu rejimda qalin pero yoki enli muyqalam egri chiziqlarini chizish mumkin.

### 5. Corel Draw dasturida Blend (перетекание) effekti nima?

A) qadamli oʻtishlarda, oʻzgarishlar (shakl yoki rang) yoki ob'yekt oʻzgarishlarida uni oraliq transformatsiya deb nomlanib, bu effektni ikkita ob'yekt yoki ob'yektlar guruhi orasida, oreollar orasida, ochiq yoki yopiq konturlarda yoki standart ob yektlarda oʻrnatish mumkin.

B) barcha haqiqiy predmetlarni biz tasvirda koʻramiz. Insoniyat koʻrish qobiliyati shunday yaratilgan. Chiziqli qonunga koʻra kuzatuvchidan ma'lum bir masofa bilan predmetlar kichik tuyuladi: predmet elementi qancha uzoqda joylashgan boʻlsa, shunchalik biz uni kichik koʻramiz.

C) ob'yektni uch oʻlchamli namoyon boʻlishi joriy ob yektga yon qirralarni qoʻshish bilan amalga oshiriladi

D) bu rejimda shunday chiziqlarni chizish mumkinki bu chiziqlarni klaviatura orgali boshqarish mumkin.

#### effekti nima?

 A) ob'vektni uch o'lchamli namoyon bo'lishi joriy ob'yektga yon qirralarni qo'shish bilan amalga oshiriladi.

B) barcha haqiqiy predmetlarni biz tasvirda ko'ramiz. Insoniyat ko'rish qobiliyati shunday yaratilgan. Chiziqli qonunga ko'ra kuzatuvchidan ma'lum bir masofa bilan predmetlar kichik tuyuladi: predmet elementi qancha uzoqda joylashgan bo'lsa, shunchalik biz uni kichik ko'ramiz.

C) qadamli oʻtishlarda, oʻzgarishlar (shakl yoki rang) yoki oʻyekt oʻzgarishlarida uni oraliq transformatsiya deb nomlanib. bu etlektni ikkita ob'yekt yoki ob'yektlar guruhi orasida, oreollar orasida, ochiq yoki yopiq kontu®arda yoki standart ob'yektlarda oʻrnatish mumkin.

 D) bu rejimda shunday chiziqlarni chizish mumkinki bu chiziqlarni klaviatura orgali boshqarish mumkin.

### 8. Corel Draw dasturi eksport jarayoni toʻgʻri keltirilgan javobni toping?

А) Файл > Экспорт... > Экспорт

В) Файл > Импорт... > Импорт

С) Правка > Экспорт... > Экспорт

D) Файл > Импорт...> Экспорт

### 9. Corel Draw dasturida Эффекты menyusi vazifasi nima?

A) yaratilgan tasvirlar ustida maxsus effektlar qoʻshadi.

B) nuqtali tasvirlar ustida amallar bajaradi.

C) matnlar bilan ishlaydi

D) dasturda ishlash uchun ma'lumot olish imkoniyatini beradi

### 10. Corel Draw dasturida Tekor menyusi vazifasi nima?

A) matnlar bilan ishlavdi

B) yaratágan tasvirlar ustida maxsus effektlar qo'shadi.

C) nuqtali tasvirlar ustida amallar bajaradi.

D) dasturda ishlash uchun ma'lumot olish imkoniyatini beradi.

### 20-§. Adobe Photoshop dasturi va uning imkoniyatlari

**Tayanch tushunchalar:** Файл menyusi, Правка menyusi, Изображение menyusi, Слой menyusi, Выделить menyusi, Фильтр menyusi, Вид menyusi, Окно menyusi, Помощь menyusi.

Adobe Photoshop Windows muhitida ishlovchi elektron koʻrinishdagi foto tasvirlarni tahrir qiluvchi dasturdir. Adobe Photoshop dasturi Adobe System, Inc kompaniyasi tomonidan ishlab chiqarilgan boʻlib, ishlatishdagi alohida qulayliklari bilan mashhur hisoblanadi.

Adobe Photoshop grafik muharriri yordamida fotosuratlarga qoʻshimchalar kiritish, fotosuratdagi dogʻlami oʻchirish va eski rasmlarni qayta ishlash va tiklash, rasmlarga matn kiritish, qoʻshimcha maxsus effektlar bilan boyitish, bir fotosuratdagi elementlarni ikkinchi fotosuratga olib oʻtish, ranglarni oʻzgartirish, almashtirish mumkin. Adobe Photoshop imkoniyatlari keng qamrovli boʻlib, u gazeta va jurnallarni turli-tuman rasmlar bilan boyitishda juda katta qulayliklar yaratadi.

Adobe Photoshop ayniqsa dizaynerlar, rassomlarning ijodiy imkoniyatlarini toʻla amalga oshirishlarida yordam beradi. Turli sohalar va bevosita matbuot yoki nashriyot sohasiga aloqador boʻlgan shaxslarning mazkur dastur bilan ishlashni bilishi ular uchun qoʻshimcha imkoniyatlarni yaratib beradi. Adobe Photoshop juda murakkab dasturdir. Foydalanuvchilar uning asosiy imkoniyatlaridangina foydalanadilar xolos.

Dasturni ishga tushirish ketma-ketligi quyidagicha: Windows 95, 98, ME, 2000, XP yoki NT operatsion tizimlarida Start (Пуск) tugmasi ustida sichqoncha chap tugmasini bosing Programs (Программы) boʻlimiga kiring soʻngra Adobe Photoshop elementi ustiga yana sichqoncha chap tugmasi bilan bosing. Bundan tashqari ish stolida mavjud Adobe Photoshop uchun maxsus belgida sichqonchaning chap tugmasi ikki marta bosish yoʻli bilan ham dasturni ishga tushirish mumkin.

Adobe Photoshop dasturidan chiqish uchun quyidagi usullarning biridan foydalanish mumkin:

Alt + F4 tugmalarini bosish.

Файл menyusining Выход buyrugʻini tanlash.

Ekranning yuqori qismi oʻng burchagida joylashgan x belgili tugmachani bosish yoki Файл > Закрыть buyrugʻini berish kerak:

Dasturning har bir versiyasi oʻzida vangi elementlarni mujassamlantirgan.

Adobe Photoshop dasturi oynasi qismlari. Adobe Photoshop dasturi ishga tushirilgandan soʻng ekranda Adobe Photoshop tasvirni tahrir qiluvchi oynasi hosil boʻladi. Adobe Photoshop oynasining yuqori qismida sarlavha satri va Windowsga xos elementlar joylashadi. Sarlavha satridan soʻng menyu satri joylashadi. Menyudagi kerakli buyruqlarni tanlashingiz mumkin. Adobe Photoshop dasturi har bir menyu tarkibida ochiladigan menyu bandlari mavjud. Ularni koʻrish kursor yordamida amalga oshiriladi. Menyu quyidagi boʻlimlardan iborat<sup>28</sup>:

<sup>&</sup>lt;sup>28</sup> Евгении Тучкевич. Adobe Photoshop CS6. Мастер-класс. — СПб.: БХВ-Петербург, 2013. — 34 с.

File (Файл) menyusi quyidagi holatlarda ishlatiladi: yaratish (создать), ochish (открыть), joylashtirish (разместить), yopish (закрыть), saqlash (сохранить), skanerlash (отсканеровать), import va eksport, tasvirni qogʻozga chiqarish (напечатать изображение), faylni tarmoq orqali uzatish (передать файл по сети), bir nechta optsiyalarni avtomatlashtirish uchun va albatta Photoshop dasturidan chiqish uchun.

|                    | +.+- advar. Dasta Orivi menyusi va andagi buyruqia  |
|--------------------|-----------------------------------------------------|
|                    | Файл (File) menyusi buyruqlari                      |
| Новый (Ctr+N)      | Yangi fayl yaratish                                 |
| Открыть (Ctrl+O)   | Bu buyruq vordamida diskda mavjud fayllar ochiladi  |
| Открыть как        | Faylni qanday koʻrinishda ochishni tanlash          |
| (Alt+Ctrl+O)       |                                                     |
| Coxpaнить (Ctrl+S) | Faylni xotiraga mavjud formatda yozish (saqlash)    |
| Сохранить как      | Faylni xotiraga boshqa nom bilan yozish. Ushbu      |
| Shift+Ctrl+S       | buyruq fayl nomi, format va joylashgan papkasi kabi |
|                    | atributlarini oʻzgartirishda foydalaniladi          |
| Сохранить Копию    | Tasvir nusxasini xotiraga yozish                    |
| (Alt+Ctrl+\$)      |                                                     |
| Вернуть            | Tasviming dastlabki holatiga qaytish                |
| Поместить          | Boshqa mustaqil fayl bilan birlashtirish            |
| Импорт             | Boshqa papkada joylashgan faylni Adobe Photoshop    |
|                    | dasturiga olib kirish                               |
| Экспорт            | Tasvimi boshqa papkaga joʻnatish                    |
| Файл информация    | Fayl haqidagi ma'lumotlarni kiritish                |
| Установка страницы | Tasvimi printer yordamida chop etishga tayyorlash,  |
| (Shift+Ctrl+P)     | qogʻoz shaklini tanlash                             |
| Печать (Ctrl+P)    | Tasvimi printerga jo'natish (chop etish)            |
| Предпочтения       | Adobe Photoshop dasturini kerakli tartibda sozlash  |
| Настройка цвета    | Tasvir ranglarini sozlash                           |
| Adobe online       | Internet bilan bogʻlanish                           |
| Выход (Ctrl+Q)     | Adobe Photoshop dasturidan chiqish                  |

Edit (Правка) menyusida, tasvirni tahrirlash ya'ni sozlash uchun buyruqlar. nusxalash (копирования), o'zgartirish (трансформации), joylashtirish va tasvir ranglarini tusini va muyqalam qalinligi va turini tanlash mumkin.

|                            | 4.5-jadval. Dastur Hpaska menyusi va undagi buyruqia          |
|----------------------------|---------------------------------------------------------------|
|                            | <b>MPABKA (Edit) menyusi</b>                                  |
| Берн (Ctrl+Z)              | Tasvir ustida bajarilgan oxirgi amalni bekor qilish           |
| Резать (Ctrl+X)            | Tasvirning ajratilgan qismini buferga (xotiraga) olish        |
| Копировать (Ctrl+C)        | Nusxa olish                                                   |
| Вставить (Ctrl+V)          | Buferdan (muvaqqat xotiradan) kursor koʻrsatgan joyga qoʻyish |
| Вставить<br>(Shift+Ctrl+V) | Buferdan (muvaqqat xotiradan) belgilangan joyga qoʻyish       |

| Очистить                  | Tasvirda belgilangan maydonni tozalash, oʻchirish. Bunda oʻchirilgan maydon fon rangiga boʻyaladi.                                                                    |
|---------------------------|----------------------------------------------------------------------------------------------------|
| Залить Штрих              | Tasvir yuzini asosiv rang bilan boʻvash                                                                                                    |
| Трансформация<br>(Ctrl+T) | Tasvirda belgilangan maydonni shtrixlab koʻrsatish                                                                                                    |
| Трансформ                 | Tasvir shaklini oʻzgartirish. Tasvir shaklini turli<br>koʻrinishlarda oʻzgartirish                                                                                    |
| Очистка                   | «История» darchasida tasvir olib borilgan oʻzgartirish<br>amallarini butunlay oʻchirish. Bu amal bajarilgandan<br>soʻng oʻzgartirishlarni ortga qaytarish mumkin emas |

Image (Изображения). Buyruqlari tasvirni oʻzgartirish uchun moʻljallangan boʻlib — rang modellari, rang va uning och-toʻqligini tuzatish buyruqlarini oʻz ichiga oladi.

|                    | 4.6-jadval. Dastur 1/300pasterile menyusi va undagi buyruqla                 |
|--------------------|------------------------------------------------------------------------------|
| ]                  | ИЗОБРАЖЕНИЕ (Image) menyusi                                                  |
| Режим              | Rang modellarini oʻzgartirish                                                |
| Настройка          | Tasvir ranglarini sozlash                                                    |
| Дубликат           | Tasvirdan nusxa olish                                                        |
| Наложить           | Tasvimi qoʻshimcha ranglar bilan boyitish                                    |
| изображение        |                                                                              |
| Вычисление         | Tasvirdagi ranglar kanallarini oʻchirish                                     |
| Размер изображения | Tasvir shaklini va oʻlchamlarini oʻzgartirish                                |
| Размер холста      | Tasvir ramkasi oʻlchamlarini oʻzgartirish                                    |
| Обрезание          | Belgilangan maydondagi tasvirni kesib olish                                  |
| Перевернуть Холст  | Xolstni soat strelkasi bo'ylab yoki soat strelkasiga qarshi                  |
|                    | 180°, 90° burish                                                             |
| Гистограмма        | Tasvirdagi ranglar miqdori haqidagi ma'lumotlar darchasi                     |
| истограмма         | 180°, 90° burish<br>Tasvirdagi ranglar miqdori haqidagi ma'lumotlar darchasi |

Layer (Слой) menyusida joylashgan buyruqlar, bir necha qatlamlarda joylashgan tasvir ustidagi amallar ya'ni: qatlamlararo bog'lanishni qatlamlar ketmaketligini va qatlamlarni umumiy qatlamga birlashtirish imkoniyatini beradi.

| 4.7-jadval. Dastur Слой meny | usi va undagi buyruqlar |
|------------------------------|-------------------------|
|------------------------------|-------------------------|

| СЛОЙ (Layer) menyusi |                                                                                                    |  |
|----------------------|----------------------------------------------------------------------------------------------------|--|
| Новый                | yangi qatlamni hosil qilish                                                                                                    |  |
| Дубликать слоя       | qatlam nusxasini hosil qilish                                                                                                    |  |
| Удалить слой         | mavjud qatlamni xotiradan oʻchirish                                                                                                    |  |
| Эффекты              | qatlamga turli effektlarni qoʻshish                                                                                                    |  |
| Группа с             | qatlamlami bir-biriga birlashtirish                                                                                                    |  |
| предыдущим           |                                                                                                    |  |
| (Ctrl+G)             | Comment of the second second sec |  |
| Разгрупировать       | qatlamlarni bir-biridan ajratish                                                                                                    |  |
| (Shift+Ctrl+G)       | and the second second se                                                                                                    |  |
| Склеть все слои      | mavjud barcha qatlamlarni birlashtirish                                                                                                    |  |

Select (Выделить) menyusida joylashgan buyruqlar – kerakli qatlamlarni tanlashda (belgilashda) ishlatiladi.

|                      | 4.8-jadval. Dastur Butoop menyusi va undagi buyruqla    |
|----------------------|---------------------------------------------------------|
|                      | BLIEOP (Select) menyusi                                 |
| Bce (Ctrl+A)         | tasvimi belgilash                                       |
| Убрать выделение     | tasvirning belgilangan qismini xotiradan oʻchirish      |
| (Ctrl+D)             |                                                         |
| Выделить заново      | qavtadan belgilash                                      |
| Обратно Sift+Ctrl+I) | soʻnggi bajarilgan amalni qaytarish                     |
| Цветовой ряд         | tasvirdagi ranglar asosida belgilash maydonini aniqlash |
| (Shift+Ctrl+D)       | (inter-                                                 |
| Модифицировать       | belgilash chizigʻini piksellarda kengaytirish           |
| Увеличить            | belgilash maydonini kengaytirish                        |
| Преобразовать        | belgilangan maydon shaklini oʻzgartirish                |
| выделение            |                                                         |
| Сохранить            | belgilangan maydon shaklini xotiraga joylashtirish      |
| выделение            |                                                         |
|                      |                                                         |

Filter (Фильтр) menyusi oʻzida tasvirlarni birlashtirish va umumiy holga keltirish uchun kerakli boʻlgan filtrlari mavjuddir.

|                  | 4.9-jadval. Dastur Фильтр menyusi va undagi buyruqla           |
|------------------|----------------------------------------------------------------|
|                  | ФИЛЬТР menyusi                                                 |
| Последние фильтр | Foydalanuvchi tomonidan oxirgi ishlatilgan filtmi<br>qoʻllash. |
| Заточка >        |                                                                |
| Пиксели >        | Oʻmatiladigan filtrlar roʻyxati                                |
| Пятно >          |                                                                |
| Стили >          |                                                                |
| IIIVM >          |                                                                |
| Другое >         | Boshqa filtrlar                                                |

View (Вид) menyusidagi buyruqlar, ekrandagi tasvirni koʻrinishlarini va dastur oynasi qismlarini nazorat qiladi.

|                    | 4.10-jadval. Dastur Bug menyusi va undagi buyruq | lai |
|--------------------|--------------------------------------------------|-----|
|                    | ВИД (View) menyusi                               |     |
| Новый вид          | Asosiy tasvirni yangi darchada ochish            |     |
| Увеличить (Crtl++) | Tasviming ekrandaga koʻrinishini kattalashtirish |     |

Window (Окно) menyusi buyruqlari, ekrandagi boshqa tasvirlarni aks ettiradi va ulardan kerakli boʻlgan paytda foydalanish imkonini beradi.

| OKHO (Window) menyusi |                                                   |  |
|-----------------------|---------------------------------------------------|--|
| Документы >           | Ochilgan hujjatlar (rasmlar) roʻyxati             |  |
| Рабочее               |                                                   |  |
| пространство >        |                                                   |  |
| Инструменты           | _                                                 |  |
| Опции                 |                                                   |  |
| Браузер файла         | O'matilish va va aksincha takror berilganda olib  |  |
| Навигатор             | tashlanishi mumkin boʻlgan dastur oynasi qismlari |  |
| Информация            |                                                   |  |
| Цвет                  |                                                   |  |
| Образчики             |                                                   |  |
| Стили                 | _                                                 |  |
| История               |                                                   |  |
| Действия              |                                                   |  |
| Предустановки         |                                                   |  |
| инструмента           | _                                                 |  |
| Слои                  |                                                   |  |
| Каналы                | _                                                 |  |
| Пути                  | daw.                                              |  |
| Кисти                 | _                                                 |  |
| Символ                | _                                                 |  |
| Параграф              |                                                   |  |
| Строка состояния      |                                                   |  |

**Help** (Помощь) menyusidagi buyrugʻlar foydalanuvchi uchun kerakli boʻlgan maslahatlar orqali koʻmak va hozirda bajarish mumkin boʻlgan imkoniyatlar bilan tanishtiradi hamda Photoshop yaratuvchilari rasmiy saytiga murojaat qilish imkoniyatini beradi.

|                     | <ol> <li>4.12-jadval. Dastur Помощь menyusi va undagi buyruqla</li> </ol>   |
|---------------------|-----------------------------------------------------------------------------|
|                     | ПОМОЩЬ (Help) menyusi                                                       |
| Помощь Photoshop Fl | Photoshop dasturi boʻyicha vordam ma'lumot olish                            |
| О программе         | Photoshop dasturi haqida ma'lumot olish. Unda                               |
| Photoshop           | dasturning nomi versiyasi ishlab chiquvchilar haqida<br>ma'lumot beriladi.  |
| System info         | Foydalanuvchining kompyuteri haqidagi ma'lumotlarni koʻrsatadi.             |
| Updates             | Internetga ulanish orqali Photoshop dasturini yangilash<br>imkonini beradi. |
| Registration        | Adobe Photoshop dasturini roʻyxatdan oʻtkazish                              |
| Adobe Online        | Adobe kompaniyasining web-saytini ochib beradi.                             |

Adobe Photoshop dasturida jami 46 ta uskunalar mavjud boʻlib, ulardan 20 tasi bevosita dastur ishga tushirilganda darchada koʻzga tashlanib turadi. Qolganlarini esa qoʻshimcha buyruqlarni bajarish orqali ishga tushirish mumkin. Agar uskunalar panelida joylashgan tugmaning ostki qism oʻng burchagida kichik uchburchak shakli tasvirlangan boʻlsa, bu tasvir ushbu tugma tarkibida oʻxshash buyruqni bajaruvchi uskunalar yashiringanligidan darak beradi.

Yashiringan uskunani faollashtirish uchun kursorni maxsus belgili tugma ustidan sichqonchaning chap tugmasini bosgan holda uskunalar panelidan tashqariga olib chiqiladi va kerakli tugma ustida kursorni keltirilib sichqonchaning chap tugmasi qoʻvib vuboriladi.

Har bir tugmaga kursor yaqinlashtirilsa, kursor belgisi ostidagi uskunaning qanday vazifani bajarishi haqidagi axborot paydo boʻladi. Quyida Adobe Photoshop dasturida ishlash jarayonida keng qoʻllaniladigan uskunalarning qisqacha tavsifi keltiriladi.

Прямоугольная Область. Tasvirda toʻgʻri toʻrtburchak shaklidagi maydonni belgilab olish uchun qoʻllaniladi. Bu uskuna yordamida tasvirdagi alohida maydonni belgilab olingandan keyin tasvirga kiritilgan barcha oʻzgarishlar faqat belgilangan maydon ichiga ta'sir etadi. Ushbu tugmaga qoʻshimcha tarzda Shift klavishi ishlatilsa, belgilangan maydon hududi ortadi. Shift klavish oʻrnida Alt klavishi qoʻllanilgan taqdirda belgilangan maydon hududi qisqaradi. Ushbu amal Лассо va Волшебная палочка uskunalari bilan ishlashda qoʻllaniladi.

Эллиптическая Область: Tasvirda doira shaklidagi maydonni belgilab olish uchun qoʻllaniladi. Bu uskuna yordamida tasvirdagi alohida maydonni belgilab olingandan keyin tasvirga kiritilgan barcha oʻzgarishlar faqat belgilangan maydon ichiga ta'sir etadi.

Строка пикселей: Tasvirda gorizontal shakldagi chiziqni belgilaydi.

Столбец пикселей: Tasvir yuzida vertikal chiziqni belgilaydi.

Кадрирование: Ushbu uskuna, asosan, tasvir chetlarini va keraksiz qismlarini kesib tashlash uchun qoʻllaniladi. Bu buyruq faollashtirilganda tasvir yuzida toʻgʻri toʻrtburchak shaklidagi ramka hosil boʻladi. Ramkaning chetlari kichik kvadratchalardan iborat boʻlib, bu kvadratchalar yordamida ramka hajmi oʻzgartiriladi. Tasvir ramka ostiga olingandan soʻng Enter klavishi bosilsa, ramka tashqarisida qolgan ortiqcha boʻlaklar kesib tashlanadi. Ushbu buyruqni Esc klavishini bosib rad etish mumkin.

Перемещение: Ushbu uskuna tasvirdagi belgilangan maydonni yoki qatlamni siljitish va kesib olish uchun xizmat qiladi. Ba zan Перемещение buyrugʻini bajaradigan ayni jarayonni boshqa ayrim uskunalar (masalan, Волшебная палочка uskunasi) yordamida ham amalga oshirish mumkin.

Jacco: tasvirdagi turli shakldagi ob'yektlarni belgilash uchun ishlatiladi.

Многоугольное лассо: Asosan tasvirdagi toʻgʻri chiziqlardan iborat ob'yektlarni belgilashda ishlatiladi. Alt klavishasi bilan qoʻllanilganda oddiy Лассо uskunasi vazifasini bajaradi. **Магнитное** лассо: Bu uskuna ishlatilganda Adobe Photoshop dasturi tasvirdagi ob'yekt chegaralarini o'zi belgilaydi. Ammo bu uskuna piksellardagi ranglarni o'zgarishiga bog'liq tarzda chegaralarni aniqlashi bois kam qo'llaniladi.

Волшебная палочка: Bir-biriga yaqin boʻlgan rangdagi piksellar joylashgan maydonni belgilaydi. Shift bilan birgalikda qoʻllansa, belgilangan maydon hajmi ortadi. Alt bilan ishlatilganda esa belgilangan maydon hajmi kamayadi.

A**3porpaq**: Tasvimi boʻyashda ishlatiladi. Aerografni bir joyda ushlab turish siyohni tasvir boʻylab yoyilib ketish effektini beradi. Boʻyoqning tasvir boʻylab oqishi kursomi qoʻyib yubormaguncha davom etadi. Odatda bu uskuna bilan yumshoq muyqalamlar ishlatiladi. Aerograf kursorni ushbu uskuna ustida bosish yoki klaviaturadagi J klavishni bosish orqali faollashtiriladi.

Кисть: Aerograf uskunasi kabi tasvimi boʻyashda ishlatiladi. Ammo Кист yordamida tasvimi sifatli boʻyash mumkin. Bu uskuna aerografga nisbatan koʻp qoʻllaniladi. Кист uskunasini B klavishini bosish orqali faollashtirish mumkin. Brushes darchasi yordamida boʻyoq moʻyqalamlarining shaklini oʻzgartirish mumkin.

**Штамп:** Tasvirdagi kichik bir boʻlak nusxasini koʻchirish uchun ishlatiladi. Bu uskuna tasvirdagi ayrim nuqsonlarni, dogʻlarni yoʻqotish va eski rasmlarni tiklashda keng qoʻllaniladi.

Кисть предыдущих состояния: Bu uskuna tasvir haqidagi dastlabki ma'lumotlar asosida ishlaydi. Uning yordamida tasvirga kiritilgan soʻnggi oʻzgartirishlami bekor qilish mumkin.

Ластик: Tasvimi oʻchirish uchun ishlatiladi. U qoʻllanganda tasvirda fon qaysi rangda boʻlsa, oʻsha rangdagi chiziqlar hosil boʻladi. Alt klavishini qoʻllash yordamida kompyuter xotirasiga olinmagan soʻnggi oʻzgartishlarni bekor qilish mumkin. Lastik uskunasi E klavishini bosish orqali faollashtiriladi.

Карандаш: Turli chiziqlami chizish uchun foydalaniladi. Alt klavishi bosilganda kursoming ekrandagi tasviri oʻzgaradi va bevosita tasvirdan kerakli rangni tanlash mumkin. Bu amal bajarilgandan soʻng Карандаш uskunasi oʻsha rangda chiziq tortadi.

Линия: To'g'ri chiziqlami chizishda qo'llaniladi.

Размывка: Ushbu uskuna ishlatilganda, tasvirdagi yorqinlik pasayadi. Alt klavishi bilan qoʻllanganda yorqinlik ortadi.

Резкость: Ushbu uskuna ishlatilganda tasvirdagi yorqinlik ortadi. Alt klavishi bilan qoʻllanganda esa tasvir xiralashadi.

Палец: Tasvirdagi ranglar chayqaltirib, tasvirdagi ob'yektlar o'rtasidagi chegaralarni bir-biriga qo'shishga xizmat qiladi.

Осветитель: Piksellardagi ranglar yorqinlashadi. Alt klavishi bilan qoʻllanganda esa piksellardagi ranglar xiralashadi.

Заменнтель: Tasvir ustida harakatlantirilganda piksellardagi ranglar qoramtir tus oladi.

**Губка:** Tasvir ustida harakatlantirilganda, tasvirdagi ranglar miqdori pasayadi. Губка bir joyda koʻp harakatlantirilsa, tasvirning oʻsha joyi kul rang tus oladi. **Hepo:** Peroni tasvir ustida harakatlantirilganda, nuqtalar hosil boʻladi. Ushbu nuqtalar yordamida chizilgan tasvirni oʻzgartirish mumkin.

**Магнитное церо:** Bu uskuna xuddi **Магнитное Лассо** kabi harakatlanadi. Biror-bir tasvirdagi ob'yekt atrofida harakatlantirilganda, Adobe Photoshop dasturining o'zi ob'yekt chetlarini belgilab chiqadi.

Произвольное перо: Juda qulay uskuna boʻlib, xohlagan shakldagi tasvirni u vordamida ifodalash mumkin.

Вставить точку: Bu uskuna pero yordamida chizilgan chiziq ustiga goʻshimcha nuqtalarni qoʻshadi.

Удалить точку: Pero yordamida chizilgan chiziq ustidagi ortiqcha boʻlgan nuqtalami oʻchiradi.

Непосредственное выделение: U yoki bu pero bilan chizilgan chiziqlarni tahrir qilish uchun xizmat qiladi. Uning yordamida chiziqdagi nuqtalarni yakka tartibda harakatlantirish va kerakli joyga siljitish mumkin.

Преобразовать точку: Tasvir ustida chizilgan chiziqchalarda oʻrnatilgan har bir nuqta, burchak yoki yoy vazifasini bajaradi. Ushbu uskuna yordamida nuqtalarning vazifalarini oʻzgartirish, ya'ni yoyni burchakka va burchakni yoyga almashtirish mumkin. Buning uchun kursorni nuqta ustiga olib borib sichqonchaning chap tugmasi bir marta bosiladi.

**Tekcr:** Ushbu uskuna yordamida tasvirga turli matnlarni kiritish mumkin. **Tekcr** uskunasi faollashtirilib, kursor tasvir ustida bosilsa, matn kiritish uchun alohida darcha hosil boʻladi. Bu darchada harf oʻlchami, turi, rangi va boshqa koʻrsatkichlari kiritiladi. Bu uskuna yordamida kiritilgan matnni qayta tahrir qilish imkoni mavjud emas.

Текст-маска: Текст uskunasi kabi bu uskuna faollashtirilib, matn ustida bir marta bosilganda, Текстовый инструмент darchasi hosil boʻladi. Lekin bu matn oddiy matndan tubdan farq qiladi. Harflarning cheti xuddi Lasso uskunasida belgilash kabi koʻrinishga ega boʻladi. Harflarni turli ranglarga boʻyash va Перемещение uskunasi yordamida oʻrnidan siljitish yoki boshqa rasmga olib oʻtish mumkin.

Вертикальный текст: Agar tasvirga pastdan yuqoriga shaklda (vertikal shaklda) matn kiritmoqchi boʻlsangiz ushbu uskunadan foydalanishingiz mumkin.

Вертикальная текст-маска: Xuddi Tekst-maska uskunasi kabi bir xil vazifani bajaradi. Ammo bu uskuna qoʻllanganida harflar ustma-ust ustun kabi joylashtiriladi.

Измеритель: Tasvirda turli oʻlchovlarni bajarish uchun ishlatiladi. Bu uskuna bilan bir nuqtadan ikkinchi nuqtaga kursor olib borilishi kifoya. Shundan soʻng dastur avtomatik tarzda ikki nuqta orasidagi masofani oʻlchaydi.

Градшент: Bu uskuna isblatilganda, tasvirdagi belgilangan maydonda ranglar kombinatsiyasi hosil boʻladi. Asosiy rangning tasvir foniga sizib oʻtish effekti hosil boʻladi.

**Ковш:** Ushbu uskunadan asosan, tasvirni yoki tasvirdagi ajratib olingan hududni boʻyashda foydalaniladi. Ranglarni qoʻshimcha buyruqlarni bajarish orqali tanlanadi. Bu uskunani faollashtirish uchun K klavishi bosiladi. Пипетка: Tasvirdagi asosiy yoki tasvir foni rangini oʻzgartiradi. Pipetkani tasvir ustidagi biror nuqtada bosish bilan oʻsha nuqtadagi, ya'ni pikseldagi rang asosiy (faol) rang sifatida tanlanadi. Agar ayni jarayonga Alt klavishasi qoʻshilsa, tanlangan rang tasvir fonini oʻzgartirishiga olib keladi.

**Выборка цветов**: Ushbu uskuna tasvirdagi ranglar haqida axborot olishga xizmat qiladi. Info darchasida belgi qoʻyilgan nuqtada necha foiz qizil, koʻk va qora ranglar mavjudligi haqidagi axborot hosil boʻladi.

**Pyka:** Tasvirning koʻzga tashlanmay turgan qismlarini koʻrsatadi. Buning uchun ushbu uskuna faollashtirilib tasvir ustida sichqonchaning chap tugmasini bosgan holda kerakli tomonga harakatlantiriladi. Ayni jarayonni Adobe Photoshop dasturi darchasidagi Navigator yordamida ham amalga oshirish mumkin.

Macura6: Tasvirni kattalashtirish voki kichraytirib koʻrsatish uchun xizmat giladi. Agar ushbu uskuna bilan birgalikda Alt klavishasi ishlatilsa, tasvir kichravadi. Kursor ushbu uskuna faollashtirilgandan soʻng oʻz shaklini oʻzgartiradi va lupa koʻrinishini oladi. Kursor tasvirning qaysi nuqtasida bosilsa. Adobe Photoshon dasturi avtomatik tarzda oʻsha nuqtani ekranga yaqinlashtiradi. Masshtab uskunasini faollashtirib, Enter klavishi bosilsa, Опция масштабирования darchasi ochiladi. Bu darchada maxsus to'rtburchak ichiga belgi qo'yilsa, tasvir o'lchamlari oʻzgartirilganda tasvir darchasi ham mos tarzda oʻzgaradi. Har safar tasvir oʻlchamlarini kattalashtirish voki kichraytirish uchun masshtab uskunasini faollashtirish zarur emas. Boshqa uskuna bilan ishlash paytida Ctrl+Probel bosilsa ishlatilayotgan uskuna vaqtinchalik masshtab uskunasi vazifasini bajaradi va tasvir kattalashadi. Ctrl + Probel oʻmida Alt+Probel qoʻllanilsa, tasvir oʻlchami kichravadi. Shuningdek, tasvir oʻlchamini Ctrl + + (plyus) klavishlari yordamida kattalashtirish voki Ctrl+ - (minus) vordamida kichraytirish mumkin. Adobe Photoshop dasturi darchasi ostida Строка состояния satrida tasvir oʻlchamlari haqida axborot beruvchi maxsus darcha mavjud. Bu darchada tasvir oʻlchamlari sonlarda ifodalangan. Ushbu sonlarni oʻzgartirish orqali tasvirning aniq oʻlchamlari kiritiladi.

Основной цвет: Ushbu uskuna ustida kursor ikki marta ketma-ket bosilganda Adobe Photoshop dasturining yangi darchasi (Выбор цвета) hosil boʻladi. Bu darchada kerakli rang tanlanib, OK yoki Enter tugmasi bosiladi va tanlangan rangni Карандаш, Кисть, Аэрограф, Градиент kabi uskunalari yordamida qoʻllash mumkin. Цвет фона: Ushbu tugma ustida sichqoncha chap tugmasi ikki marta ketma-ket bosilganda Adobe Photoshop dasturining yangi darchasi (Color Picker) hosil boʻladi. Bu darchada tasvir fonining rangi aniqlanadi. Tasvir fonidagi rang Латочка va Градиент uskunalari uchun qoʻllaniladi.

Переключение цветов: Ushbu belgi ustida kursorni bosish bilan asosiy rang bilan tasvir foni ranglari oʻrni almashtiriladi.

Цвета по умолчанню: Bu belgi ustida kursorni bir marta bosish bilan asosiy rang qoraga va tasvir foni ranglari oqqa aylanadi.

Марширующие муравьи. Bu tugma yordamida Adobe Photoshop dasturida tez niqoblash holati bekor qilinadi. Ekranda belgilash chegaralari chumolilar harakatini eslatuvchi punktir chiziq yordamida aks ettiriladi. Bu Adobe Photoshop dasturida odatda standart holat deb ataladi. **Быстрая маска**: Ushbu tugma ustida kursor bir marta bosilishi bilan Adobe Photoshop dasturi tez niqoblash holatiga oʻtadi va natijada tasvirdagi niqoblanmagan hudud qizil rang bilan boʻyaladi. Ushbu uskuna tasvirdagi turli obʻyektlarni aniq niqoblashda ishlatiladi. Kuct uskunasi yordamida niqobga ishlov berish mumkin. Bunda qora rang bilan tasvir niqoblanadi, oq rang bilan tasvirdagi niqob oʻchiriladi.

Стандартное окно: Uskuna faollashtirilganda tasvir standart holatda boʻladi.

Полный экран с меню: Bunday holat tasvir kompyuter ekraniga sigʻmagan holda ishlatiladi. Ushbu uskuna faollashtirilganda ekranda faqatgina menyu satri hamda uskunalar paneli qoladi.

Полный экран: Ekranda faqat tasvir va uskunalar paneli hamda menyu satri qora fonda qoladi.

**Tasvir o'lchami.** Adobe Photoshop dasturida ekranda tasvirning barcha qismini yoki tasvirdagi kichik detallarni koʻrish uchun xohlagancha kattalashtirish yoki kichraytirish mumkin. Masalan, 100% - bu tasvirdagi piksellar soniga ekrandagi piksellar soni tengligini anglatadi. Ya'ni 1:1. 200%ga tasvir kattalashtirilganda ekrandagi bir pikselga katta miqdordagi piksellar miqdorini toʻgʻri kelayotganligidan dalolat beradi.

### MASHQ. Adobe Photoshop dasturida geometrik figuralar chizish

Ishning maqsadi: Adobe Photoshop dasturida geometrik figuralar chizishni o'rgatish.

Topshiriqni bajarish boʻyicha metodik koʻrsatma: Geometrik figuralar chizish uskunalari. Quyidagi uskunalar guruhi turli shakldagi geometrik shakllar chizish imkonini beradi (4.21-rasm).

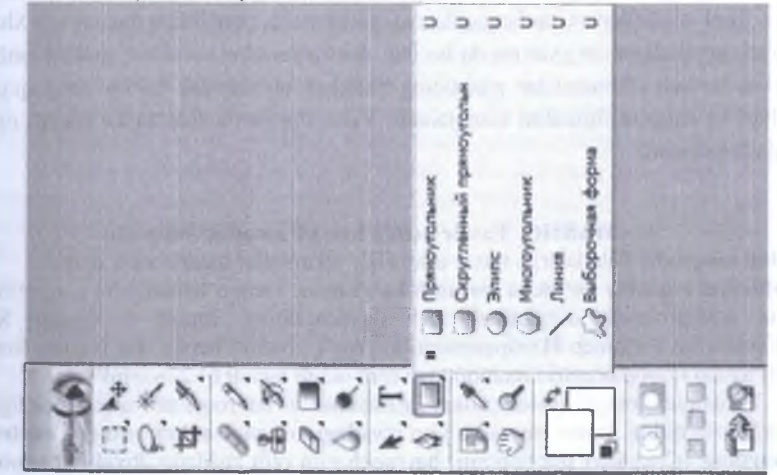

4.21-rasm. Oddiy geometrik figuralar chizish uskunalari oilasi

 Rectangle Tool (U) (Прямоуголник) – toʻgʻri toʻrtburchak chizish imkonini beradi (Shift — klavishasini bosish bilan chizish kvadrat hosil qilish imkonini beradi). Bunda oldingi plan rangi quyiladi.  Rounded Rectangle Tool (U) (Скругленный прямоуголник) yuqorida keltirilgan figuraga o'xshash figura chizish imkonini beradi. Biroq unda toʻgʻri toʻrtburchak burchaklarini aylantirish radiusini kiritish imkonini beradi (parametrlar panelida Radius maydoniga kiritish orqali).

 Ellipse Tool (U) (Эллипс) aylanalar chizish imkonini beradi (Shift klavishasini bosish bilan birga chizilsa doira hosil boʻladi).

 Poligon Tool (U) (Многоуголник) ixtiyoriy sondagi burchakli geometrik figuralar yaratish imkonini beradi. Shuningdek, koʻp nurli yulduzchalar ham hosil qilish imkonini beradi. Hech bir parametr oʻzgartirilmaganda esa qavariq beshburchak chizish imkonini beradi. Burchaklar soni esa parametrlar panelidagi Sides maydoni orqali beriladi.

 Line Tool (U) (Линия) berilgan uzunlik, qalinlik, rang va yoʻnalishdagi toʻgʻri chiziqlar chizish imkonini beradi. Chiziqning qalinligi parametrlar panelida Weight maydoni orqali aniqlanadi.

Сustom Shape Tool (U) (Произвольная фигура) ixtiyoriy shakldagi geometrik figura yaratish imkonini beradi va uni keyinchalik qoʻllash uchun saqlab qoʻyish imkonini beradi. Bu uskunalar oilasining parametrlari paneli bir-biriga juda oʻxshash. Faqatgina oʻng tomonda joylashgan figurani tanlash qismi maydonlari oʻzgaradi xolos. Shuningdek, Rounded Rectangl Tool modifikatorini tanlanganda bu yerda Radius (doira radiusi) maydoni joylashadi, Polygonal modifikatori uchun esa — Sides (ko pburchakning tomonlar soni (burchaklar)) maydoni paydo boʻladi. Custom Shape Tool modifikatori tanlanganda esa parametrlar panelining bu joyida Shape (Форма) yoyiladigan roʻyxat paydo boʻladi. Bu roʻyxatdan zarur bir shaklni tanlash mumkin boʻladi. Parametrlar panelining standart elementlari boʻlib rang quyish shakllari va chegara figuralari hisoblanadi. Yana shu yerda shaklni koʻrsatish tipini belgilash mumkin.

### MASHQ. Tasvir ustida har xil amallar bajarish

Ishning maqsadi: Talabalarga tasvir ustida har xil amallar bajarishni oʻrgatish Topshiriqni bajarish boʻyicha metodik koʻrsatma: rasm oʻlchamlarini oʻzgartirish. Tasvir oʻlchamlarini oʻzgartirish uchun menyuning Image > Image Size (Изображение > Размер Изображения) buyrugʻi yordam beradi. Bu buyruq Image Size (Размер Изображения) muloqot oynasini ochib beradi (4.22-rasm)<sup>29</sup>.

Resample Image (Отслеживат изменения) bayroqchasi oʻmatilganligiga ishonch hosil qiling. Rasm eni va boʻyi oʻrtasidagi nisbatni saqlash uchun **Constrain Proportions** (Сохранят пропорции) bayroqchasini olib tashlang. Pixel Dimensions (Размеры в пикселах) guruhiga Width (Ширина) va Height (Высота) parametrlari tegishli hisoblanadi. Eni va balandligi bogʻliqligi haqida zanjir zvenosi koʻrinishidagi

<sup>&</sup>lt;sup>29</sup> Дунаев В. Photoshop CS6: Понятный самоучитель. — СПб.: Питер, 2013. — 91 с.

piktogrammada dalolat beriladi. Bu piktogramma qiymatlarni kiritish maydonlaridan oʻngda joylashgan. Rasm joriy oʻlchamlaridan kelib chiqib, oʻlchamlar piksellarda voki protsentlarda oʻmatiladi.

| Picel Denen                                 | BORS: 22,9                               | M                   |        |   |
|---------------------------------------------|------------------------------------------|---------------------|--------|---|
| Width:                                      | 3264                                     | Poreis -            |        |   |
| Height:                                     | 2448                                     | Pixels -            | 6      |   |
| Document                                    | Size:                                    |                     |        | _ |
| Width:                                      | 115,15                                   | Centmeters          |        |   |
| Height:                                     | 86,36                                    | Centimeters         | • -    | 0 |
| Resolution:                                 | 72                                       | Pixels/Inch         |        |   |
| Scale Styles<br>Constrain Pr<br>Resample In | i<br>roportions<br>mage:<br>Birubir Auto | mahr                |        |   |
|                                             | Nearest Neig<br>Binear<br>Bicubic (best  | hbor (preserve hard | edges) |   |

4.22-rasm. Image Size muloqot oynasi

Shu ovnada nafaqat hujjatdagi piksellar sonini balki uning oʻlchamini ham oʻzgartirish mumkin. Document Size (Размер документа) parametrlar guruhi hujjatning geometrik oʻlchamini va sifatini (Resolution) oʻzgartirish imkonini beradi. Joriy oʻrnatilgan holatni tiklash uchun Image Size (Размер Изображения) oynasida, Alt klavishasini bosing va bir vaqtda Reset (Восстановить) tugmasini bosing.

**Rasmni aylantirish.** Rasmni aylantirish imkonini menyudan Image > Image Rotation (Изображение>Вращение Изображения) buyrugʻi amalga oshiradi. Menyuning ushbu punktini tanlagan holda burishning usullaridan birini tanlang. Menyuda 180°, 90° ga burish soat strelkasi yoʻnalishi boʻyicha (90° CW) va 90° soat strelkasi yoʻnalishiga teskari (90° CCW) tarzlarda burish mumkin. Menyudan Image > Image Rotation > Arbitrary (Изображение > Вращение Изображения > Произволно) buyrugʻi shaklni ixtiyoriy burchakka burish imkonini beradi. Undan tashqari, rasmni gorizontal (Flip Canvas Horizontal) va vertikal (Flip Canvas Vertical) boʻyicha oynali aks ettirish imkoniyati mavjud (4.23-rasm)<sup>30</sup>.

<sup>&</sup>lt;sup>30</sup> Дунаев В. Photoshop CS6: Понятный самоучитель. — СПб.: Питер, 2013. — 208 с. 92-b.

| Integri Petanon<br>Crop | 90° CW                 |  |
|-------------------------|------------------------|--|
| Trim                    | Arbitrary              |  |
| Reveal All              |                        |  |
| Duplicate               | Flip Canvas Horizontal |  |
| Apply Image             | Flip Canvas Vertical   |  |
| Calculations            |                        |  |

4.23-rasm. Menyuning Image>Image Rotation buyrug'i

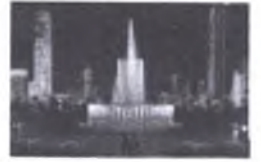

Joriy tasvir

### 90° (CW)ga burilgan

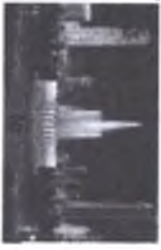

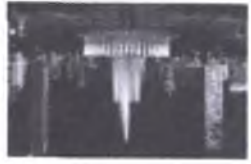

180<sup>0</sup>ga burilgan

90° (CCW)ga burilgan

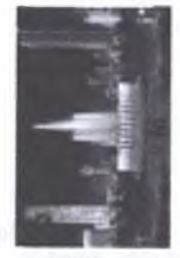

4.24-rasm. Belgilangan burchakka rasmni burishga misollar<sup>31</sup>

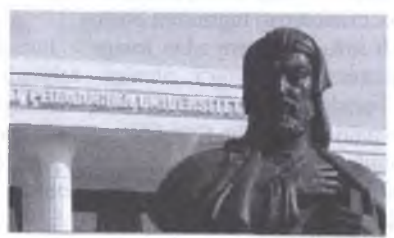

27C<sup>0</sup> (CW)ga burilgan

### Joriy tasvir

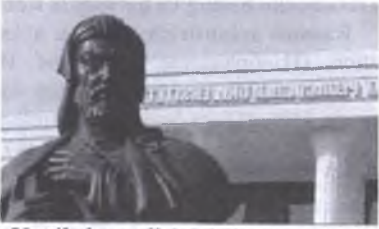

Vertikal oynali (o'girib) aks ettirish

<sup>31</sup> Дунаев В. Photoshop CS6: Понятный самоучитель. — СПБ.: Питер, 2013. — 92 с.

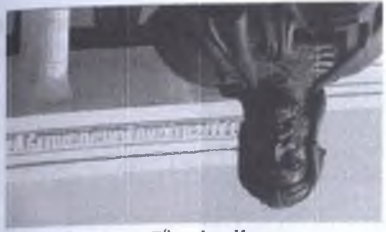

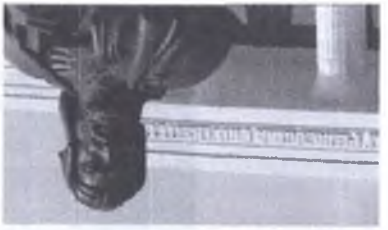

180 C<sup>0</sup>ga burilgan Gorizontal oynali (oʻgirib) aks ettirish 4.25-rasm. Oynali burishga misollar

**Rasmni masshtabini o'zgartirish.** Juda koʻp hollarda rasmning juda kichik fragmentini tahrirlashga toʻgʻri keladi. Natijalar aniq boʻlishi, ishlash esa qulay boʻlishi uchun rasmni masshtabini oʻzgartirish imkoniyatidan foydalaning. Masshtabning joriy holati haqidagi axborot muharriming uchta joyida keltirilgan. Masshtab hujjat sarlavhasi qatorida qavslarda, rasm oynasi holat qatorining chap burchagida, shuningdek, Navigator (Haburarop) palitrasida koʻrsatilgan. Bu masshtab rasmning oʻlchamida, saqlanishiga yoki chop etishga berilganda umuman ta'sir etmaydi. Adobe Photoshop CS6 dasturida rasm masshtabini oʻzgartirish uchun bir nechta usullar keltirilgan. Masalan, Zoom Tool (Macurraố) uskunasini qoʻllagan holda, faol oynaning holat qatori chap burchagidagi qiymatni oʻzgartirish. Bu sozlamalar faqat rasmga ta'sir koʻrsatib, oyna oʻlchamlari oʻzgarishsiz qoladi<sup>32</sup>.

Yana bir usuli — Navigator (Навигатор) palitrasi hisoblanadi. Masshtabning yangi qiymatlarini ushbu palitraning chap pastki burchagiga protsentlarda va nisbatlar koʻrinishida (masalan, 1:1 yoki 1:4) kiriting. Keyin esa Enter klavishasini bosing. Agar ushbu maydonni faol tarzda saqlash kerak boʻlsa, Shift+Enter klavishalar birikmasidan foydalaning. Rasmning koʻringan qismi masshtabini kamaytirish uchun Zoom out (Уменшит масштаб) tugmasini bosing. Rasmni koʻrinib turgan qismi masshtabini oʻzgartirish uchun Zoom slider (Ползунок масштабирования) polzunkasi joyini bu yoki u tomonga oʻzgartirish (surib oʻtkazing) kerak. Agar rasmni koʻrinib turgan qismi masshtabini kattalashtirish kerak boʻlsa, Zoom in (Увеличит масштаб) tugmasini bosing. Oynaga rasmni koʻchirish uchun oynada hosil boʻlgan ramkani «qoʻl» bilan surib keling. SHuningdek, parametrlar panelida joylashgan Zoom Level (Уровен масштаба) regulyatoridan ham foydalanish mumkin.

### MASHQ. Adobe Photoshop dasturida tasvirga tuzatish kiritish

Ishning maqsadi: Adobe Photoshop dasturida tasvirga tuzatish kiritishni oʻrgatish.

Topshiriqni bajarish bo'yicha metodik ko'rsatma: Rasmni tuzatish ishlari.

Adobe Photoshop CS6 muharririda rasmni tuzatish uchun maxsus sozlamalar guruhi mavjud. U oʻz ichiga 16dan ortiq boshqaradigan-sozlamalarni qamrab oladi. Ularning barchasi menyuning Image>Adjustments (Изображение>Установки) buyrugʻida

<sup>&</sup>lt;sup>32</sup> Дунаев В. Photoshop CS6: Понятный самоучитель. — СПб.: Питер, 2013. — 95 с.

joylashgan. Adobe Photoshop CS6 dasturida bu sozlamalar alohida Adjustments (Установки) palitrasiga oʻtkazilgan (4.26-rasm).

|                    | 44 X |
|--------------------|------|
| Adjustments        | * 55 |
| Add an adjustment  |      |
| jr <u>i</u>        |      |
| 8 3 <b>8 5 6</b> 8 |      |
|                    |      |

4.26-rasm. Adjustments palitrasi

Ushbu palitraning tegishli piktogrammasini bosgan holda siz u yoki bu parametrning zarur sozlamasini amalga oshirishingiz mumkin. Buning uchun muloqot oynasini ochish ham shart emas. Rasmni tuzatishning asosiy sozlamalarini koʻrib chiqamiz.

Yorqinlik va kontrastlik. Barcha grafik muharrirlari rasmni yorqinlik, kontrast va gammalarini sozlash uchun vositalarga ega. Adobe Photoshop CS6 dasturida menyuning Image > Adjustments > Brightness / Contrast (Изображение > Установка > Яркост / Констрастност) buyrugʻi yorqinlik va kontrastni boshqarish panelini ochib beradi (4.27-rasm). Unda yanada kuchliroq vositalar keltirilgan. Biroq bu oddiy uskunalar har qanday grafik muharrirda mavjud boʻladi. Xattoki yorqinlik, kontrast va gammalarini sozlash MS Photo Editor panelining analogik koʻrinishida ham mavjud<sup>33</sup>.

| Inghtness/Contrast | at property | X       |
|--------------------|-------------|---------|
| Brightness:        | -42         | ОК      |
| Contrast:          | 14          |         |
|                    | 0           | Auto    |
| Use Legacy         |             | Preview |

### 4.27-rasm. Brightness/Contrast ovnasi

Rasmlarni koʻrish va tuzatishning mashhur ACDSee dasturlarida yorqinlikni, kontrastni va gammani boshqarishdan tashqari, oq va qora ranglarni darajalarini berish mumkin. Aslida qora rang darajasi 0ga teng, oq rang esa — 255ga teng boʻladi. Masalan, oq ulushini pasaytiradi, katta yorqinlikka ega boʻlgan piksellar, maksimal yorqinlikni ta'minlab beradi. Analogik tarzda agar qora ulushini koʻtaradigan boʻlsak, barcha qorongʻu piksellar qoraga oʻzgaradi. Yangi Auto tugmasiga e'tiboringizni qarating. U yorqinlik va kontrastni avtomatik sozlash

<sup>&</sup>lt;sup>33</sup>Дунаев В. Photoshop CS6: Понятный самоучитель. — СПб.: Питер, 2013. — 97 с.

imkonini beradi. Barcha keltirilgan sozlashlarni tegishli palitradan ham amalga oshirish mumkin.

Darajalar va egilganlik. Yuqorida qaralgan rasmni tuzatish vositalari global hisoblanib, biroq sharoitga moslashmaydigan hisoblanadi. Ular tezkor qoʻlda rasmni tuzatish uchun yaroqli hisoblanadi. Adobe Photoshop Extendedda professionallarga mashhur boʻlgan yana ikkita vosita mavjud — Levels (Уровни) va Curves (Кривые). Bu juda moslashuvchan uskunalar boʻlib, pikselgacha zichlikda rasmni yetarlicha aniq tuzatish imkonini beradi. Ularni menyuning Image>Adjustments (Изображение>Регулировки) buyrugʻi orqali chaqiriladi. Ayrim foydalanuvchilar Levels (Уровни) uskunasini ma'qul koʻradi, boshqalari esa butunlay Curves (Кривые) uskunasini ma'qul koʻradi.

### MASHQ. Adobe Photoshop dasturida yangi qatlam yaratish

Ishning maqsadi: Talabalarga Adobe Photoshop dasturida yangi qatlam yaratishni oʻrgatish.

**Topshiriqni bajarish bo'yicha metodik ko'rsatma**: Yangi qatlam qanday yaratiladi. Qatlamlarni boshqarishning barcha elementlari asosan Layers (Cποи) palitrasining pastki qismida joylashgan (4.28-rasm). Bu yerda yetita element mavjud bo'lib, yangi qatlam yaratish, kerak emas qatlamni o'chirish, qatlamdan nusxa olish va qatlamlar xususiyatlarini o'zgartirish imkonini beradi. 4.28-rasmda boshqaruv elementlari raqamlar bilan ko'rsatilgan<sup>34</sup>:

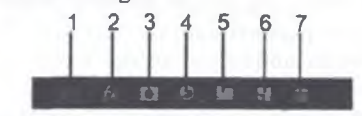

4.28-rasm. Layers (Слон) palitrasi boshqaruv elementlari

1. Link Layers (Связат слоя) hujjatning ikki yoki undan ortiq qatlamlarini bogʻlash uchun moʻljallangan. Oldindan barcha bogʻlanadigan qatlamlarni barchasini belgilab olish kerak.

2. Add a Layer style (Добавит стил слоя) joriy qatlam spetsifik stillarini yaratish uchun moʻljallangan. Masalan, soyalar va yoritilganlik. Bunga teng kuchli menyusidan Layer>Layer Style><Стил слоя> buyrugʻini berish hisoblanadi. Layer Style (Стил слоя) muloqot oynasi ochiladi.

3. Add Layer Mask (Добавит маску слоя) joriy qatlamni niqoblash uchun moʻljallangan.

4. Create New Fill or Adjustment Layer (Создать новое заполнение или регулировки слоя) — joriy qatlamning yangi toʻldirish yoki yangi qatlamni sozlash imkonini beradi. Masalan, rang balansi va boshqalar.

5. Create a New Group (Создание новой группы) — qatlamlaming yangi guruhini yaratish.

<sup>&</sup>lt;sup>34</sup> Дунаев В. Photoshop CS6: Понятный самоучитель. — СПб.: Питер, 2013. — 151 с..

6. Create a New Layer (Создать новый слой) — yangi qatlamni yaratish (yoki nusxalash).

7. Delete Layer (Удалить слой) joriy qatlamni oʻchirish uchun moʻljallangan. Bu operatsiya hujjatda ikkitadan kam boʻlmagan bekilmagan qatlamlar boʻlgandagina oʻrinli hisoblanadi. Normal (Нормалный) rejimida 100% noshaffof qatlam yaratish uchun Layers (Слои) palitrasi pastida joylashgan Create New Layer (Создать новый слой) tugmasini bosing.

Bu holatda hech qanday boshqa harakatlar talab qilinmaydi. Agar qatlamni yaratishda uning xususiyatlarini berish talab qilinsa, menyudan Layer>New>Layer (Слой>Новый>Слой) buyrugʻini bering yoki Alt klavishasini bosgan holda. Layers (Слой) palitrasi pastida joylashgan Create New Layer (Создать новый слой) tugmasini bosing. New Layer (Новый слой) muloqot oynasi ochiladi (4.29-rasm).

| Name:  | 2.01 4 |            |             |          | OK     |
|--------|--------|------------|-------------|----------|--------|
|        |        | Layer to C | reate Clipp | ing Mask | Cancel |
| Color: | × None | *          |             |          |        |
| Mode:  | Normal |            | Opacity:    | 100 - %  | -      |
| Hode:  | Normal | *          | Opacity:    | 100 • %  |        |

4.29-rasm. New Layer muloqot oynasi

Name (Имя) maydoniga yangi qatlam nomini kiriting. Shuningdek avtomatik taklif qilingan nomida ham qoldirish mumkin. Masalan, Layer 3. Biroq yaxshisi qatlamlarga fikr yuritgan holda nom bergan ma'qul. Layers (Слои) palitrasidagi rang hududini tanlang. U ko'z ko'rinishidagi va muvqalam piktogrammasi ostida joylashgan. Keyin Mode (Режим смешивания) va Opacity (Непрозрачност) parametrlari qiymatlarini ko'rsating. Kevinroq bu xarakteristikalar o'zgartirilishi mumkin. OK tugmasini bosing. Yangi qatlamlar bevosita ungacha mavjud va faol bo'lgan qatlam ustida paydo bo'ladi<sup>35</sup>.

Qatlamni qanday nusxalash kerak. Mavjud qatlamni o sha parametrlari bilan nusxalash (дублирования) uchun avval o sha qatlamni belgilab olish kerak. Buning uchun Layers (Слои) palitrasida uning piktogrammasini sichqoncha chap tugmasi bilan bosish kerak. Keyin esa, belgilangan qatlam ustida kursomi oʻmatib, sichqoncha chap tugmasini bosing va ushlab turing. Qatlam piktogrammasini Create New Layer (Создать новый слой) znachogiga surib keling va uni qoʻyib yuboring. Yangi qatlam-nusxa aslidan yuqorida va faol tarzda paydo boʻladi. Uni nomi nusxa olingan qatlam nomini takrorlaydi. Biroq unda Copy soʻzi qoʻshiladi (4.30-rasm).

Photoshop dasturida qatlamlarni aynan koʻpaytirish uchun (дублирования) alohida funktsiya mavjud. Aslida esa bu ham belgilangan qatlamni shunday tarzda nusxalaydi. Biroq, sozlashning yanada keng roʻyxatini taklif qiladi.

<sup>&</sup>lt;sup>35</sup>Дунаев В. Photoshop CS6: Понятный самоучитель. — СПб.: Питер, 2013. — 152 с.

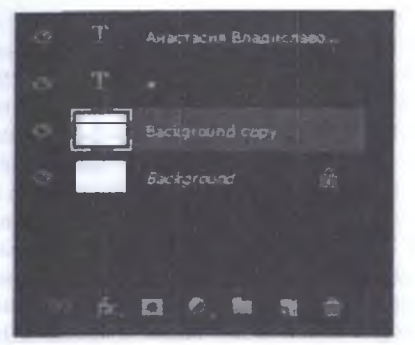

4.30-rasm. Layers palitrasi

Menyudan Layer>Duplicate Layer (Слой>Дублироват слой) buyrugʻini berish Duplicate Layer (Дублировать слой) muloqot oynasini ochadi. Bu muloqot oynasidan qatlamni nusxalash uchun zarur sozlamalami amalga oshirishingiz mumkin (4.31-rasm)<sup>36</sup>.

| Duplicate: | 000 "АЙБОЛИТ"        | OK                     |
|------------|----------------------|------------------------|
| As:        | ODO "AVISOTINT" CODY | Cancel                 |
| Destinatio | n                    | and provide the second |
| Document:  | настя_доктор.psd     |                        |
| Atuna      |                      |                        |

4.31-rasm. Duplicate Layer (Дублирования слоя) muluqot oynasi

Siz oldindan yangi nusxalanadigan qatlam nomini As (как) maydoniga kiritib qoʻyishingiz mumkin. Undan tashqari, belgilangan qatlamni nafaqat joriy hujjatga, balki ixtiyoriy boshqa hujjatga koʻchirish mumkin. Buning uchun yoviladigan Document (Документ) roʻyxatidan New (Новый) variantini tanlab, keyin esa Name (Имя) maydoniga belgilangan qatlam koʻchirilishi kerak boʻlgan yangi hujjat nomini koʻrsating.

Qatlam qanday oʻchiriladi. Layers (Слон) palitrasida oʻchirilishi kerak boʻlgan qatlamni belgilang. Keyin esa palitraning pastki qatorida joylashgan Delete Layer (Удалить слой) tugmani bosing va Yes (Да) javobini tanlang. Savolli oyna paydo boʻlmasligi uchun Alt klavishasini ushlab turgan holda korzina tugmasini bosing. Undan tashqari, oddiygina oʻchiriladigan qatlam piktogrammasini korzina belgisi ustiga olib tashlash kerak. Layers (Слон) palitrasida oʻchiriladigan qatlamni belgilang. Shundan keyin uni oʻchirish uchun menyudan Layer > Delete > Layer (Слон > Удаление > Слой) buyrugʻini bering. Agar oʻchirish xato amalga oshgan

<sup>&</sup>lt;sup>36</sup> Дунаев В. Photoshop CS6: Понятный самоучитель. — СПб.: Питер. 2013. — 153 с.

boʻlsa, qatlamni tiklash mumkin. Edit > Undo (Правка > Отменить) buyrugʻini bering yoki History (История) palitrasida avvalgi holatni bosing.

Qatlamlarni ketma-ket joylash tartibini oʻzgartirish. Layers (Слой) palitrasida boshqa qatlamlar holatiga nisbatan siz oʻzgartirmoqchi boʻlgan qatlam nomi ustida bosing. Qatlam nomini yuqoriga yoki pastga surib keling va qachonki toʻq rangli gorizontal chiziq kerakli holatni egallaganidan kevin sichqoncha tugmasini qoʻyib yuboring. Faol qatlamni boshqa qatlamlarga nisbatan joylashtirishni oʻzgartirishni boshqa usul bilan ham amalga oshirish mumkin. Buning uchun Layer > Arrange > Bring to Front (Слой > Расположит > Поверхност осталных), Bring Forward (Перенести вверх), Send Backward (Перенести вниз) yoki Send to Back (Ниже осталных) buyrugʻini berish kerak. Shuni esda tutish kerakki, qaysidir qatlamni fonning ostiga joylashtirish mumkin emas. Chunki oʻsha qatlamga biriktirilgan obʻyekt fon ostida qolib ketadi va natijada koʻrinmay qoladi. Qatlamlar roʻyxatida fonni yuqoriga koʻchirish uchun avval uni qatlamga aylantirib olish kerak.

Yangi hujjat yarating. Uning uchun oʻlchamni A4 va oriyentatsiyani Landscape (Албомная) qilib oʻrnating.

1. Menyudan Window > Dockers (Окно > Пристыковывающиеся панели) buyrugʻini berish orqali Object Manager (Диспетчер объектов) panelini chaqiring. Ularni ajratib oling va ishchi sahifadan oʻngga joylashtiring. Aslida esa yangi hujjatda bitta tasviriy qatlam Layer I nomi bilan yaratiladi.

2. Yangi qatlam yaratish uchun Object Manager (Диспетчер объектов) paneli menyusini oching va New Layer (Новый слой) buyrugʻini tanlang. Layerl qatlami yuqorisida Layer2 nomdagi yangi qatlam yaratiladi.

3. Analogik tarzda uchinchi qatlamni Layer3 nomi bilan yarating.

4. Qatlamni qayta nomlaymiz. Layer I qatlamini qayta nomlash uchun ob yektlar dispetcherida uning nomida sichqoncha oʻng tugmasini bosing va kontekstli menyudan Rename (Переименоват) buyrugʻini bering. Yangi qatlam nomini Background kiriting va Enter klavishasini bosing. Qatlam qayta nomlanadi.

5. Analogik tarzda ikkinchi qatlamni Objectsga uchinchi qatlamni esa Imagesga oʻzgartiring.

6. Hujjatning ixtiyoriy qatlamlaridan birida rasmni bajarish uchun uni joriy qilish zarur. Buning uchun Object Manager (Диспетчер объектов) panelida qatlam nomi ustida bosing.

7. Joriy qatlamni Background (fon qatlam)ga oʻzgartiring.

8. Background qatlamining hujjat sahifasida uning oʻlchamiga teng toʻgʻri burchak varatamiz va uni teksturali tarzda boʻyaymiz. Toʻgʻri burchakni ishchi sahifa oʻlchamida varatish uchun sichqoncha tugmasini Rectangle (Прямоуголник) uskunasida ikki marta bosing.

9. Fill (Заливка) uskunsini faollashtiring. Uning funktsional uskunalaridan Texture Fill (Текстурная заливка) tugmasini bosing. Teksturalar roʻyxatidan Alabaster teksturani tanlang va u bilan Background qatlamidagi toʻgʻri burchakni boʻyang.

10. Objects qatlamida ob'yektlar chizamiz. Joriy qatlamga Objects o'mating va unga bir nechta standart ob yektlar yoki rasmlar yarating.  Images qatlamida File > Import (Файл > Импорт) buyrugʻi yordamida bir nechta rastrli tasvimi import qiling<sup>37</sup>.

12. Qatlamda joylashgan ob'yektlarni aks ettirmasligi uchun qatlam oldida turgan ko'z ko'rinishidagi tugmani bosing. Bu tugma ob'yektlarni aks ettirish tugmasi hisoblanadi. Bu tugmani takror bosish ob'yektlarni aks ettirishni yana faollashtiradi.

13. Background qatlami nomiga oʻng tugma bilan bosing. Paydo boʻlgan menyudan Properties (Свойства) buyrugʻini tanlang va Background Properties (Свойства слоя Background) muloqot oynasidan qatlam xususiyatlari oldidagi Editable (Редактируемый) bayroqchasini olib tashlang va Override full color view (Отображат только контуры) oldidagi bayroqchani esa oʻmating.

14. Analogik tarzda Objects va Images qatlamlar xususiyatlarini oʻzingizning qarashingizga koʻra oʻzgartiring.

15. Objects qatlami ob'yektlari uchun konturli rejimda aks ettirish rangini ko'k, Images qatlami uchun esa — qizil o'mating.

16. Konturli rejimga oʻtish uchun View > Wireframe (Просмотр > Контурный) buyrugʻini bering va bu rejimda qatlamlardagi ob'yektlarni aks ettirilishiga e'tiboringizni qarating.

17. Images qatlamidagi import qilingan rasmlardan birini belgilang va uni shunday ko'chiringki, Objects qatlamidagi ob'yektni qisman bekitsin. Qatlamlar bilan ishlashda bungday holat tez-tez sodir bo'ladi. Rasmni teskari tartibda bekiladigan ham qilish mumkin (bizning holatda, ob'yekt pikselli rasmni bekitishi kerak). Buning uchun qatlamlar tartibini o'zgartirish kerak. Object Manager (Диспетчер объектов) panelida Images qatlamini tuting va qatlam nomi ustida ushlab Objects qatlamidan pastga suring. Endi Objects qatlamidagi ob'yekt importlangan rasmni bekitadi.

**Ob'yektlarni bir qaflamdan boshqasiga nusxalash va ko'chirish.** Gohida amaliyotda ob'yektlarni boshqa qatlamga nusxalash yoki ko'chirishga to'g'ri keladi. Bunday operatsiyalar menyu panelining maxsus Object Manager (Диспетчер объектов) Move To Layer (Переместит на слой) va Copy To Layer (Копироват на слой) buyruqlari yordamida bajariladi.

Bu buyruqlarni oʻrganish uchun avvalgi mashqqa qaytamiz. Import qilingan rasmni Images qatlamidan Objects qatlamiga koʻchiramiz.

### Savol va topshiriqlar:

1. Adobe Photoshop dasturi qanday ishga tushiriladi?

2. Adobe Photoshop dasturining asosiy menyusi nimalardan tashkil topgan?

- 3. Optsiyalar paneli nima uchun ishlatiladi?
- 4. Palitra operatsiyalari orgali nima bajarish mumkin?

### Test savollari

| 1.4 | Adube | Photos   | hop c | lasturid | la yangi fayl  |  |
|-----|-------|----------|-------|----------|----------------|--|
| yaı | atish | qanday   | ama   | lga oshi | riladi?        |  |
| A)  | Новы  | й (Ctr+N | D pri | yrugʻini | berish orqali; |  |

6. Adobe Photoshop dasturida tasvir nusxasini xotiraga yozish qanday amalga oshiriladi?
 A) Сохранить Копию (Alt+Ctrl+S) buyrugʻini

<sup>37</sup> Дунаев В. Photoshop CS6: Понятный самоучитель. --- СПб.: Питер, 2013. -- 155 с.

B) Открыть (Ctrl+O) buyrug'ini berish orqali;
 C) Открыть как (Alt+Ctrl+O) buyrug'ini berish

orqali; D) Concernent (Ctrl ( S) humanities i traiste

D) Coxpaнить (Ctrl+S) buvrug'ini berish orqali.

## 2. Adobe Photoshop dasturida diskda mavjud fayllar ochish qanday amalga oshiriladi?

A) Открыть (Ctrl+O) buyrug'ini berish orqali: B) Новый (Ctr+N) buyrug'ini berish orqali:

B) HOBLIN (UIT+N) buyrug ini berish orqali;

C) Открыть как (Alt+Ctrl+O) buyrug'ini berish orqali;

D) Coxpaнить (Ctrl+S) buyrug'ini berish orqali;

3. Adobe Photoshop dasturida faylni qanday koʻrinishda ochishni tanlash qanday amalga oshiriladi?

A) Открыть как (Alt+Ctrl+O) buy rug'ini berish orqali;

B) Открыть (Ctrl+O) buyrug'ini berish orqali;

C) Новый (Ctr+N) buyrug'ini berish orqali;

D) Coxpannets (Ctrl+S) buyrug'ini berish orqali;

# 4. Adobe Photoshop dasturida faylni xotiraga mavjud formatda yozish qanday amalga oshiriladi?

A) Сохранить (Ctrl+S) buyrugʻini berish orqali; B) Открыть как (Alt+Ctrl+O) buyrugʻini berish orqali;

C) Открыть (Ctrl+O) buyrugʻini berish orqali; D) Новый (Ctr+N) buyrugʻini berish orqali;

### 5. Adobe Photoshop dasturida faylni xotiraga boshqa nom bilan yozish qanday amalga oshiriladi?

A) Coxранить как Shitt+Ctrl+S buyrug'ini berish orqali;

B) Coxpaнить Копию (Alt+Ctrl+S) buyrugʻini berish orqali;

C) Bephyrs buyrug'ini berish orqali;

D) Поместить buyrug'ini berish orqali;

berish orqali;

В) Сохранить как Shift+Ctrl+S buyrug'ini berish orqali;

C) Bephyrts buyrug'ini berish orqali;

D) Поместить buyrug'ini berish orqali;

### 7. Adobe Photoshop dasturida tasvirning dastlabki holatiga qaytarish qanday amalga oshiriladi?

A) Bephyts buyrug'ini berish orqali,

B) Сохранить Копию (Alt+Ctrl+S) buyrug'ini berish orqali;

C) Coxpaнить как Shift+Ctrl+S buyrug'ini berish orqali;

D) Поместить buyrug'ini berish orqali;

### Adobe Photoshop dasturida boshqa mustaqil fayl bilan birlashtirish qanday amalga oshiriladi?

A) Поместить buyrug'ini berish orqali;

B) Вернуть buyrug'ini berish orqali;

C) Coxpaнить Копию (Alt+Ctrl+S) buyrugʻini berish orqali;

D) Coxранить как Shift+Ctrl+S buyrug'ini berish orqali;

### 9. Adube Photoshop dasturida boshqa papkada joylashgan faylni olib kirish qanday amalga oshiriladi?

A) Импорт buyrugʻini berish orqali;

B) Экспорт buyrug'ini berish orqali;

С) Файл информация buyrug'ini berish orqali;

D) Установка страницы (Shift+Ctrl+P) buvrug'ini berish orqali;

10. Adobe Photoshop dasturida tasvirni boshqa papkaga joʻnatish qanday amalga oshiriladi?

A) Экспорт buyrugʻini berish orqali;

В) Импорт buying ini berish orqali;

С) Файл информация buyrug'ini berish orqali;

D) Установка страницы (Shift+Ctrl+P) buyrugʻini berish orqali;

### 21-§. Adobe Photoshop dasturida maxsus effektlar yaratish

Tayanch tushunchalar: Qatlamli effektlar, Layer Style muloqot oynasi, Bevel and Emboss effekti, Stroke effekti, Inner Shadow effekti, Inner Glow effekti.

Qatlamli effektlar — bu turli xususivatga ega imitatsiyalami qatlamga biriktirilishi, material va rang bilan boʻyalishi, aylantirish, yoritilishi tushuniladi. Siz insonni hayoliga ham kelmavdigan turli xil effektlarni yaratishingiz, sozlashingiz va bekor qilishingiz mumkin. Photoshop dasturida har bir qatlamlardagi rasmlarga, shu jumladan, matnlarga ham qatlamli effektlarni biriktirish mumkin. **Background**  (Фон) qatlami bundan mustasno. Effektlarning parametrlari piksellarda beriladi. Bu shu narsani anglatadiki, bitta va shu sozlamalarga ega effektlar rasmda bir xil namoyon boʻlmay balki turli xil kengaytma bilan namoyon boʻladi. Shu sababli ham effektlarni masshtablashtirish imkoniyati mavjud. Qatlamli effektlar Layer style (Стиль слоя) muloqot oynasida yaratiladi va sozlanadi. Bitta yoki bir nechta qatlamli effektlarning majmui bitta stilni shakllantiradi (4.13-jadval). Photoshop CS 6 dasturi stillar kutubxonasiga ega boʻlib, uni siz oʻzingizning shaxsiy namunalaringiz bilan toʻldirishingiz mumkin. Buni Styles (Stili) palitrasiga qoʻshish orqali amalga oshiralidi<sup>38</sup>.

4.13-jadval. Effektlar

|                                            | 1.15 Justal. Ditekti                                                                                                    |
|--------------------------------------------|----------------------------------------------------------------------------------------------------|
| Qatlamli                                   | Effektning harakati                                                                                                    |
| Bevel and Emboss<br>(Тисенис)              | Fasok va releflarni yaratish. Yassi tasvirlar uchun emas, balki uch oʻlchamli ob'yektlarga qoʻshimcha sifatida tavsiya qilingan.                                                                                                    |
| Stroke (обводка)                           | Qatlamni rangli, gradiyentli yoki dekorativ boʻvashni yaratish<br>uchun moʻljallangan.                                                                                                    |
| Inner Shadow (внутренная<br>Тень)          | Drop Shadow oʻxshagan, ammo soya ichkariga tushadi                                                                                                    |
| Inner Glow (внутренная<br>свечение)        | Outer Glow oʻxshagan, ammo yorugʻlik ichkaridan beriladi                                                                                                    |
| Satin (глянец)                             | Boshqa effektlar bilan hamkorlikda qoʻllaniladi. Bundan naqshlarni, oʻyilish, ipakli shu'lalarni berish uchun foydalaniladi.                                                                                                    |
| Color Overlay (наложение<br>цвета)         | Qatlam tarkibini berilgan rang bilan bekilishi. Normal<br>(Обычные) rejim asosida. Color (Цветность)da quyish rejimini<br>oʻzgartirishda qatlam tarkibi boʻyalishi mumkin. Shuningdek<br>qatlamli effektlar tarkibiga kiradigan teksturalar ham boʻyalishi<br>mumkin. |
| Gradiyent Overlay<br>(наложение градиента) | Qatlam tarkibini yuklangan gradiyent bilan qoplanishi                                                                                                    |
| Pattern Overlay<br>(наложение узора)       | Qatlam tarkibini yuklangan uzor bilan bekitilishi qoplanishi                                                                                                    |
| Outer Glow (внешное<br>свечение)           | Tashqi yoritilishni hosli qilish. Screen (Экран) rejimi asosida.<br>Tashqi reklama lovihalarida biror usulda yoritib turish uchun<br>qoʻllaniladi. Shuningdek, koʻp rangli fonda matnli yozuvlarni<br>oʻqish qulay boʻlishi uchun qoʻllaniladi.                       |
| Drop Shadow (Тень)                         | Soyalar yaratish uchun moʻljallangan. Multiply (Умножение)<br>rejimi asosida.                                                                                                    |

Layer Style muloqot oynasi. Effektlar bilan ishlash uchun moʻljallangan Layer Style (Стиль слоя) muloqot oynasidir. Biz uning ishlashini sinovda tekshirib koʻramiz<sup>39</sup>.

1. Elektron arxivdan Lessons\Урок\_13\_Слоевые эффекты\H20.psd faylini oching.

2. Qatlamning effektlar oynasini chaqirish uchun, quyidagi harakatlardan birini bajaring:

<sup>&</sup>lt;sup>38</sup> Евгении Тучкевич. Adobe Photoshop CS6. Мастер-класс. — СПб.: BXV-Peterburg, 2013. — 34 s.

<sup>&</sup>lt;sup>39</sup> Евгенни Тучкевич. Adobe Photoshop CS6 Мастер-класс. — СПб.: БХВ-Петербург, 2013. — 242 с.
• Layers (Слои) palitrasida qatlam nomidan oʻngida sichqoncha chap tugmasini bosing;

• Layers (Слои) palitrasining pastki qismida joylashgan piktogrammalar ro'yxatidan stil yoki effektni tanlang: ochilgan ro'yxatidan effekt nomini tanlang;

• Layer (Слои) bosh menyudan Layer Style (Стиль слоя) buyrug ini bajaring va ro yxatdagi effektlardan birini tanlang.

3. Shundan soʻng Layer Style (Стиль слоя) nomli katta muloqot oynasi ochiladi (4.32-rasm).

Layer Style muloqot oynasi koʻplab boʻlimlarga ega boʻlib, ularning roʻyxati oyna chap tomonida joylashgan. CS6 versiyasidan boshlab, ularning tarkibi toʻliq bir xil qatlamli effektlar ketma-ketligi oʻzgartirilgan. Shuning uchun ham bunday havotirlanmasdan, agar siz roʻyxatning yuqorisidan hammaga mashhur effekt Drop Shadow (Тень)ni topmasangiz, oltinchi versiyada u roʻyxatning oxiriga koʻchirilgan.

|                     | Løyer Style        | a the second second second second    | -           |
|---------------------|--------------------|--------------------------------------|-------------|
| Barcha stillar      | - 5t).4es          | Drop Stadow<br>Broaten               | OK          |
| Qatiam parametriari | Collans- Default   | Berd Hole Hubpy - English            | Cancel      |
|                     | Carline            | Oberthe                              | New Styless |
|                     | [] Tedare          | Angle ( ) 10 4 (2) the Bobe Light    | 2 Preview   |
|                     | Straie             | Deteros Jane 1 pr                    | -           |
|                     | C Inter Dallar     | Bermi ()                             |             |
| Effektlar           | 2 Sater            | Ten () I P                           |             |
|                     | Calar Overlay      | Quality                              | 0.01        |
|                     | C Gradient Overlay | Contour:                             | 1 m m       |
| Faol                | Paders Overlag     | Strim (1 %                           |             |
| sozlanadigan -      | C True Dialon      | J Layer Knocks Out Drop Shadow       | - 1.        |
| effekt              | -                  | Romo Delaute Radie Le Selant         |             |
| L                   | and I per the      | настройки по умолчанию               | 210 0       |
|                     |                    | Параметры активного споевого эффекта |             |
|                     | A Contractor of    |                                      |             |

4.32-rasm. Layer Style muloqot oynasi

Birinchi boʻlim, Styles (Stili), stillarni tanlash va boshqarish uchun xizmat qiladi. Blending Options: Default (Параметры наложения: по умолчанию) boʻlimi qatlanni qoʻyish rejimi bilan ishlash uchun moʻljallangan.

Qolgan boʻlimlar qatlamning alohida effektlari uchun javob beradi. Effektlar Layer Style (Стиль слоя) oynasining koʻrish maydonida aks etadi. Preview (Просмотр) bayroqchasi oʻrnatilganda esa hujjatning oynasida ham aks etadi. Agar effekt nomi yonida galochka oʻrnatilgan boʻlsa, u holda effekt ayni paytda qoʻllaniladi.

Agar effekt nomi koʻk rang bilan ajratilgan boʻlsa, u holda effekt faol hisoblanadi va oynaning oʻng qismida siz uning parametrlarini sozlashingiz mumkin. Barcha tenli (soyali) effektlar **Multiply** (Умножение) qoʻyish rejimini qoʻllashga qurilgan. Barcha yoritgichlar Screen (Экран) rejimi bilan amalga oshadi. Bevel and Emboss effekti. Bu boshlovchi dizaynerlarning sevimli effekti hisoblanadi. Bevel and Emboss (Тисение) qatoriga bavroqcha oʻrnating (4.33-rasm). 1. Style (Стиль) nomli yoyiladigan roʻyxatdan siqib chiqarishning turli xillarini tanlanadi. Yoyiladigan roʻyxatdan Technique (Мегод) effektni yaratish metodi aniqlanib olinadi, Depth (Глубина) maydoni esa — siqib chiqarish darajasidir.

2. Direction (Направление) optsiyalari relefning voʻnalishini oʻrnatadi: Up (Вверх) voki Down (Вниз).

3. Size (Размер) parametri qiyalikning eni oʻlchamini belgilaydi. Soften (Смягчение) parametri relefni tekislanish darajasini belgilaydi. Qanchalik tekislanish kuchli boʻlsa, relefning yon bagʻri (qiyaligi) shunchalik yumshoq boʻladi.

4. Shading (Затенение) guruhida relefni yoritilish parametrlarini tartibga solib turadi.

|                                                                                                    | Tajlar                     | Band & Bolins                                                                                                    | 05        |
|----------------------------------------------------------------------------------------------------|----------------------------|----------------------------------------------------------------------------------------------------|-----------|
|                                                                                                    | Rendrig Options: Delauft   | the surgery of                                                                                                    | Gangal    |
|                                                                                                    | C. BRANDING MICH.          | School State +                                                                                                    | Sex Sub.  |
|                                                                                                    | Contrast Line over 14      | free to be the total of the total of total of total of t | 2 Proview |
|                                                                                                    | Cardy                      | Desire Big Chur                                                                                                    | 111000    |
|                                                                                                    | C Diar Diales              |                                                                                                    |           |
| the second second second second                                                                                                    | C Ine the                  |                                                                                                    | 1 12 000  |
|                                                                                                    | C) Rath                    | here and it is                                                                                                    |           |
| of mentioned to be a                                                                                                    | C Autor Date               | (*) V can thinking to                                                                                                    |           |
| the second second second second                                                                                                    | E Aderbara                 | man - 1                                                                                                    |           |
| a second second s | C Cute date                | One Contart . Diversional                                                                                                    |           |
|                                                                                                    | (C triatilation            | Nykykowie Jawa                                                                                                    | 10-10     |
|                                                                                                    | And the Third Party of the | interior in the later                                                                                                    |           |
|                                                                                                    | the second second          | Banaman maga                                                                                                    |           |
|                                                                                                    | Concerning St.             | Charles In 19 19                                                                                                    |           |
|                                                                                                    | 1.00                       | (Man John ) [ Sent in John 3                                                                                                    |           |

4.33-rasm. Layer Style muloqot oynasi Bevel and Emboss bo'limi

Asosiy vazifalarga qoʻshimcha ravishda Contour (Контур) va Texture (Текстура) boʻlimlari ishlatilishi mumkin.

Stroke effekti. Bu effekt qatlamni qismini yaratish uchun moʻljallangan. Qolgan barcha effektlarni bekor qiling. Stroke (Обводка)ga bayroqchani oʻrnating (4.34-rasm).

| And the second second s | Male<br>Marker<br>Marker Goods *<br>Marker Goods *<br>Marker Goods *<br>Genture<br>Genture<br>Genture<br>Marker Goods *<br>Genture<br>Marker Goods *<br>Genture<br>Marker Goods *<br>Genture<br>Marker Goods *<br>Genture<br>Marker Goods *<br>Genture<br>Marker Goods *<br>Genture<br>Marker Goods *<br>Genture<br>Genture |
|----------------------------------------------------------------------------------------------------|----------------------------------------------------------------------------------------------------|
|----------------------------------------------------------------------------------------------------|----------------------------------------------------------------------------------------------------|

4.34-rasm. Layer Style muloqot oynasi Stroke boʻlimi

Stroke (Обводка) boʻlimi quyidagi parametrlarni oʻzgartirish uchun moʻljallangan:

- ✓ aylantirib chizishning (obvodka) eni oʻlchami Size (Размер) oʻtkazgich yordamida beriladi;
- ✓ aylantirib chizishning holati yaqinroq ob'yektlar qirralari Position (Положение) ochiladigan ro'yxatidan tanlanadi;
- ✓ aylantirib chizishning turi Fill Туре (Тип обводки) го'yxatidan belgilanadi: Color (Цвет)ni olish, Gradient (Градиент) yoki Pattern (Узор)ni olish mumkin.

Inner Shadow effekti. Inner Shadow (Внутренная Тень) effekti soyani chegaradan aynan ob'yektgacha shakllantiradi, buning natijasida ob'yekt fondan ajratib olingandek tasavvur hosil bo'ladi.

1. Ochiladigan Blend Mode (Режим наложения) roʻyxatda Multiphy (Умножение) soyani qoʻyish rejimi berilgan. Yaqinida esa soya rangidagi toʻgʻriburchak joylashgan. Odatda soya rangi qora boʻlib, ammo siz uning uchun boshqa rangni ham olishingiz mumkin. Buning uchun namunalarga bosish va Color Picker (Палитра цветов) oynasida yangi rangni belgilash kerak. Masalan, qordagi soyalar koʻk rang, giyohlardagi soyalar esa — toʻq yashil boʻladi.

2. Opacity (Непрозрачность) o'tkazgich soyaning noshaffofligini belgilab beradi.

3. Angle (Угол) maydoni ob'yektga nisbatan qanday burchak ostida soya bo'lishini belgilaydi. Siz kiritish maydoniga qiymatni yozishingiz yoki kerakli burchakka aylanali sxemadagi chiziqni taxminan (kerakli qiymatga yaqin) to'g'rilab qo'yishingiz kerak. Bu parametr ta'sir ko'rsatishini soya ko'rinishida tekshirib ko'ring. Use Global Light (Глобальное освещение) bayroqchasini o'rnatish hujjatning barcha qatlamlariga biriktirilgan hamma effektlarga bir xil yo'nalish beriladi<sup>40</sup>.

<sup>40</sup> Евгении Тучкевич. Adobe Photoshop CS6. Мастер-класс. — СПб.: БХВ-Петербург, 2013. — 246 с.

| Here is a second second | Hand Balande<br>Read Balande<br>Read Balande<br>Re |  |
|----------------------------------------------------------------------------------------------------|----------------------------------------------------------------------------------------------------|--|
|----------------------------------------------------------------------------------------------------|----------------------------------------------------------------------------------------------------|--|

4.35-rasm. Layer Style mulogot oynasi Inner Shadow bo'limi

4. Distance (Смещение) maydoni ob'yekt ichida joylashgan soya masofasini belgilaydi.

5. Choke (Стягивание) parametri, sovaning qirralari qanchalik xira boʻlishini belgilaydi. U faqat Size (Размер) maydoniga nol boʻlmagan qiymatlar kiritilganda ishlaydi. Bu parametr qancha katta boʻlsa, kattalashgan soya qirralari shunchalik kichik boʻladi. Maksimal qiymatda soya qirralar boʻylab xira emas boʻladi.

6. Size (Размер) parametri ichki soya qirrasi oʻlchamini belgilaydi. Bu qiymat oʻsishi bilan qirralar yanada silliqlangan boʻladi.

7. Contour (Korryp) parametri soya qirralari shaklini belgilavdi.

Inner Glow effekti. Inner Glow (Внутреннее свечение) effekti qirralar boʻylab ichkarida yoritishni imitatsiya qiladi yoki ob'yektlar markazidan imitatsiya qiladi.

1. Ochiladigan Blend Mode (Режим наложения) го'yxatda har doim Screen (Экран) rejimi o'matilgan. Opacity (Непрозрачност) parametri yoritishning zichligini belgilaydi.

2. Noise (IIIyM) parametri yoritishning ortiqcha dogʻlarini aniqlaydi, uning qirralariga gʻadir-budirlik beradi.

3. Yoritilganlik yoʻnalishi Source (Источник) boʻlishi yoki Center (Из центра), yoki Edge (На краях) boʻlishi mumkin<sup>41</sup>.

4. Technique (Метод) parametri qirrani yoritilishi moʻlljallashda aniqlik darajasini belgilaydi. Agar ochiladigan roʻyxatdan Softer (Мягкие) punkti tanlansa, effekt yanada yumshoq va shaffof boʻladi, agar Precise (Точный) punkti tanlansa — effekt sezilarli yorqin boʻladi.

5. Choke (Стягивание) parametri qirralarning yoritilganligi qanchalik xira ekanligini belgilaydi.

6. Size (Размер) parametri qirrani ichkaridan yoritilganlikning toʻshli boʻyalishlar oʻlchamini belgilaydi.

<sup>&</sup>lt;sup>41</sup> Евгении Тучкевич, Adobe Photoshop CS6. Мастер-класс. — СПб.: БХВ-Петербург, 2013. — 247 С.

| Inter Sys.<br>Non<br>Mening Span (data<br>State Span)<br>State Span<br>State Span<br>State | Mar Har<br>Backer<br>Michike See<br>Annotation<br>Annotation<br>Annota | 0<br>0<br>0<br>0<br>0<br>0<br>0<br>0<br>0<br>0<br>0<br>0<br>0<br>0<br>0<br>0<br>0<br>0<br>0 |
|----------------------------------------------------------------------------------------------------|----------------------------------------------------------------------------------------------------|---------------------------------------------------------------------------------------------|
|                                                                                                    |                                                                                                    |                                                                                             |

4.36-rasm. Layer Style muloqot oynasi Inner Glow bo'limi

Satin effekti. Bu effekt toʻla toʻplamini (складка) yoki boshqa materialni, suyuqliklar qoplamidagi mayda toʻlqin, xiralikni imitatsiya qiladi. Koʻpchilik holatlarda ular boshqa effektlar bilan hamkorlikda qoʻllaniladi. Boshqa barcha effektlarni bekor qiling. Satin (Глянец) bayroqchasini oʻrnating (4.37-rasm).

|                                  | Law this                                                                                                    | E.                                                                                                    |
|----------------------------------|----------------------------------------------------------------------------------------------------|----------------------------------------------------------------------------------------------------|
|                                  | (WM)                                                                                                    | The second second |
| 11 11 16                         | Reading Options Dated<br>Thread Linkson<br>Context<br>Context |                                                                                                    |
| and search to be a search of the | Corlines<br>Collections                                                                                                    | [maniful] [maniful]                                                                                                    |
| 1 Jak                            | Characteria                                                                                                    |                                                                                                    |
|                                  |                                                                                                    |                                                                                                    |
| 6                                | No                                                                                                    | Note (Company of the State                                                                                                    |
| Charles and the                  | Land Lange                                                                                                    | and the second second second second                                                                                                    |

4.37-rasm. Layer Style mulogot oynasining Satin bo'limi

**Overlay guruhi effektlari**. Ushbu turga uchta effekt tegishli hisoblanadi. Ularning har biri ta'sirida qatlam tarkibini tanlangan rang, gradiyent yoki uzor bilan qoplanadi.

Color Overlay (Наложение цвета) effektlari tasvirga bir turli tanlangan rangni quyish imkonini beradi. Quyishning har qanday rejimida va ixtiyoriy shaffoflikda boʻladi. Birinchi navbatda dastur bekilishining qizil rangini tavsiya qiladi (4.38-rasm).

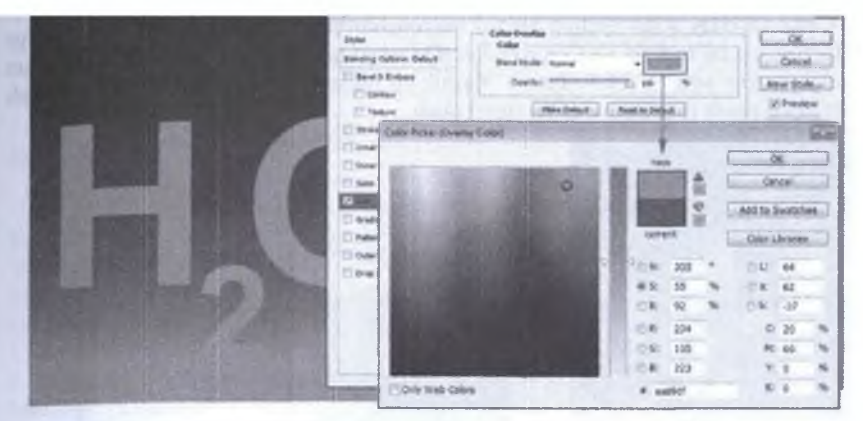

4.38-rasm. Layer Style muloqot oynasining Color Overlay boʻlimi

Gradient Overlay (Наложение градиента) effekti tasvirga gradiyentli rang quyish imkomini beradi. Gradiyent namunasiga sichqoncha tugmasini bosish orqali Gradient Editor (Редактор градиента) oynasini chaqirish va oʻzingizning rangli aralashmangizni yaratishingiz mumkin.

Pattern Overlay (Наложение узора) effekti tasvirni uzor bilan toʻldirish imkonini beradi. Bu effektni qoʻllash qulay va professional hisoblanadi. Ya'ni, sozlashning muloqot oynasidan masshtablash, qayta boʻyash va uzorni koʻchirish mumkin.

Bu guruh effektlarini hamkorlikda qoʻllash mumkin. Agar sizni qoʻllanilgan Pattern Overlay (Наложение узора) uzor rangi qoniqtirmasa, u holda uni qatlamli effekt Color Overlay (Наложение цвета) yordamida qayta boʻyash mumkin.

1. Pattern Overlay (Наложение узора) bayroqchasini oʻrnating. Standart birinchi uzor Bubbles (Пузыри)ni tanlang (4.39-rasm).

| and the second second s | Loper 20/4                                                                                                    | 10 11 11 11 11 11 11 11 11 11 11 11 11 1                                                                                                    | 100 |                                               |
|----------------------------------------------------------------------------------------------------|----------------------------------------------------------------------------------------------------|----------------------------------------------------------------------------------------------------|-----|-----------------------------------------------|
|                                                                                                    | Bilds<br>Bendre Griese-John<br>Bendre Griese-John<br>Cantor<br>Dent S Gene<br>Dent S Beller<br>Sene Ste<br>Gar<br>Gar<br>Dent S Beller<br>Gar<br>Dent S Gene<br>Dent S Gene | Print and the second second se |     | Deck<br>Deck<br>Rev SDNo.<br>27 Product<br>27 |
| 4                                                                                                    | Augen and                                                                                                    |                                                                                                    |     |                                               |

### 4.39-rasm. Layer Style muloqot oynasining Pattern Overlay bo'limi

2. Color Overlay (Наложение цвета) bayroqchasini oʻrnating. Quyish rejimi Color (Цветоность)ni tanlang va Color Picker (Палитра цветов) oynasidan boʻyash uchun yashil rangni tanlang (4.40-rasm). Yashil koʻpiklar yoki koʻproq teriga oʻxshash dagʻal koʻrinish (рептилий сочетание) oladi.

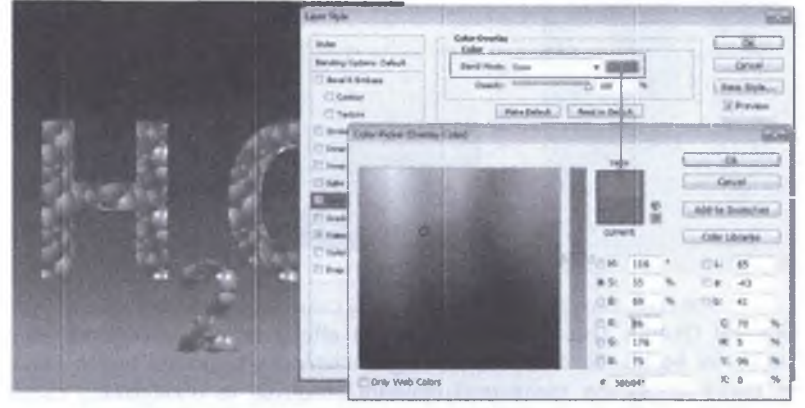

4.40-rasm. Tekstura bilan boʻvash uchun rejimlarni hamkorlikda qoʻllash.

Outer Głow effekti yoritilganlik — ob'yektlar va matnlarni belgilashning ajoyib usuli.

1. Avvalgi effektlami bekor qiling. Outer Glow (Внешнее свечение) effektini faollashtiring.

2. Blend Mode (Режим наложения) ochiladigan roʻyxatidan har doim Screen (Экран) rejimi oʻrnatiladi. Opacity (Непрозрачность) parametri yoritilganlikning zichligini belgilaydi (4.41-rasm).

| Loos Solo                                                                                                    |                                                                                                    | GE C   |
|----------------------------------------------------------------------------------------------------|----------------------------------------------------------------------------------------------------|--------|
| n in the second second | And the final of the second second se | 279485 |

4.41-rasm. Layer Style muloqot oynasining Outer Glow bo'limi

3. Noise (Шум) parametri yoritilganlikda ortiqcha dogʻlarni belgilaydi, uning qirralariga notekislik beradi.

4 Technique (Метод) parametri qirralami yoritilganligini moʻljallashda aniqlikni belgilaydi. Agar ochilgan roʻyxatdan Softer (Мягкий) punkti tanlangan boʻlsa, effekt yanada koʻproq yumshoq va shaffof boʻladi. Agar bordiyu Precise (Точный) punkti tanlangan boʻlsa — effekt sezilarli yorqin boʻladi.

5. Spread (Размах) va Size (Размер) parametrlari xuddi soyalar singari ta'sir ko'rstadi.

# MASHQ. Drop Shadow effekti bilan ishlash

Ishning maqsadi: Drop Shadow effekti bilan ishlashga oʻrgatish

Topshiriqui bajarish boʻyicha metodik koʻrsatma: Drop Shadow effekti. Drop Shadow (TeH) effekti vordami bilan soya ob yektdan maydonga imitatsiva qilinadi Ob yekt fon ustidan koʻtarilgandek taassurot hosil qiladi.

1. Drop Shadow (Ten) bayroqchasini o'rnating (4.42-rasm).

2. Blend Mode (Режим наложения) ochiladigan roʻyxatdan soyani yotqizish rejimi Multiply (Умножение) berilgan. Uning yaqinida toʻgʻriburchak joylashgan boʻlib unda soya rangini tanlash mumkin. Aslida soya rangi qora boʻlib, ammo siz xohishingizga koʻra boshqa rangni olishingiz mumkin. Buning uchun Color Picker (Палитра цветов) oynasida namunaga bosish va kerakli rangni belgilash mumkin. Masalan, qorda soyalar koʻk rang, giyohlarda esa — toʻq yashil boʻladi.

3. Opacity (Непрозрачност) o'tkazgich soyaning noshaffofligini nazorat qiladi.

4. Angle (Yron) maydoni ob'yektdan tushayotgan soyaning burchagini aniqlaydi. Siz tushish burchagini maydonga kiritish yoʻli bilan yoki kerakli qiymatga aylanali sxemadagi chiziqni burishingiz kerak boʻladi. Bu parametr koʻrinishini soya koʻrinishida tekshirib koʻring

|                                                                                                    | Lew Syle                |                                                                                                    | 83                    |
|----------------------------------------------------------------------------------------------------|-------------------------|----------------------------------------------------------------------------------------------------|-----------------------|
|                                                                                                    | Selve .                 | Des Rades                                                                                                    |                       |
| A Real Property lies and the second second se                                                                                                    | Bestry Oyters: Tatul    | Bare Bare Tuday                                                                                                 | (ana)                 |
|                                                                                                    | That Street an          | Gentles manufacture is the                                                                                      | New Style             |
|                                                                                                    | Citates                 | type (V) an * Standard .                                                                                        | 2 Paler               |
| 101 - 101 - AND                                                                                                    | C Rev                   | New York Party Party                                                                                            | and the second        |
|                                                                                                    | Courbaier .             | And generating the local                                                                                        | and the second second |
|                                                                                                    | The fee                 | the provide the second                                                                                          | PINE PROPERTY.        |
| And an an and a second second s                                                                                                    | C Sale                  | - Quelly                                                                                                    |                       |
|                                                                                                    | Oder Prents             | Series de Cordeni                                                                                               |                       |
| THE PARTY OF A DURING WAR                                                                                                    | C Anter Carlo           |                                                                                                    |                       |
|                                                                                                    | C Outer Dire            |                                                                                                    |                       |
| A REAL PROPERTY OF A REAL PROPERTY OF A REAL PROPER | Charles Loter           | g was more out out the training                                                                                 | A CALL DOUGH          |
|                                                                                                    | 1.000                   | (managed) ( managed )                                                                                           | 1 August 1            |
|                                                                                                    | 4                       |                                                                                                    |                       |
|                                                                                                    | A CONTRACTOR            | destruited inverse manufactures quarter                                                                         | Area probably         |
| and the second second se                                                                                                    | 1 minutes               | divide many risks or walnut                                                                                     | really mindales       |
| a second second s                                                                                                    | 1                       | in the second second second second second second second second second second second second second second second | and chimile           |
| the second second second second second second second second second second second second second second second s                                                                                                    | No. of Concession, name |                                                                                                    |                       |

4.42-rasm. Layer Style muloqot oynasining Drop Shadow bo'limi

Use Global Light (Глобалное освещение) bayroqchasini oʻrnatish hujjatning barcha qatlamlariga biriktirilgan effektlariga bir xil yoʻnalish beriladi.

5. Distance (Смещение) maydoni soyadan ob'yektgacha bo'lgan masofani belgilaydi

6. Spread (Размах) parametri soyaning qirralari qanchalik yemirilgan (yuvilib ketganini) boʻlishini belgilaydi. U faqatgina Size (Размер) maydonining nol qiymatidagina ishlaydi. Bu parametr qanchalik katta boʻlsa, kattalashgan soyaning qirrasi yuvilib ketish va noshaffofligi shunchalik kam boʻladi. Maksimal qiymatda soya qirralar boʻylab mutlaqo yemirilmagan boʻladi.

7. Size (Размер) parametri soya qirrasi tashqaridan oʻlchamini belgilaydi. Bu koʻrsatkichning oʻsishi bilan qirralar yanada koʻproq gʻadir-budirlashgan boʻladi.

8. Contour (Контур) parametri soya qirralari shaklini belgilaydi<sup>42</sup>.

# Savol va topshiriqlar

- 1. Qanday usulda qatlamlar hosil qilinadi?
- 2. Qatlamlarga qanday effektlar qoʻllash mumkin?
- 3. Ajratilgan qismda yangi qatlamni hosil qilishni koʻrsatib bering.
- 4. Brush uskunasi imkoniyatlarini sanab bering?
- 5. Background Eraser buyrug'i nima uchun ishlatiladi?

## Test savollari

#### Adobe Photoshop dasturida fasok va releftarni yaratish qaysi effekt yordamida amalga oshiriladi?

A) Bevel and Emboss (Тисение) effekti yordamida,

В) Stroke (обводка) effekti yordamida;

C) Inner Shadow (внутренная Тен) effekti yordamida;

D) Inner Glow (внутренная свечение) effekti yordamida;

#### 2 Adobe Photoshop dasturida qatlamni rangli, gradiyentli yoki dekorativ bo'yash qaysi effekt yordamida amalga oshiriladi?

A) Stroke (Обводка) effekti vordamida,

B) Bevel and Emboss (Тисение) effekti yordamida;
 C) Inner Shadow (Внутренная Тен) effekti yordamida;

D) Inner Glow (Внутренная свечение) effekti yordamida;

### 3 Adobe Photoshop dasturida soyani ichkariga tushirish (Drop Shadow oʻxshab) qaysi effekt yordamida amalga oshiriladi?

A) Inner Shadow (Внутренная Тен) effekti yordamida;

В) Stroke (Обводка) effekti yordamida;

C) Bevel and Emboss (Тисение) effekti yordamida, D) Inner Glow (Внутренная свечение) effekti yordamida; 6. Adobe Photoshop dasturida qatlam tarkibini berilgan rang bilan bekilishi qaysi effekt yordamida amalga oshiriladi?

 A) Color Overlay (наложение цвета) effekti yordamida;

B) Satin (глянец) effekti yordamida;

C) Gradient Overlay (наложение градиента) effekti yordamida;

D) Pattern Overlay (наложение узора) effekti yordamida:

## 7. Adobe Photoshop dasturida qatlam tarkibini yuklangan gradiyent bilan bekitilishi qaysi effekt yordamida amalga oshiriladi?

A) Gradient Overlay (наложение градиента) effekti yordamida;

B) Color Overlay (наложение цвета) effekti yordamida;

C) Satin (глянец) effekti vordamida;

D) Pattern Overlay (наложение узора) effekti yordamida;

#### 8 Adobe Photoshop dasturida qatlam tarkibini yuklangan uzor bilan bekitilishi qaysi effekt yərdamida amalga oshiriladi?

A) Pattern Overlay (наложение узора) effekti yərdamida,

B) Gradient Overlay (наложение градиента)

<sup>42</sup> Евгении Тучкевич. Adobe Photoshop CS6. Мастер-класс. — СПб.: БХВ-Петербург, 2013. — 251 с.

4. Adobe Photoshop dasturida Outer Glow o'xshagan, ammo yorug'lik ichkaridan berish gwysi effekt yordamida amalga oshiriladi?

A) Inner Glow (Внутренная свечение) effekti vordamida:

B) Inner Shadow (Внутренная Тен) effekti vordamida:

С) Stroke (Обводка) effekti yordamida;

D) Bevel and Emboss (Тисение) effekti yordamida;

5. Adobe Photoshop dasturida boshqa effektlar bilan hamkorlik qaysi effekt yordamida amalga oshiriladi?

A) Satin (глянец) effekti yordamida;

B) Color Overlay (наложение цвета) effekti vordamida;

C) Gradient Overlay (наложение градиента) effekti yordamida;

D) Pattern Overlay (наложение узора) effekti vordamida. effekti vordamida;

C) Color Overlay (наложение цвета) effekti yordamida;

D) Satin (глянец) effekti yordamida;

#### 9. Adobe Photoshop dasturida tashqi yoritilishni yaratish qaysi effekt yordamida amalga oshiriladi?

A) Outer Glow (внешное свечение) effekti yordamida;

B) Gradient Overlay (наложение градиента) etlekti yordamida;

C) Color Overlay (наложение цвета) effekti yordamida:

D) Satin (глянец) effekti yordamida;

## 10. Adobe Photoshop dasturida soyalar yaratish qaysi effekt yordamida amalga oshiriladi?

A) Drop Shadow (Тен) effekti yordamida;
 B) Outer Glow (внешное свечение) effekti yordamida;

C) Gradient Overlay (наложение градиента) etlekti vordamida;

D) Color Overlay (наложение цвета) effekti yordamida;

# V BOB. MA'LUMOTLAR BAZASI

# 22-§. Ma'lumotlar bazalari va ularni boshqarish tizimlari

**Tayanch tushunchalar**: ma'lumotlar bazasi, ma'lumotlar bazasini boshqarish tizimlari, maydonlar, MEMO-katta o'lchamli matn maydon, oddiy matn maydon, pul birligi nomli maydon.

Har kuni kompyuter tizimlariga katta miqdordagi ma lumotlar kiritiladi. Bu ma lumotlar qayerga ketadi va ular qanday qoʻllaniladi? Sizga ishingizda bular qanday yordam beradi? Agar siz marketing boʻyicha menejer boʻlsangiz. siz mavjud va qoʻshilishi mumkin boʻlgan mijozlarning avvalgi xaridlarini oʻrganishingiz va tegishli tartibda tahlil qilishingiz mumkin. Bu axborotlar tovarlarni sotish va xizmat koʻrsatishda yordam berishi mumkin. Agar siz yurist boʻlsangiz avvalgi ishlar va murakkab huquqiy ma lumotlar bazalariga bogʻlanish imkoniyatiga ega boʻlasiz. Bu axborotlar sizga ishda yutib chiqish va ni oʻz mijozingiz yoki tashkilotingizni qutqarish imkonini beradi. Kim boʻlishingizdan qat'iy nazar ma'lumotlar bazasi sizning havotingizning airalmas qismi boʻladi. Axborot tizimlarining boshqa komponentlari singari ma'lumotlar bazasi tashkilotlarga oʻz maqsadiga erishish uchun xizmat qiladi. Ma'lumotlar bazasi rahbarlar va qarorlar qabul qiladigan shaxslarga oʻz vaqtida ma'lumotlarga asoslangan ishonchli va dolzarb axborotni yetkazib berish orqali tashkilot yuksalishiga olib kelishi mumkin.

|     | Ishch #   | Familiyasi | Ismi     | Ish.kirgan sana | bo'lim nomeri |            |
|-----|-----------|------------|----------|-----------------|---------------|------------|
| 005 | 5-10-6321 | Johns      | Francine | 10-07-1997      | 257           |            |
| 549 | 9-77-1001 | Buckley    | Bitt     | 02-17-1979      | 632           | (Aosnajas) |
| 098 | 3-49-1370 | Fiske      | Steven   | 01-05-1985      | 598           |            |

5.1-rasm. Ma'lumotlar bazasi

Ma'lumotlar bazasi shuningdek tashkilotlarga axborotni generatsiya qilish evaziga avvalgi tadbirkorlik faoliyatlarini oʻrgangan holda sarf-harajatlarni kamavtirish, daromadni orttirish imkonini beradi. Ayrim hollarda tashkilotlar halqaro ma'lumotlar bazasini yaratish va undan foydalanish ustida hamkorlik qilishadi. Ma'lumotlar bazasini boshqarish tizimi (MBBT) ma'lumotlar bazasi bilan ishlashga mo'ljallangan va boshqa amaliy dasturlar va uning foydalanuvchisi bilan ishlash interfevsini ta'minlash dasturlar guruhidan iborat.

Ma'lumotlar bazasi (MB) deganda real dunyoning konkret ob'yektlari haqidagi ma'lumotlar to'plamini tushunish mumkin. Lekin ma'lumotlar hajmi oshib borishi bilan bu masalalami hal etish murakkablashadi. Yuzaga kelgan muammo ob'yekt va ma'lumotlarni strukturalash, ya'ni tizimga solish yo'li bilan hal qilinadi. Ob'yekt - bu mavjud va farqlanishi mumkin bo'lgan narsadir. Ob'yektlarga tegashli bir qator ma'lumotlar borki, ularning to'plami MB bo'ladi. Masalan, har bir akademik-litsey, kasb-hunar kolleji yoki oliy ta'lim muassasasi - bu ob'yektlar bo'lsa, ulardagi o'quvchilar haqidagi ma'lumotlar to plami MBga misol bo'ladi.

Har qanday jiddiy MBning yaratilishi uning loyihasini tuzishdan boshlanadi. MB loyihalovchisining asosiy vazifasi ob'yektlar va ularni tavsiflovchi parametrlarni tanlash, ma'lumotlar orasidagi ma'lumotlarni o'rnatishdan iborat.

MBni yaratish jarayonida, foydalanuvchi ma'lumotlarni turli belgilar boʻyicha tartiblashga va belgilarning turli birikmalari boʻyicha zarur ma'lumotlarni tez topish uchun imkoniyatlar yaratilishiga harakat qiladi. Bu ishlarni ma'lumotlar tuzilmalangan boʻlgandagina bajarish mumkin.

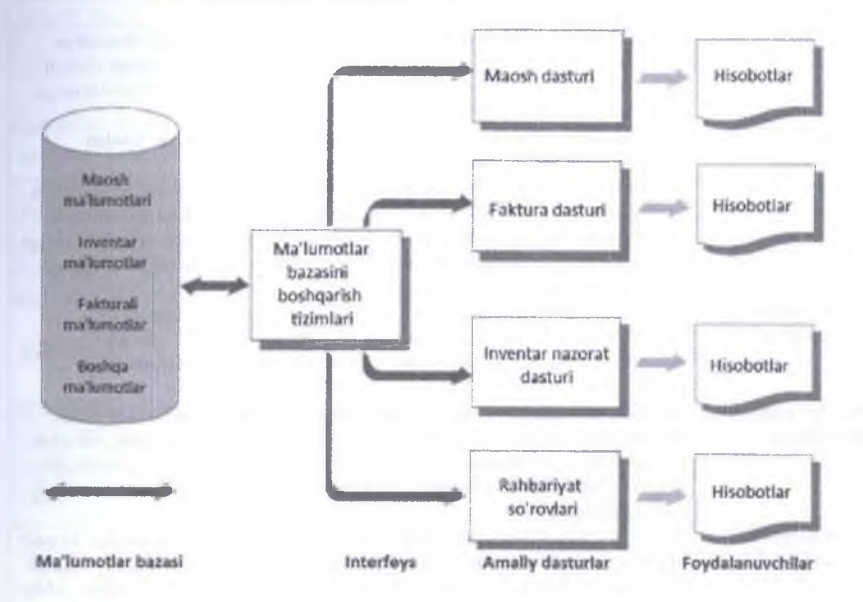

## 5.2-rasm. MBBT

Zamonaviy MB texnologiyasida MBni yaratish, unga xizmat koʻrsatish va foydalanuvchilarni MB bilan ishlashiga imkon yaratish maxsus dasturiy uskunalar yordamida amalga oshiriladi. Bunday dasturiy uskunalar majmuasi ma'lumotlar bazasini boshqarish tizimlari (MBBT) deb ataladi. MBBT-MBni yaratish, uni dolzarb holatda ushlab turish, kerakli axborotni topishni tashkil etish va boshqa xizmat koʻrsatish uchun zarur boʻladigan dasturiy va til vositalari majmuasidir.

MBBTga misol sifatida quyidagilarni keltirish mumkin: DBASE, Microsoft Access, Microsoft For Pro For DOS, Microsoft For Pro For WINDOWS, Paradox for DOS, Paradox for WINDOWS. MB bilan ishlashga kirishishdan oldin ma lumotlarni tasvirlash modelini tanlab olish kerak.

U quyidagi talablarga javob berishi lozim:

- axborotni koʻrgazmali tasvirlash;

- axborotni kiritishda soddalash:

- axborotni izlash va tanlashda qulavlik;

- boshqa bazaga kiritilgan ma'lumotdan foydalanish imkoniyatining mavjudligi;

- MBning ochiqligini ta'minlash (yangi ma'lumotlar va maydonlar qoʻshish, ularni olib tashlash imkoniyatlari va hokazo).

5.1-jadvalda ma'lumotlar bazalariga yondashuvning ijobiy xususiyatlari keltirilgan<sup>43</sup>.

|                                                | 5.1-Jadval. Ivia tuniottai bazatariga yondashuviang 1jobiy xususiyatari                                                                                                    |
|------------------------------------------------|----------------------------------------------------------------------------------------------------|
| Imkoniyatlari                                  | Izoh                                                                                                    |
| Improved strategic<br>use of corporate<br>data | Aniq, toʻliq, yangilangan ma'lumotlar qarorlar qabul qiladigan shaxslarga<br>ochiq boʻlishi munikin. Qayerda, qachon va qay shaklda ular bunga ehtiyoj<br>sezadi. Ma'lumotlar bazasi shuningdek tashkilot manbalarini foydalanishga<br>qulay holatga olib kelib berdi.                                                                                                    |
| Reduced data<br>Redundancy                     | MBBTlarida ma'lumotlar bir joyda toʻplanadi. Bu esa disk sigʻimidan samarali foydalanish imkonini beradi.                                                                                                    |
| Improved data<br>integrity                     | Ma'lumotlar bazasi yagona fayldan iborat bo'lib, ma'lumotlarga o'zgartirish<br>kiritilganda faylning boshqa nusxalarida (agar mavjud bo'lsa) aks etmaydi.<br>Shu sababli ham yagona fayl bilan ishlashga to'g'ri yondashgan holda boshqa<br>fayllar mavjud bo'lmaydi. Ma'lumotlar bazasida nechta jadval bo'lishidan<br>qat'iy nazar yagona faylda saqlanadi.                                    |
| Easier modification<br>and updating            | MBBT ma'lumotlar oʻzgarishi va yangilanishini koordinatalab turadi.<br>Dasturchilar va foydalanuvchilar fizik jihatdan ma'lumotlar qayerda<br>saqlanavotganini bilmasligi kerak. Ma'lumotlar bir marta saqlanadi va<br>oʻzgartiriladi                                                                                                    |
| Data and program<br>independence               | MBBT amaliy dasturga bogʻliq emas holatda ma'lumotlarni tashkil qiladi.<br>Ma'lumotlar turi va joylashgan oʻrni amaliy dasturga bogʻliq emas. Aniq bir<br>ilovaga bogʻliq boʻlmagan yangi tipdagi ma'lumotlarning joriy qilinishi, bu<br>ma'lumotlar fayliga mosligini qoʻllab-quvvatlash uchun ilovani qayta yozish<br>talab qilinmaydi.                                                        |
| Better access to<br>data and<br>information    | Aksariyat MBBTlari ma'lumotlar bazasiga osongina bog'lanish, kerakli<br>ma'lumotlarni ajratib olish imkonini beradigan dasturiy ta'minot hisoblanadi.<br>Aksariyat hollarda foydalanuvchi kerakli ma'lumotni olish uchun oddiy<br>buyruqlar beradi. Yozuvlar o'rtasida munosabatlar tadqiq qilinishi va<br>ekspluatatsiya qilinishi, shuningdek ilovalar osongina birlashishi mumkin<br>bo'ladi. |
| Standardization of                             | Ma lumotlar hazaviga vagona standart vondashuv shuni angletadiki hamba                                                                                                    |

5.1-jadval. Ma'lumotlar bazalariga yondashuvning ijobiy xususiyatlari

<sup>49</sup> Ralph M. Stair. George W.Reynolds. Fundamentals of Information Systems. Sixth edition. Course Technology, Cengage Learning. USA, 2012. 118-p.

| data access | amaliy dasturlar ma'lumot va axborotni olish uchun umumiy jarayonlarni |
|-------------|------------------------------------------------------------------------|
|             | bajaradi.                                                              |

Maydonlar – MB tuzilmasining asosiy elementlaridir. Ular ma'lum xususiyatlarga ega boʻladilar. Har qanday maydonning asosiy xususiyati uning oʻzunligidir. Maydon uzunligi undagi belgilar soni bilan ifodalanadi.

Maydonning yana bir xususiyati, uning nomidir. Maydonda uning nomidan tashqari yana imzo xususiyati ham mavjud. Imzo-ustunning sarlavhasida aks ettiriladigan axborotdir. Uni maydon nomi bilan aralashtirib yubormaslik lozim. Agar imzo berilmagan boʻlsa sarlavhada maydon nomi yozib qoʻyiladi. Turli tipdagi maydonlar turli maqsadlarda ishlatiladi va turli xossalarga ega boʻladi.

Maydonlarning xususiyati bilan tanishib chiqamiz:

1. Oddiy matn maydoni. Belgilar soni 255 dan oshmasligi kerak.

2. MEMO-katta oʻlchamli matn maydoni. Belgilar soni 65535dan oshmasligi shart. Oddiy matn va MEMO maydonida hisob ishlarini bajarib boʻlmaydi.

3. Sonli maydon. Sonli ma'lumotlarni kiritishga xizmat qiladi va hisob ishlarini bajarishda foydalaniladi. Bu maydon 1,2,4,8 va 16 baytli bo'lishi mumkin.

4. Sana va vaqt maydoni. Bu maydon sana va vaqtni bichimlangan holda saqlab qo'yish imkonini beradi (01. 06. 01 20:29:59) va 8 bayt o'lchamga ega.

5. «Pul birligi» nomi bilan ataluvchi maydon. Bu maydondan hisob kitob ishlarini yuritishda foydalaniladi.

6. Hisoblagich maydoni. Bu maydon 4 bayt uzunlikka va avtomatik ravishda ma'lum songa oshib borish xususiyatiga ega. Ushbu maydondan yozuvlarni nomerlashda foydalanish qulaydir.

7. Mantiqiy amal natijasini saqlovchi maydon. Bu maydon «rost» (true) yoki «yolgʻon» (false) qiymatni saqlaydi. Maydon oʻlchami Ibayt.

8. OLE-nomi bilan yuritiluvchi maydon. Bu maydon Excel jadvalini, Word hujjatini, rasm, ovoz va boshqa shu kabi ma'lumotlarni ikkilik sanoq sistemasida saqlaydi. Maydon o'lchami 1Gbaytgacha bo'ladi.

9. Giperhavola maydoni. Bu maydon belgi va sonlardan iborat boʻlib, biror fayl yoki saytga yoʻl koʻrsatadi.

10. Qiymatlar roʻyxatidan iborat boʻlgan maydon. Bu maydon bir qancha qiymatlardan iborat boʻlgan roʻyxatdan tanlangan aniq bir qiymatni saqlaydi.

Bilimlar bazasi – bu ayrim predmet sohalari murakkab vazifalar yechimini topish uchun tahlil va xulosalarni yuzaga keltiruvchi model, qoida, omillar (ma'lumotlar) majmuidir.

**Bilimlar bazasining asosiy xususiyatlari**. Axborot ta'minotining alohida yaxlit strukturasi ko'rinishida yaqqol ko'zga tashlangan va tashkil etilgan predmet sohasi haqidagi bilim boshqa bilim turlaridan, masalan, umumiy bilimdan ajralib turadi. Bilimlar bazasi asosiy ekspert tizimi sanaladi. Bilimlar fikrlash va vazifalarni hal etish usuliga imkon beruvchi aniq ko'rinishda ifodalanadi va qaror qabul qilishni soddalashtirishga ko'maklashadi. Ekspert tizimining asosliligini ta'minlovchi bilimlar bazasi tashkilotning bo'linmalaridagi mutaxassislar bilimini, tajribasini o'zida mujassamlashtiradi va institutsional bilimlarni (ixtisoslashganlar majmuini, yangilanayotgan strategiyalar, qarorlar uslublari) ifodalaydi.

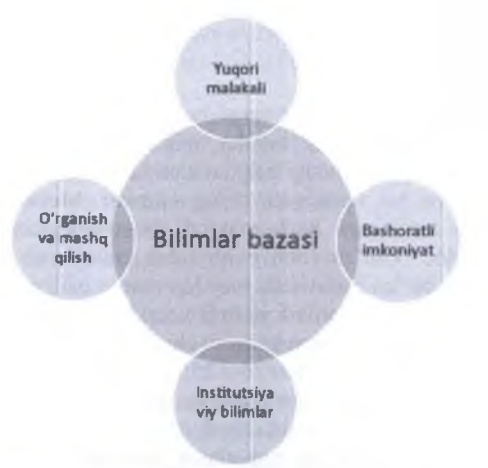

5.3-rasm. Bilimlar bazasi

Bilim va qoidalarni turli aspektlarda koʻrib chiqish mumkin:

- chuqur va yuzaki;
- sifat va miqdoriy;
- taxminiy (noaniq) va aniq;
- muayyan va umumiy;
- tavsifiy va koʻrsatma (yoʻl-yoʻriq) beruvchi.

Foydalanuvchilar bilim bazasini samarali boshqaruv qarorlarini olish uchun qoʻllashlari mumkin.

Ma'lumotlar bazalarining faoliyati va strukturasi. Rasmda ma'lumotlar bazasi strukturasi va uning faoliyati tasvirlangan (5.4-rasm).

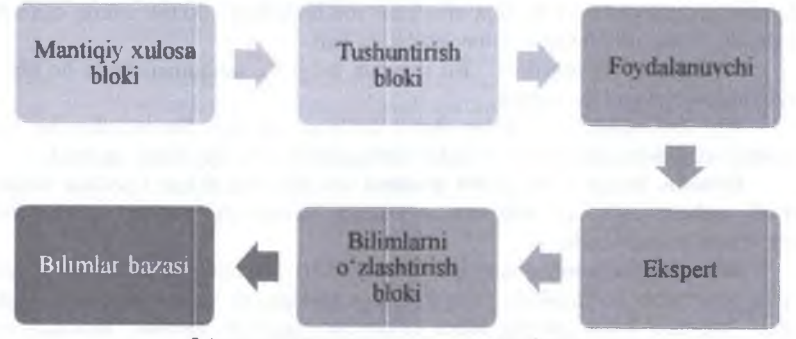

5.4-rasm. Ma'lumotlar bazalarining faoliyati va strukturasi

# MASHQ. Ma'lumotlar bazasini boshqarish va to'ldirish

Ishning maqsadi: Talabalarda ma'lumotlar bazasini boshqarish va to'ldirish, ma'lumotlar bazasini formalar yordamida kiritish ko'nikma va malakalarini hosil qilish. Qisqacha nazariy ma'lumotlar. MB – ma'lumotlarni saqlash uchun mo'ljallangan tartiblangan tuzilishdir. Ma'lumotlar bazasi tushunchasi bilan ma'lumotlar bazasini boshqarish tizimlari (MBBT) tushunchasi bir-biri bilan chambarchas bogʻliq. Oʻz vaqtida MBBT, yangi ma'lumotlar bazasi tuzilishini yaratish, ularni to'ldirish, tarkibli ma'lumotlarni tahrirlash va namoyish etishga moʻljallangan dasturiy vositalar kompleksi hisoblanadi. MBdagi ma'lumotlarni tanlash, ularni tartiblash, bezash va keyinchalik chiqarish qurilmasiga uzatish yoki aloqa kanallari orqali uzatish tushunladi.

# **MBBT** funktsiyalari:

- Ma'lumotlar bazasida axborotlar qidirish;
- Murakkab boʻlmagan hisob kitob ishlarini bajarish;
- Hisobotlar chop etish;
- Ma lumotlar bazasini tahrirlash.

# Ma'lumotlar bazasi bilan ishlashdagi asosiy amallar:

- Ma'lumotlar bazasini yaratish;
- Ma'lumotlar bazasini tahrirlash;
- Ma'lumotlar bazasini ko'rish;
- Ma`lumotlar bazasida axborotlar qidirish.

Ma`lumotlar bazasida saqlanayotgan axborotlar xarakteriga koʻra faktografik va hujjatli, axborotlami saqlash xususiyatiga koʻra esa markazlashgan va ajratilgan koʻrinishlarga ega.

Ma'lumotlar bazasini tashkil etish tuzulishiga ko'ra ular

- relyatsion;
- relyatsion bo'lmagan (iyerarxik va tarmoqli) ko'rinishlarga ega (5.2-jadval).

|                                | J.Z-Jauval. Ivia Tullioti      | ai bazasini tuzunsinga ko ta tutiai |
|--------------------------------|--------------------------------|-------------------------------------|
| Relyatsion (ingliz tilidagi    | lyerarxik                      | Tarmoqli                            |
| relation so'zidan olingan      | Ko'p darajali tuzulishga ega   | Tugunlar to'plami bo'lib,           |
| bo'lib, munosibat ma'nosini    | boʻlgan ma'lumotlar            | bunda har biri hamma bilan          |
| anglatadi)                     | to'plamidir (Daraxt).          | bogʻlangan (yoʻllar tizimi).        |
| Relyatsion ma'lumotlar bazasi  | Iverarxik ma'lumotlar bazasi   | Tarmoqli ma'lumotlar bazasi         |
| deb, o'zaro bog'langan to'g'ri | deb, quyidagi holatda          | deb, vertikal                       |
| to'rtburchakli jadval          | tartiblangan axborotli         | ierarxik aloqalarga gorizontal      |
| shaklidagi axborotlarga ega    | ma'lumotlar bazasiga aytiladi: | aloqalar qoʻshilish natijasida      |
| boʻlgan ma'lumotlar bazasiga   | bunda, yozuvdagi bitta         | hosil boʻlgan ma'lumotlar           |
| aytiladi.                      | element asosiy hisoblanib      | bazasiga aytiladi va u tugun,       |
|                                | qolganlari esa boʻysunuvchi    | satx, bogʻlanish kabi asosiy        |
|                                | koʻrinishda boʻladi.           | parametrlarga ega.                  |
| Eng sodda holda u ikki         | Disklardagi fayl tizimlariga   | Tarmoq modelida turli               |
| oʻlchovli massiv yoki          | oid shajara daraxti iyerarxik  | sathdagi elementlar orqali          |
| jadvaldan iborat.              | ma'lumotlar bazasini tashkil   | «erkin», ya'ni «har biri hamma      |
|                                | etadi.                         | bilan» ma'noli bogʻlanish           |
|                                |                                | gabul gilingan.                     |

5.2-jadval. Ma'lumotlar bazasini tuzulishiga ko'ra turlari

Sodda ma'lumotlar bazasi tuzulishi. Agar ma'lumotlar bazasida hech qanday ma'lumot bo'lmasa (bo'sh bo'lsa), u baribir to'laqonli ma'lumotlar bazasi hisoblanadi. Garchi bazada ma'lumotlar bo'lmasa ham, lekin unda baza tuzulishi (maydon, uning turlari va xossalari) kabi axborotlar baribir mavjuddir. U ma'lumotlarni kiritish usullari va bazada ularni saqlashni belgilaydi. Misol sifatida, kompyuterga tegishli bo'lmagan lekin har bir kalendar kun uchun ajratilgan sahifaga ega bo'lgan kundalik daftarni olaylik. Garchi unda hech qanday yozuv bo'lmasa ham u kundalik daftarligicha qoladi chunki u o'zining maxsus tuzilishiga (sana maydoni, yozuv uchun ajratilgan joylar, maxsus belgilar va boshqalar) ega.

Ma'lumotlar bazasi turli ko'rinishdagi ob'yektlarga ega bo'ladi. Lekin har qanday ma'lumotlar bazasining asosiy ob'yekti uning jadvallari hisoblanadi. Sodda ma'lumotlar bazasi hech bo'lmaganda bitta jadvalga egadir. Ikki o'lchovli jadvallarning tuzilishini ustunlar va satrlar, sodda ma'lumotlar bazasining tuzilishini esa maydon va yozuvlar tashkil etadi. Jadval maydoni tuzilishini o'zgartirish (yoki xossalarini) bilan, biz ma'lumotlar bazasi tuzilishini o'zgartiramiz va shu tariqada yangi ma'lumotlar bazasiga ega bo'lamiz. Ma'lumotlar bazasini yaratishga mo'ljallangan dasturlar juda ko'p bo'lib, amalda Microsoft Access dasturidan foydalanamiz.

**Topshiriq:** Конструктор rejimida jadval yaratish, forma yaratish, ma'lumotlarni saralash va tanlash amallarini bajaring.

# Ishni bajarish tartibi:

1. Пуск > Все программы > Microsoft Office > Access 2013 buyrugʻini berish bilan dastumi ishga tushuring va ochilgan oynadan Пустая база данных рабочего стола... tugmasini tanlash natijasida ochilgan Пустая база данных рабочего стола muloqot oynasining nom maydoniga Talaba nomini kiriting va Создать tugmasini bosing.

2. Dastur oynasi, uskunalar paneli, ma'lumotlarni havola etish formalari va ob'yekt ilovalari bilan tanishib chiqing.

3. Конструктор rejimida quyidagi maydonlarga ega boʻlgan jadval maketini yarating: Familiya, Ism, № Guruh, Manzil, Telefon, Rasm. Izoh.

Maydonlarni 1 jadvalga koʻra nomlang.

Maydon xossalari: maydonlarga quyidagi parametrlarni oʻrnating.

Код Талаба: тип счетчик. подпис поля - M2, индексированное, без повторении.

Familiya: тип короткий текст, размер поля 50, обязательное, без пустых строк, индексированное.

Ism: тип короткий текст, размер поля 25, обязательное, без пустых строк.

Guruh: тип короткий текст, размер поля 7, подпис № Группы, маска ввода ?О М-000 voki ???-000, обязательное, без пустых строк, индексированное.

Manzil: тип короткий текст, размер поля 200, не обязательное, не индексированное.

Mobil telefon: тип короткий текст, размер поля 8, маска ввода 00-000-00-00, не обязательное, не индексированное.

Rasm: mun OLE – объект.

Izoh: тип длинный текст.

Jadvalni yoping va unga Talabalar nomini bering.

Izoh: ?-belgisi foydalanuvchi uchun biror harfni kiritishni, 0-esa sonlarni tanlangan kiritish niqobi (macka BBOGA) asosida kiritishni ta'minlaydi. Masalan, ?O'M-000 dan IO'M 102 yoki MO'M 101 yoki FO'M 103 ko'rinishlarda, 00-000-00-00dan esa 97 776 12 34 kabi foydalaning. Bundan tashqari \* belgidan ham foydalanish mumkin. Odatda \* belgidan to'laqonli matnlarni kiritish joyi uchun foydalaniladi.

4. Menyuning CO3ДАНИЕ bandi Формы guruhidan Форма tugmasi bosiladi. U jadvalning barcha maydonlarini havola etadi. Aniqlik uchun 10 ta talaba haqidagi ma'lumotlarga ega bo'lgan formalarni yaratishni ko'rib chiqaylik (1 ta forma, 1 ta talaba uchun). Bunda kiritilayotgan familiya, ba'zi ismlar va guruhlar (aniqlik uchun 3 ta guruh nomidan foydalaning. Masalan, 101, 102 va 103) takrorlansin. Rasmni kiritish uchun, o'ng tugmani bosish natijasida ochilgan kontekstli menyudan Bctabhts ofsekt Bitmap Image punktini tanlash natijasida Paint oynasi ochiladi. Unga tanlangan rasmni o'rnating, o'lchamini to'g irlang va Paint dasturini voping. Agar o'zgartirishlar kiritish lozim bo'lsa u holda Kohcrpykrop rejimidagi jadval maketini oching va o'zgartirishlarni kiriting.

5. Menyuning СОЗДАНИЕ bandi Формы guruhidagi Мастер форм tugmasini bosish natijasida Создание форм muloqot oynasi paydo boʻladi. Unda quyidagi qadamlarni bajaring.

Birinchi qadam: Muloqot oynaning Табляцы и запросы maydonidan Talabalar nomli jadvalni tanlang va Доступные поли: darchasidagi maydon nomlarini >> tugma yordamida Выбранные поля: maydoniga oʻtkazing hamda Далее tugmasini bosing.

Ikkinchi qadam: Ochilgan ikkinchi muloqot oynada в один столбед punktini tanlang va Далее tugmasini bosing.

Uchinchi qadam: Ochilgan uchinchi muloqot oynaning Задайте ими формы: darchasiga Talabalar nomini kiriting va Готово tugmasini bosing.

**Конструктор** rejimiga oʻting, natijada havola etilgan oyna paydo boʻladi. Unda quyidagi ishlarni bajaring:

- Matn maydonlari ustunning chap tomonidan birin ketin joylashgan,
- Rasm va izohni oʻng tomondan birin ketin joylashtiring,
- Rasm va izoh maydonlari o'lchamini kichraytiring.
- Rasm maydonini belgilang natijada Окно свойств darchasi ma'lumotlarining o'zgarishiga e'tibor bering. Darchaning Установка размеров bandiga По размеру рамки o'lchamini o'mating.

6. Rasm va izohlarsiz jadval yozuvlarini koʻrish uchun Mactep форм yordamida lentachali formani yarating. Buning uchun СОЗДАНИЕ bandi Формы guruhidagi

Macrep форм ilovasini tanlang, natijada Создание форм muloqot oynasi paydo boʻladi. Oynaning Доступные поля: darchasidagi maydon nomlarini >> tugma

yordamida Выбранные поля: maydoniga oʻtkazing. Выбранные поля: maydonidan avvaliga rasm soʻngra izoh maydonlarini < tugma yordamida orqaga qaytaring va Далее tugmasini bosing. Ochilgan ikkinchi darchadan Ленточный bandini tanlang va Далее tugmasini bosing. Ochilgan uchinchi darchaning nom

| maydoniga |      | Lentochkali | i forma | nomii    | ni kiriting            | g va     | Готово |
|-----------|------|-------------|---------|----------|------------------------|----------|--------|
| Lento     | och  | kali form   | а       |          |                        |          |        |
|           | NR F | emiliya     | Ism     | He Gui   | Manzil                 | Teh      | -      |
| •         | I    | Latipov     | Abror   | Kom-101  | Chilonzor-6-<br>16-66. | 25-54-91 |        |
|           | 2    | Ergashev    | Odil    | Ком-101. | Toshkent<br>viloyati   | 32-65-98 | -      |
|           | 3    | Mansurova   | Madina  | Ком-102  | Chilonzor-6-<br>16-66. | 89-54-74 | 1      |
|           | 4    | Quvondiqov  | Alisher | Ком-103  | Toshkent<br>shahar     | 25-21-23 | 1      |
|           | 5    | Latipov     | Turg'un | Kom-103  | Toshkent<br>shahar     | 14-12-45 | 3      |

5.5-rasm. Formaning ko'rinishi

tugmasini bosing. **Конструктор** rejimi yordamida matn maydonlari enini toʻgʻirlang. Ya'ni ulardagi matn atroflarida ochiq joylar qolmasin.

7. Ushbu formada ma'lumotlar bazasi xarakteriga xos amallarni bajaring. Amallar menyuning ГЛАВНАЯ bandi Сортнровка и фильтр guruhida joylashgan.

A) Yozuvlar ustida saralash (Сортировка) amali, shu onda faol boʻlgan bitta maydon qiymatiga koʻra bajariladi.

Quyidagilar boʻyicha saralash amalini bajaring:

- Familiyalar bo'yicha:
- Guruh nomlari boʻyicha;
- Telefon raqami boʻyicha.

B) Filtrlardan foydalanib vozuvlarni saralash bajariladi. Saralashni bajarish yoki tanlash shartlarini bekor qilish uchun Фильтр tugmasidan foydalaning.

Saralash blankida bir vaqtda bajariluvchi (blankning bitta satrida beriluvchi) shartlarni yoki ayrim (Или yordamida) shartlar asosida bajariladigan shartlarni berish mumkin. Saralash sharti

- ro'yxatdan tanlash;
- munosabat koʻrinishida yozish;
- mantiqiy ifoda koʻrinishlarda boʻlishi mumkin.

Tanlashni ketma-ket bajaring:

- Bitta guruhda ta'lim oluvchi barcha talabalarni (misol, 101).
- Ikkita har xil guruhlarda ta'lim oluvchi barcha talabalarni (masalan, 101;102).
- Koʻrsatilgan guruhda oʻquvchi talaba, masalan, Qosimova Aziza.
- M yoki L harflar bilan boshlanuvchi familiyali barcha talabalarni. Текстовые фяльтры guruhi Равно... punktidagi niqoblardan (maska) foydalanish mumkin (masalan, M\* or L\*).

C) Tanlash shartini berish uchun Дополнительно tugmasidan foydalaniladi. ГЛАВНАЯ bandi Сортировка и фильтр guruhi Дополнительно ilovasidagi

Расширенный фильтр buyrug'i, filtr blanki (so'rov) yordamida yozuvlami tanlashni bajarish imkonini beradi.

Фильтр blankiga Talabalar jadvali qoʻshiladi. Фильтр uchun tanlash bajariluvchi maydon, maydon qiymatlari boʻyicha saralash va tanlash shartlarini berish mumkin. ladval maydonidagi ma'lumotlarni saralash uchun chap tugmani 2 marta bosish bilan hlankning quyi qismiga oʻtiladi. Saralash satrida koʻrsatilgan maydon boʻvicha saralash usullari tanlanadi. Условые отбора satrida maydon qiymati uchun ixtivoriv shartlar qo'yiladi. Agar shartlar blankning bitta satrida yozilgan bo'lsa u holda ular ustma-ust qo'yiladi, ya'ni bir vaqtda bajarilishi lozim bo'ladi. Yakka tartibdagi shartlami yozish uchun blankning Или satridan foydalanish mumkin. Shartlami vozish uchun shart muhitida oʻng tugma yordamida chaqiriluvchi Постронть... ifodalarni yasovchidan foydalaniladi. Ifodalarni yasovchini chaqiring va uning ovna tuzilishi bilan tanishing. Matn satrlarini taqqoslash uchun Like amalidan fovdalaning. Masalan, Like Latipov yoki Like L\*. B) punktdagiga o'xshab ketma-ketlik bilan ma'lumotlarni saralashni bajaring. Har bir saralash natijasini Фильтр I, .... Фильтр4 nomli soʻrovlar sifatida, kontekstli menyu yordamida saqlang. Bajargan ishni o'gituvchiga havola eting.

## Savol va topshiriqlar:

1. Ma'lumotlar bazasi nima? Ma'lumotlar bazasining ganday turlari bor?

2. Ma'lumotlar bazasini boshqarish tizimi (MBBT) nima?

3 Maydonlarning xususiyatlarini aytib bering.

4 Ma'lumotlar bazasi bilan ishlashdagi asosiy amallarni izohlang.

5. Ma'lumotlar bazasi qanday tuzilishlarga ega?

6. Relvatsion, iverarxik, tarmogli ma'lumotlar bazasini izohlang.

#### Test savollari

#### 1. Forma (shakl) nima?

A) bu ma'lumotlarni kiritish uchun maydonlarga ega bo'lgan elektron blankadir.

B) tanlangan maydonlar asosida avtomatik ravishda formalar tuzish.

C) maydonlarni avtomatik ravishda bitta ustunga joylashtirilgan holda formalar tuzish.

D) maydonlarni avtomatik ravishda lentasimon joylashtirilgan holda formalar tuzish.

#### 2. Forma (shakl) yaratishda Конструктор usuli nima?

A) mustaqil ravishda yangi forma tuzish.

B) tanlangan maydonlar asosida avtomatik ravishda formalar tuzish.

C) maydonlarni avtomatik ravishda bitta ustunga joylashtirilgan holda formalar tuzish.

D) maydonlarni avtomatik ravishda lentasimon joylashtirilgan holda formalar tuzish.

#### 3. Forma (shakl) yarafishda Macrep форм usuli nima?

A) tanlangan maydonlar asosida avtomatik ravishda formalar tuzish.

#### 6. Forma (shakl) yaratishda Автоформа: табличная usull nima?

A) maydonlarni avtomatik ravishda jadvallar koʻrinishida tuzish.

B) mustagil ravishda yangi forma tuzish.

C) tanlangan maydonlar asosida avtomatik ravishda formalar tuzish.

D) maydonlarni avtomatik ravishda bitta ustunga joylashtirilgan holda formalar tuzish.

#### 7. Forma (shaki) varatishda Дваграмма usuli nima?

A) diagrammalar koʻrinishida formalar tuzish.

B) mustaqil ravishda yangi forma tuzish

C) tanlangan maydonlar asosida avtomatik ravishda formalar tuzish.

D) maydonlarni avtomatik ravishda diagramma koʻrinishida tuzish.

#### 8. Forma (shaki) yaratishda Сводная таблица usuli nima?

A) Excel jadvallari bilan solishtirish usulidan fovdalanib formalar tuzish.

B) tanlangan maydonlar asosida avtomatik

91

| <ul> <li>B) mustaqil ravishda yangi forma tuzish.</li> <li>C) maydonlarni avtomatik ravishda bitta<br/>ustunga joylashtirilgan holda formalar tuzish.</li> <li>D) maydonlarni avtomatik ravishda lentasimon<br/>joylashtirilgan holda formalar tuzish.</li> </ul>                                                                                                    | ravishda formalar tuzish.<br>C) diagrammalar koʻrinishida formalar tuzish.<br>D) maydonlarni avtomatik ravishda<br>diagramma koʻrinishida tuzish.                                                                                                    |
|----------------------------------------------------------------------------------------------------|----------------------------------------------------------------------------------------------------|
| <ul> <li>4. Forma (shakl) yaratishda Автоформа: в столбец usuli nima?</li> <li>A) maydonlarni avtomatik ravishda bitta ustunga joylashtirilgan holda formalar tuzish.</li> <li>B) mustaqil ravishda yangi forma tuzish.</li> <li>C) tanlangan maydonlar asosida avtomatik ravishda formalar tuzish.</li> <li>D) maydonlarni avtomatik ravishda lentasimon joylashtirilgan holda formalar tuzish.</li> </ul> | <ul> <li>9. Avtomatik ravishda Forma (shakl) yaratish ketma-ketligini aytib bering?</li> <li>A) MB oynasida «Создать» tugmasini bosish bilan «Новая форма» muloqot oynasini ochish orqali.</li> <li>B) MB darchasida «Открыть» tugmasini bosish bilan «Новая форма» muloqot oynasini ochish orqali.</li> <li>C) MB darchasida «Форма» tugmasini bosish bilan «Новая форма» muloqot oynasini ochish orqali.</li> </ul> |
| <ul> <li>5. Forma (shaki) yaratishda Автоформа: ленточная usuli nima?</li> <li>A) maydonlarni avtomatik ravishda lentasimon joylashtirilgan holda formalar tuzish.</li> <li>B) mustaqil ravishda yangi forma tuzish.</li> <li>C) tanlangan maydonlar asosida avtomatik ravishda formalar tuzish.</li> <li>D) maydonlarni avtomatik ravishda bitta ustunga joylashtirilgan holda formalar tuzish.</li> </ul> | orqali.<br>D) MB darchasida «Форма» tugmasini bosish<br>bilan «Создать форма» muloqot oynasini<br>ochish orqali.<br><b>10. Forma tuzibnasi necha qismdan iborat</b><br><b>bu'ladi?</b><br>A) 3<br>B) 2<br>C) 1<br>D) 4                                                                                                    |

# 23-§. Microsoft Access MBBTda ishlash texnologiyasi

## **Tayanch tushunchalar:** Таблица, Форма, Отчёт, Запрос. Макрос, Модул.

Ma'lumotlar bazasining asosiy elementi Таблица – yozuvlar va maydonlar koʻrinishida ma'lumotlarni saqlashga moʻljallangan ob'yekt hisoblanadi. Jadval maydonlar va yozuvlar uning tuzilmaviy tashkil etuvchilari hisoblanadi. Ma'lumotlar bazasining har bir jadvali uchun asosiy kalit belgilanishi kerak. Kalitning qiymati turli yozuvlarda takrorlanmasligi zarur. Masalan, kutubxona bazasida bunday kalit sifatida kitobning inventar nomeri hisoblanib, turli kitoblarda bir-biriga mos kelmaydi.

Форма – ma'lumotlarni kiritishni yengillishtirish uchun moʻljallangan ob'yekt. Bu element ma'lumotlarni kiritishni yengillashtiruvchi maydon, roʻyxat kabi qismlardan tarkib topadi.

Orver - ma'lumotlarni chop etishga mo'ljallangan ob'yekt.

**3anpoc** – bir yoki bir nechta jadvaldan kerakli ma'lumotni olish imkonini beruvchi ob'yekt.

**Makpoc** – agar MB bilan ishlashda ba'zi bir buyruqlar (amallar) ko p marta takrorlansa, bu buyruqlarni bitta makrosga guruhlab va klaviaturadagi tugmachalar orqali bajarilishini ta minlash mumkin. «Makroslar» - bir qator buyruqlar majmui asosida hosil bo'lgan makrobuyruqlar bo'lib, foydalanuvchi tomonidan jadval tuzishda juda qiyin hal bo'ladigan jarayonlarni yechadi.

«Modul» (modul) – Visual Basic tilida yozilgan dastur protseduralari (biron bir amallarni bajaruvchi dastur qismi) hisoblanadi.

Biror ma'lumotlar bazasini loyihalash va yaratish uchun Microsoft Access dasturini ishga tushirish kerak. Buning uchun WINDOWS oynasining masalalar panelidagi Пуск tugmachasi ustiga sichqoncha koʻrsatkichini olib borib chap tugmachasini bosamiz va Программы boʻlimiga oʻtib, Microsoft Office > Microsoft Access qismini tanlab olamiz. Пуск > Программы > Microsoft Office > Microsoft Access.

MBning dastlabki oynasida yuqorida sanab oʻtilgan 6 ta asosiy obʻyektlarning ilovalaridan tashqari, yana 3 ta buyruq tugmachalari mavjud. Bular: Открыть (Ochish), Конструктор (Tuzuvchi), Создать (Yaratish) tugmachalaridir.

Открыть (Ochish) tugmachasi tanlangan ob'yektni ochadi. Конструктор (Tuzuvchi) ham tanlangan ob'yektni ochadi lekin, u ob'yektning tuzilmasinigina ochib, uning mazmunini emas, balki tuzilishini to'g'irlash imkonini beradi. Agar ob'yekt jadval bo'lsa, unga yangi maydonlar kiritish yoki mavjud maydonlarning xususiyatlarini o'zgartirish mumkin. Создать (Yaratish) tugmachasi yangi ob'yektlarni: jadvallar, so'rovlar, shakllar va hisobotlarni yaratish uchun ishlatiladi.

Biror MBni yaratishdan oldin albatta uning loyihasini ishlab chiqish lozim. Buning uchun MBning tuzilmasini aniqlab olish kerak boʻladi. MBning yaxshi tuzilmasi talablarga mos keladigan, samarali MBni yaratish uchun asos boʻladi.

MS Accessda MBni yaratishning ikki usuli mavjud. Ulardan biri boʻsh bazani yaratib, soʻngra unga jadvallar, shakllar, hisobotlar va boshqa ob'yektlarni kiritishdan iborat. Bu usul ancha yengil va qulay boʻlgani bilan MBning har bir elementini alohida aniqlashga toʻgʻri keladi. Shuning uchun ikkinchi usuldan koʻproq foydalanishadi. Unda Macrep (Usta) yordamida barcha kerakli jadvallar, shakllar va hisobotlarga ega boʻlgan ma'lum turdagi MB birdaniga yaratiladi, soʻngra tegishli oʻzgartirishlarni bajarish mumkin. Bu boshlangʻich MBni yaratishning eng sodda usulidir.

MBni Macrep (Usta) yordamida yaratish

1. MS Access ishga tushirilgandan keyin paydo boʻlgan oynadan Запуск мастера (Ustani ishga tushirish) parametrini tanlab, OK tugmachasini bosamiz. Agar MB oldindan ochilgan boʻlsa yoki dastlabki muloqot oynasi yopilgan boʻlsa, uskunalar panelidagi Создать базу данных (MBni yaratish) tugmachasini bosish kerak.

2. Sichqoncha koʻrsatkichini kerakli MBning shabloni (andozasi) ustiga joylashtirib, chap tugmachasini ikki marta bosish kerak.

3. Ochilgan Файл новой базы (Yangi baza fayli) muloqot oynasidagi papka roʻyxatidan, yaratilayotgan MBni saqlab qoʻymoqchi boʻlgan papkani tanlash, Имя файла (Fayl nomi) maydonida MBning nomini kiritish va Создать (Yaratish) tugmachasini bosish kerak.

4. Keyingi muloqot oynasida master yaratilayotgan MB qanday axborotni saqlashi kerakligi haqida ma'lumot chiqaradi. Ushbu muloqot oynasining quyi qismida quyidagi tugmachalar joylashgan:

Отмена (Bekor qilish) — masterning ishini toʻxtatadi;

Назад (Orqaga) — master ishida bitta oldingi qadamga qaytadi;

Далее (Keyinga) — master ishida keyingi qadamga oʻtadi;

Готово (Tayyor) — tanlangan parametrli MBni yaratish masterini ishga tushiradi. Ushbu tugmachani bosishdan oldin MBda saqlanadigan axborot ekranga chiqariladi.

5. Ishni davom ettirish uchun Далее (Keyinga) tugmachasi bosiladi.

6. Ochiladigan muloqot oynasi ikkita roʻyxatdan iborat boʻladi.

Ulardan biri MB jadvallari roʻyxati, ikkinchisi — tanlangan jadvalning maydonlari roʻyxatidir. Ushbu roʻyxatda jadvalga kiritilavotgan maydonlar belgilangan boʻladi. Odatda deyarli barcha maydonlar belgilanadi (juda kam ishlatiladigan maydonlardan tashqari). Maydonchalar uchun bayroqcha belgisini ('belgisi) o matish yoki olib tashlash bilan jadvalga maydonlarni kiritish yoki kiritmaslik mumkin. Shundan soʻng Далee (Keyinga) tugmachasini bosish kerak.

7. Masterning keyingi qadamida taklif qilinayotgan namunalardan ekranni jihozlashni tanlab olish va yana Далее (Keyinga) tugmachasini bosish kerak.

8. Master ishining keyingi bosqichida MB uchun yaratilayotgan hisobotlar koʻrinishini aniqlash mumkin.

9. Ochilgan navbatdagi muloqot oynasi hisobotga sarlavha qoʻyish va rasm belgilash imkonini beradi. Ular keyingi barcha hisobotlarda tegishli joyda paydo boʻladi. Agar rasm kerak boʻlsa Да (Ha) yozuvining oldiga bayroqcha oʻrnatish kerak. Unda Рисунок (Rasm) tugmachasini ishlatish mumkin boʻladi. Bu tugmacha bosilganda Выбор рисунка (Rasmni tanlash) oynasi ochiladi.

10. Oxirgi oynada Готово (Tayyor) tugmachasini bosish masterni MBni tuzish uchun ishga tushirib yuboradi va u avtomatik ravishda yuqorida belgilangan parametrli MBni yaratadi.

MBni mustaqil ravishda yaratish. Yangi ma'lumotlar bazasini Ustaning yordamisiz, mustaqil ravishda yaratish mumkin. Buning uchun MS Access ishga tushirilgandan keyin paydo boʻlgan oynadan Hobaa база данных (Yangi MB) parametrini tanlab OK tugmachasini bosamiz. Agar MB oldindan ochilgan boʻlsa yoki ishga tushirish oynasi yopiq boʻlsa, uskunalar panelidagi Coздать базу данных (MBni yaratish) tugmachasini bosish va sichqoncha koʻrsatkichini yangi MB belgisi ustiga olib borib tugmachasini ikki marta bosish kerak. Shundan soʻng Имя файла (Fayl nomi) qatoriga baza nomini yozamiz va Создать (Yaratish) tugmachasini bosamiz. Natijada boʻsh boʻlgan MB tanasini hosil qilamiz.

Ma'lumotlar bazasini ochish. MBni ochishning ikki usuli mavjud. Uni Access MBBTni ishga tushirish jarayonida yoki u bilan ishlash jarayonida ochish mumkin.

MBni Access bilan ishlash jarayonida ochish uchun Файл menyusida Открыть (Ochish) buyrugʻini tanlash kerak. Shundan soʻng ochilgan oynadan foydalanib, quyidagi ishlar bajarilishi kerak:

1. Manzillar panelida yorliq ustida sichqoncha belgisini joylashtirib tugmachasini bosish yoki Papka (Jild) mavdonida kerakli MB joylashgan disk yoki jildni tanlash.

2. Jildlar ro'yxatida kerakli jild ustida ikki marta sichqoncha tugmachasini bosib, MB joylashgan jildni ochish.

Адаг kerakli MB topish imkoni boʻlmasa Сервис tugmachasini bosish va Найти (Topish) buyrugʻini tanlash kerak. Найти (Topish) muloqot ovnasida izlash uchun qoʻshimcha shartlarni kiritish, soʻngra kerakli parametr ustida sichqoncha tugmachasini bosish kerak. MBni faqat oʻqish, ya ni tahrirlamasdan koʻrib chiqish uchun ochganda Открыть (Ochish) tugmachasi yonidagi strelkali tugmachani bosish kerak va Открыть для чтения (O qish uchun ochish) variantini tanlash lozim. Access MBBTni ishga tushirishda ekranda muloqot oynasi paydo boʻladi. Buni siz yaxshi bilasiz. Undagi Открыть базу данных (MBni ochish) boʻlimini tanlash va taklif etilayotgan barcha mavjud MBlar roʻyxatidan kerakli MBni sichqoncha tugmachasini MBning yozuvi va nomi ustida bosish bilan ochish mumkin.

Biror ma'lumotlar bazasini loyihalash va yaratish uchun Microsoft Access dasturini ishga tushirish kerak. Buning uchun WINDOWS oynasining masalalar panelidagi Пуск tugmachasi ustiga sichqoncha koʻrsatkichini olib borib chap tugmachasini bosamiz va Программы boʻlimiga oʻtib, Microsoft Access qismini tanlab olamiz.

MASHQ. Ma'lumotlar bazasida so'rovlar va hisobotlar yaratish Ishning maqsadi: Talabalarda ma'lumotlar bazasida so'rovlar va hisobotlar yaratish ko'nikma ya malakalarni shakllantirish.

Topshirig: Конструктор rejimida Access so'rovlarini varating.

## Ishni bajarish tartibi:

1. Microsoft Access dasturini ishga tushiring va birinchi amaliy mashgʻulotda yaratilgan Talaba nomli ma'lumotlar bazasini oching.

2. So rovlarning konstruktor rejimiga kiring.

Запросы bandida Создать yoki Создание запроса в режиме конструктора ob'yekti tugmasini tanlang. Конструктор rejimida so'rovlar mustaqil ya ni qo'lda yaratiladi. So'rov uchun ma'lumotlar manbai, bir yoki bir necha jadval yoki so'rovlar bo'lishi mumkin. Сессия jadvalini ma'lumotlar manbai sifatida qo'shing. Бланка запроса nomli oyna va uning uskunalari bilan tanishib chiqing. Ma'lumotlar manbai, Бланка запроса oynasining yuqori qismida keltirilgan. Oynaning quyi qismi esa quyidagi amallarni bajarishga mo'ljallangan:

- So'rovda namoyon bo'luvchi maydonlami berish uchun (maydon satri va jadval nomi satri);
- So'rovdagi ma`lumotlarni tartiblash usullarini berish uchun (saralash satri);
- Tanlash shartlarini berish uchun (tanlash sharti satri);
  - Soʻrovdagi ma'lumotlarni guruhlash usullarini berish uchun;
  - So'rov maydonlaridagi ifodalarni hisoblash ishlari bajarishlarini berish uchun.

3. Сессня jadvalining barcha maydonlarini soʻrovga kiriting. Familiyalar boʻyicha saralashni kiriting va buni bajarish uchun soʻrovni ishga tushuring (uskunalar panelidagi Выполнить tugma yordamida). Uni soʻrov maketi nomi bilan saqlang. Soʻrovda boshlang ich jadvalning barcha ma'lumotlari aks etiladi.

4. Tanlash uchun soʻrovlar yarating. Har bir yangi soʻrovlarni yaratish konstruktor rejimida bajariladi. Soʻrov mazmunini anglatuvchi har bir nomli soʻrovlarni saqlagan

holda, soʻrov maketini istalgancha nusxalash mumkin. Quyida keltirilgan shartlarni, tanlash shartlariga tartib bilan joylashtiring, yaratilgan soʻrovlar natijalarini koʻring va ularning har birini mazmunidan kelib chiqqan holda saqlang. Demak, tanlang:

- Alifboning to'rtburchakli qavsda ko'rsatilgan birinchi harflari bilan boshlanuvchi talabalar familiyalarini (Like "[A-I]\*") (nomi Birinchi);
- Bitta guruhda tahsil oluvchi talabalarni (Like 102) (nomi Guruh);
- Muayyan guruhda tahsil oluvchi talabalardan tashqari barchasini (masalan, Not 102) (nomi Guruhdan tashqari).

5. **Mantiqiy amalli** tanlash soʻrovlari. Soʻrov maketini nusxalab, baho maydonidagi imtihonlar baholariga shartlar berish bilan tanlash soʻrovlarini yarating. Demak, tanlang:

- Faqat besh bahoga oʻquvchi talabalarni (nomi A'lochilar);
- To'rt va besh baholarga o'quvchi talabalarni (nomi To'rt va besh);
- Hech bo'lmaganda bitta uch bahoga ega talabalarni (nomi Aralash).

Parametrli tanlash soʻrovlari. Agar satrda tanlash shartining oʻrniga kvadrat qavslarga kiritilgan chiqarish uchun matnli taklifnoma berilsa, masalan [Familiyani kiriting], u holda soʻrovni ishga tushurishda parametrni koʻrsatish mumkin. Parametr – mavdonning koʻrsatilgan qiymati boʻyicha qidiriluvchi ixtiyoriy qiymatdir (misolda, bu familiya). Quyidagi soʻrovlarda parametr qiymatlari boʻyicha tanlashlarni bajaring:

- Talaba familiyasi boʻyicha;
- Talaba kodi bo'yicha.

E tibor bering, parametrli qidirishda parametr qiymatiga mos qo'yiluvchi aniq moslikdan foydalaniladi.

6. So rovdagi hisoblanuvchi maydonlar. Maketning yangi nusxalariga quyidagilarni qo shing:

- O'rtacha ball nomli maydonda, har bir talabaning o'rtacha ballini hisoblash. Bu yerda maydon xossasiga o'rtacha ball yoziladi:
  - ([1 baho]+[2 baho]+[3 baho])/3

7. Soʻrovda guruhli amallar. Guruhlash soʻrovlar konstruktori uskunalar panelidagi Итоги tugmasi orqali amalga oshiriladi. «Группировка» blankasi satrida, guruhlash bajariluvchi maydonni va guruh ma'lumotlari xulosasini chiqarish uchun foydalanadigan guruhli deb ataladigan funktsiyalarni koʻrsatish mumkin. Guruhli funktsiyalar roʻyxati bilan tanishing:

• Har bir guruhda turli fanlardan olingan oʻrtacha baholarni toping. Soʻrov uchun Guruh, 1-imtihon, 2-imtihon, 3-imtihon maydonlarini kiriting. Bu soʻrovda Familiya maydoni kerak emas! Guruh maydonida guruhlashdan foydalaning va baho nomli barcha maydonlarda Avg() guruhlash funktsiyasini ishlating. Yakunida Guruhlardagi oʻrtacha baholar nomi bilan saqlang.

 Barcha talabalar kontingenti uchun fanlardan olingan oʻrtacha baholarni toping. Bu soʻrov uchun faqat Avg() guruhlash funktsiyali baholar maydonlarini qoʻshing. Fanlardan olingan oʻrtacha baholar nomi bilan saqlang.

# MASHQ. Ma'lumotlar bazasini to'ldirish

Ishning maqsadi: Talabalarda ma'lumotlar bazasini toʻldirish, ma'lumotlarni formalar yordamida kiritish va ularni koʻrib chiqish koʻnikma va malakalarni shakllantirish.

Topshiriq: MB yaratish. MBni asosiy ob'vektlari bilan tanishish. Jadval yaratish va to'ldirish. Jadval rejimlarini taqdim etish. Ma'tumotlar tiplari. Kiritish niqobi (маска). Конструктор rejimida jadval tuzilishini o'zgartirish.

Ishni bajarish tartibi: Ma'lumotlar bazasini (MB) yaratish.

Пуск > Все программы > Microsoft Office > Microsoft Access 2013 yoʻllarni bosib oʻtish orqali Access dasturini ishga tushuring va unga Ma'lumotlar bazasi nomini bering.

Shablonlar asosida jadval yaratish.

Microsoft Access 2013 versiyasida Мастер таблиц (Jadvallar ustasi) imkonivatlari nazarda tutilmaganligi uchun jadvalni oddiy shablon asosida varatamiz. Buning uchun menyuning Создание bandi /Шаблоны/Части приложения/ guruhini oching va undan Контакты ilovasini tanlang. Natijada rasmdagi muloqot ovnasi navdo boʻladi. Unda Дa tugmasini bosing. Ovnaning chap tomonida joylashgan Bce объекты A., gismidan Контакты tugmasi ustida sichgonchaning oʻng tugmasini bosing va ochilgan muloqot darchadan Переименовать buyrugʻini tanlab unga "manzillar" nomini kiriting va Enter tugmasini bosing. Endi shu nomli jadval ustida sichqonchaning chap tugmasini ikki marta bosing. Natijada koʻp sonli nomli maydonlarga ega boʻlgan jadval ochiladi. Bu jadvalda ID. Фамилия. Имя. Домашний телефон, Мобильный телефон, Agpec maydonlarini goldirib, golgan keraksiz maydonlarni ustida oʻng tugmani bosish natijasida ochilgan darchadan Удалить поле buyrug'ini tanlash orqali o'chiring. So'nggi keraksiz maydonni olib tashlagandan soʻng Coxpanurts tugmasini bosing. Endi nomli maydonlarning nomlarini oʻzgartiramiz. ID maydon nomini konstruktor rejimi yordamida «Oluvchi» nomiga almashtiring. Buning uchun ГЛАВНАЯ bandi Режим tugmasining pastki gismida joylashgan strelkani bosing ya Конструктор iloyasini tanlang. Natijada Свойства поля mulogot ovna paydo bo ladi.

Oynaning Подпись maydoni ro'parasidagi ID nomli maydonning nomini uni belgilash yordamida «Oluvchi» nomiga o'zgartiring va сохранить tugmasini bosing. Jadvalni yoping va yana Bce объекты А... qismidagi "manzillar" nomli jadval ustida chap tugmani 2 marta bosish orqali uni oching. Qolgan barcha maydon nomlarini uning ustida o'ng tugmani bosish natijasida ochilgan oynasidan Переименовать buyrug'ini tanlash orqali o'zbekcha shaklga o tkazing va oxirida Coxранить tugmasini bosing.

Barcha kerakli oʻzgartirishlarni kiritdik, endi jadvalni toʻldirishni boshlaymiz. Shu oʻrinda muhim ma'lumotni aytib oʻtish lozim. E'tibor bering, oluvchi maydoni yoʻl ochib beradigan (ключевая) va'ni muhim hisoblagich maydoni hisoblanadi. Bu maydon, yozuvlarni kiritishni tartiblab (nomerlab) beradi. Oluvchi maydonini toʻldirish shart emas, aniqrogʻi uni toʻldirib ham boʻlmaydi chunki u avtomatik ravishda ishlaydi. Hozircha faqat familiya va ism maydonlarini toʻldiring va oxirida Сохранить tugmasini bosing. Toʻldirishda ba'zi familiya va ismlarni takrorlanishini ta'minlang chunki bu takrorlanishlar Access dasturi imkonivatlaridan foydalanishda sizga qo'l keladi (filtrlash ishlarini bajarish va boshqalarda).

Kiritish niqobi (Маска ввода).

Kiritish niqobi - bu qiymatlar maydonlariga bir xil formatli ma'lumotlarni kiritish shabloni hisoblanadi. U maydonlarda doimiy simvollarni avtomatik ravishda ko'rsatadi. Telefon nomeriga kiritilish niqobini o'zgartirish uchun menyuning **ГЛАВНАЯ** bandi **Режим** tugmasining pastki qismidagi strelkani bosish natijasida ochilgan muloqot darchadan **Конструктор** rejimini tanlang. Natijada maydonlar hosil bo'ladi. **Конструктор** oynasi, birinchi ustuni maydonlar ikkinchi ustuni esa ma'lumotlar tiplariga (formatlar) ega bo'lgan jadvaldan iborat.

1. Uy telefoni va yon telefon mavdonlariga kiritilish niqobini beraylik.

2. Kursomi uy telefoni iborasi joylashgan maydonga o mating. Natijada «Свойства поля» darchasi paydo boʻladi. Kursomi «Маска ввода» maydoni roʻparasidagi boʻsh maydonga joylashtiring va unga 000-00-00 koʻrinishdagi sonlarni kiriting. Bu ishni yon telefon uchun ham bajaring. Faqat u joyga 00-000-00-00 sonlarni kiritish lozim. Endi jadval rejimga oʻting. Access dasturi saqlash toʻgʻrisidagi savol bilan murojaat qiladi. U joyda ha ya'ni «Да» deb javob bering. Telefon nomerlarni kiriting. Soʻnggi qiladigan ishlardan biri bu manzil maydonlarini toʻldirishdan iborat. Ularni toʻldiring va Сохранить tugmasini bosing. Kichik hajmdagi ma'lumotlar bazasi yaratildi. Endi jadvaldagi ma'lumotlarga koʻra saralash, filtrlash amallarini bajarib koʻring.

# MASHQ. Ma'lumotlar bazasida so'rovlar va guruhlangan hisobotlar hosil qilish

**Ishning maqsadi:** Talabalarda ma'lumotlar bazasida so'rovlar va guruhlantirilgan hisobotlar hosil qilish ko'nikma va malakalarni shakllantirish.

**Topshiriq:** Access dasturi yordamida hisobotlar yarating. Bunda hisobotlar ustasi va Конструктор rejimida hisobotlar bilan ishlashlardan foydalaning.

# Ishni bajarish tartibi:

1. Access dasturini ishga tushuring va yuqoridagi amaliy mashg ulotda yaratilgan Talaba nomli ma`lumotlar bazasini oching.

Hisobotlar, jadval va soʻrov koʻrinishdagi ma'lumotlar bazasi ma'lumotlarini qogʻoz variantida namoyish etishga moʻljallangandir. Hisobotlarni Forma koʻrinishdan farqi shundaki u guruhlashlarni bajarish va yakuniy xulosalar chiqarishni osonlashtiradi.

2. Мастер отчетов imkoniyatlaridan foydalanib hisobotlar yaratish. Menyuning CO3ДАНИЕ bandi Отчёты guruhidagi Macrep отчетов tugmasini bosing. Ma'lumotlar manbai sifatida Talabalar nomli jadvalni tanlang. So'rovga qo'shish uchun Guruh, Familiya, Ism, Manzil, Mobil telefon tartibida maydonlarni tanlang. Guruhlash darajasini qo'shmasdan, guruh tartib raqamlari, familiya, ism maydonlarini o'sish tartibida saralang. Табличный maketini so'ngra ixtiyoriy stilni tanlang va talabalar nomini bering.

Hisobot, koʻrish (просмотр) rejimida ochiladi. Koʻrish rejimining Предварительный просмотр deb ataluvchi uskunalar panelining tarkibiga e'tiboringizni qarating. Hisobotlar Конструктор rejimiga kiring va hisobot blanki mazmuni bilan tanishing. Unda sarlavhalar qismlari, izohlar va kolontitullarni toping. Boshqarish elementlari paneli ochilishiga e'tiboringizni qarating. Bu hisobot konstruktori uskunalari, forma konstruktor uskunalari bilan bir xilligini anglatadi. Hisobotlarni yaratish xuddi formalarni yaratishdek amalga osbiriladi. Maydon sarlavhalarining yuqori kolontituldagi sarlavhalar qismida hisobotning umumiy sarlavhasi joylashib, ular hisobotning barcha sahifalarida takrorlanadi. Quyi kolontitul qismida esa barcha sahifalarda qaytariluvchi hisobot sahifasining joriy sana va tartib raqami joylashadi. Quyidagi elementlar qaysi tipga mansubligini koʻring. Sarlavhalar uchun Haдпись elementi, ma'lumotlarni tasvirlash uchun esa Поле elementi ishlatiladi. Линия elementi esa yuqori kolontitul sohasini ajratib turadi.

3. Ma'lumotlarni guruhlash. Yozuvlarni guruhlarga birlashtirish uchun menyuning Конструктор bandi Группнровка н итогн guruhidagi Группнровка buvrug'idan foydalaniladi.

Talabalar hisobotida talabalar haqidagi yozuvlar guruh tartib raqamiga qarab guruhlanishi lozim. Hisobotga, guruh tartib raqamlari uchun (С разделом заголовка qiymatiga koʻra) Заголовок группы qismini qoʻshish uchun shu punktdan foydalaning. Yuqori kolontituldan Guruh yozuvini va ma'lumotlar qismidan esa Guruh maydonini Заголовок группы qismiga olib oʻting. Turli guruhlar haqidagi ma'lumotlarning yuqori qismidan ingichka chiziq oʻtkazish bilan uni ajrating. Natijani Просмотр rejimida koʻring.

4. Hisobotlarda yozuvlarni nomerlash (tartiblash). Butun hisobotda yoki guruhdagi yozuvlarni nomerlash uchun hisobot ma'lumotlari qismiga bo'sh maydon qo'shish va Данные xossalariga "=1" formulaga teng qivmatni berish lozim. Сумма с накоплением xossasi uchun Дли группы (guruh uchun) qiymatini oʻrmating. Agar butun hisobot uchun tarkibli nomerlash (сквозная) lozim bo'lsa, u holda Сумма с накоплением xossasi Для всего qiymatni olishi kerak. Ikkala hisobotlarni (tarkibli va odatiy nomerlashni) saqlang. Natijani Просмотр rejimida koʻring.

5. Macrep (hisobotlar ustasi) yordamida hisobotlar yaratish. Ma'lumotlarni guruhlash. Sessiya jadvali uchun hisobotni yaratishda **Macrep отчётов** imkoniyatlaridan foydalaning. So'rovga qo'shish uchun guruh, Familiya, Ism va uchta imtihon baholari maydonlarini tanlang. Guruhlar uchun guruhlash darajasini qo'shing, avvaliga familiyalarni so'ngra ismlarni o'sish tartibida saralang. Pog'onali (Ступенчатый) maketi va ixtiyoriy stilni tanlab unga Sessiya nomini bering.

6. Hisobotda yakuniy xulosa chiqarish. Guruhlar ustida yakuniy xulosalar chiqarish uchun Группировка buyrugʻidan foydalaniladi. Talabalar haqidagi yozuvlar hisobotida guruhlar nomerlari boʻyicha guruhlashtirilgandir.

Guruh nomerlari uchun (С разделом примечания qiymatli) Примечание группы qismini hisobotga qoʻshing. Bundan tashqari izohlar qismiga esa Avg() funktsiyasi yordamida har bir guruh uchun fanlardan olingan baholarning oʻrtacha qiymatini hisoblash uchun hisoblanuvchi maydonlar qoʻshing. Unga "Fanlardan olingan oʻrtacha qiymat" yozuvini qoʻshing. Turli guruhlar haqidagi ma'lumotlarni airatish uchun uning osti qismidan ingichka chiziq oʻtkazing. Natijani Просмотр reiimida koʻring.

7. Ma'lumotlami guruhlash va master yordamida hisobotlami yaratish haqida vakuniv xulosalar chiqarish. Master ma'lumotlarni guruhlashda, avtomatik ravishda xulosa chiqarish imkoniga egadir. Guruh uchun guruhlashga ega boʻlgan Sessiya jadvali ma'lumotlari uchun yangi hisobot yarating. Saralash qadamida Uroru tugmasini bosing va "imtihonlarning o'rtacha baholari" sifatida xulosa chiqaring. Faqat xulosalarni koʻrsating. Hisobotni xulosa nomi bilan saqlang. Natijani Просмотр rejimida koʻring. Konstruktorga kiring. Yozuvlar miqdorini hisoblovchi maydonni o'chiring va Avg yozuvli matnni, fanlardan o'rtacha iborasiga almashtiring. Ma'lumotlar muhitidagi Familiya maydonini ya kolontituldan ham familiya yozuvini oʻchiring. Hisobot elementlari qanday jovlashganini eslab qoling.

8. So'rovlarda hisobotlar yaratish. Konstruktor rejimida hisobot yaratish, Hisobotlar konstruktori koʻp hollarda forma konstruktori bilan oʻxshashdir. Ikkala konstruktor bir xil elementli panellarga ega. Hisobot yaratish forma yaratish kabi amalga oshiriladi. Konstruktor rejimi yordamida "Guruhlar oʻrtachalari" soʻrovida hisobot varating. Fanlar nomlari yuqori kolontitulda joylashishi kerak. Guruh nomi va mavdoni guruhlar sarlavhasi muhitida, imtihonlar boʻyicha oʻrtacha baholar esa ma lumotlar muhitida boʻlishi lozim. Yuqori kolontitul muhitiga sanani chiqarish uchun maydon joylashtiring. Ushbu maydon ma'lumotlar parametrlarini, funktsiyalar ro'yxatidagi Now() funktsiyasi yordamida bering. Maydonning Формат parametri, sanani namoyish etuvchi format holatida bo'lishi lozim. Quvi kolontitulda menyuning BCTABKA bandi Homepa страниц buyrug'i yordamida hisobotning sahifa nomerlarini jovlashtiring.

9. Konstruktor rejimida barcha hisobotlarni, ulardagi ma'lumotlar proportsional iovlashishi va maydonlarda toʻliq aks etishiga nisbatan tahrirlang.

# Savol va topshiriqlar:

1. Jadvallar masteri vordamida jadval gandav varatiladi?

2. Konstruktor holatida jadval varatish gandav amalga oshiriladi?

3. SHakl nima? Uni varatishning ganday usullari bor?

4. So'rov nima? So'rovlardan konstruktor rejimidan nima maqsadda foydalanamiz?

5. Tanlash uchun so'rovlar ganday varatiladi?

6. Like "[A-I]\*", Like 102 va Not 102 amallarini izohlang.

7. Все объекты darchasidagi maydon koʻrinishlarini aytib oʻting.

8. Hisobot deb nimaga aytiladi?

9. Avg() funktsivasi vordamida gandav amal bajariladi?

10. Now() funktsiyasi yordamida ganday amal bajariladi?

## Test savollari

#### 1. Hisobotning KogKontaktu guruhi sarlavhasi 5. Microsoft ACCESS Hanta Sanuc (Find nima? Record) makrokomandasj nima vazifani КодКонтакты maydonining navbatdagi A) bajaradi? qiymatiga mos har bir vozuvlar guruhining boshida A) yozuvni topish; paydo bo'ladi;

КодКонтакты maydonining B) navbatdagi civmatiga mos har bir yozuvlar guruhining ohirida D) betga o'tish,

B) keyingi yozuvga oʻtish;

C) boshqaruv elementiga o'tish.

# paydo boʻladi;

 СодКонтакты maydonining navbatdagi qiymatiga mos har bir vozuvlar guruhining oʻrtasida paydo boʻladi;

 БодКонтакты maydonining navbatdagi qiymatiga mos har bir yozuvlar guruhining tashqarisida paydo boʻladi;

# 2. Makroslar oynasi qanday ochiladi?

 A) MB oynasidagi Макросы qoʻshimcha varaqasidagi Создать (varatish) yoki Конструктор hugmasini bosish orqali ochiladi;

 B) MB оупазідаді Макросы qo'shimcha varaqasidagi Создать (yaratish) yoki Новая tugmasini bosish orqali ochiladi;

C) MB оупазіdagi Макросы qo'shimcha varaqasidagi Новый (vangi) yoki Конструктор tugmasini bosish orqali ochiladi;

 D) MB оупазіdаді Макросы qo'shimcha varaqasidagi Создать (yaratish) yoki Макросы tugmasini bosish orqali ochiladi;

## 3. Makroslar oynasi qanday qismlardan iborat?

А) Имя макроса (Makros nomi), Условие (Shart), Макрокоманда (Makrokomanda), Примечание (Izoh).

В) Имя макроса (Makros nomi), Условие (Shart). Макрокоманда (Makrokomanda), Примечание (Izoh), Колонтитули;

С) Имя макроса (Makros nomi), Условие (Shart). Макрокоманда (Makrokomanda). Примечание (Izoh), Сноски:

D) Имя макроса (Makros nomi), Условие (Shart), Макрокоманда (Makrokomanda), Примечание (Izoh), Записи;

4. Microsoft ACCESS Следующая Запис (Find Next) makrokomandasi nima vazifani bajaradi?

A) keyingi yozuvga oʻtish:

B) yozuvni topish;

C) boshqaruv elementiga oʻtish;

D) betga o'tish;

#### 6. Microsoft ACCESS К Элементу Управления (Go To Control)

makrokomandasi nima vazifani bajaradi?

A) boshqaruv elementiga o'tish;

B) keying yozuvga oʻtish;

C) yozuvni topish;

D) betga o'tish;

# Microsoft ACCESS На страницу (Go To Page) makrokomandasi nima vazifani bajaradi? A) betga oʻtish;

B) keyingi yozuvga oʻtish;

C) yozuvni topish;

D) boshqaruv elementiga o'tish;

#### 8. Microsoft ACCESS Ha 3anac (Go To Record) makrokomandasi nima vazifani bajaradi?

A) yozuvga oʻtish;

B) filtr qo'llash;

C) makrosni bajarish;

D) dasturni bajarish;

#### 9. Microsoft ACCESS Применит Фплтр (Apply Filter) makrokomandasi nima vazifani bajaradi?

A) filtr qu'llash;

B) yozuvga oʻtish;

C) makrosni bajarish;

D) dasturni bajarish;

### 10. Microsoft ACCESS Запуск Макроса (Run Macro) mukrokomandasi nima vazifani bajaradi?

A) makrosni bajarish;

B) yozuvga oʻtish;

C) filtr qo'llash;

D) dasturni bajarish:

# 24-§. So'rovlar va SQL - so'rovlar tili

**Tayanch tushunchalar:** Data Definition Language. Data Control Language, Data Manipulation Language, interaktiv rejim, kiritilgan SQL rejimi, operator, funktsiya.

SQL (Structured Query Language) — strukturalashgan soʻrovlar tili — relyatsion MB bilan ishlashda qoʻllaniladigan soʻrovlar tili.

Ma'lumki, relyatsion modelning tarixi (va bilvosita SQL tarixi ham) 1970 yil E.F.Koddni (bu paytda u IBM korporatsiyasining San Xosedagi tadqiqot markazida ishlagan) maqolasi chiqqan davrdan boshlanadi. 1974 yil shu laboratoriyada ishlovchi D. Chemberlen "Structured English Query Language" yoki SEQUEL deb nomlangan tilni e'lon qiladi. 1976 yil bu tilning qayta ishlangan SEQUEL/2 versiyasi yaratildi va u rasmiy ravishda SQL deb atalgan. Hozirgi kunda SQL qisqartmasini ba'zilar "sikvel" deb talaffuz qiladi. Biroq rasmiy ravishda u "es-kyu-el" deb oʻqilishi kerak.

SQL tili relyatsion algebra paydo boʻlgandan keyin paydo boʻldi va uning birinchi prototipi IBM Research kompaniyasi tomonidan 70 yillar oxirida yaratilgan. Bu til birinchi IBM System R nomli MBBT tarkibiga kiritilgan. Keyinchalik bu til koʻpgina tijorat MBBT tarkibida qoʻllanilgan va keng tarqalganligi sababli vaqt oʻtishi bilan relyatsion MBBTlarda ma'lumotlar ustida amallar bajaruvchi tillarning norasmiy standarti boʻlib qoldi. SQL tilining birinchi rasmiy standarti 1989 yil qabul qilingan. Koʻpgina MBBTlar ushbu standartni qoʻllab – quvvatlaydi. Biroq ma'lumotlar bazasi bilan bogʻliq axborot texnologivalarining rivojlanishi va ba'zi talablarning paydo boʻlishi birinchi SQL standartini qayta ishlash va kengaytirishni taqoza etdi.

1992 yil oxirida SQL tilining yangi xalqaro standarti (SQL/92 yoki SQL2) qabul qilindi. Unda ham ba'zi kamchiliklar aniqlangan, biroq shunga qaramasdan SQL/89 ga nisbatan aniq va to'liqroq hisoblanadi. Hozirgi paytda ko'pgina MBBT ishlab chiqaruvchilar o'z mahsulotlarini SQL2 standartini qanoatlantiradigan qilib o'zgartirdilar.

1999 yil SQL3 deb atalgan yangi standart paydo boʻldi. Agar SQL1 va SQL2 standartlari biri – biridan miqdor jihati bilan farq qilgan boʻlsa, SQL3 standarti sifat jihatlari bilan farqlanadi. SQL3ga murakkab strukturaga ega ma'lumotlar tipini ishlatish imkonini beradigan yangi ma'lumotlar tipi kiritilgan. Bu tipni ob'yektga moʻljallanganlik darajasi yuqori hisoblanadi. SQL tilini toʻlaqonli an'anaviy dasturlash tillari tarkibiga kiritib boʻlmaydi. Chunki unda dastur bajarilishini boshqaruvchi va boshqa koʻpgina an'anaviy operatorlar yoʻq. Unda faqat ma'lumotlar bazasida saqlanayotgan ma'lumotlarga murojaat qiluvchi operatorlar mavjud.

SQL tili oʻrganish uchun juda oson:

• Bu noprotsedura til. Shuning uchun unda ma'lumotni qanday olish emas, balki qanday ma'lumot olish kerakligi ko'rsatiladi. Boshqacha aytganda, SQL tili ma'lumotlarga murojaat usulini ko'rsatishni talab etmaydi. Boshqa zamonaviy tillar kabi SQL tili operatorlarning mustaqil formatiga ega. Ya'ni operatorlarni yozishda operatorlarni alohida elementlari ekrandagi ma'lum o'rinlarda joylashishi bilan bog'liq emas.

• buyruqlar ingliz tilining odatdagi soʻzlaridan iborat kalit soʻzlardan tashkil topgan, masalan, CREATE TABLE (jadval yaratish), INSERT (kiritish), SELECT (tanlash),

yoki:

• CREATE TABLE Staff (staffNo VARCHAR(S), IName VARCHAR(15), salary DECIMAL(7,2));

**SQL tilining vazifasi.** SQL tili foydalanuvchi relyatsion ma'lumotlar bazasi bilan muloqot qilishi uchun moʻljallangan boʻlib, quyidagi 3 ta qismdan iborat:

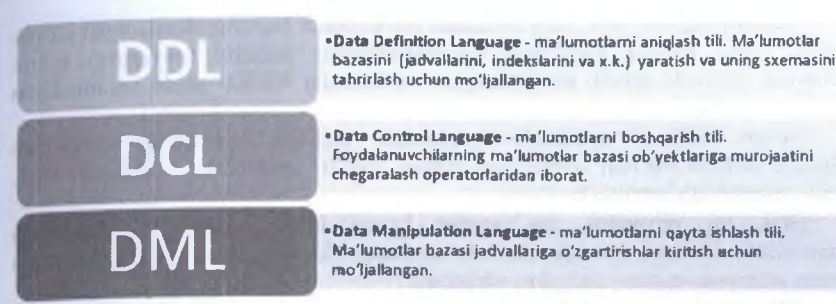

5.6-rasm. SQL tili qismlari

Ma'lumotlar bazasi bilan ishlovchi ixtiyoriy til foydalanuvchiga quyidagi imkoniyatlarni yaratishi lozim:

strukturasini toʻla tavsiflagan holda ma'lumotlar bazasini va jadvallarini varatish;

• ma'lumotlar ustida manipulyatsiya amallarini bajarish, masalan, jadvallardan ma'lumotlarni kiritish, tahrirlash va o'chirish;

• oddiy va murakkab soʻrovlarni bajarish.

Bundan tashqari, ma'lumotlar bazasi bilan ishlovchi til yuqoridagi amallarni bajarish uchun foydalanuvchilardan kam urinishlarini talab qilishi, hamda buyruqlarining sintaksisi va tuzilishini oʻrganish uchun oson va tushunarli boʻlishi kerak. Nihoyat bu til universal boʻlishi kerak. Bu bir MBBTdan boshqasiga oʻtganda buyruqlarni bir xil strukturasi va sintaksisidan foydalanishni ta'minlaydi. SQL tili bu talablarni barchasini qanoatlantiradi.

**SQL turlari yoki rejimlari.** Yuqorida ta'kidlab o'tilganidek SQL3 tili tarkibida hisoblash jarayonini boshqarish imkonini beruvchi IF ... THEN ...ELSE, GO TO, DO ... WHILE kabi buyruqlar mavjud emas. Bunday masalalar dasturiy yo'l bilan (dasturlash tili yoki masalalarni boshqarish tili) yoki interfaol holda (foydalanuvchining so'rovlari asosida) amalga oshiriladi. Imkoniyati cheklanganligi sababli (hisoblash jarayonini boshqarish imkoniyati) SQL tili 2 ta usulda qo'llanilish mumkin. Birinchi usulda *interaktiv* ishlash nazarda tutiladi. Bunda foydalanuvchi SQL operatorlarini terminaldan beradi. Ikkinchi usulda protsedurali tildagi dasturga SQL tili operatorlari kiritiladi.

Bu usullar ba'zi adabiyotlarda ma'lumotlar bazasi bilan ishlash texnologiyasi yoki rejimi yoki SQL turlari deb ataladi.

Interfaol rejimda ma'lumotlar bazasi bilan ishlashda foydalanuvchi muloqat rejimida ishlaydi, ya'ni SQL tilidagi soʻrovni kiritadi va natijani oladi, yani soʻrovni kiritadi va natijaga ega boʻladi va h.k.

Kiritilgan SQL rejimida boshqa dasturlash tillarida yaratilgan dastur tarkibiga kiritiladi. Bu ma'lumotlar bazasi bilan boshqa algoritmik tillarda yaratilgan amaliy dasturlar orqali ishlashni ta'minlaydi. Biroq bu yerda qo'shimcha dasturiy vosita kerak bo'ladi. U dasturlash tili bilan SQL operatorlari o'rtasidagi interfeysni ta'minlab beradi.

Terminologiya. SQL tili yordamida ma'lumotlar bazasiga beriladigan soʻrov deganda joriy buyruq tavsiflagan va ma'lumotlar bazasini boshqarish tizimi tomonidan bajarish uchun moʻljallangan ma'lumotlar bazasi ustida bajariladigan buyruq tushuniladi.

So<sup>\*</sup>rov SQL tili operatorlari yordamida yaratiladi. Operatorlar so<sup>\*</sup>zlar deb ataluvchi alohida ma<sup>\*</sup>noli qismlardan tashkil topadi. Operatorlar sintaksisi SQL tilining standartida belgilab berilgan.

SQL tili relyatsion ma'lumotlar bazasi bilan ishlashiga qaramasdan «munosabat» atamasi oʻmiga «jadval» atamasi, «kortej» va «atribut» atamalari oʻrniga «satr» va «ustun» atamalari ishlatiladi.

SQL strukturasi yoki operatorlari. SQL tili 1 jadvalda tasvirlangan boʻlimlardan iborat.

| Operator     | Ma'nosi               | Amal                                                                                                    |
|--------------|-----------------------|----------------------------------------------------------------------------------------------------|
| CREATE TABLE | Jadval yaratish       | MBda yangi jadval yaratish                                                                                                |
| DROP TABLE   | Jadvalni o'chirish    | MBdan jadvalni oʻchirish                                                                                                  |
| ALTER TABLE  | Jadvalni oʻzgartirish | Mavjud jadval strukturasini oʻzgartirish yoki<br>joriy jadval uchun oʻrnatilgan butunlik<br>cheklanishlarini oʻzgartirish |
| CREATE VIEW  | Tasvir varatish       | Biror SQL –soʻrovga mos virtual jadvalni<br>yaratish                                                                      |

5.4-jadval. Ma'lumotlami manipulyatsiyalash operatorlari Data Manipulation Language (DMP)

| Operator | Ma'nosi             | Amal                                                                                                    |
|----------|---------------------|----------------------------------------------------------------------------------------------------|
| DELETE   | Satrni<br>oʻchirish | Bir yoki bir nechta qatorni oʻchiradi. Bunda bazaviy<br>jadvaldan saralash shartlariga muvofiq oʻchirish amalga<br>oshadi.                                        |
| INSERT   | Satrni qoʻyish      | Jadvalga bitta satrni qoʻyish. Bu operatorning boshqa<br>modifikatsiyalarida biror jadvalning bir necha satri yoki<br>soʻrov natijasi jadvalga qoʻyilishi mumkin. |
| UPDATE   | Satrni<br>yangilash | Bitta yoki filtrlash shartini qanoatlantiruvchi bir necha<br>ustunlaridagi bitta yoki koʻproq ustunlardagi qiymatlarni<br>almashtirish                            |

|          |                | 5.5-Jadval. Data Query Language (DQL) so rov the                                                                     |
|----------|----------------|----------------------------------------------------------------------------------------------------|
| Operator | Ma'nosi        | Amal                                                                                                    |
| SELECT   | Satrni tanlash | Relyatsion algebraning barcha amallarini bajaruvchi<br>operator boʻlib soʻrovga mos natijaviy jadvalni hosil qiladi. |

|          |                                | 5.6-jadval Tranzaktsivalarni boshqarish operatorlar                                                                 |  |  |  |  |
|----------|--------------------------------|----------------------------------------------------------------------------------------------------|--|--|--|--|
| Operator | Ma'nosi                        | Amal                                                                                                    |  |  |  |  |
| COMMIT   | Tranzaktsiyani<br>tugatish     | Tranzaktsiyani tashkil qiluvchi ma'lumotlarni qayta<br>ishlovchi murakkab va oʻzaro bogʻlangan amalarni<br>tugatish |  |  |  |  |
| ROLLBACK | Tranzaktsiyani<br>bekor qilish | Tranzaktsiya bajarilishi natijasida yuz bergan oʻzgarishlarni bekor qilish                                          |  |  |  |  |

| SAVEPOINT | Tranzaktsiya<br>bajarilishida<br>oraliq nuqta<br>saqlash | MBni oraliq holatini saqlash. Bu keyinchalik shu holatga<br>qaytish uchun zarur boʻladi |
|-----------|----------------------------------------------------------|-----------------------------------------------------------------------------------------|
|-----------|----------------------------------------------------------|-----------------------------------------------------------------------------------------|

5.7-jadval. Ma lumotlarni boshqarish operatorlari DCL (Data Control Language) - ma'lumotlarni boshqarish tili

| Operator           | Ma'nosi                                | Amal                                                                                                    |  |
|--------------------|----------------------------------------|----------------------------------------------------------------------------------------------------|--|
| ALTER<br>DATABASE  | MB ni<br>oʻzgartirish                  | Butun ma'lumotlar bazasiga tegishli boʻlgan ob'yektlar<br>va cheklanishlar toʻplamini oʻzgartirish            |  |
| ALTER<br>DBAREA    | MB saqlash<br>sohasini<br>oʻzgartirish | Avval yaratilgan saqlash sohasini oʻzgartirish                                                                |  |
| ALTER<br>PASSWORD  | Parolni<br>oʻzgartirish                | Butun ma'lumotlar bazasi parolini oʻzgartirish                                                                |  |
| CREATE<br>DATABASE | MB yaratish                            | Barcha parametrlanni koʻrsatgan holda vangi<br>ma'lumotlar bazasini yaratish                                  |  |
| CREATE<br>DBAREA   | Saqlash sohasini<br>yaratish           | Yangi saqlash sohasini yaratish va unda ma'lumotlar<br>joylashtirishga ruxsat etishi                          |  |
| DROP<br>DATABASE   | Ma'lumotlar<br>bazasini<br>oʻchirish   | Mavjud ma'lumotlar bazasini oʻchirish (bunday amal<br>bajarish vakolatiga ega boʻlgan foydalanuvchilar uchun) |  |
| DROP<br>DBAREA     | MB saqlash<br>sohasini<br>oʻchirish    | Mavjud saqlash sohasini oʻchirish (agar unda joriy vaqtda<br>faol ma'lumotlar joylashmagan boʻlsa)            |  |
| GRANT              | Vakolat berish                         | MB ba'zi ob'yektlari ustida bir qator amallami bajarish<br>huquqini berish                                    |  |
| REVOKE             | Huquqdan<br>mahrum qilish              | Biror ob`yektga yoki ob'yekt ustida bajariladigan ba'zi<br>amallarni bajarish huquqidan mahrum qilish         |  |

Koʻpincha ustunlardagi qiymatlarning maksimal, minimal va oʻrtacha qiymatlarini hisoblashga toʻgʻri keladi. Masalan, oʻrtacha ballni hisoblash zarurati paydo boʻladi. Bunday hisoblashlarni bajarish uchun SQL tilida maxsus agregat funktsiyalari mavjud:

MIN - ustundagi minimal qiymat;

MAX - ustundagi maksimal qiymat;

SUM - ustundagi qiymatlar yigʻindisi;

AVG - ustundagi qiymatlarning oʻrtachasi;

COUNT - ustundagi NULLdan farqli boʻlgan qiymatlar miqdori.

Quyidagi so'rov talabalar imtihonlarda olgan ballarining o'rtachasini aniqlaydi. SELECT AVG(mark) FROM mark\_st

**SQL tilida ma'lumotlar turlari.** SQL tilida ma'lumotlarning quyidagi asosiy turlari ishlatilib, ularning formatlari har xil ma'lumotlar bazasini boshqarish tizimlari uchun farq qilishi mumkin (5.8-jadval):

5.8-jadval. SQL tilida ma lumotlar turlari

| turi     | qiymati                                                 |
|----------|---------------------------------------------------------|
| INTEGER  | Butun son (odatda 10 tagacha qiymatli raqam va ishora)  |
| SMALLINT | Qisqa butun (odatda 5 tagacha qiymatli raqam va ishora) |

| DECIMAL(p,q) | uʻnli son. p raqam va ishoradan iborat (0 <p<16)< th=""></p<16)<>                 |
|--------------|-----------------------------------------------------------------------------------|
| FLOAT        | haqıqiv son 15ta qiymatli raqam va butun darajadan iborat                         |
| CHAR(n)      | uzunligi oʻzgarmas, n ga teng boʻlgan simvolli qator (0 <n<256)< td=""></n<256)<> |
| VARCHAR(n)   | uzunligi oʻzgaruvchi, n simvoldan oshmagan simvolli qator                         |
| DATE         | sana (yy/mm/dd)                                                                   |
| TIME         | vaqt (hh.mm.ss)                                                                   |
| DATETIME     | sana va vaqt kombinatsiyasi                                                       |
| MONEY        | pul birligi simvoli (\$, rub,)                                                    |

Jadvallar yaratish va ularga cheklovlar kiritish. Jadvallarni yaratish. Jadvallar CREATE TABLE buyrugʻi bilan yaratiladi. Bu buyruq qatorlarsiz boʻsh jadval yaratadi. U jadval nomini, ma'lum tartibda koʻrsatilgan ustunlar nomlari ketma – ketligi, ma'lumotlar turlari va ustunlar oʻlchovini aniqlavdi.

CREATE TABLE buyrug'ining umumiy yozilishi:

# **CREATE TABLE** <jadval nomi>

( <ustun nomi> <ma'lumot turi>[(<ustun o'lchovi>)],

<ustun nomi> <ma'lumot turi>[(<ustun o'lchovi, ... );

Jadval yaratishda va ular ustida ish yuritishda quyidagi 2 ta jadvaldan iborat ma'lumotlar bazasini misol sifatida qaraymiz.

Sotuvchilar (Salepeople):

|      | 5.9-jadval. Jadval varatishda va ular ustida ish yuritishda jadvalga misol |           |      |  |
|------|----------------------------------------------------------------------------|-----------|------|--|
| Snum | Sname                                                                      | City      | Comm |  |
| 11   | Anvar                                                                      | Samarqand | 0.12 |  |
| 12   | Baxtiyor                                                                   | Toshkent  | 0.13 |  |
| 14   | Sarvar                                                                     | Toshkent  | 0.11 |  |

SNum - har bir sotuvchi unikal nomeri,

SName - sotuvchi nomi,

City - sotuvchi manzili (shahri ),

Comm - sotuvchilarning oʻnli shakldagi komission foydasi.

Buyurtmachilar (Customers):

5.10-jadval. Jadval yaratishda va ular ustida ish yuritishda jadvalga misol

| Cnum | Cname  | City      | Rating | SNum |  |
|------|--------|-----------|--------|------|--|
| 21   | Azim   | Samargand | 100    | 11   |  |
| 22   | Mo'min | Toshkent  | 200    | 13   |  |
| 23   | Sardor | Toshkent  | 200    | 12   |  |

CNum - har bir buyurtmachi unikal nomeri;

CName - buyurtmachi nomi;

City - buyurtmachi manzili (shahri );

Rating - buyurtmachining boshqalardan ustunlik darajasini koʻrsatuvchi kod;

SNum - shu buyurtmachiga tayinlangan sotuvchi nomeri.

Misol uchun sotuvchilar jadvalini yaratish:

# **CREATE TABLE Salepeople**

(SNum integer, SName char(10), City char(10), Comm decimal);

Cheklovlarni kiritish. Jadvalni yaratayotganda (yoki uni oʻzgartirayotganda), maydonlarga kiritilayotgan qiymatlarga cheklovlar oʻmatish mumkin. Bu holda SQL cheklovlarga toʻgʻri kelmaydigan hamma qiymatlarni rad etadi.

Maydonga bo'sh (NULL) qiymatlar kiritilishining oldini olish uchun CREATE TABLE buyrug'ida NOT NULL cheklovi ishlatiladi. Masalan, birlamchi kalitlar hech qachon bo'sh bo'lmasliklari kerak, shuning uchun Salepeople jadvalini quyidagicha varatish mumkin:

# **CREATE TABLE Salepeople**

(Snum integer NOT NULL,

Sname char(10), city char(10), comm decimal);

Koʻp hollarda ustunga kiritilgan qiymatlar bir-biridan farq qilishi kerak boʻladi. Agar ustunga UNIQUE cheklovi oʻmatilsa, unda ustunga qiymat kiritishga urinish rad etiladi. Bu cheklov boʻsh boʻlmaydigan (NOT NULL) deb e'lon qilingan maydonlarga qoʻllaniladi. Masalan:

# **CREATE TABLE Salepeople**

(SNum integer NOT NULL UNIQUE,

Sname char(10), city char(10), comm decimal);

Jadval cheklovi UNIQUE maydonlar guruhiga ham oʻmatilishi mumkin. Bu bir necha maydonlar qiymatlari kombinatsiyasi unikalligini ta'minlaydi.

# Maydon qiymatlarini tekshirish (CHECK cheklovi).

CHECK cheklovi jadvalga kiritilayotgan ma'lumot qabul qilinishidan oldin mos kelishi lozim boʻlgan shart kiritishga imkon beradi. CHECK cheklovi CHECK kalit soʻzi koʻrsatilgan maydondan foydalanuvchi shartli ifodadan iboratdir. Misol uchun Salepeople jadvali Comm ustuniga kiritilayotgan qiymat 1 dan kichik boʻlsin.

# **CREATE TABLE Salepeople**

(SNum integer NOT NULL PRIMARY KEY,

SName char(10) NOT NULL UNIQUE,

City char(10),

Comm decimal CHECK (Comm < 1));

CHECK cheklovidan maydonga ma'lum qiymatlarini kiritishdan himoya qilib, xatolar oldini olish uchun foydalanish mumkin. Masalan, mahsulotni sotish shahobchalariga ega bo'lgan shaharlar faqat Toshkent, Samarqand, Buxoro va Abdijon bo'lsin.

## CREATE TABLE Salepeople

(SNum integer NOT NULL PRIMARY KEY,

SName char(10) NOT NULL UNIQUE,

City char(10) CHECK (City IN ('Toshkent', 'Andijon', 'Buxoro', 'Samarqand')), Comm decimal CHECK (Comm < 1));

CHECK jadval cheklovi sifatida kelishi mumkin. Bu shartga bir necha maydon kiritishga imkon beradi. Masalan:

# **CREATE TABLE Salepeople**

| SNum  | integer NOT NULL PRIMARY KEY |
|-------|------------------------------|
| SName | char(10) NOT NULL UNIQUE,    |
| City  | char(10),                    |
Comm decimal,

CHECK (Somm < .15 OR City = 'Andijon'));

Koʻzda tutilgan qiymatlarni oʻrnatish. Biror bir maydon uchun qiymat koʻrsatmagan holda jadvalga satr qoʻshish kerak boʻlsa, SQL bunday maydonga kiritish uchun koʻzda tutilgan qiymatga ega boʻlishi kerak, aks holda buyruq rad etiladi. Eng umumiy koʻzda tutilgan qiymat NULL qiymatdir. CREATE TABLE buyrugʻida koʻzda tutilgan qiymat DEFAULT operatori orqali, ustun cheklovi sifatida koʻrsatiladi. Masalan:

# **CREATE TABLE Salepeople**

(SNum integer NOT NULL PRIMARY KEY,

SName char(10) NOT NULL UNIQUE,

City char(10) DEFAULT 'Samarqand',

Comm decimal CHECK ( Comm < 1 ));

## 4. Maydonlar qiymatlarini kiritish, o'chirish va o'zgartirish

Jadvallarni o'chirish. Faqat bo'sh jadvalni o'chirish mumkin. Jadvalni o'chirish buvrug'i quyidagi ko'rinishga ega:

# DROP TABLE <jadval nomi>; Masalan: DROP TABLE Salepeople;

Jadvalni yaratilgandan soʻng oʻzgartirish. Jadvalni oʻzgartirish uchun ALTER TABLE buyrugʻidan foydalaniladi. Bu buyruqda jadvalga yangi ustunlar qoʻshish, ustunlarni oʻchirish, ustunlar kattaligini oʻzgartirish, hamda cheklovlarni qoʻshish va olib tashlash imkoniyatlariga ega.

Jadvalga ustun qoʻshish buyrugʻi:

## ALTER TABLE <jadval nomi> ADD <ustun nomi>

<ma'lumot turi> <o'lchami>;

Masalan:

# ALTER TABLE Salepeople ADD Phone CHAR(7);

## Qiymatlarni kiritish.

Hamma satrlar SQLda INSERT buyrug'i yordamida kiritiladi. INSERT quyidagi formatga ega:

INSERT INTO [(column [,column] ...)]

VALUES ( <value> [, <value>] ... );

Masalan, sotuvchilar jadvaliga yangi satr kiritish uchun quyidagi buyruqdan foydalanish mumkin:

INSERT INTO Salepeople VALUES (11, 'Peel', 'Toshkent', .12);

Ustun nomlarini koʻrsatish ham mumkin, masalan:

INSERT INTO Salepeople (Sname, Comm, SNum)

VALUES ('Peel', .12, 11);

Bu yerda e'tibor berilsa City ustuni tashlab yuborilgan, chunki unga ko'zda tutilgan qiymat kiritiladi.

Satrlarni o'chirish. Satrlarni jadvaldan DELETE buyrug'i bilan o'chirish mumkin. U alohida qiymatlarni emas faqat satrlarni o'chiradi. DELETE quyidagi formatga ega:

DELETE FROM [WHERE search-condition];

Masalan, sotuvchilar jadvalidagi hamma satrlarni oʻchirish uchun, quyidagi shartni kiritish mumkin: DELETE FROM Salepeople;

Ma'lum satrlarni oʻchirish uchun shartlardan foydalaniladi. Masalan, jadvaldan Moʻmin sotuvchini oʻchirish uchun uning nomerini shartda berish kerak:

DELETE FROM Salepeople WHERE SNum = 13;

Maydon qiymatlarini oʻzgartirish. Oʻzgartirish UPDATE buyrugʻi yordamida bajariladi. Bu buyruqda UPDATE ifodasidan soʻng jadval nomi va SET ifodasidan soʻng ma'lum ustun uchun oʻzgartirish koʻrsatiladi. UPDATE ikki formatga ega. Ulardan birinchisi:

UPDATE

SET column = expression [, column = expression] ...

[WHERE search-condition]

bu yerda expression - bu ustun | ifoda | konstanta | o'zgaruvchi.

Ikkinchi variant:

UPDATE

SET column = expression, ...

[FROM table-list]

[WHERE search-condition]

Masalan, hamma buyurtmachilar bahosini 200ga oʻzgartirish mumkin:

UPDATE Customers SET Rating = 200;

Ma'lum satrlarni o'zgartirish uchun DELETEdagi kabi shartlardan foydalanish kerak. Masalan, Anvar (SNum=11) sotuvchining hamma buyurtmachilari uchun bir xil o'zgartirish quyidagicha kiritiladi:

UPDATE Customers SET Rating = 200 WHERE SNum = 11;

SET vergul bilan ajratilgan ixtiyoriy sondagi ustunlarga qiymat tayinlashi mumkin. Masalan:

UPDATE Salepeople SET SName = Sarvar', City= Toshkent', Comm=.10

WHERE SNum = 14;

UPDATE buyrug'ining SET jumlasida ifodalarni ham ishlatish mumkin. Masalan: UPDATE Salepeople SET Comm = Comm \* 2;

SELECT ma'lumotlarni tanlash operatori

Ma'lumotlarni tanlash SELECT operatori yordamida bajariladi. Bu SQL tilining eng ko'p qo'llaniladigan operatori hisoblanadi. SELECT operatorini sintaksisi quyidagicha:

SELECT [ALL/DISTINCT] <atributlar ro'yxati>/\*

FROM <jadvallar ro'yxati >

[WHERE <tanlash sharti >]

[ORDER BY < atributlar ro'yxati >]

[GROUP BY < atributlar ro'vxati >]

[HAVING <shart>]

[UNION < SELECT operatorli ifoda>]

Kvadrat qavslarda operatorni yozishda qatnashishi shart boʻlmagan elementlar koʻrsatilgan. ALL kalit soʻzi natijaga shartni qanoatlantiruvchi barcha satrlar, shuningdek takrorlanuvchi satrlar ham kirishini bildiradi. DISTINCT kalit soʻzi natijaga takrorlanuvchi satrlar kiritilmasligini bildiradi. Keyin boshlang'ich jadvaldagi atributlar ro'yxati ko'rsatiladi. Bu atributlar natijaviy jadvalga kiritiladi. \* simvoli natijaviy jadvalga boshlang'ich jadvalning barcha atributlari kiritilishini bildiradi.

Operatorda qatnashishi shart boʻlgan soʻzlardan FROM soʻzi hisoblanadi. Bu soʻzdan keyin tanlov bajariladigan jadvallar nomi koʻrsatiladi.

Tanlash ifodasida WHERE kalit soʻzidan keyin jadval satrlarini tanlab olish sharti koʻrsatiladi. Bunda natijaviy jadvalga WHERE ifodasidagi shart rost qiymat qabul qiladigan satrlar kiritiladi.

ORDER BY kalit soʻzi natijaviy jadval satrlarini koʻrsatilgan ustunlar roʻyxati boʻyicha tartiblash amalini bildiradi.

GROUP BY kalit soʻzidan keyin guruhlanadigan atributlar roʻyxati koʻrsatiladi.

HAVING ifodasida har bir guruhga qoʻyiladigan shartlar koʻrsatiladi. (GROUP BY va HAVING kalit soʻzlari keyinroq tushuntiriladi).

FROM, WHERE va ORDER BY kalit soʻzlari SQL tilining qolgan ma'lumotlarni manipulyatsiyalash operatorlarida ham shu tarzda ishlatiladi.

So rovlar yaratishni aniq misol uchun koʻrib oʻtamiz (5.7-rasm).

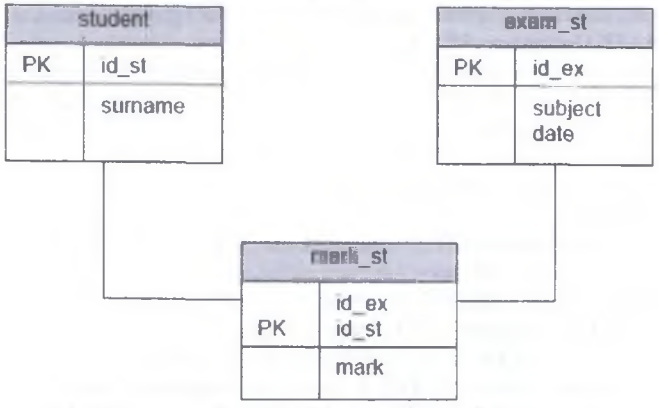

5.7-rasm. So rov yaratishga misol

5.11-jadval. So'rov yaratishga misol

| Siuder | nt        |       | exam : | st          |         |         |
|--------|-----------|-------|--------|-------------|---------|---------|
| id_st  | Surname   | e     | id ex  | Subject     | 1-11-11 | Date    |
| 1      | Mingboyev |       | 1      | Matematika  | 4.10    | 0.2017  |
| 2      | Baxodirov |       | 2      | Fizika      | 11.     | 10.2017 |
| 3      | Majidov   |       | 3      | Informatika | 18.     | 10.2017 |
|        | mark_st   |       |        |             |         |         |
|        | 1         | id_ex | id     | st          | Mark    |         |
|        |           | 2     |        | 2           | 3       |         |
|        |           | 3     |        | 1           | 2       |         |

| 1 | 1 | 4 |
|---|---|---|
| 3 | 2 | 5 |
| 2 | 1 | 3 |
| 1 | 2 | 2 |
| 2 | 3 | 4 |
| 1 | 3 | 5 |
| 3 | 3 | 3 |
|   |   |   |

Barcha talabalar ro'yxatini tanlash va tasvirlash.

SELECT \* FROM student yoki SELECT id\_st, surname FROM student

Agar ushbu soʻrovga ORDER BY surname ifodasi qoʻshilsa, u holda roʻyxat familiya boʻyicha tartiblanadi. Odatda tartiblash oʻsish boʻyicha bajariladi. Agar kamayish boʻyicha tartiblash kerak boʻlsa, u holda oxirgi ifodadagi atribut nomidan kevin DESC soʻzi qoʻshiladi.

«l» kodli talaba olgan baholar ro'yxatini tanlab olish va tasvirlash

SELECT id\_st, mark

FROM mark\_st

Where id st = 1

Imtihonlarda kamida bitta 2 yoki 3 baho olgan talabalar kodini tanlab olish.

WHERE soʻzidan kevin solishtirish amallarini (<, >, =, <> va h.k.) va mantiqiy operatorlar qatnashgan ifodalarni joylashtirish mumkin.

SELECT id\_st, mark

FROM mark\_st

WHERE (MARK  $\geq 2$ ) AND (MARK  $\leq 3$ )

SQL tilida shart ifodalarini tuzish uchun solishtirish va mantiqiy operatorlardan tashqari yana bir qator maxsus operatorlar qoʻllaniladi. Bu operatorlar dasturlash tillarida mavjud emas (5.12-jadval).

|   |          | 5.12-Jadval. Dasturiash tiliarida mavjud emas operatoriar |
|---|----------|-----------------------------------------------------------|
|   | Operator | Vazifasi                                                  |
|   | IN       | biror qiymatlar to'plamiga tegishliligini tekshirish;     |
| ] | BETWEEN  | biror qiymatlar diapozoniga tegishliligini tekshirish;    |
|   | LIKE     | na'muna bilan mosligini tekshirish;                       |
|   | IS NULL  | qiymat mavjud emasligini tekshirish.                      |

IN operatori biror qiymatlar toʻplamiga tegishlilikni tekshirish uchun ishlatiladi.

Quyidagi soʻrov oxirgi keltirilgan misoldagi soʻrov natijalarini beradi (imtihonlarda kamida bitta 2 yoki 3 baho olgan talabalarni identifikatorini tanlab oladi)

SELECT id\_st, mark FROM mark\_st

## WHERE mark IN (2,3)

Xuddi natijani BETWEEN operatoridan foydalanib olish mumkin:

SELECT id\_st. mark

FROM mark\_st

## WHERE mark BETWEEN 2 AND 3

# Familiyalari A harfi bilan boshlanuvchi talabalar ro'yxatini tanlab olish.

Bunday holatda LIKE operatoridan foydalanish qulay hisoblanadi. LIKE operatori faqat simvolli maydonlar uchun qoʻllaniladi va maydon qiymati operatorda koʻrsatilgan namunaga mosligini tekshirish imkonini yaratadi. Namuna quyidagi maxsus simvollardan tashkil topadi:

\_(tagiga chizish belgisi) - bitta ixtivoriy simvolni bildiradi;

% (foiz belgisi) - ixtivoriy miqdordagi simvollar ketma - ketligini bildiradi.

SELECT id\_st, surname

FROM student

WHERE sumame LIKE 'A%'

Koʻpincha ustunlardagi minimal, maksimal yoki oʻrtacha qiymatlami hisoblashga toʻgʻri keladi. Masalan, keltirilgan jadvallarda oʻrtacha bahoni hisoblash mumkin. Bunday hisoblashni bajarish uchun SQL tilida maxsus agregat funktsiyalari mavjud (5.13-jadval):

| Funktsiya | 5.13-jadval. SQL tilining maxsus agregat funktsiyalur<br>Vazifasi |
|-----------|-------------------------------------------------------------------|
| MIN()     | ustundagi minimal qiymat;                                         |
| MAX()     | ustundagi maksimal qivmat;                                        |
| SUM()     | ustundagi qiymatlar yigʻindisi;                                   |
| AVG()     | ustundagi qiymatlami oʻrtachasi;                                  |
| COUNT()   | ustundagi NULLdan farqli qiymatlar miqdori.                       |

Quyidagi soʻrov talabalar olgan baholarning oʻrtachasini hisoblaydi.

# SELECT AVG(mark)

# FROM mark\_st

Albatta, agregat funktsiyalarini WHERE soʻzi bilan birgalikda qoʻllash mumkin. Quyidagi soʻrov 100 kodli talabaning imtihonlarda olgan baholarining oʻrtachasini hisoblaydi:

# SELECT AVG(mark)

# FROM mark\_st

WHERE id\_st = 100

Navbatdagi so rov 10 kodli talabaning o rtacha bahosini hisoblaydi:

# SELECT AVG(mark)

# FROM mark\_st

# WHERE id\_ex = 10

SQL tili koʻrib oʻtilgan mexanizmiga qoʻshimcha ravishda agregat funktsiyalarni toʻla jadval uchun emas, balki guruhlangan qiymatlar uchun qoʻllash imkonini beruvchi vosita mavjud. Buning uchun SQLda maxsus GROUP BY konstruktsiyasi mavjud boʻlib unda koʻrsatilgan ustun qiymatlari boʻyicha guruhlash amalga oshiriladi. Masalan, har bir talabani imtihonlarda olgan baholarining oʻrtachasini aniqlash mumkin. Buning uchun quyidagi soʻrov beriladi:

SELECT id st, AVG(mark)

FROM mark st

GROUP BY id st

Bu imkonivat ham odatdagidek WHERE ifodasi bilan birgalikda qoʻllanilishi mumkin. Bu soʻrovni bajarishda MBBT avval jadvaldan WHERE ifodasidagi shartni ganoatlantiruvchi satrlami tanlab oladi, keyin tanlangan satrlami guruhlash va agregatlash amalini bajaradi.

Ouvidagi so'rov har bir talabaning 100 kodli imtihondan olgan baholarining o'rtachasini aniqlaydi.

SELECT id st, AVG(mark)

FROM mark st

WHERE id ex = 100

GROUP BY id st

Koʻrib turganimizdek guruhlash bittadan koʻp maydon boʻyicha bajarilishi mumkin. GROUP BY sektsiyasiga ega bo'lgan so'rovlar uchun quyidagi muhim cheklanish mavjud: bunday so rovlar natijasi tarkibiga guruhlash bajarilgan ustunlar va agregatlash natijasiga ega boʻlgan ustunlar kiradi.

## Savol va topshiriqlar

1. SQL tilining SELECT tanlash operatori.

2. SELECT tanlash operatorining sintaksisi.

3. SELECT operatorining WHERE ifodasi shartini yaratishda solishtirish operatorlari bilan birgalikda ishlatiladigan maxsus operatorlar.

Test covellari

4. IN. BETWEEN, LIKE, IS NULL operatorlarini ta'riflang va misollar keltiring.

5. SELECT operatori yordamida bir nechta jadvallardan ma'lumotlarni tanlash.

6. SOL tilining INSERT ma'lumotlarni kiritish operatori.

| 10303                                                                           |                                                                                                    |  |  |
|---------------------------------------------------------------------------------|----------------------------------------------------------------------------------------------------|--|--|
| 1. SQL (Structured Query Language) nima?<br>A) strukturalashgan soʻtovlar tili; | 7. SQL tilida kiritish (qo'yish) qaysi buyruq yordamida amalga oshiriladi?                                                                                                    |  |  |
| B) gipermatniarni beigilash tili;                                               | A) INSER I;                                                                                                    |  |  |
| C) yuqori dasturlash tili;                                                      | B) CREATE TABLE:                                                                                                    |  |  |
| D) ma'lumotlar bazasini boshqarish tizimi:                                      | C) TABLE;                                                                                                    |  |  |
|                                                                                 | D) SELECT;                                                                                                    |  |  |
| 2. SQL tili qachon va kim tomonidan e'lon                                       |                                                                                                    |  |  |
| qilingan?                                                                       | 8. SQL tilida tanlash qaysi buyruq yordamida                                                                                                    |  |  |
| A) 1974 yil D.Chemberlen tomonidan;                                             | amalga oshiriladi?                                                                                                    |  |  |
| B) 1970 yil E.F.Kodd                                                            | A) SELECT;                                                                                                    |  |  |
| C) 1974 yil E.F.Kodd                                                            | B) CREATE TABLE;                                                                                                    |  |  |
| D) 1972 yil D.CHemberlen tomonidan;                                             | C) TABLE;                                                                                                    |  |  |
|                                                                                 | D) INSERT;                                                                                                    |  |  |
| 3. SQL tilining SEQUEL/2 versiyasi qachon                                       | the second second |  |  |
| yaratilgan?                                                                     | 9. DDL ganday til?                                                                                                    |  |  |
| A) 1976 yik                                                                     | A) Data Definition Language - ma'lumotlarni                                                                                                    |  |  |
| B) 1972 yil;                                                                    | aniqlash tili. Ma'lumotlar bazasini (jadvallarini,                                                                                                    |  |  |
| C) 1974 yil;                                                                    | indekslarini va h.k.) varatish va uning sxemasini                                                                                                    |  |  |
| D) 1971 yil;                                                                    | tahrirlash uchun moʻljallangan;                                                                                                    |  |  |

B) Data Definition Language - ma'lumotlami

4. SQL tilining SQL2 standarti qachon boshqarish tili. Foydalanuvchilarning ma'lumotlar varatilgan? bazasi ob'yektlariga murojaatini chegaralash A) 1992 yil; operatorlaridan iborat: B) 1972 yil; C) Data Definition Language - ma'lumotlarni gavta C) 1976 yil; ishlash tili. Ma'lumotlar bazasi iadvallariga D) 1971 vil; o'zgartirishlar kiritish uchun mo'liallangan; D) Data Definition Language - giper matnlarni 5. SQL tilining SQL3 standarti qachon belgilash tili: yaratilgan? A) 1993 vil; 10. DCL ganday til? B) 1992 vil; A) Data Control Language - ma'lumotlarni C) 1976 vil: boshqarish tili. Foydalanuvchilarning ma'lumotlar D) 1971 yil; bazasi ob vektlariga murojaatini chegaralash operatorlaridan iborat; 6. SQL tilida jadval yaratish gavsi buyrug B) Data Control Language - ma'lumotlarni aniqlash yordamida amalga oshiriladi? tili. Ma'lumotlar bazasini (jadvallarini, indekslarini A) CREATE TABLE: va h.k.) varatish va uning sxemasini tahrirlash B) TABLE: uchun moʻljallangan; C) Data Control Language - ma'lumotlarni qayta C) INSERT: D) SELECT: ishlash tili. Ma'lumotlar bazasi jadvallariga o'zgartirishlar kiritish uchun mo'ljallangan; D) Data Control Language - giper matnlarni belgilash tili;

# 25-§. Tarjima qiluvchi dasturlar

**Tayanch tushunchalar**: tarjimon dastur, Magic Gooddy, ABBYY Lingvo, Lugʻat 3.0, tarjimon saytlar.

Oʻzbekiston Respublikasi birinchi Prezidentining 2012 yil 10 dekabrdagi «Chet tillarni oʻrganish tizimini yanada takomillashtirish chora-tadbirlari toʻgʻrisida»gi PQ-1875 son qarorida belgilangan vazifalar ijrosini ta'minlash, chet tillarini oʻqitish va oʻrganish jarayonlari samaradorligini oshirishga xizmat qiluvchi zamonaviy metodikalar, ilgʻor tajribalarni ommalashtirish, bakalavriat va magistratura talabalarining chet tillarni oʻrganishga boʻlgan qiziqishlarini yanada orttirish hamda professor-oʻqituvchilar kasbiy mahoratini rivojlantirish maqsadida qator ishlar amalga oshirilmoqda. Jumladan, chet tillari boʻyicha oʻquv adabiyotlarning chop etilishi, elektron darsliklar, elektron qoʻllanmalar, elektron lugʻatlar va turli dasturiy vositalar yaratilishi ham ana shunday maqsadlarni koʻzlaydi. Dunyo boʻyicha chet tillarini oʻrgatishga qaratilgan koʻplab oʻrgatuvchi dasturlar va lugʻat dasturlari ishlab chiqilmoqda va ulardan keng foydalanilmoqda.

ABBYY Lingvo – tarjimon dasturi Windows. Windows Mobile, Symbian OS, Mac OS X, iOS, Android operatsion tizimlarida ishlashga moʻljallangan. Rasmiy sayti <u>www.lingvo.ru</u>. ABBYY Lingvo — oilasi elektron va (1989 yildan) nashriv (2007 yildan) lugʻatlar koʻrinishida boʻladi. Dasturni x5 versiyasini 31 may 2011 yilda Rossiyaning ABBYY kompaniyasi ishlab chiqqan. Dasturning lugʻatlar hajmi 8,7 milliondan ortiqni tashkil qiladi.

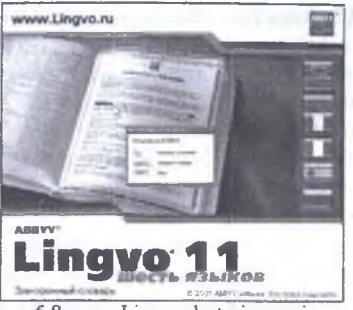

5.8-rasm. Lingvo dasturi oynasi

**ABBYY Lingvo** dasturning avrim lugʻatlarida (ingliz, nemis va frantsuz) koʻplab soʻzlarga professional suxondonlar tomonidan tovush berilgan. Dastur tarkibiga yangi soʻzlarni eslab qolishga yordam beradigan Lingvo Tutor oʻrgatuvchi moduli ham kiradi. Dasturning ABBYY Lingvo x5 versiyasi 20 tilda soʻzlarni tarjima qilib beradi. Ular: ingliz, nemis, frantsuz, ispan, italyan, portugal, xitoy, turk, ukrain, lotin, venger, grek, daniya, qozoq, niderland, norvegiya, polyak, tatar, fin tillari.

**PROMT** — bu kompyuterning maxsus tarjimon dasturi boʻlib, uning yordamida bitta tildagi matnni ikkinchi tilga tarjima qilish mumkin. **PROMT** – bu xorijiy tillardagi matnlar bilan samarali ishlash uchun moʻljallangan boʻlib, ingliz va yana 15 ta tildan avtomatik tarjima qilish yechimini beradi. Barcha zamonaviy intellektual texnologiyalar asosida katta ma'lumotlar bazasidan bilimlarni ajratib olish imkonini beradi.

Dasturning iPhone/iPad qurilmalarida tarjima qilish uchun mobil ilovalari tijorat va xususiy foydalanuvchilar uchun moʻljallangan. Shuningdek dasturda hujjat almashinuv tizimlari va turli saytlar bilan muvofiqlik mavjud.

Dasturning rasmiy nomi PROMT Standart. Bugungi kunda bu eng mashhur va mavjud analoglari orasida eng koʻp funktsiyali tarjimon-dastur hisoblanadi. Dasturning oxirgi versiyalarida quyidagi imkoniyatlar paydo boʻldi:

- PROMT tarjimoni bu sizning pochtangizga kelgan Microsoft Outlook dasturidagi xatlarni mustaqil ravishda tarjima qiladi.

- Dasturning yana bitta katta imkoniyati .pdf, .rtf. formatlaridagi kitoblar va boshqa hujjatlarni tarjima qilishdir. Qisman belgilangan yoki toʻliq matnni tarjima qilish mumkin.

- PROMT Standart dasturi shunday qurilganki uning yordamida tarjima qilingan matnni deyarli qayta ishlash va tuzatish talab qilinmaydi.

PROMT Standart dasturi rus tili, ingliz tili, nemis tili, frantsuz tili, ispan tili va italyan tili.

PROMT Professional quvidagilar uchun tavsiya qilinadi:

• Microsoft Office 2000-2010 (Word, Excel, Outlook, PowerPoint) va Adobe (Adobe Acrobat, Adobe Professional) ilovalaridagi hujjatlami tarjima qilish uchun.

• Internet Explorer va Mozilla Firefox brauzerlaridagi internet-manbalarini tarjima qilish.

• foydalanuvchi tomonidan kiritilgan qo shimcha tarjimalarni kiritish imkoniyati.

- · ICQ, QIP, Skype, Windows Live Messenger xabarlarini tarjima qilish,
- ixtisoslashgan yoki sohalarga oid terminlardan tarkib topgan matnlar bilan ishlash. PROMT dasturi bilan ishlashning qulayligiga quyidagilar kiradi:
- Microsoft Office paketiga moslashadigan interfeys;
- tarjima vaqtida formatni saqlab qolish;
- tarjima qilingan matnni RTF va TXT formatlarida saqlash;
- joriy matnni tilini avtomatik ravishda aniqlash:
- qulay rejim «barcha ovnalar yuqorisida»:
- matnni almashinuv buferida avtomatik tarjima qilish;

Magic Gooddy-2 — PROMT kompaniyasi mahsuloti hisoblanadi. Ingliz-rusingliz multimediyali interfevsga ega oddiv tarjimon dastur boʻlib, xatto umuman tayvorlanmagan foydalanuvchilar ham ishlatsa boʻladi. Dastur ishga tushgandan soʻng Magic Gooddy qahramoni chiqib keladi. Oʻzining lugʻat bazasida 800 mingdan ortiq soʻz mavjud. Undan tashqari oʻz shaxsiv lugʻatingizni yaratishingiz ham mumkin. Shuningdek dasturda tovushli buyruqlar tizimi mavjud. Dastur nafaqat tarjima qilish, balki ingliz tilini oʻrgatish imkonini ham beradi.

| Carlie Forma for Day | the Association comp) developments | The second second second second second second second second second second second second second second second s | 101                   |
|----------------------|------------------------------------|----------------------------------------------------------------------------------------------------|-----------------------|
| 5.10                 |                                    | Market Law                                                                                                    |                       |
| Orann Organit        | could and it to be                 |                                                                                                    |                       |
| Company and          | Patronet 2 desive                  |                                                                                                    |                       |
| - 1991               | in the second                      |                                                                                                    |                       |
| - cuisea             | cor allowed an                     |                                                                                                    |                       |
| Cyronen Bar wienen   |                                    |                                                                                                    | and the second second |
| R                    |                                    |                                                                                                    |                       |
|                      | 1                                  |                                                                                                    |                       |
| 6 B. N.              | i a argute technol                 |                                                                                                    |                       |
|                      | A second second                    |                                                                                                    |                       |
| Canadiana            | could be reading                   |                                                                                                    |                       |
| 000                  |                                    |                                                                                                    |                       |

5.9-rasm. Magic Goody dasturi oynasi

Magic Gooddy 2.00 dasturi imkoniyatlari:

· Matn fragmentini bir onda tarjima qilib beradi.

• Muharrirda matnni tarjima qilishning ikkita oynasi mavjud: joriy matn uchun, tarjima uchun.

• Quyidagi formatlardagi hujjatlarni ochish imkonini beradi: Microsoft Word (DOC), Rich Text Format (RTF), HTML va TXT.

• Tarjimani RTF yoki TXT formatlaridagi fayllarda saqlash.

• MS Outlookni qo'llagan holda xatni tayyorlash va elektron pochta bo'vlab jo'natish.

- Tarjima vaqtida formatni saqlash.
- · Foydalanuvchining shaxsiy lugʻatlarini yaratish va toʻldirish.
- · Zahiralangan soʻzlar roʻyxatini tuzish.

Lugʻat 3.0 - oʻzbek tilidan rus tiliga, rus tilidan oʻzbek tiliga tarjimon dasturi hisoblanadi. Dastur birinchi tikda kiritilgan soʻzning ikkinchi tildagi ma'nolarini chiqarib beradi. Bu imkoniyat nafaqat tarjima qilishda balki ikkinchi tilni oʻrganishda ham juda keng qoʻllaniladi. U "SPELLS" firmasi tomonidan 2003 yilda ishlab chiqilgan. Tarjima qilish uchun va horijiy tillarni oʻrganish uchun koʻplab dasturiy vositalar borki, ulardan foydalangan holda nafaqat soʻz tarjimasi, balki toʻlaqonli matnlarni ham tarjima qilish mumkin. Soʻzlarning talaffuzlarini eshitish, suhbatlarni koʻrish va eshitish, transkriptsiyalarini koʻrish mumkin. Shu kabi imkoniyatlarni amaliy dasturiy vositalardan tashqari Internet saytlari ham bajaradi. Bu esa on-line rejimda matnlarni tarjima qilish bilan birga horijiy tillarni oʻrganish imkonini ham beradi. Ana shunday saytlardan biri http://solver.uz. Sayt rus tilidan oʻzbek tiliga, oʻzbek tilidan ingliz tiliga, ingliz tilidan oʻzbek tiliga on-layn tarjima qiladigan sayt hisoblablanadi. <u>http://www.translate.uz</u> – yuqori sifatli tarjimon sayt hisoblanadi.

Milliy elektron tarmoqlari nafaqat informatsion xarakterdagi boʻlishi yoki ma'lumotlarni gidirishi, ko'chirib olish bilan cheklanmasdan balki xorijiy tillarni oʻrganishda, mavjud matnlarni yoki internet tarmogʻidan olingan matnlarni tarjima gilishda ham fovdalanish mumkin. Uz-Translations (www.uz-translations.uz) tizimi ana shunday tarmoqlardan bo'lib o'zbek, rus, ingliz, nemis, ispan, arab, hind tillari kiritilgan matnni boshqa bir tilga tarjima qilish imkonini beradi. Tizimning Xabarlar, Wiki. Blog. Reklama, Oidiruy, Yordam qismlari Forum. maviudki 11 foydalanuvchilarga yanada gulaylik yaratadi. Tizimdan toʻlagonli foydalanish uchun ro'yxatdan o'tish talab qilinadi. Bu tizimdan esa xorijiy tillarni o'rganishda yoki xorijiy mamlakatlar saytlaridan olingan matnlarni tariima qilishda foydalaniladi.

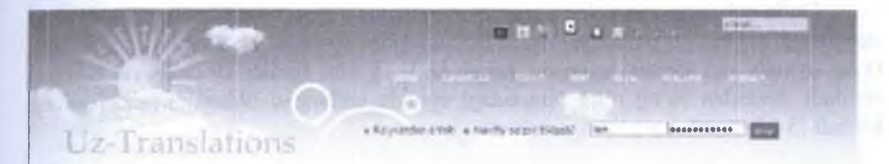

5.10-rasm. Uz-Translations sayti oynasi

Ta'limiy saytlarni oʻquv jarayonida qoʻllash oʻqituvchilarni oʻz ustida koʻproq ishlashga (oʻquv materiallarini tayyorlash: ma'ruza, seminar, amaliy mashg'ulotlarga doir nazariy materiallar tayyorlash, tajriba ishlariga doir materiallarni to'plash, tahlil qilish, dars jarayoniga tegishli ob'yektlar uchun imitatsion modelidan foydalanish, mavzular bo'yicha savol-javoblar va boshqa materiallarni tayyorlash) undasa, talabalarning darsga qiziqishini, faolligini oshishi, aqliy rivojlanishi va ongli ravishda munosabatda bo'lishga undaydi. Bunda ta'lim sifati vaxshilanadi, oʻqitish samaradorligi oshadi. Oʻquv muassasalar uchun yaratilgan saytlarda eng muhim fanlarning eng yaxshi ma'ruzalari, darsliklari, qoʻllanmalari chop qilinmoqda. Oʻqituvchilar bu ma'lumotlardan oʻz darslarida asos sifatida foydalanishlari mumkin. Internetsiz ta'lim esa fan-texnikaning eng so'nggi yutuqlaridan xabarsiz qolishga olib keladi.

Mashhur qidiruv tizimi Google (<u>www.google.com</u>) ham foydalanuvchilari uchun taklif qilgan bepul xizmatlari orasida tarjima qilish imkoniyatini taqdim qiladi. Bu imkoniyat dunyoning yuzdan ortiq tilida kiritilgan matnni boshqasiga tarjima qilish imkonini beradi. Buning uchun Google saytiga kirgandan keyin xizmatlar ro'yxatini ochib, undan tarjima xizmatiga o'tiladi (Переводчик) (5.11-rasm).

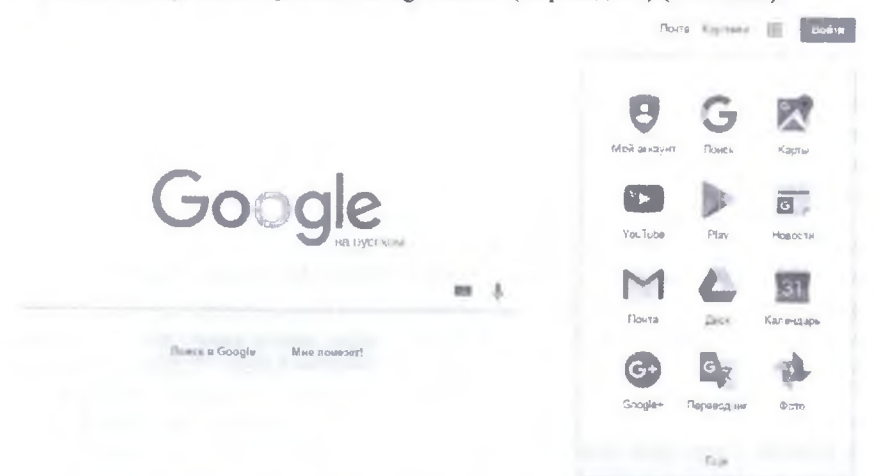

# 5.11-rasm. Google xizmatlar oynasi

Unda ochilgan oyna ikkita qismli maydondan iborat boʻlib, chap tomondagi maydonga tarjima tili tanlangan holda tarjima qilinishi kerak boʻlgan matn kiritiladi. Oʻng oynada esa tarjima qilinishi kerak boʻlgan tilni tanlab **Перевести** tugmasi bosiladi. Shundan soʻng oʻng tomondagi oynada tanlangan tildagi tarjimasi paydo boʻladi (5.12-rasm).

Go gle

Переводчик

| английский русский незодний Оприделить вуры - | *      | Percenti | and contact ware | украннский | <b>General</b> |
|-----------------------------------------------|--------|----------|------------------|------------|----------------|
|                                               |        |          |                  |            |                |
| \$ m -                                        | 0.5400 |          |                  |            |                |

Внедние техат или адрог вей-галта лисо весее едине дог

#### 5.12-rasm. Google tizimi tarjima oynasi

Tizimdan foydalangan holda matnlarni boshqa tilga tarjima qilish va shu orqali til oʻrganish ham mumkin. Tizimning soʻzlar bazasi juda katta boʻlib, biroq lugʻat bazasida uchramaydigan soʻzlarni tarjima qila olmaydi. Bunday holatda boshqa tarjimonlar singari soʻzning kiritilgan holatini qoldiradi.

## Savol va topshiriqlar

1. Lingvo dasturi imkonivatlarini ayting?

2. Promt dasturi imkonivatlarini ayting?

3. Magic Gooddy dasturi imkoniyatlarini ayting?

4. Google tizimining tarjima imkoniyatlarini aytib bering?

## **Test savollari**

| I. ABBYY Lingvo dasturi daysi operatsion      | o. r KOM I dasturining rasmiy nomini toping? |  |  |
|-----------------------------------------------|----------------------------------------------|--|--|
| tizimlarda ishlaydi?                          | A) PROMT Standard;                           |  |  |
| A) Windows, Windows Mobile, Symbian OS, Mac   | B) PROMT Office;                             |  |  |
| OS X, iOS, Android;                           | C) PROMT Oficial;                            |  |  |
| B) Windows, Windows Mobile, Symbian OS,       | D) PROMT Home;                               |  |  |
| Lenux, iOS, Android,                          |                                              |  |  |
| C) Windows, Windows Mobile, Symbian OS, Unix, | 7. Quyidagi saytlardan qaysi biri keng       |  |  |
| iOS, Android;                                 | masshtabli tarjima imkoniyatiga ega?         |  |  |
| D) Windows, Windows Mobile, Symbian OS, MS    | A) www.google.com:                           |  |  |
| DOS, iOS, Android;                            | B) www.transo.com;                           |  |  |
|                                               | C) www.yahoo.com;                            |  |  |
| 2. ABBYY Lingvo dasturi yaratuvchilarining    | D) www.yandex.ru:                            |  |  |
| rasmiy sayti qaysi?                           |                                              |  |  |
| A) www.lingvo.ru;                             | 8 Lug at 3.0 dasturi qachon va kim tomonidar |  |  |
| B) www.abbvylingvo.ru.                        | ishlab chiqilgan?                            |  |  |
| C) www.ling.vo.uz.                            | A) «SPELLS» tirmasi tomonidan 2003 yilda;    |  |  |
| D) www.lingvo.com;                            | B) «SPELLS» tirmasi tomonidan 2013 yilda;    |  |  |
|                                               | C) ul untatu timpani temenidan 2002 suider   |  |  |

#### 3. ABBYY Lingvo dasturi yaratuvchisi kim?

A) Rossivaning ABBYY kompaniyasi;

B) Gruziyaning ABBYY kompaniyasi;

- C) O'zbekistonning ABBYY kompaniyasi;
- D) Oozog'istonning ABBYY kompaniyasi;

# 4. Magic Gooddy dasturining bazasida qancha so'z bor?

A) 800 mingdan ortig;

B) 850 mingdan ortig;

C) 900 mingdan ortiq;

D) 950 mingdan ortiq;

#### 5. PROMT desturi tarjima qilingan matnni qanday formatlarda saqlash imkonini beradi?

A) rtf. txt.

B) pdf:

C) doc;

D) html;

C) «Lug\*at» firmasi tomonidan 2003 yilda;

D) «Lug'at» firmasi tomonidan 2013 yilda;

#### 9. Magic Gooddy dasturi qaysi kompaniya mahsuloti hisoblanadi?

A) Promt;

B) Magic Gooddy,

C) Translate;

D) Gooddy.

#### ABBYY Lingvo x5 versiyasi nechta tikla tarjima qiladi?

A) 20;

- B) 5;
- C) 8;
- D) 16;

### 26-§. Ma'lumot tipini o'zgartiruvch dasturlar

## Tayanch tushunchalar: format, konvertor dastur, video konvertor, audio konvertor,

Raqamli ma'lumotlar bilan ishlashda ko'pchilik hollarda ularni mazmunan saqlagan holda boshqa formatlarga oʻtkazishga toʻgʻri keladi. Bu esa oʻz navbatida bu mazmundagi raqamli ma'lumotdan boshqa dasturlarni qo'llagan holda jiro qilish va hatto tahrirlash imkonini beradi. Masalan, PDF formatidagi hujjatni Word formatlariga oʻtkazish natijasida faqat oʻqish uchun moʻljallangan faylni endi Word dasturida tahrirlash va oʻzgartirishlar kiritish mumkin boʻladi. Bu ikkala mashhur format hujjatlarini oʻzaro konvertatsiya qilishga doimo talab yuqori boʻlgan. PDF singari DOC hujjatlari ham ofislarning standarti hisoblanadi va devarli barcha ofis kompyuterlaridan Word dasturi va PDF hujjatlarni koʻrish uchun dastur oʻrnatilgan Birog gohida bu formatlarning biridan ikkinchisiga oʻtkazishga zarurat navdo hoʻladi Konvertor dasturi faqatgina PDF formatidan Word formatlariga oʻgirib berish voʻnalishida ishlaydi. Ya'ni konverter dasturi PDF favldagi hujjatni DOC matniga (shriftlari va stil bilan birga), kartinkalar, jadvallar, grafiklar va boshqa elementlarni o'tkazib beradi. Bu esa faqat o'qish uchun mo'ljallangan PDF faylni endi Word dasturida aynan oʻzidek qilib ochish va unga oʻzgartirish kiritgan holda qayta saqlash imkonini beradi. Turli konvertorlar bu ishni turli aniqlik darajasida amalga oshiradi. Konvertatsiya jarayonini toʻliq hujjat uchun voki shuningdek alohida betlar va bet gismlari uchun amalga oshirish mumkin.

Gohida, video fayllar qattiq diskda juda koʻp joyni band qilib qoʻyadi (masalan, bevosita kameradan yuklangan video) va bizdan uni kichraytirish talab qilinadi. Shuningdek, mobil qurilmaga videoni yuklash (playerlar, smartfonlar) ham, fayl oʻlchamini kichiklashtirishsiz amalga oshmaydi. Ayniqsa, yuqori sifat kichik monitorda sezilmaydi ham. Bunday holatlarda videoni sifatli kodek yordamida qayta ishlash butun faylda sifatini saqlagan holda oʻlchamini sezilarli darajada kichiklashtirishi mumkin. Videoni siqish uchun mavjud koʻpsonli tekin konvertorlardan biridan fovdalanish mumkin.

FLAC – bu Free Lossless Audio Codecdan abbreviatura hisoblanadi. Bu format audio ma'lumotlarni sifatini yo'qotmasdan siqib berish uchun ishlatiladi. Bu formatning asosiy ustunligi shundaki, kodek tekin hisoblanadi va har qanday ijro dasturi bilan o'zaro moslasha oladi. Biroq, bunday paytda bunday formatdagi fayllarni shaxsiy kompyuterda ijro qilish muammo hisoblanmaydi. Portativ qurilmalar uchun yanada kengroq tarqalgan format kerak bo'lishi mumkinki, bunday formatlarni faqatgina konverterlar yordamida olish mumkin. FLAC formatini MP3 formatiga aylantirish uchun bir qancha dasturlar mavjud.

Konvertorlar bir nechta formatdagi fayl bilan ishlashi mumkin. Ya'ni dastlabki o'zgarishi kerak bo'lgan format ham va so'nggi hosil bo'ladigan fayl ham bir necha hil formatda bo'lishi mumkin. Masalan, video konvertor bir nechta video faylni olgan holda boshqa bir nechta video fayldan biriga aylantirib bera oladi degani. Boshida konvertatsiya qilish ro'yxatiga treklarni qo'shish (odatda oddiy sichqoncha yordamida surish yo'li bilan), keyin esa formatni tanlab olish va qayta ishlash jarayonini boshlash kerak. Koʻplab konverterlar paketli rejimda qayta oʻzgartirishni qoʻllab-quvvatlaydi (bir nechta fayl birin-ketin). Undan tashqari, bitreyt, chastota kabi parametrlarni sozlash audio sifatini va soʻnggi faylni oʻlchamini aniqlashga imkon berdi.

Konverterlar oson foydalaniladigan toifadagi dasturiy ta'minot guruhiga kiradi. Hatto murakkab sozlamalarni ham oldindan o'matilgan profillar yordamida tezda qoʻllash mumkin. Profillar juda qulay boʻlib ularda aniq bir portativ qurilma uchun ma'lum sozlamalar joy olgan (iPod, iPhon, Android-devayslar va boshqalar). Bu toʻplamda shunday dasturlar toʻplanganki rasm fayllarini PDF formatga konvertatsiya qilib beradi. PDF hujjatlarni uzatishning standarti hisoblanib, koʻpincha hujjatlarni shu formatga konvertatsiya qilish zarurati paydo boʻladi.

JPGdan PDFga aylantirish konverterlari fayllarni paketli qayta ishlashni qoʻllab-quvvatlaydi, bu esa birdaniga minglab rasmlarni qayta ishlash imkonini beradi. Tasvir sifatini oʻzgartirish mumkin. Shuningdek, olinadigan PDF faylning parametrlarini sozlash mumkin. Bunday konverterlar bilan ishlash juda oson. Birinchidan fayllarni import qilish kerak. Buni fayl va papkalarni koʻrish muloqoti orqali yoki dasturda fayllarni oddiy surib kelish yoʻli bilan amalga oshiriladi. Kevin zarur konvertatsiya qilish sozlamasi qoʻyiladi va qayta ishlash jarayoni ishga tushiriladi. Ayrim konverterlar nafaqat JPG va balki boshqa tasvir formatlarini ham qoʻllab-quvvatlaydi.

PDF fayllarni Excel formatiga konvertatsiya qilish Microsoft Office bilan ishlashda fayl tarkibiga qulay tarzda bogʻlanish imkonini beradi. Odatda Excel jadvali uchun konvertatsiya qilishning soʻnggi formati boʻlib XLS fayli hisoblanadi, biroq ayrim ilgʻor konverterlarda XLSX formatida ham fayl olish imkonini beradi. Bu turdagi aksariyat konverterlar PDF faylida joylashgan elementlarning asl joylashish holatini saqlab qoladi va buzilmagan tuzilishdagi sahifani taqdim etadi. PDFdan Excel dasturiga konverterlar bir vaqtda bir nechta fayllar bilan ishlashga imkon beradi. Bunda bir nechta PDF hujjatni bitta Excel hujjatga birlashtiradi. Konvertatsiya qilishdan oldin siz matnni, tasvirni, jadvalni va boshqalarni qayta ishlash optsiyalarini koʻrsatishingiz mumkin. Masalan, agar sizga PDF fayllardagi kartinkalar kerak emas boʻlsayu, biroq faqat matnli ma'lumot muhim boʻlsa, siz soʻnggi XLS fayldan kartinkalarni koʻchirishni chiqarib tashlashingiz mumkin.

Bunga oʻxshash dasturlarda ishlash hatto yangi foydalanuvchilar uchun ham koʻpchilik uchun qiyinchilik tugʻdirmaydi. Ish qadamba-qadam olib boriladi: dastlab fayllarni import qilish kerak, keyin optsiyalarni boshqarish, formatni tanlash, qolgan hamma ishni dasturning oʻzi amalga oshiradi.

Portable Document Format formati PDF formati singari ko'proq tanilgan. Shuningdek bitta faylda eng zo'r tarzda matn, 2D grafika wa formatlash elementlaridan tarkib topgani bilan u afzal hisoblanadi. Biroq bu formatning mashhurligi bilan birga uni boshqa formatlarga o'tkazib berish uchun ko'plab konverterlar paydo bo'ldi. Ulardan foydalangan holda PDF fayllarni rasmga, turli xil MS Office hujjatlariga va boshqa ayrim formatlarga aylantirish mumkin. Barcha konverterlar foydalanishga qulay bo'lib, faqatgina konvertatsiya qilish bilan cheklanmasdan, balki ularga o'zgartirish kiritish imkonini ham beradi. Masalan, rasm formatiga konvertatsiya qilishda siz yorqinlik, kontrast, kartinka oʻlchami va boshqa shu kabi parametrlarni sozlashingiz mumkin. Shuningdek koʻp varoqli PDF hujjatlarni ham konvertatsiya qilish mumkin. Siz Word dasturining matnli hujjati voki taqdimotga ega boʻlib turib qulay tarzda PDF hujjat varatishingiz mumkin MS Office huijatlarini, xususan DOC formatini mashhur PDF favllariga aylantirish - juda ko p talab qilinadigan vazifa hisoblanadi. DOC hujjatlarini PDF hujjatlariga aylantirishning bir nechta usuli mayjud. Birinchi usuli - konverterlar, ikkinchi - chon etish funktsivasi orgali PDF hujjatlarini yaratishi mumkin boʻlgan dasturlash Konvertatsiya qilishning ikkinchi usuli DOC formatli hujjatlarni PDF formatiga konvertatsiya qilishda bundav dasturlar unchalik ham standart yondashuy boʻlmasada, biroq u birinchi usulga qaraganda qulay hisoblanadi. Odatda konverterlar konvertatsiya qilish parametrlarini sozlashga imkon beradi. Masalan, siz DOC hujjatning har bir betini alohida PDF hujjatga oʻgirishingiz mumkin, yoki sahifaning aniq betini koʻrsatishingiz, shuningdek konverter orqali matn shrifti va uning stilini oʻrnatishingiz mumkin. Hujjatning muallifi va yaratilgan sanasi haqidagi ma'lumotlarni qo'shish mumkin. PDF hujjatlar yaratuvchi dasturlar Word dasturi bilan ishlash uchun juda qulay hisoblanadi. Bunday dasturlarning ishlash printsipi shundan iboratki, ular tizimga virtual printerlar oʻrnatadiki, hujjatni chop etishga yuborish oʻmiga aynan shu buvruq ostida PDF fayllarni yaratadi. Har qanday dasturdagi va hujjat koʻrinishidagi fayllarni chop etish funktsiyasini qoʻllabquvvatlavdi. Shu tarzda MS Word dasturida ishlovchi foydalanuvchi oʻz ishini oddiy vo'l bilan chop etishga vuborib, dasturda o'rnatilgan virtual printerni tanlab PDF hujjat olish mumkin boʻladi. Docx elektron hujjatlar yaratish uchun moʻljallangan eng vosh va eng ilg'or format hisoblanadi. Bu - Microsoft kompaniyasining Open XML seriyasidagi yangi ishlanmalaridan biri boʻlib, eng mashhur ya koʻp ishlatish uchun moʻljallangan Microsoft Word ofis ilovasi hisoblanadi. docx formati oʻzida zip-arxivni taqdim qilib (faylni oʻlchamini kichraytirish uchun), quyidagilardan tarkib topadi: XML koʻrinishidagi matn, jadval ma'lumotlari, maxsus simvollar, grafika va boshqa koʻplab ma'lumotlarni birlashtiradi. Bunday format bilan foydalanuvchida yetarlicha keng imkoniyatlar paydo boʻladi. Bunga qoʻshimcha ravishda u bilan ishlaydigan barcha zamonaviy ilovalar yetarlicha tez va yanada toʻgʻri ishlaydi. Biroq bu formatning bitta kamchiligi bor. Ayrim ofis ilovalarining eski versivalari (masalan, Microsoft Office 2003), shuningdek elektron kitoblar hujjatlarni oʻqish uchun dasturlar u bilan ishlay olmasligi mumkin. Bu maqsadlarda ixtisoslashgan utilitlar mavjudki, joriy fayllarni sizga gulay formatga oʻzgartirish uchun godir. Ular bilan siz har qanday faylni ocha olasiz. Misol uchun docx konverterlari bunday fayllarni osongina pdf universal formatiga, odatiy doc formatiga voki hatto fb2 formatiga avlantirib berishi mumkin.

AVI. Ushbu dastur toʻplamidan siz juda kerakli qoʻllash uchun oddiy va toʻliq funktsiyali utilitni tanlashingiz va tekinga koʻchirib olishingiz mumkin. Ularning koʻpchiligi birdaniga bir nechta formatlarni qoʻllab-quvvatlaydi. AVI formati uchun tekin konverterlar toʻplami hisoblanadi. Konverterlar ishlash tezligi va videoni oʻzgartirish uchun qoʻllaniladigan kodeklari boʻyicha farq qilishi mumkin. Agar siz bitta konverterdan qoniqmasangiz – boshqa tekin konvertermi sinab koʻring. Chunki

122

boshqasining tezligi va ishlash sifati yuqori boʻlishi mumkin. Ayrim konverterlar aynan AVI formatni boshqa belgilangan formatga aylantirish uchun yaratilgan. Bunday tor ixtisoslashgan dasturlarning yaxshi tomoni bitta vazifaga qaratilgan holda ular bu vazifani koʻp funktsiyali uskunalarga qaraganda yaxshi bajaradi. Bunday konverterlardan foydalangan holda siz faqat bir juft formatlar bilan ishlaysiz. Ko pincha tekin AVI konverterlar videoni qayta ishlash uchun qoʻllaniladigan kodeklarni almashtirishga imkon berib, shuningdek bitreyt singari, kartinka tomonlari oʻrtasidagi munosabat, tovush sifati, kartinka oʻlchami, video sifati va boshqa parametrlarni sozlashga imkon beradi. Ya'ni siz video faylning sifati xususiyatini sozlashingiz mumkin. Shuningdek, formatlarni oʻzgartirish uchun dasturlar faqatgina konvertatsiya qilish uchun emas balki oddiy tahrirlash operatsiyalarini: fayllarni airqish va birlashtirish funktsiyalariga ham ega boʻlishi mumkin.

Qator konverterlar mavjudki ular mobil qurilmalarda fayllarni koʻrish uchun yoʻnaltirilgan. Bunday dasturlar sozlamalarida iPod, iPhone va boshqa qurilmalar uchun oldindan oʻrnatilgan profillar mavjud. Siz rasm oʻlchamini va butun faylni oʻz mobil qurilmangiz uchun sozlashingiz mumkin.

DWG - bu SAPR-lovihalarida qoʻllaniladigan eng mashhur format hisoblanadi. Bu formatning mashhurligi uning eng mashhur CAD-dasturlarni toʻgʻridan-toʻgʻri qoʻllab-quvvatlashi bilan izohlanadi. Shuningdek, ular oʻzida 2D, 3D lovihali ma'lumotlarni saqlashi uchun xizmat qilishi mumkin. Oachon foydalnuvchi DWG formati bilan ishlasa koʻpincha uni PDF hujjatiga aylantirish xohishi paydo boʻladiki, bunda lovihani hamkorlarga yoki hamkasblarga uzatish uchun bundan holatlarda ma'lumotlarga bog'lanishni soddalashtirish talab gilinadi. DWG fayllami PDF hujjatlarga avlantirish uchun biz universal yechimlami taklif gilamiz. Ikki toifa dasturlar mavjud: DWG fayllarni koʻrish uchun dasturlar va huijatni chop etish funktsiyasi orqali PDF fayllarni yaratuvchi virtual printerlar dasturi. Bu usul ikkala ilovani ham oʻmatishni talab giladi. DWG chizmalarni koʻrish dasturlarini o'matib, siz bu chizmalarni ko'rishingiz va darhol ularni PDF formatida saglab olishingiz mumkin. Favlni PDF formatida saglash uchun chizmani chop etishga buvruq berish va PDF faylni yaratish uchun avvaldan oʻrnatilgan virtual printerni tanlash kerak. Siz tomoningizdan koʻrsatilgan papkada sizning lovihangiz bilan PDF fayl hosil bo'ladi. Shu tarzda siz ma'lum dasturlarni o'matishingiz kerak bo'ladi. Masalan, DWG TrueView Q PDFCreator yoki Free DWG Viewer Q BullZip PDF Printer.

Android bazasidagi smartfon va telefonlar uchun video konvertatsiya qilish murakkab vazifa emas. Bu toʻplam dasturlari sizning mobil qurilmangiz ekranida yaxshiroq sifatda aks etishi uchun videoni oʻzgartirishga yordam beradi. Ayrim konverterlar Android tizimidagi aniq bir qurilmalar uchun maxsus tarzda videoni oʻzgartirishga imkon beradi. Boshqalari esa faqat mos keladigan formatni tanlash (MP4, 3GP va boshqalar) va smartfon uchun mos keladigan parametrlarni oʻrnatish imkonini beradi.

Free Video to Android Converter va Sony Ericsson Media Studio singari dasturlar foydalanuvchiga oʻzining telefon modelini tanlash imkonini beradi. Bunday imkoniyat koʻplab ichki profillar vositasida tashkil qilingan boʻlib, ularning har birida aniq bir telefon uchun kerakli sozlamalar toʻplangan.

Alternativ konverterlar sifatida Mobile Media Converter, XviD4PSP va boshqalar kabilarni keltirish mumkin. Ular video formatini, kartinka proportsiyasini, kartinka o'lchamini tanlash, "sifat G' fayl o'lchami" munosabatlarini boshqarish, kodek tanlash va hatto videoni girgish imkonini beradi. Android tizimidagi telefonlar va smartfonlarda konvertatsiya qilishning koʻplab dasturlari tekin hisoblanadi. Canon raqamli fotokamerasi yordamida olingan barcha fotografiyalar faylda CR2 kengavtmasi bilan saqlanadi. Bu fayllar kamera matritsalari bilan bevosita olingan tasvirlardan tarkib topib, ular birorta ham gavta ishlashga duch kelmagan boʻladi, Bunday rasmlarni foydalanuvchi kompyuterga o tkazgandan keyin foydalanuvchi ularni mashhur grafik formatlarga konvertatsiya qilishi kerak bo'ladi. Bu esa unga kevinchalik chop etish va tahrirlash imkonini beradi. CR2 tasvirni qayta ishlash uchun RAW formatlarni qoʻllab-quvvatlavdigan muharrirlar voki konverterlarning biridan fovdalanishi kerak boʻladi. Universal konverterlar mavjud boʻlib, ular koʻp sonli formatlarni qoʻllab-quvvatlavdi. Undan tashqari, CR2 favllarni konvertatsiva gilish uchun siz toʻlaqonli muharrirlardan biridan foydalanishingiz mumkin. Ular nafaqat rasm fayllarini kerakli formatda saqlash, balki kerakli qiyofa oʻzgartirishni ham amalga oshirish imkonini beradi. Masalan, siz kontrastni, rasm yorginligini ya hatto rasmga effektlar berishingiz mumkin. Undan tashqari, agar sizda Adobe Photoshop darajasidagi grafik muharrir boʻlsa, u holda ularni ham shu tarzda CR2 kengavtmali fotografiyalarni ochish uchun qoʻllashimiz mumkin.

CDR - CorelDRAW dasturi tasvirlari uchun qoʻllaniladigan Corel firmasining formati hisoblanadi. Biroq CDR hamma yerda qoʻllaniladigan format emasligi uchun koʻpchilik foydalanuvchilar bu formatni koʻproq mashhur formatlarga aylantirishga ehtiyojlari mavjud. CorelDRAW dasturining oʻzida va tekin konverterlarda ham CDR loyihasini yanada mashhurroq formatlarga aylantirish mumkin.

XnView Full va IrfanView – bu dasturlar konverter va muharrir dasturlarning birgalikda ishlab chiqilgani hisoblanadi. Ya'ni, siz koʻplab fayl formatlarini ochishingiz, koʻrishingiz, ularni yanada sizga mos keladigan boshqa formatlarda saqlashingiz, shuningdek tahrirlashingiz ham mumkin. Bu formatlar koʻp sonli formatdagi tasvirlarni, shu jumladan CDR formatini ham qoʻllab-quvvatlaydi. Inkscape – vektorli grafika muharriri hisoblanib, Adobe Illustrator va CorelDRAW dasturlarining bepul analogi hisoblanadi. Uning yordamida siz CDR formatlarni koʻrishingiz va bu fayllarni boshqa formatlarga konvertatsiya qilishingiz mumkin.

Konvertor – bu formatlarni oʻzgartirish uchun universal dastur boʻlib, biroq tasvirni tahrirlash uchun filtrlarga ega.

MIDI – elektron musiqa uskunalari orasida ma'lumot almashinish uchun yaratilgan format hisoblanadi. MIDI formatlarni boshqa formatlarga yoki teskarisini qilish uchun bir nechta konverterlarni qo'llash mumkin.

Audio konverterlar – bu yetarlicha sodda dasturlar boʻlib, unda nafaqat formatlarni almashtirish, balki favl xususiyatlarini ham oʻzgartirish mumkin. Undan tashqari, konverterning oʻziga xos jihati bu koʻplab fayllarni paketli rejimda konvertatsiya qilish imkoniyat hisoblanadi. MIDI fayllar qoʻshilgandan keyin siz yangi formatni olishingiz (masalan MP3) va shuningdek bitreyt, chastotani va boshqa ayrim parametrlarni oʻzgartirishingiz mumkin. Keyin esa faqat faylni konvertatsiya qilishga joʻnatish kerak. Shunday konverterlar mavjudki ular teskari tartibda oʻzgartirishga qodir. Masalan WAV, MP3 va boshqa formatlardan MIDI fayllar yaratish. Konverterlangan MIDI fayllar aniq bir uskunani sadosidan tarkib topadi.

Agar sizga video faylingizni AVI formatga oʻgirishingiz kerak boʻlsa u holda buning uchun koʻplab konverter dasturlar mavjud. Video-konverter murakkab dastur hisoblanmaydi va uni ishlatish uchun maxsus bilim va koʻnikmalar kerak ham emas. Dastur ishga tushgandan keyin siz kerakli fayllarni roʻyxatga olib tashlashingiz kerak boʻladi. Kerakli format va sozlash tanlangandan keyin konvertatsiya qilish jarayonini boshlash mumkin boʻladi. Sozlama bu yerda yuqorida aytilganidek bu yangi hosil qilinayotgan faylning parametrlari hisoblanadi: bitreyt, sifati, kartinka tomonlarining munosabati, audio oqim bitreyti (inglizcha bitrate soʻzidan olingan boʻlib multimediyali kontentni bir sekundli qismini saqlash uchun qoʻllaniladigan bitlar soni) va boshqalar.

Koʻplab konverterlar oldindan belgilangan (oʻrnatilgan) profillarga ega boʻlib ular turli maqsadlar uchun sozlamalar toʻplamidan iborat. Shu bilan birga, kerakli parametrlarni olish uchun siz kerakli sozlamalarga ega profilni olishingiz kerak. Bular smartfonlar uchun profillar boʻlishi mumkin. Belgilangan formatlar uchun profillar boʻlishi mumkin. Dasturning shu toʻplamida siz DBF (ma'lumotlar bazasi fayli) fayllami koʻrish va konvertatsiya qilish vositalarini topasiz. Bu fayllar oʻzida ma'lumotli elektron jadvallarni taqdim qiladi va ular XML, XLS, SQL, CSV va boshqalar kabi formatlarga aylantirilishi mumkin. Konverterlar qadamba-qadam master printsipi boʻyicha va qoʻllashda oddiylik printsiplari boʻyicha qurilgan. Foydalanuvining bor yoʻgʻi qiladigan ishi – bu DBF faylni provodnik orqali qoʻshish, keyin esa sozlama va soʻnggi formatni tanlash va oʻzgartirishni ishga tushirish kerak. Muharrirlarga keladigan boʻlsak, u holda siz faqatgina DBF formatidagi elektron jadvalhi ochishingiz va uni boshqa formatda saqlashingiz mumkin. Shuningdek muharrirlar jadvaldan tezda va samarali tarzda ma'lumotlarni qidirish va maydonlar qiymatlarini oʻzgartirishga imkon beradi.

PPT – taqdimot formati boʻlib, Microsoft kompaniyasi tomonidan ishlab chiqilgan va PowerPoint dasturi uchun asosiy format hisoblanadi. Bu dastur toʻplamida taqdimotni boshqa multimedia – kontentga aylantirib beruvchi konvertatsiya qilish vositalari toʻplangan. Foydalanuvchilar koʻp slaydli taqdimotni koʻp sabablarga koʻra video, flash-roliklar yoki PDF hujjatlari fayliga aylantirishga harakat qiladi. Ushbu dasturdan siz aynan shu maqsadlarda foydalanishingiz mumkin. Konverterlar taqdimotning barcha elementlarini sinchkovlik bilan koʻchiradi: tasvir, animatsiyalar, slaydlar orasidagi oʻtishlar, matn, jadvallar va boshqalar. Boshqa dasturlarda boʻlgani kabi taqdimotni video formatiga oʻtkazishda ham siz soʻnggi fayl parametrlarini sozlashingiz mumkin. Odatda bunday parametrlarga kartinka oʻlchami, kartinka tomonlari munosabatlari, sifati va boshqalarni aytish mumkin. Gohida kodeklarni tanlash mumkin boʻladi. Bu konverter bilan ishlash ham uncha murakkab emas. Avval taqdimot fayli olinadi, keyin esa sozlamalarni oʻrmatish, qolgan amallarni esa dasturning oʻzi amalga oshiradi. Ko pincha HTML hujjatlardan PDF fayl yaratishga toʻgʻri keladi. Bu esa har qanday internet sahifani PDF hujjatida saqlab keyinchalik elektron pochtadan joʻnatish yoki hamkasblarga yoki doʻstlarga har qanday usul bilan uzatish. HTML sahifalarni PDF hujjatga aylantirish uchun sodda dasturlardan biri doPDF va PDFCreator hisoblanadi. Ular har qanday boshqa formatlardan shu jumladan HTML faylidan ham PDF faylni yaratishi mumkin. Bu utilitlar ham kompyuterga virtual printer singari oʻrmatiladi. PDF hujjatni yaratish jarayoni esa faylni chop etishga yuborish bilan tugallanadi. Faylni chop etish muloqot oynasini oching va printerlar orasidan dasturning virtual printerini tanlang, keyin esa siz koʻrsatgan papkada PDF hujjat yaratiladi.

iPad bir nechta formatdagi videoni qoʻllab-quvvatlavdi va gohida videoni planshetda koʻrish uchun konvertatsiya qilish talab qilinmaydi. iPad ekranida videoni mumkin qadar yaxshi koʻrinishi uchun maxsus konverterlar yordamidan foydalanish kerak. Faqatgina bunda ayni shu planshet sozlamalariga ega profillar mavjud boʻlishi kerak.

Agar video planshetda umuman ijro qilmasa u holda uni MPEG4 formatiga konvertatsiya qilish kerak va buning uchun shu formatni qoʻllab-quvvatlaydigan har qanday konverterdan foydalanish kerak. Free Video to iPad Converter – video formatlarni oʻzgartirish uchun tekin dastur hisoblanib, 30 dan ortiq formatlarni import qilish mumkin. Shuningdek ImTOO iPad Video Converter dasturi ham koʻp sonli formatlarni qoʻllab-quvvatlaydi va videoni H.264 formatiga eksport qilgan holatda yuqori sifatli videolar bilan ishlash imkonini beradi. Videoni konvertatsiya qilishning tekin dasturlari orasida Hamster Free Video Converter va Freemake Video Converter dasturlari ham mavjud. Bu dasturlar iPadlar uchun keng ixtisoslashgan hisoblanadi.

AVCHD (Advanced Video Coding High Definition) - bu yuqori sifatli videoni yozdirish va ijro qilishning mashhur formati hisoblanadi. Bu format ayrim ijrochi dasturlarga mos kelmaydi, shu sababli foydalanuvchilar uni yanada muvofiqroq formatga konvertatsiya qilish uchun harakat qiladilar. Bu formatni muvofiq formatga oʻgirish uchun sizga mos keladigan konverter zarur boʻladi. Any Video Converter Free, MediaCoder va Total Video Converter – singari uskunalarga diqqatingizni qarating. Bular amaliyotda sinab koʻrilgan ajoyib konverter dasturlar hisoblanadi. Dastur oʻrmatilgandan kevin ishga tushiriladi va unga kerakli fayllarni import qilish, natijaviy fayl parametrlarini sozlash va yangi formatdagi faylni olinadi. AVCHD video – bu yuqori sifatli video boʻlib, uning sifatini yoʻqotmaslik uchun yaxshi kodeklar kerak boʻladi. Koʻpincha qoʻshimcha K-Lite Codec Pack Full kodeklar paketini oʻmatish talab qilinadi.

DjVu soʻzi frantsuz tilida "deja vu" soʻzidan olingan boʻlib (nimaniki koʻrgan boʻlsangiz ma'nosini bildiradi). Bunday kengaytmali fayllar skanerlangan hujjatlardan tarkib topadi. Bu format skanerlangan fayllarni saqlash uchun moʻljallangan boʻlib, PDF hujjatlarga nisbatan kam joy egallavdi. DjVu elektron kitoblar yaratuvchilari orasida katta mashhurlikni qoʻlga kiritdi, biroq bu format bilan ishlash uchun maxsus dastur zarur boʻladi. Shu sababli DjVu formatlari uchun konverterlar ham juda mashhur hisoblanadi. Bu to plamda nafaqat butun hujjatni konvertatsiya qilish, balki faqat kerakli betlarni eksportlash imkoni ham mavjud. Elektron hujjatlar konverterlari odatda grafik muharrirlarning ayrim funktsiyalarini oʻz ichiga olib, nafaqat konvertatsiya qilish balki formatni kerakli tarzda oʻzgartirish imkonini beradi. Masalan, siz kerakli betni konvertatsiya qilishdan oldin koʻrib olishingiz, sifatini, yorqinligi, kontrast va gammasini oʻzgartirish mumkin. Shuningdek hujjatni aylantirish imkonini ham beradiki, bu imkoniyat teskari tartibda skanerlangan hujjatlarni oʻgirib oʻqish imkonini beradi. Ayrim ilovalar filtrlar qoʻllagan holda turli xil effektlarni biriktirish imkonini beradi. DjVu formatini konvertatsiya qilish uchun dasturlar murakkab emas boʻlib, foydalanuvchi birinchi murojaatdayoq tezda oʻrganib, oʻzlashtirib olish va hujjatlar bilan ishlash imkonini beradi.

AMV (Anime Music Video) – bu multimediali format boʻlib, anime-videoni musiqa bilan vozish uchun qoʻllaniladi. Odatda bunday video animatorlar va fanatlar tomonidan ishlab chiqiladi va shu sababli AMV formati keng tarqalmagan va har doim ham ijrochi dasturlar tomonidan ishlatib boʻlmaydi. Kompyuterda yoki mobil qurilmalarda bunday roliklarni koʻrish uchun formatni konvertatsiya qilish kerak boʻladi.

Videoning AMV formatlari uchun konverterlar juda kam, biroq mavjud. Agar siz shaxsiy kompyuterning AVI, WMV va boshqa mashhur formatlardagi roliklarni oʻzgartirishni xohlasangiz, u holda yaxshisi AVS Video Converter yoki FormatFactory singari dasturlardan foydalanish kerak. Formatni oʻzgartirishga kirishishdan oldin faylni dasturga import qilish, natija fayliga yoʻl koʻrsatish va kerakli sozlashni berish kerak. Sozlamalar orasida siz video-kodek, freym (kartinka) oʻlchami, bitreyt, audio oqim semplreyti (potok haqidagi axborot) singari parametrlarni topishingiz mumkin.

TXT hujjatlarni PDF formatiga konvertatsiya qilish bu koʻp talab qilinadigan vazifa hisoblanib, uni yechish maxsus dastur yordamida amalga oshiriladi. PDF hujjatlarni Adobe Acrobat singari dasturlarda yaratish juda qimmatga tushadi, chunki bunday dasturlar pullik hisoblanadi. Shu sababli tekin dasturlardan foydalanish maqsadga muvofiq. Ayni paytda bir nechta funktsional dasturlar mavjudki ulardan foydalangan holda har qanday formatdan shu jumladan TXT formatdan ham PDF formatni yaratish imkonini beradi. Bu dasturning ham ishlash printsipi virtual printerlarni tizimga oʻrnatishga asoslanadi va shu tarzda faylni oʻzgartiradi.

RAW formati uchun konverterlar odatda tahrirlash funktsiyalarini qoʻllabquvvatlagani uchun faylni formatini oʻzgartirish vaqtida fotografiyada mavjud defektlarni tuzatishingiz mumkin. Bunday turdagi dasturlar turli effektlarni biriktirish, yorqinlikni oʻzgartirish, rang gammasini, toʻyinganligini va fotoning boshqa parametrlarini oʻzgartirish imkonini beradi. Agar sizda koʻp rasm boʻlsa, u holda siz paketli konvertatsiya qilish dasturlarini topishingiz kerak. RAW-tasviri nomi ostida quyidagi kengaytmali fayllar tushuniladi: dng - Adobe; 3fr - Hasselblad; .arv.,srf.,sr2 - Sony; .bay - Casio; .crw.,cr2 - Canon; .dcr,.kdc - Kodak; .erf - Epson; .mef - Mamiya; .mrw - Minolta; .nef,.nrw - Nikon; .orf - Olympus; .raf - Fujifilm; .raw .rwl .dng - Leica; .raw, rw2 - Panasonic; .r3d - Red One; .ptx,.pef - Pentax; .srw - Samsung; .x3f - Sigma. SWF (Small Web Format yoki Shockwave Flash qisqartmasi) - bu multimediali konteyner boʻlib, koʻpincha videoni web-sahifaga joylashtirish uchun ishlatiladi. Aslida SWF fayllari Flash dasturining namoyish fayli boʻlib, juda ham kam uchraydi. Internetdan tashqari bu format animatsiyalar koʻrinishida ham juda koʻp ishlatiladi. SWF videoni nisbatan mashhurroq formatga konvertatsiya qilish uchun quyida keltirilgan dasturlardan biridan foydalanishingiz mumkin. Bu kabi dasturlar bilan ishlash hatto yangi foydalanuvchilar uchun ham qiyinchilik tugʻdirmaydi. Hammasi qadamba-qadam bajariladi. Zarur videoni konverterga yuklaganingizdan keyin siz aylantirmoqchi boʻlgan yangi formatni tanlash, sozlamalarni oʻrmatish va konvertatsiya qilishni boshlash. Dasturning sozlamalarida boshqa dasturlar singari bitreyt, freymreyt, video sifati, konvertatsiya qilish uchun kodek va boshqa parametrlarni kiritish mumkin. Turli sozlamalarni soddalashtirish uchun ishlab chiquvchilar videoning parametrlarini tezda aniqlab olish uchun profillar kiritgan.

3GP - bu asosan mobil tarmoqlarda qoʻllaniladigan 3G standarti **3GPP** fayllari uchun kengaytma bo'lib, o'zida multimediali konteynerlarni taqdim qiladi. Biroq koʻplab telefonlar aloqa standartidan qat'iy nazar bu format fayllarini audio va video ma'lumotlarni yozdirish va ijro qilish uchun qo'llaydilar. 3GP fayllari ko'pincha shaxsiy kompyuterlarda ijro gilish uchun multimedia formatlariga konverterlanadi. Undan tashqari agar siz teskari konvertatsiya qilishni xohlasangiz, va'ni shaxsiy kompyuterdan 3GP formatiga o'tkazmoqchi bo'lsangiz ham bu muammoni yechish uchun ham dasturlar mavjud. 3GP fayllar juda kichik oʻlchamda boʻlishi ularning eng yuqori sifatda emasligini anglatadi. 3GP konverterlar natijaviv faylni bitrevt, freymreyt, kartinka o'lchami, chastota kabi boshqa qator parametrlar bilan sozlash mumkin boʻladi. Ularning barchasi birga fayl oʻlchami va video sifati oʻrtasida balansni shakllantiradi. Oʻz sozlamalari bilan oldindan oʻrnatilgan profillar qiziqarli boʻlishi mumkin. Chunki ularda turli maqsadlar uchun moʻljallangan sozlashning konfiguratsiyalari toʻplangan. Har qanday konverterning interfeysi dastur bilan intuitiv tarzda ishlash imkonini beradi. Sodda qilib aytganda siz dasturni tez oʻzlashtirasiz va kerakli operatsiyani bajarishingiz mumkin.

MP4 – bu video formati koʻpincha mobil qurilmalarda qoʻllaniladi. Bunday formatdagi fayllar video va audio oqimlardan tarkib topishi mumkin. MP4 fayllarni boshqa video formatlarga konvertatsiya qilish uchun koʻplab turli xil konverterlar yordamidan foydalaniladi. Video konverterlar, odatda birdan bir nechta fayllarni birin ketin oʻzgartirish imkonini beradi. Shu bilan birga natija faylini sifatini sozlash va uning fayli oʻlchamini aniqlash imkonini beradi. Shuningdek, ayrim dasturlar video faylni audio faylga ya'ni videodan audio yoʻlakni ajratib olgan holda faylga saqlash imkonini beradi. MP4 konverterlarini qoʻllash har qanday darajadagi kompyuter tayyorgarligidan oʻtgan foydalanuvchilar uchun murakkablik tugʻdirmaydi. Bu toifa dasturlari murojaat qilish uchun sodda hisoblanadi. Videoni qoʻshish esa yuqorida aytilgan misollardagidek ikki yoʻl bilan amalga oshiriladi. Faylni ochish yoʻli bilan va faylni sichqoncha chap tugmasi yordamida surib kelish orqali. MP4 formati kompyuterlarda va mobil qurilmalarda ham yetarlicha mashhur hisoblanadi. Bu

format Etot format iPhone, iPad va iPodlarda asosiy video format sifatida tanlangan. U hatto Android-qurilmalarda ham keng qoʻllab-quvvatlanadi.

Bundan tashqari MP3 formati uchun ham audio-konverterlar mavjud boʻlib, ular ham aynan bitrevt, chastota, kanallar, audio-kodeklar, natija faylining parametrlarini va boshqa ayrim parametrlarni sozlash imkonini beradi. Shuningdek bunday dasturlarda turli xil formatlar uchun oldindan oʻrnatilgan profillar mavjud boʻladi. Agar siz koʻp audio faylni boshqa formatga oʻtkazishingiz kerak boʻlsa u holda siz paketli konvertatsiya qilishni qoʻllab-quvvatlaydigan dasturlardan foydalanishingiz kerak.

### Savol va topshiriqlar

1. Konvertor dasturlar tasnifini ayting?

- 2. Video konvertorlar va ularning imkoniyatlarini ayting?
- 3. Audio konvertorlar va ularning imkoniyatlarini ayting?
- 4 Matnli formatlarni pdf formatlariga oʻtkazuvchi dasturlar imkoniyatlarini ayting?
- 5. HTML hujjatlardan PDF fayl yaratish dasturlarining imkoniyatlarini ayting?

| Те                                                                                                    | st savollari                                                                                                    |  |  |
|----------------------------------------------------------------------------------------------------|----------------------------------------------------------------------------------------------------|--|--|
| <ol> <li>Audio ma'lumotlarni sifatini yo'qotmasdan<br/>siqib beruvchi dasturni aniqlang?</li> <li>A) FLAC:</li> <li>B) Free Video to Android Converter,</li> <li>C) AVI;</li> <li>D) DWG;</li> </ol> | <ul> <li>7. Quyidagi formatlardan qaysi biri sifatti<br/>videoni yezdirish va ijro qilishning mashhur<br/>formati hisoblanadi?</li> <li>A) A VCHD</li> <li>B) MIDI</li> <li>C) DWG</li> <li>D) DiVu</li> </ul> |  |  |
| 2. Aniq bir telefon uchun kerakli sozlamalarni                                                                                                    |                                                                                                    |  |  |
| beruvchi dasturni aniqlang?<br>A) Free Video to Android Converter,<br>B) FLAC;<br>C) AVI;<br>D) DWG;                                                                                                 | 8. Quyidagi formatlardan qaysi biri<br>skanerlangan fayllarni saqlash uchun<br>moʻljallangan format hisoblanadi?<br>A) DjVu<br>B) AVCHD<br>C: MIDI                                                             |  |  |
| 3. Oddiv va toʻliq funktsivali utilitni tanlashingiz                                                                                                    | D) DWG                                                                                                    |  |  |
| va tekinga koʻchirib olib beruvchi dastumi                                                                                                    | _,                                                                                                    |  |  |
| aniqlang?<br>A) AVI;<br>B) Free Video to Android Converter;<br>C) FLAC;<br>D) DWG;                                                                                                    | 9. Quyidagi formatlardan qaysi biri anime-<br>videoni musiqa bilan yozish uchun<br>qoʻllaniladigan format hisoblanadi?<br>A) AMV<br>B) AVCHD<br>C) MIDI                                                        |  |  |
| 4. Konverter va muharrir dasturlarning                                                                                                    | D) DWG                                                                                                    |  |  |
| birgalikda ishlab chiqilgan dasturni aniqlang?<br>A) XnView Full;<br>B) AVI;<br>C) Free Video to Android Converter;<br>D) FLAC:                                                                      | 10. Quyidagi formatlardan qaysi biri bu<br>multimediali konteyner boʻlib, koʻpincha<br>videoni web-sahifaga joylashtirish uchun<br>ishlatiladigan format hisoblanadi?<br>A) SWF                                |  |  |
| 5. Quyidagi formatlardan qaysi bisi SAPR-<br>loyibalarida qoʻllaniladigan eng mashhur<br>hisoblanadi?<br>A) DWG<br>B) MIDI                                                                           | B) AVCHD<br>C) MIDI<br>D) DWG                                                                                                    |  |  |

C) AVCHD D) DjVu

6. Quyidagi formatlardan qaysi biri elektron musiqa uskunalari orasida ma'lumot almashinish uchun yaratilgan format hisoblanadi? A) MIDI B) DWG C) A VCHD D) DjVu

#### VI BOB. KOMPYUTER TARMOQLARI

## 27-§. Kompyuter tarmoqlari va ularning turlari

Tayanch tushunchalar: server, kompyuter tarmog'i, lokal tarmoq, mintaqaviy tarmoq, global tarmoq, LAN, CAN, WAN, MAN, GAN, PAN.

Kompyuter tarmoqlarining paydo boʻlish sabablaridan biri resurslardan hamkorlikda foydalanish, alohida kompyuter imkoniyatini kengavtirishdir. Tarmoq orqali foydalanuvchilar bir vaqtning oʻzida bir xil ma'lumot va fayl nusxalari, amaliy dasturlar bilan ishlashi mumkin. Bu holat axborot tashuvchilardagi joyni tejavdi. Bundan tashqari, printer, skaner, modem, lazer disklar majmuining birgalikda ishlatilishi qoʻshimcha chiqimning oldini oladi.

Telekommunikatsiyalar aloqa uchun signallarni elektron uzatish vositasi hisoblanadi. Bu uzatishda tashkilotlar oʻzlarining jarayonlari va vazifalarini hajarishni tashkil qilish ishlari kompyuter tarmoqlari yordamida sifatli va samarali tashkil qilinadi. Telekommunikatsiyalar simli, simsiz va sun'iy vo'ldosh aloqasi orgali tashkil gilinishi mumkin. Associated Press 1920 villarda telekommunikatsiyaning birinchi foydalanuvchilaridan edi. Unda yangiliklarni AOSH bo'ylab 103000 mildan uzoqqa jo'natib bergan. Shuningdek, 10000 mil kabellarni okean orqali tortilgan. Bugunda esa telekommunikatsiyalar butun dunyodagi katta va kichik tashkilotlarda, jismoniy shaxslar tomonidan keng goʻllanilmoqda. Telekommunikatsiyalar yordamida odamlar uvda, ishxonada ya hatto sayohatda yurib ham ishlashi mumkin boʻladi. Bunday yondashuv yordamida oʻz ishingizni dunvoning AQSH, Xitoy yoki boshqa ixtiyoriy telekommunikatsiyalar bor davlatiga joʻnatish mumkin boʻladi. Binoda kompyuterlar va qurilmalarni tarmoqqa ulash butun mamlakatda yoki butun dunyoda elektron alogani tashkil gilish imkonini berdi.44

Tarmoqdan foydalanganda axborotni saqlash ishonchliligi ortadi, chunki juda oddiy usulda qimmatli axborotlarni qayta nusxalash mumkin va alohida foydalanuvchilar oʻrtasida axborot almashish yengillashtiriladi. Bugungi kunga kelib, ayniqsa ta'lim faoliyatida, tarmoq (koʻp foydalanuvchi) dastur mahsulotlaridan keng foydalanilmoqda. Ular foydalanuvchilar soʻrovini mujassamlashtiradi, bir vaqtning oʻzida axborotdan foydalanish imkonini beradi.

Apparat qurilmalari va tarmoq dastur ta'minoti orqali oʻzaro bir-birlari bilan hamohang ishlay oladigan kompyuterlar majmuiga tarmoq deyiladi. Shuningdek, kompyuterlarning oʻzaro axborot almashinuvini ta'minlovchi qurilmalar majmuiga deb ham aytish mumkin. Tarmoqlarni turli me'yyorlarga koʻra sinflarga ajratish mumkin. Bular:

O'tkazish qobiliyati, ya'ni ma'lumotlarni tarmoq uzatish tezligiga muvofiq:

past 100 Kbit/s gacha;

<sup>&</sup>lt;sup>44</sup> Ralph M. Stair, George W.Reynolds. Fundamentals of Information Systems. Sixth edition. Course Technology, Cengage Learning, USA, 2012, 12-p.

o'rta 0,5-10 Mbit/s gacha;

yuqori 10 Mbit/s dan ortiq.

Uzoq kommunikatsiya tarmoqlari bilan ishlash tezligi, ularning fizik oʻlchoviga muvofiq:

LAN (Local-Area Network) lokal tarmoq (bir ofis, bino ichidagi aloqa);

 CAN (Campus-Area Network) - kampus tarmoq, bir-biri bilan telefon yoki modemlar bilan ulanish, ammo yetarlicha bir-birlaridan uzoqda joylashgan kompyuter lokal tarmoq;

 MAN (Metropolitan-Area Network) katta tezlik bilan aloqa uzatish (100 Mbit/s) imkoniyatiga, katta radiusga (bir necha o'n km) axborot uzatuvchi kengaytirilgan tarmoq;

 WAN (Wide-Area Network) keng masshtabli (mintaqaviy) maxsus qurilma va dasturlar bilan ta'minlangan alohida tarmoqlarni birlashtiruvchi yirik tarmoq;

GAN (Global-Agea Network) global (xalqaro, qit'alararo) tarmoq;

• tarmoq tugunlari turi boʻyicha (tugun - hisoblash tarmoqlari va ularning alohida elementlari ulangan joyi). Boshqacha aytganda, tugunga shaxsiy, mini va katta kompyuterlar, alohida tarmoq ham kiradi. Masalan, umumiy foydalanish tarmoqlaridagi alohida kompyuterlar (boshqachasiga ularni stantsiyalar deb ham yuritishadi) tugunlarga misol boʻla oladi. Unchalik katta boʻlmagan alohida tarmoqlar kampus tarmogʻi uchun tugun boʻladi.

PAN (Personal Area Network) – shaxsiy hudud tarmogʻi. Shaxsiy xonadonlar hududida tashkil qilinadigan tarmoq.

Tugunlar munosabatiga koʻra:

 bir xil rangli (peer-to-peer), uncha katta boʻlmagan, bir xil mavqega ega kompyuterlar (bu yerda hamma kompyuterlar ham mijoz, ya'ni tarmoqning oddiy foydalanuvchisi, ham server, ya'ni tarmoq foydalanuvchilariga xizmat koʻrsatishni ta'minlovchi boʻlishi mumkin);

• yoyilgan (Distributed) tarmoqlar. Bunda serverlar tarmoq foydalanuvchilariga xizmat koʻrsatadi, biroq tarmoqni boshqarmaydi;

 server (Server based) yoki markazlashgan boshqarishga ega tarmoqlar. Bu yerda tarmoqning bosh elementi serverdir. Qolgan tugunlar serverning resurslaridan foydalanishi mumkin (masalan, Novell NetWare, Microsoft LAN Manager va boshqalar).

tarmoq operatsion tizimlarini ishlatish boʻyicha (tarmoq OT):

 gomogenli - hamma tugunlarda bir xil yoki yaqin operatsion tizimlardan foydalaniladi (masalan, WINDOWS OT tarmogʻi);

 geterogenli - bir vaqtning oʻzida bir nechta tarmoq operatsion tizimlari ishlatiladi (masalan, Novell NetWare va WINDOWS).

**Tarmoq xizmati**. Tarmoqda bir necha xil serverlar bo'lishi mumkin. Kompyuter tarmog'i o'z mijozlariga qanday xizmatlar turkumini taklif etishi, ularning xizmati qanday bo'lishi juda muhimdir. Ular bilan tanishamiz:

• fayl - server - mijozga axborot saqlash qurilmalarida saqlanuvchi fayllardan foydalanish imkonini beradi. Bunda server barcha ishchi stantsiyalaridan fayllarga

kirish imkonini berishi zarur. Bunda bir vaqtning oʻzida turli stantsiyalardan bir xil soʻrov kelganda, axborotlarni himoya qila olish vazifasi ijobiy hal etiladi;

 print - server umumiy holda ko'pgina mijozlarga bir nechta printer orqali xizmat ko'rsatishni ta'minlaydi. Bunda server chop etiluvchi axborotlarni qabul qila olishi va ularni navbati bilan chop etishga chiqarishi kerak;

 faks - server-mijozlarga faks-modem telefon tarmoqlari bilan mujassam tarmoqli xizmat koʻrsatishni ta'minlaydi. Bu goʻyoki axborot chiqarishga oʻxshaydi (printer kabi). Faks-server olgan faksimil xabarlar alohida tarmoqda qayta ishlanadi. Bundan tashqari, tarmoqda quyidagi xizmatlar boʻlishi mumkin:

elektron pochta (E-mail) - mijozlar oʻrtasida, ular bir-birlaridan qancha uzoqlikda joylashganligidan qat'iy nazar, axborot almashishni ta'minlaydi. Bu yerda jaravon xuddi oddiy pochta kabi kechadi. Elektron xat oʻz manziliga ega. Uni joʻnatuvchi desak, qabul qiluvchi ham oʻz manziliga ega. "Xat" pochta qutisiga tashlanadi (ya'ni pochta serveri) va pochta serverlar tizimi yordamida qabul qiluvchi pochta qutisiga yetkaziladi, ya'ni bu yerda uzatuvchi va qabul qiluvchining maxsus kataloglari mijozga xizmat qiluvchi kompyuterda joylashtirilgan boʻladi. Shu tariqa xatlar fayllar sifatida uzatiladi. Ohang, tovush kartalari yoki ovozli modemlar xatto tovushlarni ham uzatish imkonini beradi;

bevosita muloqot (Chat), bunda aniq vaqtda maxsus dastur ta'minoti yordamida ikki yoki undan ortiq mijozlar oʻzaro axborot almashinishi tushuniladi, ya'ni bir kompyuter klaviaturasida terilgan axborotlar ayni vaqtning oʻzida boshqa kompyuter ekranida paydo boʻlaveradi. Raqamli videokameralar, tovushli kartalar, mikrofonlar, multimedia vositalarini qoʻllaganda, videokonferentsiyalar oʻtkazish imkoniyati tugʻiladi. Bunday holatlarda kompyuterlar yuksak unumdor va tarmoqning oʻtkazish qobiliyati kuchli boʻlishi lozim.

6.1-jadvalda telekommunikatsiyaning bir nechta umumiy apparat qurilmalari va ulaming bajaradigan vazifalari keltirilgan<sup>45</sup>.

| Qurilma                | Vazifași                                                                                                    |  |
|------------------------|----------------------------------------------------------------------------------------------------|--|
| Modem                  | Kompyuterda saqlanavotgan raqamli shakldagi ma'lumotni telefon simining<br>analog signaliga aylantirib beruvehi qurilma hisoblanadi.                                                                                                    |  |
| Fax modem              | Faksimal qurilma standart telefon liniyasi orqali matnli, grafikli, fotografiyali va<br>boshqa raqamli fayllarni joʻnatish imkonini beradi. Faks-modem juda mashhur<br>qurilma hisoblanib, oʻzida modemli faksni olib, foydalanuvchiga kuchli<br>kommunikatsiya uskunasini taqdim qiladi. |  |
| Multiplexer            | Uzoq aloqalarda qimmat turadigan harajatlarni tejash uchun bir nechta telekommunikatsion signallarni bitta muhitda uzatish imkonini beradigan qurilma hisoblnadi.                                                                                                    |  |
| PBX                    | Bino ichida va tashqi liniyalarda tovushlarni boshqarish va ma'lumotlarni uzatish<br>aloqa tizimi hisoblanadi. Mini ATS tizimini va unga ATSni bogʻlash orqali yuzlab<br>telefon liniyalarini bogʻlash uchun qoʻllaniladi.                                                                |  |
| Front-end<br>processor | Koʻplab odamlarga kompyuter tizimida xizmat koʻrsatish va boshqarish uchun<br>moʻljallangan ixtisoslashgan kompyuter hisoblanadi.                                                                                                    |  |
| Switch                 | Barcha kompyuterlar oʻrtasida aloqa liniyasini oʻzgartiruvchi qurilma. Buni real                                                                                                    |  |

<sup>&</sup>lt;sup>45</sup> Ralph M. Stair, George W.Reynolds. Fundamentals of Information Systems. Sixth edition. Course Technology, Cengage Learning, USA, 2012 168-p.

|        | vaqt ichida amalga oshiriladi. Shuningdek ular signallar susaygan holatlarda<br>takrorlovchi rolini ham oʻynaydi. Tarmoq kommutatori — qurilma kompyuter<br>tarmogʻining bir yoki bir nechta segmentidagi bir qancha tugunlarini bogʻlash<br>uchun moʻljallangan. |
|--------|----------------------------------------------------------------------------------------------------|
| Bridge | Bir xil bayonnomalarni qoʻllagan holda bir lokal tarmoqni boshqasiga ulash uchun ishlatiladi                                                                                                    |
| Router | Yirik lokal tarmoqlarini tashkil qilish uchun qoʻllaniladigan qurilma. Ular<br>ma'lumotlar paketini aynan belgilangan IP-manzillarga joʻnatish imkonini beradi.                                                                                                   |

Lokal va global tarmoqlarning xususiyatlari. World Wide Web - global axborot tizimi.

Global tarmoqlar, ma'lumki, yirik shaharlar, mamlakat, qit'alarni qamrab oladi. Lokal tarmoqlar esa yetarlicha kichik maydonni oʻz ichiga oladi. Ular 10, 100, 1000 metr chamasi radiusda 1000 nafarga yetar-yetmas mijozlarga xizmat qilishga moʻljallanadi. Bunday hajm LKT 10 Mbayt/s va undan ortiq tezlanishda ishlash imkonini beradi. Odatda lokal kompyuter tarmogʻi ishchi stantsiyalar (IS) va maxsus kompyuterlarni (fayl, print serverlari va boshqalar) oʻzaro kabel bilan bogʻlashdan iborat. Ular oʻz navbatida tarmoq adapterlari yordamida (tarmoq kartalari) maxsus platalar orqali kompyuterning tizimli platalarini kengaytiradi. Alohida tugunlarni tarmoqda ulash usullari tarmoq topologiyasi deyiladi. Odatda uchta topologiya qoʻllaniladi:

Umumiy shina. Bu holda lokal tarmoqdagi barcha kompyuterlar bitta aloqa chizigʻiga parallel bogʻlanadi. Bunday shinalarni boshqarish ham alohida, ham markazlashgan boʻlishi mumkin. Markazlashgan boshqaruvda tarmoqqa maxsus kompyuter-server ulanadi, uning vazifasi tarmoqda axborotni uzatishni boshqarishdir. Alohida boshqaruvda hamma kompyuterlar bir xil maqomga ega, ular mustaqil ma'lumotlarni uzatish kanalini boshqaradi.

Halqa. Bu holatda barcha kompyuterlar yopiq halqasimon, ketma-ket bogʻlanadilar. Bunda xabar birin-ketin kompyuterdan-kompyuterga uzatiladi. Xabarni uzatgan kompyuter yana oʻsha xabarni qayta qabul qilmaguncha, jarayon davom etaveradi.

Yulduzcha. Yulduzcha topologiyaga ega tarmoqlar markaziy tugunga ega (kommutator yoki kontsentrator). Mazkur markaziy tugunga barcha qolgan kompyuterlar ulanadi. Dastlab uzatilgan xabar ana shu qurilmaga kelib tushadi, soʻng boshqa kompyuterlarga uzatiladi.

Bog'lash uchun qo'llaniladigan kabellar uzatish muhiti deb yuritiladi. Masalan:

- koaksial kabellar (coaxial cable), ular televizion antenna kabeliga juda o xshash;
- juftli o'ram (tvisted pair) telefon simini eslatadi;

• optik tolali kabel (fiber-optic cable). Eng ishonchli va tez, shu bilan birga juda qimmat kabel turi.

Tarmoqda kompyuterlami ulash uchun qalin (INTERNET yoʻgʻon simi -global tarmoqlar uchun) voki ingichka koaksial simlar (ETHERNET-lokal tarmoqlar uchun), oʻralgan juftlik (toking ring – витая пара) va optik tola (dastlab shishadan, hozirda esa plastik tola) simlari ishlatilishi mumkin. Lokal tarmoqlarning qoʻllanish sohasi juda keng. Bunga ofis ishlarini avtomatlashtirish, korxona boshqaruv tizimlari, loyihalarni avtomatlashtirish texnologik jarayonlari va robototexnika komplekslari, bank va axborot tizimlari, elektron pochta tizimlarini boshqarish kiradi.

WINDOWS OT lokal tarmogʻi bugungi kunda sozlash va ishlatish uchun juda qulayligini albatta e'tirof etish kerak. Tarmoq bilan ishlashdan avval, agar Sizning kompyuteringiz lokal tarmoqqa ulanmagan boʻlsa, sozlash ishlari olib boriladi. Kompyuter tarmoqda ishlashi uchun uni sozlash jarayoni quyidagicha: avvalo kompyuterda tarmoq plata (karta) borligiga ishonch hosil qilish darkor. Yuqorida keltirilgan simlar orqali va maxsus HUB (Switch) qurilmasidan foydalangan holda kompyuterni tarmoqqa ulash. HUBlar xonadagi kompyuterlarni bir-biri bilan bogʻlash uchun kerak boʻlsa, Switchlar binolar orasiga qoʻyiladi.

Tarmoqda ishlovchi har qanday kompyuter oʻz nom va ishchi guruhiga ega boʻlishi kerak. Boshqa tarmoq ishtirokchilari unga shu nom bilan murojaat qilishlari mumkin (fayl va papka, xabar joʻnatish).

INTERNET global tarmogʻi. Abonent tizimlarining hududiy joylashuviga qarab kompyuter tarmoqlarini 3 turkumga ajratish mumkin:

 Lokal tarmoqlar (LAN-Local Area Network) - bir xonadagi, binodagi, uncha katta boʻlmagan hududdagi kompyuter tarmoqlari (2,5 kmgacha boʻlgan masofada birlashtirilgan kompyuterlar);

 Mintaqaviy kompyuter tarmogʻi - bir-biridan ancha uzoqda joylashgan kompyuterlar va lokal tarmoqlarni oʻzaro bogʻlaydi. U katta shahar, iqtisodiy mintaqa va alohida mamlakat doirasidagi abonentlarni oʻz ichiga olishi mumkin;

Global tarmoqlar turli mamlakatlar yoki qit'alarda joylashgan abonentlarni birlashtiradi.

Global, mintaqaviy va lokal kompyuter tarmoqlarining birlashuvi koʻptarmoqli iyerarxiyani tashkil etib, umumjahon axborot resurslarini birlashtirish va ulardan jamoaviy ravishda foydalanish imkoniyatlarini yaratadi.

Hozirgi kunda dunyoda koʻplab kompyuter tarmoqlari ishlab turibdi. Dastlabki kompyuter tarmogʻi - ARPANET (Advenced Researsh Projects Agency Network)-AQSHning mudofaa vazirligi tomonidan 1969 yili ishlab chiqilgan. U keyinchalik boshqa kompyuter tarmoqlari bilan birlashtirilib INTERNETning bir qismi sifatida ishlatila boshlandi

INTERNET - international network - yagona standart asosida faoliyat koʻrsatuvchi jahon global kompyuter tarmogʻi. Internet xizmati internet provayderlari yordamida aloqa kanallari-telefon tarmogʻi, kabelli kanallar, radio va sun'iy yoʻldosh aloqa tizimlaridan foydalanish orqali amalga oshiriladi. Hozirda Internetga dunyoning 150 dan ortiq mamlakatlaridagi millionlab kompyuterlar ulangan. Har oyda tarmoq miqdori 7-10%ga ortib bormoqda. 2012 yilda dunyoda 2,3 milliard internet foydalanuvchini tashkil qilib, bu insoniyatning 32 foizini tashkil qilgan boʻlsa, 2017 yilda dunyoda internet foydalanuvchilar soni 3,6 milliarddan ortib ketishi kutilmoqda. Bu esa yer shari aholisining 48 foizdan koʻprogʻini tashkil qiladi.

Bugungi kunda Internet 50000 dan ortiq alohida tarmoqlarni bogʻlaydi. Ular turli zamonaviy axborotlarni taklif etib kelmoqdalar. Masalan, Nyu-York fond birjasi aktsiyalari kotirovkasini Massachusets texnologiya institutida koʻrib chiqish mumkin. Usenet tizimi yordamida global muammolarni bahslashib, muhokama qilish mumkin. Yahoo yoki Yandex qidiruv tizimi orqali sizga kerakli axborot tez va soz topiladi. Masalan, oddiy tovarlar narhidan boshlab, teatr repertuarigacha axborot olish mumkin. Internet tarmogʻi orqali bugungi kunda kundalik roʻzgʻor haridlari amalga oshirilmoqda.

Elektron nashr, kutubxona tizimlari esa juda ommaviylashib ketdi. Ular yirik kutubxona va nashriyotlarni oʻzaro bogʻlaydi. Biroq elektron pochta esa eng koʻp ommalashdi. Bu tizim bir zumda dunyoning xohlagan burchagiga xabar yetkaza oladi.

Intranet-internet texnologiyasi, dasturiy ta'minoti va bayonnomalari asosida tashkil etilgan, hamda ma'lumotlar bazasi va elektron hujjatlar bilan jamoaviy ravishda ishlash imkonini beruvchi korxona yoki kontsern miqyosidagi yagona informatsion muhitni tashkil etuvchi kompyuter tarmog'i.

WWWda axborotlarga kirish, qidirish, WWWga axborotlarni joylashtirish, IRC, ICQ (Internetda muloqot).

Internet xizmatlari deganda tarmoqdagi xizmatlar tushuniladi. Ular quyidagilardan iborat:

 WWW - Grafik, audio va video materiallarni o'z ichiga olgan gipermatnli hujjatlarni ko'rish va topish.

- telnet kompvuterga uzoqdan bogʻlanish.
- ftp fayllarni uzatish.
- e-mail xabarlarni uzatish.
- usenet elektron e'lonlar taxtasi, telekonferentsiyalar.
- gopher matnli hujjatlarni topish va koʻrish.

 IRC - xizmati (Internet Relay Chat). Bu xizmat real vaqt mobaynida bir nechta kishilarni oʻzaro toʻgʻridan-toʻgʻri muloqot qilish imkoniyati bilan ta'minlaydi.

 ICQ xizmati. Bu xizmat internetga ulangan (ayni vaqtda) kishining IPtarmoqdagi adresini izlab topishga moʻljallangan.

WWW - Internetning eng ommabop xizmat turidir. Unga ulanish uchun kompyuter bilan modem yetarlidir. Shuning uchun butun dunyo tarmogʻi butun olam axborotlar bazasi-kutubxonaga aylanib qoldi va u dunyoga yoyildi. WWWda ma'lumotlar sahifalarda joylanadi. WWW sahifalari soni oxirgi 3 yilda yuz milliondan oshib ketdi. Bu sahifalar egasi kim? Ular yirik korporatsiyalar yoki kichik korxonalar, universitet va maktablar, tashkilotlar, jurnal va gazetalar yoki oddiy shaxslardir. Bu sahifalarda turli-tuman ma'lumotlar joylanadi. Hozirgi kunda WWW axborot olishning va tarqatishning eng qulay usulidir.

World Wide Web xizmati (WWW). Bu xizmatni odatda Internet bilan tenglashtiradilar. Aslida WWW xizmati - bu Internetning koʻp tarmoqli xizmatlaridan biridir. World Wide Web - bu Web-serverlarda saqlanayotgan va oʻzaro boglangan millionlab elektron hujjatlarning yagona ma'lumotlar fazosidir. Web-fazoning alohida olingan hujjatlari Web-sahifalar (Web-страницы) deb yuritiladi. Websahifalarning ma'lum mavzuga birlashtirilgan guruhlarini Web-tugunlar (Web-uzel) yoki Web-sayt yoki oddiy sayt deb yuritiladi. Bitta Web-server yetarli darajada koʻp saytlarni oʻzida mujassamlashtirishi mumkin. Ularning har biriga odatda serverning gattiq diskida alohida katalog ajratiladi.

Terminalli rejim. Tarixan kompyuterni masofadan turib boshqarish xizmati Telnet bilan bogʻliq. Masofadagi kompyuter ishini kerakli bayonnoma xizmati orqali boshqarish konsolli yoki terminalli boshqarish deb yuritiladi. Internetda Telnetdan texnik ob'yektlarni masalan, teleskop, videokamera, sanoatdagi robotlarni masofadan turib boshqarishda foydalaniladi.

Elektron pochta (E-mail). Bu xizmat turi ham dastlabki elektron xizmatlardan hisoblanadi. Internetda uni ta'minlash uchun maxsus pochtali serverlar ishlatiladi. Shu narsaga e'tiborni qaratmoq kerakki, server deganda maxsus airatilgan kompyuter tushunilmaydi. Elektron pochtani olish yoki yuborish uchun sizning kompyuteringizda biror amaliy dastur o'matilgan bo'lishi mumkin. U xabarlar yaratish, tahurlash, oluvchi yoki oluvchilami ko'rsatish. Ularning elektron pochta manzillarini ko'rsatish, xabarga fayllarni biriktirish imkoniyatlarini beradi. Shuningdek ular siz uchun pochta qutisini ta'minlaydi, elektron pochtadan xabarlar olish ya jo'natish, pochta jo'natmalarini saqlash kabi imkoniyatlarni beradi<sup>46</sup>.

Telekonferentsiya xizmati elektron pochta xizmatining har tomonga targatish xizmatiga o'xshab ketadi. Telekonferentsiya xizmatida xabar bitta muxbirga balki bir guruh muxbirlarga uzatiladi vuborilmay, (bunday guruhlar telekonferentsiyalar yoki yangiliklar guruhi deb aytiladi). Yangiliklar guruhi uzatilayotgan serverdan boshqa hamma serverlarga joʻnatiladi. Bu jarayon vaqti-vaqti bilan takrorlanib turiladi. Har bir serverga tushgan xabar chegaralangan yaqt mobaynida (odatda bir hafta) saqlanadi. Ushbu davr mobaynida xohlovchilar xabarlar bilan tanishish imkoniyatiga ega boʻladilar. Bir sutka ichida hamma tomonga taroatilgan xabarlar butun yer shariga taroaladi. Keyinchalik bu xabarlar asta-sekin o'chiriladi, chunki serverga ushbu xabarlar qayta jo'natilmavdi. Har kuni dunyo minyosida millionga yaqin xabarlar tarqatiladi. Ularning orasidan kerakli xabarlarni topib olish amaliy jihatdan mumkin emas. Shuning uchun, telekonferentsiya tizimi mayzular guruhiga boʻlingan. Hozirgi yaqtda dunyoda yangiliklar mayzularining 50000ga yaqin guruhi mavjud. Yangiliklar guruhidan foydalanishning asosiy ma'nosi shundaki, butun dunyo bo'yicha shu sohaga taalluqli mutaxassislarga murojaat qilib savol berish va kerakli javobni yoki maslahatni olish mumkin. Bu yerda albatta shu narsaga e'tibor berish lozimki, berilayotgan savolning mazmuni telekonferentsiyaning mavzusiga taalluqli boʻlishi kerak. Koʻpgina vuqori malakali mutaxassislar (konstruktorlar, muhandislar, olimlar, shifokorlar, nedagoglar. huquqshunoslar, yozuvchilar dasturlovchilar va boshqalar) doimiy ravishda oʻzlariga taallugli telekonferentsiva mavzularini koʻrib boradilar. Bunday koʻrinishda ma'lumotlarni olish ma'lumotlar monitoringini tashkil qilish deviladi. Yangiliklar guruhidagi katta hajmdagi xabarlar monitoringini tashkil gilish masalani murakkablashtirib yuboradi. Shu sababli ayrim guruhlarda keraksiz ma'lumotlarni ya'ni telekonferentsiyaga alogasi bo'lmagan ma'lumotlarni tushirib qoldirish

<sup>&</sup>lt;sup>46</sup> V. Rajaraman Introduction to Information technology (second edition) PHI Learing Private Limited. India, 2014. 268-p.

imkoniyati mavjud. Bunday konferensiyalarni moderatsiyalanuvchan (moderiruemumi) deb yuritiladi. Moderator sifatida mas'ul kishi yoki ma'lum bir kalit so'zlar bilan filtr qiladigan maxsus dastur ishlatilatishi mumkin. Bu xolni avtomatli moderatsiya deyiladi.

Telekonferensiyalar xizmati bilan ishlash uchun mijozlarga moʻljallangan maxsus dasturlar mavjud. Masalan, Microsoft Outlook Express telekonferensiyalar xizmati bilan ishlash imkoniyatiga ega. Bu dastur bilan ishlash uchun elektron aloqa xizmati kabi uning kerakli parametrlarini yuklash va yangiliklar guruhi serveri bilan oʻzaro aloqani ta'minlash kerak.

FTP (File Transfer Protocol - fayllarni uzatish bayonnomasi). Internet xizmatlarining orasida fayllarni qabul qilish va uzatish ancha katta foizini tashkil etadi. Dastur fayllarini, katta hajmdagi hujjatlarni (masalan, kitoblarni) hamda arxiv ma'lumotlarni fayllar ko'rinishida uzatishga zarurat tug'iladi. FTP xizmati dunyo tarmog'ida o'zlarining serverlariga ega bo'lib, unda arxiv ko'rinishidagi ma'lumotlar saqlanadi.

FTP bayonnoma server va mijozlar oʻrtasidagi ikkita TCP bogʻlanishlar bilan bir vaqtda ishlaydi. Birinchi qoʻshilma bilan ma'lumotlar uzatiladi. Ikkinchi qoʻshilma bilan ma'lumotlarni boshqarishda foydalaniladi. FTP bayonnoma serverga murojaat qilgan mijozning qayd etish vositasini ham taklif qiladi. Bu usul bilan odatda tijorat serverlari va chegaralangan serverlar oʻzlarida qayd etilgan mijozlarga foydalanuvchining ismini va u bilan bogʻliq parolni kiritishini talab qiladi. Ammo oʻn minglab FTP serverlar mavjudki, ular anonim koʻrinishda oʻzlarining xizmatini taklif etadi. Bu holda foydalanuvchilar ism sifatida **anonymous** soʻzini va parol sifatida elektron aloqa xizmatini kiritishlari kifoya. Koʻp holatlarda FTP xizmati buni avtomatik ravishda bajaradi.

IRC xizmati (Internet Relay Chat). Bu xizmat real vaqt mobaynida bir nechta kishilarni oʻzaro toʻgʻridan-toʻgʻri muloqot qilish imkoniyati bilan ta'minlaydi. Ayrim hollarda IRC xizmatini chat-konferensiya yoki oddiy chat deb ham aytadilar. Telekonferentsiyalardan farqli oʻlaroq chat-konferentsiyalarda muloqot bitta aloqa kanali doirasida amalga oshirilib, unda bir nechta odamlar ishtirok etishi mumkin. IRC xizmatini qoʻllab-quvvatlaydigan serverlar va tarmoqlar bilan ishlaydigan bir qancha imtiyozli mijozli dasturlar mavjud. Ulardan eng imtiyozlilaridan biri - mIRC.exe dasturidir.

ICQ xizmati. Bu xizmat internetga ulangan (ayni vaqtda) kishining IPtarmoqdagi manzilini izlab topishga moʻljallangan. Koʻpgina foydalanuvchilar doimiy IP-manzilga ega emaslar. Shuning uchun ushbu xizmatga zaruriyat tugʻilgan. Bu xizmatdan foydalanish uchun uning markaziy serverida (<u>http://www.icq.com</u>) qayd qilinish va shaxsiy nomer UIN (Universal Internet Number) olish kerak. Bu nomerni oʻzining hamrohiga uzatish mumkin. Bu holda ICQ xizmat Internet-peydjer koʻrinishidagi xizmat turini bajaradi. UIN nomerni bilgan holda uning IP-manzilini bilmasangiz ham uning markaziy server xizmati orqali unga hamroh bilan ulanish uchun xohish borligi haqidagi xabarini junatish mumkin.

### Savol va topshiriqlar:

1. Kompyuter tarmog'ining arxitekturasi haqida so'zlab bering?

2. Tarmoq tizimining modeli va bayonnomalari nima?

3 Lokal va global tarmoqlar qandav xususivatlarga ega?

4. World Wide Web nima?

5 WWWda axborotlarga kirish, qidirish, axborotlarni joylashtirish qanday amalga oshiriladi?

6. Internet xizmatlari va ularning turlarini sanab o ting?

#### **Test savollari**

1. Mahalily tarnaoq ... A) kichik bir hududda joylashgan abonentlarni birlashtiradi

 B) bitta respublika hududida joylashgan abonentlarni birlashtiradi

C) turli mamlakatlarda joylashgan abonentlarni

birlashtiradi D) turli mamlakatlarda joylashgan abonentlarni

birlashtiradi

## 2. Barcha kompyuterlar HUB orqali bogʻlangan boʻka, bunday bogʻlanish qanday ataladi?

A) vulduzsimon

B) shinali

C) xalqasimon

D) bunday bog'lanishga nom berilmagan

#### 3. Axboriy ma'lumotni bir ko'rinishdan ikkinchi sifat jihatidan yangi ko'rinishga keltirish, axborotni yig'ish, qayta ishlash va uzatishning usul va vositalari majmuastdan foydalanish iaravoni nima deb ataladi?

A) axborot tizimi

B) axborot texnologiyasi

C) dasturiv ta'minot

D) axboriy jarayon

# 4. Lokal tarmoqqa kompyuterni ulash uchun nimadan foydalanish mumkin?

A) Tarmoq kabellari

B) Telefon kabelidan

C) Modemdan.

D) Mobil telefondan

#### 5. Mintagaviy tarmoq ...

A) kichik bir hududda joylashgan abonentlarni birlashtiradi B) bitta respublikada joylashgan abonentlarni

birlashtiradi

C) katta hududda joylashgan aboncatlarni birlashtiradi D) turli mamlakatlarda joylashgan aboncntlarni birlashtiradi

#### 6. Tarmoqda mavjud boʻlgan kompyuterlar bir toʻgʻri chiziq boʻyicha ulangan boʻlsa bunday boʻgʻlanish nima deb ataladi?

bu g lanish nima deb afaladi

- A) shinali
- B) halqasimon
- C) yulduzsimon
- D) yulduzsimon, xalqali

7. Kommunikatsiya qachon payde boʻladi?

- A) chtivoj paydo bo'lganda;
- B) faqat axborot olishda;
- C) faqat axborot berishda;
- D) kompyuterda ma'lumot olishda;

#### 8. Tarmoqning texnik vositalari keltirilgan javobni toping?

A) teleton liniyalari, axborot uzatish kabelları; B) server kompyuter;

 C) HUB (kontsentrator), svitch, modem, axborot uzatish kabellari, server, tarmoq kartalari;
 D) axborot uzatish kabellari, server kompyuter, kompyuterlar;

#### 9. Tarmoqlar qanday koʻrinishlarda boʻladi?

A) aslida faqat lokal boʻlib, ularni birlashishidan boshqa tarmoqlar kelib chiqadi;

B) lokal va mintaqaviy;

- C) bir rangli va belgilangan serverli;
- D) lokal va global;

# 10. Kompyuter tarmogʻi turlari keltirilgan javobni toping?

- A) bir rangli va koʻp rangli;
- B) asosan lokal va mintaqaviy boʻladi;
- C) intranct va internet;
- D) Lokal, mintaqaviy, global

## 28-§. Internet tarmog'i va uning tashkil etilishi

# Tayanch tushunchalar: Internet, sayt, elektron aloga, mijoz, shlyuz, URL, domen.

Internet - bu minglab lokal va mintaqaviy kompyuter tarmoqlarini bir butun qilib birlashtiruvchi butun dunyo kompyuter tarmogʻi. Internet dunyodagi eng yirik kompyuter tarmogʻi hisoblanib, u oʻzida minglab oʻzaro bogʻlangan tarmoqlarni birlashtiradi va ularning oʻzaro axborot almashinuvini ta'minlab beradi. Maktablar, kollejlar, litseylar, universitetlar va boshqa turli tashkilotlar ham internetni qoʻllaydigan tashkilotlarga misol boʻladi. Masalan, Beth Israel Deaconess Medical Center markazi patsiyentlarga yaxshi xizmat koʻrsatishni ta'minlash maqsadida internet saytlarni qoʻllaydilar. Shifokorlar har oyda shifoxona saytini ishlatgani uchun oylik haq toʻlaydi. Koʻpincha odamlar va tashkilotlar muhim ilovalarga kirish va yetkazib berish uchun, yirik ma'lumotlar bazasidan foydalanish uchun, biznestahlillar oʻtkazish uchun, shuningdek turli xil hisobotlar olish uchun qoʻllashadi<sup>47</sup>.

Internet 1969 yilda AQSH Mudofaa vazirligining istiqbolli tadqiqotlar agentligi (Advensed Research Projects Agency, ARPA)ga mamlakatdagi barcha harbiy (ilmiy tadqiqot va oʻquv) muassasalardagi kompyuterlarni birlashtiruvchi yagona tarmoq yaratish topshirilgan edi. Bu tarmoq (ARPA Net) harbiy mutaxassislarga axborot almashishga yordam koʻrsatishga moʻljallangan edi.

Uni yaratishda foydalanuvchilarning tizimga kirish imkonini, boshqa kompyuterlardagi dasturlarni ishlatish, fayl va xabarlarni elektron aloqa orqali uzatish va boshqalar nazarda tutilgan. Eng asosiysi, tizimni ishlab chiqaruvchilar oldiga ishonchli, ayrim kompyuter yoki aloqa kanallari ishdan chiqqanda ham oʻz ish qobiliyatini saqlab qoluvchi, oʻta chidamli tarmoqni yaratish masalasi qoʻyilgan edi.

ARPA Net tarmogʻining rivojlanishi bilan turli tarmoqlarni oʻzaro bogʻlash, va'ni yagona tarmoq yaratish muammosi yuzaga keladi. Bunday standart 1974 yilda yaratildi. 1983 yilda esa AQSH Mudofaa vazirligining ARPA Net shaxobchalaridagi barcha mashinalarida ishlab chiqilgan standartlardan foydalanish haqida buyruq chiqarildi. Bu standartlarni ishlatish uchun esa oʻsha paytlarda keng tarqalgan operatsion tizim UNIX ishlatildi.

1986 yilga kelib AQSH Milliy fanlar fondi tomonidan oʻzining oltita superkompyuterli markazini birlashtirish uchun tayanch tarmoq yaratildi. Bu tarmoq juda quvvatli va yuqori sifatli qurilmalar va AQSH Mudofaa vazirligi tomonidan belgilangan standartlarga asoslangan edi. 1992 yil NSF kompaniyasi ana shu tayanch tarmoqni boshqarishiga kelishib olindi. Ana shu vaqtdan boshlab Internet nafaqat davlat (oʻquv va ilmiy) muassasalarida, shuningdek, tijorat maqsadlarida ham ishlatila boshlandi. Internet asta-sekin AQSH chegaralaridan chiqib boshqa mamlakatlarga, dastlab Evropa, keyinchalik Osiyo, Afrikaga ham tarqaldi. Bugungi kunda Internet haqiqatan ham dunyoviy tarmoqqa aylangan.

Internetning axborotli qismi Internet tarmogʻida mavjud boʻlgan turli elektron hujjat, grafik, rasm, audioyozuv, video-tasvir va boshqa koʻrinishdagi axborotlar

<sup>&</sup>lt;sup>47</sup> Ralph M. Stair. George W.Reynolds. Fundamentals of Information Systems. Sixth edition. Course Technology, Cengage Learning. USA, 2012. 13-b.

majmuidan tashkil topgan. Ular butun tarmoq boʻylab taqsimlanishi mumkin. Masalan, siz kompyuteringizda oʻqiyotgan elektron darslikning matni bir manbadan, undagi rasmlar va tovush ikkinchi manbadan, videotasvir va izohlar uchinchi manbadan yigʻilishi mumkin. Shunday qilib, tarmoqdagi elektron hujjatni oʻzaro moslashuvchan giper bogʻlanishlar orqali bir necha manbalar majmuasi koʻrinishida tashkil etish mumkin. Natijada millionlab oʻzaro bogʻlangan elektron hujjatlar majmuasidan tashkil topgan axborot muhiti hosil boʻladi.

Internet tarmogʻining mohivatini tushunish uchun uning mantiqiy tuzilishini tushunish kerak. Ushbu mantiq, bilan tanishib chiqamiz.

Ma'lumki, avtomobildan foydalanganda transport turlari uchun belgilangan qonun-qoidalarga rioya qilish shart. Xuddi shunday Internet xizmatidan foydalanuvchilar uchun ham hammaga bir xil bo'lgan kompyuterda ma'lumotlarni uzatish tartibini belgilovchi yagona qoidalar majmui belgilangan.

Ikki kompyuter orasida ma'lumotlarni uzatish tartibi va formatini belgilovchi goidalar majmui bayonnoma (protokol) deb ataladi.

Masalan, http, ftp va boshqalar bayonnomaga misol boʻla oladi. Tarmoqda ishlash uchun berilgan bayonnomaga mos holda ma'lumotlarni uzatish imkonini beradigan maxsus dastur ta'minotiga ega boʻlishi kerak. Bunday dasturlar bayonnomalarni amalga oshirish deyiladi. Ular operatsion tizimda joylashtirilgan boʻlishi yoki alohida amaliy dasturlar paketi sifatida yaratilishi mumkin. Hozirgi zamon operatsion tizimlarining barchasi internetda ishlashni ta'minlovchi asosiy bayonnomalarga ega.

Internetda axborotni paketli uzatish tamoyilidan foydalaniladi. Endi axborotni paketli uzatish mazmuni bilan tanishib chiqamiz.

Internet va unda ishlashni tasavvur qilish uchun telefon tarmogʻini eslashingiz mumkin. Chunki telefon tarmogʻida ham shunga oʻxshash aloqa kanali ishlatilib, bir necha daqiqada dunyoning xohlagan nuqtasi bilan bogʻlanish mumkin. Albatta, bu oʻxshatish shaklan bir xil boʻlsada, ish printsipi boʻyicha katta farq qiladi. Ya'ni, telefonda gaplashish paytida stansiyalar orasidagi kanal toʻla band boʻladi. Bu kanaldan telefon qiluvchi va uni eshituvchidan boshqa hech kim foydalana olmaydi. Agar telefon stansiyasining barcha kanallari band boʻlib qolsa, bu kanalda gaplashayotgan abonentlar bilan ham bogʻlanish mumkin boʻlmay qoladi. Koʻrinib turibdiki, bu tamovilda ishlaydigan kanallardan foydalanish kompyuter tarmogʻida samara bermaydi. Taqqoslashning qulayrogʻi sifatida oddiy aloqa xizmatini olish mumkin. Bunda ixtiyoriy sondagi ma'lumotlar ixtiyoriy voʻnalishda uzatiladi. Gazeta va jurnallar toʻplami boʻlaklab uzatiladi. Internetda ham shunday xususiyatdan foydalaniladi.

Ma'lumotlaming qismlarga bo'linishi - paketlar deb ataladi.

Paketda, xususan, ma'lumotlar bilan birga uni berilgan manzilga to'g'ri yetkazish imkonini beruvchi boshqaruv axboroti (masalan, qabul qiluvchining manzili) ham beriladi.

Axborotni uzatish jarayonida, xuddi oddiy aloqa kabi ba'zi xabarlar belgilangan manzilga yetib bormasligi (yo'qolishi), ba'zi birlari esa oddiy aloqada ro'y bermaydigan holda, ya'ni bir necha nusxada yetkazilishi mumkin. Internet tarmogʻining samarali ishlashi uchun mavjud axborotni qanday qilib paketlar holatida uzatish va yetkazilgan axborotni qayta tiklash hamda boʻlaklangan paketlami foydalanuvchiga qanday yetkazish kerakligi muammosini hal qilish lozim boʻladi.

Bu muammolarni hal qilish uchun TCP (Transmission Confrol Protokol ma'lumotlarni uzatishni boshqarish) va IP (Internet Protokol — tarmoqlararo o'zaro bog'lanish) bayonnomalari yaratildi. Bu bayonnomalar Internet tuzilmasini aniqlovchi asosiy bayonnomalar bo'lib xizmat qiladi.

Odatda, ular qiya chiziq (/) bilan ajratilib, TCP / IP koʻrinishida yoziladi. Ammo ularni yozish paytida bu bayonnomalar kompyuter tarmogʻida ma'lumotlarni uzatishning turli xil yoʻnalishlarini bildiruvchi ikkita turlicha bayonnoma ekanligini unutmaslik kerak.

Endi Internet bilan bogʻliq boʻlgan boshqa qator tushunchalar bilan tanishamiz.

HTML (Hyper Text Markup Language — gipermatn belgilash tili) WWW tizimi uchun hujjat tayvorlashda ishlatiladi. HTML buyruqlari (teglari) orqali matnlarning shaklini istagancha oʻzgartirish, ya'ni matnning ma'lum bir qismini ajratib olib, boshqa faylga yozish, rangli tasvirlarni qoʻyish mumkin. U boshqa hujjatlar bilan bogʻlavdigan gipermatnli aloqalarga ega.

WWW — jahon oʻrgimchak toʻri - aloqa tarmogʻi tizimida ma'lumotlar gipermatnli hujjatlar shaklida olinadi. Gipermatn boshqa matnli hujjatlarga yoʻl koʻrsatuvchi matndir. Bu esa boshqa matnlarga (matnlar qaysi mamlakatning serverida turishidan qat'iy nazar) tezda oʻtish imkoniyatini beradi. Matnlar bilan bir qatorda WWW hujjatlarida multimedia ma'lumotlarini ham koʻrish mumkin. Matndan tashqari boshqa shakldagi ma'lumotlarni ham beruvchi hujjatlar gipermedia hujjatlari deyiladi.

Sayt — grafika va multimedia elementlari joylashtirilgan gipermedia hujjatlari koʻrinishidagi mantiqan butun axborot hajmidir.

Elektron aloqa. E-mail bu ma'lum elektron manzilda axborotni elektron usulda uzatish vositasidir. Elektron aloqa tushunchasi oddiy aloqa tushunchasiga o'xshashdir. Haqiqatan ham E-mail orqali xat jo'natishda, siz oddiy xatdagidek satrlarni to'ldirasiz, ya'ni, yuboriladigan manzil yoziladi (faqat barcha nomlar va manzillar elektron xatda bo'ladi). Siz xatni nusxalash orqali bir necha manzillarga jo'natishingiz, hatto xatga faylni qo'shib yuborishingiz mumkin va xokazo.

Elektron pochtani paydo boʻlish tarixi. 1968 yilda AQSH mudofaa Vazirligi tashabbusi bilan Bolt Beranek and Newman (BBN) kompaniyasiga ARPAnet tarmogʻida maxfiy loyihani amalga oshirish boʻyicha topshiriq beriladi. Rey Tomlinson BBN kompaniyasida oddiy kompyuter muhandisi boʻlib, u SNDMSG ("send message" soʻzlaridan) loyihasi dasturi ustida ishlar edi. Uning dasturi faqat BBN kompaniyasi ichida dasturchilar va tadqiqotchilar oʻrtasida bir-biriga xabar joʻnatish imkonini berar edi. Unda ARPAnet tarmogʻi orqali fayl uzatish imkoniyati mavjud edi.

Birinchi matnli xabar almashishni Tomlinsongacha Stenfordlik Dug Engelbart yaratgan. Rey esa unga pochta konverti koʻrinishini berib,

🗆 «qayerga»,

□«kimga»

🛛 «xat matni» grafalarini kiritdi.

Shuningdek har bir kompyuterga virtual pochta qutisini kiritishni yaratadi. Ungacha esa butun lokal tarmoq umumiy pochta qutisidan foydalangan.

Rey Tomlinson tomonidan qoʻyilgan navbatdagi qadam bu - @ simvolining kiritilishi boʻldi (ushbu simvol "et" deb oʻqilsada, ammo rus foydalanuvchilar tomonidan uni "собачка"- «kuchukcha» termini bilan atashadi).

Bu simvol foydalanuvchi pochta qutisi manzili va lokal tarmoqdagi mashina manzili oʻrtasidagi ajratuvchi sifatida kiritiladi.

Rey Tomlinsonning aytishiga qaraganda u bu simvolni foydalanuvchi boshqa xostda, lokal tarmoq esa boshqa xostda ekanligini ajratib koʻrsatish uchun olingan xolos.

Lourens Roberts (Lawrence G. Roberts) tomonidan dasturning yetarlicha jiddiy gayta ishlanishidan keyingina bizga bugun tanish boʻlgan koʻrinishga keldi.

Roberts barcha xatlarni roʻyxatini koʻrish, keraklisini tanlab oʻqish, alohida faylda xatni saqlash, boshqa adresatga oʻtish va javobni avtomatik tayvorlash imkoniyatlarini kiritdi.

Elektron pochta xizmati va uning afzalliklari

• Internet-xalqaro tarmog\*ining asosini Electronic mail (E-mail) - Elektron pochta xizmati tashkil qiladi.

• Elektron pochta xuddi odatdagi pochtadek boʻlib, faqat bunda xatni qogʻozga emas, balki kompyuter klaviaturasidan harf va soʻzlarni terib, elektron signallarning ma'lum tartibdagi koʻrinishiga keltiradi.

• Elektron pochta maxsus dastur boʻlib, uning yordamida dunyoning ixtiyoriy joyidagi elektron manzilga xat, hujjat, ya'ni ixtiyoriy faylni tezda (bir necha soniyalarda) joʻnatish va qabul qilib olish mumkin.

• Bundan tashqari ma'lum talablar mavjud, ya'ni bunda xat jo'natayotgan foydalanuvchi va qabul qilayotgan foydalanuvchi ham Internet tarmog'iga ulangan kompyuterga murojaat qilish imkoniyatiga ega bo'lishi kerak.

Xabar va pochta qutisi tushunchalari

• Xabar, umuman olganda, foydalanuvchi pochta orqali yuborishi kerak boʻlgan ma'lumot hisoblanib va oldindan boshqa dasturda tayyorlanadi, keyin elektron pochta orqali joʻnatiladi;

 Pochta qutisi – bu foydalanuvchi uchun elektron pochta xizmatini taqdim etuvchi kompyuterda qayd qilingan nomdir;

• Ushbu nom kompyuter xotirasida papka koʻrinishida shakllantiriladi va u oʻzida kiruvchi va chiquvchi xabarlarni vaqtinchalik saqlaydi.

Elektron pochta manzili (\_\_\_\_\_@\_\_\_\_\_\_);

Elektron pochta manzili

Xabarlarni uzatish

Spam va spamlarning turlari

• «Spam» termini yangi mazmunda jonga teguvchi elektron tarqatmalar yoki pochta chiqindilari degan ma`noni anglatadi;

· Spam quyidagi turlarga boʻlinadi:
Anonim: barcha koʻpincha aynan yashirin yoki qalbakilashtirilgan qayta aloqa manzili koʻrsatilgan avtomatik tarqatmalardan jabrlanadi.

- Ommaviy: ushbu tarqatmalar aynan ommaviy va faqatgina shular spamerlar uchun haqiqiy biznes hamda foydalanuvchilar uchun haqiqiy muammo hisoblanadi.

- Soʻralmagan: imzolangan tarqatmalar va konferentsiyalar bizning tushunchamizga kirmasligi kerakligi yaqqol tushunarli. Har bir elektron pochta xizmati oʻzining foydalanuvchilariga spamdan himoyalanish vositalarini taklif qilishadi.

Xalqaro pochta xizmatlari

· Elektron pochta orqali ma'lumot yuborish uchun ikki usul keng tarqalgan:

- bepul elektron pochta xizmati deb yuritilib, undan foydalanish uchun Internetda ma'lum bir Web-sahifalari mavjuddir.

– Microsoft Exchange dasturi. Bu dastur yordamida lokal hisoblash tarmogʻi yoki alohida kompyuterda xalqaro pochta xizmatlari web-sahifalarni chaqirmasdan xabarlarni toʻgʻridan-toʻgʻri kompyuterga yuklab olish yoki yuborish imkoniyatini beradi. Elektron pochtadan fovdalanish va elektron xabarlarni almashish madaniyati;

Dechtangizni tez-tez oʻqib turing

🛛 Xatda albatta sarlavha koʻrsatish zarurdir

Atingizni oluvchini biling va hurmat qiling

Xatni xatosiz yozing

🛛 Xabarni qisqa yozing

O'z xatingizni boshqa manzillarga ko'chirilishidan saqlaning

🛛 Kerak boʻlmagan taqdirda oʻz xatingizda javob va soʻrovlar yoʻllamang

So'rovlarga to'liq javob bering

Elektron xatni joʻnatishdagi ishlar ham oddiy xatni joʻnatishga oʻxshaydi. Siz aloqa serveri bilan bogʻlanib, xatni «aloqa boʻlimiga olib borasiz». Keyin aloqa serveri xatni manzillar serveriga uzatadi. U yerdan manzili koʻrsatilgan kishi xatni olib ketishi mumkin.

Elektron aloqa orqali ixtiyoriy ma'lumotlar: matn, chizma, sxema, diagramma, rasm, jadval, musiqa va boshqalarni uzatish mumkin. Ma'lumotlar koʻrsatilgan manzilga bir zumda yetkaziladi. Ma'lumot oluvchi boʻlmagan vaqtda aloqa qutisiga ma'lumotni qayta-qayta uzatish va saqlash imkoniyati mavjud.

Elektron aloqa hujjati manzil boʻyicha yoʻllash qoidalariga boʻysunishi va aniq oʻlchamlarga ega boʻlishi zarur. Elektron aloqa quyidagi vazifalarni bajaradi:

hujjatlarni kiritish va ularni chiqarish;

hujjatlarni aloqa qutisiga uzatish;

xatolarni tekshirish va toʻgʻrilash;

dastlab joʻnatish qurilmalarini qoʻllash va qabul qilinganligini ta'kidlash;

• foydalanuvchilar bilan ishlash.

Elektron aloqa xatni axborot tarmoqlari orqali foydalanuvchiga yetkazishni ta'minlavdigan muhim tarmoqli aloqadir.

Xatni elektron aloqa yordamida uzatishda manzilning uch xil turidan foydalanish mumkin:

• shaxsiy — hujjatni bir kishiga (manzilga) yuborish uchun:

• gunuhiy — hujjatni bir guruh oluvchilarga yoʻllash uchun:

• umumiy — hujjatni axborot tarmogʻidan foydalanuvchilarning hammasiga uzatish uchun.

Shaxsiy manzillardan xat, hisobotlarni yakka abonentlarga joʻnatishda foydalaniladi. Yoʻriqnoma, koʻrsatma yoki xabarnomalami uzatishni guruhiy manzillar boʻyicha amalga oshirish qulay. Umumiy manzildan qonunlar, tarmoqning ishi haqidagi ma'lumotlar, tarmoqning yangi imkoniyatlari haqidagi xabarlarni uzatishda foydalaniladi.

Oddiy elektron aloqaning muhim bir kamchiligi bor, ya'ni hujjatni jo'natuvchi va qabul qiluvchi kompyuterlar bir vaqtda ishlab turgan bo'lishi kerak. Hozirgi tarmoqlarda millionlab kompyuterlar ishlab turibdi. Ularning har biri foydalanuvchiga qulay vaqtda ishlaydi. Agar foydalanuvchi o'z joyida bo'lmasa yoki boshqa ish bilan band bo'lsa, xatni uzatish mumkin bo'lmaydi. Bundan tashqari kompyuterlar 24 soat uzluksiz ishlamasligi, buzilishi, mahalliy vaqtning farq qilishi ham bor. Shu sababli elektron aloqa tuzilishiga bir yoki bir nechta aloqa bo'limi kiritiladi.

Elektron aloqaning bunday tuzilishida barcha xatlar aloqa boʻlimi vazifasini bajaruvchi ma'lumotlar bazasiga joʻnatiladi va unda saqlanadi. Soʻngra xatlar aloqa boʻlimidan manzillariga joʻnatiladi. Katta axborot tarmoqlarida bitta aloqa boʻlimining boʻlishi yetarli emas. Bu ma'lumot uzatish kanalining zoʻriqishiga olib keladi. Shuning uchun bunday tarmoqlarda bir nechta aloqa boʻlimi tashkil etiladi. Bu holda kompyuter foydalanuvchidan xatni olgandan soʻng, uni eng yaqin aloqa boʻlimiga joʻnatadi. Zarurat boʻlsa, aloqa boʻlimlari xatni bir-biriga joʻnatadi. Tarmoqda kerakli sondagi aloqa boʻlimining boʻlishi elektron aloqaga ketadigan harajatni ancha iqtisod qilishga olib keladi. Bundan tashqari, foydalanuvchilar aloqa boʻlimlari bilan, shuningdek, bir-biri bilan tez aloqaga chiqish imkoniyatiga ega boʻladi.

Aloqa boʻlimi elektron aloqada xatlarni tez va sifatli yetkazishni ta\*minlaydigan barcha vazifalarni amalga oshiradi. Bunday vazifalar qatoriga quyidagilar kiradi:

axborot uzatish seanslarini boshqaradi;

• uzatilgan xatlardagi xatoliklarni tekshiradi va ularni toʻgʻirlaydi;

xatlami talab qilinguncha saqlaydi;

· foydalanuvchiga xat kelganligi haqida ma'lumot beradi;

foydalanuvchiga hujjatni uzatadi;

xatlami ro'yxatga oladi va uning hisobini olib boradi;

 aloqa bo'limi va abonentlar manzilini saqlovchi ma'lumotnoma ishini qo'llab-quvvatlaydi;

• axborotlarni saralash, xatlar soʻralganda parolni talab qilish (bir nechta manzil boʻyicha yuborilganda), hujjatlarning nusxasini olish kabi xizmat amallarini bajaradi.

Elektron aloqa ishlashi uchun maxsus bayonnomalar yaratilgan.

Hozirgi kunda quyidagi bayonnomalar qoʻllanilmoqda:

POP3 (inglizcha Post Office Protocol Version 3) — aloqa xizmatining bayonnomasi (bu bayonnoma eski boʻlsa-da, hozirgi kunda ham ishlatilmoqda);

SMTP (Simple Mail Transfer Protocol) — ma'lumotlarni uzatishning sodda bayonnomasi;

IMAP (Internet Message Access Protocol) — ma'lumotlarga kirish — Internet bayonnomasi. Bu yangi bayonnoma elektron aloqaning HTML formatini qoʻllab turishni ta'minlaydi va bu oʻz navbatida nafaqat matnli, hatto multimediali axborotlar bilan ishlashga imkoniyat beradi.

Elektron aloqa hech qachon oddiy aloqa va telefonning oʻrnini bosa olmaydi. Lekin u kommunikatsiyaning imkoniyatini kengaytiradi. Elektron aloqa tizimlarining koʻpchiligi elektron xatlarni 100 ta manzilga ham bitta manzilga yuborgandek oson joʻnatadi. Buning uchun elektron aloqa manzili roʻyxati yoki hisob nomerlarini tuzib, unga nom berish va xatni kompyuter tizimiga yuklash zarur. Shundan keyin kompyuter xatning nusxasini roʻyxatda koʻrsatilgan elektron aloqa qutisiga avtomatik ravishda yoʻllaydi.

Elektron aloqa orqali xat joʻnatish uchun uni matnli favl koʻrinishida tayyorlash va Internet standartiga mos holda rasmiylashtirish kerak. Xatni elektron aloqa orqali joʻnatishning umumiy formati sarlavha va bevosita ma'lumot uchun moʻljallangan ixtiyoriy matn fayli, rasm yoki dasturdan iborat boʻladi.

Elektron xatning standart sarlavhasi quyidagi koʻrinishda boʻladi:

From: jo'natuvchi manzili.

To: qabul qiluvchi manzili.

Cc: jo'natishning boshqa manzillari.

Subject: ma'lumot mavzusi.

Internet tarmog'idagi aloqa manziliga misol:

tdpu@umail.uz

Bu yerdagi «tdpu» — elektron aloqa qutichasi egasining nomi, mail — aloqa serverining manzili (tashkilot) va «uz» — davlat, ya'ni geografik hududni anglatadi.

Hozirgi kunda axborot tarmogʻidan foydalanish an'anaviy tus olgan. Bugungi kunda milliy axborot tizimini shakllantirish jarayonida Internet va boshqa global axborot tizimlaridan keng foydalanish, ayniqsa muhim ahamiyatga ega. Darhaqiqat, kundalik turmushda bilish zarur boʻlgan axborotlarning koʻpligi, ularni topish, olish va foydalanishni rejalashtirishni talab qiladi. Ya'ni, qanday turdagi axborotlarni gazeta, jurnal, televidenie yoki radiodan va qanday axborotlarni boshqa manbalardan, masalan, Internet yoki elektron pochtadan olishimiz mumkinligini belgilab olishimiz kerak. Foydalanuvchi web-sahifalarini internet provayderi serverida joylashtirish va joriy qilish amali xosting deb ataladi. Xosting soʻzi toʻla qonli ikki tomonlama aloqa bilan ta'minlangan tarmoqdagi kompyuterni bildiruvchi xost soʻzidan olingan. Xosting xizmati quyidagi imkoniyatlarni taqdim etishi zarur:

axborot makoni:

internet kanalining o'tkazish qobiliyati (kengligi);

fayllami boshqarish usullari;

standart skriptlar to'plami;

server tomonida dasturlash mumkinligi;

serverda ma'lumotlar bazalaridan foydalanish;

bir yoki bir necha pochta qutilarini tashkil etish;

uzluksiz elektr energiyasi bilan ta'minlash.

Internet tizimidan foydalanish uchun eng avvalo, bu axborot tarmogʻiga ulanish lozim. Quyida bu tarmoqqa ulanish va undan foydalanish tartib qoidalarini koʻrib chiqamiz.

Kompyuterlar bir-biri bilan qanday bogʻlanadi, degan savol tugʻilishi mumkin. Internetga bogʻlanishning bir nechta usuli mavjud. Bogʻlanish turlari oʻzaro imkoniyatlari va ma'lumotlarni uzatish tezligi bilan farqlanadi. Bogʻlanish imkoniyati va tezligi internetdan foydalanish narxini belgilaydi. Sifat va tezlik oshishi bilan narx koʻtariladi. Bogʻlanish turlarini narxining pasayishi tartibida quyidagicha keltirish mumkin:

1. To'g'ridan-to'g'ri bog'lanish.

2. SLIP va PPP yordamida bogʻlanish.

3. «Chaqiruv» asosida bogʻlanish.

4. UUCP yordamida bogʻlanish. Bu usullarning mazmuni bilan tanishib chiqamiz. Toʻgʻridan-toʻgʻri bogʻlanish usuli tarmoqning barcha imkoniyatlaridan toʻliq foydalanishga imkon beradi. Bunda foydalanuvchi uchun alohida tarmoq ajratiladi va buni provayder ta'minlaydi.

Bunday bogʻlanishda kompyuteringiz server sifatida ishlaydi va bu bogʻlanishning eng sifatli usuli hisoblanadi. Siz server — kompyuter yordamida mahalliy tarmoqdagi kompyuterlarni internetga bogʻlashingiz mumkin. Bunda ma'lumotlarni uzatish tezligi 10 Mb/sekundga teng boʻladi.

Toʻgʻridan-toʻgʻri bogʻlanishni Radio Ethemet orqali ham amalga oshirish mumkin. Bunday bogʻlanish radiokanal bogʻlanishdir. Bu bogʻlanish radioantennalar yordamida amalga oshiriladi va tarmoq simlarining zarurati boʻlmaydi. Shu bois, bu bogʻlanish uzoq masofalarda ham aloqani ta'minlaydi (provavdergacha boʻlgan masofa 50 kmgacha boʻlishi mumkin). Ma'lumotlarni uzatish tezligi 11 Mbit/sekundga yetadi. Sarkor — Telekom provayderi shu usuldan foydalanadi.

SLIP va PPP orqali bogʻlanish oddiy telefon tarmoqdarida standart modem yordamida ishlovchi Internet dasturiy ta minotidir. Bunda siz oddiy telefon tarmogʻidagidek ishlaysiz. Ish seansini tugatgandan soʻng telefon tarmogʻini boʻshatasiz va unda boshqa foydalanuvchi ishlashi mumkin boʻladi. Bunday bogʻlanishning yutugʻi shundaki, ular internetga toʻgʻridan-toʻgʻri kirishga imkon beradi. Telefon liniyalari boʻylab IP-xabarlarni uzatish imkonini beradigan ikkita bayonnoma mavjud. Bu SLIP (Serial Line Internet Protocol – ketma-ket kanal uchun tarmoqaro bayonnoma) va PPP (Point-to-Point Protocol - "nuqta-nuqta" bayonnoma) bayonnomalari. SLIP – eski bayonnoma, PPP esa – bir muncha zamonaviy, biroq barqaror.

Chaqiruv asosida bogʻlanish Internetga kirishga imkon beradi. Bunda foydalanuvchi mantiqiy nom va parol yordamida internetga toʻgʻridan-toʻgʻri kirib ishlash imkonivatiga ega boʻladi. Bunday tarmoqdan bir nechta foydalanuvchi foydalanadi va shuning uchun tarmoqning tezligi sustroq boʻladi. Internet bilan bogʻlanish davomida uning imkoniyatlaridan mumkin qadar toʻlaroq foydalanish lozim. Chaqiruv boʻyicha bogʻlanishni oʻmatish juda oddiydir. Bu usulning narxi pastroq boʻlganligi tufayli undan foydalanuvchilar koʻpchilikni tashkil qiladi. Bu usulda xonadonlardagi kompyuterlarni ham internetga ulash va foydalanish qulay. Chaqiruv asosida bogʻlanishning sifatli usuli ISDNdir.

ISDN (Integrated Service Digital Network) — bu raqamli telefon tarmogʻidir. U odatdagi telefon tarmogʻidan ma'lumotlarni uzatish tezligi bilan farq qiladi. Bu tezlik telefon tarmogʻiga qaraganda 4,5 barobar oshadi va 120 Kbit/sekundni tashkil etadi. ISDNning narxi boshqalariga nisbatan baland.

UUCP yordamida bogʻlanish. UNIX operatsion tizimi UUCP deb ataluvchi xizmatdan foydalanadi va ma'lumotlarni standart telefon tarmogʻi orqali uzatish imkonini beradi. UUCP faqat fayllarni bir tizimdan boshqasiga uzata oladi. Internet aloqa boʻlimi va USENET bilan ishlashga imkon beradi. Bu bogʻlanish uchun ham telefon tarmogʻi va modem zarur boʻlib, UNIX dasturining zarurati yoʻq.

Internet tarmogʻiga millionlab kompyuterlar ulangan. NEC Research Institute ma'lumotlariga qaraganda hozirgi kunda internetda 1 milliard 600 milliondan koʻproq Web ilovalar mavjud. Har sekundda oʻrtacha 25 ta yangi sahifa qoʻshiladi. Tabiiyki, bunday «axborotlar dengizi»da kerakli ma'lumotni izlashni oʻrganish lozim. Tarmoq haqidagi eng yangi axborotni faqat tarmoqning oʻzidan olishingiz mumkin.

Internet provayderini tanlashda internetda ishlash tezligi va sifati provayderga bogʻliq ekanini inobatga olish kerak. Shu bois provayder tanlashda quyidagilarga e'tiborni qaratish maqsadga muvofiq:

provayder qanday tarmoqdan foydalanadi;

• qaysi tarmoq bilan ma'lumot almashadi, tarmoqning ma'lumotni o tkaza olish qobiliyati;

elektron aloga xizmati ko'rsatilishi;

• aloqa tezligi va sifati, modemga telefon qila olish qobiliyati, provayder modemi turi;

bogʻlanish va ma'lumotlarni uzatish tezligi;

texnik xizmat ko'rsatish;

· qoʻshimcha xizmatlar roʻyxati va ularning bahosi.

Ushbu jihatlari bilan sizga ma qul provayderga kompyuteringizni tarmoqqa ulash taklifi bilan chiqasiz. Respublikamizda 1997 vildan Internet xizmatini koʻrsatuvchi qator provayderlar oʻz ishini boshlagan. Potrebitel.uz guruhidagi muhokamalarga koʻra 2016 yil yanvardan 2017 yil fevralgacha muhokamalar boʻyicha reytingda. Turon Telecom, Sarkor, Uzonline provayderlar yetakchilikni qoʻlga kiritgan (6.1-rasm).

Endi intemetga oid ba'zi tushunchalarning mazmuni bilan tanishib chiqamiz.

Mijoz — server resurslaridan va xizmatidan foydalanuvchi kompyuter yoki dastur. Xuddi server kabi bir kompyuterda bir vaqtda bir nechta mijoz ishlashi mumkin.

Shlyuz — bayonnomani bir turdagi muhitdan ikkinchi turdagi muhitga oʻtkazuvchi tarmoq qurilmasi. Kompyuter Internetga bogʻlanganda shlyuzdan foydalaniladi.

**Proxy**— bir nechta kompyuteming internetga ulanishini ta`minlovchi tizim. Proxy server odatda koʻp ishlatiladigan resurslarni saqlash imkoniyatiga ega.

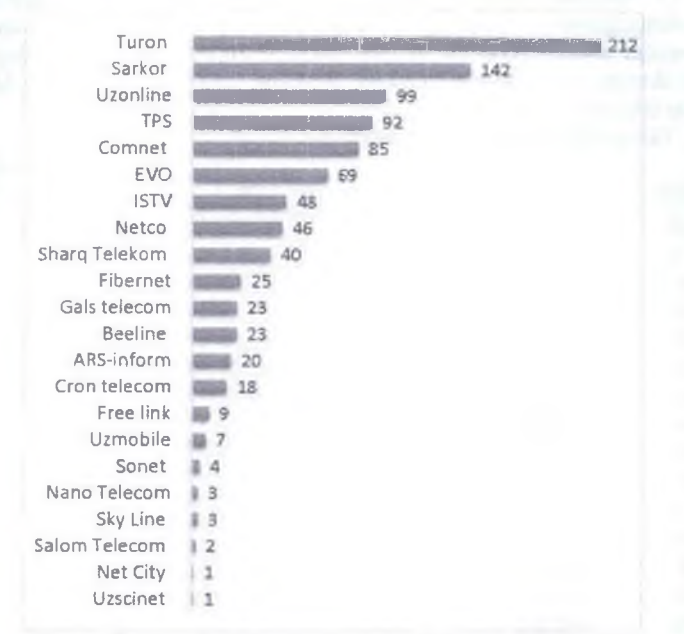

6.1-rasm. Provayderlami Potrebitel.uz guruhi muhokamasidagi reytingi

URL - internetga murojaat qilishning eng oddiy va qulay usuli bo'lib, u manzilni ifodalaydi. URL manzilidan ixtiyoriy foydalanuvchi bir vaqtning o'zida foydalanishi mumkin. URLni to'liqroq tushunish uchun bir misolni ko'rib chiqamiz:

http://www.youthcenter.com/index.html

Bu URL manzil tarkibiy qismlari quyidagicha:

http — resursdan foydalanishda gipermatn bayonnomasi ishlatilayotganligini bildiradi.

www.youthcenter.com — ma'lumot joylashgan Internet sahifa nomini bildiradi.

index.html — faylning kompyuterdagi toʻla nomini bildiradi. Koʻpchilik www sahifalar nomlanishi shu sxemaga mos keladi. Ba'zan http, ftp yoki gopher turidagi resurslarga murojaat qilinganda, faylning toʻliq nomi bir qiya chiziq bilan tugallanadi. Bu aniq faylga emas, balki belgilangan katalog ichiga murojaat qilinganda sodir boʻladi. Bu manzilga murojaat qilinganda, kompyuter mazkur katalog va faylga mos standart indeksli faylni beradi. httpning standart indeksli fayli odatda index.html (yoki index.htm) deb ataladi.

Faraz qilaylik, internetda biror sahifani ochib koʻrmoqchisiz. Sahifa manzilini kiritasiz va uni ochasiz. Qanday qilib sahifa bir necha daqiqada kompyuteringiz ekranida paydo boʻladi. Bu sahifalarni topish uchun sizning WWW koʻrish dasturingiz URLdan qanday farqlanadi? Sahifani topish uchun dastur provavderda joylashgan domen nomlari xizmati dasturlar majmuidan foydalanadi. U DNS deb ataladi va internetni kompyuteringizga oʻrnatganda kiritiladi. Netscape Windows bilan ishlavotganda sizning TCP/IP bayonnomangiz bu domen nomini sizning serveringizga uzatadi. Har bir domen nomi takrorlanmas boʻlib, uning birinchi darajali domeni eng oxirida yoziladi. Masalan, <u>www.tdpn.uz</u>. Birinchi darajali domenlar ikkiga boʻlinadi:

1. Geografik domenlar (6.2-jadval):

daman

6.2-jadval. Geografik domenlar

| domen |                             | izoh |   |
|-------|-----------------------------|------|---|
| uz    | Oʻzbekiston                 |      |   |
| kz    | Qozog'iston                 |      |   |
| tj    | Tojikiston                  |      |   |
| it    | Italiya                     |      |   |
| fr    | Frantsiya                   |      |   |
| п     | Rossiya                     |      |   |
| us    | Amerika Qoʻshma Shtatlari   |      | - |
| uk    | Buyuk Britaniya             |      |   |
| de    | Germaniya                   |      |   |
| tr    | Turkiya                     |      |   |
| ca    | Kanada                      |      |   |
| cn    | Xitoy                       |      |   |
| fi    | Finlyandiya                 |      |   |
| il    | Isroil                      |      |   |
| pl    | Polsha                      |      |   |
| se    | Shvetsiya                   |      |   |
| za    | Janubiy Afrika Respublikasi |      |   |

2. Tashkilot domenlari: bunday domenlar nomi koʻpincha com, edu yoki org bilan tugaydi. Ularning ommaviy tus olganlaridan misol sifatida quyidagilarni keltiramiz<sup>48</sup> (6.3-jadval):

6.3-jadval. Tashkilot domenlari

| domen | 1200                                         |  |
|-------|----------------------------------------------|--|
| som   | tijorat tashkilotlari uchun ishlatiladi      |  |
| edu   | oʻquv muassasalari uchun ishlatiladi         |  |
| gov   | davlat muassasalari uchun ishlatiladi        |  |
| net   | Internet xizmati provayderlarida ishlatiladi |  |
| org   | notijorat tashkilotlari uchun ishlatiladi    |  |
| int   | xalqaro ma'lumotlar uchun ishlatiladi        |  |
| mil   | mil harbiy muassasalar uchun ishlatiladi     |  |
| mobi  | smartfonlar uchun mobil-moslashgan saytlar   |  |
|       |                                              |  |

<sup>&</sup>lt;sup>48</sup> Ralph M. Stair, George W.Reynolds. Fundamentals of Information Systems. Sixth edition. Course Technology, Cengage Learning, USA, 2012, 175-p.

Internetda ishlash yoki undan foydalanish uchun brauzer dasturlaridan foydalaniladi. **Brauzer** – bu Internet resurslari va ma'lumotlaridan foydalanishni ta'minlovchi dastur bo'lib, uning quyidagi turlari mavjud (6.4-jadval):

6.4-jadval. Brauzer dasturlari ro'yxati

| Nº | Brauzer               | Imkoniyatlari                                                                                                    |  |
|----|-----------------------|----------------------------------------------------------------------------------------------------|--|
| 1. | Opera 10.63           | Opera Software kompaniyasi dasturidir. Bu dastur 43 tildagi<br>foydalanuvchilar uchun moʻljallangan boʻlib, Windows, Linux va Mac<br>operatsion tizimlarida ishlavdi.                                                                                                    |  |
| 2. | Mozilla<br>Firefox    | Mozilla Firefox - tezkor, koʻp funktsiyali brauzer dasturi. Firefox dasturida<br>bir oynada bir nechta sahifani ochish mumkin. Shuningdek, siz giper<br>havolalarni shu sahifani (siz ayni paytda koʻrib turgan sahifani) tark<br>etmasdan turib ochish imkoniyatiga ega boʻlasiz. Brauzer web standartlarni<br>juda yaxshi qoʻllab, unda juda qulay interfeys mavjud va oʻzida qidiruv<br>paneli (Google va boshqalar) joylashgan. |  |
| 3. | Google<br>Chrome      | Google Chrome – bu brauzer, murakkab texnologiyalarni va sodda<br>dizaynni birlashtirgan va bu esa Internetda ishlashni tezlashtiradi va<br>xavtsizligini oshiradi.                                                                                                    |  |
| 4. | Apple Safari          | Apple Inc. kompaniyasining brauzer dasturi hisoblanadi. Dastlab dastur<br>Mac OS operatsion tizimi uchun ishlab chiqilgan edi. Dasturda koʻp<br>oynalik interfeys mavjud boʻlib, unda xavfsizlik uskunalari bilan<br>boyitilgan.                                                                                                    |  |
| 5. | Maxthon               | Internet-brauzer dasturi. Maxthon web-sahifalarni koʻp oynali rejimda<br>koʻrish imkonini beradi. Dasturning asosiy xususiyatlaridan biri koʻp sonli<br>bogʻlanishlar imkoniyati mavjud.                                                                                                    |  |
| 6. | Avant<br>Browser      | Bu brauzer ham ko°p oynali rejimda ishlaydi. Ya'ni asosiy oyna ichida<br>ko'plab oynalarni ochish imkoniyati mavjud. Avant Browser dasturida<br>sichqoncha tugmasini bir bosish bilan grafiklar, video, tovushlar va Flash<br>animatsiyalarni yuklashni taqiqlash yoki aksincha ruxsat berish imkoniyati<br>mavjud.                                                                                                    |  |
| 7. | Netscape<br>Navigator | Dastur oʻzining oddiy va yengil sozlanadigan foydalanuvchi interfeysi<br>bilan va tezkorligi, ishlashga qulayligi hamda web-sahifalarni koʻrishni<br>boshqarish imkoniyatlari kengaytirilgan.                                                                                                    |  |

Har bir foydalanuvchiga Internet tarmog'i orqali o'ziga kerakli bo'lgan ma'lumotlarni oson va tez qidirib topishi uchun axborotning parametrlari bo'yicha qidirish taklif qilinadi. Ular quyidagilardan iborat:

- ✓ Ma'lumotlarni uning tili bo'yicha qidirsh;
- ✓ Ma'lumotlarni uning turi (matn, rasm, musiqa, video) bo'yicha qidirish;
- ✓ Ma'lumotlarni uning joylashgan mintaqasi bo'yicha qidirish;
  - ✓ Ma'lumotlarni uning joylashtirilgan sanasi bo'yicha qidirish;
  - ✓ Ma'lumotlarni uning joylashgan Internet zonasi bo'yicha qidirish:
  - Ma'lumotlarni xavfsiz qidirish.

Net Market Share kompaniyasining 2016 yil maydagi ma'lumotiga ko'ra qidiruv tizimlarining qo'llanilishi ko'rsatkichi quyidagi tartibda bo'lgan:

- Google --- 75,97 %;
- □ Bing 8,28 %;
- □ Baidu 7,54 %;

□ Yahoo - 6.56 % □ AOL - 0.10 %:

### MASHO. Internet tarmogʻida ma'lumotlarni izlash va saqlash

Ishning magsadi: Talabalarda Internet tarmogʻida ma'lumotlarni izlash va saqlash elektron pochta xizmatidan foydalanish koʻnikma va malakalarini shakllantirish.

1 tonshirig: Axborotlarni gidirish.

- 1. Google Chrome brauzer ovnasini (voki kompyuteringizga oʻrnatilgan boshqa brauzer) oching.
- 2. Google.ru axborot-qidiruv tizimini vuklang va uning manzil satriga URI http://www.google.miborasini kiriting
- 3. Buvuk alloma Muxammad Al Xorazmiv haqidagi ma'lumotlarni qidirish talab etiladi. Buning uchun qidirish satriga "Muxammad Al Xorazmiy" iborasini kiriting va Поиск (Oidirish) tugmasini bosing
- 4. Natijada gidirilavotgan ma'lumot gaverda joylashganligini aks etuvchi manzillar roʻyxatiga ega boʻlamiz
- 5. Ro vxatdan kerakli mavzu tanlanib, uning ustida sichqonchaning chap tugmasi bosiladi. Natijada ma'lumot joylashgan oyna ochiladi.
- 6. Microsoft Word dasturiga ma'lumot nusxasini ko'chiring. Buning uchun ma'lumotni chap tugma vordamida vurgizish voʻli bilan belgilang va oʻng tugmani bosish natijasida ochilgan mulogot darchadan Kounponari buyrug ini tanlash vordamida nusxasini oling va Word dasturiga klaviaturadagi Ctrl+V tugmalar maimuini tanlagan holda joylashtiring
- 7. Al Xorazmiy rasmini toping va uni kompyuterga saglang. Buning uchun rasm ustida o'ng tugmani bosing, ochilgan muloqot darchadan Сохранить изображение как... buyrugʻini tanlang va faylni saqlovchi papkani ko'rsating.

2-topshirig: Pochta gutisini varatish.

- 1. http://mail.ru savtiga kiring.
- 2. Mail.ru savtida shaxsiy pochta qutisini yaratish uchun ro'yxatdan o'tish lozim. Pernerpaun B noure murojaatni tanlash natijasida anketali sahifaga koʻzingiz tushadi.
- 3. Rasmiylashtirish sahifasida oʻzingizni shaxsiy ma'lumotlaringizni kiriting, va'ni pochta qutisi uchun nom (kelgusidagi sizning elektron manzilingiz email). Nom lotin alifbosi harflaridan, sonlardan, ("\_") tagiga chizish belgisi, ("-") minus yoki (".") nuqtadan tashkil topgan boʻlishi mumkin. Nom ("") ostiga chizish belgisi, ("-") minus yoki (".") nuqtadan boshlanishi mumkin emas. Siz mail.ru, inbox.ru, list.ru yoki bk.ru domenlardan birini tanlashingiz mumkin
- 4. Yaratilayotgan pochta qutisi uchun parol (kalit so'z) o'ylab toping. Uni ikki marta kiriting. Eslab goling, parol berishda kirill alifbosidan foydalanib bo'lmaydi. Bundan tashqari, juda sodda parolni ham tanlamang chunki uni topib olish natijasida sizning pochta qutingizdan foydalanish imkoni tugʻiladi.

- 5 Esdan chiqarilgan parolni tiklash imkoniyatiga ega boʻlish uchun, mobil telefon ragamini yoki maxfiy savolni (yoki uni tandim etilgan ro'yxatdan tanlash) koʻrsatish yoʻli bilan savolga javob bering. Bu verda hoshqalarga savolga javob topish oson boʻlmasligiga e'tibor bering va siz uchun ham u savolni esdan chigarishingiz qiyin boʻlsin. Maxfiy sayolga toʻgʻri javob berilgandan keyin sizga yangi parol oʻrnatish taklif etiladi
- 6 Yangi elektron manzilni ro'yxatdan o'tkazish jarayonini yakunlash uchun Залегнстрироваться tugmasini bosing

Anketani toʻgʻri toʻldirish natijasida siz pochta gutingizga voʻl ochasiz. Undagi salom xatga e'tiboringizni qarating, chunki u joyda pochtaning asosiv imkonivatlari haqidagi ma'lumotlar keltirilgan

# Savol va topshiriolar

1 Internet tarmogʻidan Amir Temur haqidagi ma'lumotlarni va ularning rasmlarini toning, "Temur tuzuklari" nomli kitobni vuklab oling,

2 Internet tarmogʻidan Informatikadan yangi ma'lumotlarni toping ya yuklab oling.

3 Internet tarmogʻidan Informatikada modulli oʻqitish mavzusidagi ma'lumotlarni toning. Ularni vuklab oling.

4 Nizomiy nomidagi TDPU saytiga kiring ya unda yangiliklar bilan tanishing.

#### Test savollari

#### 1. Internet bu - ....

A) biror tuman. vilovat voki migyosidagi kompyuterlarni muiassamlashtirgan tarmoodir.

B) bir binoda voki bir-biriga yaqin binolarda C) www.rcsurs.ru iovlashgan kompyuterlarda o'zaro almashish imkonini beruvchi tarmoq hisoblanadi.

C) dunyoning ixtivoriy davlatidagi kompyuterlarni oʻzida birlashtirish imkoniyatiga ega boʻlgan tarmogdir.

D) dasturiy ta'minoti va bayonnomalari asosida tashkil etilgan, elektron ma'lumotlar bazalari bilan jamoa bo'lib ishlash imkonini beruvchi korxona voki tashkilot yangi axborot muhitini tashkil etuvchi kompyuter tarmogʻidir

#### 2. World Wide Web deganda nimani tushunamiz?

A) xalqaro oʻrgimchak toʻri

- B) xalqaro aloga tarmogʻi
- C) xalgaro pochta tarmog'i
- D) ma'lumotlar bazasi

3. Web-sayt nima?

A) Web-sahifalar to'plami:

B) Internetdagi manzil;

- C) Web sahifadagi matn
- D) Ma'lumotlarni boshqarish

#### 4. Web-brauzerning asosiy vazifalari qaysilar?

A) Web-sahifani xotiraga yuklash va koʻrish,

6. Quyidagilardan qaysi biri qidiruv tizimi respublika emas?

- o'zida A) www.google.ru
  - B) www.rambler\_ru
- axborot D) www.mail.ru

7. Quyidagilardan qaysi biri elektron pochta manzilini belgilovchi belgi?

- A)@
- B) www.
- C) com D) http

8. Internetning gaysi xizmati juriy yaqtda bir nechta insonning muloqutini ta'minlaydi?

- A) Chat
- B) www C) E-mail
- D) Telekonterensiya

9. Internetda gavsi bavonnoma tavanch hisoblanadi? A) TCP/IP B) HTTP C) HTML D) TCP

10. Internetga ulangan kompyuterda albatta ... maviud bo'ladi A) IP-adres

saulash, chigarish, B) Web-sahifani xutiraga vuklash va koʻrish. C) Domen nomi chicarish: C) Web-sahifani saqlash, chiqarish D) Sahifani tahlil qilish

B) Web-server D) Uv web-sahifa

5. Internet Explorerni necha usukla ishga tushirishingiz munikin?

- A) 2 B) 4
- C13

D) 5

# 29-8. Mobil aloga texnologiyalari

Tayanch tushunchalar: soʻzlashuv, uyali telefonlar. smartfonlar, pevdjerlar cho'ntak shaxsiv kompvuterlari, kommunikatorlar, iPhone, Internet planshetlar mobil aloga muhiti, mobil Internet. SMS. MMS.

Elektron va mobil tijorat hamda korporativ tizimlar hayotimizning koʻplah jabhalarini gamrab oldi. Ulaming asosiy xususiyatlardan biri kompaniya oʻz mijozlari vetkazib beruvchilari, davlat organlari va boshqa hamkorlari bilan gandav tarzda o zaro alogada boʻlishi hisoblanadi. Natijada koʻplab tashkilotlar bugun internetda oʻz tijoratlarini varatish imkoniyatlarini oʻrgangan holda unga korporativ tizimlarini o'zaro bog'lash ustida ishlamoqdalar. Ishning natijali ketishi uchun tashkilotning barcha a zolari bu jarayonlarda faol ishtirok etishi kerak bo'ladi Xodimlar mijozlarga xizmat koʻrsatish sifatini yaxshilash uchun korporativ tizimni qoʻllashni hisobga olishi maqsadga muvofiq. Moliya sohasidagi analitiklar firma faoliyatini boshqarish va nazorat qilish uchun zarur ma'lumotlarni to'plash va korporativ tizimni qanday qoʻllash kerakligim bilishi kerak vetkazish uchun Zamonaviy tashkilotning xodimi sifatida siz elektron tijorat va korporativ tizimlarning oʻrnini bilishingiz muhim sanaladi va ularni tashkil qilishda xatoliklarga voʻl qoʻymaslikka harakat qilish kerak. Bunga qoʻshimcha ravishda mkommertsivalarning qoʻshilishi bu muammo va imkoniyatlarning vangi oʻlchamlarini keltirib chiqaradi.

Mobil qurilmalar deganda vengil, o'lchami katta bo'lmagan (cho'ntak) qurilmalar tushunilib, ular simsiz texnologiyalar yordamida aloga tarmoglariga aytonom ulanish imkonini beradi. Ayni paytda foydalanuvchilarga turli xil vazifalarni vechish uchun mobil qurilmalarning keng qamrovi mavjud. Ular oddiy arzon mobil telefonlardan boshlab toki professional cho'ntak shaxsiy kompyuterlari va smartfonlargacha gamrab oladi. Mobil qurilmalar tasnifi. Mobil qurilmalarning asosiy toifalari49: uyali telefonlar, smartfonlar, peydjerlar, cho'ntak shaxsiv kompyuterlari, kommunikatorlar, Internet planshetlar (6.2-rasm).

<sup>&</sup>lt;sup>49</sup> Соколова В.В. Разработка мобилных приложений: учебное пособие / Томский политехнический университет. - Томск: Изд-во Томский политехнический университета, 2011. 7- С.

# CHSHK Telefon

Kommunikator Smartfon 6.2-rasm. Mobil qurilmalar ven diagrammasi

# Mobil aloga vositalari

Smartfon (smartphone) inglizchadan tarjima qilinganda "aqlli telefon" ma'nosini anglatadi. Funktsionalligi jihatidan choʻntak shaxsiy kompyuteriga yaqin boʻlgan mobil telefon.

*iPhone* - to'rt diapazonli multimediyali smartfonlar guruhi. iPhone o'zida telefonning asosiy vazifalaridan tashqari kommunikator va internet planshetlarning asosiy funktsivalarini ham qamrab olgan.

Internet planshetlar – bu maxsus mobil qurilma boʻlib, shaxsiy kompyuterning klassik namunasidir. Planshetlar faqatgina ekrandan tashkil topgan boʻlib, boshqa qoʻshimcha qurilmalar (sichqoncha, klaviatura) virtual koʻrinishda tashkil etilgan.

Kommunikator — choʻntak kompyuteri, telefon, modem va boshqa simsiz aloqa vositalarining kommunikatsion imkoniyatlarini oʻzida qamrab olgan mobil qurilma hisoblanadi.

Kommunikatorlar oʻzida zamonaviy ildam odamlarga zarur ikki jihatni qamrab oladi:

Aloga va cho'ntak kompyuteri.

Asosiy afzalligi – endi bu imkoniyatlar bitta korpusda jamlangan boʻlib har doim foydalanuvchining qoʻl ostida boʻladi. Matn bilan ishlashda choʻntak shaxsiy kompyuteridan tashqari barcha mobil qurilmalarni ortda qoldirib, toʻlaqonli klaviaturaga ega. Kommunikatorlar barcha zarur bogʻlanishlarni qoʻllab-quvvatlashi tabiiy xol: Wi-Fi, GPRS, GSM, Bluetooth, 3G.

**Peydjerlar** – foydalanuvchilar oʻrtasida qisqa matnli xabarlarni almashish uchun zarur qurilma.

**Cho'ntak shaxsiy kompyuteri** – bu ixcham qurilma bo'lib, operatsion tizim o'matilgan bo'ladi va unda amaliy dasturlarni o'matish va ishlash imkonini beradi.

Mobil telefon – mobil aloqada foydalaniladigan telefon apparati turi. Hozirgi kunda, mobil telefon klaviatura va ekranga ega boʻlib asta-sekin kompyuter, faks apparati, telefon apparati, qavdlar kitobchasi va boshqa bir qancha vazifalarini bajaruvchi koʻp maqsadli abonent tizimiga aylanmoqda.

Mobil aloqa muhiti – tayanch stansiyalar va bir guruh abonentlar tizimidan iborat boʻlib, abonentlarning bir-birlari bilan oʻzaro axborot almashinuvini ta'minlovchi texnik vositalar majmuasi.

Uyali telefon asosiy vazifasi uyali tarmoqlar vositasida tovushli aloqa xizmatini taqdim qilishdan iborat. Uyali telefonlar ham operatsion tizimlar tomonidan boshqariladi. Faqatgina bunday operatsion tizimlar amaliy dasturiy vositalar uchun moʻljallanmagan. Ayni vaqtda uyali telefonlar mobil qurilmalar bozorida eng koʻp qoʻllaniladigan simsiz qurilma hisoblanadi. Ayrim Evropa mamlakatlarida aholisining 75 %dan koʻprogʻi mobil telefonlarga ega. Aksariyat hollarda tovushli aloqa maqsadlarida qoʻllanalib, ma'lumot uzatishning simsiz bayonnomasi paydo boʻlishi bilan (WAP) va matnli xabarlar almashish hamda boshqa imkoniyatlari bilan keng tarqalib ketdi.

Mobil aloqa xizmati operatorlari – abonentlar (mijozlar) uchun mobil aloqa xizmatlarini taklif qiluvchi tashkilotdir. Operatorlar vazifasiga radio chastotadan foydalanish va xizmat koʻrsatish uchun kerakli hujjatlarni olish, oʻzining mobil tarmogʻini tashkil qilish, foydalanish, xizmat shartlarini ishlab chiqarish, xizmat toʻlovlarini yigʻish va texnik xizmat koʻrsatish kiradi. Hozirgi paytda Oʻzbekiston hududida 5 ta mobil aloqa operatori xizmat koʻrsatmoqda, bular: UMS. Beeline, Ucell, Perfectium Mobile, Uz Mobile.

Mobil aloqa xizmatlari. Soʻzlashuv – telefon raqami terilganda joriy mobil operator tayanch stansiyaning antennasi chaqirayotgan va chaqirilayotgan abonentlarni aniqlaydi. Shundan soʻng ushbu axborot qayta ulagichga (kommutator) yuborilib ikkita abonent bogʻlanadi va ushbu abonentlar orasida soʻzlashuv (ma'lumot almashinish) amalga oshiriladi.

Mobil Internet – harakatdagi abonentlar uchun mobil aloqa tarmoqlari orqali Internet resurslaridan foydalanish texnologiyasi. Mobil Internetning qulayligi shundan iboratki, bunda foydalanuvchining qayerda va qanday holatda boʻlishidan qat'iy nazar u mobil aloqa tarmogʻi orqali Internet xizmatlaridan foydalanishi imkoniyatiga ega boʻladi.

*Mobil pochta* - Internet resurslaridan foydalangan holda abonentning mobil telefoni orqali shaxsiy elektron pochta xizmatidan foydalanish imkoniyatidir.

Mobil aloqa vositalari yordamida axborot almashish

**Bluetooth** – kichik qamrov doirasiga ega boʻlgan simsiz aloqa texnologiya. Tarmoq qurilmalari orasidagi oʻzaro muloqotni va ularning Internetga ulanishini yengillashtiradi.

*SMS (Short Message Service)* – qisqa xabarlar xizmati. Mobil aloqa tarmoqlarida abonentlarning bir-birlariga qisqa matn xabarlarini uzatish va qabul qilish xizmati hisoblanadi<sup>50</sup>.

*MMS (Multimedia Messaging Service)* – GPRS texnologiyasiga asoslangan multimedia xabarlarini almashish xizmati. Xizmat rangli rasm, fotosurat, musiqa va hatto videoroliklarni uzatish va qabul qilish imkonini beradi.

Mobil telefonlardan foydalanish va axborot almashish madaniyati. Mobil telefonlar va boshqa mobil aloqa vositalaridan foydalanganda soʻzlashish madaniyatiga, xabarlarni yozish va elektron pochtadan foydalanish etikasiga hamda

<sup>&</sup>lt;sup>50</sup> Соколова В.В. Разработка мобилных приложений: учебное пособие / Томский политехнический университет. — Томск: Изд-во Томский политехнический университета, 2011. 14— С.

telefon apparatidan foydalanish qoidalariga rioya qilish zarur telefon orqali nojo'ya so'zlarni gapirish, turli nojo'ya xabarlarni jo'natishdan saqlaning.

Mobil telefon va mobil aloga muhiti. Mobil telefon - mobil alogada fovdalaniladigan telefon apparati turi. Hozirgi kunda, mobil telefon klaviatura va ekranga ega bo'lib asta-sekin kompyuter, faks apparati, telefon apparati, gavdlar kitobchasi va boshqa bir qancha vazifalarni bajaruvchi koʻp maqsadli abonent tizimiga avlanmoqda. Bugungi kunda koʻplab vazifalarni shaxsiy kompyuterlardanda ixcham mobil qurilmalar bajarib kelmoqda. Qator funktsional vazifalarni bajarish bilan birga mobil qurilmalardan masofaviy oʻqitishni tashkil qilishda ham shaxsiv kompyuterlar singari oʻziga xos qulayliklarga ega. Oxirgi vaqtlarda masofaviv oʻqitish tizimini rivojlantirishning yoʻnalishlaridan biri sifatida mobil oʻqitish (mobile learning yoki m-learning) qabul qilingan boʻlib, unda ta'lim mobil telefonlar. smartfonlar va cho'ntak shaxsiy kompyuterlari orgali amalga oshiriladi. Bu texnologiva elektron oʻqitishni (e-learning) rivojlantirishning navbatdagi bosqichi hisoblanadi, M-Learning texnologivasi masofaviv oʻqitish tizimi boʻlishini talab giladi va aynan shunga asoslanadi. U oʻz ichiga oʻquv materiallariga bogʻlanish va turli mobil qurilmalarning xizmatlaridan shuningdek web-sahifalarga bogʻlanish imkonivatlarini ta'minlavdigan tizimostilarini gamrab oladi.

Mobil o'gitishning paydo bo'lishi o'tgan asrga borib tagaladi. O'tgan asming 70-yillarida Alan Key (Alan Kay) ta'lim maqsadlari uchun kitob o'lchamidagi kompyuter g'oyasini taklif etdi. Qurilma dinamik kitob deb nomlanib. o'quy magsadlarini dinamik modellashtirish imkonini beradi, birinchi tarmogli avtomatlashgan ish joyi hisoblanar edi<sup>51</sup>. 1990-yillarda PalmOS operatsion tizimli choʻntak shaxsiy kompyuterlari paydo boʻlishi bilan talabalar uchun bunday muhitda mobil oʻqitishni baholash va rivojlantirish yoʻlidagi lovihalar avjiga chiqa boshladi. Birinchi cho'ntak shaxsiy kompyuteri "cho'ntak elektron organayzeri" deb nomlanib. dastlab matnni koʻrsatish uchun faqat uchta voʻlak mavjud edi xolos. Avni vaqtda mobil oʻqitish va shuningdek mobil boshqaruv texnologivalari masofali oʻqitish va elektron boshqaruvni rivojlantirishning istiqbolli yoʻnalishlaridan hisoblanadi. Mobil aloga texnologivalarini qo'llashga e tiborning bu darajada ortishiga alohida bir sabab borki, u ham boʻlsa ularning tarqalish sur'ati internet-texnologiyalari rivojlanish sur'atidan ko'ra sezilarli darajada ortib bormogda. Oator xorijiy mamlakatlarda bu kabi texnologiyalarni tajriba-sinov rejimida kiritilishi oʻzining ijobiy natijasini berganligini kuzatish mumkin. Jahonning yetakchi mamlakatlari axborot jamiyatini barpo qilishda hukumat tomonidan aholiga sifatli xizmatlarni koʻrsatishda alogani tezligi va tezkorligini kafolatlaydigan texnologiyalar yordamida amalga oshirishni moʻljallamoqda. Bu borada ham mamlakatimizda ulkan natijalar qoʻlga kiritilmoqda. Dunyoda mobil telefonlardan foydalanuvchilarning umumiy soni 7,5 mlrd. kishini tashkil qilsa, unda Internet fovdalanuvchilari soni - 3 mlrd, kishini tashkil qiladi (2014 vilning oxiri). O'zbekistonda ham bu ko'rsatkichlar tez sur'atlar bilan o'savotganini ko'rishimiz mumkin. Internet foydalanuvchilari soni 12 milliondan

<sup>&</sup>lt;sup>51</sup> Системы мобильной связи. Учебное пособие для вузов. В.И. Ипатов. В.К. Орлов, И.М. Самойлов.

В.Н. Смирнов, под. ред. В.П. Ипатова. — М.: Горячая линия-Телеком. 2003. — 272 с., ISBN 5-93517-137-С.

ortgani, mobil aloqa abonentlari esa 22 milliondan ortganini koʻrishimiz mumkin (2015 yil sentyabr)<sup>52</sup>.

Mobil qurilma individual va har doim foydalanuvchisi bilan birga hisoblanadi. Shu sababli ham mobil xizmatlardan har joyda va har qanday vaqtda foydalanish mumkin boʻladi. Bu xususivat esa texnologiyaning kelajakda rivojlanish sur atlarini yanada koʻtarilishini kafolatlavdi deb qarash mumkin.

Mobil texnologivalarni ta'limda qo'llash oliv ta'lim muassasalari faolivatidagi ustuvor voʻnalishlardan hisoblanadi. Ammo bugungi kunda mohil oʻoitish formatidagi masofaviv kurslarni ishlab chiqish va joriv qilish tajribasining ommalashtirilishi sust amalga oshmooda Shuningdek, bu kabi kurslami varatish ya ular asosida ta limni tashkil qilish boʻyicha uslubiy koʻrsatmalar ham vetarli darajada emas. Bu borada fagatgina sanogli fijorat kurslari faoliyat koʻrsatavotganini avtik oʻtish mumkin. Ixcham mobil gurilmalar kun sayin koʻp funktsiyali boʻlib borishi mobil texnologivalarda masofaviv ta limning rivoilanishi sari olib keladi. Bugunda mayiud mobil gurilmalar statsionar kompyuterlardan koʻra rang-barang va gizigarli ixtisoslashgan va umumiy yazifalarni bajaruychi dasturlar bilan boyitilib bormooda Mobil telefonlar endi telefonlar, kompyuterlar, kalkulvatorlar, tashkillashtiruvchilar kalendarlar, kameralar, kompaslar, chizish uskunalari, audio va video iirochilar, Internet xizmatlari, e-mail mijozlari, elektron kitob va boshqa texnika va vositalar oʻmida ishlayotganini koʻrishimiz mumkin. Bugungi kunda jamiyatning har bir a'zosi kamida bir mobil gurilmaga ega hoʻlib, ular internet tarmogʻiga hogʻlanish imkonivatiga ega. Mobil texnologivalarning rivoilanishi bilan avni aholining mobillik darajasi ko tarilishi axborotga bo'lgan tezkor bog'lanish ehtiyojini ortishiga olib keldi

Mobil oʻqitish aslida elektron va masofaviy oʻqitish bilan mustahkam bogʻlangan boʻlib, ulardan farqli jihati mobil qurilmalarning qoʻllanilishida hisoblanadi. Mobil oʻqitishning quyidagi uchta toifalarini ajratib koʻrsatish mumkin<sup>53</sup>:

• Texnologik mobil oʻqitish (Technology-driven mobile learning) — ayrim aniq texnologik innovatsiyalar Traxler John. Current State of Mobile Learning. International Review on Research in Open and Distance Learning (IRRODL) 8, no. 2. 2007.

• Miniatyura shaklidagi, ammo ixcham (portativ) elektron oʻqitish (Miniature but portable e-learning).

· Auditoriya bilan bog langan o'qitish (Connected classroom learning).

Mobil oʻqitish (Mobile learning yoki M-learning) – bu WAP (Wireless Application Protocol — simsiz ma'lumot uzatish bayonnomasi) yoki GPRS (General Packet Radio Service — umum foydalanishning paketli radioaloqasi) texnologiyalarni qoʻllagan holda mobil qurilmalarda (mobil telefon, smartfon va choʻntak shaxsiy kompyuteri) bilimlarni uzatish jarayonidir. Tanlangan qurilma

<sup>52 &</sup>lt;u>http://ccit.uz</u> - O'zbeketon Respublikasi Axborot texnologiyalari va kommunikatsiyalarini rivojlanturish vazirligi rasmiy sayti.

<sup>&</sup>lt;sup>53</sup> Горюнова Л.В. Мобяльность как принцип модернизации высшего педагогического образования // Известия Южного федерального университета. Педагогические науки. 2013. № 6. С. 031-036.

vordamida internetga chiqish, materiallarni koʻchirish, forumlarda savollarga javob berish yoki test topshirish imkoniyatlarini beradi. Unda katta hajmli materiallar telefonga yoki shaxsiy kompyuter orqali xotira kartasiga yuklanib olinadi. M-learning maqsadi – oʻquv jarayonini moslashuvchan, samarali, hamma kira oladigan qilishdan iborat.

Mobil oʻqitish tizimi bu didakatik, texnik, axboriy va tashkiliy yondashuvlar majmui boʻlib, ochiq masofaviy ta'lim tamoyillarini amalga oshiradi. Mobil oʻqitish tizimi funktsional jihatdan quyidagi tizim ostilarni taqdim qiladi:

• mobil oʻqitish oʻquv jarayonini boshqarish funktsiyalari yordamida oʻquv rejalari, dars jadvallari, kurslarning oʻquv metodik ta'minoti, bilimlarni nazorat qilish imkoniyatlarini yaratadi;

• ma'murlik-boshqaruvga oid funktsiyalar manbalar, loyihalar, aloqalarni boshqarish, o'quv ma'lumotlar bazasini yuritish;

Mobil qurilmalarning imkoniyatlari juda keng boʻlib undan shaxsiy kompyuter singari zarur amaliy dasturiy ta'minotni oʻrnatgan holda oʻz oldimizdagi mummolarni hal etishimiz mumkin. Shu sababli mobil oʻqitish muhitini ular tomonidan bajariladigan funktsiyalariga koʻra quyidagicha tasniflash mumkin:

a) mobil kontentni (mobil darslik, elektron kitob, mobil lug'at, interfaol tarjimon, mobil televideniva texnik ta minoti, mobil ekskursiva, on-line-taqdimot, mobil ma'lumotnoma) o'rganish uchun mobil muhit;

b) tahsil oluvchilar bilan mobil muloqot uchun muhit (mobil chat, mobil elektron pochta, mobil video konferentsiya aloqasi, mobil forum, mobil blog);

v) bilimni mobil nazorat qilish uchun muhit (SMS- testlash muhiti; SMS-so'rov muhiti, ovoz berish; mobil forum va chatda so'rov muhiti; cho'ntak shaxsiy kompyuter, smartfon va kommunikatorlarda mobil testlash muhiti; mobil internet qurilmalari uchun bilimni testlash muhiti);

g) malaka va koʻnikmalarni shakllantirish uchun mobil muhit (mobil oʻyin va simulyatsiya; mobil trening, mobil guruhli loyiha, mobil tadqiqot);

d) mobil oʻqitishni qoʻllab-quvvatlash muhitida - mobil oʻqitish jarayonida ogʻzaki, koʻrgazmali va amaliy metodlar qoʻllaniladi<sup>54</sup>.

**Og'zaki metodlar** (hikoya, tushuntirish, suhbat, munozara, ma'ruza, maslahat, kitob bilan ishlash) audio, video, grafikli parchalar, gipermatn, gipermedia, media ma'ruza, slayd-ma'ruza, tabiiy yoki yozdirilgan tovush, bloglar, forumlar, chatlar, video konferensiyalar ko'rinishida taqdim qilinadi.

Mobil oʻqitishning koʻrgazmali metodlari media ma'ruza, video parcha, matn, gipermatn, gipermedia, interfaol xaritalar, chizmalar, interfaol sxemokurslar, interfaol kompyuter praktikumlari, diagrammalar, interfaol va sensorli doskalar, grafik planshetlar orqali amalga oshiriladi.

Amaliy metodlar (mashqlar, laboratoriya va amaliy ishlar, hisoblash topshiriqlari) interfaol xaritalar, diagramma, chizma, kompyuter praktikum, interfaol testlar, kompyuter trenajyorlari, simulyatorlar, kompyuter oʻyinlari, virtual ekskursiyalar orqali amalga oshirilishi mumkin.

<sup>&</sup>lt;sup>54</sup> Горюнова Л.В. Мобильность как принцип модернизации высшего педагогического образования // Известия Южного федерального университета. Педагогические науки. 2013. № 6. С. 031-036.

Mobil oʻqitishda auditoriya ishining quyidagi shakllari qo llaniladi:

- umumiy (individual, juftli, guruhli, jamoaviy, yoppasiga);

- ichki (amaliy, aralash, nazorat);

- tashqi (oʻyin, yakka va hamkorlikdagi loyihali faoliyat, mustaqil ish va boshqalar).

Mobil oʻqitishda auditoriyadan tashqari ishlar shakllari boʻlib, forum, chat, blog, audio va videokonferentsiya, sohalarga oid oʻyin, kompyuter oʻyini, manbalarni hamkorlikda loyihalash va tahrirlash, oʻquv manbalariga havolalar yaratish va saqlash, interfaol tarjima, ovoz berish, bilimni kompyuterli nazorat va boshqalar.

Ta'limda mobil texnologiyalarning joriy qilinishi talabalarning oʻquv manbalariga erkin bog'lanish, oʻquv binolaridan olislarda ta'lim olish, mustaqil ta'limni rivojlantirish, imkoniyatlari cheklangan odamlar ta'lim olishi, shaxsiy kompyuterga ega boʻlish talabidan xoli boʻlish, an anaviy oʻquv adabiyotlar yetishmovchiligi muammolaridan xoli boʻlish, oʻquv materiallarining foydalanuvchilar (talaba yoki oʻquvchilar) orasida simsiz texnologiyalardan (WAP, GPRS, EDGE, Bluetooth, Wi-Fi) fovdalangan holda osongina va tezkor tarqalishi, shuningdek multimediali formatda taqdim qilingan axborot oʻquv materialni yaxshi oʻzlashtirilishi va esda qolishiga, oʻquv jarayoniga qiziqishni orttiradi.

# Savol va topshiriqlar

1. Pochta qutisi nima? Pochta server nima?

2. Mobil aloga xizmati operatorlari nima?

3. Mobil telefon nima?

4. Cho'ntak shaxsiy kompyuteri nima?

#### Test savollari

#### 1. Smartfon (smartphone) nima?

A) inglizchadan tarjima qilinganda "aqlli telefon" ma'nosini anglatadi. Funktsionalligi jihatidan cho'ntak shaxsiy kompyuteriga yaqin bo'lgan mobil telefon.

B) to'rt diapazonli multimediyali smartfonlar guruhi. iPhone o'zida telefonning asosiy vazifalaridan tashqari kommunikator va internet planshetlarning asosiy funktsiyalarini ham qamrab olgan.

C) bu maxsus mobil qurilma boʻlib, shaxsiy kompyuterning klassik namunasidir. Planshetlar faqatgina ekrandan tashkil topgan boʻlib, boshqa qoʻshimcha qurilmalar (sichqoncha, klaviatura) virtual koʻrinishda tashkil etilgan.

D) cho'ntak kompyuteri va telefon, modem va boshqa simsiz aloqa vositalarining kommunikatsion imkoniyatlarini o'zida qamrab olgan mobil qurilma hisoblanadi.

#### 2. iPhone nima?

A) to'rt diapazonli multimediyali smartfonlar guruhi. iPhone o'zida telefonning asosiy vazifalaridan tashqari kommunikator va internet planshetlarning asosiy funktsiyalarini ham qamrab olgan. D) choʻntak kompyuteri va telefon, modem va boshqa simsiz aloqa vositalarining kommunikatsion imkoniyatlarini oʻzida qamrab olgan mobil qurilma hisoblanadi.

#### 5. Peydjerlar nima?

 A) foydalanuvchilar oʻrtasida qisqa matnli xabarlarni almashish uchun zarur qurilma.

B) bu ixcham qurilma bo'lib, operatsion tizim o'rnatilgan bo'ladi va unda amaliy dasturlarni o'rnatish va ishlash imkonini beradi.

C) mobil aloqada toydalanıladigan teleton apparati turi.

D) tayanch stantsiyalar va bir guruh abonentlar tizimidan iborat bo'lib, abonentlarning bir-birlari bilan o'zaro axborot almashinuvini ta'minlovchi texnik vositalar majmuasi.

#### 6. Cho'ntak shaxsiy kompyuteri nima?

A) bu ixcham qurilma bo'lib, operatsion tizim o'rnatilgan bo'ladi va unda amaliy dasturlarni o'rnatish va ishlash imkonini beradi.

B) foydalanuvchilar oʻrtasida qisqa matnli xabarlarni almashish uchun zarur qurilma.

C) mobil aloqada toydalaniladigan teleton apparati turi.

B) inglizchadan tarjima qilinganda "aqlli telefon" ma'nosini anglatadi. Funktsionalligi jihatidan cho'ntak shaxsiy kompyuteriga yaqin bo'lgan mobil telefon.

C) bu maxsus mobil qurilma bo'lib, shaxsiy kompyuterning klassik namunasidir. Planshetlar faqatgina ekrandan tashkil topgan bo'lib, boshqa qo'shimcha qurilmalar (sichqoncha, klaviatura) virtual ko'rinishda tashkil etilgan.

D) cho'ntak kompyuteri va telefon, modem va boshqa simsiz aloqa vositalarining kommunikatsion imkoniyatlarini o'zida qamrab olgan mobil qurilma bisoblanadi.

#### 3. Internet planshet nima?

A) bu maxsus mobil qurilma boʻlib, shaxsiy kompyuterning klassik namunasidir. Planshetlar faqatgina ekrandan tashkil topgan boʻlib, boshqa qoʻshimcha qurilmalar (sichqoncha, klaviatura) virtual koʻrinishda tashkil etilgan.

B) to'rt diapazonli multimediyali smartfonlar guruhi. iPhone o'zida telefonning asosiy vazifalaridan tashqari kommunikator va internet planshetlarning asosiy funktsiyalarini ham qanurab olsan.

C) inglizchadan tarjima qilinganda "aqlli telefon" ma'nosini anglatadi. Funktsionalligi jihatidan cho'ntak shaxsiy kompyuteriga yaqin bo'lgan mobil telefon.

D) cho'ntak kompyuteri va telefon, modem va boshqa simsiz aloqa vositalarining kommunikatsion imkoniyatlarini o'zida qamrab olgan mobil qurilma hisoblanadi.

#### 4. Kommunikator nima?

A) bu maxsus mobil qurilma bo'lib, shaxsiy kompyuterning klassik namunasidir. Planshetlar faqatgina ekrandan tashkil topgan bo'lib, boshqa qo'shimcha qurilmalar (sichqoncha, klaviatura) virtual ko'rinishda tashkil etilgan.

B) to'rt diapazonli multimediyali smartfonlar guruhi. iPhone o'zida telefonning asosiy vazifalaridan tashqari kommunikator va internet planshetlarning asosiy funktsiyalarini ham qamrab olgan.

C) inglizchadan tarjima qilinganda "aqlli telefon" ma'nosini anglatadi. Funktsionalligi jihatidan cho'ntak shaxsiy kompyuteriga yaqin bo'lgan mobil telefon. D) tayanch stantsiyalar va bir guruh abonentlar tizimidan iborat bo'lib, abonentlarning bir-birlari bilan o'zaro axborot almashinuvini ta'minlovchi texnik vositalar majmuasi.

#### 7. Mobil telefon nima?

A) bu ixcham qurilma bo'lib, operatsion tizim o'matilgan bo'ladi va unda amaliy dasturlarni o'matish va ishlash imkonini beradi.

B) foydalanuvchilar oʻrtasida qisqa matnli xabarlarni almashish uchun zarur qurilma.

C) mobil aloqada toydalaniladigan telefon apparati turi.

D) tayanch stantsiyalar va bir guruh abonentlar tizimidan iborat bo'lib, abonentlarning bir-birlari bilan o'zaro axborot almashinuvini ta'minlovchi texnik vositalar majmuasi.

#### 8. Mobil aloga muhiti nima?

A) tayanch stantsiyalar va bir guruh abonentlar tizimidan iborat bo'lib, abonentlarning bir-birlari bilan o'zaro axborot almashinuvini ta'minlovchi texnik vositalar majmuasi.

B) bu ixcham qurilma bo'lib, operatsion tizim o'rnatilgan bo'ladi va unda amaliy dasturlarni o'rnatish va ishlash imkonini beradi.

C) foydalanuvchilar oʻrtasida qisqa matnli xabarlarni almashish uchun zarur qurilma.

D) mobil aloqada foydalaniladigan telefon apparati turi.

#### 9. Mobil Internet nima?

 A) harakatdagi abonentlar uchun mobil aloqa tarmoqlari orqali Internet resurslaridan foydalanish texnologiyasi.

B) internet resurslaridan foydalangan holda abonentning mobil telefoni orqali shaxsiy elektron pochta xizmatidan foydalanish imkoniyati.

C) kichik qamrov doirasiga ega boʻlgan simsiz aloqa texnologiyasi.

D) qisqa xabarlar xizmati.

#### 10. Mobil pochta nima?

A) internet resurslaridan foydalangan holda abonentning mobil telefoni orqali shaxsiy elektron pochta xizmatidan foydalanish imkoniyati.

B) harakatdagi abonentlar uchun mobil aloqa tarmoqlari orqali Internet resurslaridan foydalanish texnologiyasi.

C) kichik qamrov doirasiga ega boʻlgan simsiz aloqa texnologiyasi.

D) qisqa xabarlar xizmati.

#### VII BOB. WEB-DIZAYN ASOSLARI

#### 30-§. Web - sahifa yaratish texnologiyalari

**Tayanch tushunchalar:** *HTML.* dasturlash tillari, vizual loyihalash dasturlari, murakkab web-sahifalarni yaratish uchun maxsus dasturlar, teg, atribut, qiymat.

Web-saytlar yaratuvchi dasturlar quyidagi guruhlarga ajratish mumkin:

1. Matn muharrirlarida (Bloknot, Word PAD, Microsoft Word) gipermatnlami belgilash tili kodlarini kiritish orqali;

2. Dasturlash tillari orqali (PHP, Java Script, Perl, ASP va boshqalar);

2. Vizual loyihalash dasturlari (Microsoft FrontPage, HoTMetal Pro);

 Murakkab web-sahifalarni yaratish uchun maxsus dasturlar (HomeSite, Dreamweaver va boshqalar);

HTML tiliga dastlab 1989 yil Jenevada Tim Berners-Li tomonidan asos solingan. Uning:

1.2 versiyasi 1993 yil iyunda;

2.0 versiyasi 1994 yilning yozida;

3.0 versiyasi 1995 yilda ishlab chiqilgan;

4.0 versiyasi 1997 yilda ishlab chiqilgan;

5.0 versiyasi 2014 yilda ishlab chiqilgan.

Bizga ma'lumki, har qanday murakkablikdagi web-saytlar HTML tiliga asoslangan bo'lib, bu tilni bilmasdan turib to'laqonli web-saytlar yaratib bo'lmaydi. Endi HTML tilining asoslari bilan tanishib chiqamiz.

HTML (Hyper Text Markup Language) - giper matnlarni belgilash tili degan ma'noni anglatadi. HTML web-sahifalar uchun dastur yozishning standart tili hisoblanadi. HTML, World Wide Web konsortsiumi tomonidan belgilangan (aniqlangan) va ko'p sonli o'zgarishlardan so'ng bugungi ko'rinishi ishlab chiqilgan. Ayni paytda uning beshinchi HTML5 qayta ishlangan versiyasi keng qo'llanilmoqda. HTML, matnni, shrift xususiyatlarini, abzatsni formatlash, sahifa maketi, rasmni joylashtirish, giperhavolalar va boshqa sahifada uchraydigan ob'yektlarni brauzer dasturiga qanday aks ettirishni belgilab beradi. HTML teglarni qo'llaydi. Bu teglar brauzerga matn yoki grafikani qanday shakllantirishni yetkazib beruvchi vosita hisoblanadi. Masalan, sahifadagi matnlarni sarlavha sifatida, ro'yxat sifatida yoki oddiy matn sifatida. Web-sayt yaratuvchilari sahifani HTML-teglari yordamida belgilash yo'li bilan yaratadilar. HTML – web-sahifada matn, tasvir va boshqa ma'lumotlarni qanday ko'rinishda joylashtirilishini belgilovchi vosita<sup>55</sup>.

HTML tili 1989 yilda Jenevada Tim Berners-Li (Tim Berners-Lee) tomonidan varatilgan. Keyinchalik Tim Berners-Li «Internet otasi» nomiga sazovor boʻlgan. HTML tili dasturlash tili emas, faqat Web-sahifa yaratish uchun moʻljallangan. Web-

<sup>&</sup>lt;sup>55</sup> Ralph M. Stair, George W.Reynolds. Fundamentals of Information Systems. Sixth edition. Course Technology, Cengage Learning, USA, 2012. 182-p.

sahifada biror ma'lumotlarni qayta ishlash algoritmlarini oʻrnatish uchun Java tilida nuzilgan dasturlardan foydalaniladi.

HTML tili web-sahifa yaratish uchun standart til hisoblansada, avrim boshqa Web-standartlar HTML bilan qariyb teng muhimlikni kasb etmoqda. Ularga Extensible Markup Language (XML), stillarning kaskadli jadvallari (CSS) va Wireless Markup Language (WML)tillarini misol qilib aytish mumkin. Extensible Markup Language (XML) tili web-hujjatlar uchun belgilash tili hisoblanib, tuzilmalangan axborotdan shu jumladan (soʻz va kartinkalardan) tarkib topadi. XML tili oldindan belgilangan teglar toʻplamiga ega emas. HTML yordamida, masalan, <HL> tegi har doim birinchi darajali sarlavhani anglatadi. Mazmun va formatlash ham shu HTML hujjatda tarkib topadi. XML web-hujjatlar web-sahifaning tarkibiy mazmunidan iborat boʻladi. Tarkibiy mazmunga tegishli formatlashlar sahifaning stilida boʻladi. XML tilida bir nechta oʻziga xos koʻrsatmalar quyidagi tarzda boʻladi: <kitob>

<bob> Apparatli vosita </bob>

<mavzu> Kiritish qurilmasi </mavzu>

<mayzu> Qayta ishlash va ma'lumotlarni saqlash qurilmasi </mayzu>

<mavzu> Chiqarish qurilmasi </mavzu>

</kitob>

Stillarning kaskadli jadvali (CSS) oʻzida fayl yoki HTML-faylning qismini taqdim qilib, u web-sahifada mazmunni visual tarzda taqdim qilishni belgilaydi. CSS qoʻllash shunisi bilan qulayki, sahifa tashqi koʻrinishini har bir HTML tegda emas balki bir marta texnik detallarni bir marta belgilanadi. Masalan, XML tarkibining avvalgi tashqi koʻrinishi quyidagi stillar jadvalidan tarkib topishi mumkin. Bu stillar jadvali asosiy nomi Hardware ekanligini anglatadi va web-sahifada katta Arial shrift bilan beriladi. Shuningdek "Apparatli vosita" qalin koʻk shrift bilan ajraladi. "Kiritish qurilmasi" nomi kichik Arial shrift bilan va egilgan qizil matn bilan ifodalanadi.

Bobi: (shrift o'lchami: 18 pt; rang: ko'k. shrift: qalin;

Displey: blok; shriftlar: Arial;

Yuqorigi chegara: 10pt; Chap chegara: 5pt)

Mavzu: (shrift o'lchami: 12pt; rang: qizil; shrift stili: kursiv; displey:

blok; shriftlari: Arial;

chap chegara: 12pt)

XML web-kontentni tashkil qilish uchun va ma'lumotlarni oson topiladigan qilish uchun foydali hisoblanadi. Koʻplab web-saytlar CSSni dizaynni belgilash va web-sahifaga bezash kiritish uchun qoʻllaniladi. Bunda HTML esa kontent (XML) bilan dizaynni (CSS) birlashtirish uchun ishlatiladi. 7.1–rasmda web-dizaynga modulli yondashuv keltirilgan boʻlib, vizual dizaynni mazmunga ta'sir etmasdan oʻzgartirishga yoki vizual dizaynga ta'sir etmasdan mazmunni oʻzgartirishga imkon beradi (7.1-rasm)<sup>56</sup>.

<sup>&</sup>lt;sup>56</sup> Ralph M. Stair, George W.Reynolds. Fundamentals of Information Systems. Sixth edition. Course Technology, Cengage Learning, USA, 2012. 182-p.

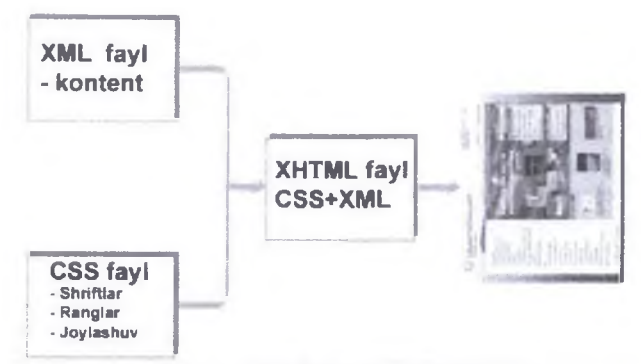

7.1-rasm. Web-dizavnga modulli yondashuv

Ushbu ma'lumotlardan foydalanib, ko'zda tutilgan asosiy maqsad - HTML haqida asosiy tushunchalarni misollar yordamida tushuntirib berish, HTMLning biroz qiyin bo'lgan elementlari hisoblanmish jadval tuzish, freymlardan foydalanish va sahifaga tasvirlarni joylashtirish, sahifalarni bir-biriga faol havolalar orqali bog'lash usullarini ko'rsatib berishdan iborat.

Teg tushunchasi. HTML sahifa – bu oddiy matn fayl boʻlib, HTML kengavtmasiga ega. HTML sahifani yaratish uchun maxsus dastur shart emas. Har qanday matn muharriri yordamida HTML sahifa yaratish mumkin. Ana shunday matn tahrirlovchi oddiy dasturlardan biri boʻlgan Notepad (Блокнот) standart holatda Windows muhitida mavjud. HTML sahifaning asosiy elementlaridan biri boʻlgan teglar haqida dastlabki tushunchalar bilan tanishib chiqamiz.

HTML teg: bu HTML hujjatdagi turli elementlarni (matn, tasvir va boshqalar) web-sahifada qanday koʻrinishda aks etishi lozimligini brauzerda koʻrsatuvchi buyruqlar. Teglar ma'lum oʻlcham va vazifani bajaruvchi buyruqlardir. Teg quyidagi koʻrinishda boʻladi:

### <TEG> hujjat elementi </TEG>

Koʻrib turganingizdek teglar <> uch burchaksimon qoʻshtirnoq (burchak qavs) ichiga olib yoziladi. Uchburchaksimon qoʻshtirnoq ichiga Teg nomi va uning oʻlchamlari yoziladi.

Siz yaratgan ilk HTML sahifa asosida HTML hujjat asosiy strukturasini tahlil qilamiz. Kompyuter xotirasiga saqlangan HTML hujjatni Notepad yordamida oching. Har qanday HTML hujjat ichki qismi quyidagilardan tashkil topgan boʻladi: <HTML>

bu teg HTML hujjatni ochish (boshlash) uchun xizmat qiladi va u HTML hujjatning birinchi ochuvchi va oxirgi yopuvchi teg hisoblanadi. Boshqacha aytganda web sahifaning boshlanish va tugash chegarasini ifodalavdi. Uning yagona vazifasi, mazkur hujjatni ochayotgan dasturga bu fayl HTML hujjatlari haqida axborot berishdan iborat.

#### <HEAD>

HEAD tegidan soʻng HTML hujjatning tizimli axborotlari haqida ma'lumot beradi. Bizning misolimizdagi yagona tizimli axborot - TITLE tegi hisoblanadi.

### <TITLE>

Bu teg ochuvchi teg <HEAD> va yopuvchi teg </HEAD> orasida voziladi. Ochuvchi va yopuvchi TITLE orasida kiritilgan axborot siz yaratayotgan hujjat nomini anglatadi. Siz kiritgan nom brauzer dasturi tomonidan va internetdagi qidiruv tizimlari tomonidan ishlatiladi. Biz keltirilgan misolda «Eng sodda koʻrinishdagi HTML sahifa!» matni brauzer dasturi yuqori qismida va'ni sarlavha satrida namoyish etiladi.

### <BODY>

BODY ochuvchi va yopuvchi teglari orasida yozilganlarning barchasi sizning HTML hujjatingizning tanasi hisoblanadi. Agar siz ushbu teg orasiga matn yozsangiz yoki tasvir kiritsangiz - bularning barchasini brauzer ekranda namoyish etadi.

Har qanday HTML hujjat quyida keltirilgan tartibda yozilishi shart:

<HTML> HTML hujjat boshi

<HEAD> Hujjat nomlanishining boshlanishi

<TITLE>...</TITLE> HTML sahifa nomi (sarlavhasi)

</HEAD> Hujjat nomlanishining yakunlanishi

<BODY BGCOLOR="white"> Hujjat tanasining boshlanishi

</BODY> Hujjat tanasining yakunlanishi

</HTML> HTML hujjat vakuni

HTML sahifaga tasvir joylashtirish. Internet bilan ishlovchi dasturlar tasvirlarni (grafik elementlami) ochish imkoniga ega boʻlishi bilan internetda mavjud sahifalarning deyarli barchasi tasvirli axborotlarni nashr eta boshladi. Siz yaratgan web-sahifa qiziqarli va chiroyli dizayn asosiga qurilgan boʻlsa uning oʻquvchilari soni shubhasiz ortadi. Tasvirlar yordamida harakatlanuvchi tugmalar va Gif animatsiyalarni kiritish mumkin. Biroq tasvirlar bilan ishlashda ularni hajmi va formatiga e'tibor berish kerak. Hozirgi paytda internetga joylashtirilayotgan deyarli barcha sahifalarda ishlatilayotgan tasvirlar formati \*.JPEG yoki \*.GIFni tashkil etadi. Bunga asosiy sabab, bu formatdagi tasvirlar hajmi juda kichik. Bu formatdagi tasvirlar ishlatilganda web-sahifa hajmi ortib ketmaydi va sizning web-sahifangizdan foydalanuvchi sahifani internetda ochilishini uzoq vaqt kutmaydi.

Agar siz boshqa formatdagi tasvirlardan web-sahifani bezashda foydalansangiz uning hajmi ortib ketadi va undan foydalanuvchilarga sahifani ochishda muammolar keltirib chiqaradi. Web-sahifani bezatishda uning dizayniga \*.GIF formatdagi tasvirlardan foydalaning. Boshqa maqsadlarda \*.JPEG dan foydalanishingiz mumkin.

# <img> tegini qo'llash qoidalari

<IMG> tegi bilan bogʻliq boʻlgan, quyida keltirilgan asosiy qoidalar bilan tanishib chiqing va oʻz sahifangizni yaratishda ushbu qoidalarga doim rioya qilishga harakat qiling.

• Tasvir nomi va joylashgan oʻrnini yozganda harflarning bir hilda boʻlishini ta'minlash katta ahamiyatga ega. Tasvir joylashgan papka nomi va tasvirning nomini kiritganda harflarni bir xilda yozilishi shart. Biror-bir harfni tushirib qoldirish yoki xato yozilishi tasvirni ochishda xatoliklarni keltirib chiqaradi. • Tasvir yoki papka nomini kiritganda probel ishlatmang. Web-sahifani yaratayotganingizda fayllar yoki papkalar nomini kiritganda probel (bo'sh joy) ishlatmang. Agar siz kiritgan nom ikki yoki undan ortiq so'zlardan iborat bo'lsa, probel o'mida (pastgi chiziqcha) ishlatishingiz mumkin. Masalan, .../Chet elga\_sayohat/Ispaniya/Malaga 01.jpeg

• Internetda ishlatiluvchi tasvir formatlari. Hozirgi paytda internetda ikki xil formatdagi tasvirlar keng qoʻllanilib kelinmoqda. Bu formatlar: GIF (bu formatdagi tasvirlar \* gif kengaytmasiga ega) hamda JPEG (bu formatdagi tasvirlar esa \*. jpg yoki \*.jpeg qisqartmasiga ega). Siz ham ushbu formatdagi tasvirlardan foydalaning. Boshqa formatdagi tasvirlarni aksariyat brauzerlar ocha olmaydi.

• Har doim WIDTH va HEIGHT oʻlchamlarini kiritishga harakat qiling. Bu sizning web-sahifangizni ochilishini tezlashtiradi va tasvirlarni asl oʻlchamda boʻlishini ta'minlaydi.

• Tasvir hajmini sun'iy kichraytirish. WIDTH va HEIGHT orqali tasvirning real o'lchamlarini kichraytirish mumkin. Ammo bu usuldan iloji boricha kamroq foydalanish kerak. Masalan,

<IMG SRC="1.jpg" WIDTH="400" HEIGHT="320" BORDER="2">

HTMLda teglarni ishlatish shartlari. Siz HTMLda teg tushunchasi haqida qisqacha tushunchaga ega boʻlgansiz. HTML teglarni ishlatganda ularni toʻgʻri yozish muhim ahamiyatga ega. Quyida teglarni toʻgʻri yozish va ishlatish shartlari haqida soʻz yuritamiz. Bu borada quyidagi qoidalar mavjud:

• Barcha teglar uch burchakli qo'shtirnoq ichida yoziladi '<TEG>'.

Ochuvchi teg - uchburchakli burchakli qo'shtirnoq, teg nomi va uning qo'shimcha o'lchamlari (zarur bo'lgan taqdirda). Yopuvchi teg - uchburchakli qo'shtirnoq, "belgisi va teg nomi.

· Probel orqali yoziluvchi teglar oʻlchamlari.

Teg nomidan soʻng uning qoʻshimcha oʻlchamlari boʻlishi mumkin. Barcha oʻlchamlar probel orqali ajratib yoziladi. Bitta harf hajmidagi boʻsh joy qoldirilish HTMLda probelni anglatadi.

<TEG 1 - o'lcham = yuklatilgan vazifa 2 - o'lcham = yuklatilgan vazifa ...>

· Qo'shtirnoq ichida yoziluvchi yuklatilgan vazifalar ma'nosi.

Ma'lum vazifani bajaruvchi buyruqlar tenglik belgisidan soʻng qoʻshtirnoq "..." ichida yoziladi. Agar probel ishlatilmagan taqdirda qoʻshtirnoqni tushirib qoldirish mumkin. <FONT SIZE=2 FACE="Times Roman"> Har hil xatoliklar kelib chiqishini oldini olish uchun qoʻshtirnoqlarni ishlatish maqsadga muvofiq.

• Aksariyat teglar yakunlash buyrug'ini talab qiladi.

Agar siz tegni yopmagan taqdiringizda aksariyat hollarda xatolik kelib chiqmaydi. Ammo ochilgan teg oʻlchamlari butun hujjatga ta`sir qiladi. Jadval ichida yopilmagan taqdirda bu xatolikni keltirib chiqarishi mumkin. Bu haqda jadvallar tuzish boʻlimida soʻz yuritamiz.

### Teglarni yopish qoidasi

Har doim teglami qat'iy tartibda rioya qilgan holda yoping. Birinchi navbatda eng oxiri ochilgan teg yopiladi va shu tariqa navbati bo'yicha barchasi yopiladi. <TEG1> <TEG2> <TEG3> ... </TEG3> </TEG2> </TEG1>

### • Teg harflar yozish shartlari.

HTML hujjatda teglarni katta yoki kichik harflar bilan yozilishi hech qanday ahamiyatga ega emas. Hamma teglarni katta yoki kichik harflar bilan yozishingiz mumkin. Hattoki mana bunday <teg></Teg> Sizga maslahatimiz: barcha teglarni bir xil shaklda yozgan ma'qul.

# • Teg o'lchamlarini yozish tartibi qanday bo'lishi ahamiyatsiz.

Teg tarkibidagi oʻlchamlar qanday tartibda yozishingiz hech qanday oʻzgarishlarga sabab boʻlmaydi. Quyidagi ikki variant ham toʻgʻri:

<TEG 1-oʻlcham = yuklatilgan vazifa. 2 – oʻlcham = yuklatilgan vazifa. 3 – oʻlcham = yuklatilgan vazifa. >

<TEG 3 – oʻlcham = yuklatilgan vazifa. 1 – oʻlcham = yuklatilgan vazifa. 2 – oʻlcham = yuklatilgan vazifa.>

Eslatma: har qanday HTML sahifa fayl nomi.HTML yoki fayl nomi.htm kengaytmasiga ega boʻladi. Faylni kompyuter xotirasiga saqlagach, uni brauzer dasturlari yordamida ochishingiz mumkin. Brauzer dasturlari internet ishlashini ta'minlovchi maxsus dasturlar hisoblanadi. Gipermatnini oʻqish, web-resurslarda navigatsiyalash va koʻrib chiqish dasturi. Web-brauzeri gipermatnlarni oʻqishdan tashqari, tovushni va video ma'lumotlarni qaytadan chiqarish, ya'ni, gipermediani qayta chiqarish, tarmoqning boshqa kompyuterlari bilan ulanishni oʻrnatish va ularda ishlavotgan serverlarga web-hujjatlarga soʻrovlarni yuborish, tarmoqning boshqa foydalanuvchilari bilan muloqot tashkil qilish va uni quvvatlash kabi qoʻshimcha imkonivatlarga ega boʻlishi mumkin. Eng ommaviy tarqalgan web-brauzerlarga misol qilib Internet Explorer, Opera, Avant Brauzer, Mozilla kabi dasturlarni aytishimiz mumkin.

Bizga ma'lumki yaratilgan web sahifalarni ishlatib ko'rishda o'zimiz bilgan yoki bilmagan holda brauzer dasturiga murojaat qilamiz. Ana shu paytda yaratilgan web-sahifani ochish uchun uning fayli ustida sichqonchaning chap tugmasini ikki marta ketma-ket bosish yetarli. Bundan tashqari avval brauzer dasturini (Internet Explorer) ishga tushirib olib, keyin esa File > Open buyrug'ini berish orqali ham faylni ishga tushirish mumkin. Hammamizga ma'lumki, web sahifani yaratish vaqtida uning qanday dizavnda chiqayotganini koʻrish uchun biz brauzer dasturlariga qayta – qayta murojaat qilamiz. Ayrim professional dasturlarda (Dreamweaver va boshqalar) natijani koʻrish uchun toʻgʻridan-toʻgʻri maxsus tugma bosiladi. Bunda toʻgʻridantoʻgʻri belgilangan brauzerda sahifa yuklanadi.

Giperhavola – web-hujjatlarni bir-biriga bogʻlash. Web-sahifaga tasvir joylashtirishni oʻzlashtirib olganingizdan soʻng, endigi navbatda havolalar haqida tushuncha olishning ayni mavrudi. Havolalar tufayli internet hozirgi mavqeiga erishdi. Havolalar yordamida ikki va undan ortiq (cheksiz) web-sahifalarni bir-biriga bogʻlashingiz mumkin. Havola rus tilida «ссылка» deb ataladi. Havolaga bosish orqali siz ikkinchi sahifani ochishingiz mumkin. Havolalar yordamida web-sahifangiz uchun menyu tuzishingiz mumkin. Havolalar sizning web sahifangizdan foydalanuvchini sahifa boʻylab tom ma'noda sayohat qilishi imkonini beradi va unga toʻgʻri yoʻlni koʻrsatib turadi. Havola - bu HTML hujjatning boshqa HTML hujjat bilan bogʻlovchi qismi. Unga kursomi bosishingiz bilan ikkinchi HTML hujjat ekranda namoyon boʻladi. Shuningdek, havoladan (agar siz yaratgan bir sahifada juda ham koʻp matn kiritilgan boʻlsa) bitta sahifa ichida boshqa HTML hujjatni ochmasdan turib ham foydalanish mumkin. Sizga maslahatimiz, agar bitta sahifaga joylashtirmoqchi boʻlgan matn juda ham koʻp boʻlsa, uni iloji boricha turli boʻlaklarga boʻlgan holda, bir nechta HTML faylga joylashtiring. Shunday qilsangiz, web sahifadan foydalanish oson kechadi.

Navbatdagi sahifalar bilan tanishib chiqqach siz havolalami ishlatish usullarini va havola tuzish uchun qanday HTML teglardan foydalanish zarurligini bilib olasiz.

Havolalarni ta'sir doirasi va ularni qavsi sahifa bilan bogʻlash vazifasini <A> ochuvchi hamda </A> yopuvchi teglari orasida belgilanadi. Ushbu teglar orasida uning oʻlchamlari va kalit soʻz joylashtiriladi.

Ushbu teg orasida nimalami joylashtirish mumkin? Deyarli hamma narsani. Bu matn, tasvir, jadval va hatto harakatlanuvchi tasvir ham boʻlishi mumkin. Masalan,

<A HREF="pictures.html">Bu sahifada mening hayotim bilan bogʻliq tasvirlar joylashgan.</A>

Natija mana bunday koʻrinishda boʻladi:

Bu sahifada mening havotim bilan bogʻliq tasvirlar joylashgan.

**Bu sahifada mening havotim bilan bogʻliq tasvirlar iovlashgan**. soʻzini bosishingiz bilan *pictures.html* sahifasi ekranda namoyon boʻladi. <A> tegining qoʻshimcha oʻlchami boʻlgan HREF sizni pictures.html sahifasiga olib boradi.

Tasvirlami havola sifatida namoyon etish uchun <A> va </A> teglari orasida <IMG> tegi yordamida tasvir nimani qoʻyish va u joylashgan papkaga yoʻlni koʻrsating.

<A HREF="pictures.html"> <IMG SRC="img/photo.jpg" WIDTH="100" HEIGHT="100" ALT="Mening foto galereyam"></A>

Havolalar - <A> tegining qo'shimcha buyruqlari tasnifi

Boshqa HTML teglari kabi <A> tegining ham qoʻshimcha buyruqlari mavjud. Quyida ushbu buyruqlarning tasnifi keltirilgan.

HREF. Bu buyruq yordamida havola qilinishi lozim boʻlgan HTML hujjat nomi va uning joylashgan joyi belgilanadi. Bu buyruq <IMG> tegining SRC buyrugʻi kabi bir xil vazifani bajaradi. <IMG> tegining SRC buyrugʻi yordamida tasvir nomi va u joylashgan papkaga yoʻl koʻrsatilsa, HREF yordamida HTML hujjat nomi va u joylashgan papkaga yoʻl tasvirlanadi.

TARGET. Bu buyruq HTML hujjatni aynan oʻsha oynada yoki alohida oynada yoki qaysi freymda ochilishini belgilaydi. TARGET buyrugʻining qoʻshimcha oʻlchamlari:

\_blank – brauzerda siz ishlab turgan oynadan tashqari yangi oynada havolada koʻrsatilgan hujjatni ochish.

\_top - web sahifada freymlar ishlatilgan boʻlsa, havolada koʻrsatilgan hujjatni faol oynada freymlar strukturasini buzgan holda ochadi. Ochilgan oynada freym alomatlari mavjud boʻlmaydi (freymlar haqida batafsil ma'lumotni «Freymlar bilan ishlash boʻlimi»ni oʻqishingiz mumkin). parent - havolada koʻrsatilgan hujjatni avval ochilgan oynada ochiladi. self - havola qaysi freym yoki freymdan holi sahifada ishlatilgan boʻlsa aynan oʻsha sahifada ochadi.

<A HREF="pictures.html" TARGET="\_blank">Bu sahifada</A> mening hayotim bilan bogʻliq tasvirlar joylashgan. <BR> Bu sahifada siz <A HREF="about.html" TARGET="\_top"> men haqimda </A> qiziqarli ma'lumotlarni oʻqishingiz mumkin.

Natija mana bunday koʻrinishda boʻladi:

<u>Bu sahifada</u> mening havotim bilan bogʻliq tasvirlar joylashgan. Sahifada siz men haqimda qiziqarli ma'lumotlarni oʻqishingiz mumkin. Ushbu havolalardan biriga bosib, siz havolada belgilangan HTML hujjatdagi ma'lumotlarni oʻqishingiz mumkin.

Havolalar yordamida nafaqat boshqa HTML hujjatni ochish, balki mavjud bir hujjat ichida ham ichki havolalarni qoʻllash mumkin. Agar siz varatayotgan sahifadagi matn haddan tashqari koʻp boʻlsa va uni mavzu boʻyicha boʻlishi imkoni mavjud boʻlmagan taqdirda siz sahifa ichiga ma'lum kalit soʻzlardan foydalanib havolalar menyusini yaratishingiz mumkin. Bunday ichki havolalar menyusi sahifadagi matnni oʻqish jarayonini tezlashtiradi va oʻquvchi oʻzi uchun kerakli ma'lumotni butun matn ichidan topib olishi oson kechadi.

Ichki havola <A> tegining NAME buyrug'i yordamida amalga oshiriladi.

NAME. <A> tegi tarkibida yoziladi va HTML hujjatdagi matn tarkibidagi ma'lum kalit so'zga bog'lanadi.

HTML hujjatning biror-bir joyiga havola qilish uchun havola qilinayotgan nuqtani <A> tegining NAME buvrugʻi yordamida belgilab olish zarur. Masalan, sahifa yakunidan uning boshiga qaytish uchun HTML hujjat boshlanishida quyidagi kodni yozamiz:

<A NAME="Top of Page"></A>

Soʻngra sahifa yakunida matn yakun topgan joydan soʻng mana bu kodni teramiz:

<A HREF="#Top of Page">Yuqoriga qaytish</A>

Agar siz sahifani brauzerda ochib «Yuqoriga qaytish» havolasi ustida kursorni bossangiz, brauzer yana matn boshiga «#Top of Page» nuqtasiga qaytadi. "#Top of Page" havola murojaat qilayotgan nuqta nomi. Teg kodlarini terishda xatolikka yoʻl qoʻysangiz, bu katta xatolik emas. Faqatgina havola ishlamaydi xolos.

Shuningdek, ichki havolani boshqa HTML favldagi matnning biror bir nuqtasiga ham bogʻlash mumkin. Aytaylik sayohat.HTML Frantsiva boʻlimiga murojaat qilish lozim. Buning uchun quyidagi usuldagi kod yoziladi:

<A HREF="savohat.html#Frantsiya"> Frantsiyaga savohat </A>

Yuqoridagi misoldan koʻrinib turganidek, avval HTML hujjat nomi (agar u boshqa papkada joylashgan boʻlsa, u holda faylga boʻlgan yoʻl, papka nomi) kiritiladi va # simvolidan soʻng havola murojaat qilayotgan nuqta nomi yoziladi.

Navbatdagi misolda HTML teglar qanday vozilganiga e'tibor bering: <HTML>

<HEAD>

<TITLE>Evropa bo'ylab savohat </TITLE>

</HEAD> <BODY>

<P ALIGN="center"> <B>Evropa davlatlari boʻylab sayohatdan olgan taassurotlarim</B></P>

<A NAME="Top of Page"></A>

<P><A HREF="#Germany"><B>Germaniya</B></A></P>

<P><A HREF="#Italv"><B>Italva</B>/A></P>

<P><A HREF="#French"><B>Frantsiya</B></A></P>

<P>Kirish</P>

<P><B><A NAME="Germany">Germaniya </A> </B> </P>

<P><A HREF="#ToP of Page">Yuqoriga</A></P>

<P><A NAME="Italy"><B>Italiya</B></A></P>

<P><A HREF="#Top of Page">Yuqoriga</A></P>

<P><A NAME="French"><B>Frantsiva</B></A></P>

<P><A HREF="#Top of Page">Yuqoriga</A></P>

</BODY>

</HTML>

Havolalarning qoʻshimcha imkoniyatlari. Havolalarni nafaqat HTML fayl yoki hujjat ichidagi kalit soʻzga, balki FTP serverlarda saqlanayotgan fayllar va Email (elektron pochta)ga ham oʻrnatish imkoniyati mavjud.

FTP havolalar. FTP serverlarda saqlanadigan fayllarni yuklash uchun, FTP havolalar tuziladi. FTP serverlarda turli fayllar yoki dasturlar internet orqali yuklash uchun saqlanadi. Aytaylik siz oʻz sahifangizda biror - bir qiziqarli dastur, tasvir yoki musiqa haqida ma'lumot vozdingiz va uni yuklab olish uchun fayl saqlanayotgan FTP server manzilini havolada koʻrsatmoqchisiz. U holda fayl joylashgan FTP serverga havola quyidagi tarzda ifodalanadi:

<A HREF="ftp://ftpsitename.com/programs/program.exe"> Faylni yuklash</A>

Faylni yuklash. Faylni yuklash soʻzi ostida kursorni bosish bilan, brauzer dasturni foydalanuvchi kompyuteriga saqlash yoki ochish haqidagi axborotni chiqaradi.

**E-MAIL havola.** E-mail (Elektron pochta) manzillarni faollashtirish uchun havola tuzish mumkin. E-mail manzil koʻrsatilgan havolani bosish bilan kompyuterga oʻrnatilgan elektron pochtalar bilan ishlovchi dastur faollashadi va unda havolada koʻrsatilgan elektron pochta manzili koʻrsatilgan yangi oyna hosil boʻladi va siz koʻrsatilgan manzilga xat joʻnatishingiz mumkin.

E-mail manzilni havola sifatida belgilash uchun HREF buyrug'i o'mida mailto: elektron pochta manzili yoziladi. Misol uchun:

Mening <A HREF="mailto: tsamar@mail.ru"> elektron pochtamga</A> ushbu darslik haqidagi fikr - mulohazalaringizni yozing!

Natija mana bunday koʻrinishda boʻladi:

Mening <u>elektron pochtamga</u> ushbu darslik haqidagi fikr- mulohazalaringizni yozing!

Havolalar yozishning asosiy qoidalari. Quyida havola tuzishda bilishingiz lozim boʻlgan oddiy qoidalar yozilgan. Ularni diqqat bilan oʻqib chiqing va eslab qolishga harakat qiling. Havola tuzishda bu qoidalarga amal qilsangiz, siz tuzgan havolalar xatoliklarsiz ishlaydi.

• Harflarning bir xilda yozish va fayl yoki papka nomini toʻgʻri koʻrsating. Havola tuzilganda eng katta e'tibomi siz murojaat qilmoqchi boʻlgan faylga olib boruvchi yoʻl aniq va toʻgʻri koʻrsatilishi lozim. Bunda papka va fayl nomiga katta e'tibor qarating. Ularning nomida arzimagan xatolikka yoʻl qoʻysangiz havola ishlamaydi. Aytaylik biror-bir harfni tushib qolishi yoki bosh harf oʻrniga kichik harf bilan yozilsa xatolik yuz berishi muqartar. Shu bois, havola tuzishda aniqlik katta ahamiyatga ega.

• Fayl va papka nomini kiritganda probel ishlatmang. Web sahifa yaratish jarayonida fayl va papkalarni nomi ikki va undan ortiq soʻzdan iborat boʻlsa soʻzlar orasida va oxirida probel ishlatmang. Probel ishlatilgan fayl yoki papkaga havola murojaat qilganda xatolik sodir boʻladi.

• Kalit soʻzlarga havola tuzish. Biror hujjat ichidagi kalit soʻzga havola tuzganda, eng avvalo kalit soʻzni <A> tegining NAME buyrugʻl yordamida belgilab olish lozim. Soʻngra shu tegning HREF buyrugʻi orqali u joylashgan fayl nomi (agar kalit soʻz boshqa faylda joylashgan boʻlsa) va kalit soʻz manzilini koʻrsating HREF=«fayl nomi.HTML# kalit soʻz».

• FTP server va E-MAIL uchun maxsus havola. FTP serverda joylashgan faylga havola tuzganda 'FTP://' bilan boshlanuvchi manzilni yozing. E-MAIL havola tuzganda esa "mailto: e-mail manzil"ni yozing.

Matn tahrirlash oʻzlashtirib olishingizni osonlashtirish uchun uni ikkiga boʻlib tushuntirishni lozim topdik. Ularning har biri matn tahrirlashda ishlatiladigan HTML teglarni batafsil tahlili misollar yordamida aks ettirilgan.

Matnning alohida boʻlaklarini tahrirlovchi teglar;

Matnning yirik bo'laklarini tahrirlovchi teglar;

Matnning alohida boʻlaklarini tahrirlovchi teglar. Quyida tasnifi keltirilgan barcha matn tahrirlash uchun ishlatuvchi teglar ochilgandan soʻng ularni yopish shart. Ochilgan tegning ta'sir doirasi u yopilgunga qadar davom etadi. Agar siz tegni yopishni unutsangiz, uning ta'sir doirasi hujjat oxirigacha davom etadi. Barcha teglash quyidagi tartibda yoziladi: <TEG1><TEG2> Kerakli matn </TEG2></TEG1>. Har doim eng oxiri ochilgan tegni birinchi boʻlib yopishni unutmang.

# <B> Kerakli matn </B>

Bu teg orasida yozilgan matn qalin harflar bilan belgilanadi.

#### <I>Kerakli matn</I>

Matn o'ng tomonga egiltirib yoziladi.

### <BIG>Kerakli matn</BIG>

Matnni kattalashtirish. Yozilgan matn boshqalariga nisbatan kattalashtirilgan harflar bilan belgilanadi.

### <SMALL>Kerakli matn</SMALL>

Matnni kichraytirish. Yozilgan matn boshqalariga nisbatan kichiklashtirilgan holda belgilanadi.

# STRIKE>Kerakli-matn</STRIKE>

Teg orasida yozilgan matn ustidan chiziq tortiladi.

# STRONG>Kerakli matn</STRONG>

Matn ichidagi ayrim soʻzlarni kuchli ajratib koʻrsatish uchun ishlatiladi. Kerakli <SUB>matn</SUB>

Koʻrinib turganidek bu teg orasida kiritilgan matn, matn chizigʻidan pastda kichik harflar bilan yoziladi (indeks).

### Kerakli <SUP>matn</SUP>

Yuqorida keltirilgan tegning teskari shakldagisi boʻlib, u matnni yuqorida kichik harflar bilan vozilishini ta'minlaydi (daraja).

# <U>Kerakli matn</U>

Yozilgan matn ostida chiziq tortiladi. Bu teg yordamida ayrim soʻzlarni belgilab koʻrsatish mumkin.

# <CENTER>

### Kerakli matn

### </CENTER>

Bu teg kiritilgan matnni sahifa oʻrtasida boʻlishini ta'minlaydi. Agar bu teg jadval ichida qoʻllansa, u holda bu jadval katakchasi ichidagi matnga ta'sir etadi. Bu tegni jadval ichida qoʻllash usullari haqida jadvallar bilan ishlash boʻlimida tushuntirib oʻtamiz.

### <**BR**>

Bu teg matn qatorlarini surish uchun xizmat qiladi. Ma'lum jumladan so'ng ikkinchi jumlani yangi qatordan boshlamoqchi bo'lsangiz, jumla so'ngida ushbu tegni yozing.

Endi hech bo'lmaganda bitta qo'shimcha buyruqqa ega bo'lgan teglar bilan tanishib chiqamiz.

### <FONT>Kerakli matn</FONT>

Bu teg harfning qo'shimcha o'lchamlarini belgilash uchun ishlatiladi. Quyida ushbu tegning eng ko'p qo'llaniladigan qo'shimcha buyruqlari bilan tanishib chiqamiz:

SIZE. Harf oʻlchamini belgilashda qoʻllaniladi. Matndagi harflar oʻlchamini 1 dan boshlab xohlagan son bilan belgilash mumkin.

Masalan: <FONT SIZE=5>Salom!</FONT> Bu mening web sahifam. <FONT SIZE=2>(Izoh)</FONT>

Bundan tashqari siz SIZE oʻlchamlarini plyus + va minus - bilan ham belgilashingiz mumkin. Bu usul qoʻllanganda harf oʻlchami ishlatilayotgan harfga nisbatan katta yoki kichik belgilanadi. Misol uchun siz 3 ga teng kattalikdagi harfdan foydalanayotgan boʻlsangiz, SIZE=«+2» harf oʻlchami SIZE=«5»ga, SIZE=«-1» oʻlchami esa SIZE=«2»ga teng boʻladi.

**COLOR.** Bu buyruqdan soʻng rang nomi yoki rangni belgilovchi olti xonali lotin harflari hamda raqamli kod kiritiladi va shu tariqa harf rangi belgilanadi. Turli brauzerlar turli rang nomlarini belgilay oladi. Pastda keltirilgan jadvalda ranglar nomi vozilgan Rang nomlari ingliz tilida kiritiladi. Rang nomi va koʻrinishini yodlab olishingiz uchun ularning har birini nomi oʻsha rangda belgilangan. Bu ranglarni Netscape Navigator va Internet Explorer navigatorlari muammosiz taniydi va oʻqiy oladi.

Rangni belgilovchi lotin alifbosi va raqamli kod '#' simvol bilan boshlanadi. Raqamlardan 1 dan 9 gacha yoki A dan F gacha bo'lgan lotin harflarini ishlatish mumkin. Rang kodi qanday bo'lishidan qat'iy nazar u RGB (RED – qizil, GREEN – yashil, BLUE – ko'k) ranglar tizimida aks ettiriladi. Rangni belgilash uchun uchta rangni bir-biriga qo'shish lozim. Har bir rang ulushini 0 dan 255 gacha bo'lgan miqdorda belgilanadi. Misol uchun toza qizil rangni belgilash uchun qizil rang miqdorini 255 ga, yashil va ko'k ranglar miqdorini esa 0 ga tenglashtirish lozim va bu mana bunday yoziladi <FONT COLOR=#FF0000>. Olti xonali alifboli - raqamli kodini qo'llash juda ham qiyin. Shu bois bizning rangni kodini belgilab beruvchi iadvalimizdan foydalanishingiz mumkin.

FACE. Matnni qanday shriftda yozilishini belgilash uchun shrift nomi keltiriladi. Shrift nomi kompyuterda oʻmatilgan boʻlishi kerak yoki umumiy ishlatiladigan shriftlardan foydalanish mumkin. Agar siz qoʻllagan shrift foydalanuvchining kompyuterida topilmagan taqdirda brauzer standart shriftni tanlaydi. Masalan:

<FONT FACE=«Arial»>Salom!</FONT>

<FONT FACE=«Times New Roman, Arial, Courier New»>Bu mening web sahifam.</FONT>

Siz har doim <FONT> tegining FACE atributini tanlaganingizda, standart shrift turlaridan foydalaning. Misol uchun Windows muhitida ishlovchi barcha kompyuterda oʻrnatiladigan standart shriftlar quyidagilardan iborat:

Windows: Arial, Arial Black, Arial Narrow, Courier, Courier New, Garamond, Helvetica, Times, Times New Roman.

Aytaylik siz Times va Times New Roman shriftining boshqacha turini tanlagan boʻlsangiz, u holda foydalanuvchi kompyuterida bu shrift oʻrnatilmagan boʻlsa, brauzer siz tanlagan shriftni standart Times New Roman shriftiga almashtiradi.

Matnning yirik boʻlaklarini tahrirlovchi teglar. Endi siz bilan matndagi yirik bloklar va hoshiyalarni tahrirlovchi teglar va ularning qoʻshimcha buyruqlarining ishlash tartibini oʻrganib chiqamiz.

**PLAINTEXT>.** Ushbu tegdan soʻng kiritilgan barcha HTML teglarning ta'sirini butunlay kesadi va ular xuddi ekranda koʻrsatilishi lozim boʻlgan matn kabi aks etadi. Bu teg boshqa teglardan tubdan farq qiladi va uni yopish shart emas. Agar matnda ayrim HTML teglarni ekranda brauzer aks ettirishini xohlasangiz bu tegdan foydalanishingiz mumkin. Biroq yuqorida aytganimizdek bu tegdan soʻng matnni HTML teglar yordamida tahrirlash mumkin emas. Chunki ularni brauzer xuddi oddiy matn kabi tushunadi. Agar siz </PLAINTEXT> tegini kiritgan taqdiringizda ham bu <PLAINTEXT> ta'sir doirasini cheklay olmaydi. Web sahifangizda HTML teglarni matn shaklida aks ettirmoqchi bo'lsangiz, u holda burchakli qavs '<' o'rnida &LT simvolini qo'llang.

# <ADDRESS>

# Kerakli matn

### </ADDRESS>

Teg oʻz nomi bilan manzillarni belgilash uchun ishlatiladi. Bu teglar orasida yozilgan manzilni har qaysi brauzer oʻzi xohlagan tarzda namoyish etadi. Teg yopilganidan soʻng kiritilgan matn yangi satrdan boshlanadi.

# <BLOCKQUOTE>

Kerakli matn

### </BLOCKQUOTE>

Bu teg matndagi paragraf va satrlarni belgilash uchun qoʻllanadi.

### <H1>, <H2>, <H3>, <H4>, <H5> va <H6>

vuqoridagi oltita teg sarlavhalarni belgilash uchun qoʻllaniladi. Sarlavhalar qalin harflarda voziladi. Bu teglarning bir-biridan farqi ularning oʻlchamlarida. 1 dan 6 gacha boʻlgan sonlar sarlavha oʻlchamlarim katta-kichikligini quyida keltirilgan tartibda belgilaydi:

Sarlavha H1 Sarlavha H2 Sarlavha H3 Sarlavha H4 Sarlavha H5 Sarlavha H6 <P> Kerakli matn </P>

Bu teg paragraflarni belgilaydi. Paragraf boshi va oxirida boʻsh qator qoldiradi. ALIGN. <P> tegining qoʻshimcha buyrugʻi boʻlib u papagraf ichida yozilgan matnni tekislash uchun ishlatiladi. Bu buyruqning qoʻshimcha oʻlchamlari ALIGN – LEFT (matnni chap burchakdan tekislaydi), RIGHT (oʻng tomonga tekislaydi), CENTER (sahifa markaziga tekislaydi) va JUSTIFY (matnni sahifa eni boʻylab tekislaydi). JUSTIFY ishlatilganda brauzer matnni chap va oʻng tomon boʻylab bir xilda tekislab chiqishga harakat qiladi. Bu jarayonda soʻzlar orasi choʻzilib ketishi ham mumkin. <PRE>

### Kerakli matn

### </PRE>

Bu teg yordamida siz matnni qanday kiritgan boʻlsangiz shunday koʻrinishda boʻlishi ta'minlanadi. Quyida keltirilgan ikki misolda buni yaqqol koʻrish mumkin. <PRE> tegidan tashqarida yozilgan matnda probel necha marta ishlatilishidan qat'iy nazar u bittaga hisoblanadi. <PRE> tegi tarkibida kiritilgan matn qanday boʻlsa shundayligicha ekranda koʻrinadi. Hujjat asosiy qismini tahrirlash. Bu boʻlimda hujjat tanasini belgilab boruchi <BODY> tegi va uning qoʻshimcha buyruqlari haqida soʻz boradi. BODY> tegini oldingi boʻlimlarda qisqacha tanishtirib oʻtgan edik. Bu teg bevosita HTML hujjatni ekranda koʻrinishi lozim boʻlgan matn, tasvir va boshqa elementlarni oʻz ichiga qamrab oladi. <BODY> ochuvchi hamda </BODY> yopuvchi teglari onsida barcha muhim elementlar joylashadi. Bu tegning qanday qoʻshimcha buyruqlarini quyida birgalikda koʻrib chiqamiz.

BGCOLOR. Sahifaning orqa foni rangini belgilash uchun ishlatiladi. Bunda rangning ingliz tilidagi nomi yoki harf va sonlardan iborat kod qoʻllaniladi.

BACKGROUND. Sahifaning orqa foni uchun qoʻllaniluvchi tasvir nomi va u jovlashgan papkaga yoʻlni koʻrsatishda qoʻllaniladi. Tasvir joylashgan papkaga yoʻlni koʻrsatish haqidagi ma'lumotlarni «<u>HTML sahifaga tasvir jovlashtirish</u>» boʻlimida oʻqishingiz mumkin.

TEXT. Hujjatda yozilgan matn harflarini qanday rangda boʻlishini rang kodlarini kiritish orqali belgilab beradi. Agar siz ushbu tegni ishlatmagan taodiringizda matn rangi qora rangda boʻladi.

LINK. Bu buyruq qoʻllanilgan sahifadagi havola rangi teg oʻlchamlarida qaysi rang kodi yoki nomi berilgan boʻlsa, oʻsha rangda ekranda namoyon boʻladi.

VLINK. Bu buyruq yordamida ishlatilgan havolalarni belgilab koʻrsatish uchun qoʻllaniladi. Siz foydalanuvchilar adashib ketmasligi va havolada koʻrsatilgan sahifaga qayta kirmasligi hamda hali qoʻllanilmagan havolalarni qoʻllanilgan havolalardan ajratib koʻrsatish uchun ishlatishingiz mumkin.

ALINK. Bu buyruq kursor yordamida tanlangan va sichqoncha chap tugmasi bosilgan paytda havola rangini oʻzgartirish uchun ishlatiladi. Siz hozir oʻqigan sahifada <BODY> tegining barcha qoʻshimcha buyruqlari quyidagi tartibda qoʻllaniladi.

<BODY BGCOLOR = «#003399» TEXT = «black» LINK = «blue» ALINK = «red»
VLINK = «#006666»>

Roʻyxatlar tuzish. Sahifada matndagi ayrim elementlarni roʻyxatlangan tartibda yozish qiyin emas va bundan tashqari oʻquvchi matn bilan tanishib chiqishida qulayliklar yaratib beradi. Siz xuddi Microsoft Word matn muharririda roʻyxatlarni qanday tuzsangiz xuddi shu koʻrinishda HTML hujjatda ham maxsus teglar yordamida belgilash imkoniga egasiz. Bu boʻlimda roʻyxatlangan tartibda matnni kiritish usullari bilan tanishib chiqamiz:

<RO YXATNI OCHUVCHI TEG> < Ro'yxat elementining tegi > Matn < Ro'yxat elementining tegi > Matn < Ro'yxat elementining tegi > Matn </ RO'YXATNI YOPUVCHI TEG > Tartiblangan ro'yxat: 1. Ro'yxat elementi 1

2. Ro'vxat elementi 1

3. Ro'yxat elementi 1

Tartiblanmagan ro'yxat:

- Ro vxat elementi 1
- Ro'yxat elementi 1
- Ro'vxat elementi 1

Matn ro'yxatini belgilovchi teglar tarkibida siz HTMLning boshqa matn tahrirlash uchun qo'llaniluvchi teglarini ishlatishingiz mumkin.

Ro'yxatlar tuzish – ro'yxatni tartiblash. Matn bo'laklarini tartiblashda sonlar yoki harflar bilan belgilash mumkin. Shuningdek ayni jarayonda simvollardan ham foydalanish imkoni mavjud. Bu haqda keyinroq to'xtalib o'tamiz.

Matn boʻlaklarini tartiblashda <OL> ochuvchi va </OL> vopuvchi teglaridan foydalaniladi. Ushbu teglar ichida tartiblanuvchi matn oldiga <LI> buyrug i yoziladi. <OL> tegining yagona qo shimcha o lchami TYPE boʻlib, u tartiblovchi belgi koʻrinishini aniqlab beradi.

# Arab raqamlari bilan belgilash:

```
\langle OL, TYPE=1 \rangle
<LI> Matn 1
<LI> Matn 2
<LI> Matn 3
</0L>
Natija:
1. Matn 1
2 Matn 2
3. Matn 3
   Rim raqamlari bilan belgilash (bosh);
<OL TYPE=I>
<LI>Matn 1
<LI> Matn 2
<LI> Matn 3
</0L>
Natija:
 I. Matn 1
 II. Matn 2
 III. Matn 3
   Rim harflari bilan belgilash (kichik):
<OL TYPE=i>
<LI> Matn 1
<LI>Matn 2
<LI> Matn 3
</0L>
Natija:
 i. Matn 1
ii. Matn 2
iii Matn 3
```

Bosh harfalari bilan belgilash: <OL TYPE=A> <LI> Matn 1 <LI> Matn 2 <LI> Matn 3 </0L> Natija: A. Matn 1 B. Matn 2 C. Matn 3 Kichik harflar bilan belgilash: <OL TYPE=a> <LI>Matn 1 <LI> Matn 2 <LI> Matn 3 </0L> Natija: a Matn l b. Matn 2 c. Matn 3

Roʻyxat tuzish – tartiblanmagan roʻyxat. Tartiblanmagan roʻyxat tuzishda <UL> va </UL> yopuvchi teglaridan foydalaniladi. Roʻyxat ichidagi tartib <LI> buyrugʻi bilan belgilanadi. <UL> tegi uchun ham TYPE oʻlchami ishlatiladi. TYPE oʻlchami 3 xil turdagi roʻyxat kirita oladi:

Doirasimon belgi yordamida tartiblash: <UL TYPE=circle> <LI>Matn 1 <LI> Matn 2 <LI> Matn 3 </UL> Natija: o Matn 1 Matn 2 o Matn 3 Nuqtasimon belgi yordamida tartiblash: <UL TYPE=disc> <LI> Matn 1 <LI> Matn 2 <LI> Matn 3 </UL> Natija: Matn 1

- Matn 2
- Matn 3

# To'g'ri to'rtburchaksimon belgi yordamida tartiblash:

<UL TYPE=square>

<LI> Matn 1

<LI> Matn 2

<LI> Matn 3

</UL>

Natija:

- Matn 1
- Matn 2
- Matn 3

Ro'yxat tuzish – aniqlashtiruvchi ro'yxatlar. Aniqlashtiruvchi ro'yxat va uning izohidan iborat matnni tartibli tuzish uchun bir-necha teglar ishlatiladi. Aniqlashtiruvchi ro'yxatni <DL> ochuvchi va </DL> yopuvchi tegi yordamida amalga oshiriladi. Aniqlashtiruvchi ro'yxat nomi <DT> tegidan so'ng yoziladi va uni izohlovchi matn esa <DD> tegidan so'ng kiritiladi. <DL> tegi qo'shimcha o'lchamlarga ega emas.

Aniqlashtiruvchi roʻyxat: <DL> <DT> Aniqlashtiruvchi asosiy soʻz yoki jumla <DD> Izoh beruvchi matn

</DL>

Jadval tuzish. Jadval tuzish – HTML boʻyicha oʻzlashtirish qiyin boʻlgan boʻlimlardan biri. Shu bois bu boʻlimni jadval tuzishni eng sodda usullaridan boshlaymiz. Web sahifani mukammal darajada yaratishni xohlasangiz, unda jadval tuzishni chuqur oʻrganib olishingiz kerak. Qisqa qilib aytganda jadvallar yordamida sahifani oʻzingiz xohlagan tarzda boshqara olishingiz mumkin. Jadval ichiga nafaqat matn, balki tasvir va boshqa elementlarni tartibli joylashtirish mumkin.

Jadval tuzish – umumiy qoidalar. Jadval tuzishda ishlatiladigan teglarni tasniflashdan avval, oddiy jadval tuzish sxemasi bilan tanishib chiqsak. Har qanday jadval quyidagi sxema boʻyicha tuziladi:

<JADVALNI OCHUVCHI TEG>

<JADVAL QATORINI OCHUVCHI TEG> <JADVAL BO'LAGINI OCHUVCHI TEG> Matn, tasvir yoki jadval </JADVAL BO'LAGINI YOPUVCHI TEG> </JADVAL QATORINI YOPUVCHI TEG> </JADVALNI YOPUVCHI TEG>

Har qanday jadvalda qatorlar va ustunlar mavjud boʻladi. Jadvalning boʻlakchalarida esa axborot kiritilishi mumkin. Yuqorida keltirilgan misoldan koʻrinib turibdiki, bitta ustun, bitta qator va bitta katakchadan iborat jadvalni tuzish uchun jadval ochiladi va yopiladi. Agar bitta ustundan iborat va bir nechta qatorni oʻz ichiga olgan jadvalni tuzish uchun, jadval qatorini ochuvchi va yopuvchi teglar orasiga bir nechta jadval katakchalarini ochuvchi va yopuvchi teglarini kiritish lozim. Oddiy jadvallar tuzish. Jadval tuzish usullarini tushunib olish uchun dast avval eng oddiy jadvalni tuzishni oʻrganamiz. Biz tuzmoqchi boʻlgan jadval uchta ustundan iborat boʻladi va har bir ustunda 3 dona katakchalar oʻrin oladi. Jadvalning birinchi ustunini «Mahsulot», ikkinchisini esa – «Rangi», uchinchisini «Narhi» deb nomlaymiz. Biz tuzgan jadval mana bunday koʻrinishda boʻladi:

7.1-jadval.

| Mahsulot      | Rangi | Narhi (soʻm) |
|---------------|-------|--------------|
| Qalam         | Qora  | 100          |
| Qalam ochgich | Qora  | 500          |

Endi ushbu jadvalni tuzishda qanday HTML teglardan foydalanilganligini koʻrib chiqamiz: <TABLE>

<TR> <TD>Mahsulot</TD> <TD>Rangi</TD> <TD>Narhi(so'm.)</TD> </TR>  $\langle TR \rangle$ <TD>Oalam</TD> <TD>Oora</TD> <TD>100</TD> </TR> <TR> <TD>Qalam ochgichi</TD> <TD>Oora</TD> <TD>500</TD> </TR> </TABLE> Jadvalni ochuvchi teg 1 - gatomi ochuvchi teg 1 - Jadval boʻlagini ochuvchi va vopuvchi teg 2 - Jadval bo'lagini ochuvchi va yopuvchi teg 3 - Jadval bo'lagini ochuvchi va yopuvchi teg

1 - qatomi yopuvchi teg

Jadvalni yopuvchi teg

Misolda koʻrinib turibdiki, jadvalni <TABLE> va </TABLE> teglari yordamida ochiladi va yopiladi. Qatorlar uchun <TR> va </TR> teglari qoʻllaniladi, <TD> va </TD> teglari esa jadval ustunlarini (katak chalarini) belgilash uchun ishlatiladi.

Jadval chizish. Murakkab jadvallar tuzishni boshlashdan avval <TABLE>, <TR> va <TD> teglariga qisqacha tasnif berib oʻtamiz. Mazkur uchta teg bilan qoʻllaniladigan bir xildagi oʻlchamlar mavjud boʻlib, faqatgina ularning farqli tomoni, ularning ta'sir doiralarining chegaralanishida.
BGCOLOR. Tegining yordamida jadvalning orqa fonida qandav rang qoʻllanilishi belgilanadi.

BACKGROUND. Jadvaldagi boʻlakcha foni sifatida berilayotgan tasvimi joylashgan joy va uning nomini belgilash uchun ishlatiladi. Agar siz bu oʻlchamni <TABLE> tegidan soʻng qoʻllasangiz, u holda siz tanlagan tasvir jadvaldagi har bir kataklar foni sifatida qoʻllaniladi. <TR> tegidan soʻng qoʻllanilganda, mazkur qatorda joylashgan hamma katakchalar uchun, <TD> tegidan soʻng qoʻllanilganda esa aniq biror katakchagacha fon oʻrnatiladi.

**WIDTH.** Jadval enining o'lchami (umumiy jadval uchun xos). Bu o'lcham bilan jadvaldagi ma'lum bir ustuncha yoki bo'lakning kengligini piksel yohud foiz o'lchamida belgilash mumkin. Bu o'lcham <TABLE> yoki <TR> tegi bilan qo'llanilgan taqdirda ham bir xil ko'rinishdagi, ya'ni siz bergan o'lchamlarni hisobga olgan holda jadval enining kengligini belgilaydi. Shuni doim yodda tutish lozimki, siz bu o'lchamdan foydalangan holda jadval enining kengligini belgilaganingizda bir xildagi o'lchov turidan foydalanishingiz maqsadga muvofiq. Agar siz jadval kengligini piksellarda belgilasangiz (misol uchun WIDTH=100), boshqa o'lchovlar ham pikselda belgilanishi lozim. Agar jadval kengligi foizlar hisobida berilsa (misol uchun WIDTH=50%), boshqa o'lchovlar ham foiz hisobida berilishi lozim. Ayni hollarda brauzer siz yaratgan jadvalni ekranning teng yarmi, ya'ni 50% ga joylashtiradi.

**HEIGHT.** Jadvalning qator yoki katakchalarning balandligi oʻlchovlarini piksellar yoki foiz hisobida belgilash uchun qoʻllaniladi.

**BORDER.** Jadval ustuni va qatorlari kesishmalarini belgilovchi chiziqlarni qalinligini piksellar hisobida belgilash uchun qoʻllaniladi. Agar jadval chiziqlarini nolga teng qilib belgilansa BORDER (BORDER=0) chiziq (border) brauzerda koʻrinmaydigan boʻlib qoladi.

ALIGN. Jadvalning ekranga nisbatan joylashish oʻrnini belgilaydi. Agar jadval ichida qoʻshimcha jadval tuzilgan boʻlsa, u holda ichki jadvalga bu oʻlcham kiritilganda, ichki jadval joylashishi oʻrni tashqi jadvalga nisbatan belgilanadi. ALIGNning quyidagi qoʻshimcha oʻlchamlari mavjud: ALIGN - center (jadvalni markaz boʻylab joylashtirish), left (chap burchak boʻylab joylashtirish) va right (oʻng burchak boʻylab joylashtirish).

**CELLPADDING.** Border enining kengligini piksellar yordamida kengaytirish yoki toraytirish.

**CELLSPACING.** Jadvaldagi katakchalar chegara enining piksellar yordamida kengaytirish yoki toraytirish.

Misol:

<TABLE BORDER=0 WIDTH=100% CELLSPACING=5 CELLPADDING=5 BGCOLOR=blue> <TR BGCOLOR=y ellow> <TD>Mahsulot</TD> <TD>Narhi</TD> </TR> <TR BGCOLOR=white>

## <TD>Qalam</TD> <TD>100 so'm</TD> </TR> </TABLE> <TR> va<TD>

ALIGN. Jadvaldagi har bir katakchaning ichidagi elementlarni gorizontal tarzda tartiblash uchun qoʻllaniladi. Uning mavjud qiymatlari quyidagilardan iborat: left (chap tomonga tekislash), right (oʻng tomonga tekislash) va center (markaz hoʻylab tekislash).

VALIGN. Jadvaldagi har bir katakchaning ichidagi elementlarni vertikal tarzda tartiblash uchun qoʻllaniladi. Uning mavjud oʻlchamlari quyidagilardan iborat: - top (katakning yuqori qismiga nisbatan), middle (yuqori va quyi qismiga nisbatan markazga tekislash).

Jadval tuzish qoidalari. Bu sahifada jadval tuzish jarayonida siz amal qilishingiz lozim boʻlgan eng asosiy qoida va maslahatlar keltirilgan.

.<TABLE>, <TR> va <TD> teglarini tartibiga rioya qiling

Har doim jadval tuzish sxemasini buzmaslikka harakat qiling. Avval aytib oʻtilgandek eng avvalo jadvalni oching va soʻngra jadval qatorlari va ustunlarini tuzing va eng oxirida jadvalni yoping. Ushbu tartib buzilgan taqdirda turli xatoliklar kelib chiqishi mumkin.

• <TABLE> tegini jadval soʻngida yoping

Agar <TABLE> tegini yopmasangiz kutilmagan xatoliklar vujudga keladi. Masalan, Netscape Navigator siz tuzgan jadvalni ekranda umuman ko rsatmaydi.

### • Ustunda joylashgan qatorlar soni

Har bir qatorda kataklarning soni bir xilda boʻlishiga e'tibor bering. Bu tartibga, agar siz ayrim kataklarga hech qanday axborot kiritmagan taqdiringizda ham ularni yaratish lozim. Bunday holatlarda boʻsh katakchalarni mana bunday koʻrinishda yozish lozim: <TD>&nbsp;</TD>. '&nbsp;' simvoli brauzerga mazkur katakda hech qanday axborot mavjud emasligi (boʻsh joy) haqida xabar beradi. Agar ushbu simvol yozilmagan taqdirda brauzer bu katakni aks ettirmaydi va <TD> tegida BGCOLOR buyrugʻi ishlatilgan taqdirda fon rangi ifoda etilmaydi va xatolik yuz beradi.

#### Har bir jadval tegini yangi qatorda yozing

Jadval tuzishda adashib ketmaslik uchun har bir jadval qatori, ustuni va katakchalar belgilanganda ularni bir-biridan ajratib vozishga harakat qiling. Quvida ana shu holatga misol keltirilgan.

<TABLE> <TR> <TD> ... </TD> <TD> ... </TD> </TD> ... </TD> </TR> <TR> <TD> ... </TD> <TD> ... </TD> <TD> ... </TD> </TR> </TABLE>

Ushbu qoidalarga rioya qilsangiz jadval tuzishda turli qiyinchiliklarga duch kelmaysiz hamda siz tuzgan jadvallarda xatoliklar boʻlmaydi.

**Murakkab jadvallar tuzish.** Oddiy jadval tuzish usullarini oʻrganib oldingiz. <TD> tegining hali siz bilmagan ba'zi qiziq oʻlchamlari mavjud boʻlib ulami qoʻshish orqali ajovib natijalarga erishish mumkin. Aytaylik siz quyida keltirilgan jadvalga oʻxshash jadval tuzmoqchisiz (7.2-jadval).

7.2-jadval

| Ne  | Mahsulot nomi | Narhi (soʻm) |
|-----|---------------|--------------|
| 1   | Qalam         | 100          |
| 2   | Ruchka        | 150          |
| 3   | Daftar        | 400          |
| Jan | u: 650 soʻm   |              |

E'tibor bergan bo'lsangiz jadvalning so'ngidagi qator boshqalaridan farqli o'laroq bitta katakchadan iborat. Biz avval aytib o'tganimizdek jadvaldagi barcha kataklar soni bir xil emas. Bu misolda oxirgi qatordagi uchta kataklar bir-biri bilan birlashtirilgan xolos. Buni <TD> tegining COLSPAN buyrug'i yordamida amalga oshirish mumkin.

COLSPAN. Jadvaldagi bir qator yoki ustundagi bir nechta kataklarni birlashtiradi. Bu buyruq o'lchamiga siz nechta katakchani birlashirmoqchi bo'lsangiz, ularning sonini kiritishingiz lozim. Quyida biz yuqoridagi jadvalda bu usul qanday amalga oshirilganini ko'rsatib beruvchi misol keltirayapmiz. Bu misolda jadvalning aynan COLSPAN buyrug'i qo'llanilgan qismigina yozilgan:

<TR>

<TD COLSPAN=3 BGCOLOR=red>

<FONT COLOR=white>Jami: 650 so m</FONT>

</TD>

</TR>

Freymlar bilan ishlash imkoniyatlari. Freym - brauzer oynasidagi mustaqil toʻgʻri toʻrtburchak shaklidagi maydon boʻlib, u oʻz ichiga boshqa alohida mustaqil HTML hujjatlarni birlashtira oladi. Endi siz har bir oynasida alohida mustaqil HTML hujjatlarni ochish imkonini beruvchi freymlarni tuzish usullari bilan tanishib chiqasiz. Freymlar brauzerdagi yangi oyna emas, balki bu alohida oyna yoki ramka boʻlib, u brauzerning ochilib turgan oynasi ichida aks ettiriladi. Bu boʻlimda, bir freymdan ikkinchi freymlarni bir-biriga havolalar yordamida bogʻlash usullarini tahlil qilib chiqamiz.

**Freymlar tuzish.** Siz internetdan foydalanish jarayonida freymlar ishlatilgan web-sahifani koʻrgansiz. Bu sahifada uchta freymdan foydalanilgan. Koʻrib turganingizdek bu sahifa uchta freymdan iborat ustunlarga boʻlingan. Chap ustunda joylashgan freymda navigatsion menyu, yuqoridan oʻngdagisida reklama va oʻngdan

pastdagi freymda esa web sahifa asosiy matni oʻrin oladi. Chap ustunda joylashgan havolalarga bosish bilan, havolalari hujjat oʻngdan pastda joylashgan freymda ochiladi.

Ushbu freymlar qoʻllanilgan sahifaning umumiy tuzilishini koʻrib chiqsak:

<FRAMESET> - freymlar tuzilishini belgilovchi ochuvchi teg (freymset)

<FRAME> - birinchi freym

<FRAME> - ikkinchi freym

</FRAMESET> - freymsetni yopuvchi teg

Sxemada koʻrinib turganidek, har gal <FRAMESET> tegi yordamida freymlar tuzilishini belgilash lozim. Shundan soʻng bevosita freymlar <FRAME> tegiga navbat keladi. Oxirgi navbatda </FRAMESET> freymset yopuvchi teg yoziladi.

Hozircha bu oddiy sxemani eslab qoling. Murakkab freymlar qoʻllanilgan sahifalar haqida ushbu boʻlimda keyinroq ma'lumot beriladi.

**Freymlar - oddiy misol.** Freymlar bilan koʻrsatilgan oddiy misolni koʻrib chiqamiz. Ishni boshlashdan oldin, oddiy HTML formatida ikkita hujjat yarating. Birinchi hujjatga "Freym-1" ikkinchisiga esa "Freym-2" deb yozing va ularni frem1.HTML va frem2.HTML deb nomlang. Bu ikkita fayllar bizning misolimizda ikki freymlar uchun asosiy manba boʻlib xizmat qiladi. Endi esa HTML formatida keyingi hujjatni yarating.

<HTML>

<HEAD>

<TITLE>freymlar</TITLE>

</HEAD>

<FRAMESET COLS=200,\*>

<FRAME NAME=left SRC=frame1.HTML>

<FRAME NAME=right SRC=frame2.HTML>

- </FRAMESET>
- <NOFRAMES>

Sizning brauzeringiz freymlami tushunmaydi.

</NOFRAMES>

</HTML>

Demak siz ham oʻzingizning birinchi sahifangizni freymlar yordamida yaratdingiz. Endi shu yaratgan sahifangizni <u>frameset.HTML</u> deb nomlab oldin yaratilgan frame1.HTML va frame2.HTML fayllar turgan papkada saqlang va <u>frameset.HTML</u> faylini oʻz brauzeringizda oching.

Birinchi navbatda, e'tibor bergan bo'lsangiz HTML formatidagi freymlardan iborat sahifada <BODY> tegi mavjud emas. Bu esa juda muhimdir. Agar siz <BODY> tegini ishlatsangiz u holda, hamma <FRAMESET> va <FRAME> teglari brauzeringiz tomonidan o'chiriladi. Undan tashqari <NOFRAMES> tegi shunday holatga mo'ljallangan-ki, bu holatda sizning brauzeringiz freymlarni qo'llabquvvatlamavdi.

#### MASHQ. HTML tiliga kirish, uning asosiy elementlari

Ishning maqsadi: Talabalarni HTMLga kirish, uning asosiy elementlari, teg tushunchasi bilan tanishtirish

Qisqacha nazariy ma'lumotlar. Internetning WWW xizmati asosan web-sahifalarga bog'liq ekan, ular qanday yaratiladi? - degan savol tug'ilishi tabiiy. Web-sahifalar odatda HTML tilida yaratiladi.

HTML (Hyper text Markup Language), soʻzlarning qisqartmasi boʻlib gipermatnli belgilar tili ma'nosini anglatadi.

Gipermatn - biror matn orqali oʻzga ma'lumotlarga murojaatni ta'minlaydi.

Belgilar – sahifadagi ma'lumotlarning (matn, rasm, jadval...) qanday formatda namoyon boʻlishini belgilash imkonini beruvchi, kodlar sifatida kiritilgan belgilar ketma-ketligidir.

HTML tilining buyruqlari «<» va «>» belgilar orasiga yoziladi va deskriptor yoki teg deb yuritiladi. HTML tilida saqlangan faylga .htm yoki .html kengaytma beriladi. HTML hujjatni web-brauzerlar yordamida xotiraga yuklasa, u ekranga websahifa koʻrinishda paydo boʻladi.

HTML tilining asosiy qoidalari:

1. HTML tilidagi istagan harakat teglar bilan aniqlanadi. Bitta teg (chap) harakatning bosh qismida, ikkinchisi esa, (oʻng) oxirida turadi. Yakka ishlatiladigan teglar ham mavjud.

2. Brauzer darchasidagi burchakli qavs ichiga jovlashtirilgan istagan teg yoki boshqa koʻrsatma tashqariga chiqarilmaydi va HTML-fayl uchun ichki buyruq hisoblanadi.

HTML qoidalariga koʻra, yopuvchi (oʻng) teg xuddi ochuvchi (chap) teg singari yoziladi, lekin teg nomi oldiga «/» (toʻgʻri slesh) simvoli qoʻshib qoʻyiladi. Qoʻshaloq teglar orasidagi yagona farq shundaki, yopuvchi teglar parametrlardan foydalanmaydilar. Har qanday Web-sahifa <HTML> tegi bilan boshlanadi. Bu tegni qabul qilgan brauzer hujjatni HTML tilida yaratilgan Web-sahifa sifatida qabul qiladi. Yaratilgan sahifa </HTML> tegi bilan yakunlanadi. Web-sahifalar ikki:

- sarlavha qismi;
- sahifa tanasidan tashkil topadi.

Sarlavha qismi <HEAD> va </HEAD>, tana qismi esa <BODY> va </BODY> teglar orqali belgilanadi.

Sarlavha qismida <TITLE> va </TITLE> teglari orqali sarlavha matni kiritiladi. Bu matn brauzerda sarlavha satrida namoyon boʻladi.

## Masalan:

| <html></html>                             | Ushbu teglar orqali yozilgan               |
|-------------------------------------------|--------------------------------------------|
| <head></head>                             | qoidalar Web-sahifaning HTML-kodi          |
| <title> Birinchi qadam </title>           | deb yuritiladi. Mazkur Web-sahifaning      |
|                                           | kodi matn muharririga (Notepad)            |
| <body> Mening birinchi Web-sahifam</body> | kiritilib, saqlash amalini bajarishda fayl |
| br> Xush kelibsiz!                        | nomi bilan Web-hujjat kengavtmasi          |
|                                           | (htm yoki html) belgilanadi.               |
|                                           |                                            |
|                                           |                                            |

Bu usulda saqlangan hujjat brauzerda paydo boʻladi. Web-sahifani koʻrib chiqib, unga oʻzgartirishlar kiritish uchun kodli faylga oʻtish lozim boʻladi. Kiritilgan oʻzgartirishlar natijalarini koʻrish uchun esa saqlash amali bajarilishi va F5 tugma (yoki Обновить buyrugʻi) orqali Web-sahifa yangilanishi mumkin. HTML teglari va teg atributlari.

Ochiluvchi teglar koʻp hollarda tarkibida ma'lumot formatlari, stillari, joylashishlarini belgilovchi atributlarga ega boʻladi. Atributlar-tegdagi kalit soʻzlar boʻlib, ular oʻzaro probel bilan ajratib yoziladi. Aksariyat atributlar qiymatlarni koʻrsatishni talab qiladi. Bu qiymatlar qoʻshtimoq belgisi bilan yozilib, atributlar bilan «=» belgi yordamida ajratib yoziladi.

Umumiy tuzulishi: <teg atribut="Qiymat"> Masalan:

sarlavha matni - bu yerda align="center" sarlavhaning markazda joylashishini ta`minlaydi.

<Body bgcolor="Blue'> umumiy sohaga rang berish </Body>.

HTML belgilash tilining barcha teglari ro'yxati.

Quyida keltirilgan teglarni tushunishni osonlashtirish maqsadida, teglardan keyin ular haqidagi ma'lumotlarni kengaytiruvchi izohlar beriladi. Masalan,

HTML5 tegi - HTML5 tasnifidagi yangi teg hisoblanadi.

Eskirgan teg - HTML5 tasnifida ishlamaydigan teg.

Nostandart teg - Hech bir tasnifda keltirilmagan lekin ulardan ba'zi brauzerlarda foydalanish mumkin.

HTML5 yoki XHTML uchun yangi elementlar va atributlar qo'shimcha qilingan deb ham aytiladi va uning spetsifikasi 2009 yildan muomalaga kiritilgan bo'lib, u haqidagi ma'lumotlarni W3C saytidan olishingiz mumkin.

HTML5 foydalanuvchi uchun keng imkoniyatlar taklif etib, web ilovalar va interfaol saytlarni yaratish jarayonini osonlashtiradi.

Bundan tashqari HTML5 multimedia xarakteridagi ma'lumotlarni web ilovalarga qo'shish uchun qo'shimcha elementlarga ham egadir. HTML5 muhitidagi yangi teglarni Firefox va Chrome brauzerlarining yangi versiyalari tanib olish imkoniga ega.

**Izoh kiritish tegi.** Web-sahifalarning HTML-kodlari tushunarli boʻlishi uchun izoh kiritib borish tavsiya etiladi. Izohlar < ! > tegi bilan boshlanib <! > tegi bilan yakunlanadi. Bu teglar orasidagi ma lumot brauzer oynasida namoyon boʻlmaydi.

<marquee> matn </marquee> teglari orasiga kiritilgan matn harakatlanuvchi satr sifatida paydo boʻladi. U quyidagi atributlarga ega:

- bgcolor-harakatlanuvchi satr fonining rangi;
  - height-satr balandligi;
- width-satr eni.

Shuning bilan birga harakatlanuvchi satrga boshqa atributlarni masalan, hspace, vspace va alignlarni berish mumkin.

<marquee height="10" width="270" loop="2"> harakatlanuvchi satr </marquee> loop atributi harakatlanuvchi satr, necha marta harakatlanishini anglatadi. Misoldagi, loop="2" demak harakatlanuvchi satr ikki marta harakatlanishini anglatadi.

Behavior, satr o'zini qay holatda tutishini anglatadi.

behavior="scroll" (slide, alternate). Scroll - odativ aylanishni anglatadi.

 Slide - yakunida toʻxtash orqali harakatlanish ya'ni harakatlanuvchi satr, satr oxirigacha harakatlanib yakunda toʻxtaydi. Agar behavor="slide" bilan loop parametri birgalikda ishlatilsa u holda belgilangan marta harakatlanib yakunida satr oxirida toʻxtaydi.

 Alternate atributi harakatlanuvchi satming chegaradan chegaragacha harakatlanishini ta minlaydi.

 Scrollamount atributi esa harakatlanuvchi satrga tezlik oʻrnatadi. U 1 dan 10 gacha qiymatlarni oladi. Demak, scrollamount="1" eng kichik tezlikni anglatadi. Direction harakatdagi satrga voʻnalish beradi (7.3-jadval).

7.3-jadval. Direction vo nalishlari

| direction="left"   | Chapga harakat | direction="up"    | Yuqoriga harakat |
|--------------------|----------------|-------------------|------------------|
| direction="right " | Oʻngga harakat | direction="down " | Pastga harakat   |

<body bgcolor ="yellow" > fonga rang berish </body>

COLOR atributi qiymatlari (ranglar): ranglar nomlari orqali yoki boshqa formatlarda berilishi mumkin. HTML tilida ranglardan nomi orqali foydalanish ham mumkin (7.4-jadval).

7.4-jadval. HTML tilida ranglarning nomlari

| Red        | Orange     | Yellow       | Green  | DeepSkyBlue | Blue         |
|------------|------------|--------------|--------|-------------|--------------|
| Qizil      | Apelsin    | Sariq        | Yashil | Moviy       |              |
| Purple     | DarkRed    | DarkOrange   | Gold   | DarkGreen   | LightSkyBlue |
|            | Toʻq qizil | To'q apelsin | Oltin  | Toʻq        | Och          |
| DarkBlue   | Indigo     | DarkOrchid   | Gray   | DeepPink    | LightGrey    |
| Toʻq       |            | Toʻq         |        |             | Och          |
| LightGreen | LightPink  | Black        | White  | Lime        | WhiteSmoke   |
| Och        | Och        |              | Oq     |             | Oq           |

#### MASHQ. HTML tilida jadvallar hosil qilish

Ishning maqsadi: Talabalarda HTML tilida jadvallar hosil qilish, jadvallar koʻrinishi va boshqarish jarayonlari. Jadvalning ustun va satr teglariga doir tushunchalarni hosil qilish.

Qisqacha nazariy ma'lumotlar. HTML tilida ma'lumotlarni tartiblashning eng yaxshi vositasi bu jadval hisoblanadi. Turmush tarzida u yoki bu ko'rinishdagi masalalarni yechishda biz ko'p holda turli ko'rinishdagi jadvallarga duch kelamiz. Lekin jadval HTML tilida ma'lumotlarni shakllantirishni qulay vositasi bilangina chegaralanib qolmaydi. Hozirgi kunda jadval, tuzilishi jihatidan turli HTML elementlarni qabul qiluvchi ko'p sonli elektron hujjatlarning asosi hisoblanadi. Jadval dastlab ma'lumotlarni vizual ko'rish usuli sifatida tanlangan bo'lib, hozirda HTML tuzilishni boshqarish kabi muhim funktsiyani bajaradi. Ma'lumotlarni jadvalga joylashtirishni qulayligiga shubha yo'q lekin ma'lumotlarni tartiblovchi boshqa vositalardan (masalan, ro'yxatlar) ustunligi, uning ixtiyoriy HTML hujjatning asosiy tuzilmali elementi sifatida hisoblanishidadir. Xulosa qilib shuni aytish murkinki,

jadvalning birinchi darajali vazifasi bu ma'lumotlarni qulay tarzda tasavvur qilish imkonini berishi hisoblanadi.

Oddiy jadvallar tuzish. HTML tuzilmali jadvallar, koʻp sonli turli koʻrinishdagi teg va atributlarni qabul qiladi. Ularning ba'zilari keng ommalashgan boʻlib ba'zilaridan esa kam holatda foydalaniladi. Jadvalning asosiy teg va yopuvchi tegga ega boʻlgan <TABLE> hisoblanadi. Umumiy holda koʻrinishga ega. Bundan tashqari jadval albatta satr va ustunlardan (katakcha) tashkil topadi.

↓ > jadval satri;

↓ esa jadval ustunini (katakcha) anglatadi.

E'tiboringizga ikkita satr va uchta ustunli, katakchalari esa turli ranglarga bo'yalgan jadval havola etilayapti.

7.5-jadval.

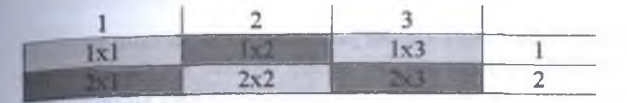

Jadval chegaralari berilmagan, shuning uchun siz ularni koʻrmayapsiz. Shu jadvalni hosil qilishni koʻrib chiqaylik.

Demak, sezgan boʻlsangiz avvaliga satrlarni havola etdik. Keltirilgan misolda ularning soni ikkita. Endi har bir satr uchun uchtadan ustun (katakcha) qoʻsharniz.

Izoh: Web sahifada jadval yaratish uchun avvalo kerakli oʻlchamdagi jadvalni qogʻozga chizib oling. Bu sizga jadvalni yaxshi anglab olishingizni va eng asosiysi xato qilmaslikga yordam beradi. Hosil boʻlgan karkasni toʻldirishni koʻrib chiqaylik.

 1x1 1x2

```
1x3
2x1
2x1
2x3
```

1x1 yozuvdagi birinchi son jadvaldagi birinchi satrni, ikkinchi son esa birinchi katakchani (1x1-birinchi satr, birinchi katakcha) anglatadi. Qolganlarini ham shu mazmunda tushunish kerak. Mantiqan biz quyidagi koʻrinishga ega boʻldik:

1x1 1x2 1x3

2x1 2x2 2x3

Yuqoridagi rasm koʻrinishda havola etilgan jadvaldagi koʻk va sariq ranglarni tashkil etishni koʻrib chiqaylik. Oldingi amaliy mashgʻulotdan ma'lumki, fonlar bgcolor="fon rangi" atributi orqali beriladi. Fonlarni jadval uchun turli koʻrinishlarda berish mumkin masalan, butun jadval uchun, bitta satr uchun, katakcha uchun va hokazo. Lekin bizning misolda har bir katakcha uchun alohida fon berish lozim. U quyidagicha bajariladi:

```
1x1
1x2
1x3
1x3
2x1
2x1
2x2
2x2
2x3
2x3
2x3
2x3
2x3
2x3
2x3
2x3
2x3
2x3
2x3
2x3
2x3
2x3
2x3
2x3
2x3
2x3
2x3
2x3
2x3
2x3
2x3
2x3
2x3
2x3
2x3
2x3
2x3
2x3
2x3
2x3
2x3
2x3
2x3
2x3
2x3
2x32x32x32x32x32x32x32x32x32x32x32x32x32x32x3<td bgcolor="#7FFCC3
```

Natijani kompyuterda tekshirib koʻring.

Qatorga fon o'rnatish uchun, bgcolor atributini tegga nisbatan ishlatish lozim. Ya'ni, kabi.

Agar barcha jadval uchun fon berish lozim boʻlsa u holda bgcolor atributini endi tegiga nisbatan qoʻllash lozim. .

Jadvalga berilgan fondan qat'iy nazar, siz fonli jadvaldagi qator yoki katakchalar uchun boshqa alohida fon qo'llashingiz mumkin. Natijada fon berilgan qator yoki katakcha, jadval fonidan farqli, qo'llanilgan fon asosida paydo bo'ladi. Bu amalni mustaqil bajaring. Esingizda bo'lsa biz chegarasiz jadvalni yaratishni ko'zlagan edik. Agar chegarali jadval yaratish lozim bo'lsa u holda border="chegara o'lchami", (masalan chegara o'lchamini "1" kabi olish mumkin) tegidan foydalanishingiz mumkin. Navbat jadval katakchalariga (eni, bo'yi bo'yicha) o'lchamlar berishdan iborat. O'lchamlar height va width atributlari yordamida

beriladi. Bu oʻlchamlarni butun jadvalga, bitta qatorga yoki katakcha (ustun) uchun qoʻllashingiz mumkin boʻlib, ular piksel yoki foizlarda beriladi. Aniqlik uchun katakchalarga ulaming balandligi va enini pikselda berishni koʻrib chiqaylik.

```
 1x1 
 1x2 
 1x3 
>
 2x1 
 2x2 
 2x3 
Natijani kompyuterda tekshirib koʻring. Endi faqat jadval ichidagi ma'lumotlarni
tekislash goldi xolos.
E'tibor bering! Yugoridagi fikrlami jadval kesimida bayon etdik. Web sahifa
varatishda siz albatta uning bosh va tana qismlarini qo'llagan holda natijaga erishasiz.
Ya'ni oxirgi ko'rinish taxminan quyidagicha bo'lishi lozim:
<html>
<head>
<title> iadval </title>
</head>
<hody>
>
 <center> 1x1 </center> 
 <center> 1x2 </center> 
 <center>1x3 </center> 
</17>
 <center> 2x1 </center> 
 <center> 2x2 </center> 
 <center> 2x3 </center> 
</body>
</html>
         MASHO, HTML tilida rasmlar goʻvish teglari
```

Ishning maqsadi: Talabalarda HTMLda rasmlar hosil qilish, rasmlar atrofiga matnlar va jadvallar joylashtirish, rasmlarga giperhavola qoʻyishga doir tushunchalarni hosil qilish.

Qisqacha nazariy ma'lumotlar. Web sahifaga rasm oʻrnatish va rasm ustida amallar bajarishni koʻrib chiqaylik. Oldingi amaliy mashgʻulotdan ma'lumki rasm yakka teg hisoblanuvchi img orqali oʻmatiladi. Agar rasm web-sahifa bilan bitta papkada joylashgan boʻlsa u holda rasmni sahifada quyidagicha namoyon qilish mumkin:

<img src="rasm.jpg">. Bu yerda src manba ma'nosini anglatadi, "rasm.jpg" esa o'rnatiluvchi rasmli fayl nomi yoki manzili.

Rasm.jpg fayldagi rasm soʻzi oʻrniga boshqa nomni ishlatishingiz mumkin. Muhimi qoʻshtimoqlar orasidagi qism, rasmga yoʻl murojaatini anglatishini tushunib olish lozim. Agar hujjat papkadagi rasm nomli ichki papkada joylashgan boʻlsa u holda murojaat quyidagi koʻrinishga ega boʻladi:

- <img src="rasm/rasm.jpg">
- Agar rasm bir pogʻona yuqoridagi papkada joylashgan boʻlsa, u holda murojaat quyidagi koʻrinishga ega boʻladi:
- <img src="../rasm.jpg">
- Agar rasm boshqa joyda, masalan boshqa savtda joylashgan boʻlsa u holda unga murojaat yoʻli toʻliqligicha koʻrsatilishi lozim. Masalan,
- <img src="http://www.homepage.ru/rasm/rasm.jpg">

Yana bir muhim ma'lumot: RASM.jpg, rasm.JPG, rasm.jpg va RASM.JPG fayl nomlari oʻxshash boʻlsada lekin ular turli fayllar nomlari hisoblanadi. Shuning uchun registrni hisobga olish esingizdan chiqmasin.

Registon maydoni-tarixda shaharning ilm-fan, siyosiy va diniy markazi boʻlgan. <b>Registon</b> soʻzi <b>qumloq</b> joy degan ma'noni anglatadi. Oʻrta asrlarda hamma katta shaharlarda markazlar Registon deb atalar edi. Shu nomdagi maydonlar Buxoro, Shaxrisabz va Toshkentda ham boʻlgan. Samarqanddagi maydon esa oʻrta osiyodagi eng mahobatli va taqsinga sazovor maydonlardan biridir.

</body>

</html>

Endi matn rasmni toʻliq qamrab olishini koʻrib chiqaylik. Buning uchun toʻgʻrilash imkonini beruvchi align atributidan foydalanamiz. <img src="Registon ansambli.jpg" align="left"> Bunda rasm ekranning chap tomonida joylashib matn esa uni oʻng tomonidan atroflab oʻtadi. Teskarisini bajarish uchun left soʻzining oʻrniga

right parametridan foydalanish lozim, ya'ni <img src="Registon ansambli.jpg" align="right"> bunda, matnni to'g'rilash uchun quyidagi holatlarga e'tibor berish lozim:

Matnni rasm pastki chegarasi boʻyicha tekislash;

<img src="Registon ansambli.jpg" align="bottom">

Matnni rasm markazi boʻvicha tekislash;

<img src="Registon ansambli.jpg" align="middle">

Matnni rasm yuqori chegarasi boʻyicha tekislash.

<img src="Registon ansambli.jpg" align="top">

<img> tegi uchun, align atributidan tashqari yana bir necha atributlarni kiritish mumkin:

- <img src="Registon ansambli.jpg" vspace="10">;
- img src="Registon ansambli.jpg" alt="rasm">;
- img src="Registon ansambli.jpg" title="Registon ansambli">;
  - img src="Registon ansambli.jpg" width="100">;
    - <img src="Registon ansambli.jpg" height="200">;
    - <img src="Registon ansambli.jpg" border="5">.

Bu punktlar uchun qisqacha izoh.

Vspace atributi, vertikal holat boʻyicha matn va rasm orasiga masofa (pikselda) joriy etadi.

Hspace atributi, gorizontal holat bo'yicha matn va rasm orasiga masofa joriy etadi.

Alt parametri, rasm oʻrniga qisqacha izoh berishni ta'minlaydi. Agar alt parametri qoʻllanilmasa u holda rasm toʻgʻrisidagi ma'lumot namovon boʻlmaydi. Esingizda tuting, rasm oʻrnidagi ma'lumot albatta boʻlgani ma'qul. Title atributi, sahifaga oʻrnatilgan rasmga izoh berishni ta'minlaydi. Buning uchun rasm ustiga sichqoncha koʻrsatkichini olib borib, qisqa muddat ushlab turilsa, rasm haqidagi ma'lumot paydo boʻladi. Width atributi yordamida, rasm eni koʻrsatiladi. Agar rasm eni koʻrsatilmasa u holda rasm oʻzining real kattaligi boʻyicha paydo boʻladi. Height atributi yordamida esa, rasm boʻyi koʻrsatiladi. Xuddi width atributi singari uni ham koʻrsatilmasa ham boʻladi.

Border atributi yordamida, rasm uchun ramka (chegara) oʻrnatish mumkin. Rasm ramkasini koʻrsatmasa ham boʻladi. Lekin koʻp hollarda ramkali rasm ishlatiladi. Shunga qaramay ramka qoʻllamoqchi boʻlmasangiz u holda border atributiga "0" qiymat bering. Ya'ni, border="0".

Ma'lumki teg atributlarini bir vaqtda birin-ketin qo'llash mumkin. Chalkashliklarni oldini olish uchun, quyida keltirilgan holda rasm uchun atributlarni qo'llashni havola etdik:

<img src="Registon.jpg" align="left" hspace="30" vspace="5" alt="Registon ansambli" title="Registon ansambli">

Demak rasm ekranning chap tomonidan namovon boʻlib, matn esa uni oʻng tomonidan qamrab oladi. Gorizontal holda matngacha masofa 30 piksel, vertikal holda esa 5 pikselni tashkil qiladi. Rasm ustiga sichqoncha koʻrsatkichi olib borilsa u holda "Registon ansambli" iborasi paydo boʻladi. Shunday qilib yakuniy koʻrinishni havola etsak ham boʻladi: <head>

<title> Registon </title>

</head>

<body text="#336699" bgcolor="ammajon">

<div align="center">

<H3> Registon bo ylab sayohat </H3>

<br>

<font color="#CC0000"> Xush kelibsiz!</font></div>

<img src="Registon.jpg" HEIGHT="100" WIDTH="150" align="left" hspace="30" vspace="5" alt="Registon ansambli" title="Registon ansambli">

Registon maydoni-tarixda shaharning ilm-fan, siyosiy va diniy markazi boʻlgan. <b>Registon</b> soʻzi <b>qumloq</b> joy degan ma'noni anglatadi. Oʻrta asrlarda hamma katta shaharlarda markazlar Registon deb atalar edi. Shu nomdagi maydonlar Buxoro, Shaxrisabz va Toshkentda ham boʻlgan. Samarqanddagi maydon esa oʻrta osiyodagi eng mahobatli va taqsinga sazovor maydonlardan bin edi.

</body>

</html>

Havola o'matish.

Sahifa bir necha hujjatlardan tashkil topgan boʻlishi mumkin. Ulardan biri va'ni asosiysini odatda standart bo'yicha index.html kabi nomlanadi. Oolganlarini esa (photos.html, about me.html, my pets.html, turlicha masalan. friends.html gh516hgd.html) kabi nomlash mumkin bo'lib, ular bitta papka yoki turli papkalarda iovlashishi mumkin. Murojaatlar yordamida bu hujjatlarni bir-biri bilan bogʻlashni koʻrib chiqaylik. Murojaatni, asosiy sahifadan boshqa sahifaga oʻtish va aksincha orqaga qaytishga ham qoʻllash maqsadga muvofiqdir. Boshqa hujjatlarga murojaatni matn (matn parchasi, so'z) va rasmga nisbatan qo'llashimiz mumkin. Buning uchun avvalo yangi hujjat yaratib olishimiz lozim. Aniqlik uchun yaratilayotgan hujjatga Samargand.html nomini beraylik. Samargand.html nomli hujjat ham asosiy hujjat index.html bilan bitta papka joylashishini unutmang. Samarqand.html nomli hujjat mazmuniga kelsak uni qay tartibda yaratish sizga havola. Avtavlik u rasmlar to'plamidan aniqrog'i, Samarqand shahrining diqqatga sazovor jovlari rasmlaridan tashkil topgan boʻlishi mumkin. Murojaat quyidagicha tashkil etiladi:

<a href="Samarqand.html">Registonni ko"rish </a> Bu yerda, <a></a> rasm yoki matnga oʻrnatilgan murojaatni tashkil etuvchi teg hisoblanadi;

Samarqand html murojaat etilayotgan sahifa nomi:

Registonni koʻrish iborasi esa asosiy sahidagi murojaat oʻrnatilgan matn parchasidir. Murojaat koʻrinishlari:

- <a href="Samarqand.html">Registonni ko"rish </a>;
- <a href="photos/Samarqand.html">Registonni ko'rish </a>;
- <a href="http://www.homepage.ru/Samarqand.html"> Registonni ko'rish </a>.

Ro'yxatdagi birinchi holatda, ikkala hujjat ham bitta papkada joylashgan. Ikkinchi holatda, hujjat /photos papkasida va uchinchi holatda esa kerak bo'lgan hujjat joylashgan http://www.homepage.ru saytiga murojaat ko'rinishi aks etilgan. Dastlabki ikki holatni nisbiy yo'llar. uchinchi holat esa absolvut ya'ni yo'l to'liqligicha ko'rsatilgan deviladi. Hujjatdagi barcha murojaatlar uchun turli ranglami qo'llash mumkin:

- Link-oddiy (faol bo'lmagan) murojaat rangi;
- alink-faol (tanlangan) murojaat rangi;
- vlink-qayd qilingan (ishlatib boʻlingan) murojaat rangi;

<body text="#336699" bgcolor="#000000" link="#339999" alink="#339999" vlink="#339999">

Hujjatdagi barcha matnlar ranglari singari, murojaatlar ranglarini ham <br/>body><br/>tegining tarkibiga qayd etiladi. Yuqoridagi roʻyxatda barcha murojaatlar turlari uchun<br/>bir xil rang qoʻlladik. Ular har xil boʻlishi ham mumkin. Buni qoʻllash oʻzingizga<br/>havola. Shunday qilib murojaat ranglari va murojaatni oʻzi quyidagicha boʻlishi<br/>mumkin:

<head>

<title> Registon </title>

</head>

```
<body text="#336699" bgcolor="ammajon" link="red" alink="blue"
```

vlink="#339999">

<div align="center">

```
<H3> Registon bo ylab sayohat </H3>
```

<br>

```
<font color="#CC0000"> Xush kelibsiz!</font>
```

</div>

<img src="Registon.jpg" HEIGHT="100" WIDTH="150" align="left" hspace="30" vspace="5" alt="Registon ansambli" title="Registon ansambli">

Registon maydoni-tarixda shaharning ilm-fan, siyosiy va diniy markazi boʻlgan. <b>Registon</b> soʻzi <b>qumloq</b> joy degan ma'noni anglatadi. Oʻrta asrlarda hamma katta shaharlarda markazlar Registon deb atalar edi. Shu nomdagi maydonlar Buxoro, Shaxrisabz va Toshkentda ham boʻlgan. Samarqanddagi maydon esa oʻrta osiyodagi eng mahobatli va taqsinga sazovor maydonlardan biri edi. <a href="Samarqand.html">Registonni koʻrish </a> ishtiyoqida butun dunyo sayyohlari tashrif buyuradi.

</body>

</html>

Ish yakuniga yetdi, uni oʻqituvchiga havola eting.

## MASHQ. HTML tilida gipermatn joylashtirish teglari

Ishning maqsadi: Talabalarda HTMLga gipermatn joylashtirish teglari, gipermatn turlari, atributlari, gipermatnli mundarija hosil qilishga doir tushunchalarni hosil qilish.

Qisqacha nazariy ma'lumotlar. Kitoblar oʻqiyotganimizda, muallif, u yoki bu koʻrinishdagi mavzuni yoritish uchun, boshqa boʻlim yoki boshqa manbaga murojaat qilganiga guvoh boʻlamiz. Internet tarmogʻida mazmun jihatidan oʻxshash va avni bir foydalanuvchi auditoriyasiga moʻljallangan koʻplab elektron hujjatlar joylashtirilgandir. Gipermatnli murojaat yordamida bir HTML-hujjatni boshqasi bilan bogʻlash imkoniyati mavjudligi tufayli, boshqa hujjatlarga oʻtish amalga oshiriladi. Aslida, har qanday gipermatnli murojaat-brauzer oynasidan darhol oʻtiluvchi global tarmoqdagi manzil koʻrsatkichidir.

Giperhavola tuzilishi.

Har qanday giperhavola, murojaat koʻrsatkichi va murojaat etilayotgan manba manzilidan tashkil topadi. Oddiy matnni giperhavoladan ajratib olish juda oson, chunki giperhavola oʻrnatilgan matn ustiga sichqoncha koʻrsatkichi olib borilsa u koʻrsatkich barmoqli qoʻl shaklga oʻtib matnning oʻzi esa tagiga chizilgan holda joylashadi.

- Murojaat ko'rsatkichi sifatida matn (so'z, gap va butun sahifali matn ham) va grafik tasvirlar qatnashishi mumkin. Bundan tashqari grafik tasvir bilan matnni birgalikda ishlatilsa ham bo'ladi.
- Murojaat ko'rsatkichi <A> teg orqali tavsiflanib, o'tish manzili esa qiymati u yoki bu ko'rinishdagi internet manba bo'lgan HREF parametri hisoblanadi. Bu teg o'z vaqtida yopiluvchi tegga ega bo'lib, u </A> ko'rinishga ega.

Oddiy giperhavolaga misol.

<html>

<head>

<title> Oddiy giperhavolaga misol </title>

</head>

<body bgcolor="#FFFFF" text="black" link="#FF0000" alink="#FF0000" vlink="blue">

<font color="gray" size="6"> Adobe Photoshop</font>

<HR color="#003366" width="90%" align="left">

<font face="Tahoma", "Verdana" size="4">

Hozirgi kunda mashhur va keng tarqalgan grafik muharrirlardan biri, rastrli grafika bilan ishlovchi Adobe Photoshop dasturi hisoblanib u <A HREF= "http://www.adobe.com/"> <b>Adobe Systems</b> </A> korporatsiyasi tomonidan ishlab chiqilgandir. Hozirgi kundagi uning oxirgi koʻrinishlaridan (versiyasi) biri CC (2017) hisoblanadi. </for

</body>

</html>

Agar murojaat ko'rsatkichi grafik tasvirdan iborat bo'lsa, u holda <A> tegning ichki qismida gipermatnli murojaat vazifasini bajariluvchi rasmga yo'l ko'rsatiladi. Ko'rsatkichi grafik tasvirdan iborat bo'lgan giperhavolaga misol.

<html>

<head>

<title> Koʻrsatkichi grafik tasvirdan iborat boʻlgan giperhavolaga misol </title>

</head>

<body bgcolor="#FFFFFF" alink="#FF0000" vlink="blue">

<A HREF="http://www.adobe.com">

<img src="http://www adobe com/images/adobe.gif" width="24" height="31"
alt="Adobe Systems" border="0"></A>

</body>

</html>

E'tibor bering, tasvir chegarasi atributi Bordeming qiymati 0 ga teng. Chunki, uning boshqa qiymatlarida tasvimi murojaat ko'rsatkichi sifatida izohlab, uning chegarasiga ramka o'matiladi. Agar bitta murojaat tuzilishiga matn va grafik ob'yektni birgalikda birlashtirilsa u holda HTML-kod quyidagi ko'rinishni oladi.

Matn va grafik ob yektni birlashmasidan iborat bo lgan giperhavolaga misol.

<html>

<head>

<title> Matn va grafik ob'yektni birlashmasidan iborat bo'lgan giperhavolaga misol </title>

</head>

</head>

<body bgcolor="#FFFFF" text="black" link="#FF0000"
alink="#FF0000" vlink="blue">

<font color="gray" size="6"> Adobe Photoshop</font>

<hr color="#003366" width="90%" align="left">

<font face="Tahoma", "Verdana" size="4">

Hozirgi kunda mashhur va keng tarqalgan grafik muharrirlardan biri, rastrli grafika deb ataluvchi <br/> <br/> Adobe Photoshop dasturi hisoblanib u

<A HREF><img src="Adobe Photoshop.jpg" width="24" height="31" alt="Adobe Systems" border="0" title=" Adobe Photoshop " ><b>Adobe Systems</b>

</font>

</body>

</html>

<A> tegi HREF atributi bilan bir qatorda style, class, name, title va target atributlarga ham ega boʻlib, ularning dastlabki ikkitasi giperhavolaning uslubiy qoliplarini yaratishga va uchinchisi esa ichki murojaat tashkil qilishda nomni koʻrsatish uchun ishlatiladi. Title parametri, sichqoncha koʻrsatgichi murojaatga olib borilganda namoyon boʻluvchi izohli darcha yaratish uchun ishlatiladi. Yuqoridagi misolda bu parametrdan foydalandik, brauzer oynasida sichqoncha koʻrsatgichini murojaatga olib borib izohli darcha chiqishiga ishonch hosil qiling.

Target parametri esa murojaatli o'tishning maqsadli qo'llanishini aniqlab beradi. Masalan, giperhavola ustida chap tugmani bosish natijasida joriy yoki alohida yangi oynada hujjatni ochish mumkin.

Barcha murojaatlar umumiy holda ikki koʻrinishga ajratiladi;

- Tashqi murojaat;
- Ichki murojaat.

Tashqi murojaat global tarmoqning boshqa resurslariga yoki bitta Websaytning boshqa hujjatlariga oʻtishni ta'minlasa, ichki murojaat esa bitta HTML hujjat ichida sayr qilish imkonini beradi.

Tashqi murojaatlar. Tashqi gipermatnli murojaatlar qonunivatlarini koʻrib chiqaylik. Tashqi murojaat tuzulishi koʻrsatkich va manzildan iborat. Oʻz vaqtida tashqi murojaat orqali oʻtish manzili yozilishining absolvut va nisbiy koʻrinishlari mavjuddir.

- Absolyut. HREF atributi qiymatida, hujjatda murojaat oʻmatiladigan manbaga oʻtishning toʻliq yoʻli koʻrsatiladi. Masalan: <A HREF="http://www. site.ru/docs/pagel.html"> Birinchi sahifaga oʻtish murojaati </A>. Bunda, foydalanuvchi qaysi hujjatdan murojaatni tanlashidan qat'iy nazar http://www. site.ru/docs/pagel.html manzil boʻyicha oʻtiladi.
- Nisbiy. HREF atributi qiymatida, unga nisbatan murojaatli sahifa joylashgan oxirgi hujjat ko'rsatiladi. Masalan: <A HREF="page2.html"> Birinchi sahifadan ikkinchi sahifaga o'tish murojaati </A>. Tashqi havolaning bunday formatli yozuvi, page2.html fayl (unga nisbatan murojaat ko'rsatiluvchi), pagel.html fayli (undan o'tish amalga oshiriluvchi) bilan bitta papkada joylashganligini nazarda tutadi.

#### Savol va topshiriqlar

1. HTML nima?

2. Teg nima?

3. Brauzer dasturi nima? Qanday brauzer dasturlarini bilasiz?

- 4. HTML hujjatning asosiy strukturasini tushuntirib bering?
- 5. HTML tilida rasm qo'yish tegi va uning atributlarini tushuntiring?
- 6. HTML tilida jadval qoʻyish tegi va uning atributlarini tushuntiring?
- 7. HTML tilida havola qo'vish tegi va uning atributlarini tushuntiring?

#### Test savollari

| i. web-samiatar yaratisnda ishamadigan             | 6. Freym numa?                                        |  |  |
|----------------------------------------------------|-------------------------------------------------------|--|--|
| professional dasturiy vositalarni ko'rsating?      | A) matnning qismi bo'lib, boshqa fayl yoki            |  |  |
| A) Dreamweaver, Adobe Flash, Home Site             | ob'yektga yo'l ko'rsatuvchi hisoblanadi               |  |  |
| B) Visual Basic, Delphi, html, php, xml.           | B) bu HTML tilining tuzilishi yoki kontevner          |  |  |
| C) Delphi, html, php, xml.                         | C) bu elementning boshlang'ich va oxirgi belgilari    |  |  |
| D) Flash, 3DS MAX                                  | (markerlan) hisoblanadi. Teglar elementlarni bir-     |  |  |
|                                                    | biridan ajratish va ta'sir doirasini belgilab beradi. |  |  |
| 2. HTML bu                                         | D) o'zining mustaqil prokrutkalariga ega bo'lgan      |  |  |
| A) Hyper Text Markup Language-gipermatn            | gipermatnli hujjatning bir boʻlagi.                   |  |  |
| belgilash tili                                     | 7. Applet nima?                                       |  |  |
| B) html formatdagi fayilarni yaratuvchi dasturlash | A) matnning qismi bo'lib, boshqa fayl voki            |  |  |
| tili                                               | ob'vektga vo'l ko'rsatuvchi hisoblanadi               |  |  |
| C) web-sahifalar yaratuvchi dasturlash tili        | B) bu HTML tilining tuzilishi voki kontevner          |  |  |
| D) Barcha javoblar toʻgʻri                         | C) bu elementning boshlang'ich va oxirgi belgilari    |  |  |
|                                                    | (markerlari) hisoblanadi. Teglar etementlarni hir-    |  |  |
| 3. HTML tilida teg nima?                           | biridan arratish va ta sir doirasini belgilab beradi. |  |  |
| A) matnning qismi bo'lib, boshqa favl voki         | D) o'zining mustaqil prokrutkalariga ega hoʻlgan      |  |  |
| ob'yektga yoʻl koʻrsatuvchi hisoblanadi            | gipermatuli huijatning bir bo'lagi.                   |  |  |
|                                                    |                                                       |  |  |

Bi bu HTML tilining tuzilishi yoki konteyner c) bu elementning boshlang'ich va oxirgi belgilari 8. Skript nima? (markerlari) hisoblanadi. Teglar elementlarni bir-A) matnning gismi bo'lib, boshqa favl voki biridan ajratish va ta'sir doirasini belgilab beradi. ob'yektga yo'l ko'rsatuvchi hisoblanadi D) oʻzining mustaqil prokrutkalariga ega boʻlgan B) bu HTML tilining tuzilishi yoki konteyner gipermatnli hujjatning bir bo'lagi. C) bu elementning boshlang'ich va oxirgi belgilari (markerlari) hisoblanadi. Teglar elementlarni bir-4 HTML tilida element nima? biridan ajratish va ta'sir doirasini belgilab beradi. A) matnning qismi boʻlib, boshqa fayl yoki D) o'zining mustaqil prokrutkalariga ega bo'lgan ob vektga voʻl koʻrsatuvchi hisoblanadi gipermatnli hujjatning bir bo'lagi. B) bu HTML tilining tuzilishi yoki konteyner C) bu elementning boshlang ich va oxirgi belgilari 9. Ko'chirib olish (DownLoad) nima? (markerlari) hisoblanadi. Teglar elementlarni bir-A) web-sahifaning tarkibiga kirib uning biridan ajratish va ta'sir doirasini belgilab beradi. imkoniyatlarini kengaytirishga xizmat qiladi. D) o'zining mustaqil prokrutkalariga ega bo'lgan B) o'zining mustaqil prokrutkalariga ega bo'lgan gipermatnli hujjatning bir bo'lagi. gipermatnli hujjatning bir bo'lagi. C) mijoz kompyuteriga hujjatni serverdan ko'chirib 5. HTML filida giperbog'lanish nima? olish. A) matnning qismi bo'lıb. boshqa fayl yoki D) matnning gismi bo'lib, boshqa fayl yoki ob'vektga yo'l ko'rsatuvchi hisoblanadi ob'yektga yo'l ko'rsatuvchi hisoblanadi B) bu HTML tilining tuzilishi yoki konteyner C) bu elementning boshlang'ich va oxirgi belgilari 10. Hujjatning asosiy qismi - kodning qaysi (markerlari) hisoblanadi. Teglar elementlarni birgismida joylashadi? biridan ajratish va ta'sir doirasini belgilab beradi.

biridan ajratish va ta'sir doirasini belgilab beradi. A) <a href="https://www.ajratish.com">https://www.ajratish.com</a>) oʻzining mustaqil prokrutkalariga ega boʻlgan B) </a> </a>) </a> </a> </a> </a> </a>

B) <body> va </body> teglar jutiligi orasida joylashadi

C) <title> tegida

D) <meta> tegida

#### 31-§. Dreamweaver dasturida ishlash

gipermatnli hujjatning bir bo'lagi

**Tayanch tushunchalar:** ob yektlar palitrasi, kod rejimi, dizayn rejimi, kodlar nazoratchisi, formatlash, WEB – tugun, dasturning kutubxonasi, chiziqli struktura.

Dreamweaver dasturi nafaqat interfeysning tashqi koʻrinishi yangilangani, balki radikal texnologik yangilangan, gipermatnli belgilash tili imkoniyatlari kengaygan. Unda Web-sahifa maketlarini yaratish uchun yangi ashyolar paydo boʻldi. Jumladan, tizimga Flash obʻyektlarni qoʻyish buyruqlari qoʻshilgan, Webuzellar bilan boshqarish va turli jamoaviy ishlarni loyihalashda rivojlanishga imkon beradi. Endi Dreamweaver bilan batafsil tanishib chiqamiz.

Belgili kodlar bilan ishlash vositalari sezilarli darajada rivojlandi. Dastur ixtiyoriy murakkablikdagi dastlabki matn bilan ishlash uchun kuchli bazaga ega boʻlgan gipermatnli dasturlashning toʻlaqonli qobigʻidir. Asosiy imkoniyatlarini sanab chiqamiz:

 Hujjatning oynasi endi har xil rejimlarda ishlashi mumkin. Design View (Режим планировки) rejimida, foydalanuvchi HTML sahifa maketini taxminan shunday koʻrinishda koʻrish mumkin. Code View (Режим разметки) rejimida esa hujjatning oynasida belgili matn sahifasining barcha teglari, senariylari va izohlari tasvirlanadi. Dasturning bu rejimlari orasida kichik koordinatsiya mavjud. Kodlarni oʻzgartirish maket modifikatsiyasiga, vizual rejimda rejalashtirish yoki formatlashga oʻzgartirish kiritish imkonini beradi;

2) Dreamweaver tizimi qobigʻiga barcha zaruriy qurilmalarga ega boʻlgan toʻlaqonli kodlar tahrirlagichidan iborat dastur integratsiya qilingan. Unda HTML, hujjatlarining dastlabki matnlari bilan ishlashni yengillashtiruvchi vositalar: kiritilgan teglarning sarlavhalari, turli kodlarni rangli belgilash, tez qidinb topish vositalari aks etgan. Sintaktik notoʻgʻri loyihalarni aniqlash, uzun qatorlarni avtomatik koʻchirish, avtotuzatish rejimi yoʻlga qoʻyilgan. Dastur vositalari yordamida nafaqat gipermatnli sahifalarni, balki matnli koʻrinishga ega har qanday hujjatlarni, dasturlar, senariylar, oddiy matnlar, XML belgili hujjatlar va boshqalarni tahlil qilish mumkin.

3) Gipermatnlarni belgilash kodlari bilan ishlashni ma'lumot paneli ancha soddalashtiradi. Bu dastur ichiga qurilgan interfaol ma'lumotnoma gipermatnli belgilash tilining barcha standart loyihalarini va u bilan bogʻlangan vositalarni: teglar, atributlar, iyerarxik stildagi oʻziga xosliklarning deklaratsiyalari (Cascading Style Sheet), Java Script tilining sintaktik loyihalarini qisqa va loʻnda shaklda tavsiflaydi.

4) Java Script senariylar. Java Script dasturlash tilida yozilgan senariylardagi yashirin xatolarni aniqlash imkonini beradi. Bu vosita nafaqat hozirgi vaqtda webdasturlash sohasida qoʻllaniladigan koʻp sonli analizatorlar uchun qiyin boʻlmagan, sintaksis xatolarni aniqlashga qodir. Kodlarni tuzatish vaqtida dastur ichiga qurilgan nazorat nuqtalari va qadamba-qadam bajariladigan dastur koʻrsatmalari hamda oʻzgaruvchilarning holatini nazorat mexanizmlariga ega.

Dasturga kiritilgan yangiliklarni qisqacha sanab oʻtamiz:

- iyerarxik stildagi oʻziga xosliklar (CSS) bilan ishlash vositalari sezilarli darajada takomillashtirilgan.

- Dasturning dastlabki versiyalari Macromedia firmasi tomonidan ishlab chiqilgan (hozirda Adobe) Fire woks grafik muharriri bilan Dreamweaver dasturining integratsiyasi yanada rivojlantirildi.

- yangi Assets (resurslar) palitrasi yaratildi. U dasturda bitta WEB – tugunning bir necha sahifasi tomonidan birgalikda ishlatiladigan turli xildagi ma'lumotlarning bazasi vazifasini bajaradi. Bular tasvirlar, animatsiya roliklari, ranglar, senariylar, kutubxonalar va boshqalar boʻlishi mumkin. Saqlanayotgan resurslarni turli sahifalarning talab qilinadigan sohalarida joyini oʻzgartirish (yoki surish) yoʻli bilan joylashtirish mumkin.

Site Report (Отчет о сайте) buyrugʻi loyiha holati haqidagi batafsil hisobotni hosil qiladi. Hisobot oʻziga koʻp sonli giperbogʻlanishli hujjatlarni biriktiradi:

- tahrirlagichga versiyalarni va dasturiy ta'minotni yangilashni boshqarishni nazorat qilishning yetakchi dasturiy vositasi bo'lgan Microsoft Source Safe paketli integratsiya vositalari qo'shilgan. Bu narsa Dreamweaver tizimini Internet uchun murakkab loyihalarni ishlab chiquvchi jamoalar uchun asosiy uskuna sifatida qo'llanilishiga asos bo'ladi.

- dasturning bu versivasi WEBDav bayonnomasini to laqonli qoʻllab-quvvatlaydi. Bu versiyalarni boshqarish va taqsimlangan ishni tashkil qilish boʻvicha kengaytirilgan imkoniyatlarga ega boʻlgan klassik bayonnomasidir.

- interfeysni standartlashtirish va sayqal berish boʻyicha katta ish qilindi. Koʻpgina dasturlarning tashqi koʻrinishi noturgʻun palitralarning yagona kontseptsiyasiga asoslanadi. Muharriming oxirgi versiyasida palitralarning koʻrinishi standartlashtirilgan. Ularning deyarli hammasi tarkibiy majmuaviy palitralarga birlashish imkoniyatiga ega boʻldilar. Oldingi versiyalarning roʻyxatga olishdagi ha'zi kamchiliklar bartaraf etildi.

- klaviatura kombinatsiyalari bir shaklga keltirildi. Ular web-dizavn uchun Adobe firmasi tomonidan ishlab chiqilgan, barcha dasturlash vositalari uchun umumiy boʻlgan ichki standartga moslashtirilgan. Ichiga qurilgan boshqaruv tizimi yordamida tugmalarning har qanday tuzilishini oʻzgartirish mumkin.

**Dasturni oʻrnatish va ishga tushirish.** Tajribali foydalanuvchi dasturni oʻrnatish jarayonida oʻzi uchun hech qanday yangilik koʻrmaydi. Distributiv diskda Dreamweaver Installer.exe (instalyator) faylini qidirib topish va ishga tushirish lozim (avto yuklanish boʻlmagan holatda). Windowsning koʻpchilik ilovalari kabi bu dastur bir necha bosqichda oʻrnatiladi. Ularning har biri alohida muloqot oynasidan iborat. Dasturni oʻrnatishning asosiy bosqichlarini ketma-ket sanab oʻtamiz:

- Extracting Files (fayllarni izlab topish). Bu bosqichda Dreamweaver tizimdagi qurilmalar va dasturning instalyatori ishlashi uchun zarur boʻlgan fayllar arxivdan ochiladi. Bosqich foydalanuvchining aralashuvini talab qilmaydi.

- Welcome (Xush kelibsiz). O matishning birinchi bosqichi bo'lib, unda foydalanuvchi tanlangan dastur va uni installyatsiya qilish qoidalari haqida asosiy ma'lumotlarni oladi.

- License Agreement (Litsenziya shartnomasi). Ikkinchi bosqichda litsenziya shartnomasi va muallifning dasturiy mahsulotiga huquqlari bilan tanishish taklif etiladi. Foydalanuvchi taklif qilinayotgan majburiyatlarni qabul qilishi yoki rad etishi kerak.

- Dreamweaver Serialization (dasturni roʻyxatdan oʻtkazish). Uchinchi bosqichda muloqot oynasi hosil boʻladi, uning yordamida foydalanuvchining rekvizitlari va dasturning serial nomerini kiritish zarur boʻladi.

- Choose Destination Location (joylashuv). Bu bosqichda dastumi oʻrnatish uchun disk va papkani olish zarur boʻladi. Taklif qilinganidan farq qiluvchi manzilni koʻrsatish Windows tizimi uchun standart boʻlgan faol disk va papkani tanlash yoʻli bilan berish mumkin. Buning uchun Browse tugmasini bosish kerak.

- Default Editor oʻrnatishning bu bosqichida Dreamweaver dasturi keyin ishlatiladigan asosiy tahrirlash favllarini tanlashni taklif qiladi.

- Select Program Folder (Dastur papkasini tanlash). Bunda foydalanuvchi dasturni ishga tushiruvchi yorliq joylashgan papkani koʻrsatishi kerak boʻladi. Oʻrnatishning keyingi barcha operatsiyalari foydalanuvchining aralashuvini talab etmaydi. Instalyator arxivlarni ochadi, papkalar va kichik papkalar tizimini yaratadi, unga ish uchun zarur boʻlgan barcha fayllardan nusxa koʻchiradi va ekranga gipermatnli faylni dastur imkoniyatlarining tavsifi, foydali ma'lumotlar manbalari haqida qisqacha ma'lumotlar bilan chiqarib beradi.

Dasturni ishga tushirish. Paket oʻrnatilgandan keyin Windows bosh menyusiga Dreamweaverni yuklash va unga tegishli fayllar maxsus boʻlimi qoʻshiladi. Har qanday holatda ham dasturni yuklash buyrugʻi: Πycκ > Πporpammel > Adobe Dreamweaver > Dreamweaver koʻrinishida boʻladi. Dasturni yuklashni bir nechta universal usullari mavjud. Bu bizga oddiy Microsoft Office paketi dasturlaridan ham ma'lum.

Interfeys. Dastur oynasi qismlari. Interfevs deganda informatikada dasturdagi turli komponentlar va foydalanuvchi oʻrtasidagi oʻzaro aloqani ta minlovchi vositalar va qoidalar yigʻindisi tushuniladi. Dreamweaver paketi taklif etadigan muomala usuli zamonaviy foydalanuvchi uchun odatiy boʻlib qolgan grafik oynali interfeys printsiplariga asoslanadi. Dreamweaver paketi oʻsha sinfdagi boshqa dasturlar bilan taqqoslaganda ancha aniq, moslashuvchan va shu bilan bir paytda kuchli interfeys hisoblanadi. Palitralar, koʻp sonli klaviatura kombinatsiyalari va menyu qatori uning asosiy vositalari hisoblanadi. Barcha operatsiyalar toʻxtatilgach ekranda qoladigan oynalami palitralari (Palette) yoki panellar (panel) deb atash qabul qilingan. Ekranning maxsus ajratilgan pozitsiyalarida emas, balki ixtiyoriy joyida joylasha oladigan oynalar koʻchib yuruvchi palitralar (floating plette) deb ataladi. Dreamweaver dasturi muloqot oynalarining koʻpchiligi koʻchib yuruvchi palitralar koʻrinishida ishlaydi. Palitralar va panellar orasidagi kichik farqlar dasturni tavsiflash uchun sezilarli ahamiyatga ega emas. Shuning uchun kelgusida bu atamalami sinonimlar sifatida qoʻllaymiz.

Deyarli barcha palitralar birlashish xususiyatiga ega. Bu har xil palitralami bitta muloqot oynasida joylashtirish mumkinligini bildiradi. Birlashtirish amali turli mavzu yoki buyruqlarga tegishli boshqaruv vositalariga ega boʻlgan koʻp funktsiyali terma palitralarni olish imkoniyatini beradi. Birlashish xususiyatiga ega boʻlgan palitralarni (ular dasturda koʻpchilikni tashkil etadi) modulli (dockable) palitralar deb ataymiz. Bir nechta alohida modullardan iborat murakkab palitralar terma (tabbed) palitralar deb ataladi.

Boshqaruvning eng talab qilinuvchi vositasi soʻzsiz, Properties inspector (xossalar nazoratchisi) palitrasi hisoblanadi. Uning yordamida HTML sahifalarida ob'yektlarni formatlash va HTML sahifasidagi ob'yektlarni tahrirlash bo'yicha ko'plab amallar bajariladi. Behavieros (rejimlar) palitrasi – bu modul ko'chib yuruvchi palitraga misol bo'ladi. Dreamweaver dasturi turli loyiha masalalarini hal qilishga mo'ljallangan ob'yektlarga ega.

Objekts palitrasi tashqi ob'yektlar: rasmlar, jadvallar, qatlamlar, freymlar va boshqa ob'yektlarni qo'yish uchun mo'ljallangan. Boshqa barcha boshqaruv elementlari hujjat ovnasining ajralmas tashkil etuvchi qismi hisoblanadi. Texnik tizimlarning ishonchli ishlashi, dasturiy mahsulotlarni interfeyslarining qulayligi asosida to'g'ri tashkil qilingan. Dreamweaver paketi formatlash va tahrirlashning deyarli barcha asosiy buyruqlari uchun amalga oshirishning bir necha xil usullarini taklif etadi. Keng formatli ekranlarning egalari barcha buyruqlarni palitralar va panellar yordamida bajarishlari mumkin. Bundan mahrum foydalanuvchilarga esa dastur menyu qatori buyruqlarini va klaviatura tugmalari kombinatsiyalaridan foydalanishadi.

Hujjat oynasi. Hujjat oynasi – bu gipermatnli hujjatlar yaratiladigan ish maydoni hisoblanadi. U HTML sahifasi oʻz ichiga olgan matnlar, rasmlar, jadvallar,

shakllar va boshqa ob'yektlarni saqlaydi. Dreamweaver, WYSIWYS sinfiga kiruvchi tahrirlagich dastur hisoblanadi. Bu uzun atama inglizcha *What you see is what you get* (siz nimani ko'rayotgan bo'lsangiz shuni olasiz) iborasining bosh harflaridan tuzilgan. Bu narsa HTML sahifasining hujjat oynasida aks ettirilishi uning yanada ommaviyroq ko'rib chiqish dasturlari – Microsoft Internet Explorer va Netscape Navigator brauzerlarida ifodalanishidan uncha farq qilmasligini bildiradi. HTML kodlari bilan to'g'ridan-to'g'ri ishlash yuqori professionallik hisoblanishiga qaramay, hatto eng tajribali WEB –dizayner ham grafik interfeys va WYSIWYG rejimida hujjat yaratishda beradigan qulayliklardan voz kecha olmaydi.

Koʻpchilik Windows ilovalaridan farqli ularoq Dreamweaver dasturi bitta dastur oynasida bir necha hujjatlar bilan ishlay olmaydi. Tanlab olingan parametrlarni oʻrnatishdan kelib chiqib yangi hujjat dasturning alohida oynasiga joylashtiriladi yoki joriy oynada avval ochilgan hujjat oʻrnini egallaydi. Bunday ish rejimida dastur oynasi va hujjat oynasi orasida devarli farq yoʻq. Shuning uchun ham biz kelgusida bu nomlarni sinonimlar sifatida ishlatamiz.

Ish rejimlari. WYSIWYG rejimida gipermatnli hujjat yaratish oddiy matn muharriri bilan ishlashdan koʻp farq qilmaydi. Matnni kiritish va formatlashning bazaviy amallari, obʻyektlarni joylashtirish buvruqlari, navigatsiva va tanlash texnikasining barcha amallari Dreamweaver dasturida soʻnggi bir necha yil davomida vizual muhitda ustunlik qilish usulida amalga oshirib kelinmoqda. Foydalanuvchi loyihalash yechimlarini HTML tili vositalari tomonidan qanday yoʻlga qoʻyilishi haqida oʻylab oʻtirmasdan tahrirlash va formatlashning odatdagi vositalaridan foydalanib ishlashi mumkin. Dreamweaver paketi dastlabki matnni avtomatik ravishda yaratadi, unda hujjatning ma'lumot bilan toʻldirilishi va roʻyxatga olinishi bilan gipermatnni belgilash tilining kodlari yoziladi.

Yaratuvchanlik ishining katta qismi WYSIWYG rejimida bajarilishi mumkinligiga qaramay ba'zan to'g'ridan-to'g'ri kodlashga murojaat qilishga to'g'ri keladi. Buning bir nechta sababi bor. Asosan, bu belgilash kodlarini juda ehtiyotkorlik bilan sozlash zarurligidir. Bundan tashqari HTML tili standartida yuzdan ortiq teglar haqida eslatib o tiladi, ulaming har biri bir nechta atributlar va modifikatorlarga ega bo'lishi mumkin. Gipermatnli belgilashning eng ko'p talab qilinadigan vositalari Dreamweaver tizimi interfeysi doirasida joylashtirilgan.

Dreamweaver dasturining hamma versivalari, birinchisidan boshlab, foydalanuvchiga belgilash kodlarini toʻgʻridan-toʻgʻri tahrirlash imkonini beradi. Bu ish uchun qanday vositalar qoʻllaniladi?

Birinchidan, bu maxsus ichiga qurilgan Code Inspector (kodlar inspektori) tahrirlagich boʻlib, u Dreamweaver dasturini eng birinchi versiyalarida ham mavjud edi va bu oxirgi versiyalarda vaqt davomida faqatgina dizayniga oʻzgartirishlar kiritildi. Ikkinchidan, foydalanuvchi HTML tiliga tashqi tahrirlagichlarni ulash imkoniyatiga ega. Turli dasturlar: universal vazifali (masalan, Bloknot) oddiy matn tahrirlagichlaridan boshlab, to murakkab gipermatnli hujjatlar bilan ishlashga moʻljallangan (Allaire Home Stile) yuqori darajali dastur vositalarigacha bu rolni bajarishi mumkin. Dastur juda qulay yangilik – hujjat oynasining ish rejimi paydo boʻladi. Hujjat oynasi uchta rejim yoki koʻrinishlardan birida boʻlishi mumkin. Belgilash rejimidagi hujjat oynasi Code and View (belgilash va rejalashtirish rejimi). Bu aralash rejim boʻlib, unda hujjat oynasi ikkita qismga boʻlinadi. Bir qismda gipermatnli belgilash kodlari aks etadi, boshqasida dastur sahifani barcha ob'yektlar va formatlash atributlari bilan rejalashtirishni koʻrsatadi.

Ish rejimini oʻzgartirishning bir necha usuli bor. Birinchidan, bu menyu qatori buvruqlari: View > Code, View – Design, View – Code and Design. Ikkinchidan, uskunalar panelida bir rejimidan boshqasiga tez oʻtish imkonini beruvchi tugmalar bor. Ctrl + Tab tugmalar kombinatsiyasi yordamida rejalashtirish rejimidan belgilash rejimiga va aksincha, yoki ajratilgan oynaning bir qismidan boshqasiga oʻtish mumkin.

Ajratilgan hujjat oynasi qismlarining oʻlchamlarini oʻzgartirish mumkin. Buning uchun koʻrsatkich yordamida ajratuvchi chiziqni koʻchirish kerak boʻladi. Oxirgi paytlarda dasturchilar orasida «dastlabki matn» atamasi paydo boʻldi. Yuqori saviyali dasturlash tilida yozilgan dastur ishlab chiqishning dastlabki bosqichlarida shunday deb ataladi. Bu atama gipermatnli hujjatning kodli qismi va koʻrinadigan obrazi oʻrtasida mavjud boʻlgan munosabatlardan tashkil topadi. Hujjatning HTML tilida yozilishini dastlabki matn deb ataymiz.

Menyu qatori. Menyu qatori – bu Windowsning ixtiyoriv ilovasining zaruriy atributidir. U buyruqlar yordamida, muloqot oynalariga, tugmalarga yoʻl ochadi, ular yordamida hujjat yaratish, dasturni sozlash, vizuallashtirish jarayonini boshqarish kabi dasturning barcha funktsional imkoniyatlarini oʻz ichiga olgan samarali ishlar bajariladi. Menyu qatorining har bir bandi vazifasi jihatidan bir-biriga yaqin kiritilgan menyu va kichik menyular iyerarxiyasini hosil qiluvchi buyruqlar guruhini birlashtiradi. Bu bandlarning qisqacha tavsifini keltiramiz.

• File menyusi (Файл) fayllar bilan bogʻliq buyruqlarni, gipermatnli hujjatlar shablonlari bilan ishlash, eksport qilish, import qilish va brauzer dasturlarida koʻrish buyruqlarini oʻz ichiga oladi.

• Edit (Правка) menyusiga tahrirlash va qidirish bilan bogʻliq buyruqlar kiradi.

• View (Вид) menyusi interfeysning yordamchi elementlarini va gipermatnli hujjat ob'yektlarining koʻrinishlari ustida ishlovchi buyruqlarni oʻz ichiga oladi.

• Insert (Вставка) menyusiga har-xil ob'yektlarni import qilish buyruqlari kiradi: rasmlar, jadvallar, shakllar, qatlamlar, maxsus belgilar va boshqalar.

• Modify (Изменить) menyusi oʻz ichiga gipermatnli hujjat obʻyektlari atributlarini oʻzgartirish buyruqlarini oladi.

• Text (Текст) menyusi matnli fragmentlarni hosil qilish va ularni formatlash bilan bogʻliq buyruqlarni oʻz ichiga oladi.

• Commands (Команды) menyusi gipermatnli hujjatlarni avtomatik qayta ishlash buyruqlarini oʻz ichiga oladi.

• Site (Сайт) menyusi sayt bilan ishlash vositalari va gipermatnli hujjatlar bilan bogʻliq murakkab tizimlar vositalarini oʻz ichiga olgan.

• Window (Окно) menyusi dasturga tegishli palitralar, panellar va muloqot oynalarini oʻrnatish va aksincha olib tashlash bilan bogʻliq buyruqlarni oʻz ichiga oladi.

Help (Справка) menyusida dasturdan foydalanish haqidagi interfaol ma'lumotlarni chaqirish, elektron qoʻllanmani chaqirish kabi buyruqlar joylashgan.

Uskunalar paneli Uskunalar paneli dasturning asosiy dispetcherlik pulti vazifasini bajaradi. U eng koʻp ishlatiladigan buyruqlar va tahrirlash resurslarini chaqirish tugmalarini birlashtiradi. Bu ixchamgina panel kiritilgan menyu va kichik menyular tizimi navigatsiyasi bilan bogʻliq sarf-harajatlarni anchagina qisqartiradi. Unda joylashgan barcha boshqaruv elementlarini sanab oʻtamiz (chapdan oʻngga):

• Code View (Режим разметки) - gipermatnli hujjatning faqat belgili kodlari tasvirlanadi (dizayni tasvirlanmaydi).

• Code and Design View (Режим разметки и планировки). Tugmasi bosilganda hujjat oynasi ikki qismga ajraladi: birinchi oynada belgili kodlar beriladi, ikkinchi oynada esa gipermatnli sahifaning dizayni, ya'ni tashqi koʻrinishi beriladi.

• Design View (Режим планировки). Dasturda ishlashning vizual – wySIWYG rejimiga oʻtish tugmasi.

• Title (Заголовок) – bu matnli maydon hujjatning sarlavhasini kiritishga moʻljallangan.

• File Management (Управление файлами) – tarmoqda ma'lumot almashish uchun xizmat qiladigan fayllar bilan ishlash buyruqlaridan tarkib topgan menyuni ochish tugmasi.

• Preview/Debug in Browser (Просмотр/отладка в браузере) – tugmasi gipermatnli hujjatni koʻrish va undagi Java Script kodlarini tanlangan brauzerda ishlash yoki ishlamasligini tekshiruvchi buyruqlaridan iborat menyuni ochadi.

• Refresh Design View (Обновить страницу) – bu buyruq berilgandan soʻng, hujjatning belgili matnlarida boʻlgan barcha oʻzgarishlar loyihalash rejimiga uzatiladi. Ana shu vaqtda kodlarni interpritatsiyasi va sintaktik tekshiruv boshlanadi. Xato fragmentlari sariq rangda koʻrsatiladi. Toʻgʻrilari esa sahifada tasvirlanadi.

• Reference (Справка) – tugmasi elektron ma'lumotli qo'llanmani ekranga chiqarib beradi. Bu qo'llanmada gipermatnli belgilash tili deskriptorlari ifodalangan.

• Code Navigation (Навитация по кодом) – tugmasi Java Script tilida vozilgan belgili kodlarni tuzatishni boshqaruv buyruqlaridan tarkib topgan menyuni ochadi.

• View Options (Параметры отображения) – tugmasi hujjat oynasining qoʻshimcha elementlari vizualizatsiyasini boshqaruvchi buyruqlar menyusini ochadi. Bu menyuga asosiy menyu qatoridagi View menyusining bir necha buyruqlari kiradi.

Sahifalar oʻlchamlarini belgilash. Virtual toʻplam hech qanday tartibqoidalarga va standartlarga boʻysunmasdan, tarqoq holda rivojlanadi. Bu esa ishlab chiquvchilar va dasturchilar uchun koʻp sonli qiyinchiliklar manbai boʻlishi «Internet almashuvi»ning juda tez oʻsishi sabablaridan biridir. Aslida sahifaga yoki saytni ishlayotganda muallif oʻz asarini turli kompyuter tizimlarida aks etishi mumkinligini yodda tutishi kerak. Agar u tashrif buyuruvchilarini (foydalanuvchilarini) yoʻqotishni istamasa, u holda har xil oʻlchamli va har xil texnologiyalarni qoʻllovchi (elektronnur trubka bazasida boʻlishi shart emas) monitorlarda hujjatning aniq va qisqa ifodalanishi haqida oʻylab koʻrish kerak. Onlaynli hujjatlarni koʻrib chiqishda brauzer oynasi oʻlchamlarini oʻzgartirishga majbur qiluvchi boshqa sabablar ham bor. Har bir savodli inson oʻqish tezligi boshqa sabablardan tashqari qator uzunligiga ham bogʻliqligini tushunadi. Agar qatorlar biror me'yyordan sezilarli farq qilsa oʻqilganning qabul qilinishi murakkablashadi. Psixologik tadqiqotlar koʻrsatishicha, matn qatorining optimal uzunligi alifbo simvollari soni bilan uzviy bogʻliq. Qulay oʻqish zonasini aniqlash uchun alifbo oʻlchamini 1,5 dan 2 gacha qivmatni qabul qiladigan koeffitsiyentga koʻpaytirish kerak. Bu narsa rus tilida matn qatorlari 70 simvoldan uzun boʻlmasligini bildiradi. Koʻp foydalanuvchilar bunday formulaning mavjudligi haqida oʻylab koʻrmaydilar va haddan tashqari uzun qatorlar paydo boʻlishining oldini olish uchun brauzer oynasining oʻlchamlarini cheklab qoʻyadilar.

Dreamweaver paketini yaratuvchilari dasturni turli oʻlchamdagi monitorlarda hujjat qanday koʻrinishga ega boʻlishini tasavvur qilish imkonini beruvchi maxsus vosita bilan ta'minlab qoʻyganlar.

Holat qatorining oʻrta qismida hujjat oynasining joriy oʻlchamlari piksellarda chiqariladigan maydon joylashgan. Birinchi son-kenglik qiymatini, ikkinchi son balandlikni oʻlchamini ifodalaydi. Agar maydonning ixtiyoriy nuqtasida sichqoncha tugmasini bosilsa, u holda Windows va Macintosh platformalarida hisoblash tizimlarining eng ommaviy konfiguratsiyalari uchun yettita standart oʻlchamga ega boʻlgan muloqot oynasi chiqadi. Oʻlchamni belgilash uchun oynaning tegishli qatorini tanlash yetarli.

Menyuning birinchi bandi hujjat sohasining 592 pikselga teng boʻlgan kengligini belgilaydi va sohaning joriy balandligini oʻzgarishsiz qoldiradi. Edite Sizees (Oʻlchamlarni toʻgʻirlash)ning oxirgi bandi hujjat oynasining oʻlchamlarini tanlash va ularni standartlar roʻyxatiga kiritish imkonini beradi. Ekranda Preferences (Sozlashlar) muloqot oynasi paydo boʻladi, unda Width (kenglik, eni) maydonida kenglik, Height (balandlik) maydonda esa soha balandligi belgilanadi. Yangi standartning matnli tavsifi Description (tavsiya) maydonida koʻrsatiladi.

Barcha oʻlchamlar dastur oynasining xizmat elementlarini: oʻlchov chiziqlari va menyu qatorini inobatga olmasdan hisoblab chiqiladi. Faqatgina hujjat va uning ob'yektlari uchun ajratilgan ishchi soha hisobga olinadi.

Palitra va tez yuklanish paneli. Tez ishga tushirish palitrasi (Launcher) – bu asosiy muloqot oynalari va dasturlar panellarini ekranga chiqarish uchun moʻljallangan yordamchi, xizmatchi palitra. Palitrani aks ettirish uchun Windows > Launcher buyrugʻini bajarish kerak. Bu buyruqning takroran bajarilishi palitrani ekrandan olib tashlaydi. Palitraning Launcher (tez ishga tushirish) tugmasini bosish natijasida ekranga shu nomdagi muloqot oynasi chiqadi. Agar ochilgan palitra ekranning oldingi qavatida joylashgan boʻlsa, buyruq tugmasini takroran bosish uni yopilishiga olib keladi. Agar faol palitra hech boʻlmaganda qisman boshqa obʻyektlar bilan toʻsilgan boʻlsa, u oldingi qavatga oʻtadi.

Palitra yettita eng koʻp talab qilinadigan dastur komponentlarining tez ishga tushirish tugmalarini birlashtiradi:

Site (Calit) – katta saytlarni boshqarish uchun muloqot oynasi, murakkab kesishuvli bogʻlanishlarga ega gipermatnli hujjatlar tizimi uchun.

• Assets (Библиотека) – bu nom harfma-harf tarjimada faollar yoki fondlar ma'nolarini beradi. Bu panel dasturda kutubxona rolini o'ynaydi. U gipermatnli hujjatlar dizayniga tegishli elementlarni oʻzida saqlavdi. Bu elementlarga: tasvirlar, ranglar, tashqi bogʻlanishlar, Flash – roliklari, shablonlar va boshqalar kiradi.

• HTML Styles (Стили HTML) – bu palitra matnli qator va hoshiyalar uchun HTML belgili stillar bilan ishlashga moʻljallangan.

• CSS Styles (Каскадные листы стилей) – bu palitra stillarni kaskadli sahifalar bilan boshqarish uchun xizmat qiladi. Keyinchalik bu jumlani «iverarxik stillar spetsifikatsiyasi» koʻrinishida ham qoʻllaymiz.

• Behaviors (Режимы) – palitrasi gipermatnli sahifalarni interfaolligini boshqarish vositalarini oʻzida birlashtirgan. Senariy sahifani koʻrish jarayonida roʻy beradigan hodisalar asosida quriladi. Bu jarayonning chizmasida koʻplab interfaol effektlar yigʻiladi: oddiy animatsivalashgan tugmalardan tortib ma lumotlar bazasini qayta ishlashning murakkab protseduralarigacha.

• History (Предыстория) – palitrasi foydalanuvchining HTML hujjatni tahrirlashdagi hatti-harakatlarini yozib boradi va saqlaydi. Tahrirlash jarayonidagi operatsiyalarni bekor qilish imkonini beradi va ayrim zanjirli ketma-ketliklarni buyruq koʻrinishida saqlaydi.

• Code Inspector (Инспектор кода). Dasturning eng muhim palitralaridan biri. Dreamweaverning grafikli rejimiga HTML kodining ichki tahrirlagichi oʻzaro bogʻlangan.

Tez ishga tushirish palitrasining oʻng tomondagi pastki burchagida toʻgʻri burchakli tugma joylashgan. Bu vosita palitraning yoʻnalishini oʻzgartirishga moʻljallangan. Tez ishga tushirish palitrasini oʻzgartirish mumkin. Buning uchun Edit > Preferences buyrugʻini berish kerak. Dasturning asosiy sozlashlariga ega boʻlgan muloqot oynasi ochiladi. Unda Panels (panellar) kategoriyasini tanlab oling va palitra ichidagi Show in Launche (tez ishga tushirish palitrasida koʻrsating) boʻlimida beriladigan (holat qatorining oʻng qismida joylashgan) vositalar yordamida oʻzgartiring.

**Property Inspector palitrasi.** Property Inspector (Инспектор свойств) palitrasi ~ bu dastuming asosiy uskunasidir. HTML sahifasida joylashgan ob yektlar atributlarini oʻzgartirish ishlarining asosiy qismini uning yordamida bajariladi.

Property Inspector palitrasi koʻchib yuruvchi palitradan iborat boʻlib, uning tarkibi bajarilayotgan operatsiyaga, tanlangan obʻyekt turiga va kursorning holatiga qarab, mos ravishda oʻzgarib turadi. Palitrani ekranga chiqarish uchun quyidagi Window > Properties (Окно > Свойства) buyrugʻini berish yoki CTRL+F3 tugmalar kombinatsiyasini bosish kerak. Bu buyruqni qaytadan berish palitrani ekrandan olib tashlaydi.

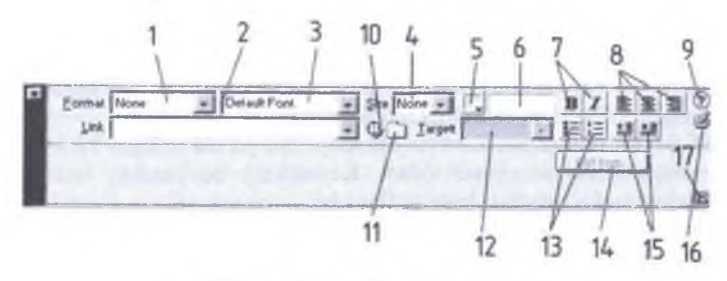

7.2-rasm. Property Inspector palitrasi

Palitraning asosiy maydonlari va tugmalarini sanab o'tamiz. Palitraning shu boshqaruv elementlari matnni formatlash va gipermatnli bog'lanishlarni hosil qilishga tegishli vazifalarni o'z ichiga oladi:

• Format (Формат) roʻyxati matnning standart strukturali tiplaridan birini tanlash imkonini beradi (1).

• Link (Ссылка) roʻyxati ushbu hujjatga tegishli giperbogʻlanishlar roʻyxatini oʻzida saqlaydi. Har bir bogʻlanishni bir necha marta qoʻllash mumkin. Ya'ni bir marta tuzilgan bogʻlanishni, boshqa faol hududlarga ham takror qoʻllash mumkin (2).

• Matn fragmentini shriftini belgilash imkonini beradi. Bu ro'yxatning punktlari shriftlar to'plamidan iborat bo'lib ular qo'llanilishiga qarab joylashgan (3).

Size (Размер) го'vxati shrift o'lchamini tanlash uchun mo ljallangan (4).

• Standart ranglar palitrasini chaqirish tugmasi. Bu palitra tanlangan matnli fragment rangini tanlash imkonini beradi (5).

Tanlangan rangning kodi tasvirlangan yoki kiritiladigan maydon (6).

 Shriftni tanlash tugmasi. Koʻrinishi va funktsiyasi standart boshqa dasturlardagidek (7).

Matnni tekislash tipini tanlash tugmalari (8).

• Interfaol yordamni chaqirish tugmasi (9).

• Marker-koʻrsatkich. Uni tegishli fayl yoki simvolga surish bilan gipermatnli bogʻlanish hosil qilinadi (10).

• Select File (Выбрать файл) muloqot oynasini ochish tugmasi. Fayllar tizimida harakatlanish va gipermatnli bogʻlanishlarni asosi boʻlib xizmat qiladigan hujjatni tanlash(11).

• Target (Назначение) roʻyxati gipermatnli bogʻlanishda koʻrsatilgan hujjatni ekranda yuklanish usulini tanlash imkonini beradi. Shu boʻlimda havolali hujjat chiqish oynasi yoki freymni belgilanadi (12).

• Koʻpchilik tahrirlagich dasturlarda standart koʻrinishda, matnli va HTML roʻyxatlarni belgilash va nomerlash tugmasi (13).

 List Item (Раздел списка) tugmasi List Properties (Свойства списка) muloqot oynasini ochish uchun ishlatiladi. Bu oyna barcha tipdagi roʻyxatlarni tahrirlashga moʻljallangan (14).

Ikkita tugma, matnli fragmentlarni gorizontal surilishini boshqaradi (15).

Kodlami ekspress-tahrirlash oynasini chaqirish tugmasi (16).

• Expander arrow (Расширение) palitra oʻlchamlarini oʻzgartirish uchun xizmat qiladi. Uning yordamida Property Inspector (Инспектор свойств) palitrasini ochish va vopish mumkin (17).

Property Inspector paneli yordamida bajariladigan buyruqlarning koʻpchiligi qayta ishlanayotgan ob'yektlar: rasm, matn yoki jadvallarga tegishlilari pavdo boʻladi. Xossalar panelida harakatlanish uchun TAB tugmasini bosish yoki kerakli qismga sichqonchani chap tugmasini bosish kerak. Tanlangan boʻlimda kerakli koʻrsatkichni kiritib, ENTER tugmasini bosish uni oʻrnatilishi uchun yetarli.

Property Inspector panelining koʻplab boshqaruv elementlari oʻzida matnli voki raqamli maydonlar kombinatsiyasi va bekiladigan roʻyxatlaridan iborat. Soʻralgan qiymatni klaviaturadan terish yoki menyudan tanlash yoʻli bilan tegishli parametrlarni o matish uchun eng qulay usul hisoblanadi.

Dreamweaver oʻzining bir qancha qoʻshimcha funktsiyalari bilan foydalanuvchilarga manzur boʻldi: birinchidan, Dreamweaver barcha palitralari erkin holatda turadi. Ularni qayerga surib qoʻysangiz oʻsha jovda jovlasha oladi. Bu esa monitorning ish maydoni hududini boshqaruvning xizmatchi elementlari va hujjatning oynasiga eng optimal boʻlish imkonini beradi. Ikki monitorli tizimda ishlaydigan foydalanuvchilar barcha yordamchi oyna va palitralarni bitta monitorga joylab, ikkinchisida esa hujjatlar bilan ishlashi mumkin. Ikkinchidan, dastur palitralari birlashish xususiyatiga ega. Uchinchidan, barcha ochiq palitralarni dastur ish stolidan olib tashlovchi buyruq mavjud. Bu operatsiyalarni F4 tugmasini bosish bilan ham bajarish mumkin. Bu tugmani takror bosish esa yana tiklash imkonini beradi.

**Ob'yektlar palitrasi.** Faqatgina eng oddiy gipermatnli hujjatlar o'zida havola bo'yicha boshqa hujjatlarga o'tuvchi buyruqlar biriktirilgan gipermatnli fragmentlami birlashtiradi. Ammo ko'pchilik zamonaviy HTML sahifalari multimedialashib bormoqda. Ya'ni ularning tarkibiga quyidagi tashqi ob'yektlar kiradi: multimediali fayllar, ijro etish vositalari, kartinkalar, animatsiya fayllari va boshqalar. Objects (Палитра объектов) palitrasi ana shunday tashqi ob'yektlarni yaratish va qo'yish uchun xizmat qiladi. Bu palitrani ekranga chiqarish uchun Window > Objects (Окно > Объекты) buyrugʻini bajarish kerak. Xuddi shu buyruqni klaviaturadan CTRL+F2 tugmalar kombinatsiyasini bosish bilan ham berish mumkin. Bu buyruqni takror berish palitrani ekrandan olib tashlaydi. Palitra yettita nomdagi qismlardan iborat. Bular. Characters, Common, Forms, Frames, Head, Invisibles, Special.

• Characters (Специальные символы). Klaviaturada uchramaydigan maxsus simvollami qoʻyish (savdo markasi, kopirayt va boshqalar).

• **Common** (Общие) – boʻlimi eng koʻp qoʻllaniladigan ob'yektlarni birlashtiradi. Bu jadvallar, rasmlar, gorizontal chizgʻich, joriy kalendardagi sanalar va boshqalar.

• Forms (Формы). Formalar va elementlar, ularning tashkil qiluvchilari: yoqiboʻchiruvchilar, roʻyxatlar, matn maydonlari va boshqalar.

• Frames (Фреймы). Freymlar tizimini yaratish. Har xil koʻrinishdagi freymlar qismlaridan tarkib topgan freymlar tizmini hosil qilish. Ya'ni yaratilayotgan saytni sahifasini freymlarga boʻlib olish.

• Head (Заголовок) – gipermatnli hujjatning sarlavha qismiga tavsif berish.

• Invisibles (Скрытые объекты). HTML sahifani brauzer dasturlarida namoyish qilishda, koʻrinmaydigan yashirin obʻyektlarni joylash. Bu palitraning eng kichik qismi boʻlib, u faqat uchta tipdagi obʻyektlarni qoʻshib beradi: simvollar, izohlar va senariylar.

• Special (Специальные объекты) – bu boʻlim oʻzida maxsus obʻyektlarni qoʻyish tugmalarini birlashtiradi. Bularga appletlar, ActiveX ob'yektlari va boshqa tashqi toʻldiruvchilarni (plagins) kiritish mumkin.

Palitraning pastki qismida ikki guruhga boʻlingan toʻrtta tugma joylashgan: Layout (Компоновка) va View (Вид). Ular maketlash rejimiga oʻtish va sahifannig strukturasini tezda yaratishga imkon beradi. Bu elementlar bilan qisqacha tanishib oʻtamiz:

 Draw Layout Cell (Создание макетной ячейки) – maketli katakcha yaratish uskunasini faollashtiradi.

• Draw Layout Table (Создание макетной таблицы). Maketli jadval yaratish uskunasini faollashtiradi.

• Standard View (Стандартный режим). Hujjat bilan ishlashning standart rejimiga oʻtish.

• Layout View (Режим макетирования) - Hujjatni maketlash rejimiga oʻtish.

Ushbu boʻlimni nomi palitra sarlavhasi qatori ostida tasvirlanadi. Boʻlimni ochish uchun shu nomni sichqoncha chap tugmasi bilan bosing. Ochilgan menyudan foydalanuvchi kerakli qismni tanlash mumkin. Palitraning ayrim boʻlimlarida hamma tugmalar ham tasvirlanmaydi. Masalan, Common (Общие) boʻlimi yigirmaga yaqin tugmalar oʻz ichiga oladi, ularning hammasi ham palitra oynasiga sigʻmaydi. Boshqa tugmalarni koʻrish uchun prokrutkadan foydalanish (prokrutkani vazifasini palitraning chetida joylashgan strelkali tugmalar bajaradi) yoki muloqot oynasining oʻlchamini kattalashtirish kerak.

Aksariyat hollarda ob'yektlarni qo'yish uchun qo'shimcha parametrlarni kiritishga to'g'ri keladi. Bunday holatlarda ekranda foydalanuvchi tanlashi yoki ma'lumot kiritishi mumkin bo'lgan muloqot oynasi paydo bo'ladi. Bu oynaga foydalanuvchi ob'yektning kerakli ob'yektlarini tanlashi yoki kiritishi kerak.

Kodlar nazoratchisi bilan ishlash. Koʻp sonli HTML tahrirlagichlari sinfi orasida Dreamweaver dasturi gipermatnli hujjatlar kodlari bilan ishlash imkoniyatlari jihatidan keskin farq qiladi. Foydalanuvchining HTML kodlarni qoʻlda tahrirlashdan qutilishi eng katta yutuq va tezkorlikni ta'minlab beradi.

Kodlar bilan toʻgʻridan-toʻgʻri ishlash, yashirin xatolarni identifikatsiya qilish, ortiqcha kodni bartaraf etish, gipermatnning tanlangan fragmentiga tezkor oʻzgartirish kiritish, hujjatning strukturasini yoki uning formatlanishini optimallashtirish imkoniyatlari mavjud.

Dreamweaver paketi tarkibida gipermatnli hujjatlarni belgilash kodlarini koʻrish va tahrirlashga moʻljallangan maxsus vositasi mavjud. Bu vosita Code Inspector (Инспектор кода) deb nomlanadi. Uni quyidagi usullar bilan oʻrnatish mumkin: birinchidan, Window > Code Inspector (Окно > Инспектор кода) buyrugʻini berish yoʻli bilan, ikkinchidan, bu F10 tugmasini bosish yoʻli bilan. Bu buyruqlar takror bosilganda Code Inspector yana ish stolidan yoʻqoladi. Kodlarni nazorat palitrasida kodlarning belgilanishini tanishtirishni View Options (Параметры отображения) tugmasi yordamida ochiladigan buyruqlar boshqaradi. Bu buyruqlarni koʻrib chiqamiz:

• Word Wrap (Перенос по словам). Kod qatorini koʻchirish rejimi. Agar u yoqilgan boʻlsa, HTML tili bayonnomasi tahrirlagich ovnasining oʻlchamiga vetganda avtomatik ravishda yangi qatorga oʻtadi.

• Line Numbers (Номера строк) – nomerlashni oʻrnatish buyrugʻi. Agar bu rejim oʻrnatilgan boʻlsa, har bir qator tartib bilan nomerlanadi.

• Highlight Invalid HTML (Пометка некорректных кодов). Bu buyruq sintaktik xatoga ega konstruktsivalarni Property Inspector panelida va hujjatning oynasida sariq rangda ajratish rejimini faollashtiradi. Shundan soʻng Property Inspector xato haqida xabar beradi va ayrim hollarda uni tuzatish uchun koʻrsatmalar beradi.

• Syntax Coloring (Раскраска синтактических конструкция). Bu rejimda belgili kodlar turli xil ranglarda ajratiladi. Bu esa hujjatning kiritiladigan matni va belgili kodlarini tez ajratib olishga imkon beradi. Bundan tashqari Dreamweaver dasturi HTML tilining har bir tegi uchun alohida rang belgilash imkoniyatiga ega. Ranglarni belgilashning asosiy koʻrsatkichlarini Code Colors (Цвета кода) boʻlimida amalga oshiriladi.

• Auto Indent (Автоматические отступ) buyrugʻi kodlar nazoratchisi oynasiga kiritilgan belgilash teglari uchun avtomatik joy qoldirish rejimini faollashtiradi.

Kodlar nazoratchisi oynasining oʻng qismida uchburchak formada tugma joylashgan. U hujjatning mavjud matnlariga xizmat qiladigan buyruqlardan iborat menyuni chaqiradi. Bu buyruqlarni sanab oʻtamiz:

• Find and Replace (Найти и Заменить). Qidirish va almashtirish vazifasini bajaradi.

 Find Next (Найти Далее). Avval qidirilgan namunani mavjud parametr asosida qidirish. Bunda qidirish va almashtirish muloqot oynasi chiqmasdan toʻgʻridan-toʻgʻri amalga oshiriladi.

• Reference (Справочное руководство). HTML, JavaScript va CSS manbalari asosidagi ma'lumotli qo'llanmani chaqiradi.

• Set Breakpoint (Вставить контрольную точку). Matn kursori pozitsiyasida nazorat nuqtasini belgilaydi.

• Remove All Breakpoint (Удалить все контрольные точки). Hujjatning mavjud matnidan barcha nazorat nuqtalarini olib tashlaydi.

- Cut (Вырезать). Tanlangan kodli fragmentni buferga qirqib olish.
- Сору (Копировать). Tanlangan kodli fragmentni nusxasini buferga olish.
- Paste (Вставить). Buferga olingan fragmentni qoʻvish.

Kodlar nazoratchisini matn muharriri uchun biroz gʻayri oddiy holda muvaffaqiyatli qoʻllash mumkin. Dreamweaver dasturi ASCII simvollarini qoʻllash bilan yozilgan fayllarni, masalan oddiy matnli fayllarni yoki dasturning dastlabki matnini muvaffaqiyatli oʻqiydi. Bunday hujjatlar Open (Откръгъ) buyrugʻi yordamida ochiladi va kodli rejimda ishlaydigan oyna hujjatiga yuklanadi. Bunda dasturning ba'zi resurslariga kirish mumkin boʻlmay qoladi. Dasturning kutubxonasi. Kutubxonalar – bu gipermatnli sahifaning dizayniga tegishli koʻp marta qoʻllaniladigan elementlarni saqlash vositasidir. Bu elementlarga: tasvirlar, bogʻlanishlar, matn boʻlaklari va boshqalar kiradi. Dreamweaver dasturida esa kutubxonaning ishlash printsipi biroz boshqacha. Dastlab kutubxonaga saqlashning bitta elementi hisoblangan, obʻyekt yoki obʻyektlarga tegishli gipermatnli belgilash fragmentlari saqlanadi. Dreamweaver dasturida kutubxona elementlari maxsus Library papkasida saqlanadi. Bu papka saytning asosiy papkasi ichida joylashadi. Har bir Web-uzel oʻzining standart elementlari va ularni saqlash papkasini tashkil qiluvchi shaxsiy kutubxonasiga ega. Ular bilan ishlash uchun palitraning Assets (Pecypcы) boʻlimidan foydalaniladi. Kutubxonalar bilan boshqarish ishlarining asosiy qismini palitraning Assets (Pecypcы) boʻlimi buyruqlari yordamida amalga oshiriladi. Dreamweaver dasturida kutubxonalarning asosiy imkoniyatlarini sanab oʻtamiz:

• Kutubxona elementi deb <body> tegi orasida yotgan har qanday fragmentni aytish mumkin:

• Kutubxona elementlari qoʻllanilishida cheksiz imkoniyatlarga ega. Ularni gipermatnli sahifalarga hech qanday tahrirlashsiz qoʻyish mumkin;

• Kutubxona elementlariga oʻzgartirish kiritilsa, ularni boshqa gipermatnli sahifalar va hujjatlarda qoʻllashda saqlanib qoladi.

• Sahifalardagi kutubxona namunasi va uning nusxalari orasidagi aloqani uzishga ruxsat etiladi.

• Dastur alohida saytlar oʻrtasida kutubxona elementlarini almashish buyruqlariga ega.

Kutubxonalar dinamik xususiyatga ega boʻlgan ob'yektlami ham saqlaydi.

• Vaqt diagrammalari (timeline) va stillarning kaskadli sahifalari kutubxonada saqlanishi mumkin emas.

Holat qatori va uni oʻrnatish. Status Bar (Строка состояния) bu kichik boʻlim dastuming holat qatori koʻrinishi koʻrsatkichlarini belgilaydi. Bu element hujjat oynasining pastki qismida joylashgan. Odatda bu qatorda joriy oyna oʻlchami haqidagi ma'lumotlar va uning yuklanishi uchun ketadigan vaqt koʻrsatiladi. Undan tashqari holat qatorining oʻng qismini tez yuklanish paneli egallaydi:

• Window Sizes (Размеры окна). Gipermatnli sahifalar har xil oʻlchamdagi oynalarda tasvirlanishi mumkin. Window Sizes (Размеры окна) paneli standart oʻlchamlar roʻyxatini toʻldirish uchun moʻljallangan. Barcha tahrirlash amallari klaviaturadan shu panelning tegishli maydonlariga kiritish yordamida bajariladi.

• Connection Speed Kilobits Per Second (Скорость соединения, Kbit/s). Bu maydonga server bilan bogʻlanishning taxminiy tezligi kiritiladi. Bu joriy sahifani taxminiy vuklanish vaqtini belgilaydi. Odatda 28,8 Kbit/s tezlik oʻrnatilgan boʻladi.

• Show Launcher in Status Bar (Панель быстрого запуска в строке состояния) bu bayroqcha tez yuklanish panelini holat qatorida chiqishini boshqaradi.

#### MASHQ. Fayllar bilan ishlash imkoniyatlari

Ishning maqsadi: Fayllar bilan ishlash imkoniyatlarini oʻrgatish

Fayllarni ochish texnikasi Windows tizimida ishlaydigan boshqa dasturlardan farqi yoʻq. Buning uchun File > Open (Файл > Открыть) buvrugʻini berish kerak. Bu buyruqni klaviaturadan CTRL+0 tugmalar kombinatsiyasini bosish bilan ham bajarish mumkin. Bundan tashqari dasturda fayllarni ochishning surib kelish usuli ham mavjud. HTML fayl belgisini sichqoncha yordamida surib kelib, hujjat oynasining ixtiyoriy yeriga tashlansa fayl ochiladi. Dasturda bir vaqtda bir nechta oyna bilan ishlash imkoniyati faqatgina kompyuteming boʻsh xotirasi bilan mos ravishda cheklanadi. Agar dasturda boʻsh sahifa bilan ish boshlangan boʻlsa, u holda yangi fayl har qanday holatda uni oʻrnini egallaydi.

Dreamweaver dasturi ochiladigan HTML sahifalarida sintaksis xatolarni tekshiradi. Dastur standart HTML gipermatnli belgilash tilida yozilgan barcha kengaytmali fayllarni ocha oladi. Ularga quyidagilar kiradi: .HTM, .HTML, .ASP, CFM, CFML, TXT, .SHTM, SHTML, STM, LASSO, .XML, .CSS, .PHP.

Fayllarni saqlash. Dreamweaverda fayllarni saqlash ham Windows tizimining boshqa standart dasturlaridagi singari amalga oshiriladi. Buning uchun: File > Save (Файл > Сохранить) yoki File > Save as (Файл > Сохранить как) buyruqlaridan birini berish kerak. Birinchi buyruqni CTRL+S tugmalar kombinatsiyasini bosish bilan ham bajarish mumkin. Bu buyruq shu nomdagi muloqot oynasini hosil qiladi. Oynaga foydalanuvchi tomonidan faylning nomi, tipi va saqlash joyi belgilanadi.

Gipermatnli hujjatlar fayllari Windows operatsion tizimida htm kengaytma oladi, Macintosh platformasida esa html kengaytma oladi. Ammo bu kengaytmadagi fayllarni dasturlarda ochish va saqlash buyruqlari bajarilishi teng kuchli. Dasturda ochilishi mumkin boʻlgan barcha tipdagi fayllar, xuddi shu dasturda saqlanadi ham.

Tabiiv sharoitda yoki ilmiy laboratoriyalarda oʻtadigan koʻpgina fizik jarayonlar qaytmas hisoblanadi. Bu tabiatshunoslikda olamning butun ilmiy manzarasini shakllantiruvchi fundamental qoidalaridan biridir. Zamonaviy hisoblash mashinalari insonni bu falsafiy kategoriyadan qisman qutqarishga qodir. Ko pchilik zamonaviy dasturlar qoniqarsiz natijani bekor qilishga imkon beradi. Ya'ni hujjatning avvalgi holatiga qaytish, qabul qilingan qarorlarni qadamba-qadam orqaga qaytarish imkonini beradi.

Dreamweaver dasturida buning uchun Edit > Undo (Правка > Отмена) buyrugʻini bajarish yoki CTRL+Z tugmalar kombinatsiyasini bosish yetarli.

Dastur bekor qilishni bir nechta oʻzaro bogʻlangan ketma-ket qadamda amalga oshiradi. Bu ketma-ketlik qadamlarining soni dasturning tegishli koʻrsatkichida ifodalangan songa teng; odatda bu son 100 ga teng.

Bu sonni quvidagicha oʻzgartirish mumkin:

1. Edit>Preferences (Правка>Настройки) - buyrug'ini bering;

2. General (Общие) kategoriyasini oching;

3. Maximum Number of History Steps (Максимальное число записей журнала) maydoniga oʻzingiz saqlamoqchi boʻlgan ketma-ketliklar maksimal sonini kiriting.

Tahrirlash ishlari va buyruqlarini yozish va saqlash foydalanuvchidan qo'shimcha hisoblash manbalarini talab qiladi.

Undo (Отмена) buyrugʻi «eng muhim izlami» bekor qilish imkoniyatini beradi. Ammo bu usul bilan jarayonni bir necha bor bajarib «bekor qilish» buyrugʻidan yaxshi natija olib boʻlmaydi. Chunki uning yordamida faqatgina eng muhim izlarni bekor qilish mumkin xolos. Bundan tashqari, ayrim buyruqlarni bu usul bilan bekor qilib boʻlmaydi. Bekor qilib boʻlmaydigan buyruqlarni orqaga qaytarish yoki ancha oldin bajarilgan operatsiyalarni qaytarish uchun File > Revert (Файл > Вернуться к сохраненному) buyrugʻidan foydalanish mumkin. Bu buyruq hujjatni oxirgi saqlangan holatini tiklab beradi.

Buyruqni ishlatish yoʻli oddiy. Qaytarib boʻlmaydigan buyruqlar mavjud ketma-ketlikni tiklashga berishdan oldin hujjatni diskka saqlab olish kerak. Agar ish vaxshi natija bermasa, u holda Revert (Файл > Вернуться к сохраненному) buyrugʻi hujjatni oʻsha holatida tiklab beradi.

Dasturda bajarilgan operatsiyalarni takrorlash ham mumkin. Edit > Redo (Правка > Повторить) buyrugʻi oxirgi buyruqni yoki tahrirlash ishlarini takroran bajaradi. Bu buyruqni CTRL+Y tugmalar kombinatsiyasi yordamida ham berish mumkin.

Shuni esda tutish kerakki, dasturning ish bayonnomasiga faqatgina natijaviy operatsiyalar yoziladi, masalan: simvollami kiritish va oʻchirish, ob'yektlarni qoʻyish, formatlash buyruqlari va boshqalar. Faqat shunday holatlarni bekor qilish yoki takrorlash mumkin. Koʻplab yordamchi tipdagi buyruqlarni bekor qilib yoki takrorlab boʻlmaydi. Kursorni surish, ob'yektlarni belgilash, hujjatni saqlash va boshqalar shular jumlasidan.

### MASHQ. Web-uzel yaratish va strukturalar

Ishning maqsadi: Web-uzel yaratish va strukturalarni o rgatish

Jahon oʻrgimchak uyasining (World Wide Web) barcha informatsion manbalarini ikkita katta sinfga boʻlish qabul qilingan: sahifalar va uzellar yoki saytlar. Biz yuqorida web – sahifalar ta'rifi bilan tanishdik. Web-uzellar ya'ni saytlar – deganda oʻziga sahifalarni birlashtirgan tizim tushuniladi. Boshqacha aytganda uzel deganda minglab hujjatlarni oʻzida birlashtirgan, koʻpsonli bogʻlanishga ega, multimediali murakkab tizim tushuniladi.

Dreamweaver paketi - bu koʻp qirrali dastur. Uni alohida sahifalar yaratish uchun oddiy gipermatnli hujjatlar tahrirlagichi sifatida ham ishlatish mumkin. Bundan tashqari dastur har qanday murakkablikdagi Web-uzellarni ham yarata oladi.

Chiziqli struktura. Kompyuter paydo boʻlgunga qadar barcha chop etiladigan: badiiy kitoblar, qoʻllanmalar, ma'lumotnomalar, texnik koʻrsatmalar chiziqli strukturaga misol boʻla olar edi. Bugungi kunga kelib bularni multimediali qoʻllanmalar va elektron koʻrsatmalar koʻrinishida qoʻllanmoqda. Chiziqli zanjir elektron doʻkonda buyurtma berishni rasmiylashtirish qadamlari, ayrim tarmoq manbalariga kirish uchun roʻyxatdan oʻtish yoki rasmiylashtirish ketma-ketliklarini tushunish mumkin.

Chiziqli strukturaga kirish nuqtasi boʻlib birinchi sahifa xizmat qiladi. Bu bosh sahifa odatda index.htm yoki main.htm deb nomlanadi. Bu esa kitob yoki jurnallardagi muqova rolini bajaradi. Bu sahifa bir vaqtning oʻzida ham namoyishbop, ham tanishtiruv sahifasi, ham ma'lumotli sahifa boʻlmogʻi lozim. Qidiruv mashinalari har bir sahifani alohida indekslaydi. Shuning uchun barcha ichki sahifalarni bosh sahifaga oʻtkazadigan harakatlanish tugmalari bilan toʻldirish kerak.

Iyerarxik struktura. Saytlar yaratishning zanjirli printsipi sahifalar joylashuviga va ular orasidagi bir-biriga oʻtishlarga qat iy cheklashlar qoʻyishga asoslanadi. Iyerarxik boʻysunish printsipi boʻyicha qurilgan tugunlar ancha katta moslashuvchanlikka ega. Koʻplab korxonalar, tashkilotlar Iyerarxik struktura chizmasi asosida qurilgan. Bu esa iyerarxik strukturaning kamchiliklari va yutuqlari vaxshi oʻrganilganidan darak beradi. Bu strukturani ba'zan daraxtsimon struktura ham deyilib, bitta bosh oʻzak (butun saytga kirish nuqtasi hisoblangan) sahifaga ega boʻladi.

Har qanday ichki sahifa informatsion manba hisoblanib bosh sahifa bilan mantiqiy bogʻlangan boʻladi.

Koʻp bogʻlanishli struktura. Koʻp bogʻlanishli strukturada hech qanday cheklanishlar boʻlmaydi. Ya'ni har bir sahifa boshqa barcha sahifalar bilan bogʻlangan boʻlishi kerak. Katta saytlarda tashrif buyuruvchilarning moʻljal olishi uchun maxsus indeksatsiya tizimlari yoki saytning aylanish kartasi ifodalanishi kerak.

Materialning taqsimoti. Materialning Web-uzelda boʻlimlar boʻyicha taqsimoti mantiqiy ravishda amalga oshirilishi kerak. Har bir sahifaga faqat belgilangan predmet yoki mavzudagi material joylanishi kerak. Tanlangan gipermatn ostida aynan shu mavzudagi hujjat borligi foydalanuvchining ishonchini yanada orttiradi. Ayrim hollarda buning aksini, ya'ni tanlangan gipermatnga xos boʻlmagan hujjatning ochilishini ham koʻrish mumkin.

Saytni qismlarga boʻlishda ham ma'lumotning katta-kichikligiga, ma'lum mavzu yoki predmetga xosligiga qarab boʻlish ham maqsadga muvofiqdir. Yuqorida aytilgandek biror sahifada bir predmet yoki mavzuga xos boʻlgan matnlar bilan birga, rasmlar, jadvallar, animatsiyalar va boshqa koʻrinishdagi materiallarning ham shu boʻlimga xosligi katta ahamiyatga ega. Ma'lumotlarning mos kelmasligi foydalanuvchilarning ishonchini yoʻqotib, ularning sonini keskin kamaytirib yuboradi. Bunday holatga tushib qolmaslik uchun Web-dizaynerdan qunt bilan ishlashni talab qiladi. Agarda tayyorlanayotgan saytdagi materiallar Web-dizaynerga notanish mavzuda boʻlsa, u holda oʻsha sohadagi biror yetuk mutaxassis bilan hamkorlikda ishlashga toʻgʻri keladi.

Web-saytlarni internetga joylash uchun manzil berish. Saytlarga internetda manzil berish uchun URL (Uniform Resource Locator) deb nomlanadigan ibora qoʻllaniladi. URL-internetga murojaat qilishning eng oddiy usuli boʻlib, u manzilni ifodalaydi. URL manzilidan ixtiyoriy sondagi foydalanuvchi bir vaqtning oʻzida foydalanishi mumkin. URL manzili qat`iy format asosida yoziladi:

# Bayonnoma : // xost : port / yo'l / fayl # fragment

Manzilni to'liqroq tushunish uchun quyidagi misolni ko'rib chiqamiz:

## http://www.tdpu.uz/index.php

bu URL manzili tarkibiy qismlari quvidagicha:

http – resursdan foydalanishda gipermatn bayonnomasi ishlatilayotganini bildiradi. www.tdpu.uz - ma'lumotlar joylashgan Internet sahifa nomini bildiradi. Index.php - faylning kompyuterdagi to'la nomini bildiradi.

Manzilning asosiy tashkil qiluvchilarini koʻrib chiqamiz:

• Протокол – bayonnoma Internet – mijozlari va serverlarining bogʻlanishi usulini tavsiflovchi qism. Odatda http (HyperText Transfer Protocol) gipermatnli uzatish maxsus bayonnomasidan foydalaniladi. Manzil kichik lotin harflari bilan yoziladi (http://).

• Имя сервера. Bunda joylanadigan ma'lumotlarni saqlaydigan hisoblash tizimining (bu hisoblash tizimini server deb nomlash qabul qilingan) nomi koʻrsatiladi. Serverga berilgan ta'rifda ham – tarmoq ishini nazorat qiluvchi kompyuter deb aytilganligi bejiz emas. Server nomi domen nomi kabi www bilan yoki usiz yozilishi mumkin. Masalan, <u>www.adobe.com</u>. Boshqacha usulda nomni IP – manzil koʻrinishida ifodalash mumkin. Masalan, 199.227.52.143.

• **Πορτ.** Port raqamini koʻrsatish bitta server ichidagi jarayonni adresatsiya qilish uchun talab etiladi. Biroz vaqtdan keyin port ishlatiladi va uning raqamini tushirib qoldirish mumkin.

• Путь понска. Kataloglar va ostki kataloglar zanjiri, faylning joylashgan o mini belgilaydi. Bu zanjirning elementlari «/» simvoli bilan ajratiladi.

• Файл. Faylning nomi uning kengaytmasi bilan birga yoziladi (faqat kengaytma soʻralgan platformada). Agarda faylning nomi tushirib qoldirilgan boʻlsa, u holda Web-brauzer koʻrsatiladigan faylni qidiradi. Brauzer reaktsiyasi va uning keyingi harakatlari faylning nomini kengaytirishga bogʻliq boʻladi. Masalan, grafik fayllari GIF yoki JPG koʻrish dasturiga tasvirlarning yuklanishini boshlab beradi. Arxiv fayllar (ZIP, RAR va boshqalar) bilan uygʻunlashgan kengaytma – mijoz kompyuterida faylning saqlanishini boshlab beradi.

• **Фрагмент.** URL manzilning fakultativ qismi. U # (panjara) maxsus simvoli bilan boshlanadi. Bu belgi gipermatnli hujjatning lavhasini ajratib koʻrsatuvchi maxsus belgidir. Tarkibga qoʻshib qoʻyish simvoli nomining kiritilishi butun sahifaga emas, balki uning ma'lum bir qismiga murojaat qilish imkonini beradi.

http bayonnomasi boʻyicha bogʻlanish Internet tarmogʻida eng koʻp tarqalgan usul. Internetdagi ob'yektlarning manzillari aloqaning boshqa uslublarini va bayonnomalarini oʻz ichiga olishi mumkin. Ulardan bir nechtasini sanab oʻtamiz.

| Bayonnoma  | Yozish      | Qoʻllanish sohasi                                                                 |
|------------|-------------|-----------------------------------------------------------------------------------|
| nomi       | qoidasi     |                                                                                   |
| FTP        | ftp://      | Fayllarni uzatish bayonnomasi. FTP-serveri bilan bogʻlanish uchun<br>qoʻllaniladi |
| File       | file://     | Kompyuter yoki lokal tarmoqda berilgan fayllarga bogʻlanish bayonnomasi           |
| Gopher     | gopher://   | Gopher serveriga bogʻlanish bayonnomasi. Hozirgi vaqtda<br>qoʻllanilmaydi         |
| JavaScript | javascript. | JavaScript tilida yozilgan dasturni chaqirish                                     |
| Mailto     | mailto:     | Elektron pochta manzili                                                           |
| Newt       | news:       | Telekonferentsiyalarga bogʻlanish bayonnomasi                                     |
| Telnet     | telnet:     | Kompyuterga bogʻlanish bayonnomasi                                                |

7.14-jadval. Internetdagi ob'yektlarning manzillari

Internetning bugungi ommaviyligini tushuntiruvchi sabablardan biri HTTP bayonnomasi imkoniyatlarining kengligidir. Oʻzidan avvalgi avlodlarining ba'zi bayonnomalarini u butunlay yutib yuboradi, ba'zilarini esa shunchaki siqib chiqaradi va koʻrgazmali grafik interfeys yordamida qoʻllab-quvvatlash yoʻli bilan yaxshiroq imkoniyat yaratadi.

#### MASHQ. Lokal uzel yaratish va havolalar oʻrnatish

Ishning maqsadi: Lokal uzel yaratish va havolalar oʻmatishga oʻrgatish

Dreamweaver dasturida saytlar va sahifalar yaratishning har xil yoʻllari bor. Bulardan saytlarni yaratish boʻyicha eng mashhur texnologiyani koʻrib chiqamiz. Buning uchun quyidagi ketma-ketlikni bajaramiz:

saytning lokal versivasini varatish;

· lokal versiyani Internet tarmogʻiga joylash.

Lokal uzel – bu foydalanuvchi yoki foydalanuvchilarning kompyuterida joylashgan haqiqiy virtual Web-uzelning versiyasidir. Lokal uzel tarmoqdan koʻrinmaydi, unga faqat mualliflarigina bogʻlana olishlari mumkin.

Lokal uzelning ma'lumotlari diskdagi belgilangan katalog ichida saqlanadi. Bu katalog vazifasini diskdagi har qanday katalog bajarishi mumkin. Yangi lokal uzel hosil qilish uchun quyidagi ketma-ketliklarni bajaring:

1. Site > New Site (Сайт > Создать) buyrug'ini bering. Ekranda Site Definition (Определение сайта) muloqot oynasi hosil bo'ladi.

2. Oynaning chap qismidan Local info (Информация о локальном узле) bo'limini tanlang. Maydonning qiymatini kiriting.

3. Remote Info (Сведения об удаленном сервере) kategoriyasiga savt saqlanayotgan server haqidagi ma lumotlarni kiriting.

4. Muloqot oynasining yuqorida sanalgan maydonlar toʻldirilishi shart. Site Map Layout (Планировка карты узла), Design Notes (Комментарии разработчика) va File View Columns (Колонки отображения файловых атрибутов) maydonlari toʻldirilishi shart emas (foydalanuvchi oʻz xohishiga qarab toʻldirishi mumkin).

5. Barcha kerakli ma'lumotlar kiritilgach OK tugmasini sichqoncha chap tugmasi yordamida bosing yoki ENTER tugmasini bosing.

Uzel kartasi – lokal uzel yaratishning qulay interfaol vositasi hisoblanib, unda koʻplab texnik qiyinchiliklarga ega boʻlgan topshiriqlar grafikli koʻrinishda yengillik bilan amalga oshiriladi. Bu rejimda saytning kartasi tasvirlanadi. Uzel dispetcheri oynasi ikki qismga boʻlingan. Chap tomonda uzelning kartasi kiritiladi (kartada – sahifa belgilari HTML fayllarni ifodalaydi). Hujjatlar orasidagi gipermatnli bogʻlanishlarni strelkalar ifodalaydi.

Uzel kartasi. Oʻng tomonda esa uzelning fayllar va kataloglar roʻyxati beriladi. Kartaning koʻrinishi organizatsion diagrammani eslatib yuboradi. Kartada ikki darajani koʻrish mumkin. Yuqori darajani uzelning asosiy sahifasi egallaydi. Quyi darajada esa unga tegishli va oʻzaro giperbogʻlanishga ega sahifalar tushuniladi. Uzelning gipermatnli hujjatlaridagi bogʻlanishlar koʻk rangda tasvirlanadi. Agar bogʻlanishda koʻrsatilgan fayl kengaytmasi HTM, HTML va boshqa shu formatdagilardan farq qilsa u holda yashil rangda tasvirlanadi. Agar bogʻlanishda
qoʻpol xatoliklar boʻlsa, u holda bogʻlanish qizil rangda ifodalanadi. Tashqi fayllar, boshqa fayllarda joylashgan fayllar va maxsus bogʻlanishlar (masalan, mailto: yoki javascript© globus koʻrinishidagi maxsus belgi oladi. Bulardan tashqari agar koʻk rangli belgi qoʻyilgan boʻlsa — bu fayl foydalanuvchining oʻzi tomonidan taqiqlanganini bildiradi. Qulf belgisi ostidagi belgi faqat oʻqish uchun moʻljallangan fayllarni bildiradi.

Hujjatlarga havolalar oʻrnatish va olib tashlash. Tegishli hujjatga havola oʻrnatish unchalik murakkab emas. Bunda foydalanuvchini chalkashtiradigan eng asosiy muammo – bu operatsiyani bajarish usul va uslublarining koʻpligidir. Qachonki biror hujjatga yoki sahifaga havola oʻrnatmoqchi boʻlsangiz, buning uchun quyidagi uch holatdan birini belgilash kerak. Ular bir-biridan faylning holati va yuklanish texnikasi bilan farq qiladi.

Havola uchun koʻrsatilgan hujjat uzelning hisobidagi ob'yekt sanaladi. Ya'ni faylning nomi fayllar va papkalar roʻyxatidan iborat uzelning kartasi va panelida ifodalanadi. Bunday faylga havola oʻrmatish uchun asosiy hujjatni tanlash, sichqoncha yordamida marker koʻrsatkichga bogʻlab olib, uni tegishli hujjatga olib oʻtish lozim. Marker-koʻrsatkich — bu havola oʻrmatish uchun maxsus interfaol vosita hisoblanadi. Markerni uzel dispetcherining har qanday paneliga (kartaga yoki fayllar roʻyxatiga) surib kelish mumkin.

• Butun hujjat saytning tarkibiga kiradi, ammo uning ro'yxatidan o'tmagan. Ya'ni uning nomi o'ng paneldagi fayllar ro'yxatida mavjud, ammo u uzel kartasida yo'q. Bunday holatlarda marker ko'rsatkichni o'ng panel ustiga surish va uni fayl nomi ustiga tashlash kerak.

• Butun hujjat saytga kirmagan. Bunday holatda marker-koʻrsatkichini surishni teskari yoʻnalishini qoʻllash kerak.

Havolani oʻzgartirish. Havolalarni oʻzgartirish uchun eski bogʻlanishga tegishli koʻrsatkichlarni oʻchirib tashlab, yangi faylga tegishli koʻrsatkichlarni kiritish mumkin. Ammo Dreamweaverda buni oʻzgartirish uchun maxsus vositalar mavjud:

1. Uzel kartasidan hujjat belgisini tanlang;

2. Uzel dispetcheri oynasidan Site > Change Link (Сайт > Изменить ссылку) buyrugʻini bering. Xuddi shu buyruqni – CTRL+L tugmalar kombinatsiyasi yordamida ham berish mumkin;

3. Select HTML Files (Выбор гипертекстовых файлов) muloqot oynasi ochiladi. Unda yangi faylning nomi va joylashgan katalogini koʻrsatish kerak;

4. Fayl tanlangandan keyin, Dreamweaver dasturi Update Files (Обновление файлов) muloqot oynasi ochiladi. Barcha oʻzgarishlarni qoʻshish uchun Update (Обновить) tugmasini bosing.

Agar bir nechta hujjatlar bilan bitta hujjat oʻrtasida bogʻlanish oʻrnatmoqchi boʻlsangiz buning uchun maxsus buyruq mavjud. Bu buyruq yordamida barcha ob'yektlardagi havolalarni global tarzda oʻzgartirish mumkin. U barcha gipermatnli havolalardagi koʻrsatilgan faylni nomini oʻzgartirib chiqadi.

- 1. Uzel dispetcheri oynasini oching;
- 2. Oʻzgartirilishi kerak boʻlgan hujjatni oling;

3. Site > Change Link Sitewide (Сайт > Изменить связи по всему сайту) huyrugʻini bering. Shu nomdagi muloqot oynasi ochiladi.

1. Tanlangan faylning nomi Change All Links To (Изменить все ссылки на) maydonida ifodalanadi. Yangi faylning nomini Into Links To (На ссылки на) maydoniga kiritish yoki standart protseduralar yordamida tanlash mumkin.

2. OK tugmasini (кнопка) bosing yoki ENTER klavishasini bosing.

3. Update Files (Обновление файлов) muloqot oynasi ochiladi, bunda bogʻlanishga ega va ayni vaqtda yangilanishni talab etadigan, fayllar nomi aks etadi. Fayllami tanlang va ularga tegishli havolani oʻrnating.

Change Link Sitewide (Изменить связи по всему сайту) buyrugʻi ham havolalarni ommaviy almashtirish uchun juda qulay. Masalan, bunday almashtirishlarni koʻpincha saytning barcha sahifalaridagi elektron pochta manzilini almashtirish uchun qoʻllash mumkin.

1. Change All Links To (Изменить все ссылки на) maydoniga o'zgartirilishi kerak bo'lgan havolani to'liq kiriting.

2. Into Links To (Ha ссылки) maydoniga toʻliq yangi havolani kiriting.

3. OK tugmasini bosing.

Havolani olib tashlash. Havolani olib tashlashni bir nechta usullari mavjud Masalan, havolaga tegishli, ya'ni manba hisoblangan hujjat favlini ochish va uni oddiy yo'l bilan o'chirib tashlash mumkin. Bu usul balki noqulay tuvulishi mumkin, ammo maksimal aniqlikda bo'ladi. Uzel dispetcheri orqali amalga oshiriladigan bog'lanishni olib tashlash usulini ko'rib chiqamiz:

1. Uzel dispetcheri oynasini oching;

2. Uzel kartasidan bogʻlanishni koʻrsatuvchi hujjat belgisini oling;

3. Site > Remove Link (Сайт > Удалить ссылку) buyrugʻini bering. Bu buyruqning klaviaturada ikkita ekvivalenti bor: CTRL+SHIFT+L tugmalar kombinatsiyasi yordamida ham berish mumkin.

### MASHQ. Hujjatning o'lchamlarini belgilash

Ishning maqsadi: Hujjatning o'lchamlarini belgilash

Dasturda yaratilgan har qanday yangi hujjat boʻm-boʻsh oq rangdagi fonli sahifadan iborat bo ladi. Hujjatda ish boshlashdan oldin uning bir qancha muhim parametrlarini kiritib olish kerak. Bular ish maydonining oʻlchami, fon rangi, hujjat sarlavhasi, havola ranglaridir. Bu parametrlarni ish jarayonining ixtiyoriy vaqtida ham oʻzgartirish mumkin. Sanalgan barcha parametrlarni yagona Page Properties (Свойства страницы) muloqot oynasi yordamida kiritiladi. Bu muloqot oynasini bir necha yoʻllar bilan ochish mumkin:

• Dastur menyu qatoridan Modify > Page Properties (Изменить > Свойства страницы) buyrug'ini berish bilan;

CTRL+J tugmalar kombinatsiyasini bosish bilan;

• Kontekstli menyudan Page Properties (Изменить > Свойства страницы) buyrug ini berish bilan.

Endi Page Properties (Свойства страницы) muloqot oynasining boshqaruv elementlari bilan tanishib chiqamiz:

- Title (Заголовок). Sahifaning sarlavhasini kiritish uchun xizmat qiladi.

• Background Image (Фоновый рисунок). Hujjatga fon sifatida qoʻyiladigan rasm koʻrsatiladi.

• Background (Фоновый цвет). Sahifaning fon rangini tanlash imkoniyatini beradi.

• Text (Tekct). Shriftning rangini tanlash imkoniyatini beradi.

• Links (Ссылки). Bu boʻlimda giperhavolalar rangi va grafikli havolalar ramkasi rangi belgilanadi.

• Visited Links (Просмторенные ссылки). Brauzerda koʻrilgan havolalar rangini tanlash.

• Active Links (Активные ссылки). Faol havola rangini belgilash.

• Left Margin (Левое поле). Sahifaning chap tomonidan qoldiriladigan maydonni pikselda belgilaydi.

• Top Margin (Верхное поле). Sahifaning yuqori qismidan qoldiriladigan maydonni pikselda belgilaydi.

• Margin Width (Ширина полей). Sahifa maydoni enini belgilaydi.

• Margin Height (Высота полей). Sahifa mavdoni boʻyini belgilaydi.

• Document Encoding (Кодировка документа). Kiril simvollaridan iborat sahifalar tuzish uchun juda muhim koʻrsatkich. Chunki uning yordamida qanday simvollarni brauzer dasturlarida tasvirlab berish koʻrsatiladi. Rus alifbosini faqat quyidagi toʻrtta kodirovka tasvirlab bera oladi xolos ISO-8859-5, MacCyrillic, KOI8-R va Windows-1251.

• Reload (Повторная загрузка). Tugmasi yordamida hujjatning grafik tahrirlash ishlari bilan bogʻliq oxirgi saqlangan koʻrinishni tiklash imkonini beradi.

• Tracing Image (Трафаретное Изображение). Sahifaning dizayni bilan ishlashda namuna sifatida ishlatiladigan tasvirlarni ifodalaydi. Bu tasvirlar sahifani koʻrish rejimida koʻrinmaydi.

• Image Transparency (Прозрачность Изображения). Iz qoldirish uchun tanlab olingan rasmning shaffoflik darajasi belgilanadi.

• Document Folder (Папка документа). Hujjatning qaysi papkada joylashganini koʻrsatib turadi.

• Site Folder (Корневая папка узла). Tegishli Web-uzelning oʻzak papkasiga toʻliq yoʻl koʻrsatadi.

Yuqoridagi koʻrsatkichlar tanlangandan soʻng, barcha oʻzgarishlarni saqlab, ularni koʻrish uchun File > Preview in Browser (Файл > Просмотр в браузере) buyrugʻi beriladi.

Gorizontal va vertikal chizgʻich. Hujjat bilan ishlashda oʻlchash va etalon vazifalarini bajaradi. Chizgʻichga qarab ob'yektlarning oʻlchamini boshqa ob'yektlarga nisbatan joylashuvini koʻrish mumkin. Boshqaruvda chizgʻichlar maxsus buyruq yordamida oʻrnatiladi. Buning uchun View > Rulers (Вид > Линейки) buyrugʻini berish kerak. Bu menyuning punktlarini sanab oʻtamiz.

• Show (Показать) buyrugʻi chizgʻichni oʻrnatib beradi. Bu buyruqni – CTRL+ALT+R tugmalar kombinatsiyasi yordamida ham bajarish mumkin. Buyruqni takror berish chizgʻichni ekrandan olib tashlaydi. • Pixels (Пикселы), Inches (Дюймы), Centimeters (Сантиметры) – buyruqlari oʻlcham birligini tanlash imkonini beradi.

• Reset Origin (Восстановить начало координат). Koordinatalar boshini sahifaning ixtivoriy nuqtasi bilan bogʻlash mumkin. Buning uchun chiziqlar kesishuvida joylashgan krest shaklidagi markerni hujjatning ixtivoriy joyiga olib oʻtish yetarli. Ushbu buvruqning bajarilishi sanoq nuqtasini dastlabki vaziyatga qaytaradi.

Montaj toʻri. Montaj toʻri – hujjat elementlarini tekislash va joylashtirish uchun moʻljal olish vositasidir. Hujjat elementlariga: matn, rasmlar, jadvallar va boshqalar kiradi. Sahifani rejalashtirishning eng asosiy vositasidir. Loyihaning dizavn bilan bogʻliq ishlari tugagach toʻrni olib tashlash mumkin. Toʻrni vana ekranga chiqarish uchun View > Grid > Show Grid (Вид > Разметочная сетка > Показать сетку) buyrugʻi beriladi yoki CTRL+ALT+G tugmalar kombinatsiyasi bosiladi. Olib tashlash uchun shu buyruq takror beriladi.

View > Grid > Edit Grid (Вид > Разметочная сетка > Настроить сетку) buyrugʻi natijasida shu nomdagi muloqot oynasini ekranga chiqaradi. Uning tarkibiy gismi bilan tanishib chiqamiz:

Color (Цвет) – to'r rangini tanlash imkonini beradi,

Show Grid (Показать сетку) – to'rni o'rnatish yoki olib tashlash.

 Spacing (Расстояния) – oʻlchash birligi va chiziqlar orasidagi boʻlinish qadamini belgilaydi.

Display (Отображение) – to'r chiziqlari ko'rinishini belgilaydi.

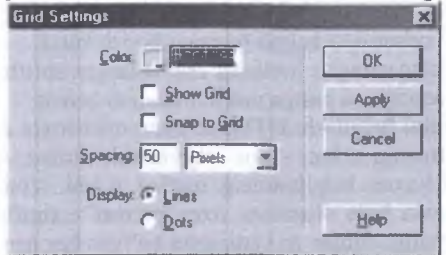

7.3-rasm. Montaj to'rini o'matish.

# MASHQ. Matnlarni formatlash. Shriftlar

Ishning maqsadi: Matnlarni formatlash imkoniyatlari va shriftlar bilan ishlash

Bizga boshqa dasturlardan belgilangan matnni yoki butun hujjatdagi matnni shriftini oʻzgartirish ma'lum. Endi ana shu jarayonni HTML tilida qanday bajarilishini koʻrib chiqamiz. Bu vazifani HTMLda maxsus teg <font> yordamida bajariladi. Uning qiymatlari boʻlib bir nechta shriftlar nomi ishlatilishi mumkin, masalan: <font face="Courier, Helvetica, sans-serif">Shriftni belgilash </font>.

Shriftlami belgilashni texnik tomoni esa matn muharrirlaridan hech ham farq qilmaydi:

1. Matnni belgilang yoki matn kursorini hujjatning shrifti oʻzgarishi kerak boʻlgan joyiga qoʻying;

2. Text > Font (Текст > Шрифт) buyrugʻini bering va kerakli shriftni tanlang. Xuddi shu ishni Property Inspector (Инспектор свойств) palitrasi yordamida ham bajarish mumkin.

Tanlangan shriftning nomi shriftlar ro'yxatining nomi hisoblanadi.

Shriftlar roʻyxatini tahrirlash. Shriftlar toʻplami roʻyxatiga foydalanuvchi oʻz xohishiga qarab yangi shriftlar qoʻshishi yoki qoʻllanilmaydigan shriftlarni olib tashlashi ham mumkin:

1. Text > Font > Edit Font List (Текст > Шрифт > Редактировать список шрифтов) buyrugʻini bering. Bu buyruqni CTRL+F3 tugmalar kombinatsiyasini bosish bilan ham bajarish mumkin. Buyruqni berish natijasida Edit Font List muloqot oynasi hosil boʻladi.

2. Bu ovna yordamida foydalanuvchi oʻziga kerakli shriftlar roʻyxatini qaytadan tuzib olishi mumkin.

3. Ishni tugallashdan oldin muloqot oynasida OK tugmasi bosiladi.

Muloqot oynasining tugma va maydonlari bilan tanishib chiqamiz:

• Font List (Список шрифтов). Muloqot oynasining bu boʻlimida ayni vaqtdagi roʻyxatga tegishli shriftlar berilgan. Endi qoʻshiladigan shriftlar esa roʻyxatning eng oxiriga joylashadi.

Chosen Font (Выбранные шрифты). Tanlangan shriftlar nomi.

• Available Fonts (Начальные шрифты). Ushbu hisoblash tizimida oʻrnatilgan shriftlar roʻyxati. Bu shriftlardan birortasini tanlangan shriftlar toʻplamiga qoʻshish uchun, chapni koʻrsatish yoʻnalish tugmasini bosish kerak.

• To plamdagi tanlangan shriftni oʻchirish uchun «-» belgili tugmani, toʻplamga yangi shrift qoʻshish uchun «+» belgili tugmani bosish kerak.

• Yuqoriga va pastga qaragan strelkalar esa tanlangan shriftni roʻyxatdagi holatini oʻzgartirish, va ni yuqoriga va pastga yurish imkonini beradi.

Matn oʻlchamini belgilash. HTMLda matn oʻlchamini qanday belgilash bilan tanishib chiqamiz. Buning uchun <font> tegida size atributi qoʻllaniladi. Masalan, <font size="4">Oʻlchamni belgilashning mutloq tizimi </font>. Bundan tashqari <body> tegi yordamida ham <basefont size="qiymat">shriftni belgilash mumkin. Bunda sizening qiymatiga birdan to yettigacha boʻlgan har qanday qiymatni qoʻyish mumkin.

Kattalashadigan oʻlchamlarda esa size atributi qiymati oldiga + (kattalashtirish) yoki – (kichiklashtirish) belgisi qoʻyiladi. Nisbiy tizimda shriftni oʻlchamini oʻzgartirishga misol keltiramiz:

<font size="+1">Nisbiy tizimda o'lcham</font>

Shrift o'lchamini quyidagi yo'l bilan o'zgartirish mumkin:

1. Matnni belgilang yoki kiritiladigan joyga kursorni qoʻying.

2. Absolyut o'lchamni belgilash uchun Text > Size (Текст > Размер) buyrug'ini bering yoki nisbiy tizimida o'lchamni berish uchun Text > Size Change (Текст > Изменить размер) buyrug'ini bering. Ikkala buyruqni ham **Property Inspector** (Инспектор свойств) palitrasidan berish mumkin. Palitraning Size (Размер) ro'yxatida shrift o'lchamini o'zgartirishning barcha imkoniyatlari ko'rsatilgan.

3. Absolyut yoki oʻsish oʻlchamini tanlang.

Matnlarga rang berish. Agar matnga biror rang berilmagan boʻlsa, u holda Windows operatsion tizimidagi yoki brauzerda tanlangan rang tasvirlanadi. Koʻpincha bu rang qora rang boʻladi. Butun massivning simvollariga rang hujjatning asosiy koʻrsatkichlarida belgilanadi. Koʻpincha hujjat yaratib olingach, bu kabi koʻrsatkichlar kiritilib olinadi. Buning uchun yuqorida koʻrganimizdek Modify > Page Properties (Изменить > Свойства страницы) buyrugʻini berish kerak (CTRL+J). Har qanday simvollar toʻplamiga alohida rang berish munkin. Ranglarni saqlash uchun <font> tegida color atributi ishlatiladi. Masalan, yashil-koʻk rangini belgilovchi kod quyidagicha yoziladi:

<font color="#66FFFF">bu moviy rangning kodi</font>

Shuni esda tutish kerakki HTML tilida rang o'n oltilik sanoq tizimi kodlari vordamida belgilanadi. Palitraning ayrim elementlari o'zining nomiga ega, masalan green (ko'k), red (qizil) va boshqalar.

Dasturda ranglarni tanlashni Property Inspector (Инспектор свойств) palitrasidan foydalanib ham uskunaviy yoʻl bilan belgilash mumkin. Bu jarayon xuddi boshqa matn muharrirlarida bajarilgandek boradi.

Matnli maydonlar. Matn maydoni – sahifaning asosiy qismi hisoblanadi. Chunki har qanday Web-sahifaning asosiy belgilovchi qismi matnlar hisoblanadi. Matnli maydonlar uch xil koʻrinishda boʻladi:

• Single line (Однострочное). Qisqa xabar yoki javoblarni kiritish uchun xizmat giladi.

• Multi line (Многострочное). Ixtiyoriy uzunlikdagi xabarni kiritish uchun moʻljallangan.

• Password (Пароль). Parolni kiritish uchun moʻljallangan.

Matnning uchala koʻrinishi ham bitta buyruq yordamida qoʻyiladi. Ularni tiplarga ajratish esa Property Inspector (Инспектор свойств) palitrasi yordamida amalga oshiriladi. Buning uchun shu nomlardagi uchta qayta ulagich xizmat qiladi.

Single line matn maydoni. Bitta qatordan tarkib topgan oddiy matn maydoni. U <input> tegi yordamida belgilanadi. Quyidagi misolda shundav ob'yektni ifodalovchi belgili kod qatori keltirilgan:

<input type="text" name="maydon nomi">

bu yerda type atributi maydonning tipini bildiradi, name atributi esa ob'yektning nomini bildiradi.

Oddiy matn maydoni bilan bogʻliq koʻrsatkichlar bilan tanishib chiqamiz:

• TextField (Текстовое поле). Palitraning bu bo'limi matn maydonining nomini belgilaydi. Bu yerda maxsus belgilardan foydalanish, bir nomni takrorlash va maydonni bo'sh qoldirish ham mumkin emas.

• Char Width (Ширина в символах). Matn maydonining enini simvollar soni boʻyicha belgilash. Odatda bu oʻlcham 20 ta simvolni tashkil qiladi.

• Max Chars (Максимальный объем). Matn maydoniga kiritiladigan simvollarning maksimal soni.

• Init Val (Начальное значение). Bu maydonga qarab koʻrish dasturi sahifani birinchi yuklashdan keyin olib chiqadigan matn qatorini kiritish mumkin. Password matn maydoni. Kiritilgan simvollarning oynada aks etmasligini ta'minlash maqsadga muvofiq boʻlgan holatlar ham mavjud. Koʻpincha bunday zarurat maxfiy axborotlarni, masalan, parollar yoki kalit soʻzlarni kiritishda yuzaga keladi.

Password (Пароль) matn maydoniga kiritilgan ma'lumot faqat yulduzchalar ko'rinishida tasvirlanadi. Matn maydoni bunday xususiyati bilan boshqa tipdagi matn maydonlaridan keskin farq qilib turadi.

Multi Line matn maydoni. Katta hajmdagi matnli ma'lumotlarni kiritish uchun Multi Line (Многострочное) tipidagi maydonlar ishlatiladi. Bunday tipdagi ob'yektlarni yaratish uchun, sahifaga matn maydoni qo'yish kerak, masalan Insert > Form Objects > Text Field (Вставка > Объекты форм > Текстовое поле) buyrug'i yordamida. Xossalar paneli oching va undan Multi Line (Многострочное) qayta ulagichni oling. Natijada, bir qatorli matn maydoni ko'p qatorli matn maydoniga aylanadi. Uning uzunligi 18 simvoldan, balandligi esa 3 qatordan iborat.

Bu tipdagi ob'yektlar ishlash uchun yana Property Inspector (Инспектор свойств) palitrasiga murojaat qilamiz:

TextField (Текстовое поле) – koʻp qatorli maydonning nomi.

• Char Width (Ширина в символах) – matn maydonining simvollarda belgilanadigan kengligi.

• Num Lines (Число строк) - matn maydonining qatorlar soni.

Int Val (Начальное значение) – maydonining boshlang'ich qiymati.

• Wrap (Перенос по словом) – koʻp qatorli matn maydonida matnni yangi qatorga koʻchirish imkoniyatlarini belgilaydi

## MASHQ. Grafikli formatdagi fayllar bilan ishlash

Ishning maqsadi: Grafikli formatdagi fayllar bilan ishlashni oʻrgatish

Grafik tasvirlar ishtirokisiz tuziladigan hujjatlar juda kamchilikni tashkil qiladi. Ayniqsa Web – sahifalarni rasmlar, logotiplarsiz tasavvur ham qilib boʻlmaydi. Bu kabi grafikli ma'lumotlarning turlari juda ham koʻp. Ularni faqat formati boʻyicha ajratish mumkin. Masalan, birgina rasm degan ma'lumot ostida har xil formatdagi fayllar yotadi. Faylning formati deganda ma'lumotni yozish va saqlash uchun belgilangan standart qoidalar toʻplami tushuniladi. Hozirda oʻnlab grafikli formatlar mavjudki, ular turli tizimlarda har xil maqsadda qoʻllaniladi. Grafikli formatlar uchta sinfga boʻlinadi. Bular: rastrli, vektorli, metafaylli.

Dasturning rasmlarni qoʻyish imkoniyatlari. Rasmlar Web-sahifalarga jilo beruvchi vositalar hisoblanadi. Rasmlarni qoʻyish – bu oddiy texnik operatsiya. Dasturda uni qoʻyishning bir nechta yoʻllari bor. Avval rasmni qoʻyish buyruqlaridan birini tanlaymiz:

• Objects (Объекты) palitrasini oching, Common (Общие) boʻlimiga oʻting, palitraning yuqori – chap qismida joylashgan Insert Image (Вставка Изображения) tugmasini bosing.

Insert > Image (Вставка > Изображение) buyrug'ini bering.

CTRL+ALT+I tugmalar kombinatsiyasidan foydalaning.

• Tasvimi Assets (Фонды) palitrasidan hujjat oynasining kerakli qismiga ko'chiring.

• Saytning dispetcheri oynasidan rasmning belgisini olib hujjatning oynasiga tashlang.

· Rasmni ish stolidan hujjat oynasining kerakli joyiga tashlang.

HTML tilida esa bu vazifalarni <img> tegi bajaradi. Bu teg rasmning barcha ko'rsatkichlarini belgilaydigan bir nechta atributlarni o'z ichiga oladi. Quyidagi misolda teg o'ziga to'qqizta atributni bog'lagan.

<img src=«Temp/anim1.gif» width=«170» height=«180» alt=«Tushuncha» border=«1» name=«ins» align=«right» vspace=«50» hspace=«60»>

Shuningdek qoʻyilgan rasmga ramka ham qoʻyish mumkin:

<img src=«10.jpg» border=«1»>

Bu misolda border atributi ramkaning qalinligini bildiradi.

Rasmni fon sifatida qo'yish. Biz yuqorida gipermatnli hujjatning parametrlarida fonga rang tanlash, fonga rasm qo'yish bilan tanishib chiqdik. Endi rasmlarni fon sifatida qo'yish bilan batafsil tanishib chiqamiz:

1. Modify > Page Properties (Изменить > Свойства страницы) buy rug'ini bering.

2. Background Image (Фоновый рисунок) maydonida rasm faylini koʻrsating.

Xuddi shu vazifani HTML tilida <body> tegi yordamida bajariladi. Masalan, <body background=«image.jpg»> bunda rasm hujjat saqlangan papkada joylashgan.

<body background=«www.images.com/source/back.gif»> fragmenti esa internetning koʻrsatilgan manzilidagi rasmni fon sifatida qoʻyib beradi.

Interfaol rasmlar. Hozirgi kunga kelib rasmlar va animatsiyalarsiz sahifalarni uchratish juda qiyin. Aksariyat Web-sahifalar animatsiyalar, animatsion tugmalar yoki harakatlanish tugmalari, rasmlar, interfaol rasmlar bilan boyitilgan.

Interfaol rasmlar soʻzi rollover image iborasidan olingan boʻlib soʻzma-soʻz tarjimada "tasvimi koʻchirib oʻtkazish" ma'nosini bildiradi. Agar Web-sahifada biror rasm ustiga sichqon koʻrsatkichini olib borganingizda boshqa rasm paydo boʻlsa bilingki u rasm interfaol rasmdir. Interfaol rasmlami qoʻyish quyidagi yoʻl bilan bajariladi:

1. Matn kursorini rasm qoʻyiladigan joyga qoʻying.

2. Insert > Interactive Image > Rollover Image (Вставка > Динамические Изображения > Интерактивное Изображение) buyrug'ini bering.

3. Bu muloqot oynasining tegishli maydonlarini toʻldiring:

• Image Name (Имя Изображения) maydonda rasmning nomi koʻrsatiladi.

• Original Image (Исходное Изображение). Joriy holatda koʻrinadigan rasmning nomi koʻrsatiladi.

 Rollover Image (Интерактивное Изображение). Sichqon koʻrsatkichi kelishi bilan almashinadigan rasmni nomini ifodalaydi.

 Preload Rollover Image (Предварительная загрузка) – bu bayroqcha rasmni koʻrish dasturlarida yuklash rejimini ishga tushiradi.

 When Clicked Go To URL (переход по адресу) – bu yerda gipermatnli oʻtish buyrugʻi saqlanadi.

4. Tegishli koʻrsatkichlar kiritilgandan soʻng OK tugmachasini bosing yoki klaviaturadan ENTER tugmasini bosing.

Dreamweaver dasturi rasmlarning dinamik almashinuvini koʻrsatmaydi. Bu jarayonni faqat sahifa koʻrish dasturlarida koʻrish mumkin. Brauzer dasturlarini chaqirishning eng qisqa yoʻli F12 tugmasini bosishdir.

# MASHQ. Jadvallar qoʻyish va ular bilan ishlash

Ishning maqsadi: Jadvallar qoʻyish va ular bilan ishlashni oʻrgatish

Jadvallar – matnli va grafikli ma'lumotlarni saqlash uchun tayyor forma hisoblanadi. Bundan tashqari sahifalarda rasmlarni birlashtirish uchun, matn ostiga rasm qoʻyish uchun ham jadval kataklaridan foydalansa boʻladi. Qatordagi ikkita yonma-yon joylashgan katakchalardan kolonka sifatida foydalansa boʻladi. Bir katakli jadvaldan tortib to murakkab jadvalgacha – bularning barchasi qator, ustun, katakchalarning oddiy kombinatsiyasidan tuzilgan.

HTML tilida jadvalga tegishli barcha amallar yoki ma'lumotlar teglar juftligi orqali ifodalanadi. Bu tegning koʻplab atributlari mavjud. Bu atributlar yordamida jadvalning eni, foni rangi, chegarasi, tekislash, mavdon, kataklar orasidagi masofa va boshqa koʻrsatkichlarni belgilash mumkin. Biz yuqorida HTMLda jadvallarni qoʻvishning barcha imkoniyatlari bilan tanishib chiqdik. Endi esa Dreamweaverda jadval qoʻyish bilan tanishib chiqamiz.

Jadval qoʻyish. Jadval qoʻyish – bu uncha qiyin boʻlmagan texnik jarayondir. Dreamweaverda jadval qoʻyish uchun quyidagi ketma-ketlik bajariladi:

1. Jadval qoʻyilishi kerak boʻlgan joyga kursomi qoʻying.

2. Insert > Table (Вставка > Таблица) buyrugʻini bering. Bu buyruqni bajarishning alternativ variantlari ham bor:

CTRL+ALT+T tugmalar kombinatsiyasi;

 Object (Объекты) palitrasidagi Common (Общие) boʻlimining Insert Table (Вставить таблицу) tugmasini bosish bilan;

3. Insert Table (Вставка таблицы) muloqot oynasi maydonlarini toʻldiring. Bu oynaning boshqaruv elementlarini koʻrib chiqamiz:

Rows (Строки). Jadvalning qatorlari soni.

Colums (Столбцы). Jadvalning ustunlari soni.

о Width (Ширина). Jadvalning eni o'lchamini.

• Border (Рамка). Har bir katakchaning va butun jadvalning chegara ramkalari eni piksellarda beriladi.

 Cell Padding (Поля ячейки). Katakcha chegarasi va ichidagi ma'lumot orasidagi mavdon kattaligi.

Cell Spacing (Расстояние между ячейками). Kataklar orasidagi masofa.

4. OK tugmasini bosing.

Ixtiyoriy koʻrsatkichli jadval qoʻyilgandan keyin, uni toʻldirish vaqtida yoki undan keyin ham oʻzgartirish mumkin.

Jadvalli ma'lumotlarni import qilish. Dreamweaver dasturida tashqi matnli fayllami oʻqish va undagi jadvallarni oʻgirib olish uchun maxsus buyruqlar mavjud. Jadvalli ma'lumotlarni import qilish quyidagicha amalga oshiriladi:

1. File > Import > Import Tabular Data (Файл > Импорт > Импорт табличных данных) buyrug ini bering.

2. Import Table Data (Импорт табличных данных) muloqot oynasi hosil boʻladi. Bu muloqot oynasining asosiy boshqaruv elementlari bilan tanishib chiqamiz:

 Data File (Файл данных). Bu maydonga jadvalli ma'lumot joylashgan faylni gidirish uchun to'liq yo'l ko'rsatiladi.

 Delimiter (Разделитель). Bu ro'yxatda matnli fayldagi jadvalni bo'luvchisi kiritiladi. Ro'yxat o'z ichiga quyidagi bandlarni oladi: Таb (Символ табуляции), Comma (Запятая), Semicolon (Точка с запятое), Colon (Двоеточие), Other (Пругое).

 Fit to Data (Подбирается по данным). Agar bu qayta ulagich o'matilgan bo'lsa, jadval kengligi har bir ustunda eng uzun qator o'lchami bo'yicha tanlab olinadi.

o Set (Равна). Agar bu qayta ulagich oʻmatilgan boʻlsa, u holda jadvalning enini oldindan belgilash mumkin boʻladi.

 Cell Padding (Поля ячейки). Katakcha tashkil etuvchilari va chegarasi orasidagi masofani belgilaydi.

 Cell Spacing (Расстояние между ячейками). Jadvalning yonma-yon turgan kataklari orasidagi masofani belgilaydi.

 Format Top Row (Форматирование верхней строки). Jadvalning birinchi gatorini formatlash uchun to tta variantni taklif giladi.

 Border (Рамка). Bu yerda jadvalning chegaraviy ramkasining qalinligi belgilanadi. Agar ramka zarur boʻlmasa u holda bu maydonda nol koʻrsatish kerak.
OK humasini bosing

| ) Proj | perties |      |         |              |   |        |             | 1    | 1   |         |    |   |   |
|--------|---------|------|---------|--------------|---|--------|-------------|------|-----|---------|----|---|---|
| Format | None    |      | A -     | Default Font |   | V      | Size None v |      | B   | Z       | 臣主 | - | ۲ |
|        | ~       |      |         |              |   |        | Co Target   |      | \$= | - 18 18 |    | 3 |   |
| FE     | Cell    | Horz | Default | V            | V | No Vra | Bg          |      |     | -       |    | 5 |   |
|        | aję 💷   | Vert | Default | v            | н | Heade  | Bg []       | Brét |     | 1.000   |    |   | ~ |

7.4-rasm. Property Inspector palitrasi.

Agar muloqot oynasida koʻrsatilgan jadval tashkil qiluvchilari va matnli fayldagi jadval tashkil qiluvchilariga toʻgʻri kelmasa, u holda jadvalni import qilish notoʻgʻri bajariladi. Aniqroq aytganda jadval buzilgan holda koʻchadi.

Formatlash. Jadvalni yaratish bilan birga ularning tashqi koʻrinishlarini belgilash, formatlash operatsiyalarini bajarish mumkin. Dasturda esa bu atributlarning aksariyat qismi Property Inspector (Инспектор свойств) palitrasi yordamida oʻrnatiladi. Bu palitrani ochish usullari bilan tanishib chiqamiz:

- Window > Properties (Окно > Свойства) buyrugʻi bilan;
- CTRL+F3 tugmalar kombinatsiyasini bosish bilan;
- Kontekstli menyudan Properties (Свойства) buyrugʻini berish bilan.

Palitraning barcha uskunalari jadvalni tahrirlash va koʻrsatkichlarini belgilash uchun moʻljallangan. Endi palitraning boshqaruv elementlari bilan tanishib chiqamiz:

- Table Name (Имя таблицы) jadval nomi;
- Rows (Строки) qatorlar soni:
- Cols (Столбцы) ustunlar soni;

- W (Ширина) jadvalning eni:
- H (Высота) jadvalning balandligi;
- CellPad (Поля) katakcha maydoni;
- CellSpace (Интервалы) katakchalar orasidagi masofa;
- Align (Выравневание) jadvalni tekislash;
- Border (Рамка) katakcha va jadvalning ramkasi koʻrinishi;
- Bg Color (Фоновый цвет) fon rangi;
- Brdr Color (Цвет рамки) katakcha va jadvalning ramkasi rangi;
- Bg Image (Фоновый рисунок) fon sifatida qoʻyiladigan rasm;

Jadvalga qator va ustunlar qo'shish. Dasturda qator va ustunlarni qo'shishning bir nechta texnik usullari bor. Ularga menyu buyruqlari, klaviaturada tugmalar kombinatsivasi va palitra bilan ishlash operatsiyalari kiradi.

Qator yoki ustun qoʻshish quyidagicha amalga oshiriladi:

1. Jadvalning katakchasiga matn kursorini qoʻying. Bu katakcha yangi qator yoki ustun qoʻyishda moʻljal vazifasini oʻtaydi. Yangi qator qoʻyilsa katakcha ostidan, ustun esa katakchaning chap tomonidan qoʻyiladi.

2. Qo yish buyrug'ini bering. Bular quyidagi buyruqlar:

Modify > Table > Insert Row (Изменить > Таблица > Вставить строки), Modify > Table > Insert Column (Изменить > Таблица > Вставить столбец), Modify > Table > Insert Rows or Columns (Изменить > Таблица > Вставить столбець), Modify > Table > Insert Rows or Columns (Изменить > Таблица > Вставить строки или столбцы). Birinchi ikkita buyruq bitta qator yoki ustun qoʻyib beradi. Oxirgi buyruq Insert Rows or Columns (Вставка строк или столбцов) muloqot oynasini ekranga chiqaradi. Uning yordamida qator yoki ustunni tegishli koʻrsatkichlar asosida qoʻyish mumkin:

 Yuqorida sanalgan barcha buyruqlarni kontekstli menyu orqali ham bajarish mumkin.

o CTRL+M tugmalar kombinatsiyasi bitta qator qoʻyib beradi.

o CTRL+SHIFT+A bitta ustun qo'yib beradi.

о Property Inspector (Инспектор свойств) palitrasini oching va jadvalni o'lchamlarini Rows (Строки) va Cols (Столбцы) maydonlaridan foydalanib belgilang.

Jadvalning qator yoki ustunlarini oʻchirish. Jadvalning qator va ustunlarini oʻchirish quyidagicha amalga oshiriladi:

1. Matn kursorini katakchaga qoʻying.

2. Navbatdagi buyruqlarni bersangiz, katakcha turgan qator yoki ustun oʻchiriladi:

 Modify > Table > Delete Row (Изменить > Tablitsa > Удалить строку) buyrugʻi yoki CTRL+SHIFT+M tugmalar kombinatsiyasi;

• Modify > Table > Delete Column (Изменить > Таблица > Удалить столбец) buyrugʻi yoki CTRL+SHIFT+ - tugmalar kombinatsiyasi.

Bundan tashqari biror qator yoki ustun toʻliq belgilangan boʻlsa, u holda Delete tugmasini bosish bilan ham oʻchirish mumkin. Jadval qismlarini formatlash. Dreamweaver dasturi nafaqat jadvalni formatlash, balki uning tarkibiy qismlari: qatorlarni, ustunlarni va hatto katakchalarni alohida-alohida formatlashga imkon beradi. Jadvalning tarkibiy qismlarini formatlash Property Inspector (Инспектор свойств) palitrasi yordamida bajariladi. Palitraning boshqaruv elementlari jadvalning katakchalar, qatorlar va ustunlari bilan ishlashiga imkon beradi.

Ularning asosiy imkoniyatlari bilan tanishib chigamiz:

Cell (Ячейка). Boʻlimi oʻz ichiga ikkita tugmani birlashtiradi: Merges selected cells using spans (Объединить выбранные ячейки) va Splits cell into rows or columns (Разделить ячейку на строки или столбцы). Ular katakchalami hirlashtirish (birinchisi) va boʻlish (ikkinchisi) uchun moʻljallangan.

W (Ширина). Katakchaning enini belgilavdi.

- Н (Высота). Katakchaning balandligini belgilash uchun maydon.
- No Wrap (Без переноса). Bo'g'in ko'chirish rejimini o'chiradi.

Header (Заголовок). Bu bayroqcha sarlavhani belgilaydi. Ya'ni bu ko'rsatkich faol boʻlganda, katakchadagi ma'lumot oʻrtaga tekislanib qalin shrift bilan voziladi.

Вд (Фоновый цвет) va Vg (Фоновый рисунок). Palitraning bitta nomdagi ikkita boʻlimi fon rangini va fonga qoʻyiladigan rasmni belgilaydi.

Brdr (LIBET DAMKH). Tanlangan katak, gator voki ustunning ramkasi rangini belgilaydi.

. Нога (Выравневание по горизонтали). Katakchadagi ma'lumotni gorizontal ho'vicha tekislab beradi.

• Vert (Выравневание по вертикали). Katakchadagi ma'lumotni vertikal bo'vicha tekislab beradi.

### **Test savollari**

1. Dreamweaver dasturida yangi sahifaning 6. Dreamweaver qanday tipdagi dastur? parametrlarini oʻzgartirish uchun qaysi buyruq beriladi?

A) Modify > Page Properties buyrug'i yoki Ctrl + J tugmalar birga bosiladi

B) Ctrl + J tugmalar birga bosiladi

S) Kontekstli menyudan Design Notes for Page buyrug'i beriladi

D) Modify > Page Properties buyrug'i yoki Ctrl + W tugmalar birga bosiladi

E) To'g'ri javob vo'q

### 2. Dreamweaver dasturida yangi sahifaga fon berish to'g'ri ko'rsatilgan qatorni toping?

A) Modify > Page Properties buyrug'ini berib Page Properties ovnasidan Backgrounddan rang tanlanadi

B) Properties papelining Text Color dismidan rang tanlanadi

C) Modify > Page Properties buyrug'ini berib Page Properties oynasidan Text dan rang tanlanadi.

D) Modify > Page Properties buyrug'ini berib Page Properties oynasidan Links dan rang tanlanadi.

E) To'g'ri jayob berilmagan

### 3. Dreamweaver dasturida sahifani freymlarga boʻlish toʻgʻri koʻrsatilgan qatorni toping?

A) Sahifani yaratish yaqtida avval bo'lib olinadi

B) Insert > Frames buyrug'i beriladi

C) Maxsus skriptlar kiritiladi

- A) Hyper Text Markup Language-gipermatn belgilash tili
- B) Dreamweaver animatsiyalar tayyorlash
- S) Murakkab strukturali saytlar yaratish uchun oo'llaniladi
- D) 3 o'lchamli animatsiyalarni tayyorlash
- E) Rasmli formatlarga turli vizual effektlar berish

### 7. Quyidagilardan qaysi biri kod ish rejimiga o'tish hisoblanadi?

A) View > Code:

- B) View Design;
- C) View Code and Design;
- D) View -Zoom:

### 8. Quyidagilardan qaysi biri dizayn ish rejimiga o'tish hisoblanadi?

A) View - Design;

- B) View > Code;
- C) View Code and Design;
- D) View -Zoom:

### 9. Quyidagilardan qaysi biri aralash ish rejimiga o'tish hisoblanadi?

- A) View Code and Design:
- B) View Design:
- C) View > Code;
- D) View -Zoom;

 D) Frames uskunalar panelidan freymlarga boʻlishning mos shakli tanlanadi
E) Toʻgʻri javob berilmagan

4. Dreamweaver dasturida sahifaga

qo'yish uchun qaysi buyruq beriladi?

A) Insert > Image

B) Modify > Page Properties

C) Insert > Interactive Images

D) Insert > Interactive Images > Rollover Image

E) Insert > Table

5. Dreamweaver dasturida yangi sahifa yaratish koʻrsatilgan qatorni toping?

A) File > Save buyrug'i beriladi yoki Ctrl+S

B) File > New buyrug'i beriladi yoki Ctrl+N

C) File > Slose buvrugʻi beriladi yoki Ctrl+W

D) File > New buyrug'i beriladi yoki Ctrl+S

E) File > Save buyrug'i beriladi yoki Ctrl+N

10. Dreamweaver dasturining Modify (Изменять) menyusi qanday buyruqlarni qamrab olgan?

A) oʻz ichiga gipermatnli hujjat ob'yektlari atributlarini oʻzgartirish buyruqlarini oladi

B) tahrirlash va qidirish bilan bogʻliq buyruqlar kiradi.

C) interfeysning yordamchi elementlarini va gipermatnli hujjat ob'yektlariaing ko'rinishlari ustida ishlovchi buyruqlarni o'z ichiga oladi.

D) har-xil ob'yektlarni import qilish buyruqlari kiradi rasmlar, jadvallar, shakllar, qatlamlar, maxsus belgilar va boshqa ob'yektlarni import qilish.

### 32-§. Tizim tushunchasi. Axborot tizimlari

rasm

**Tayanch tushunchalar:** *tizim, axborot tizimi, faktografik tizimlar, moddiy tizim, mavhum tizim, oddiy tizim, murakkab tizim. axborot tizimi. tizimning yaxlitligi, tizimning boʻlinuvchanligi, tizimning turkumlanishi.* 

Tizim (sistema) deganda, vagona maqsad yoʻlida bir vaqtning oʻzida ham yaxlit, ham oʻzaro bogʻlangan tarzda faoliyat koʻrsatadigan bir necha turdagi elementlar majmui tushuniladi.

Hozirgi davrda fan va texnikada ko'p foydalaniladigan tushunchalardan biri tizimdir. Tizim - yunoncha so'z bo'lib, tashkil etuvchilardan iborat bir butunlik degan ma'noni anglatadi. Zamonaviy sharoitda axborot tizimi axborotlarni qayta ishlashning asosiy texnik vositasi sifatida shaxsiy kompyuterlardan foydalanishni ko'zda tutadi. Bundan tashqari, axborot tizimi tarkibiga inson ham kiradi, chunki ishlab chiqilayotgan axborot unga mo'ljallangan bo'ladi va u siz bu axborotni olish yoki taqdim qilish mumkin emas.

Turli elementlardan tashkil topgan va turli maqsadlarga xizmat qiluvchi tizimlarga misollar 7.5-rasmda keltirilgan. Informatikada «tizim» tushunchasi koʻproq, texnik vositalar va dasturlar toʻplamiga nisbatan ishlatiladi.

Kompyuterning texnik qismini «tizim» deb tasavvur etish mumkin. Shuningdek, hisobotlarni tayyorlash va elektron hujjatlar oqimini boshqarish kabi amaliy vazifalarni hal qilishga moʻljallangan dasturlar toʻplamini ham «tizim» deb hisoblash mumkin. Kompyuter axborot tizimlari oʻzida apparatli vositalar, dasturiy ta'minot, ma'lumotlar bazasi, telekommunikatsiyalar, odamlar va axborotni toʻplash, qayta ishlash, saqlash jarayonlarining yagona toʻplamini taqdim qildi.

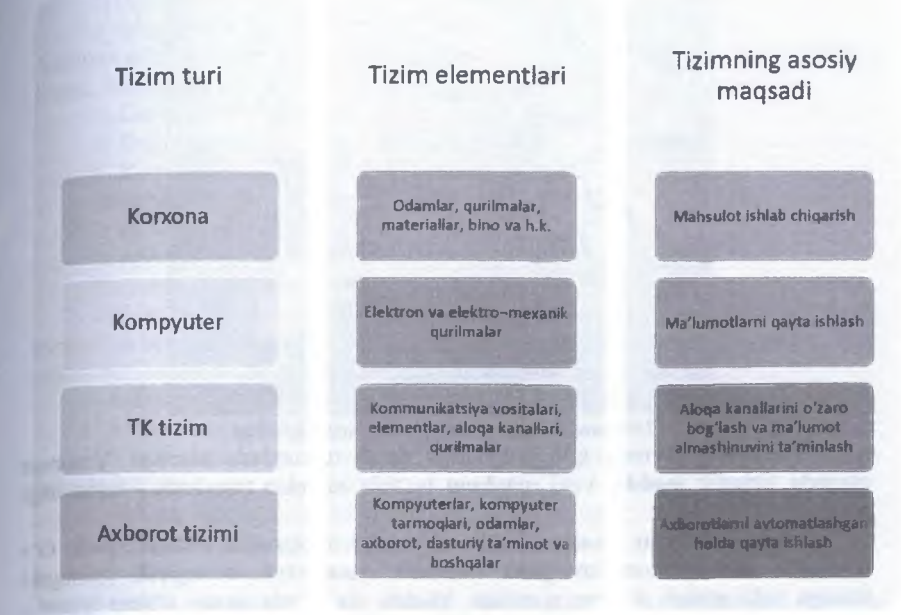

## 7.5-rasm. Tizimlar tasnifi

7.6-rasmda axborot texnologiyalarining jihozlarga, dasturiy ta minotga, ma lumotlar bazasiga va telekommunikatsiyalarga bog liqligi ko rsatilgan. Shuningdek telekommunikatsiyalar ham oʻz ichiga tarmoqlar internetni birlashtiradi. Texnologik infratuzilma esa: oʻz ichiga apparat vositalar, dasturiy ta'minot, ma'lumotlar bazasi, telekommunikatsiyalar, odamlar va axborotni toʻplash, qayta ishlash, saqlashga moslashgan jarayonlarni birlashtiradi. Infratuzilma texnologiyasi oʻzida umumiy manbalar majmuini taqdim qiladi. Bunday manbalar axborot tizimlari bazasidagi har bir kompyuter asosini tashkil qiladi<sup>57</sup>.

<sup>&</sup>lt;sup>37</sup> Ralph M. Stair, George W.Reynolds. Fundamentals of Information Systems. Sixth edition. Course Technology, Cengage Learning. USA, 2012, 11-p.

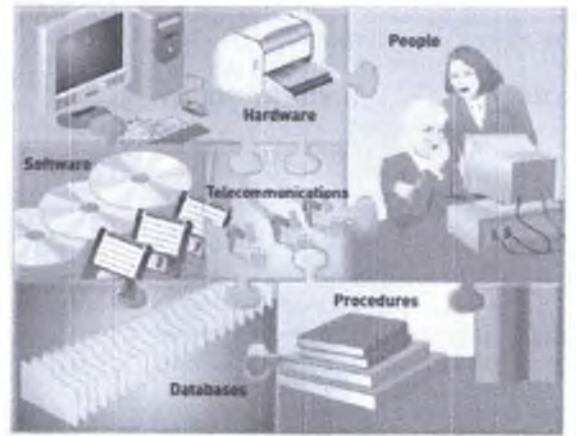

7.6-rasm. Axborot texnologivalarining bogʻliqligi

Tizimlarni ularning turli belgilariga qarab turkumlash mumkin. Umuman olganda, tizimlar moddiy yoki mavhum boʻlishi mumkin (mavhum - inson ongi mahsuli).

Moddiy tizimlar, asosan moddiy ob'yektlar toʻplamidan tashkil topadi. Oʻz navbatida moddiy tizim anorganik (mexanik, kimyoviy) va organik (biologik) tizimga yoki aralash tizimga ajratiladi. Moddiy tizimlarda asosiy oʻrinni ijtimoiy tizim egallaydi. Bunday tizimning xususiyatlaridan biri insonlar oʻrtasidagi munosabatlarni aks ettirishdir.

Mavhum tizimlar inson ongining mahsuli boʻlib, har xil nazariyalar, bilimlar, farazlardan iborat. Yangi axborot texnologiyasi ham moddiy tizim unsurlarini (kompyuterlar, hujjatlar, insonlar), ham nomoddiy tizim unsurlarini (matematik modellar, inson bilimlari va hokazo) oʻz ichiga oladi.

Shunday qilib, tizim - bu oʻzaro bogʻliq va yagona maqsadga erishish uchun ma'lum qoida asosida oʻzaro munosabatda boʻladigan unsurlar toʻplami. Bu unsurlar toʻplami oddiy unsurlar yigʻindisidangina iborat boʻlmay, har bir unsur ham oʻz navbatida tizim boʻlishi mumkin.

Tizimlar tuzilishi boʻyicha oddiy yoki murakkab boʻlishi mumkin.

Oddiy tizimlarni tashkil etuvchi unsurlar soni kam boʻlib, sodda tuzilishga ega boʻladi.

Murakkab tizimlar esa, bir nechta unsurlardan tashkil topgan boʻlib bu unsurlar ham oʻz navbatida alohida tizimlarga boʻlinishi mumkin.

Vaqt davomida oʻzgarishiga qarab tizimlar statik va dinamik turlarga ajratiladi. Statik tizimda vaqt davomida oʻzgarish boʻlmaydi. Dinamik tizimda esa, vaqt oʻtishi bilan holat oʻzgarib boradi.

Tashqi muhit bilan boʻladigan aloqasiga qarab ochiq yoki yopiq tizimlar boʻlishi mumkin. Ochiq tizimlar tashqi muhit bilan faol aloqada boʻladi. Yopiq tizimlarning unsurlari esa tashqi muhitdan ta'sirlanmaydi.

Axborot tizimlarini ikkita asosiy guruhga ajratish mumkin:

1. Axborot ta minot tizimi.

2. Maqsadli faoliyat koʻrsatuvchi tizim.

Axborot ta'minoti tizimi har qanday avtomatlashgan boshqaruv tizimining tarkibiga kiradi. Hozirgi davrga kelib quyidagi avtomatlashtirilgan tizimlar paydo boʻldi:

1) Loyihalashtirishning avtomatlashtirilgan qismi;

2) Ilmiy izlanishning avtomatlashtirilgan qismi;

3) Korxonaning avtomatlashtirilgan boshqarish tizimi.

Maqsadli faoliyat koʻrsatuvchi tizimlar tarkibiga:

1) Axborot qidiruv tizimi;

2) Axborot ma'lumotnoma beruvchi tizim;

3) Axborot boshqaruvchi tizim kiradi.

Axborot - qidiruv va axborot - ma'lumotnoma beruvchi tizimlar foydalanuvchi tomonidan berilgan talabga mos ravishda tegishli axborotlarni saqlash va taqdim etish uchun moʻljallangan. Bunday tizimlar faoliyati ikki qismdan iborat:

1. Axborotni yigʻish va saqlash.

2. Axborotlami qidirish va foydalanuvchiga berish.

Ma'lumotlarni tarqatish usuliga ko'ra axborot qidiruv tizimlari quyidagi uch turga bo'linadi:

1. Axborot qidirishni tartibli amalga oshiruvchi tizim.

2. Berilgan talab boʻvicha qidirishni amalga oshiruvchi tizim.

3. Umumlashtirilgan tizim.

Axborot tizimlari deyarli barcha mavjud kasblarda qoʻllaniladi. Ta'lim muassasalarida ta'limni tashkil qilish va boshqarish, shuningdek masofaviy ta'limni tashkil qilish uchun qoʻllanilsa, tadbirkorlar va kichik biznes egalari esa butun dunyoda mavjud mijozlari bilan oʻzaro aloqani tashkil qilish uchun foydalanadilar. Savdo vakillari esa axborot tizimlarini mahsulotlarini reklama qilish uchun, mijozlar bilan muloqot qilish uchun, shuningdek savdo tendentsiyasini tahlil qilish uchun qoʻllaniladi. Menejerlar esa ularni koʻp millionli qarorlar qabul qilishda qoʻllaydilar. Masalan, ishlab chiqarish boʻyicha zavod qurish kerakmi yoki saraton kasaliga davo boʻladigan tadqiqot olib borish kerakmi? Moliyaviy maslahatchilar esa axborot tizimlarini oʻz mijozlariga maslahatlar berish maqsadlarida foydalanishi mumkin<sup>58</sup>.

Belgilangan maqsadga erishish uchun axborotlarni shakli va mazmuniga koʻra turlarga ajratish, ularni saqlash, izlash va qayta ishlash printsiplariga, qayta ishlashda qoʻllaniladigan usullar, shaxslar hamda vositalarning oʻzaro bogʻlangan majmuga **axborot tizimi** (AT) deyiladi.

Axborot tizimining vazifasi. Axborotlarga asoslangan, maqsadi oldindan belgilangan va shu maqsadga erishish dasturi ishlab chiqilgan boshqariluvchi jarayonga maqsadli ta'sir ko'rsatish - qaror qabul qilish deb ataladi. Qarorning shakllanish jarayoni esa - qaror qabul qilish jarayoni deb yuritiladi. Tashkilotni boshqarish doirasida mehnat taqsimotiga muvofiq qabul qilinadigan qarorlar boshqaruvning u yoki bu vazifasiga kiradi.

<sup>&</sup>lt;sup>58</sup> Ralph M. Stair, George W.Reynolds. Fundamentals of Information Systems. Sixth edition. Course Technology, Cengage Learning. USA, 2012. 4-p.

Qaror qabul qilish jarayonini ta'minlash, ya'ni avnan, kerakli axborotni kerakli vaqtda va kerakli joyga taqdim etish - tashkilot axborot tizimining asosiy vazifalaridan biridir. Shu bois ham qaror moxiyati, uni qabul qilish jarayoni, qaror qabul qilishning barbod boʻlishi tashkilotning axborot tizimi faoliyatiga, u yerda qoʻllaniladigan texnologiyaga sezilarli ta'sir qiladi va hatto axborot tizimining butun boshli sinfi - qaror qabul qilish tizimini shakllantirish zaruriyatini keltirib chiqaradi.

Tashkilotni boshqarishning yuqorida koʻrib chiqilgan tizimi albatta, unga kibernetik nuqtai nazardan yondashuviga koʻra belgilangan. Agar boshqaruv tizimi haqida ayrim mavhumliklarsiz gapiradigan boʻlsak, yuqorida qayd etilganlardan tashqari tashkilotning boshqaruv tizimiga uning tashkiliy tarkibi, xodimlar, vazifani bajarish choralarini koʻrish, tashkilotning ichki madaniyati va hokazo omillar ta'sir koʻrsatadi.

Axborot tizimining asosiy vazifasiga berilgan turdagi axborotni izlash, uni qayta ishlash va qisqa vaqt ichida kerakli joyga uzatish masalalarini hal qilish kiradi. Kompyuter axborot tizimi bilan samarali ishlaydigan elektron qurilmadir.

Axborot tizimining ta'rifiga muvofiq amalda har bir iqtisodiy ob'yektni o'z faoliyat yuritishida belgilangan maqsaga erishishga harakat qiluvchi tizim sifatida ko'rib chiqish mumkin. Misol sifatida ta'lim, energetika, transport, iqtisodiy va boshqa tizimlarni aytish mumkin. **Tizim uchun quyidagi asosiy xususiyatlar xosdir**:

- Tizimning murakkabligi;
- Tizimning bo'linuvchanligi;
- Tizimning yaxlitligi;
- Tizim elementlarining koʻp turliligi va ular tabiatining xilma-xilligi;
- Tizimning tarkiblashtirilganligi

**Tizimning murakkabligi** – unga kiruvchi tarkibiy qismlarning koʻpligi, ularning tarkibiy oʻzaro hamkorligi, ishlab chiqarish va tashqi aloqalarning murakkabligiga hamda dinamikligiga bogʻliq.

Tizimning boʻlinuvchanligi – uning belgilangan alomati boʻvicha ajratilgan, aniq maqsadlar va vazifalarga javob beruvchi bir qator tizimchalar va elementlardan iboratligini bildiradi.

Tizimning yaxlitligi – tizimning koʻpgina elementlarini faoliyat yuritishi yagona maqsadga boʻysunishini bildiradi.

Tizim elementlarining koʻp turliligi va ular tabiatining xilma-xilligi ularning vazifaviy oʻziga xosligi va alohidaligi bilan bogʻliq.

**Tizimning tarkiblashtirilganligi** – tizim ishlab chiqarishidagi elementlar oʻrtasida oʻmatilgan aloqalar va munosabatlar mavjudligini, tizim elementlarining iyerarxik pogʻonalari boʻyicha taqsimlanishini belgilab beradi.

Axborot tizimlarining turkumlanishi. Axborot tizimini yaratish va undan foydalanish qo'yiladigan maqsadga muvofiq bo'lishi lozim. Aks holda undan foydalanish ma'noga ega bo'lmaydi. Shu ma'noda ma'lumotlar bazalarini umumiy bir turda tasnif qilish mushkul. Ba'zi tizimlar esa, umuman tasnif qilinmaydi.

Biznes tashkilotlarda qoʻllaniladigan axborot tizimlarining eng keng tarqalgan turi elektron va mobil tijoratga moʻljallangan boʻlib, koʻchirmalarni qayta ishlash, axborotni boshqarish va qarorlar qabul qilishni qoʻllab-quvvatlashga moʻljallangan. Undan tashqari ayrim tashkilotlar virtual voqelik kabi ixtisoslashgan tizimlarni qoʻllaydilar. Bunday tizimlar haqida elektron tijorat mavzusida batafsil ma'lumot olamiz<sup>59</sup>.

Bajaradigan vazifasiga koʻra axborot tizimlarining ikki turini ajratamiz va ularning mazmuni bilan tanishib chiqamiz.

Ma'lumotlar bazalarini shartli ravishda ikki turga ajratish mumkin: birinchisi — foydalanuvchilar uchun biror tashkilot (oʻquv muassasasi, xususiy shaxs va h.k.) yoki firma tomonidan yaratilgan va umumiy boʻlgan ma'lumotlarni beruvchi tizimlar, ikkinchisi — ma'lum dastur asosida ma'lumot beruvchi ma'lumotlar bazasini yaratish.

Birinchi turdagi ma'lumotlar bazasi qo'yilgan masalalarga aniq javob bera oladi va ularga shartli ravishda axborot-ma'lumotnomali tizimlar, axborot-izlashli tizimlari va ma'lumotlarni tezkor qayta ishlash tizimlarini kiritish mumkin.

Axborotlarni izlovchi tizimlar (ma'lumotnomalar) toʻplangan bilimlarni vigʻish, roʻyxatlash, turlarga ajratish va undan foydalanish imkonini beradi (masalan, telefon ma'lumotnomalari, xodimlar haqida ma'lumotlar va h.k). Bunday ma'lumotlar bazasi yangi bilimlar manbai vazifasini bajarishi ham mumkin.

Ma'lumotlarni tezkor qayta ishlash tizimlari koʻpgina amaliy masalalarni hal qilish, ishlab chiqarishni boshqarish, buxgalteriya hisoboti va hokazolarni hal qilishga moʻljallangan boʻladi.

Hajmi va ma'lumotlaridan foydalanishga koʻra axborot tizimlari quyidagilarga ajaratiladi:

avtonom yoki «shaxsiy» axborot tizimlari;

• «fayl-server» texnologiyasi boʻyicha qurilgan oddiy tarmoqli axborot tizimlari;

• «klient server» tuzilishiga ega quvvatli axborot tizimlari. Endi faktografik tizimlarni ta'riflashga o'tamiz. Ko'rinishi sodda va qo'yilgan masalalarga yagona aniq yechimni ko'rsata oladigan tizimlar faktografik tizimlar deyiladi. Faktografik tizimlarni universal va maxsus tizimlarga ajratish mumkin.

Universal tizimlar turli sohalardagi har qanday ma'lumot bilan ishlashi mumkin. Bu tizimda asosiy vazifa kiritilgan ma'lumotlar bazasidan to'g'ri foydalana olishdir. Universal tizim ma'lum ma'noda televizorga o'xshaydi, chunki u hamma narsani xokkey o'yini, simfonik konsert, badiiy film va boshqalami ko'rsataveradi.

Tizimning maqsadi odatda, foydalanuvchining soʻroviga koʻra uni qanoatlantira oladigan darajada javob berishdir. Masalan, «kuchlanish» soʻzi ishlatiladigan barcha maqolalar roʻyxatini ekranga chiqarish masalasini qaraylik. Hujjatli tizimning asosiy xossalaridan biri shundaki, foydalanuvchiga kerakli hujjatlarni bermasdan (masalan, «kuchlanish» soʻzi boshqa ma'noda ishlatilgan axborotlar) kerakli ma'lumotlarni berishidir (masalan, muallif «kuchlanish» soʻzini notoʻgʻri yozib yuborganda). Hujjatli tizim biror-bir iborani gapda qanday ma'noda kelishiga qarab airata olishi kerak (masalan, qisqichbaqa hayvon, qisqichbaqa yulduzlar turkumi, rak (qisqichbaqa) — kasallik).

<sup>&</sup>lt;sup>59</sup> Ralph M. Stair, George W.Reynolds. Fundamentals of Information Systems. Sixth edition. Course Technology, Congage Learning, USA, 2012. 15-p.

### Savol va topshiriqlar

- 1. Faktografik tizim nima?
- 2. Tizimning elementlarning ko'p turliligi nima?
- 3. Tizimning tarkiblashtirilganligi nima?
- 4. Axborot tizimlarining turkumlanishi nima?
- 5. Tizimning murakkabligi nima?
- 6. Tizimning bo'linuvchanligi nima?
- 7. Tizimning yaxlitligi nima?

### 1. Tizim nima?

# Test savollari

6. Oddiy tizim nima?

A) yagona maqsad yoʻlida bir vaqtning oʻzida ham yaxlit, ham oʻzaro bogʻlangan tarzda faoliyat koʻrsatadigan bir necha turdagi elementlar majmui tushuniladi.

B) belgilangan maqsadga erishish uchun axborotlarni shakli va mazmuniga koʻra turlarga ajratish, ularni saqlash, izlash va qayta ishlash printsiplariga, qayta ishlashda qoʻllaniladigan usullar, shaxslar hamda vositalarning oʻzaro bogʻlangan majmui.

C) asosan moddiy ob'yektlar to'plamidan tashkil topadi. o'z navbatida modeliy tizim anorganik (mexanik, kimvoviy) va organik (biologik) tizimga yoki aralash tizimga ajratiladi.

D) har-xil ob'yektlarni import qilish buyruqlari kiradi: rasmlar, jadvallar, shakllar, qatlamlar, maxsus belgilar va boshqa ob'yektlarni import qilish.

### 2. Axborot tizimi nima?

A) belgilangan maqsadga crishish uchun axborotlarni shakli va mazmuniga ko'ra turlarga ajratish. ularni saqlash, izlash va qayta ishlash printsiplariga, qayta ishlashda qo'llaniladigan usullar, shaxslar harnda vositalarning o'zaro bog'langan majmui.

B) yagona maqsad yoʻlida bir vaqtning oʻzida ham yaxlit, ham oʻzaro bogʻlangan tarzda faoliyat koʻrsatadigan bir necha turdagi elementlar majmui tushuniladi.

C) asosan moddiy ob'yektlar to'plamidan tashkil topadi. o'z navbatida moddiy tizim anorganik (mexanik, kimvoviy) va organik (biologik) tizimga yoki aralash tizimga ajratiladi.

D) har-xil ob'yektlarni import qilish buyruqlari kiradi: rasmlar, jadvallar, shakllar, qatlamlar, maxsus belgilar va boshqa ob'yektlarni import qilish.

### 4. Moddiy tizim nima?

A) asosan moddiy ob'yektlar to'plamidan tashkil topadi. o'z navbatida moddiy tizim anorganik (mexanik, kimvoviy) va organik (biologik) tizimga yoki aralash tizimga ajratiladi.

A) tashkal etuvshi unsurlar soni kam boʻlib, sodda tuzilishga ega boʻladi.

B) asosan moddiy ob'yektlar to'plamidan tashkil topadi. o'z navbatida moddiy tizim anorganik (mexanik, kimyoviy) va organik (biologik) tizimga yoki aralash tizimga ajratiladi.

C) inson ongining mahsuli boʻlib, har xil nazariyalar, bilimlar, gipotezalardan iborat.

D) bir nechta unsurlardan tashkil topgan boʻlib bu unsurlar ham oʻz navbatida alohida tizimlarga boʻlinishi mumkin.

### 7. Murakkab tizim nima?

A) bir nechta unsurlardan tashkil topgan boʻlib bu unsurlar ham oʻz navbatida alohida tizimlarga boʻlinishi mumkin.

B) asosan moddiy ob'yektlar to'planidan tashkil topadi. o'z navbatida moddiy tizim anorganik (mexanik, kimyoviy) va organik (biologik) tizimga yoki aralash tizimga ajratiladi.

C) inson ongining mahsuli bo'lib, har xil nazariyalar, bilimlar, gipotezalardan iborat.

D) tashkil etuvshi unsurlar soni kam boʻlib, sodda tuzilishga ega boʻladi.

### 8. Statik tizim nima?

A) vaqt davomida oʻzgarish boʻlmavdi Dinamik tizimda esa, vaqt oʻtishi bilan holat oʻzgarib boradi.

B) bunday tizimlar tashqi muhit bilan faol aloqada bo'ladi.

C) bunday tizimlar unsurlari caa tashqi muhitdan ta'sirlanmaydi.

D) har-xil ob'yektlarni import qilish buyruqlari kiradi: rasmlar, jadvallar, shakllar, qatlamlar, maxsus belgilar va boshqa ob'yektlarni import qilish.

### 9. Ochiq tizim nima?

A) bunday tizimlar tashqi muhit bilan faol aloqada boʻladi.

B) vaqt davomida oʻzgarish boʻlmaydi. Dinamik tizimda esa, vaqt oʻtishi bilan holat oʻzgarib boradi.

C) bunday tizimlar unsurlari esa tashqi muhitdan

B) inson ongining mahsuli bo'lib, har xil nazariyalar, bilimlar, gipotezalardan iborat.

C) tashkil etuvshi unsurlar soni kam boʻlib, sodda tazilishga ega boʻladi.

D) bir nechta unsurlardan tashkit topgan boʻlib bu unsurlar ham oʻz navbatida alohida tizimlarga boʻlinishi mumkin.

# 5. Mavhum tizim nima?

A) inson ongining mahsuli boʻlib, har xil nazariyalar, bilimlar, gipotezalardan iborat

B) asosan moddiy ob'yektlar to'plamidan tashkil topadi. o'z navbatida moddiy tizim anorganik (mexanik, kimyoviy) va organik (biologik) tizimga yoki aralash tizimga ajratiladi.

C) tashkil etuvshi unsurlar soni kam boʻlib, sodda nizilishga ega boʻladi.

D) bir nechta unsurlardan tashkil topgan boʻlib bu unsurlar ham oʻz navbatida alohida tizimlarga boʻlinishi mumkin. ta'sirlanmaydi

D) har-xil ob'yektlarni import qilish buyruqlari kiradi: rasmlar, jadvallar, shakllar, qatlamlar, maxsus belgilar va boshqa ob'yektlarni import qilish.

### 10. Yopiq tizim nima?

A) bunday tizimlar unsurlari esa tashqi muhitdan ta'sirlanmaydi.

B) vaqt davomida oʻzgarish boʻlmaydi. Dinamik tizimda esa, vaqt oʻtishi bilan holat oʻzgarib boradi.

C) bunday tizimlar tashqi muhit bilan faol aloqada boʻladi

D) har-xil ob'yektlarni import qilish buyruqlari kiradi: rasmlar, jadvallar, shakllar, qatlamlar, maxsus belgilar va boshqa ob'yektlarni import qilish.

## 33-§. Avtomatlashtirilgan ish joylari

**Tayanch tushunchalar:** avtomatlashgan ish joyi, mutaxassis, rahbar, axborot ta'minoti, texnik ta'minot, huquqiy ta'minot, do'stonalik, moslashuvchanlik, samaradorlik, lingvistik ta'minot, matematik ta'minot, tashkiliy ta'minot.

Boshqaruv tizimining ikkita asosiy turi farqlanadi:

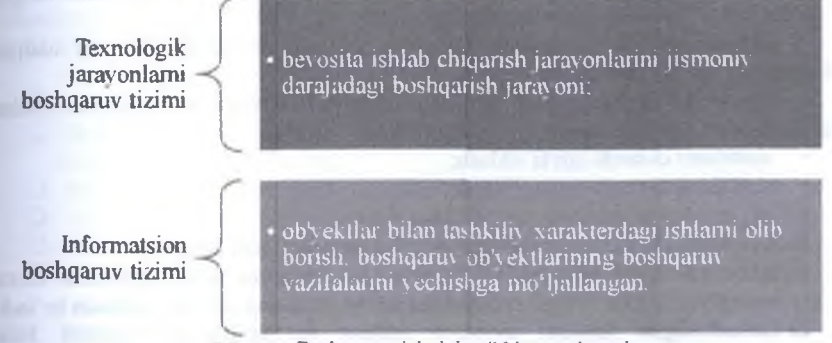

7.7-rasm. Boshqaruv tizimining ikkita asosiy turi

Avtomatlashtirilgan ish joylari - rahbar, mutaxassis yoki xizmat koʻrsatuvchi xodimlarning vazifasini almashtirish emas, balki ularning faoliyatiga yordam berish, ya'ni ularga qulay ish sharoiti yaratish tushuniladi. Hozirgi davrda barcha avtomatlashgan ish joylari (AIJ) asosida beshta texnologik tizimcha ta'minoti mavjud:

- ish faoliyatini ta minlovchi;
- kasbiy faoliyatni ta`minlovchi;

- qarorlar qabul qilish;
- qoʻlda bajariladigan ishlar;
- kommunikatsiya.

# AlJning axborot ta'minoti quyidagicha:

- tezkor faoliyat ish toʻplami;
- elektron taqvim;
- elektron haftalik;
- elektron yozuv daftarchasi;
- shaxsiy arxiv;
- topshiriqlar kartotekasi;
- turli axborot ma'lumotnomali tizimlar, tahliliy kartotekalar, ekran grafikasi vositalaridan iborat axborotlarni izlash va tahlil qilish vositalari;
- iqtisodiy-matematik modellar, elektron jadvallar, qarorlar qabul qilish modellaridan iborat boshqaruv va iqtisodiy jarayonlarni modellashtirish vositalari;
- bilimlar bazasidan iborat ekspert tizimlari;
- turli mantiqiy-hisoblash masalalarini yechish vositasi;
- matnli va rasmiy axborotlarni qayta ishlash vositasi.

«Do'stonalik» deganda - foydalanuvchini muloqot tartibida qulay va oson ishlashi tushuniladi. Bunda tizimga maksimal kirish imkoniyati yaratiladi. Hech qanday muammolarsiz turli sharoitlardan oson chiqib ketish yo'llarini ko'rsatuvchi ma lumotlar bilan to'ldirilishi lozim. Hujjatlar odatdagi ko'rinishda, ular bilan ishlash murakkab bo'lmasligi kerak.

«Moslashuvchanlik (egiluvchanlik)» - deganda, yangi xarakteristikalar, belgilar kiritish yoki oʻzgartirish imkoniyati nazarda tutiladi. Masalan, ekran rangini yoki hujjat koʻrinishini oʻzgartirish.

«Samaradorlik» - deganda, muomala qilingandan boshlab yakuniy natijani olish uchun ketgan vaqt tushuniladi.

Bu uch koʻrsatkich AIJda quyidagi uch asosiy funktsiyani amalga oshirishni ta'minlaydi:

- matnlarni ekranda qayta ishlash;
- shakllarni ekranda qayta ishlash;
- ish grafikasini ekranda qayta ishlash.

Rahbarning AIJ oʻzining tuzilmasiga koʻra quvidagilarga boʻlinadi:

- Rahbarning yoyilgan AIJ monitor, klaviatura hamda sichqonchadan iborat va boshqa barcha funktsional qismlar uning yordamchisi yoki kotibada bo'ladi.
- Lokallashgan tuzilma avtonom ishlash va funktsional yopiqlik bilan ta'minlanadi.

Rahbarning Allni yaratishda ikkita asosiy funktsiya hisobga olinadi:

- tezkor boshqarish
- qarorlar qabul qilish.

# Shuning uchun ham, rahbarning AIJ quyidagi talablarga javob berishi kerak:

doimiy ravishda ishonchli axborotlar bilan to'ldirilib boriluvchi, kirish chegaralangan, rivojlangan ma'lumotlar bazasi (MB):

- axborotlami tezkor izlash;
- axborotlarni koʻrgazmali tasvirlash;
- haqiqiy sharoitga maksimal moslashtirilgan, ishlash uchun optimal kirish sharoitini ta'minlovchi muloqot dasturiy vositalarning mavjudligi;
- boshqa axborot manbalari bilan tezkor aloqani ta'minlash;
- texnik va dasturiy vositalarning yuqori ishonch bilan ishlashi hamda oddiyligi;
- AIJ xotirasida qabul qilingan qarorlar tajribasini to'plash imkoniyati mavjudligi.
- Mutaxassisning AIJ. Mutaxassis bu ma'lum bir sohaning kasb egasidir. Uning AIJ shunday bo'lishi lozimki, u shaxsiy hamda muassasaning MBdagi axborotlar asosida tahliliy ish bajarishi va natijani biror hujjat sifatida taqdim etishi lozim.
- Odatda, ma'lum bir ishni bajarishga ketgan vaqtning 40%i uni shakllantirishga ketadi.

Mutaxassisning kasbga yoʻnaltirilganligi AlJning dasturiy va texnik ta minotiga boʻlgan talabini belgilaydi:

- shaxsiy va umumiy (global) MB bilan ishlash imkoniyati;
- boshqa axborot manbalari bilan kommunikatsion muloqot qilish imkoniyati;
- toʻplangan tajribalar asosida tahlil qilinayotgan jarayonlarni modellashtirish imkoniyati;
- tizimning yuqori darajadagi koʻp funktsiyaliligi va moslashuvchanligini ta'minlash.
- Bu talablardan kelib chiqib, mutaxassisning AIJ ish va kasbiy faoliyatlarni, qoʻlda bajariladigan ishlarni hamda kommunikatsiya aloqalarini ta`minlovchi tizimchalardan iborat boʻlishi kerak.

Mutaxassis AIJda quyidagi operatsiyalarni bajaradi:

- klaviatura yordamida hujjatlardan ma'lumotlami kiritish (ekranda vizual nazorat qilish bilan);
- kompyuterga ma'lumotlarni magnit tashuvchilardan, boshqa AIJdan kiritish;
- Iokal hisoblash tarmogʻida boshqa AIJdan aloqa kanallari orqali ma'lumotlarni xabarlar sifatida qabul qilish;
- ma'lumotlami tahrirlash va ular bilan amallar bajarish;
- ma'lumotlarni to'plash va saqlash;
- ma'lumotlarni izlash, yangilash va himoyalash;
- foydalanuvchining natijaviy axboroti, shuningdek, turli ma'lumotnomalar va yo'riqnomali xabarlarni ekranga, chop etish qurilmalariga va magnit tashuvchilarga chiqarish;
- ma'lumotlarni shakllantirish va boshqa AIJga fayl sifatida magnit tashuvchilarda yoki hisoblash tarmogʻida aloqa kanallari orqali uzatish;
- so'rovlar bo'yicha tezkor ma'lumotnomalar olish.

Boshqaruv ob'yekti xarakteridagi farq:

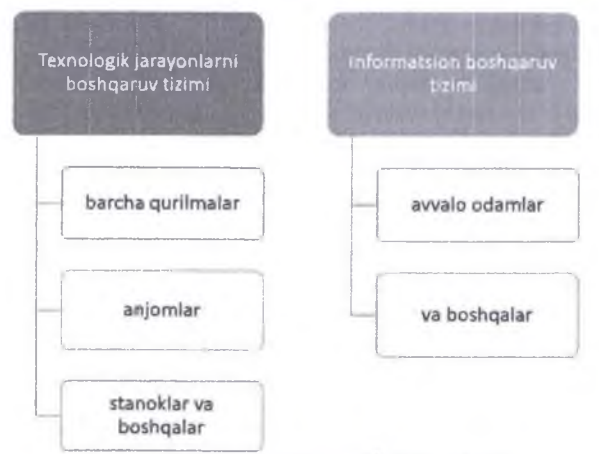

### 7.8-rasm. Boshqaruv ob yekti xarakteri

Axborot ta'minoti. AATEXda aylanadigan axborotlami tashkil qilish shakllari, joylashtirish, hajmi bo'yicha loyihaviy yechimlar majmuasidan tarkib topgan. Bu ko'rsatkichlar, ma'lumotnomalar, klassifikatorlar va axborotlami kodlashtiruvchilar, avtomat xizmat ko'rsatish uchun maxsus tashkil qilingan hujjatlami universallashtiruvchi tizimlar, mashina tashuvchilaridagi axborot massivlari, shuningdek, axborotlami ishonchli saqlash, o'z vaqtida va sifatli qayta ishlashni ta'minlovchi xodim faoliyatini o'z ichiga oladi.

Lingvistik ta'minot. Tabiiy tilni shakllantirish uchun til vositalari majmuasini birlashtiradi. Bu ta'minot orqali mashinaning inson bilan muloqoti amalga oshiriladi. Lingvistik ta'minot AATEX axborot bazasi (hujjatlar, ko'rsatkichlar, rekvizitlar va shu kabilar) tuzilmaviy birligini ifodalovchi axborot tili; AATEX axborot bazasi ma'lumotlarini manipulyatsiya qilish va boshqarish tillari; axborot-qidiruv tizimi vositalari; AATEXni avtomat loyihalashtiruvchi til vositalari; maxsus mo'ljallangan muloqot tillari va boshqa tillar; avtomat boshqaruv tizimini ishlab chiqish va ishlash jarayonida foydalanadigan atamalar hamda ta'riflar tizimini o'z ichiga oladi.

Texnik ta'minot. AATEX ishini ta'minlovchi (axborotlarni yig'ish, qavd qilish, uzatish, qayta ishlash, tasvirlash, ko'paytirish texnik vositalari, orgtexnika va shu kabi) texnik vositalar majmuasidan tashkil topgan. Barcha texnik vositalar o'rtasida markaziy o'rinni kompyuter egallaydi. Texnik ta'minotning tuzilmasi elementlariga texnik vositalar qatori uslubiy va ma'muriy materiallar, texnik hujjatlar va ushbu texnik vositalarga xizmat qiluvchi xodim ham kiradi.

**Dasturiy ta'minot.** AATEX masalalari va vazifalarini amalga oshiruvchi hamda texnik vositalar majmuasining bir me'yorda ishlashini ta'minlovchi dasturlar majmuasidan iborat. Dasturiy ta'minot tarkibiga umumtizimli va maxsus dasturlar, shuningdek, dasturiy ta'minot vositalarini qo'llash bo'yicha uslubiy-yo'riqnomali materiallar va uni ishlab chiqish hamda AATEXni butun faoliyatini kuzatib boruvchi xodim kiradi.

Matematik ta'minot. AATEXni loyihalashtirish ishini avtomatlashtirish jarayonida va funktsional masalalarni yechishda ishlatiladigan, axborotlarni qayta ishlash algoritmi va modellari, matematik usullar to'plamidan iborat. Matematik ta'minot boshqaruv jarayonini modellashtirish vositalari, boshqaruvning namunaviy masalalarini yechish vosita va usullari, tekshirilayotgan boshqaruv jarayonlarini optimallashtirish usullari va qarorlar qabul qilish (ko'p kriteriyali optimallashtirish, matematik dasturlashtirish, matematik statistika, ommaviy xizmat qilish nazariyasi) va shu kabi omillardan tashkil topgan. AATEXning bu turdagi ta minotining texnik hujjatlari masalani ifodalash, algoritmlashtirish bo'yicha topshiriqlar, masalaning iqtisodiy- matematik modeli va yechimining nazorat misoli va matnidan iborat bo'ladi.

Tashkiliy ta'minot. Avtomatlashtirilgan axborot tizimi faoliyati sharoitida AATEX xodimning ish tartibini belgilovchi hujjatlar majmuasini tashkil qiladi. Boshqaruv masalalarini yechish jarayonida bu turdagi ta'minot boshqaruv xizmati xodimlarining va AATEXni texnik vositalar bilan oʻzaro harakatlarini belgilaydi. Tashkiliy ta'minot turli uslubiy va rahbariyat materiallarida AATEX va AATni ishlab chigish, goʻllash va ishlatish bosgichlarida joriy etiladi. Xususan, avvalgi tekshirish oʻtkazishda texnik masalani lovihalashtirish va texnik-iqtisodiy asoslashni hamda loviha vechimini ishlab chigish iaravonida. shakllantirishda avtomatlashtiriladigan masalani, namunaviy lovihaviy yechimlar va amaliy dasturlar toʻplamini tanlashda, tizimni qoʻllash va ishlatishda amalga oshiriladi.

Huquqiy ta'minot. AATEX va AATni ishlab chiqish, qo'llash va ishlatish bosqichlarida huquqiy munosabatlarni belgilaydigan huquqiy me'yyorlar majmuasini tashkil qiladi. Huquqiy ta'minot AATEX va AATni ishlab chiqish bosqichida buyurtmachi hamda ishlab chiquvchi o'rtasidagi shartnomaviy munosabatlar bilan bog'liq me'yyoriy dalolatnomalarni, bu jarayondagi turli chekinishlarni huquqiy vo'lga solishni o'z ichiga oladi.

Ergonometrik ta'minot. Ishlab chiqish va faoliyatning turli bosqichlarida ishlatiladigan usullar va vositalar majmuasidan iborat bo'lib, insonning faoliyatida xatosiz va yuqori samarali, ya ni tezroq o'zlashtirish uchun optimal sharoit varatishga mo'ljallangan. Ergonometrik ta'minot tarkibiga quyidagilar kiradi:

- ish joylariga,
- axborot modellariga,
- xodim faoliyati sharoitlariga qoʻyiladigan ergonometrik talablardan iborat turli hujjatlar, shuningdek, bu talablarni amalga oshirish uchun eng ma'qul usullar majmuasi.

Avtomatlashtirilgan axborot tizimlari va texnologiyalarining qoʻllanilish jabhalari:

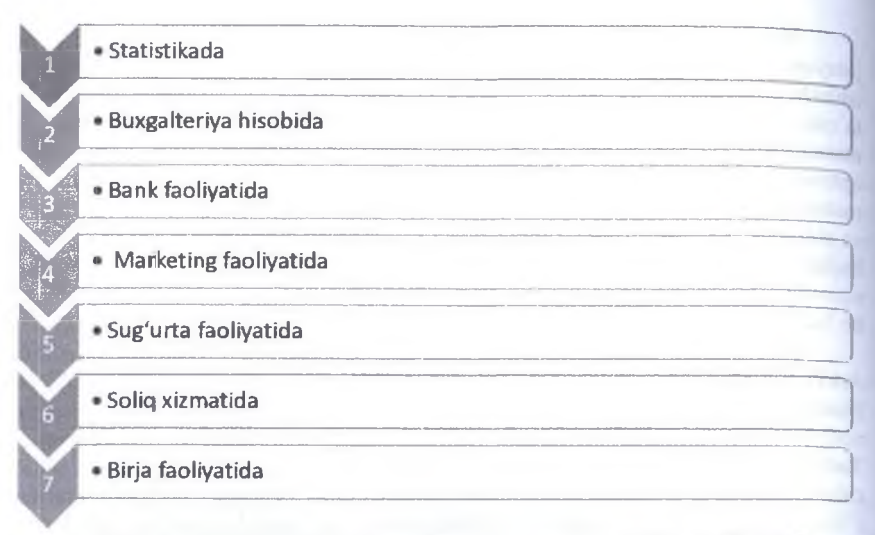

7.9-rasm. Avtomatlashtirilgan axborot tizimlari va texnologivalarining qoʻllanilishi

Avtomatlashtirilgan axborot tizimlari va texnologiyalari koʻplab jabhalarda mutaxassis va rahbarning ish faoliyati samaradorligini ta'minlash maqsadida qoʻllaniladi.

### Test savollari

# 1. Texnologik jarayonlarni boshqaruv tizimi nima?

A) bevosita ishlab chiqarish jarayonlarini jismoniy darajadagi boshqarish jarayoni;

B) ob'yektlar bilan tashkiliy xarakterdagi ishlarni olib borish, boshqaruv ob'yektlarining boshqaruv vazifalarini yechishga moʻljallangan.

C) rahbar, mutaxassis yoki xizmat koʻrsatuvchi xodimlarning vazifasini almashtirish emas, balki ularning faoliyatiga yordam berish, ya'ni ularga qulay ish sharoiti yaratish tushuniladi.

D) foydalanuvchini muloqot tartibida qulay va oson ishlashi tushuniladi

### 2. Informatsion boshqaruv tizimi nima?

 A) ob'yektlar bilan tashkiliy xarakterdagi ishlarni olib borish, boshqaruv ob'yektlarining boshqaruv vazifalarini yechishga mo'ljallangan.

B) bevosita ishlab chiqarish jarayonlarini jismoniy darajadagi boshqarish jarayoni;

C) rahbar, mutaxassis yoki xizmat koʻrsatuvchi xodimlarning vazifasini almashtirish emas, balki ularning faoliyatiga yordam berish, ya ni ularga qulay ish sharoiti yaratish tushuniladi.

D) foydalanuvchini muloqot tartibida qulay va oson ishlashi tushuniladi

### 3. Avtomatlashtirilgan ish joylari nima?

C) foydalanuvchini muloqot tartibida qulay va oson ishlashi tushuniladi.

D) rahbar, mutaxassis yoki xizmat koʻrsatuvchi xodimlarning vazifasini almashtirish emas. balki ularning faoliyatiga yordam berish, ya`ni ularga qulay ish sharoiti yaratish tushuniladi.

# 7. Rahbarning yoyilgan avtomatlashgan ish joyi nima?

A) monitor, klaviatura hamda sichqonchadan iborat va boshqa barcha funktsional qismlar uning

yordanichisi yoki kotibada boʻladi

B) tuzilma avtonom ishlash va funktsional yopiqlik bilan ta'minlanadi.

C) foydalanuvchini muloqot tartibida qulay va oson ishlashi tushuniladi.

D) rahbar, mutaxassis yoki xizmat koʻrsatuvchi xodimlarning vazifasini almashtirish emas, balki ularning faoliyatiga yordam berish, ya'ni ularga qulay ish sharoiti yaratish tushuniladi.

# 8. Rahbarning lokallashgan avtomatlashgan ish joyi nima?

A) tuzilma avtonom ishlash va funktsional yopiqlik bilan ta'minlanadi.

B) monitor, klaviatura hamda sichqonchadan iborat va boshqa barcha funktsional qismlar uning yurdamchisi yoki kotibada bo'ladi. A) rahbar, mutaxassis yoki xizmat koʻrsatuvchi xodimlarning vazifasini almashtirish emas. balki ularning faoliyatiga yordam berish, ya'ni ularga mlay ish sharoiti yaratish tushuniladi.

B) ob'vektlar bilan tashkiliy xarakterdagi ishlarni olib borish, boshqaruv ob'yektlarining boshqaruv vazifalarini yechishga moʻljallangan.

C) bevosita ishlab chiqarish jarayonlarini jismoniy darajadagi boshqarish jarayoni;

D) foydalanuvchini muloqot tartibida qulay va oson ishlashi tushuniladi.

# 4. «Do'stonalik» nima?

A) foydalanuvchini muloqot tartibida qulay va oson ishlashi tushuniladi.

B) ob'yektlar bilan tashkiliy xarakterdagi ishlarni olib borish, boshqaruv ob yektlarning boshqaruv yazifalarini yechishga mo'ljallangan.

C) bevosita ishlab chiqarish jarayonlarini jismoniy darajadagi boshqarish jarayoni;

D) rahbar, mutaxassis yoki xizmat koʻrsatuvchi xodimlarning vazifasini almashtirish emas, balki ularning faoliyatiga yordam berish, ya'ni ularga qulay ish sharoiti yaratish tushuniladi

### 5. «Moslashuvchanlik (egiluvchanlik)» nima?

A) yangi xarakteristikalar, belgilar kiritish yoki oʻzgartirish imkoniyati nazarda tutiladi. Masalan, ekran rangini yoki hujjat koʻrinishini oʻzgartirish.

B) muomala qilingandan boshlab yakuniy natijani olish uchun ketgan yaqt tushuniladi.

C) foydalanuvchini muloqot tartibida qulay va oson ishlashi tushuniladi.

D) rahbar, mutaxassis yoki xizmat koʻrsatuvchi xodimlarning vazifasini almashtirish emas, balki ularning faoliyatiga yordam berish, ya'ni ularga qulay ish sharoiti yaratish tushuniladi.

### 6. «Samaradorlik» nima?

A) muomala qilingandan boshlab yakuniy natijani olish uchun ketgan vaqt tushuniladi.

B) yangi xarakteristikalar. belgilar kiritish yoki oʻzgartirish imkoniyati nazarda tutiladi

C) foydalanuvchini muloqot tartibida qulay va oson ishlashi tushuniladi.

D) rahbar, mutaxassis yoki xizmat koʻrsatuvchi xodimlarning vazifasini almashtirish emas, balki ularning faoliyatiga yordam berish, ya'ni ularga qulay ish sharoiti yaratish tushuniladi.

# 9. Mutaxassisning avtomatlashgan ish joyi nima?

A) bu ma lum bir sohaning kasb egasidir. Uning AIJ shunday boʻlishi lozimki, u shaxsiy hamda muassasaning MBdagi axborotlar asosida tahliliy ish bajarishi va natijani biror hujjat sifatida taqdim etishi lozim.

B) monitor, klaviatura hamda sichqonchadan iborat va boshqa barcha funktsional qismlar uning yordamchisi yoki kotibada boʻladi.

C) foydalanuvchini muloqot tartibida qulay va oson ishlashi tushuniladi.

D) rahbar, mutaxassis yoki xizmat koʻrsatuvchi xodimlarning vazifasini almashtirish emas, balki ularning faoliyatiga yordam berish, ya'ni ularga qulay ish sharoiti yaratish tushuniladi

### 10. Lingvistik ta'minot nima?

A) Tabiiy tilni shakllantirish uchun til vositalari majmuasini birlashtiradi. Bu ta'minot orqali mashinaning inson bilan muloqoti amalga oshiriladi.

B) AATEX ishini ta'minlovchi (axborotlarni yig'ish, qayd qilish, uzatish, qayta ishlash, tasvirlash, ko'paytirish texnik vositalari, orgtexnika va shu kabi) texnik vositalar majmuasidan tashkil topgan.

C) AATEX masalalari va vazifalarini amalga oshiruvchi hamda texnik vositalar majmuasining bir me'yorda ishlashini ta'minlovchi dasturlar majmuasidan iborat.

D) AATEXni loyihalashtirish ishini avtomatlashtirish jarayonida va funktsional masalalarni yechishda ishlatiladigan, axborotlarni qayta ishlash algoritmi va modellari, matematik usullar to'plannidan iborat.

# VIII BOB. AXBOROT XAVFSIZLIGI

# 34-§. Axborot xavfsizligi va axborotlarni himoyalash usullari

**Tayanch tushunchalar:** Axborot himoyasi, axborotni himoyalashning maqsadlari, axborotni himoya vositalari, axborotni himoyasining apparat vositalari, axborotni himoyasining dasturiy vositalari, axborotni himoyasining tashkiliy vositalari.

Axborotning himoyasi deb, boshqarish va ishlab chiqarish faoliyatining axborot xavfsizligini ta'minlovchi va tashkilot axborot zahiralarining yaxlitligi, ishonchliligi, foydalanish osonligi va maxfiyligini ta'minlovchi qat'iy reglamentlangan dinamik texnologik jarayonga aytiladi.

Axborotni himoya qilish deganda:

• Axborotning jismoniy butunligini ta'minlash, shu bilan birga axborot elementlarining buzilishi, yoki yo'q qilinishiga yo'l qo'ymaslik;

• Axborotning butunligini saqlab qolgan hokda, uni elementlarini qalbakilashtirishga (oʻzgartirishga) yoʻl qoʻymaslik;

 Axborotni tegishli huquqlarga ega boʻlmagan shaxslar yoki jarayonlar orqali tarmoqdan ruxsat etilmagan holda olishga yoʻl qoʻymaslik;

• Egasi tomonidan berilayotgan (sotilayotgan) axborot va resurslar faqat tomonlar oʻrtasida kelishilgan shartnomalar asosida qoʻllanilishiga ishonish kabilar tushuniladi.

Axborotni himoyalashning maqsadlari quyidagilardan iborat: - axborotning kelishuvsiz chiqib ketishi, oʻgʻirlanishi, yoʻqotilishi, oʻzgartirilishi, soxtalashtirilishlarning oldini olish;

- shaxs, jamiyat, davlat xavfsizligiga boʻlgan xavf - xatarning oldini olish;

- axborotni voʻq qilish, oʻzgartirish, soxtalashtirish, nusxa koʻchirish, toʻsiqlash bo yicha ruxsat etilmagan xarakatlarning oldini olish;

- hujjatlashtirilgan axborotning miqdori sifatida huquqiy tartibini ta'minlovchi, axborot zahirasi va axborot tizimiga har qanday noqonuniy aralashuvlarning ko'rinishlarining oldini olish;

- axborot tizimida mavjud boʻlgan shaxsiy ma'lumotlarning shaxsiy maxfiyligini va konfidentsialligini saqlovchi fuqarolarning konstitutsion huquqlarini himovalash;

- davlat sirini, qonunchilikka mos hujjatlashtirilgan axborotning konfidentsialligini saqlash;

- axborot tizimlari, texnologiyalari va ularni ta'minlovchi vositalarni yaratish, ishlab chiqish va qo'llashda sub'yektlarning huquqlarini ta'minlash.

Tashkilotning himoyalash tizimiga boʻlgan haqiqiy ehtiyojini aniqlash va xavfsizlikning mavjud barcha xilma-xil choralaridan kerakligini tanlashda turli yondashishlardan foydalaniladi. Bunday yondashishlardan biri axborot himoyasining quyidagi uchta jihatiga asoslangan.

1. **Himoyaning buzilishlari.** Korxonaga tegishli axborotni saqlash va ishlatish xavfsizligiga zarar keltiruvchi har qanday harakatlar.

2 Himoya mexanizmi. Himoyaning buzilishlarini aniqlash va bartaraf etish, hamda buzilishlar oqibatini yoʻqotish mexanizmlari.

3 Himoya xizmati. Ma'lumotlarni ishlash tizimlari va korxonaga tegishli axborotni rashish xavfsizligi saviyasini koʻtarishga moʻljallangan servis xizmati.

Himoyaning buzilishi. Kompyuter tizimi yoki tarmogʻi himoyasini buzishga urinishlarni kompyuter tizimini axborotni ta'minlovchi ob'yekt sifatida koʻrish orqali klassifikatsiyalash mumkin. Umumiy holda qandaydir manbadan (masalan, fayl yoki xotira qismi) axborot oqimining adresatga (masalan, boshqa fayl yoki bevosita foydalanuvchi) uzatilishi kuzatiladi. Shu nuqtai nazardan quyidagi hujumlarni farqlash mumkin:

• Uzish (разъединение);

- Ushlab qolish (перехват);
- Turlash (модификация);
- Soxtalashtirish (фалсификация).

Uzish (разъединение). Tizim resursi yoʻq qilinadi, axborotdan foydalanuvchanlik buziladi. Bunday buzilishlarga misol tariqasida uskunaning ishdan chiqishi, aloqa liniyasining uzilishi yoki fayllarni boshqaruvchi tizimning buzilishini koʻrsatish mumkin.

Ushlab qolish (перехват). Resursdan ruxsat berilmagan foydalanishga yoʻl ochiladi. Natijada axborotning maxfiyligi (konfidentsialligi) buziladi. Bunday foydalanuvchilar fizik shaxs, dastur yoki kompyuter boʻlishi mumkin. Bunday buzilishlarga misol tariqasida ma'lumotlarni ushlab qolish maqsadida aloqa kabeliga ulanish va fayllardan yoki dasturlardan noqonuniy nusxa koʻchirishni koʻrsatish mumkin.

Turlash (модификация). Resursdan nafaqat noqonuniy foydalanishga yoʻl ochiladi, balki resurs buzgʻunchi tomonidan oʻzgartiriladi. Natijada axborotning yaxlitligi buziladi. Bunday buzilishlarga misol tariqasida fayldagi ma'lumotlar mazmunini oʻzgartirilishini, dasturning vazifalari va xarakteristikalarini oʻzgartirish maqsadida uni modifikatsiyalashni, tarmoq orqali uzatilayotgan axborotlar mazmunini oʻzgartirilishini va hokazolarni koʻrsatish mumkin.

Soxtalashtirish (фалсификация). Tizimga soxta ob'yekt kiritiladi. Natijada axborotning asliga to'g'riligi buziladi. Bunday buzilishlarga misol tariqasida tarmoq orqali yasama ma'lumotlarni uzatish yoki faylga yozuvlarni qo'shishni ko'rsatish mumkin.

Yuqorida keltirilgan buzilishlar passiv va faol hujum atamalari boʻyicha klassifikatsiyalanganida passiv tahdidga ushlab qolish mansub boʻlsa, uzish, turini oʻzgartirish va soxtalashtirish faol tahdidga mansub ekanligini koʻrish qiyin emas.

**Passiv hujumlar** natijasida uzatilayotgan ma'lumotlar ushlab qolinadi yoki monitoring amalga oshiriladi. Bunda buzgʻunchining maqsadi uzatilayotgan axborotni ushlab qolishdir. Passiv buzilishlarni ikkita guruhga ajratish mumkin axborotlar mazmunini fosh etish va ma'lumotlar oqimini tahlil etish.

Axborotlar mazmunini fosh etish nima ekanligi ma'lum. Telefon orqali suhbatda, elektron pochta axborotida yoki uzatilayotgan faylda muhim yoki maxfiy

axborot boʻlishi mumkin. Tabiiyki, bunday axborot bilan bu axborot moʻljallanmagan shaxslaming tanishishi maqbul emas.

Ma'lumotlar oqimini tahlili mukammalroq hisoblanadi. Faraz qilaylik, biz axborot yoki boshqa uzatiluvchi ma'lumotlar mazmunini shunday niqoblaylikki buzg'unchi axborotni oʻz ixtiyoriga kiritganida ham undagi axborotni chiqarib ololmasin. Koʻpincha axborot mazmunini niqoblashda shifrlash qoʻllaniladi. Ammo, axborot mazmuni shifrlash yordamida ishonchli tarzda berkitilgan boʻlsada buzg'unchida uzatiluvchi ma'lumotlarning oʻziga xos alomatlarini kuzatish imkoniyati qoladi. Masalan, uzatuvchini va axborotlarni uzatishga ishlatiluvchi uzellarni, axborotlar uzunligini va ularning almashinuv chastotasini aniqlash mumkin. Bunday axborot ma'lumotlar almashinuvidan koʻzlangan maqsadni aniqlashda juda ham qoʻl kelishi mumkin.

Himoyaning passiv buzilishlarini aniqlash juda qiyin, chunki ularda ma lumotlarga qandaydir oʻzgartirishlar kiritish koʻzda tutilmaydi. Ammo, bunday xil buzilishlarni oldini olishni amalga oshirsa boʻladi. Shu sababli passiv buzilishlar xolida e'tiborni ularni aniqlashga emas, balki ularni oldini olishga qaratish lozim.

Faol hujumlar natijasida ma'lumotlar oqimi o'zgartiriladi yoki soxta oqimlar hosil qilinadi. Bunday buzilishlarni to'rtta guruhga ajratish mumkin: imitatsiya, tiklash, axborotni turlash (modifikatsiyalash), xizmat ko'rsatishdagi xalaqit berishlar.

Axborotni qayta ishlash jarayonlarini avtomatlashtirish vosita, usul va shakllarining rivojlanishi va murakkablashishi axborot himoyasi sustlashishining ortishiga olib keladi. Bu sustlashishning ortishi quyidagi asosiy omillarda namoyon boʻladi:

- kompyuter va boshqa avtomatlashtirish vositalarida toʻplanadigan, saqlanadigan va qayta ishlanadigan axborot hajmining keskin ortib ketishi;
- turli vazifali va turlicha mansublikka oid axborotni yagona ma'lumotlar bazasida to'planishi;
- hisoblash tizimi manbalari va unda joylashgan ma'lumotlarga bevosita bog lanish vakolatiga ega foydalanuvchilar doirasining keskin ortib ketishi;
- hisoblash tizimining texnik vositalarini ishlash rejimlarini murakkablashuvi: koʻp dasturli rejimni keng joriy qilinishi, shuningdek vaqtni taqsimlanishi va real vaqt rejimlari;
- axborotni mashinalar oʻrtasida almashinuvini avtomatlashtirish (shu jumladan uzoq masofalardagi).

Bunday sharoitlarda ikki koʻrinishning zaiflashuvi kuzatiladi:

- bir tomondan, axborotni yoʻqotilishi yoki buzilishi imkoniyati (ya'ni uning jismoniy butunligining buzilishi),
- boshqa tomondan axborotdan noqonuniy foydalanish imkoniyati (ya'ni qo'llashda cheklovga ega axborotni oqib (tarqalib) ketish xavfi).

Axborot tarqalib ketishining asosiy potentsial mumkin bo'lgan kanali quyidagi hisoblanadi:

Axborot tashuvchilarini va hujjatlarni toʻgʻridan-toʻgʻri oʻgʻirlash;

Axborotni eslab (yodlab) qolish yoki nusxalab olib;

Aloqa liniyalari va apparaturalarga noqonuniy bogʻlanish yoki noqonuniy (roʻyxatdan oʻtmagan) apparaturalar tizimlarini noqonuniy qoʻllash.

Axborotni himoya vositalari – bu axborotni himoyalashda turli vazifalarni amalga oshirish uchun qoʻllaniladigan, shu jumladan, himoyalanadigan axborot oʻgʻirlanishi haqida ogohlantirish va xavfsizligini ta'minlashga moʻljallangan muhandis-texnik, elektrik, elektron, optik va boshqa qurilmalar, moslamalar, uskuna va texnik tizimlar, shuningdek, ularga tegishli elementlari majmui tushuniladi.

Axborotni himoyalashni ta minlash vositalarini quyidagi guruhlarga boʻlish mumkin:

Apparat (texnik) vositalari. Bu turi boʻyicha turli xil qurilmalar (mexanik, elektromexanik, elektron va boshqalar) boʻlib, bunday apparat vositalarida axborot himoyasi vazifalari amalga oshiriladi. Ular axborotga jismoniy bogʻlanishga qarshilik qiladi yoki agar bogʻlanish amalga oshgan boʻlsa, u holda axborotga bogʻlanishga ularni niqoblash yordamida himoyalaydi. Birinchi navbatda bu vazifani xonadagi qulf, oynadagi panjara, qorovul, himoya signalizatsiyasi va boshqalar bajaradi. Ikkinchi navbatda esa – shovqin generatorlari, tarmoq filtrlari, skanirlovchi radio qabul qilgichlar va koʻplab boshqa qurilmalar axborotni oqib ketishi kanallarini bekitadi va ularni bartaraf qiladi. Texnik vositalarning afzalligi ularning ishonchliligi, sub'yektiv faktorlarga bogʻlanib qolmaganligi bilan, boshqa turlarga chidamliligida namoyon boʻladi.

• Dasturiy vositalar oʻz ichiga foydalanuvchilarni identifikatsiya qilish, bogʻlanishni nazorat qilish, axborotni shifrlash, vaqtinchalik fayllar singari qoldiq axborotni oʻchirish, himoya tizimini sinov nazoratini amalga oshirish va boshqa vazifalarni amalga oshiruvchi dasturlarni oladi. Dasturiy vositalaming afzalliklari - universallik, moslashuvchanlik, ishonchlilik, oʻrnatish soddaligi, boshqa shaklga oʻtish va rivojlantirishga moyilligi.

• Aralash (apparat-dasturiy) vositalar – apparat va dasturiy vositalar alohida bajaradigan shu funktsiyalarni amalga oshiradi va faqat oraliq xususiyatlarga ega.

• Tashkiliy vositalar tashkiliy-texnik (kompyuterga turar joy tayyorlash, kabel tizimini oʻtkazishda bogʻlanishni cheklash talablarini hisobga olish va boshqalar) va tashkiliy-huquqiydan (milliy qonunchilik va aniq bir tashkilot rahbariyati tomonidan oʻrnatilgan ishlar qoidalari) tarkib topadi. Tashkiliy vositalarning afzalliklari shundan iboratki, ular koʻplab xilma-xil muarnmolarni yechish imkonini beradi, ishlab chiqish oson, tarmoqdagi kutilmagan harakatlarga tezkor ta'sir koʻrsatadi, oʻzgarishlar va rivojlanishda cheklanmagan imkoniyatlar.

# Axborotni himoyalashning apparatli vesitalari

Himoyaning apparat vositalariga turli xil elektron, elektron-mexanik, elektronoptik qurilmalar kiradi. Hozirgi vaqtda koʻp sondagi turli xil maqsadli apparat vositalar ishlab chiqilgan boʻlib, ulardan eng koʻp tarqalgani quyidagilar:

himoya rekvizitlarini saqlash uchun maxsus registrlar: parollar, identifikatsiyalovchi kodlar, griflar yoki maxfiylik darajalari;

identifikatsiya qilish maqsadida inson individual xususiyatlarini (tovush, barmoq izi) o'lchovchi qurilma;

aloqa liniyasida axborotni uzatishni toʻxtab qolishi chizmasini davriy tekshirish:

· axborotni shifrlash uchun qurilma (kriptografik metodlar).

Axborot tizimi qamrov doirasini himoya qilish uchun quyidagilar yaratiladi:

- qoʻriqlash va yongʻin signalizatsiya tizimlari;
- raqamli video kuzatuv tizimi;
- bogʻlanishni nazorat va boshqarish tizimlari.

Aloqaning texnik kanallaridagi yoriqlardan axborotni himoya qilish quyidagi yosita va tadbirlar orqali amalga oshadi:

- kabellar va ularni oʻtkazish simlariga toʻsiq qoʻyib tashqi ta'sirdan himoyalash konstruktsiyasi qoʻllash orqali;
- aloqa liniyalarida yuqori chastotali filtrlarni oʻrnatish;
- tashqi ta'sirdan saqlovchi turar joy («kapsula») qurish;
- tashqi ta'sirdan himoyalangan jihozlarni qoʻllanilishi;
- shovqin qilishning faol tizimini o'rnatish;
- nazorat qilib turiladigan hududni yaratish.

Axborotni himoyalashning apparat ta'minoti vazifalari. Axborotni himoyalashning apparat vositalari quyidagi vazifalarni yechish uchun qo'llaniladi:

- axborot vorig'i kanallari mavjud bo'lganda texnik vositalar ustida maxsus tadqiqot o'tkazish;
- turli ob'yektlar va inshootlarda axborot yorig'i kanallari paydo bo'lganda;
- axborot yorigʻi kanallarini kengayishiga yoʻl qoʻymaslik;
- sanoat josusligi vositalarini qidirish va tutish;
- maxfiy axborot manbalariga noqonuniy bogʻlanishlarga qarshi harakatlar.
- Vazifalariga koʻra apparat vositalari quyidagicha tasniflanadi:
  - qoʻlga olish vositalari,
  - qidirish vositalari,
  - batafsil o'lchov birligi,
  - faol va passiv qarshi harakat vositalari.

Qidiruv apparaturalarini ikki guruhga boʻlish mumkin:

**Birinchi turdagi apparatura** – yovuz niyatli shaxslami noqonuniy bogʻlanish vositalarini qidirish va mavjudlarining kanallarini kengayishiga yoʻl qoʻymaslik uchun xizmat qiladi.

Ikkinchi turdagi apparatura axborot yorigʻi kanallarini yuzaga chiqarish uchun moʻljallangan. Bunday turdagi tizimlar uchun tadqiqot tezkorligi va olingan natijaning ishonchliligi muhim xususiyatlardan hisoblanadi. Professional qidiruv apparaturalar qoida boʻyicha juda qimmat va unda ishlash uchun yuqori kvalifikatsiyali mutaxassislar talab qiladi. Shunga bogʻliq holda, har doim tegishli koʻrikdan oʻtkazib turishni tashkil qilishi mumkin boʻladi.

Axborot himoyasining apparatli vositalari koʻrinishlari. Ixtisoslashgan saqlash tarmogʻi SAN (Storage Area Network) ma'lumotlarga koʻchirilishda kafolatli oʻtkazish yoʻlini ta'minlaydi. Saqlash tarmoqlarini tashkil qilish uchun u bilan bir qatorda mashhur Fiber Channel texnologiyasida oxirgi paytlarda koʻpincha iSCSI qurilma qoʻllanilmoqda. Apparat vositalariga misol koʻrib chiqamiz:  eToken - elektron kalit, shaxsiy avtorizatsiya, autentifikatsiya va ma'lumotlarni saqlashning himoyalangan, raqamli sertifikatlar va elektron raqamli imzo bilan ishlashni qo'llab-quvvatlaydigan apparatli vosita hisoblanadi. eToken USB-kalit, smart-karta yoki brelok shakllarida ishlab chiqiladi.

eToken NG-OTP modeli oʻzida bir martalik parollarning generatorini oladi.

eToken NG-FLASH modeli ichki modulga ega bo'lib, flesh-xotirasi hajmi 4 GB gacha bo'ladi.

eToken PASS modeli faqat bir martalik parol generatoridan tarkib topadi.

eToken PRO (Java) modeli elektron raqamli imzo kalitini paydo boʻlishi va elektron raqamli imzoni shakllantirishda apparatli vosita hisoblanadi.

Shuningdek eToken oʻzida simsiz radio nishonlarga ega boʻlishi, uni inshootga kirishga imkoniyat yaratib beradi.

Axborotni himoyalashning dasturiy vositalari. Axborotlami himoyalashning dasturiy ta'minotiga quyidagilar kiradi:

· ma'lumotlarni arxivlash vositalari;

· antivirus dasturlari;

· kriptografik vositalar;

· foydalanuvchini identifikatsiya va autentifikatsiya qilish vositalari;

- · bogʻlanishni boshqarish vositasi;
- · bayonnomalash va audit.

Yuqorida sanalgan imkoniyatlar kombinatsiyasi sifatida quyidagilarni keltirish mumkin:

- · ma'lumotlar bazasini himoyalash;
- · operatsion tizimni himovalash;

· kompyuter tarmoqlarida ishlashda axborotni himoyalash.

### Test savollari

 Foydalanuvchining login va parolni tekshirish hamda uning tizimdagi barcha harakatlarini belgilash jarayoni qanday ataladi
a) kriptografiya

b) kontrafaktsiya

D) KOMIATAKISI

v) plagiat

g) autentikatsiya.

### 2. Tizimga kirishda foydalanuvchining logini va paroli notoʻgʻri kiritilsa qanday jarayon sodir boʻladi

a) amaliyot tizim yuklanmaydi

b) amaliyot tizim yuklanadi

v) kompyuter oʻchib qoladi

g) kompyuter qayta yuklanadi

### 3. Axborotaing himoyasi nima?

A) boshqatish va ishlab chiqarish faoliyatining axborot xavfsizligini ta'minlovchi va tashkilot axborot zahiralarining yaxlitligi, ishonchiligi, foydalanish osonligi va maxfiyligini ta'minlovchi qat'iy reglamentlangan dinamik texnologik D) boshqarish va ishlab chiqarish faoliyatining axborot xavfsizligini ta'minlovchi va tashkilot axborot zahiralarining yaxlitligi, ishonchliligi. foydalanish osonligi va maxtiyligini ta'minlovchi qat'iy reglamentlangan dinamik texnologik jarayonga aytiladi.

### 7. Uzish nima?

A) Tizim resursi yoʻq qilinadi, axborotdan foydalanuvchanlik buziladi. Bunday buzilishlarga misol tariqasida uskunaning ishdan chiqishi, aloqa liniyasining uzilishi yoki fayllarni boshqaruvchi tizimning buzilishini koʻrsatish mumkin.

 B) Resursdan ruxsat berilmagan foydalanishga yoʻl ochiladi. Natijada axborotning maxfiyligi (konfidentsialligi) buziladi.

C) Resursdan nafaqat noqonuniy foydalanishga yoʻl ochiladi, balki resurs buzgʻunchi tomonidan oʻzgartiriladi. Natijada axborotning yaxlitligi buziladi.

D) Tizimga soxta ob'yekt kiritiladi. Natijada axborotning asliga to'g'riligi buziladi.

jaravonga aytiladi.

B) korxonaga tegishli axborotni saqlash va ishlatish xavfsizligiga zarar keltiruvchi har qanday harakatlar.

C) himoyaning buzilishlarini aniqlash va bartaraf etish, hamda buzilishlar oqibatini yoʻqotish mexanizmlari.

D) ma'lumotlarni ishlash tizimlari va korxonaga tegishli axborotni tashish xavfsizligi saviyasini ko'tarishga mo'ljallangan servis xizmati.

### 4. Himoyaning buzilishlari nima?

A) korxonaga tegishli axborotni saqlash va ishlatish xavfsizligiga zarar keltiruvchi har qanday harakatlar.

B) boshqarish va ishlab chiqarish faoliyatining axborot xavfsizligini ta'minlovchi va tashkilot axborot zahiralarining yaxlitligi, ishonchliligi, foydalanish osonligi va maxfiyligini ta'minlovchi qat'iy reglamentlangan dinamik texnologik jaravonga aytiladi.

c) himoyaning buzilishlarini aniqlash va bartarat etish, hamda buzilishlar oqibatini yu<sup>e</sup>qotish mexanizmlari.

D) Ma'lumotlarni ishlash tizimlari va korxonaga tegishli axborotni tashish xavfsizligi saviyasini ko'tarishga mo'ljallangan servis xizmati.

### 5. Himoya mexanizmi nima?

 A) Himoyaning buzilishlarini aniqlash va bartaraf etish, hamda buzilishlar oqibatini yoʻqotish mexanizmlari.

 B) Korxonaga tegishli axborotni saqlash va ishlatish xavfsizligiga zarar keltiruvchi har qanday harakatlar.

C) boshqarish va ishlab chiqarish faoliyatining axborot xavfsizligini ta'minlovchi va tashkilot axborot zahiralarining yaxlitligi, ishonchliligi, foydalanish osonligi va maxtiyligini ta'minlovchi qat'iy reglamentlangan dinamik texnologik jarayonga aytiladi.

D) Ma'lumotlarni ishlash tizimlari va korxonaga tegishli axborotni tashish xavfsizligi saviyasini koʻtarishga moʻljallangan servis xizmati.

### 6. Himoyaning buzilishi nima?

A) Kompyuter tizimi yoki tarmogʻi himoyasini buzishga urinishlarni kompyuter tizimini axborotni ta'minlovchi ob'yekt sifatida koʻrish orqali klassifikatsiyalash murkin.

B) Himoyaning buzilishlarini aniqlash va bartaraf

etish, hamda buzilishlar oqibatini voʻqotish mexanizmlari.

C) Korxonaga tegishli axborotni saqlash va ishlatish xavfsizligiga zarar keltiruvchi har qanday harakatlar.

### 8. Ushlab qolish nima?

 A) Resursdan ruxsat berilmagan toydalanishga yoʻ ochiladi. Natijada axborotning maxfiyligi (konfidentsialligi) buziladi.

B) Tizim resursi yoʻq qilinadi, axborotdan foydalamuvchanlik buziladi. Bunday buzilishlarga misol tariqasida uskunaning ishdan chiqishi, aloqa liniyasining uzilishi yoki fayllarni boshqaruvchi tizimning buzilishini koʻrsatish mumkin.

C) Resursdan nafaqat noqonuniy foydalanishga yoʻl ochiladi, balki resurs buzgʻunchi tomonidan oʻzgartiriladi Natijada axborotning yaxlitligi buziladi.

D) Tizimga soxta ob'yekt kiritiladi. Natijada axborotning asliga to'g'nligi buziladi.

### 9. Turlash (modifikatsiya) nuna?

 A) Resursdan nafaqat noqonuniy foydalanishga yoʻl ochiladi, balki resurs buzgʻunchi tomonidan oʻzgartiriladi. Natijada axborotning yaxlitligi buziladi.

B) Tizim resursi voʻq qilinadi, axborotdan foydalanuvchanlik buziladi. Bunday buzilishlarga misol tariqasida uskunaning ishdan chiqishi, aloqa liniyasining uzilishi yoki favllarni boshqaruvchi tizimning buzilishini koʻrsatish numkin.

C) Resursdan ruxsat berilmagan toydalanishga voʻl ochiladi. Natijada axborotning maxfiyligi (konfidentsialligi) buziladi.

D) Tizimga soxta ob'yekt kiritiladi. Natijada axborotning asliga to'g'riligi buziladi.

### 10. Soxtalashtirish nima?

 A) Resursdan nafaqat noqonuniy foydalanishga yoʻl ochiladi, balki resurs buzgʻunchi tomonidan o zgartiriladi. Natijada axborotning vaxlitligi buziladi.

B) Tizim resursi yoʻq qilinadi, axborotdan foydalanuvchanlik buziladi. Bunday buzilishlarga misol tariqasida uskunaning ishdan chiqishi, aloqa liniyasining uzilishi yoki fayllarni boshqaruvchi tizimning buzilishini koʻrsatish mumkin.

C) Resursdan ruxsat berilmagan foydalanishga yoʻl ochiladi. Natijada axborotning maxfiyligi (konfidentsialligi) buziladi.

D) Tizimga soxta ob'yekt kiritiladi. Natijada axborotning asliga to'g'riligi buziladi.

### 35-§. Axborot xavfsizligi va uni ta'minlash

**Tayanch tushunchalar:** identifikatsiya, autentifikatsiya, login, parol, avtorizatsiya, ro'yxatdan o'tish, hujum tushunchasi, kompyuter virusi, davlat sirlari, harbiy sir.

Hayotimizda har birimiz shaxsiy ma'lumotlarimizni konfidentsialligini ta'minlashga harakat qilamiz. Bizga oʻzimizning tibbiy tariximiz yoqmasligi yoki doʻstlarimiz bilan boʻlgan shaxsiy yozishmalaringizni nashr qilinishni, boshqalar koʻrishini yoqtirmaymiz. Bizning tashrif buyuradigan saytlarimiz, xaridlarimiz haqidagi ma'lumotlarni boshqalar bilishini xohlamaymiz. Yuqorida keltirilgan barcha ma'lumotlar sir boʻlib qolishini xohlaymiz. Ammo, internet asrida siz xohlamagan shaxslarning ma'lumotlaringizga qiziqishi va bogʻlanib olishi juda ham oson va tez kechishi mumkin. Shu tarzda axborot xavfsizligining qonuniy asosi sizning shaxsiy ma'lumotlaringizni himoyalash uchun imkon beradi va bularga koʻra sizning vozma ruxsatingizsiz hech kim ma'lumotlaringizdan noqonuniy foydalana olmaydi. Bu kabi qonunlar koʻplab mamlakatlarda qabul qilingan<sup>60</sup>.

"Axborotlashtirish to'g'risida"gi qonunda:

• Davlat organlari, yuridik va jismoniy shaxslar davlat sirlari hamda mahfiy sirlar to'g'risidagi axborotni o'z ichiga olgan axborot resurslari va axborot tizimlarining muhofaza qilinishini ta'minlashi shart.

• Axborot resurslari va axborot tizimlari muhofaza qilishini tashkil etish tartibi ularning mulkdorlari, egalari tomonidan mustaqil belgilanadi.

• Davlat sirlari hamda mahfiy sirlar toʻgʻrisidagi axborotni oʻz ichiga olgan axborot resurslari va axborot tizimlarining muhofaza qilinishini tashkil etish tartibi Oʻzbekiston Respublikasi Vazirlar Mahkamasi tomonidan belgilanadi.

Axborot xavfsizligini ta'minlashning huquqiy asoslari O'zbekiston Respublikasi Prezidentining 2005 yil 5 sentyabrdagi «Milliy axborot-kommunikatsiya tizimlarining kompyuter xavfsizligini ta'minlash bo'yicha qo'shimcha choralar to'g'risida»gi PQ-167-son qarori Kompyuter hodisalariga chora ko'rish xizmati (UZ-CERT) hisoblanib, uning asosiy vazifasi:

• Kompyuter tizimlari mojarolarini yigʻish va ularni tahlil qilish;

Axborot himoyasi boʻyicha malakali maslahatlar berish;

Axborot xavfsizligini ta'minlashning huquqiy asoslari:

 O'zbekiston Respublikasi Prezidentining" O'zbekiston Respublikasida axborotni kriptografik muhofaza qilishni tashkil etish chora-tadbirlari to'g'risida 2007 yil 3 apreldagi PQ – 614-son qarori O'zbekiston Respublikasida axborotni kriptografik muhofaza qilish to'g'risidagi Nizom;

 O'zbekiston Respublikasida axborotni kriptografik muhofaza qilish vositalarini sertifikatlash to'g'risidagi Nizom.

Vazirlar Mahkamasining "O'zbekiston Respublikasi Prezidentining "Milliy axborot resurslarini muhofaza qilishga doir qo'shimcha chora-tadbirlari to'g'risida"gi

<sup>&</sup>lt;sup>60</sup> V. Rajarawan Introduction to Information technology (second edition) PHI Learing Private Limited. India, 2013. 342-p.

2011 yil 8 iyuldagi 1572-son qarorini amalga oshirish chora tadbirlari haqida"gi 2011 yil 7 noyabrda 296-son qarori qabul qilindi.

Mazkur qaror bilan Axborotlashtirish ob'yektlarini attestatsiyadan o'tkazish ishlarini amalga oshirish uchun ruxsatnoma berish tartibi to'g'risidagi <u>Nizom</u> hamda maxfiy axborotlar sirasiga kiritilgan ma'lumotlar <u>ro'yxati</u> tasdiqlandi. Axborot xayfsizligi turlari:

- · Axborot xavfsizligining tashkiliy choralar
- Axborot xavfsizligining texnik choralari
- Axborot xavfsizligining dasturiy choralari

Axborot xavfsizligini ta'minlash

- Axborot xavfsizligini ta'minlash bu foydalanuvchining axborotlarini himoyalashga qo'yilgan me'yor va talablarni bajarishidir.
- Axborot xavfsizligi bu axborot foydalanuvchilariga va koʻplab axborot tizimlariga zarar keltiruvchi tabiiy yoki sun'iy xarakterga ega tasodifiy va uyushtirilgan ta'sirlardan axborotlarni va axborot kommunikatsiya tizim ob'yektlarining himoyalanganligidir.

Havfsizlik ma'lumotlar va dasturiy vositalarni gʻavri qonuniy kimsalar tomonidan tasodifiy yoki atayin buzish yoki ochishdan himoyalash tushuniladi. Buning oldini olish uchun siz oʻz ma'lumotlaringizni yoʻqolmasligi yoki buzilmasligi uchun tegishli xushyorlik choralarini koʻrinishingiz talab qilinadi. Buni biz navbatdagi boʻlimda batafsil koʻrib chiqamiz.

Siz taqdim qilayotgan ma'lumot foydalanishga yaroqli boʻlishi ularning toʻliq, butun, ishonchli, dolzarb, zamonaviy va oʻz vaqtida boʻlishi kerak. Boshqacha aytganda gohida axborotning xavfsizligini ta'minlashdan koʻra koʻproq uning sifatini oshirishga bezovta boʻlasiz. Agar kelayotgan axborot shikastlangan boʻlsa yoki unda xatolik topilgan boʻlsa, butunligi yoʻqolgan boʻlsa, u holda, uni asrash mavjud muammolarni bartaraf qilish vositalarini qoʻllash kerak. Chunki bu axborot asosida qarorlar qabul qilish, harakatlarni belgilash talab qilinadi. Bu yerda axborotning butunligi buzilgan boʻlsa, u holda unga aniqlik kiritish vositasida tushunarli holatga keltirish talab qilinadi. Bunda axborot butunligini ta'minlash maqsadlarida ayni paytda uskunalar ishlab chiqilmoqda<sup>61</sup>. Login va parol tushunchasi.

• Login – shaxsning, oʻzini axborot kommunikatsiya tizimiga tanishtirish jarayonida qoʻllaniladigan belgilar ketma-ketligi boʻlib, axborot kommunikatsiya tizimidan foydalanish huquqiga ega boʻlish uchun foydalanuvchining maxfiy boʻlmagan qayd yozuvi hisoblanadi.

• **Parol** – uning egasi haqiqiyligini aniqlash jarayonida tekshiruv axboroti sifatida ishlatiladigan belgilar ketma-ketligi (maxfiy so'z). U kompyuter bilan muloqot boshlashdan oldin, unga klaviatura yoki identifikatsiya kartasi yordamida kiritiladigan harfli, raqamli yoki harfli-raqamli kod shaklidagi maxfiy so'zdan iborat.

Oʻz uyingizda yoki ofisda kompyuter yordamida siz ehtiyot choralarini koʻrishingizni talab qiladi. Chunki ular oʻgʻirlanishi shikastlanishi mumkin. Bunda yana bir himoya yoʻli kompyuterdagi yoki tizimdagi oʻz parolingizni ham ehtiyot

<sup>&</sup>lt;sup>61</sup> V. Rajaraman Introduction to Information technology (second edition) PHI Learing Private Limited. India, 2013. 342-p.

qilishingiz, undan boshqa foydalanuvchilar xabar topmasligi kerak boʻladi. Koʻpchilik kishilar tez topiladigan parollarni ya'ni, nomi, familiyasi, tugʻilgan sanasi, opasining ismi, mushugining ismi yoki shunga oʻxshashlarni qoʻllashadi. Agar biror foydalanuvchi oʻz parolini unutib qoʻysa (yoki yoʻqotib qoʻysa) u holda parolni ochish uchun maxsus dasturni ishga tushirishi va bir necha urinishlarda (har bir urinishi bir variant) bir necha kun davomida (topilgunga qadar) urinishi kerak boʻladi. Parolni qoʻyish (yaratish) uchun quyidagilar amalga oshiriladi:

• Qisqa parollami qoʻllamang. Parolda 8 simvoldan kam soʻzlami qoʻllamang.

• Hech bo'lmaganda bitta maxsus simvol va bir nechta raqam qo'llang.

• Tasodifiy simvollar toʻplamini qoʻllagan ma'qul, chunki ma'noli soʻzlarni parol sifatida tez ochilib tashlanishi ehtimoli bor.

• parolni kamida bir oyda bir marta oʻzgartirish kerak.

Xavfsiz maxfiy soʻz: rj; 42mn\$. Bunday maxfiy soʻzni eslab qolish juda qiyin. Bunday qiyin maxfiy soʻzlarni oʻzingizning ishonchli kundalik yoki shunga oʻxshash ishonchli joylarga yozib qoʻyish kerak. Chunki bunday kombinatsiyali maxfiy soʻzlar biror narsani eslatmagani va bogʻliq boʻlmagani sababli hatto oʻzingizning ham yodingizdan koʻtarilib ketishi mumkin. Faqatgina bir necha marta qoʻllaganingizdan soʻng eslab qolishingiz mumkin<sup>62</sup>.

Identifikatsiya va autentifikatsiya.

• Identifikatsiya (ingl. Identification) – axborot tizimlari ob'yekt va sub'yektlariga uni tanish uchun nomlar (identifikator) berish va berilgan nom bo'yicha solishtirib uni aniqlash jarayoni.

• Autentifikatsiya (ingl. Authentication) – ob'yekt yoki sub'yektni unga berilgan identifikatorga mosligini tekshirish va belgilar ketma-ketligidan iborat maxfiy kodini tekshirish orqali aslligini aniqlash.

• Avtorizatsiya – foydalanuvchining resursdan foydalanish huquqlari va ruxsatlarini tekshirish jarayoni. Bunda foydalanuvchiga hisoblash tizimida ba'zi ishlarni bajarish uchun muayyan huquqlar beriladi. Avtorizatsiya shaxs harakati doirasini va u foydalanadigan resurslarni belgilaydi.

Ro'yxatdan o'tish tartibi

Ro'yxatdan o'tish – foydalanuvchilarni to'yxatga olish va ularga dasturlar va ma'lumotlarni ishlatishga huquq berish jarayoni.

Ayrim web-saytlar foydalanuvchilarga qoʻshimcha xizmatlarni olish va pullik xizmatlarga obuna boʻlish uchun roʻyxatdan oʻtishni hamda login va parol olishni taklif qiladilar. Foydalanuvchi roʻyxatdan oʻtgandan soʻng tizimda unga qayd yozuvi (account) yaratiladi ya unda foydalanuvchiga tegishli axborotlar saqlanadi.

Hujum tushunchasi va axborot hujumlari. Hujum tushunchasi – buzg'unchining biror-bir maqsad yo'lida axborot kommunikatsiya tizimlarining mavjud himoyalash tizimlarini buzishga qaratilgan harakati. Bundan maqsad foydalanuvchining login va parolini aniqlash yoki buzish orqali uning huquqlariga ega bo'lish.

Axborot hujumlari odatda 3 ga boʻlinadi:

<sup>&</sup>lt;sup>62</sup> V. Rajaraman Introduction to Information technology (second edition) PHI Learing Private Limited. India, 2013. 342-p.
- Ob'yekt haqida ma'lumotlar yig'ish (razvedkalash) hujumi.
- Ob'vektdan foydalanishga ruxsat olish hujumi.
- Xizmat koʻrsatishdan voz kechish hujumi.

Konfidentsial axborot

Konfidentsial axborot - ma'lum doiradagi sub'yektlar tanishishiga ruxsati berilgan axborot.

Konfidentsial axborotga tahdid deganda muhofaza qilinayotgan axborot resurlaridan ma'lumot olish bo'yicha amalga oshirilgan yoki amalga oshirilishi mumkin bo'lgan xatti-harakatlar tushuniladi.

Davlat maxfiy axboroti

- Davlat sirlari Fosh etilishi davlatning harbiy-iqtisodiv potentsialiga salbiy ta'sir etib, mudofaa qudrati, davlat xavfsizligi, siyosiy va iqtisodiy manfaatlariga putur yetkazishi mumkin bo'lgan ma'lumotlardir.
- Harbiy sir fosh boʻlishi Oʻzbekiston Respublikasi qurolli kuchlarining mudofaa qudratiga hamda davlat xavfsizligiga salbiy ta'sir etuvchi va natijada ogʻir oqibatlarga olib keluvchi harbiy xarakterdagi ma'lumotlardir.
- Xizmat sirlari- fan-texnika, ishlab chiqarish va boshqaruvdagi ma'lumotlarni o'z ichiga olib, ularning fosh etilishi Davlat manfaatlariga zarar yetkazishi mumkin.
- Tijorat siri ishlab chiqarish, texnologiya, boshqaruv, moliya va boshqa faoliyat bilan bogʻliq boʻlgan ma'lumotlar boʻlib, ularni fosh etilishi tashkilot voki axborot egalariga zarar yetishi mumkin.
- Personal bilan bogʻliq sirlar- fuqarolammg shaxsiy hayoti bilan bogʻliq boʻlgan faktlar, voqealar va holatlar haqidagi ma'lumotlar boʻlib ularning fosh etilishi shaxsga moddiy va ma'naviy zarar yetkazishi mumkin.

Axborot xavfsizligining kontseptual modeli

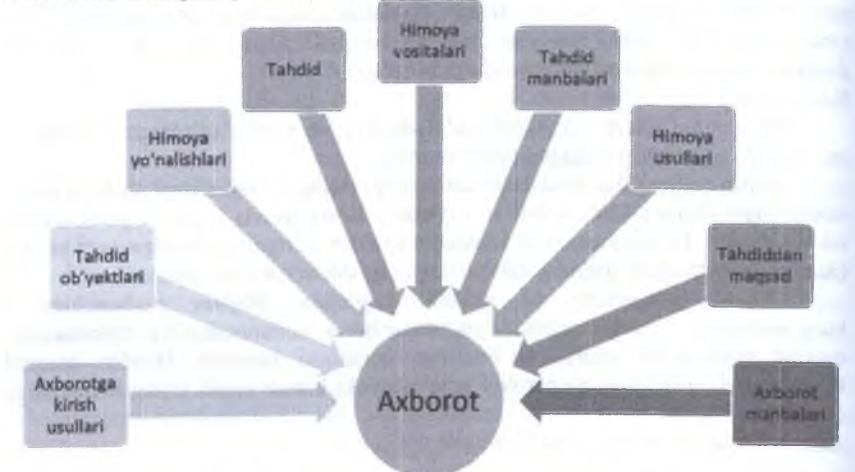

8.1-rasm. Axborot xavfsizligining kontseptual modeli

- Axborot xavfsizligiga tahdid ob'yektlariga himoya qilinishi lozim bo'lgan ob'yektning tarkibi, holati va faoliyati haqidagi ma'lumotlar kiradi.
- Axborotga tahdid deganda uning konfidentsialligi, butunligi, toʻlaligi va u bilan tanishish qoidasi buzilishi tushuniladi.
- Axborot xavfsizligiga tahdid manbalariga raqiblar, jinoyatchilar, korruptsiyachilar hamda boshqa buzg'unchilar kiradi;
- Axborot xavfsizligiga tahdid manbalarining maqsadlari quyidagilarga yoʻnaltirilgan boʻlishi mumkin: muhofaza qilinayotgan ma'lumotlar bilan tanishish, gʻarazli maqsadlarda ularni oʻzgartirish va moddiy zarar yetkazish yoʻlida ularni yoʻqotish;
- Konfidentsial axborot manbalariga odamlar, hujjatlar, nashrlar, axborot tashish texnik vositalari, ishlab chiqarish va mehnat faoliyatini ta minlovchi texnik vositalar, mahsulot hamda ishlab chiqarish chiqindilari kiradi.
- Axborot himoyasi yo nalishlarining asosiylariga huquqiy, tashkiliy va injenertexnik himoyalar kirib, bular axborot xavfsizligini ta minlashda kompleks yondoshishning asosini belgilaydi.
- Axborot himoyasi vositalari sifatida apparat-dasturiy vositalar va kriptografik tizimlardan foydalaniladi. Kriptografik tizimlardan alohida apparat yoki dastur koʻrinishida hamda ularni birgalikda qoʻllab foydalanish mumkin.
- Axborot himoyasi usullariga axborotga sanktsiyasiz kirishni oldini olish va uni bartaraf etishning barcha yoʻllari, usullari va amallari kiradi.
- Konfidentsial axborotga noqonuniy ega boʻlish uchun qilinadigan harakatlar;
- Axborot egasi (manba) konfidentsial axborotni saqlashga hech qanday chora koʻrmaganligi sababli raqib oʻzi qiziqqan ma'lumotni yengil olishi mumkin;
- Axborot manbasi axborot xavfsizligi choralarini qattiq saqlaydi va raqib saqlanayotgan axborotga kirishi yoki uni olishi uchun axborotga sanktsiyasiz kirishning barcha usullarini qoʻllaydi;
- Axborot egasi (manba) bilmagan holda texnik kanallardan axborotni beixtiyor chiqib ketishi va undan raqib oʻzining maqsadlarida hech qanday qivinchiliksiz oson foydalanishi mumkin.

Kompy uter axborotiga huquqsiz kirishda qoʻllanadigan vositalar:

• Kompyuter axborotiga huquqsiz kirishda asosiy qurol sifatida kompyuterning texnik vositalardan foydalaniladi. Shu jumladan, maxsus dasturiy ta minotlardan ham keng foydalaniladi;

• Axborotga masofadan turib kirish qurollariga birinchi navbatda tarmoq qurilmalari hamda global tarmoq vositalari (telefon aloqasi, modem) kiradi;

• Korxona, tashkilot, muassasa, firma yoki kompaniya bilan mehnat munosabatlarida boʻlgan shaxslar:

• Xakerlar;

Axborot xavfsizligiga tahdid soluvchi shaxslar

• **Tadqiqotchi xakerlar** - ushbu soha boʻyicha juda katta bilimga ega shaxslar boʻlib, kompyuter dasturiy ta'minotining himoyasi zaif joylarini qidirib topadilar va ulardan buzgʻunchilikda foydalanishga imkoniyat yaratadilar. • Buzg'unchi xakerlar - ular turli hil maqsadlarda "toza buzush"ni amalga oshiradilar. "Toza buzish" deganda axborot tashuvchisiga hech qanday zarar yetkazmasdan, axborot tizimining ishi samarasini kamaytirmagan holda kerakli axborot resursiga kiriladi.

• Vandal xakerlar - kompyuter tizimiga ongli ravishda kirib unga zarar yetkazuvchi shaxslar.

• Kompyuter qaroqchilari – kompyuter dasturiy ta'minotini sotish maqsadida ularning kalitini sindiruvchi shaxslar yoki guruhlar.

• Kiberterroristlar- terrorizmning yangi turi boʻlgan virtual terror bilan shugʻullanuvchi shaxslar. Ular kompyuter axborot tizimlari va tarmoqlari vordamida turli xil gʻarazli axborot (davlat sivosatiga yot gʻoyalarni) targʻibotlarni amalga oshiradilar.

- · Virmeykerlar kompyuter viruslarini yaratuvchi shaxslar.
- · Frikerlar telefon tarmogʻiga qonunbuzarlik yoʻli bilan kiruvchi shaxslar.

Kompyuter virusi – bu o'z-o'zidan ko'payuvchi, kompyuter tarmoqlari va axborot tashuvchilari orqali erkin tarqaluvchi, hamda kompyuter va unda saqlanayotgan axborot va dasturlarga zarar vetkazuvchi dastur kodi yoki buyruqlar ketma-ketligi hisoblanadi. Kompyuter viruslari quyidagi xossalarga ega: o'zidan nusxa ko'chirish, axborotdan ruxsatsiz foydalanishni amalga oshirish. Virus, aksarivat hollarda nosozlik va buzilishlarga sabab bo'ladi va biror hodisa yuz berishi bilan, masalan, aniq kunning kelishi bilan ishga tushirilishi mumkin.

Axborot himoyasi - tashkilot axborot resurslarini butunligi, haqiqiyligi va qimmat baho ma'lumotlarning konfidentsialligi buzilishini oldini olish va buning natijasida tashkilotning boshqaruv va ishlab chiqarish faoliyatida real axborot xavfsizligini ta'minlashdir.

Axborotlami himoyalash tizimining ta'minotlari:

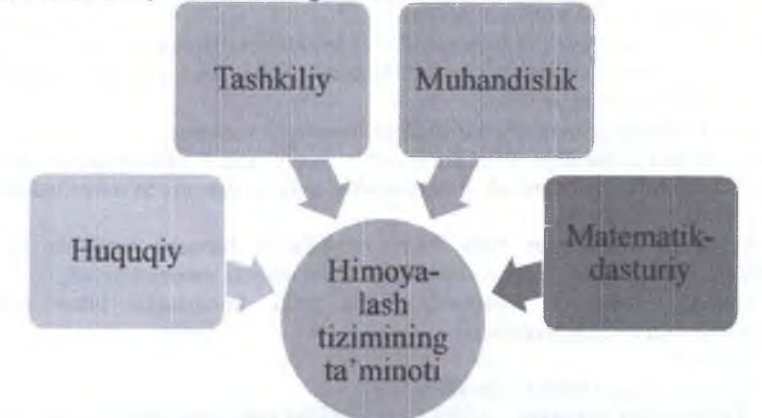

8.2-rasm. Axborotlarni himoyalash tizimining ta minotlari

Axborotlarni himoyalashning huquqiy ta'minoti. Axborotlarni himoyalash bo'yicha tashkilot va davlat o'rtasidagi munosabatlarning qonuniyligi va shuningdek,

tashkilot bilan xodimlar orasida axborotlarni himoya qilish boʻyicha xodimlarning majburiyati va qoida buzilganda javobgarlikning huquqiy asoslarini nazarda tutadi.

Axborotlarni himoyalashning tashkiliy ta'minoti. Xodimlarni axborot himoyalash qoidalariga rioya qilish bo'yicha boshqaruv hamda himoya texnologiyasini o'matuvchi tadbirlar qo'llashni o'z ichiga oladi.

Axborotlami himoyalashning tashkiliy ta minoti

- · Himoyalashning rejimlarini oʻrnatish;
- · Hujjat bilan kirish rejimini oʻrnatish;
- · Xodimlami oʻrganish va ularga ma'suliyatni tushuntirish;
- · Konfidentsial axborot bilan ishlash reglamentini oʻrnatish;
- Konfidentsial axborotni ro'yxatlashtirish, saqlash va vo'qotish ishlarini tashkil etish;
- Axborot xavfsizligiga boʻlgan tashqi va ichki tahdidlarni tahlil qilish hamda ularni bartaraf qilishni tashkil etish va boshqalar.

Axborot himoyasining texnik – muhandislik ta'minoti muhandislik ta'minoti axborotga qilinadigan tahdidning oldini olishdagi texnik va muhandislik vosita va uslublarini o zida jamlavdi. Ularga tashkilot hududi muhofaza chegaralarini shakllantirish, bino va xonalarni himoya texnik vositalar majmuasi bilan jihozlashlar kiradi.

Axborotlarni himoyalashning dasturiy-matematik ta'minoti. Axborotlarni himoyalash tizimiga kiruvchi bu ta'minot bevosita kompyuterda, lokal tarmoqda, hamda turli axborot tizimlarida ishlov berilayotgan va saqlanayotgan axborotni himoyalash uchun mo'ljallangan. Unga:

- · Kompyuter va undagi axborotlarni parol bilan himoyalash dasturlari;
- Ixchamlovchi dasturlar;
- Antivirus dasturlari;
- Kriptogrfik himoyalash tizimlari.

Konfidentsial axborot himoyasini ta'minlash boʻyicha quyidagi yoʻnalishlarda dasturlarni keltirish mumkin:

- axborotlarga ruxsatsiz kirishdan himoya qilish;
- axborotlarni nusxa ko chirishdan himoya qilish;
- kompyuter viruslaridan himoya qilish;
  - aloga kanallarini himoya gilish dasturlari,

Antivirus dasturlari

- Asosiy vazifasi: Kompyuter viruslarini yuqishini oldini olish, tezkor xotira va disklardagi viruslarni topish va davolash. Turlari:
- DrWeb;
- Kasperskiy
- ESET NOD 32
- AVAST
- Norton antivirus. Antivirus dasturlarining imkoniyatlari bilan yuqorida xizmat koʻrsatuvchi dasturlar mavzusida batafsil tanishganmiz.

Axborotlarni himoyalashning kriptografik usullari. Kriptografiya – "sirli yozuv" degan ma'noni anglatib, axborotlarning o'zaro ta'siri jarayonida ularni himoyalash usullarini oʻrganuvchi fandir. Axborotlarni oʻzaro ta'siri jarayoni deganda ikki yoki undan ortiq subʻyektlarning axborot almashinishi yoki unga ishlov berish jarayoni tushuniladi. Axborotlarni himoya qilishning boshqa usullaridan farqli oʻlaroq kriptografiya usullari axborotlarni maxfiy algoritmlar yordamida oʻzgartirishga asoslangandir.

Oddiy shifrlashga misol

- «Axborot»
- «Btsvpspu»

MASHQ. Axborotlarni himoyalovchi texnik va dasturiy vositalar bilan ishlash Ishning maqsadi: Talabalarda axborotlarni himoyalovchi texnik va dasturiy vositalar bilan ishlash koʻnikma va malakalarni shakllantirish.

Axborotlar hajmi kun sayin oshib borishi va kompyuterlashtirish koʻlami kengaygan sari axborotni himoya qilish oʻta dolzarb muammo boʻlib bormoqda. Bunga misol sifatida, ruxsat etilmagan axborotlarga kirish, ularni koʻchirib olish, zarur axborotlarni u yoki bu yoʻl bilan yoʻq qilishga boʻlgan harakatlarni keltirishimiz mumkin.

Axborot xavfsizligi, informatsion texnologiyalar sohasida tez rivojlanib kelayotgan yo'nalishlardan hisoblanadi. Axborot xavfsizligi so zi keng ma'noda ishlatilib, axborot doirasida biror bir jamiyat, davlat va xalqlarning qiziqishini himoyalashdan iboratdir.

Ikkinchi tomondan axborotlarni himoyalash, bu ma'lumotlarning xavfsizligini ta'minlashga yo'naltirilgan kompleks tadbirdir.

Uchinchi tomondan axborotlarni himoyalash deb, jamiyatda axborot muhitining fuqarolar, tashkilotlar va davlat manfaatlarida shakllanishi, foydalanishi va rivojlanishini ta minlaydigan himoyalash tushuniladi. Umumiy holda, axborotlarni himoyalash deyilganda:

Axborot butunligini ta minlash;

Maxsus ruxsatga ega boʻlmagan shaxslarning davlat va jamiyat uchun muhim boʻlgan axborotlardan foydalanishlarining oldini olish kabi tushunchalar tushuniladi. Axborot xavfsizligining asosiy tashkil giluvchilariga:

- Bog'lana olish, bu talab qilingan xizmat qiluvchi ma'lumotlami kerakli vaqtda olish imkoniyatining mavjudligi;
- Yaxlittik, bu ma'lumotlarning ruxsatsiz o'zgartirilishi va buzilishidan himoyalash;
- Maxfiylik, bu ma'lumotlarga yashirin, ruxsatsiz kirishdan himoyalanish tushunchalari kiradi.

Bulardan tashqari, xavf va hujum kabi asosiy tushunchalar mavjud boʻlib, ular quyidagicha talqin qilinadi:

Xavf deb, ma'lum ma'noda axborot xavfsizligi buzilishining potentsial imkoniyati mavjudligi tushuniladi.

**Hujum** deb esa, xavfni amalga oshirishga qaratilgan har qanday noqonuniy xatti harakatlarga aytiladi. Hujumning eng xavfli usuli - bu axborot tizimlariga zarar yetkazuvchi dasturiy ta minotlarning ishlab chiqarilishidir. Ularga:

- zarar yetkazuvchi funktsiyalar;
- virus tarqatuvchi kichik hajmdagi dasturlar kiradi.

zarar yetkazuvchi funktsiyalar quyidagilami bajarishga moʻljallangan:

- boshqa zarar yetkazuvchi dasturlar ishlab chiqish:
- manbalarga agressiv talab qo'yish va shu tarzda ulardan foydalanish;
- ma'lumotlarni o'zgartırish yoki buzib yuborish;
- hujum qilinavotgan tizim ustidan tekshirishni qamrab olish.

Virus tarqatuvchi dasturlarning vazifasi turlicha boʻlib, asosan boshqa dasturlarga kirish, tarqalish va unga yuklatilgan vazifa yuzasidan amallarni bajarishga qaratilgandir. Ma'lumotlarni himoyalashdan asosiy maqsad, yetkazilishi kutilayotgan zararlarni iloji boricha kamaytirishdan iborat.

Axborotni himoya qilishning texnik usullari: uskunaviy, dasturiy va uskunali dasturlarga boʻlinib, u quydagi masalalarni ham yechishga qaratilgandir:

- Kompyuter tizimlari va tarmoqlarida, axborotga ruxsat etilmagan murojaatlardan himoyalash;
- Virusga qarshi himoya qilish;
- Xabarlarni berkligini ta minlash.

O'z vaqtida, axborotlami dasturiy himoya qilishning quydagi usullari mavjud:

- Axborotni zaxiralash yoki nusxalash usullari;
- Axborotni himoya qilishning kriptografik usullaridan foydalanish:
- Simmetrik va nosimmetrik shifrlash usullaridan foydalanish.

Kompyuter tarmoqlarida axborotni himoyalash deb, foydalanuvchilami ruxsatsiz tarmoq elementlari va zaxiralariga egalik qilishni man etishdagi texnik, dasturiy va kriptografik usul va vositalar hamda tashkiliy tadbirlarga aytiladi.

**Texnik vositalar -** bu avtonom holda ishlaydigan qurilma va tizimlardir. Masalan, oddiy eshik qulflari, derazaga oʻrnatilgan temir panjaralar, qoʻriqlash elektr uskunalari texnik vositalarga kiradi.

**Dasturiy vositalar** - bu axborotlarni himoyalash funktsiyalarini bajarish uchun moʻljallangan maxsus dasturiy ta'minotdir.

Axborotlarni himoyalashda birinchi navbatda eng keng qoʻllanilgan dasturiy vositalar, hozirgi kunda ikkinchi darajali himoya vositasi hisoblanadi. Bunga misol sifatida **parol** tizimini keltirish mumkin.

Tashkiliy himoyalash vositalari - bu telekommunikatsiya uskunalarining yaratilishi va qoʻllanishi jarayonida qabul qilingan tashkiliy-texnikaviy va tashkiliyhuquqiy tadbirlardir. Bunga bevosita misol sifatida quyidagi jarayonlarni keltirish mumkin: binolarning qurilishi, tizimni loyihalash, qurilmalarni oʻrnatish, tekshirish va ishga tushirish.

Ahloqiy himoyalash vositalari - bu hisoblash texnikasining rivojlanishi oqibatida paydo boʻladigan tartib va kelishuvlardir. Ushbu tartiblar qonun darajasida boʻlmasada, uni tan olmaslik foydalanuvchilarga ziyon yetkazishi mumkin.

Qonuniy himoyalash vositalari - bu davlat tomonidan ishlab chiqilgan huquqiy hujjatlar sanaladi. Ular bevosita axborotlardan foydalanish, qayta ishlash va uzatishni tartibga soladi va ushbu qoidalarni buzuvchilarning mas'uliyatlarini aniqlab beradi. Hozirgi kunda ma'lumotlami ruxsatsiz chetga chiqib ketish yoʻllari quyidagilardan iborat:

- Elektron nurlarni chetdan turib oʻqib olish:
- Aloqa kabellarini elektromagnit to'lqinlar bilan nurlatish;
- Yashirin tinglash qurilmalarini qo'llash;
- Masofadan rasmga tushirish;
- Printerdan chiqadigan akustik toʻlqinlarni oʻqib olish;
- Ma'lumot tashuvchilarni va ishlab chiqarish chiqindilarini o'g'irlash;
- Tizim xotirasida saqlanib qolgan ma'lumotlarni oʻqib olish;
- Himoyani yengib ma'lumotlarni nusxalash:
- Qayd qilingan foydalanuvchi niqobida tizimga kirish;
- Dasturiy tuzoqlarni qoʻllash;
- Dasturlash tillari va operatsion tizimlarning kamchiliklaridan foydalanish;
- Dasturlarda maxsus belgilangan sharoitlarda ishga tushishi mumkin boʻlgan qism dasturlarning mavjud boʻlishi;
- Aloqa va uskunalarga noqonuniv ulanish:
- Himoyalash vositalarini qasddan ishdan chiqarish;
- Kompyuter viruslarini tizimga kiritish va undan foydalanish.

Ushbu yoʻllardan deyarli barchasini oldini olish mumkin, lekin kompyuter viruslaridan hozirgacha qoniqarli himoya vositalari ishlab chiqilmagan. Bevosita tarmoq boʻyicha uzatiladigan ma'lumotlarni himoyalash maqsadida quyidagi tadbirlarni bajarish lozim boʻladi:

- uzatiladigan ma'lumotlarni ochib o'qishdan saqlanish;
- uzatiladigan ma'lumotlarni tahlil qilishdan saqlanish;
- uzatiladigan ma`lumotlarni oʻzgartirilishiga yoʻl qoʻymaslik va oʻzgartirishga urinishlarni aniqlash;
- ma'lumotlarni uzatish maqsadida qo'llaniladigan dasturiy uzilishlarni aniqlashga yo'l qo'ymaslik;
- firibgarlik yoʻli bilan ulanishlarning oldini olish.

Ushbu tadbirlami amalga oshirishda asosan kriptografik usullar qoʻllaniladi.

Axborotni himoyalash uchun kodlashtirish va kriptografiya usullari qo'llaniladi.

Kodlashtirish deb axborotni bir tizimdan boshqa tizimga ma'lum bir belgilar yordamida belgilangan tartib boʻyicha oʻtkazish jarayoniga aytiladi.

Kriptografiya deb maxfiy xabar mazmunini shifrlash, ya'ni ma'lumotlarni maxsus algoritm bo'yicha o'zgartirib, shifrlangan matnni yaratish yo'li bilan axborotga ruxsat etilmagan kirishga to'siq qo'yish usuliga aytiladi.

Stenografiyaning kriptografiyadan boshqa oʻzgacha farqi ham bor. Ya'ni uning maqsadi - maxfiy xabaming mavjudligini yashirishdir. Bu ikkala usul birlashtirilishi mumkin va natijada axborotni himoyalash samaradorligini oshirish uchun ishlatilishi imkoni paydo bo'ladi. (masalan, kriptografik kalitlarni uzatish). Kompyuter texnologivalari stenografiyaning rivojlanishi va mukammallashuviga yangi turtki berdi. Natijada axborotni himoyalash sohasida yangi yo'nalish kompyuter stenogryafiyasi paydo bo'ldi. Kriptografiya nuqtai – nazaridan shifr - bu kalit demakdir va ochiq ma'lumotlar to'plamini yopiq (shifrlangan) ma'lumotlarga o'zgartirish kriptografiya o'zgartirishlar algoritmlari majmuasi hisoblanadi.

Kalit - kriptografiya oʻzgartirishlar algoritmining ba'zi-bir parametrlarining maxfiy holati boʻlib, barcha algoritmlardan yagona variantini tanlaydi. Kalitlarga nisbatan ishlatiladigan asosiy koʻrsatkich boʻlib kriptomustahkamlik hisoblanadi.

Kriptografiya himoyasida shifrlarga nisbatan quyidagi talablar qoʻyiladi:

• yetarli darajada kriptomustahkamlik;

- shifrlash va qaytarish jarayonining oddiyligi;
- axborotlarni shifrlash oqibatida ular hajmining ortib ketmasligi;
- shifrlashdagi kichik xatolarga tasirchan bo'lmasligi.

Ushbu talablarga quyidagi tizimlar javob beradi:

- oʻrinlarini almashtirish;
- almashtirish;
- gammalashtirish;
- analitik oʻzgartirish.

O'rinlarini almashtirish shifrlash usuli bo'yicha boshlang'ich matn belgilarining matnning ma'lum bir qismi doirasida maxsus qoidalar yordamida o'rinlari almashtiriladi.

Almashtirish shifrlash usuli boʻyicha boshlangʻich matn belgilari foydalanilayotgan yoki boshqa bir alifbo belgilariga almashtiriladi.

Gammalashtirish usuli boʻyicha boshlangʻich matn belgilari shifrlash gammasi belgilari, ya'ni tasodifiy belgilar ketma-ketligi bilan birlashtiriladi.

Tahliliy oʻzgartirish usuli boʻyicha boshlangʻich matn belgilari analitik formulalar yordamida oʻzgartiriladi, masalan, vektorni matritsaga koʻpaytirish yordamida. Bu yerda vektor matndagi belgilar ketma-ketligi boʻlsa, matritsa esa kalit sifatida xizmat qiladi.

# O'rinlarni almashtirish usullari.

Ushbu usul eng oddiy va eng qadimiy usuldir. Oʻrinlarni almashtirish usullariga misol sifatida quyidagilarni keltirish mumkin:

- shifrlovchi jadval;
- sehrli kvadrat.

Shifrlovchi jadval usulida kalit sifatida quyidagilar qoʻllaniladi:

- jadval o'lchovlari;
- soʻz voki soʻzlar ketma-ketligi;
- jadval tarkibi xususiyatlari.

# Almashtirish usullari.

Almashtirish usullari sifatida quyidagi usullarni keltirish mumkin:

- Sezar usuli;
- 🔸 Affin tizimidagi Sezar usuli;
- 🕹 Tayanch soʻzli Sezar usuli va boshqalar.

Sezar usulida almashtiruvchi harflar k siljish bilan aniqlanadi. Sezar bevosita k = 3 boʻlganda ushbu usuldan foydalangan.

k = 3 boʻlganda va alifbodagi harflar m = 26 ta boʻlganda quyidagi jalval hosil qilinadi (8.1-jadval):

|   |               | And the second second sec | 8./ |               | THE REAL PROPERTY AND A DESCRIPTION OF A DESCRIPTION OF A |
|---|---------------|----------------------------------------------------------------------------------------------------|-----|---------------|----------------------------------------------------------------------------------------------------|
| A | -+            | D                                                                                                    | N   | $\rightarrow$ | Q                                                                                                    |
| B |               | E                                                                                                    | 0   | $\rightarrow$ | R                                                                                                    |
| С |               | F                                                                                                    | Р   | $\rightarrow$ | S                                                                                                    |
| D |               | G                                                                                                    | Q   | $\rightarrow$ | T                                                                                                    |
| E |               | H                                                                                                    | R   | $\rightarrow$ | U                                                                                                    |
| F |               | 1                                                                                                    | S   | >             | V                                                                                                    |
| G | $\rightarrow$ | J                                                                                                    | Т   |               | W                                                                                                    |
| H |               | K                                                                                                    | U   | $\rightarrow$ | X                                                                                                    |
| I |               | L                                                                                                    | V   |               | Y                                                                                                    |
| J |               | M                                                                                                    | W   | $\rightarrow$ | Z                                                                                                    |
| K |               | N                                                                                                    | X   |               | A                                                                                                    |
| L | $\rightarrow$ | 0                                                                                                    | Y   |               | B                                                                                                    |
| М | +             | P                                                                                                    | Z   | $\rightarrow$ | С                                                                                                    |

8.1-jadval. k = 3 boʻlganda va alifbodagi harflar m = 26 ta boʻlgandagi jadval

## **Misol:**

Matn sifatida KOMPUTER soʻzini oladigan boʻlsak, Sezar usuli natijasida quyidagi shifrlangan yozuv hosil boʻladi: NRPSBXHU.

Sezar usulining kamchiligi bu bir xil harflarning oʻz navbatida, bir xil harflarga almashishidir.

# Savol va topshiriqlar

1. Kriptografiya haqidagi asosiy tushunchalarni izohlang

2. Axborotlami kriptografiyali himoyalash tamoyillarini izohlang.

3. Simmetriyali kriptotizim asoslarini izohlang.

4. Oʻrinlarni almashtirish usullarini izohlang.

5. Axborot xavfsizligi deganda nimani tushundingiz?

6. Axborotlami himoyalash deganda nimani tushundingiz?

7. Xavf nima? Hujum nima?

# Test savollari

1. Kompyuter virusi . . .

A) Boshqa dasturlarga kirib boruvchi va turli maqsadga muvofiq boʻlmagan harakatlarni amalga oshiruvchi dastur

B) Hujjatlarni yoʻqotuvchi dastur

C) Kompyuter bajara olmaydigan maxsus tilda yozilgan dastur

D) Bajarilishida toʻxtab qoladigan notoʻgʻri yozilgan dastur

# 2. Qaysi dastur antivirus emas?

A) Defrag

B) Norton Antivirus

C) AVP

D) Dr Web

D) ob'yekt yoki sub'yektni unga berilgan identifikatorga mosligini tekshirish va belgilar ketma-ketligidan iborat maxfiy kodini tekshirish orqali aslligini aniqlash.

7. Autentifikatsiya (ingl. Authentication) nima?

A) ob'yekt yoki sub'yektni unga berilgan identifikatorga mosligini tekshirish va belgilar ketma-ketligidan iborat maxfiy kodini tekshirish orqali aslligini aniqlash.

B) axborot tizimlari ob'yekt va sub'yektlariga uni tanish uchun nomlar (identitikator) berish va berilgan nom bo'yicha solishtirib uni aniqlash jarayoni.

C) uning egasi haqiqiyligini aniqlash jarayonida

3. «Milliy axborot-kommunikatsiya fizimlarining kompyuter xavfsizligini ta'minlash boʻyicha qoʻshimcha choralar toʻgʻrisida»gi PQ-167-son qarori qachon qabul qilingan?

A) 2005 yil 5 sentyabr

B) 2015 yil 15 sentyabr

C) 2005 yil 25 sentyabr

D) 2017 vil 17 sentyabr

#### 4. Login nima?

A) shaxsning, oʻzini axborot kommunikatsiya tizimiga tanishtirish jarayonida qoʻllaniladigan belgilar ketma-ketligi boʻlib. axborot kommunikatsiya tizimidan foydalanish huquqiga ega boʻlish uchun foydalanuvchining maxtiy boʻlmagan qayd yozuvi hisoblanadi.

B) uning egasi haqiqiyligini aniqlash jarayonida tekshiruv axboroti sifatida ishlatiladigan belgilar ketma-ketligi (maxfiy so'z). U kompyuter bilan muloqot boshlashdan oldin, unga klaviatura yoki identifikatsiya kartasi yordamida kiritiladigan harfli, raqamli yoki harfli-raqamli kod shaklidagi maxliy so'zdan iborat.

C) axborot tizimlari ob'yekt va sub yektlariga uni tanish uchun nomlar (identitikator) berish va berilgan nom bo'yicha solishtirib uni aniqlash jarayoni.

D) ob'yekt yoki sub'yektni unga berilgan identifikatorga mosligini tekshirish va belgilar ketma-kettigidan iborat maxfiy kodini tekshirish orqali aslligini aniqlash.

#### 5. Parol nima?

A) uning egasi haqiqiyligini aniqlash jarayonida tekshiruv axboroti sifatida ishlatiladigan belgilar ketma-ketligi (maxfiy soʻz). U kompyuter bilan muloqot boshlashdan oldin, unga klaviatura yoki identifikatsiya kartasi yordamida kiritiladigan bartli, raqamli yoki hartli-raqamli kod shaklidagi maxfiy soʻzdan iborat.

B) shaxsning, oʻzini axborot kommunikatsiya tizimiga tanishtirish jarayonida qoʻllaniladigan belgilar ketma-ketligi boʻlib, axborot kommunikatsiya tizimidan foydalanish huquqiga ega boʻlish uchun foydalanuvchining maxfiy boʻlmagan qayd yozuvi hisoblanadi.

C) axborot tizimlari ob'yekt va sub'yektlariga uni tanish uchun nomlar (identifikator) berish va berilgan nom bo'yicha solishtirib uni aniqlash jarayoni.

D) ob'yekt yoki sub'yektni unga berilgan identifikatorga mosligini tekshirish va belgilar ketma-ketligidan iborat maxfiy kodini tekshirish orqali aslligini aniqlash.

#### 6. Identifikatsiya (ingl. Identification) nima?

tekshiruv axboroti sifatida ishlatiladigan belgilar ketma-ketligi (maxfiy so'z). U kompyuter bilan muloqot boshlashdan oldin, unga klaviatura yoki identifikatsiya kartasi yordamida kiritiladigan bortli, raqamli yoki hartli-raqamli kod shaklidagi maxfiy so'zdan iborat.

D) shaxsning, oʻzini axborot kommunikatsiya tizimiga tanishtirish jarayonida qoʻllaniladigan belgilar ketma-ketligi boʻlib, axborot kommunikatsiya tizimidan foydalanish huquqiga ega boʻlish uchun foydalanuvchining maxfiy boʻlmagan qayd yozuvi hisoblanadi.

#### 8. Avtorizatsiya nima?

A) foydalanuvchining resursdan foydalanish huquqlari va ruxsatlarini tekshirish jarayoni. Bunda foydalanuvchiga hisoblash tizimida ba'zi ishlarni bajarish uchun muayyan huquqlar beriladi.

B) ob'yekt yoki sub'yektni unga berilgan identifikatorga mosligini tekshirish va belgilar ketma-ketligidan iborat maxfiy kodini tekshirish orqali aslligini aniqlash.

C) axborot tizimlari ob'yekt va sub'yektlariga uni tanish uchun nomlar (identitikator) berish va berilgan nom bo'yicha solishtirib uni aniqlash jarayoni.

D) uning egasi haqiqiyligini aniqlash jarayonida tekshiruv axboroti sifatida ishlatiladigan belgilar ketma-ketligi (maxtiy so'z). U kompyuter bilan muloqot boshlashdan oldin, unga klaviatura yoki identifikatsiya kartasi yordamida kiritiladigan hartli, raqamli yoki hartli-raqamli kod shaklidagi maxfiy so'zdan iborat.

#### 9. Ro'yxatdan o'tish nima?

A) foydalanuvchilarni roʻyxatga olish va ularga dasturlar va ma'lumotlarni ishlatishga huquq berish jaravoni.

B) ob'yekt yoki sub'yektni unga berilgan identifikatorga mosligini tekshirish va belgilar ketma-ketligidan iborat maxtiy kodini tekshirish orqali aslligini aniqlash.

C) axborot tizimlari ob'yekt va sub'yektlariga uni tanish uchun nomlar (identifikator) berish va berilgan nom bo'yicha solishtirib uni aniqlash Jaravoni.

D) uning egasi haqiqiyligini aniqlash jarayonida tekshiruv axboroti sifatida ishlatiladigan belgilar ketma-ketligi (maxfiy so'z). U kompyuter bilan muloqot boshlashdan oldin, unga klaviatura yoki identifikatsiya kartasi yordamida kiritiladigan hartli, raqamli yoki hartli-raqamli kod shaklidagi maxfiy so'zdan iborat.

#### 10. Hujum tushunchasi nima?

A) buzg'unchining biror-bir maqsad yo'lida axborot kommunikatsiya tizimlarining mavjud  A) axborot tizimlari ob'yekt va sub'yektlariga uni tanish uchun nomlar (identifikator) berish va berilgan nom bo'yicha solishtirib uni aniqlash jarayoni.

B) uning egasi haqiqiyligini aniqlash jarayonida tekshiruv axboroti sifatida ishlatiladigan belgilar ketma-ketligi (maxfiy so'z). U kompyuter bilan muloqot boshlashdan oldin, unga klaviatura yoki identifikatsiya kartasi yordamida kiritiladigan hartli, raqamli yoki hartli-raqamli kod shaklidagi maxtiy so'zdan iborat.

C) shaxsning, oʻzini axborot kommunikatsiya tizimiga tanishtirish jarayonida qoʻllaniladigan belgilar ketma-ketligi boʻlib, axborot kommunikatsiya tizimidan foydalanish huquqiga ega boʻlish uchun foydalanuvchining maxtiy boʻlmagan qayd yozuvi hisoblanadi. himoyalash tizimlarini buzishga qaratilgan harakati B) ob'yekt yoki sub'yektni unga berilgan identifikatorga mosligini tekshirish va belgilar ketma-ketligidan iborat maxfiy kodini tekshirish orqali aslligini aniqlash.

C) axborot tizimlari ob'yekt va sub'yektlariga uni tanish uchun nomlar (identifikator) berish va berilgan nom bo'yicha solishtirib uni aniqlash jarayoni

D) uning egasi haqiqiyligini aniqlash jarayonida tekshiruv axboroti sifatida ishlatiladigan belgilar ketma-ketligi (maxfiy so'z). U kompyuter bilan muloqot boshlashdan oldin, unga klaviatura yoki identifikatsiya kartasi yordamida kiritiladigan harfli. raqamli yoki harfli-raqamli kod shaklidagi maxfiy so'zdan iborat.

# **IX BOB. ELEKTRON TIJORAT**

# 36-§. Elektron tijorat tizimlari va ularning ahamiyati

Tayanch tushunchalar: elektron tijorat, elektron pul, mobil tijorat, Internetbanking, elektron karmon.

Elektron tijorat tizimlari va m-tijoratda elektron va mobil savdo konvertatsiyasining afzalliklari biznesga kirishda sarf harajatlarni kamaytirish, axborot va mollar oqimini tezlatish, buyurtmalar berish va buyurtmalarni qayta ishlashni aniqligini orttirish, shuningdek mijozlarga xizmat koʻrsatish darajasini koʻtarishdan iborat. Bu afzalliklar 9.1-jadvalda keltirilgan<sup>63</sup>.

9.1-jadval.

Explanation Advantages Provides global reach Tashkilotlarga oʻz mahsulotlarini butun dunyo bozori boʻylab sotish, ishlab chigaruvchilarga esa past narhlarda sotib olish imkonini beradi. Vagtni ortigcha sarflashni kamavtirish va buyurtma gilish va **Reduces** costs yetkazishning butun jarayonidagi qadamlar sonini kamaytirishi bilan birga koʻp sonli xaridlarni yuqori aniqlik bilan amalga oshirish imkonini beradi. Elektron bogʻlanishlar va kommunikatsion jarayonlar hisobiga Sneeds flow of goods and axborot ogimi tezlashadi. information Increased accuracy Foydalanuvchilarga oʻzlarining shaxsiy spetsifikatsiyasini va buyurtma haqidagi axborotni bevosita inson tomonidan ma'lumotlarni xato kiritilishini bartataf qilgan holda kiritishga imkon beradi. Joriy holati va yetkazib berish muddati haqidagi batafsil Improves customer service axborotlar va ularning ortishi

**Mobil tijorat**. Mobil tijorat (m-tijorat) mobil simsiz qurilmalarni qoʻllashga moʻljallangan boʻlib, bunday qurilmalarga uyali telefonlar, smartfonlar orqali buyurtmalar berish va tijoratni vuritish imkonini beradi<sup>64</sup>.

Elektron tijorat faoliyati dastlab O'zbekiston Respublikasining «Elektron tijorat to'g'risida»gi 2004 yil 29 apreldagi 613-son Qonuni bilan, 2018 yil 14 maydan O'zbekiston Respublikasi Prezidentining «Elektron tijoratni jadal rivojlantirish choratadbirlari to'g'risida»gi PQ-3724-sonli qarori bilan belgilanadi va amalga oshiriladi. Elektron tijorat – bu tijorat aloqalarining bir turi bo'lib, sotuvchi va xaridor o'rtasidagi shartnomalar hamda xizmatlar Interent orqali amalga oshiriladi.

Elektron tijoratning an'anaviy savdo turlaridan farqi:

xaridor oʻziga qulay vaqt, joy va tezlikda mahsulotni tanlash va sotib olish;

<sup>&</sup>lt;sup>65</sup> Ralph M. Stair, George W.Reynolds. Fundamentals of Information Systems. Sixth edition. Course Technology, Cengage Learning. USA, 2012. 227-p.

<sup>&</sup>lt;sup>64</sup> Ralph M. Stair, George W. Reynolds. Fundamentals of Information Systems. Sixth edition. Course Technology, Cengage Learning, USA, 2012, 221-p.

- savdo-sotiq faoliyatini ish faoliyati bilan birga parallel ravishda borishi;
- koʻp sonli xaridorlaming bir vaqtning oʻzida murojaat qila olishi.
- kerakli mahsulotlarni tezlikda izlab topish va transport vositalaridan samarali foydalanish;
- xaridoming yashash joyi, sogʻligʻi va moddiy ta'minlanish darajasidan qat'iy nazar hamma qatori teng huquqli mahsulot sotib olish imkoniyati;
- hozirgi kunda chiqqan jahon standartlariga javob beradigan mahsulotlarni tanlash va sotib olish imkoniyati;
- elektron tijorat sotuvchining mahsulotlarini sotish jarayonidagi imkoniyatini vanada kengaytiradi va yangilavdi.

Elektron tijorat ayni vaqtda savdoda keng qoʻllanilmoqda. Elektron sotuv mollarni toʻgʻridan-toʻgʻri sotish va xizmatlami koʻrsatish tashkilotlar va iste molchilar oʻrtasida elektron vitrinalar orqali yoki kataloglar orqali amalga oshiriladi. Office Depot, Wal-Mart va boshqa shu kabi kompaniyalar aynan shunday model asosida xizmat koʻrsatadi. Oʻn minglab elektron web-saytlarda ulgurji savdoda barcha tovarlarni sotib olish mumkin. 9.2-jadvalda B2C turkumidagi web-saytlar topreytingi boʻyicha roʻyxati keltirilgan. Unda reyting natijalari Michigan shtati universiteti tomonidan ishlab chiqilgan.

| Web sayt           | ACSI in de ks | Mahsulot turi                                 |
|--------------------|---------------|-----------------------------------------------|
| Netflix.com        | 85            | DVDlar pochta orgali                          |
| Amazon.com         | 84            | Kitoblar, musiqalar, DVDlar va boshqalar      |
| Avon.com           | 81            | Salomatlik, goʻzallik va fitness mahsulotlari |
| DrsFosterSmith.com | 81            | Sevimli yetkazmalar                           |
| Newegg.com         | 81            | Kompyuterlar va kompyuter jihozlari           |
| QVC.com            | 81            | Moda, goʻzallik, zargarlik va uy jihozlari    |
| TigerDirect.com    | 79            | Kompyuterlar va kompyuter jihozlari           |
| HPShopping.com     | 78            | Kompyuterlar va kompyuter phozlari            |
| LLBean.com         | 78            | Ayollar va erkaklar kiyimlari                 |
| Shutterfly.com     | 78            | Fotografiya bo'limi                           |
| VictoriaSecret.com | 78            | Ayollar kiyimlari                             |

Elektron pul aylanmasini tushunish uchun 9.1-rasmda keltirilgan chizmaga e'tiboringizni qarating. Unga ko'ra elektron tijoratni amalga oshirish uchun avval mijoz (foydalanuvchi) o'zining naqd puli bilan bankka tashrif buyurishi va naqd pulni bankdan elektron pulga aylantirib olishi mumkin bo'ladi.

Soʻng oʻzining hisobidagi e-pulni oʻzi xohlagan xizmatlar va tovarlar uchun sotuvchilarga (internet doʻkoni, turli xizmatlarni amalga oshiruvchi tashkilotlar) sarflashi mumkin boʻladi. Bunda foydalanuvchi tovarlar xizmatlarni qaysi sotuvchidan olishni oʻzi erkin tanlaydi<sup>65</sup>.

<sup>&</sup>lt;sup>65</sup> V. Rajaraman Introduction to Information technology (second edition) PHI Learing Private Limited. India, 2014. 328-p.

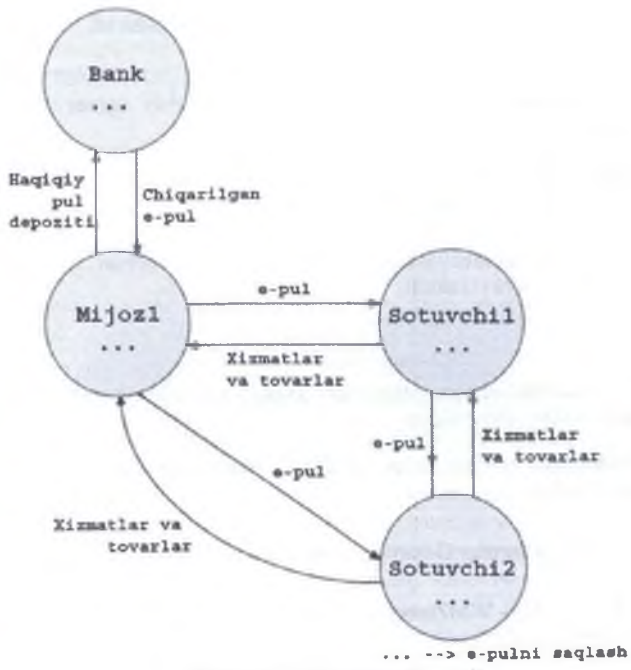

9.1-rasm. Elektron pul avlanmasi

Elektron pul tushunchasi. Elektron pul – bu pul birligiga tenglashtirilgan belgilar hamda kupyura va tanga rolini bajaruvchi juda katta son yoki fayllardir.

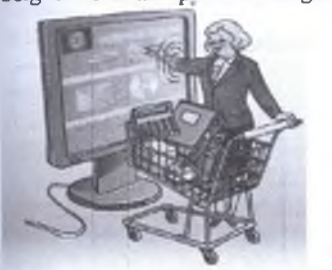

Bunday tizimning faoliyat koʻrsatish harajatlari boshqalaridan ancha kam. Elektron pullar toʻliq anonimlikni ta'minlashi mumkin, chunki uni ishlatgan mijoz haqida hech qanday ma'lumot berilmaydi.

Elektron pul birliklari. Barcha davlatlarda oʻzining pul birliklari boʻlgani singari elektron tijoratda ham pul birliklari mavjud.

9.2-rasm. Elektron tuorat

Bu pul birliklarining ayrimlarini toʻgʻridan-toʻgʻri boshqa mamlakatlar hududida sarflab boʻlmaydi. Shu sababli ularni sarflashda mos pul birligi kursi boʻvicha zarur pul birligiga ekvivalent sifatida toʻlanadi. Shu bilan birga koʻplab pul birliklarini dunyoning aksariyat davlatlari hududida sarflash mumkin.

- O'zbekiston zonasida operatsiyalarni amalga oshirish uchun UZSning Y-hamvondagi ekvivalenti.
- rubl zonasida operatsiyalami amalga oshirish uchun RURning Rhamyondagi ekvivalenti.
- · AOSH dollarida operatsiyalarni amalga oshirish uchun USDning Zhamvondagi ekvivalenti.
- EVROda operatsiyalarni amalga oshirish **EVROning** uchun Ehamvondagi ekvivalenti.

# 9.3-rasm. Elektron pul birliklari

- Ukraina zonasida operatsiyalarni amalga oshirish uchun UAHning Uhamvondagi ekvivalenti.
- · Belorussiva zonasida operatsivalarni amalga oshirish uchun BYRning Bhamvondagi ekvivalenti.
- · ] gramm oltinning G-hamyondagi ekvivalenti.
- WBC, WMD WMZning C va D hamyonlardagi kredit operatsiyalari uchun ekvivalenti.

# 9.4-rasm. Elektron pul birliklari

Bugungi kunda respublikamizda ham bir qancha elektron to'lov tizimlari faolivat ko'rsatmoqda. Bular: WEBSUM; iPAY; PAYNET; WEBMONEY: IntellectMoney; Perfect Money; RBK Money; V-money.

Elektron va mobil tijoratni quyidagi turlarda amalga oshirish mumkin<sup>66</sup>:

· Ikka firma oʻrtasidagi elektron tijorat. B-B

WMY

VAR

WML

WEC

C-G

- · Firma va mijoz oʻrtasidagi elektron tijorat.
- · Firma va Davlat o'rtasidagi elektron tijorat. B-G
  - · Mijoz va Davlat oʻrtasidagi elektron tijorat.

9.5-rasm. Elektron tijorat turlari

<sup>66</sup> Ralph M. Stair, George W. Reynolds. Fundamentals of Information Systems. Sixth edition. Course Technology. Cengage Learning. USA. 2012. 17-p.

9.6-rasmda shunday texnologik tizimlar mavjudki ularda biznes-informatsion operatsiyalar amalga oshirilishi natijasida axborot yetkazilib berilishi va qarorlar gabul qilinishi mumkin boʻladi<sup>67</sup>.

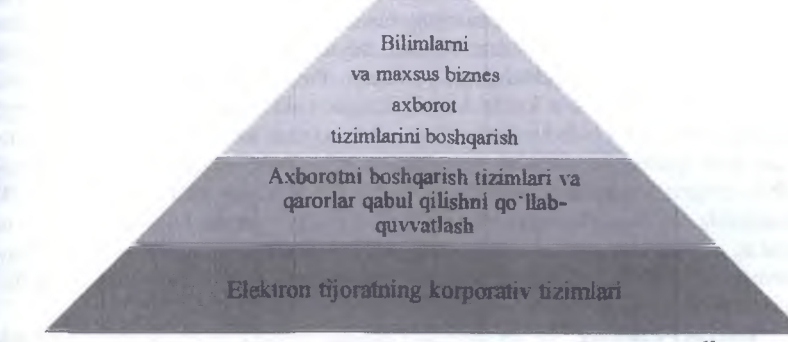

9.6-rasm. Axborot yetkazilib berilishi va qarorlar qabul qilinishi68

Internet – bank tarmog'i. Rivojlangan mamlakatlar banklari o'z xizmat darajalarini kengavtirgan holda mijozlariga Internetdan foydalanishning eng ma'qul yo'llarini tavsiya qilmoqdalar. Bugungi kunda bank sohasida e-banking yangi termini paydo bo'ldi yoki Internet-bank tarmog'i yuzaga keldi. Internet – bank tarmog'i hozirgi kunda 3 ta asosiy onlaynlar orqali xizmat qilmoqda:

- B2C-business-to-consumer;
- B2B-business-to-business;
- · E-trading-birjada elektron savdo o'tkazish.

Web Money Tranfer – bu elektron hisob tizimi boʻlib, unda barcha foydalanuvchilar universal hisob birliklari bilan ayira boshlashlari mumkin: WebMoney (WM) titul belgilari bilan.

iPAY – bu UzExdagi birja savdolarida, <u>www.uzbex.com</u> global savdo maydonchasida, hamda iPAY tizimiga qoʻshilgan internet doʻkonlarda onlayn toʻlovlarni amalga oshirish imkonini beruvchi, Oʻzbekiston Respublikasi tovar homashyo birjasining toʻlov tizimidir.

Dunyoga mashhur C2C elektron tijorat tizimida to'lovlarni amalga oshirish internet orqali jismoniy shaxslar o'rtasida amalga oshiriladi. Bunda mijoz to'lovni kredit kartochka bo'yicha yoki elektron pul ko'chirish vositasida olishi mumkin emas. Chunki u qoida bo'yicha bunday to'lovlarni qayta ishlash infrastrukturasiga ega emas. Bunday xizmatlarni PayPal.com nomi ostidagi kompaniya taqdim qiladi. PayPal tizimini qo'llash uchun, ikki tomon ham (to'lov qiluvchi ham oluvchi ham) PayPal tizimida o'z hamyoniga ega (ro'yxatdan o'tgan) bo'lishi kerak. PayPal tizimida o'z elektron hamyoningizni yaratish juda sodda. Buning uchun siz PayPal

<sup>&</sup>lt;sup>57</sup> Ralph M. Stair, George W.Reynolds. Fundamentals of Information Systems. Sixth edition. Course Technology, Cengage Learning. USA, 2012. 15-p.

<sup>&</sup>lt;sup>68</sup> Ralph M. Stair, George W.Reynolds. Fundamentals of Information Systems. Sixth edition. Course Technology, Cengage Learning. USA, 2012. 15-p.

savtiga kirish va oʻzingizning elektron identifikatoringizni kiriting. Ya'ni nom manzil va kredit kartochka yoki bank hisobining rekvizitlari kiritiladi. Bundan tashqari siz parolni ham yaratishingiz kerak boʻladi. U sizga tasdiq sifatida elektron xabar bilan birga identifikatorni ham jo'natadi. Siz bundan xabarning (identifikator) PavPal tizimidan kelganiga amin boʻlasiz. Bularni kiritgandan soʻng Pay tugmasini bossangiz, koʻrsatilgan summa sizning hisobingizdan siz koʻrsatgan oluvchining hisobiga koʻchiriladi. Tizim esa bundan keyin sizga pul koʻchganligi haqidagi tasdiqni elektron xatni pochtangizga joʻnatadi. Pay Pal tizimini qoʻllashning asosiv afzalligi shundaki, siz oʻz kredit kartochkangiz yoki bankdagi hisob raqamingizni xatarga qoʻvmaysiz. Unda hisobni ochish uchun xizmat haqi olinmaydi. PayPal tizimi ko'chirilgan pulni oluvchisidan summaning biror belgilangan foizini oladi xolos PavPal xalqaro kompaniya hisoblanib uning kafili boʻlib eBay hisoblanadi. Turli valyutalarda toʻlash imkonini beradi va mahalliy qonunchilikka boʻv soʻnadi Masalan, siz Hindiston banklarida xaridga pul to'lashingiz mumkin. Bunda PayPal o'zining hisobidagi puldan mahalliy almashinuv kursi bo'yicha to'laydi ya komissivasi bilan birga yechib oladi69.

Internet-banking. Toʻlov tizimlari orasida alohida guruh, bu Internet banking funktsiyasini bajaruvchi tizim, ya'ni Internet orqali bank operatsiyani amalga oshirish hisoblanadi. Internet-banking – bankdagi hisob raqamni Internet orqali boshqarish imkoniyatini beradigan xizmat. Internet-banking imkoniyatlari quyidagilarni bajarishga imkon beradi:

- bankka barcha turdagi moliyaviy hujjatlarni yuborish;
- istalgan davr uchun bankdagi hisob raqamlardan ko'chirmalar va ularga tegishli boshqa hujjatlarni olish;
- haqiqiy vaqt tartibida to'lov hujjatlari bank ishlovidan o'tishining barcha bosqichlarini kuzatish;
- xatolar to'g'risida xabarlami tezkor olish:
- kirim va chiqim to'lov hujjatlarini ko'rish va chop etish.

Elektron karmon, ularni to'ldirish va pul olish:

- elektron karmon bu elektron pullarni saqlash uchun moʻljallangan vosita.
- tovarlami sotish va xarid qilishga moʻljallangan web texnologiyalar asosida yaratilgan axborot tizimi tomonidan amalga oshiriladigan vazifalar quyidagilardan tashkil topadi:
- mijozga tovar (xizmat) haqida ma'lumot berish;
- mijozdan tovar (xizmat)ga buyurtma qabul qilish;
- ba'zan onlaynli to'lov tizimlaridan foydalanilganda uchinchi vazifa-to'lov haqini olish, tovarni sotishda esa yana to'rtinchi vazifa - haqi to'langan tovarni jo'natish qo'shiladi.

Elektron karmonni to'ldirish va ulardan pul yechishni quyidagi usullar bilan amalga oshirish mumkin:

1. tijorat banklarida naqd pul bilan;

2. bank kartalari (VISA, MasterCard, UzKart) vordamida;

<sup>&</sup>lt;sup>40</sup> V. Rajaraman Introduction to Information technology (second edition) PHI Learing Private Limited. India, 2014. 328-p.

- 3. pochta orqali;
- 4. internet-banking yordamida;
- 5 pul oʻtkazmalar tizimlari yordamida;
- 6. mobil aloga vordamida.

VISA kartalari. Visa Inc. – toʻlov operatsiyalarini amalga oshirish xizmatlarini ta'minlovchi Amerika kompanivasidir. VISA International Service Association - jahonning yetakchi toʻlov tizimi hisoblanadi. VISA kartalari boʻyicha yillik savdo aylanmasi 4,8 trillion AQSH dollarini tashkil qiladi. VISA kartalari dunyoning 200 dan ortiq mamlakatlarida qabul qilinadi.

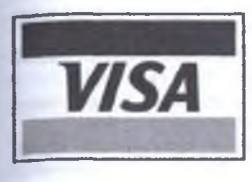

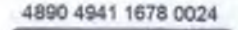

000 1234 5

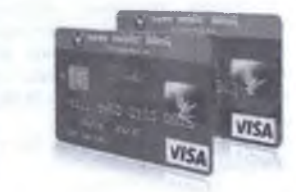

# 9.7-rasm. Xalqaro kartalar

VIS

MasterCard World wide – dunyoning 210 mamlakatlaridagi 22 ming moliyaviy tashkilotlarni birlashtirgan xalqaro toʻlov tizimi hisoblanadi. Bosh ofisi AQSHning Nyu-York shahrida joylashgan.

Dunyoda to'lov kartalarining ulushi (%)

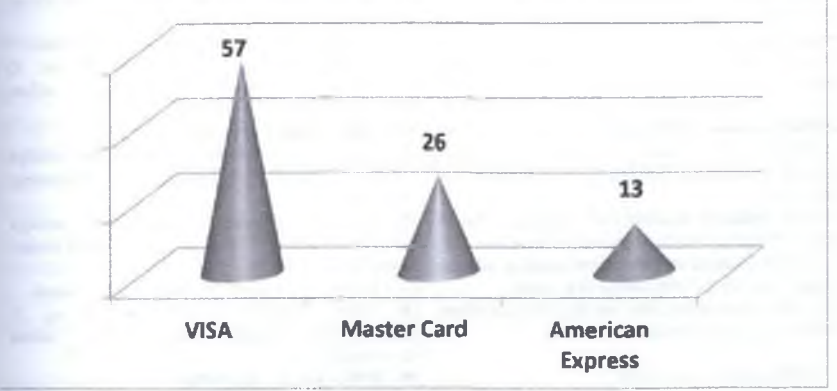

9.8-rasm. Dunyoda to'lov kartalarining ulushi (%)

Internet do'konlar va internet birja. Bugungi kunda "Internet do'kon" nomi ostida turli ko'lam va maqsaddagi yechimlaming keng spektri taklif qilinmoqda. WEBSUM elektron to'lov tizimidan foydalanadigan internet do'konlar quyidagilar: shopping.uz, evision.uz, pozdrav.uz, market.wsm.uz, nav.uz inmarket.uz.

UzEx internet birja – bu shaxsiv kompyuter orqali UzEx savdo maydonchalarida savdo qilish imkonivatini beruvchi global milliv savdo maydonchasi. Ushbu savdo tizimi, iPAY tizimi foydalanuvchilariga, maksimal qulayliklar bilan osongina oʻz tovarlarini sotish va kerakli tovarlarni xarid qilish imkonini beradi. 1. Oʻzbekiston Respublikasining "Elektron tijorat toʻgʻrisida"gi 613-son Qonuni qachon qabul qilingan?

A) 2004 yil 29 aprelda
B) 2014 yil 29 aprelda
C) 1992 yil 29 aprelda

Di 1994 vil 29 aprelda

### 2. Elektron tijorat nima?

A) bu tijorat aloqalarining bir turi boʻlib, sotuvchi va xaridor oʻrtasidagi shartnomalar hamda xizmatlar Interent orqali annalga oshiriladi.

B) xaridor oʻziga qulay vaqt, joy va tezlikda mahsulotni tanlash va sotib olish;

C) savdo-sotiq faoliyatini ish faoliyati bilan birga parallel ravishda borishi;

D) koʻp sonli xaridorlarning bir vaqtning oʻzida murojaat qila olishi.

#### 3. Elektron pul nima?

A) bu pul birligiga tenglashtirilgan belgilar hamda kupyura va tanga rolini bajaruvchi juda katta son yoki fayllardir.

B) bu tijorat aloqalarining bir turi bo'lib, sotuvchi va xaridor o'rtasidagi shartnomalar hamda xizmatlar Interent orqali amalga oshiriladi.

C) xaridor oʻziga qulay vaqt, joy va tezlikda mahsulotni tanlash va sotib olish:

D) savdo-sotiq faoliyatini ish faoliyati bilan birga parallel ravishda borishi;

### 4. WMY-qanday pul birligi?

 A) Oʻzbekiston zonasida operatsiyalarni amalga oshirish uchun UZSning Y-hamyondagi ekvivalenti.

 B) Rubl zonasida operatsivalarni amalga oshirish uchun RURning R-hamyondagi ekvivalenti.

C) AQSH dollarida operatsiyalarni amalga oshirish uchun USDning Z-hamyondagi ekvivalenti

D) EVROda operatsivalarni amatga oshirish uchun EVROning E-hamyondagi ekvivalenti.

## 5. WMR-qanday pul birligi?

A) Rubl zonasida operatsiyalarni amalga oshirish uchun RURning R-hamyondagi ekvivalenti.

B) Oʻzbekiston zonasida operatsivalarni amalga oshirish uchun UZSning Y-hamyondagi ekvivalenti.

C) AQSH dollarida operatsiyalarni amalga oshirish uchun USDning Z-hamyondagi ekvivalenti

D) EVROda operatsivalarni amalga oshirish uchun EVROning E-hamyondagi ekvivalenti.

# 6. WMZ-ganday pul birligi?

A) AQSH dollarida operatsiyalarni amalga oshirish uchun USDning Z-hamyondagi ekvivalenti.

B) Rubl zonasida operatsiyalami amalga oshirish uchun RURning R-hamyondagi ekvivalenti.

C) Oʻzbekiston zonasida operatsiyalarni amalga oshirish uchun UZSning Y-humyondagi ekvivalenti.

D) EVROda opcratsiyalarni amalga oshirish uchun EVROning E-hamyondagi ekvivalenti.

#### 7. WME-ganday pul birligi?

A) EVROda operatsiyalarni amalga oshirish uchun EVROning E-hamyondagi ekvivalenti

B) AQSH dollarida operatsiyalami amalga oshirish uchun USDning Z-hamyondagi ekvivalenti.

C) Rubl zonasida operatsiyalarni amalga oshirish uchun RURning R-hamyondagi ekvivalenti.

D) Oʻzbekiston zonasida operutsiyalarni amalga oshirish uchun UZSning Y-hamyondagi ekvivalenti.

# 8. WMU-qanday pul birligi?

 A) Ukraina zonasida operatsiyalarni amalga oshirish uchun UAHning U-hamyondagi ekviyalenti.

 B) Belorussiya zonasida operatsiyalarni amalga oshirish uchun BYRning V-hamyondagi ekvivalenti.

C) 1 gramm oltinning G-hamyondagi ekvivalenti.

D) WBC. WMD - WMZning S va D hamyonlardagi kredit operatsiyalari uchun ekvivalenti.

#### 9. WMB-qanday pul birligi?

 A) Belorussiya zonasida operatsiyalarni amalga oshirish uchun BYRning V-hamyondagi ekvivalenti.

B) Ukraina zonasida operatsiyalarni amalga oshirish uchun UAHning U-hamyondagi ekviyalenti.

C) 1 gramm oltinning G-hamyondagi ckvivalenti.

D) WBC, WMD - WMZning S va D hamyonlardagi kiedit operatsiyulari uchun ekvivalenti.

# 10. WMG-qanday pul birligi?

A) 1 gramm oltinning G-hamyondagi ekvivalenti

 B) Belorussiya zonasida operatsiyalarni amalga oshirish uchun BYRning V-hamyondagi ekvivalenti.

C) Ukraina zonasida operatsiyalarni amalga oshirish uchun UAHning U-hamyondagi ekviyalenti.

D) WBC, WMD - WMZning S va D hamyonlardagi kredit operatsiyalari uchun ekvivalenti.

# 37-§. Elektron raqamli imzo

**Tayanch tushunchalar:** elektron raqamli imzo, elektron raqamli imzoning yopiq kaliti, elektron raqamli imzoning ochiq kaliti, elektron raqamli imzoning haqiqiyligini tasdiqlash, elektron hujjat, ro yxatga olish markazi, elektron raqamli imzo vositalari.

O'zbekiston Respublikasining Elektron raqamli imzo to'g'risida Qonuni (N 562-II) 2003 yil 11 dekabrda qabul qilingan. Qonunda talab etilgan shartlarga rioya etilgan taqdirda elektron raqamli imzo qog'oz hujjatga shaxsan qo'yilgan imzo bilan bir xil ahamiyatga egadir. Elektron ma'lumotlarni kriptografik o'zgartirish natijasida hosil qilingan belgilar ketma-ketligi. Elektron raqamli imzo ma'lumotlar blokiga qo'shib qo'yiladi va blokni qabul qiluvchiga, manbani va ma'lumotlarning butunligini tekshirish hamda sohtalashtirishdan muhofazalanish imkonini beradi. Hozirgi kunga kelib, ayrim mamlakatlar qonunchilik yoʻli bilan raqamli imzo afoydalanishni layoqatliligini qonunlashtirib qo'yganlar. Elektron raqamli imzo kalitlari sertifikatlari ro'yxatga olish markazlari tomonidan beriladi.

Oʻzbekiston Respublikasining "Elektron raqamli imzo toʻgʻrisida"gi Qonuniga muvofiq, elektron raqamli imzo — elektron hujjatdagi mazkur elektron hujjat axborotini elektron raqamli imzoning yopiq kalitidan foydalangan holda maxsus oʻzgartirish natijasida hosil qilingan hamda elektron raqamli imzoning ochiq kaliti yordamida elektron hujjatdagi axborotda xatolik yoʻqligini aniqlash va elektron raqamli imzo yopiq kalitining egasini identifikatsiya qilish imkoniyatini beradigan imzo. Ushbu Qonunda quyidagi asosiy tushunchalar qoʻllaniladi:

Elektron raqamli imzo — elektron hujjatdagi mazkur elektron hujjat axborotini elektron raqamli imzoning yopiq kalitidan foydalangan holda maxsus oʻzgartirish natijasida hosil qilingan hamda elektron raqamli imzoning ochiq kaliti yordamida elektron hujjatdagi axborotda xatolik yoʻqligini aniqlash va elektron raqamli imzo yopiq kalitining egasini identifikatsiya qilish imkoniyatini beradigan imzo;

**Elektron raqamli imzoning yopiq kaliti** — elektron raqamli imzo vositalaridan foydalangan holda hosil qilingan, faqat imzo qo'yuvchi shaxsning o'ziga ma'lum bo'lgan va elektron hujjatda elektron raqamli imzoni yaratish uchun mo'ljallangan belgilar ketma-ketligi;

Elektron raqamli imzoning ochiq kaliti — elektron raqamli imzo vositalaridan foydalangan holda hosil qilingan, elektron raqamli imzoning yopiq kalitiga mos keluvchi, axborot tizimining har qanday foydalanuvchisi foydalana oladigan va elektron hujjatdagi elektron raqamli imzoning haqiqiyligini tasdiqlash uchun moʻljallangan belgilar ketma-ketligi;

**Elektron raqamli imzoning haqiqiyligini tasdiqlash** — elektron raqamli imzoning elektron raqamli imzo yopiq kalitining egasiga tegishliligi va elektron hujjatdagi axborotda xatolik yoʻqligi tekshirilgandagi ijobiy natija;

**Elektron hujjat** — elektron shaklda qayd etilgan, elektron raqamli imzo bilan tasdiqlangan hamda elektron hujjatning uni identifikatsiya qilish imkonini beradigan boshqa rekvizitlariga ega boʻlgan axborot.

Mazkur Qonunga koʻra elektron raqamli imzodan foydalanish sohasini davlat tomonidan tartibga solishni Oʻzbekiston Respublikasi Vazirkar Mahkamasi va u maxsus vakolat bergan organ amalga oshiradi. Aloqa, axborotlashtirish va telekommunikatsiya texnologiyalari sohasida Oʻzbekiston Respublikasi aloqa, axborotlashtirish va telekommunikatsiya texnologiyalari davlat qoʻmitasi ERIni roʻyxatga oluvchi vakolatli davlat organi hisoblanadi. Mazkur vazifa Qoʻmita tizimidagi «UNICON.UZ» – Fan-texnika va marketing tadqiqotlari markazi Davlat unitar korxonasi qoshidagi Elektron raqamli imzolar kalitlarini roʻyxatga olish markazi tomonidan amalga oshiriladi.

Elektron raqamli imzo. Elektron raqamli imzo (ERI) – elektron hujjatning rekviziti hisoblangan simvollar ketma-ketligi boʻlib, elektron hujjatning butunligi va haqiqiyligini tasdiqlash uchun moʻljallangan. Elektron raqamli imzo vositasi boʻlib – dasturiy, dasturiy-apparatli yoki texnik vositalar hisoblanib, quyidagi bir yoki bir nechta funktsiyalarni amalga oshiradi: elektron raqamli imzo ishlab chiqish, elektron raqamli imzoni tekshirish, imzoning shaxsiy kaliti yoki ochiq kalitni yaratish. Ochiq kalit bilan shifrlash algoritmlarining eng keng tarqalganlaridan biridir. Koʻpincha elektron hujjatni tarkibini (mazmunini) shifrlash emas balki, uning muallifini va haqiqiyligini oʻmatish zarur boʻladi. Elektron raqamli imzoning asosi boʻlib imzolanadigan ma'lumotlarni matematik qayta oʻzgartirilishi hisoblanadi. Imzolanadigan ma'lumotlarda shaxsiy yopiq kalit qoʻllanilishi bilan imzolanadigan va quyidagi sharoitlarda bajarilishi bilan boradi:

· Elektron raqamli imzoni yaratish faqatgina shaxsiy yopiq kalitni qoʻllagan holda amalga oshirilishi mumkin.

· Elektron raqamli imzoni haqiqiyligini tekshirish uchun ochiq kalitga ega boʻlish yetarli hisoblanadi.

 imzolangan ma'lumotdagi har qanday o'zgarish (xatto katta fayldagi atigi bir bit o'zgarish) elektron raqamli imzoni haqiqiy emas qiladi. Raqamli imzoni qo'llashda axborot shifrlanmaydi va unga bog'lanish imkoni bo'lgan har qanday foydalanuvchiga ochiqligicha qoladi.

Elektron raqamli imzolar kalitlarini roʻyxatga olish markazi elektron raqamli imzoning ochiq kalitlari va shifrlash sertifikatlaridan quyidagi maqsadlarda foydalanishni ta'minlash uchun moʻljallangan:

- uzatiladigan elektron hujjatlar va ommaviy axborot resurslarining butunligini, shuningdek, ularning ishonchli autentifikatsiya qilinishini nazorat qilish;

- axborot oʻzaro hamkorligi sub yektlarining yuridik jihatdan ahamiyatli elektron identifikatsiyalash tizimini yaratish;

- tizim sub vektlarining axborot oʻzaro ishlashida xavfsizlik va foydalana olishning ajratilishini ta'minlash;

- axborot o'zaro hamkorligi sub'yektlarining elektron raqamli imzo kalitlarini boshqarish tizimini yaratish.

Hujjatni imzolash jarayoni. Hujjatni imzolash jarayoni quyidagi tarzda amałga oshadi. Birinchi qadamda nazorat summasini eslab qoladigan maxsus funktsiya (xesh-funktsiya) quriladi. U hujjat tarkibini identifikatsiyalaydi (hujjatning "daydjesti" yaratiladi). Ikkinchi qadamda hujjat muallifi oʻzining yopiq kaliti bilan

xesh-funktsiyasi tarkibini shifrlaydi. Shifrlangan xesh-funktsiya hujjat singari oʻsha xabarga joylanadi (9.9-rasmga qarang). Elektron raqamli imzo algoritmida qoʻllaniladigan xesh-funktsiya qator talablarni qanoatlantirishi kerak:

 har qanday uzunlikdagi xabar qayd qilingan uzunlikning binar ketma-ketligiga oʻzgartirilishi kerak;

· xabarning xeshlanishidan olingan versiyasi joriy xabar va ularning ketma-ketligi tartibining har bir bitga bogʻliq boʻladi;

· xabarning xeshlangan versiyasidan xabarning oʻzini hech bir usul bilan ham tiklab boʻlmaydi.

Elektron imzoni verifikatsiya qilish algoritmi. Elektron imzoni verifikatsiya qilish quyidagilardan iborat. Birinchi bosqichda xabarni oluvchi imzolangan hujjat xesh funktsiyasining shaxsiy variantini quradi. Ikkinchi bosqichda xesh-funktsiyani rasshifrovka (qayta shifrlab ma nosini anglab olish) qilish amalga oshadi.

Kalitlarni ro'yxatga olish markazi «Elektron raqamli imzo to'g'risida»gi Qonun talablariga muvofiq vazifa va funktsiyalarni bajaradi. Kalitlarni ro'yxatga olish markazi tomonidan tayyorlanadigan elektron raqamli imzo kalitining sertifikati ITU-T X.509, RFC3279, RFC3280 xalqaro tavsiyalarida belgilangan formatdan foydalanadi.

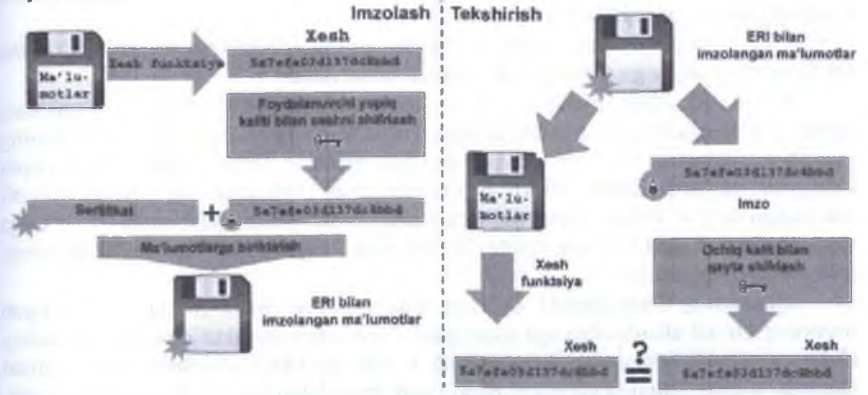

9.9-rasm. Elektron raçamli imzoni imzolash va tekshirish jarayoni

Dasturiy ta'minot o'z ichiga Sertifikatlashtirish markazi va ma'muriy boshqaruvni oladi. Sertifikatlashtirish markazining serveri elektron raqamli imzo kalitlarini ro'yxatga olish markazi funktsiyalarining kompleksini ta'minlaydi va elektron raqamli imzo ochiq kalitlari sertifikatlarining muhofazalangan saqlash joyidan iborat. Ma'muriy boshqaruvning dasturiy ta'minoti o'z funktsiyalarini bajarishlari uchun kalitlarni ro'yxatga olish markazini uzoqdan turib boshqarilishini ta'minlaydi.

Roʻyxatga olish markazi. Roʻyxatga olish markazi maxsus vakolatli organda davlat roʻyxatidan oʻtgan va ushbu Qonunda nazarda tutilgan vazifalarni bajarayotgan yuridik shaxsdir.

Ro vxatga olish markazi:

elektron raqamli imzolarning yopiq va ochiq kalitlarini yaratadi;

elektron raqamli imzo yopiq kaliti muhofaza qilinishini ta'minlaydi;

 elektron raqamli imzolar kalitlari sertifikatlarining reestrini yuritadi, uning oʻz vaqtida vangilanishini hamda undan yuridik va jismoniy shaxslarning erkin foydalana olish imkoniyatini ta minlaydi;

• yuridik va jismoniy shaxslarga elektron raqamli imzolar kalitlarining sertifikatlarini elektron hujjatlar shaklida va qogʻoz hujjatlar shaklida beradi;

 elektron raqamli imzolar kalitlari sertifikatlarining amal qilishini to'xtatib turadi va qayta tiklaydi, shuningdek ularni bekor qiladi;

• yuridik va jismoniy shaxslarning murojaatiga binoan elektron raqamli imzolar kalitlari sertifikatlarining ko'chirma nusxalari berilishini, shuningdek elektron raqamli imzolar kalitlarining to'xtatib turilgan va bekor qilingan sertifikatlari to'g'risidagi ma lumotlardan erkin fovdalanilishini ta'minlaydi;

 yuridik va jismoniy shaxslarning murojaatiga binoan elektron hujjatlardagi elektron raqamli imzoning haqiqiyligini tasdiqlaydi;

 elektron raqamli imzoli qogʻozdagi elektron hujjatlarning koʻchirma nusxalarini tasdiqlaydi;

 elektron raqamli imzo kalitining sertifikatidan bundan buyon foydalanish imkoniyatiga ta'sir etishi mumkin bo'lgan hollar haqida elektron raqamli imzo yopiq kalitining egasini xabardor qiladi;

 elektron raqamli imzo yopiq kalitining egalarini elektron raqamli imzodan foydalanish qoidalariga oʻqitish imkoniyatini ta'minlaydi.

Ro'yxatga olish markazi bilan yuridik va jismoniy shaxslar o'rtasidagi munosabatlar shartnoma asosida amalga oshiriladi. Ro'yxatga olish markazining yuridik va jismoniy shaxslar uchun yaratilgan elektron raqamli imzolarning yopiq kalitlarini saqlashi hamda elektron raqamli imzo kalitining sertifikatini berish maqsadiga to'g'ri kelmaydigan ma'lumotlarni so'rab olishi taqiqlanadi. Ro'yxatga olish markazlari faoliyatining tartibi O'zbekiston Respublikasi Vazirlar Mahkamasi tomonidan belgilanadi.

Qonunning 7-moddasida elektron raqamli imzo bilan qoʻlda oʻzi qoʻygan imzoning bir xil ahamiyatga ega ekanligini e'tirof etish shartlari elektron hujjatdagi elektron raqamli imzo ayni bir vaqtning oʻzida quyidagi shartlarga rioya etilgan taqdirda qogʻoz hujjatga qoʻlda oʻzi qoʻygan imzo bilan bir xil ahamiyatga egadir, agar:

elektron raqamli imzoning haqiqivligi tasdiqlangan boʻlsa;

 elektron raqamli imzoning haqiqiyligi tasdiqlangan paytda yoki imzolash paytini belgilovchi dalillar boʻlganda elektron hujjat imzolanayotgan paytda elektron raqamli imzo kalitining sertifikati amal qilib turgan boʻlsa;

 elektron raqamli imzodan elektron raqamli imzo kalitining sertifikatida koʻrsatilgan maqsadlarda foydalanilayotgan boʻlsa.

**Elektron raqamli imzo vositalari**. Elektron raqamli imzo vositalari elektron hujjatda elektron raqamli imzo yaratilishini, elektron raqamli imzoning haqiqiyligi tasdiqlanishini, elektron raqamli imzoning yopiq va ochiq kalitlari yaratilishini ta'minlaydigan barcha texnikaviy va dasturiy vositalardan iborat bo'ladi. Elektron raqamli imzo vositalari qonun hujjatlarida belgilangan tartibda sertifikatlashtirilishi lozim.

Elektron raqamli imzoning yopiq kalitlarini va ochiq kalitlarini yaratish (9-modda). Elektron raqamli imzoning yopiq kalitlari va ochiq kalitlari yuridik va jismoniy shaxslar tomonidan yoki ularning murojaatiga binoan ro'yxatga olish markazi tomonidan elektron raqamli imzo vositalari yordamida yaratilishi mumkin.

Elektron raqamli imzoning yopiq kaliti egasi (10-modda). Elektron raqamli imzoni yaratgan (elektron hujjatga imzo qo'ygan) va ro'yxatga olish markazi tomonidan uning nomiga elektron raqamli imzo kaliti sertifikati berilgan jismoniy shaxs elektron raqamli imzo yopiq kalitining egasi bo'ladi. Elektron raqamli imzo yopiq kalitining egasi:

 elektron raqamli imzoning yopiq kalitidan foydalanish ustidan nazoratni ta minlashi;

 elektron raqamli imzo kaliti sertifikatini bergan ro'yxatga olish markaziga elektron raqamli imzoning yopiq kalitidan foydalanish rejimi buzilganligi yoki buzilishi ehtimoli borligi to'g'risida xabar qilishi va elektron raqamli imzo kaliti sertifikatining amal qilishini to'xtatib turishni yoxud mazkur sertifikatni bekor qilishni talab qilishi;

• oʻzi vakil boʻlgan yuridik shaxsning qayta tashkil etilishi yoki tugatilishi toʻgʻrisida roʻyxatga olish markaziga xabar qilishi shart.

Elektron raqamli imzo yopiq kaliti egasining javobgarligi (11-modda). Elektron raqamli imzo yopiq kalitining egasi ushbu Qonun 10-moddasining ikkinchi qismida ko rsatilgan majburivatlarni bajarmaganligi oqibatida elektron raqamli imzoning yopiq kalitidan ruxsatsiz tarzda foydalanilishi tufayli yetkazilgan zarar uchun tegishli elektron raqamli imzo ochiq kalitining foydalanuvchisi oldida javobgar boʻladi.

Elektron raqamli imzo ochiq kalitining foydalanuvchisi (12-modda). Elektron raqamli imzoning haqiqiyligini tasdiqlash uchun elektron raqamli imzoning ochiq kalitidan foydalanayotgan yuridik yoki jismoniy shaxs elektron raqamli imzo ochiq kalitining foydalanuvchisi boʻlishi mumkin. Elektron raqamli imzo ochiq kalitining foydalanuvchisi elektron raqamli imzoning ochiq kaliti elektron raqamli imzo yopiq kalitining egasiga tegishliligini va elektron raqamli imzoning haqiqiyligini tekshirish uchun elektron raqamli imzo kalitining sertifikatini bergan roʻyxatga olish markaziga murojaat etishga, shuningdek elektron raqamli imzoning haqiqiyligi tasdiqlanmagan hollar haqida elektron raqamli imzo yopiq kalitining egasiga xabar qilishga haqli. Elektron raqamli imzo ochiq kalitining foydalanuvchisi elektron raqamli imzo yopiq kaliti egasining shaxsi toʻgʻrisidagi ma'lumotlar muhofaza qilinishini ta'minlashi kerak.

Elektron raqamli imzo kalitining sertifikati (13-modda). Elektron raqamli imzo kalitining sertifikati elektron raqamli imzoning ochiq kaliti elektron raqamli imzoning yopiq kalitiga mosligini tasdiqlaydigan va elektron raqamli imzo yopiq kalitining egasiga ro'yxatga olish markazi tomonidan berilgan hujjatdan iborat bo'ladi. Elektron raqamli imzo kalitining sertifikati elektron hujjat shaklida va qog'oz hujjat shaklida tayyorlanishi mumkin. Elektron raqamli imzo kalitining sertifikatida quyidagilar koʻrsatilishi kerak:

 elektron raqamli imzo yopiq kalitining egasi boʻlgan jismoniy shaxsning familiyasi, ismi, otasining ismi;

 agar elektron raqamli imzo yopiq kalitining egasi yuridik shaxsning vakili boʻlsa, shu yuridik shaxsning nomi;

uning tartib raqami va amal qilish muddati:

elektron raqamli imzoning ochiq kaliti;

 elektron raqamli imzoning ochiq kalitidan foydalanishda yordam berishi mumkin boʻlgan elektron raqamli imzo vositalarining nomi;

mazkur sertifikatni bergan ro'yxatga olish markazining nomi va joylashgan manzili;

elektron raqamli imzodan foydalanish maqsadlari toʻgʻrisidagi ma'lumotlar;

elektron raqamli imzo kalitlari sertifikatlari reestrining elektron manzili.

Elektron raqamli imzo yopiq kalitining egasi tashabbusi bilan elektron raqamli imzo kaliti sertifikatiga boshqa ma'lumotlar ham kiritilishi mumkin.

Elektron raqamli imzo kalitining sertifikatini berish (14-modda). Elektron raqamli imzo kalitining sertifikati ro'yxatga olish markazi tomonidan beriladi. Elektron hujjat shaklidagi elektron raqamli imzo kalitining sertifikati berilayotganda u ro'yxatga olish markazi vakolatli shaxsining elektron raqamli imzosi bilan tasdiqlanadi. Qog'oz hujjat shaklidagi elektron raqamli imzo kalitining sertifikati ikki nusxada rasmiylashtiriladi. Bunday sertifikatning har bir nusxasi ro'yxatga olish markazining vakolatli shaxsi tomonidan imzolanishi va ro'yxatga olish markazining muhri bilan tasdiqlanishi kerak. Elektron raqamli imzo kaliti sertifikatining bir nusxasi elektron raqamli imzo yopiq kalitining egasiga beriladi, boshqa nusxasi esa ro'yxatga olish markazida saqlanadi. Elektron hujjatlar shaklidagi elektron raqamli imzolar kalitlari sertifikatlarining ko'chirma nusxalarini berishga doir xizmatlar ro'yxatga olish markazi tomonidan bepul ko'rsatiladi.

Elektron raqamli imzo kaliti sertifikatining amal qilishini toʻxtatib turish (15-modda). Elektron raqamli imzo kaliti sertifikatining amal qilishi elektron raqamli imzo yopiq kaliti egasining arizasi asosida, arizada koʻrsatilgan muddatga, lekin mazkur sertifikatning amal qilish muhlatidan koʻp boʻlmagan muddatga roʻyxatga olish markazi tomonidan toʻxtatib turilishi mumkin. Elektron raqamli imzo yopiq kaliti egasining elektron raqamli imzo kaliti sertifikatining arnal qilishini toʻxtatib turish toʻgʻrisidagi arizasi tushganda roʻyxatga olish markazi elektron raqamli imzolar kalitlari sertifikatlarining reestriga tegishli vozuv kiritadi va ayni bir vaqtning oʻzida bu haqda elektron raqamli imzo yopiq kalitining egasini xabardor qiladi. Elektron raqamli imzo kaliti sertifikatining amal qilishi toʻxtatib turilgan muddat ichida roʻyxatga olish markazi elektron raqamli imzo yopiq kaliti egasining arizasiga binoan mazkur sertifikatning amal qilishini qayta tiklashi mumkin.

Elektron raqamli imzo kalitining sertifikatini bekor qilish (16-modda). Elektron raqamli imzo kalitining sertifikati elektron raqamli imzo yopiq kaliti egasining arizasi asosida ro'yxatga olish markazi tomonidan bekor qilinishi mumkin. Ro'yxatga olish markazi, elektron raqamli imzo yopiq kaliti egasining roziligidan qat'iy nazar, quyidagi hollarda elektron raqamli imzo kalitining sertifikatini bekor ojlishi shart, agar:

mazkur sertifikatning amal qilish muddati tugagan boʻlsa;

 elektron raqamli imzo kalitining sertifikati berilishiga asos bo'lgan hujjatning amal qilishi tugatilganligi aniq ma'lum bo'lsa;

elektron raqamli imzo yopiq kalitining egasi ushbu Qonun 10-moddasining ikkinchi qismida nazarda tutilgan oʻz majburiyatlarini bajarmagan hollar aniqlangan boʻlsa. Elektron raqamli imzo kaliti sertifikatining amal qilishini toʻxtatib turish muddati tugagan va elektron raqamli imzo yopiq kaliti egasining uni qayta tiklash haqida arizasi boʻlmagan taqdirda ham elektron raqamli imzo kalitining sertifikati bekor qilinishi kerak. Elektron raqamli imzo kalitining sertifikatini bekor qilish elektron raqamli imzo yopiq kaliti egasining arizasi olingan yoki ushbu moddaning ikkinchi va uchinchi qismlarida bayon qilingan holatlar yuzaga kelgan kunda roʻyxatga olish markazi tomonidan amalga oshiriladi.

Elektron raqamli imzo kalitining sertifikatini bekor qilish toʻgʻrisidagi yozuv roʻyxatga olish markazi tomonidan elektron raqamli imzolar kalitlari sertifikatlarining reestriga kiritilib, bu haqda elektron raqamli imzo yopiq kalitining egasi xabardor qilinadi.

Elektron raqamli imzo kalitining sertifikatini roʻyxatga olish markazida saqlash tartibi (17-modda). Elektron hujjat shaklidagi elektron raqamli imzo kalitining sertifikatini roʻyxatga olish markazida saqlash tartibi hamda muddati roʻyxatga olish markazi va elektron raqamli imzo yopiq kalitining egasi oʻrtasidagi shartnoma bilan belgilanadi. Elektron hujjat shaklidagi elektron raqamli imzo kalitining bekor qilingan sertifikati roʻyxatga olish markazida kamida uch yil saqlanadi. Elektron hujjat shaklidagi elektron raqamli imzo kalitining sertifikatini saqlash muddati tugaganidan keyin, u roʻyxatga olish markazining elektron raqamli imzolar kalitlari sertifikatlarining reestridan chiqariladi va arxivda saqlash rejimiga oʻtkaziladi. Qogʻoz hujjat shaklidagi elektron raqamli imzo kalitining sertifikati qonun hujjatlarida belgilangan tartibda saqlanadi. Elektron raqamli imzo kalitining sertifikati yoʻqolgan taqdirda, roʻyxatga olish markazi elektron raqamli imzo kalitining sertifikatining dublikatini berishi mumkin.

Roʻyxatga olish markazini tugatish (18-modda). Roʻyxatga olish markazi qonun hujjatlarida belgilangan tartibda tugatilishi mumkin. Roʻyxatga olish markazi tugatish toʻgʻrisida qaror qabul qilingan paytdan e'tiboran bir oy mobaynida bu haqda maxsus vakolatli organga, shuningdek mazkur roʻyxatga olish markazining elektron raqamli imzolar kalitlari sertifikatlarining reestriga kiritilgan elektron raqamli imzo yopiq kalitlarining barcha egalariga xabar qilishi shart. Roʻyxatga olish markazi tugatilgan taqdirda, mazkur roʻyxatga olish markazi tomonidan berilgan elektron raqamli imzolar kalitlarining sertifikatlari elektron raqamli imzo yopiq kalitlari egalarining roziligi bilan boshqa roʻyxatga olish markazlariga topshirilishi mumkin. Boshqa roʻyxatga olish markazlariga topshirilmagan elektron raqamli imzolar kalitlarining sertifikatlari bekor qilinadi va maxsus vakolatli organga saqlash uchun topshirilib, bu haqda elektron raqamli imzolar ochiq kalitlarining foydalanuvchilari xabardor qilinadi. Chet davlatlarning elektron raqamli imzolar kalitlari sertifikatlaridan foydalanish (19-modda). Chet davlatlarning elektron raqamli imzolar kalitlari sertifikatlaridan foydalanish qonun hujjatlarida belgilangan tartibda amalga oshiriladi.

Muhr oʻrnida ishlatish (20-modda). Muhr bilan tasdiqlangan va elektron hujjatga aylantirilgan qogʻoz hujjatning mazmuni qonun hujjatlariga yoki taraflarning kelishuviga muvofiq roʻyxatga olish markazi vakolatli shaxsining elektron raqamli imzosi bilan yoki elektron raqamli imzo yopiq kaliti egasining elektron raqamli imzosi bilan tasdiqlanishi mumkin.

# **Test savollari**

#### 1. Elektron raqamli imzo nima?

A) elektron hujjatdagi mazkur elektron hujjat axborotini elektron raqamli imzoning yopiq kalitidan foydalangan holda maxsus oʻzgartirish natijasida hosil qilingan hamda elektron raqamli imzoning ochiq kaliti yordamida elektron hujjatdagi axborotda xatolik yoʻqligini aniqlash va elektron raqamli imzo yopiq kalitining egasini identifikatsiya qilish imkoniyatini beradigan imzo (qonun).

B) bu tijorat aloqalarining bir turi boʻlib, sotuvchi va xaridor oʻrtasidagi shartnomalar hamda xizmatlar Interent orqali amalga oshiriladi.

C) savdo-sotiq faoliyatini ish faoliyati bilan birga parallel ravishda borishi;

D) koʻp sonli xaridorlarning bir vaqtning oʻzida murojaat qila olishi.

### 2. Oʻzbekiston Respublikasining Elektron raqamli imzo toʻgʻrisida Qonuni (N 562-II) qachon qabul qilingan?

A) 2003 yil 11 dekabrda;

B) 2013 yil 11 dekabrda;

C) 1992 yil 11 dekabrda;

D) 1993 yil 11 dekabrda;

### 3. Elektron raqamli imzoning yopiq kaliti nima? A) elektron raqamli imzo vositalaridan foydalangan holda hosil qilingan, faqat imzo qo'yuvchi shaxsning o'ziga ma'lum bo'lgan va elektron hujjatda elektron raqamli imzoni yaratish uchun mo'ljallangan belgilar ketma-ketligi;

B) elektron raqamli imzo vositalaridan foydalangan holda hosil qilingan, elektron raqamli imzoning yopiq kalitiga mos keluvchi, axborot tizimining har qanday foydalanuvchisi foydalana oladigan va elektron hujjatdagi elektron raqamli imzoning haqiqiyligini tasdiqlash uchun moʻljallangan belgilar ketma-ketligi;

C) elektron hujjatdagi mazkur elektron hujjat axborotini elektron raqamli imzoning yopiq kalitidan foydalangan holda maxsus oʻzgartirish natijasida hosil qilingan hamda elektron raqamli

C) elektron raqamli imzo vositalaridan foydalangan holda hosil qilingan, elektron raqamli imzoning yopiq kalitiga mos keluvchi, axborot tizimining har qanday foydalanuvchisi foydalana oladigan va elektron hujjatdagi elektron raqamli imzoning haqiqiyligini tasdiqlash uchun moʻljallangan belgilar ketma-ketligi;

D) elektron raqanili imzo vositalaridan foydalangaa holda hosil qilingan, faqat imzo qoʻyuvchi shaxsning oʻziga ma'lum boʻlgan va elektron hujjatda elektron raqanili imzoni yaratish uchum moʻljallangan belgilar ketma-ketligi:

#### 7. Elektron raqamli imzo vositalari nima?

A) Elektron raqamli imzo vositatari elektron hujjatda elektron raqamli imzo yaratilishini, elektron raqamli imzoning haqiqiyligi tasdiqlanishini, elektron raqamli imzoning yopiq va ochiq kalitlari yaratilishini ta'mintaydigan barcha texnikaviy va dasturiy vositalardan iborat boʻladi.

B) elektron shaklda qayd etilgan, elektron raqamli imzo bitan tasdiqtangan hamda elektron hujjatning uni identifikatsiya qilish imkonini beradigan boshqa rekvizitlariga ega boʻlgan axborot.

C) elektron raqamli imzoning elektron raqamli imzo yopiq kalitining egasiga tegishliligi va elektron hujjatdagi axborotda xatolik yoʻqligi tekshirilgandagi ijobiy natija;

D) elektron raqamli imzo vositalaridan foydalangan holda hosil qilingan, elektron raqamli imzoning yopiq kalitiga mos keluvchi, axborot tizimining har qanday foydalanuvchisi foydalana oladigan va elektron hujjatdagi elektron raqamli imzoning haqiqiyligini tasdiqlash uchun moʻljallangan belgilar ketma-ketligi;

# 8. Elektron raqamli imzoning yapiq kaliti egasi nima?

A) elektron raqamli imzoni yaratgan (elektroa hujjatga imzo qo'ygan) va ro'yxatga olish markazi tomonidan uning nomiga elektron raqamli imzo kaliti sertifikati berilgan jismoniy shaxs elektron raqamli imzo yopiq kalitining egasi bo'ladi. imzoning ochiq kaliti yordamida elektron hujjatdagi axborotda xatolik yoʻqligini aniqlash va elektron raqamli imzo yopiq kalitining egasini identifikatsiya qilish imkoniyatini beradigan imzo.

D) bu tijorat aloqalarining bir turi boʻlib, sotuvchi va xaridor oʻrtasidagi shartnomalar hamda xizmatlar Interent orqali amalga oshiriladi.

#### 4. Elektron raqamli imzoning ochiq kaliti nima?

A) elektron raqamli imzo vositalaridan foydalangan holda hosil qilingan, elektron raqamli imzoning yopiq kalitiga mos keluvchi, axborot tizimining har qanday foydalanuvchisi foydalana oladigan va elektron hujjatdagi elektron raqamli imzoning haqiqiyligini tasdiqlash uchun moʻljallangan belgilar ketma-ketligi:

B) elektron raqamli imzo vositalaridan fuydalangan holda hosil qilingan, faqat imzo qo'yuvchi shaxsning o'ziga ma'lum bo'lgan va elektron hujyatda elektron raqamli imzoni yaratish uchun mo'ljallangan belgilar ketma-kettigi;

C) elektron hujjatdagi mazkur elektron hujjat axborotini elektron raqamli imzoning yopiq kalitidan foydalangan holda maxsus o'zgartirish natijasida hosil qilingan hamda elektron raqamli imzoning ochiq kaliti yordamida elektron nujjatdagi axborotda xatolik yoʻqligini aniqlash va elektron raqamli imzo yopiq kalitining egasini identifikatsiya qilish imkoniyatini beradigan imzo.

D) bu tijorat aloqalarining bir turi boʻlib, sotuvchi va xaridor oʻrtasidagi shartnomalar hamda xizmatlar Interent orqali amalga oshiriladi.

# 5. Elektron raqamli imzoning haqiqiyligini tasdiqlash nima?

 A) elektron raqamli imzoning elektron raqamli imzo yopiq kalitining egasiga tegishliligi va elektron hujjatdagi axborotda xatolik yoʻqligi tekshirilgandagi ijobiy natija;

B) elektron shakida qayd etilgan, elektron raqamli imzo bilan tasdiqlangan hamda elektron hujjatning uni identifikatsiya qilish imkonini beradigan boshqa rekvizitlariga ega boʻlgan axborot.

C) elektron raqamli imzo vositalaridan foydalangan holda hosil qilingan, elektron raqamli imzoning yopiq kalitiga mos keluvchi, axborot tizimining har qanday foydalanuvchisi foydalana oladigan va elektron hujjatdagi elektron raqamli imzoning haqiqivligini tasdiqlash uchun moʻljallangan belgilar ketma-ketligi;

D) elektron raqamli imzo vositalaridan toydalangan holda hosil qilingan, faqat imzo qoʻyuvchi shaxsning oʻziga ma'lum boʻlgan va elektron hujjatda elektron raqamli imzoni yaratish uchun moʻljallangan belgilar ketma-ketligi;

B) elektron shaklda qayd etilgan, elektron raqamli imzo bilan tasdiqlangan hamda elektron hujjatning uni identifikatsiya qilish imkonini beradigan boshqa rekvizitlariga ega boʻlgan axborot.

C) elektron raqamli imzoning elektron raqamli imzo vopiq kalitining egasiga tegishliligi va elektron hujjatdagi axborotda xatolik yoʻqligi tekshirilgandagi ijobiy natija;

D) elektron raqamli imzo vositalaridan foydalangan holda hosil qilingan, elektron raqamli imzoning yopiq kalitiga mos keluvehi, axborot tizimining har qanday foydalanuvchisi foydalana oladigan va elektron hujjatdagi elektron raqamli imzoning haqiqiyligini tasdiqlash uchun moʻljallangan belgilar ketma-ketligi;

# 9. Elektron raqamli imzo kalifining sertifikati (13-modda) nima?

A) elektron raqamli imzo kalitining sertifikati elektron raqamli imzoning ochiq kaliti elektron raqamli imzoning yopiq kalitiga mosligini tasdiqlaydigan va elektron raqamli imzo yopiq kalitining egasiga ro'yxatga olish markazi tomonidan berilgan hujjatdan iborat bo'ladi.

B) elektron raqamli imzoni yaratgan (elektron hujjatga imzo qo'ygan) va ro'yxatga olish markazi tomonidan uning nomiga elektron raqamli imzo kaliti sertifikati berilgan jismoniy shaxs elektron raqamli imzo yopiq kalitining egasi bo'ladi.

C) elektron shakida qayd etilgan, elektron raqamli imzo bilan tasdiqlangan hamda elektron hujjatning uni identifikatsiya qilish imkonini beradigan boshqa rekvizitlariga cga boʻlgan axborot.

D) elektron raqamli imzoning elektron raqamli imzo yopiq kalitining egasiga tegishliligi va elektron hujjatdagi axborotda xatolik yoʻqligi tekshirilgandagi ijobiy natija;

### 10. Elektron raqamli imzu kalitining sertifikatini bekur qilish (16-modda) nima?

A) elektron raqamli imzo kalitining sertifikati elektron raqamli imzo yopiq kaliti egasining arizasi asosida ro'yxatga olish markazi tomonidan bekor qilinishi mumkin.

B) elektron raqamli imzo kalitining sertifikati elektron raqamli imzoning ochiq kaliti elektron raqamli imzoning yopiq kalitiga mosligini tasdiqlaydigan va elektron raqamli imzo yopiq kalitining egasiga ro'yxatga olish markazi tomonidan berilgan hujjatdan iborat bo'ladi.

C) elektron raqamli imzoni yaratgan (elektron hujjatga imzo qo'ygan) va ro'yxatga olish markazi tomonidan uning nomiga elektron raqamli imzo kaliti sertifikati berilgan jismoniy shaxs elektron raqamli imzo yopiq kalitining egasi bo'ladi.

D) elektron shakida qayd etilgan, elektron raqamli imzo bilan tasdiqlangan hamda elektron hujjatning

## 6. Elektron hujjat nima?

A) elektron shaklda qayd etilgan, elektron raqamli imzo bilan tasdiqlangan hamda elektron hujjatning uni identifikatsiya qilish imkonini berudigan boshqa rekvizitlariga ega boʻlgan axborot.

B) elektron raqamli imzoning elektron raqamli imzo yopiq kalitining egasiga tegishliligi va elektron hujjatdagi axborotda xatolik yoʻqligi tekshirilgandagi ijobiy natija;

uni identifikatsiya qilish imkonini beradigan boshqa rekvizitlariga ega boʻlgan axborot.

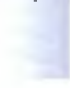

# MUNDARIJA

|                              | IV BOB. KOMPYUTER GRAFIKASI                                             |     |  |
|------------------------------|-------------------------------------------------------------------------|-----|--|
| 17-§.                        | Kompyuter grafikasi va ularning turlari                                 | 4   |  |
| 18-§.                        | Corel Draw grafik protsessori va uning imkoniyatlari                    | 16  |  |
| 19-§.                        | Corel Draw grafik protsessorida tasvirlarga ishlov berish texnologiyasi | 36  |  |
| 20-§.                        | Adobe Photoshop dasturi va uning imkoniyatlari                          | 50  |  |
| 21-§.                        | Adobe Photoshop dasturida maxsus effektlar yaratish                     | 70  |  |
|                              | V BOB. MA'LUMOTLAR BAZASI                                               |     |  |
| 22-§.                        | Ma'lumotlar bazalari va ularni boshqarish tizimlari                     | 81  |  |
| 23-§.                        | Microsoft Access MBBTda ishlash texnologiyasi                           | 92  |  |
| 24-§.                        | Soʻrovlar va SQL – soʻrovlar tili                                       | 101 |  |
| 25-§.                        | Tarjima qiluvchi dasturlar                                              | 114 |  |
| 26-§.                        | Ma`lumot tipini oʻzgartiruvch dasturlar                                 | 120 |  |
| VI BOB. KOMPYUTER TARMOQLARI |                                                                         |     |  |
| 27-§.                        | Kompyuter tarmoqlari va ularning turlari                                | 131 |  |
| 28-§.                        | Internet tarmogʻi va uning tashkil etilishi                             | 140 |  |
| 29-§.                        | Mobil aloqa texnologiyalari                                             | 154 |  |
|                              | VII BOB. WEB-DIZAYN ASOSLARI                                            |     |  |
| 30-§.                        | Web – sahifa yaratish texnologiyalari                                   | 162 |  |
| 31-§.                        | Dreamweaver dasturida ishlash                                           | 197 |  |
| 32-§.                        | Tizim tushunchasi. Axborot tizimlari                                    | 228 |  |
| 33-§.                        | Avtomatlashtirilgan ish joylari                                         | 235 |  |
|                              | VIII BOB. AXBOROT XAVFSIZLIGI                                           |     |  |
| 34-§.                        | Axborot xavfsizligi va axborotlarni himoyalash usullari                 | 242 |  |
| 35-§.                        | Axborot xavfsizligi va uni ta'minlash                                   | 249 |  |
|                              | IX BOB. ELEKTRON TIJORAT                                                |     |  |
| 36-§.                        | Elektron tijorat tizimlari va ularning ahamiyati                        | 263 |  |
| 37-§.                        | Elektron raqamli imzo                                                   | 271 |  |
|                              | Ilovalar                                                                | 284 |  |

# СОДЕРЖАНИЕ

|                | ГЛАВА IV. КОМПЬЮТЕРНАЯ ГРАФИКА                                                   |     |
|----------------|----------------------------------------------------------------------------------|-----|
| 17-§.          | Компьютерная графика и её виды                                                   | 4   |
| 18-§.          | Графический процессор Corel Draw и его возможности                               | 16  |
| 19 <b>-</b> §. | Технологии обработки изображении в графическом процессоре<br>Corel Draw          | 36  |
| 20-§.          | Программа Adobe Photoshop и её возможности                                       | 50  |
| 21-§.          | Создание специальных эффектов с помощью инструментов в программе Adobe Photoshop | 70  |
|                | ГЛАВА V. БАЗЫ ДАННЫХ                                                             |     |
| 22-§.          | Система управление база данных                                                   | 81  |
| 23-§.          | Технологии работы в СУБД Microsoft Access                                        | 92  |
| 24-§.          | Запросы и язык запросов - SQL                                                    | 101 |
| 25-§.          | Программы переводчики                                                            | 114 |
| 26-§.          | Программы для изменение типы данных                                              | 120 |
|                | ГЛАВА VI. КОМПЬЮТЕРНЫЕ СЕТИ                                                      |     |
| 27-§.          | Компьютерные сети и их классификация                                             | 131 |
| 28-§.          | Сеть интернет и его создание                                                     | 140 |
| 29-§.          | Технологии мобильной связи                                                       | 154 |
|                | ГЛАВА VII. ОСНОВЫ WEB-ДИЗАЙНА                                                    |     |
| 30-§.          | Технологии создания Web – страниц                                                | 162 |
| 31-§.          | Работа в программе Dreamweaver                                                   | 197 |
| 32-§.          | Понятие система. Информационные системы                                          | 228 |
| 33-§.          | Автоматизированные рабочие места                                                 | 235 |
|                | ГЛАВА VIII. ИНФОРМАЦИОННАЯ БЕЗОПАСНОСТЬ                                          |     |
| 34-§.          | Информационная безопасность и методы защиты информации                           | 242 |
| 35-§.          | Информационная безопасность и его обеспечить                                     | 249 |
|                | ГЛАВА IX. ЭЛЕКТРОННАЯ КОММЕРЦИЯ                                                  |     |
| 36-§.          | Системы электронной коммерции и их значение                                      | 263 |
| 37-§.          | Электронная цифровая подпись                                                     | 271 |
|                | Приложение                                                                       | 284 |

# CONTENT

|       | CHAPTER IV. COMPUTER GRAPHICS                                      |     |
|-------|--------------------------------------------------------------------|-----|
| 17-§. | Computer graphics and its types                                    | 4   |
| 18-§. | Corel Draw graphics processor and its capabilities                 | 16  |
| 19-§. | Image processing technologies in the Corel Draw graphics processor | 36  |
| 20-§. | Adobe Photoshop and its features                                   | 50  |
| 21-§. | Creating special effects with tools in Adobe Photoshop             | 70  |
|       | CHAPTER V. DATABASE                                                |     |
| 22-§. | Database management system                                         | 81  |
| 23-§. | Technologies of work in DBMS Microsoft Access                      | 92  |
| 24-§. | Query and query language - SQL                                     | 101 |
| 25-§. | Translators and interpreters                                       | 114 |
| 26-§. | Programs for changing data types                                   | 120 |
|       | CHAPTER VI. COMPUTER NETWORKS                                      |     |
| 27-§. | Computer networks and their classification                         | 131 |
| 28-§. | The Internet and its creation                                      | 140 |
| 29-8. | Mobile communication technologies                                  | 154 |
|       | CHAPTER VII. BASES OF WEB-DESIGN                                   |     |
| 30-§. | Technologies for creating Web pages                                | 162 |
| 31-§. | Working with Dreamweaver                                           | 197 |
| 32-§. | The concept of system. Information Systems                         | 228 |
| 33-§. | Automated workplaces                                               | 235 |
|       | CHAPTER VIII. INFORMATION SECURITY                                 |     |
| 34-§. | Information security and methods of information security           | 242 |
| 35-8. | Information security and its provision                             | 249 |
|       | CHAPTER IX. E-COMMERCE                                             |     |
| 36-§. | E-commerce systems and their meaning                               | 263 |
| 37-§. | Electronic digital signature                                       | 271 |
|       | Application                                                        | 284 |

# 1-ilova HTML tilida qo shimcha teglaming roʻyxati

| Teglar                 | Vasifasi                                          | Izoh           |
|------------------------|---------------------------------------------------|----------------|
| <a> </a>               | Murojaat                                          |                |
| <abbr> </abbr>         | Abbreviatura                                      |                |
| <address> </address>   | Manzil, muallif haqidagi ma'lumotlar berishda     |                |
|                        | ishlatiladi.                                      |                |
| <acronym> </acronym>   | Akronim                                           |                |
| <applet> </applet>     | Java dasturi imkoniyatlarini qoʻllaydi.           |                |
| <area/>                | Rasmning qism xaritasi                            |                |
| <article> </article>   | Sahifaning asosiy kontenti                        | HTML5 tegi     |
| <aside> </aside>       | Saytning yon paneli deb ataladi.                  | HIML5 tegi     |
| <audio> </audio>       | Audiofayl ovozini chiqarish va ularni boshqarish  | HTML5 tegi     |
|                        | uchun panel tashkil qiladi                        |                |
| <b> </b>               | Qalin shrift (Ж)                                  |                |
| <base/>                | Sahifaning bazaviy manzili                        |                |
| <basefont/>            | Butun sahifa uchun matnni formatlaydi             |                |
| <bdi></bdi>            | Matn voʻnalishini oʻzgartirishni ta'qiqlaydi      | HTML5 tegi     |
| <bdo> </bdo>           | Matn voʻnalishini boshqaradi                      |                |
| <bgsound/>             | Sahifa ochilishida musiqa yangrashini ta minlaydi | Nostandart teg |
| <big> </big>           | Bir oʻlchamga shrift oʻlchamini kattalashtiradi   |                |
| <blink> </blink>       | Yuqolib paydo boʻlishni ta'minlovchi teg          | Nostandart teg |
| <body> </body>         | HTML hujjat tanasi                                |                |
| >                      | Keyingi satıga o'tkazish                          |                |
| <button> </button>     | Kengaytirilgan tugmani anglatuvchi forma          |                |
|                        | elementi                                          |                |
| <canvas> </canvas>     | Flash texnologiyalarni almashtirish tegi          | HTML5 tegi     |
| <caption> </caption>   | Jadval sarlavhasi                                 |                |
| <center> </center>     | Elementlarni markaz boʻyicha tekislash            |                |
| <cite> </cite>         | Asar, ashula, rasm, roman, nomini kirituvchi      |                |
|                        | teg                                               |                |
| <code> </code>         | Dastur kodi                                       |                |
| <col/>                 | Jadvalning bir (bir necha) ustunini formatlaydi   |                |
| <command/>             | O'chirib yoqish buyrugʻi                          | HTML5 tegi     |
| <comment> </comment>   | Kommentariya berish                               | Nostandart teg |
| <datalist> </datalist> | Paydo boʻluvchi roʻyxatni tashkil etuvchi teg     | HTML5 tegi     |
| <dd> </dd>             | Terminni izohlash                                 |                |
| <del> </del>           | Eski (o'chirilgan) matn                           |                |
| <details> </details>   | Spoyler                                           | HTML5 tegi     |
| <din> </din>           | Matnda birinchi uchraydigan termin                |                |
| <dialog> </dialog>     | Dialoglar                                         | HTML5 tegi     |
| <dir> </dir>           | Papkalar roʻyxati                                 |                |
| <div> </div>           | Blokli element                                    |                |
| <dl> </dl>             | Izohlar va terminlar roʻyxati                     |                |
| <dt> </dt>             | Termin                                            |                |
| <1> 1                  | Kursıvlı shrift                                   |                |
| <em> </em>             | Kursıvlı shrift                                   |                |
| <embed/>               | Plaginlarni qoʻllashni ta'minlovchi teg           | HTML5 tegi     |
| <tieldset> </tieldset> | Forma elementlarini guruhlaydi                    |                |
| <font> </font>         | Matnni formatlaydi                                |                |
| <footer> </footer>     | Sayt asosi                                        | HTML5 tegi     |

| <form> </form>                            | Forma                                              |                |
|-------------------------------------------|----------------------------------------------------|----------------|
| <frame/>                                  | Freym                                              |                |
| <frameset> </frameset>                    | Freymlar tuzulishi                                 |                |
| <h*> </h*>                                | h1 dan h6 gacha boʻlgan sarlavhalar berish teglari |                |
| <head> </head>                            | HTML hujjat bosh qismi                             |                |
| <header> </header>                        | Sayt shapkasi                                      | HTML5 tegi     |
| <heroup> </heroup>                        | Sarlavhalami guruhlaydi                            | HTML5 tegi     |
| <hr/>                                     | Gorizontal chizig                                  |                |
| <html> </html>                            | HTML hujjat                                        |                |
| <iframe> </iframe>                        | Suzuvchi freym                                     |                |
| <img/>                                    | Rasm qo'vish tegi                                  |                |
| <input/>                                  | Forma elementi bo'lib, undan tugma, matn           |                |
| -step                                     | maydoni, o'chirib yoggich sifatida foydalanish     |                |
|                                           | mumkin                                             |                |
| <ins> </ins>                              | Yangi (oo'shilgan) matn                            |                |
| <isindex/>                                | Oidirish satri                                     |                |
| $\langle kbd \rangle \langle kbd \rangle$ | Tez ooʻllovchi tugmalar                            |                |
| <keygen/>                                 | Ma'lumotlarni shifrlash ya rasshifroyka qilish     | HTML5 tegi     |
| <label> </label>                          | Forma elementi, Forma elementi bilan aloga         |                |
|                                           | oʻmatadi                                           |                |
| <legend> </legend>                        | Forma elementi Fieldset tegi sarlavhasi            |                |
| <li></li>                                 | Ro'vyat elementi ul va ol teglari orasida          |                |
|                                           | iovlashadi.                                        |                |
| <link/>                                   | .css, .xml, ico tashqi fayllarni yuklaydi          |                |
| <li>listing&gt; </li>                     | Dastur kodi                                        |                |
| <map> </map>                              | Tasvir kartasi                                     |                |
| <mark> </mark>                            | Belgilangan matn                                   | HTML5 tegi     |
| <marquee> </marquee>                      | Harakatlanuvchi satr                               | Nostandart teg |
| <menu> </menu>                            | Command teglarini hoshiyasini olish                | HTML5 tegi     |
| <meta/>                                   | meta-teg                                           |                |
| <meter> </meter>                          | O'lehash shikalasi                                 | HTML5 tegi     |
| <multicol> </multicol>                    | Koʻp kolonkali matn                                | Nostandart teg |
| <nav> </nav>                              | Sahifaning muhim murojaatlari                      | HTML5 tegi     |
| <noembed> </noembed>                      | Plaginni qu'llovchi brauzerlar bo'lmaganda         | Nostandart teg |
| notinote motinote                         | mantai chioarish                                   |                |
| <noframes> </noframes>                    | Freym go'llovchi brauzerlar bo'lmaganda mantni     |                |
|                                           | chigarish                                          |                |
| <noscript> </noscript>                    | Skriptlami oo'llovchi brauzerlar bo'lmaganda       |                |
| neoerip:                                  | mantni chigarish                                   |                |
| <object> </object>                        | Plaginlami opʻllavdi                               |                |
| <01> 01                                   | Tartibli roʻyxat                                   |                |
| <optgroup> </optgroup>                    | Ontion teglarini guruhlavdi                        |                |
| <ontion> </ontion>                        | select optoroun datalist teolari orasida           |                |
| option option                             | joylashgan roʻyxat elementini tanlash imkonini     |                |
|                                           | heradi                                             |                |
| <output> </output>                        | Script ishini chigarish                            | HTML5 tegi     |
| <n> </n>                                  | Hoshiva                                            |                |
| <pre>cparam&gt;</pre>                     | Applet va object plagiplar perametri               |                |
| <nre> </nre>                              | Oldindan formatlangan matn                         |                |
| Commerce Characteria                      | O'sigh chkalaci                                    |                |
| progress progress                         | C 31311 311K@1@31                                  | 1              |

| 1.                     |                                                                                                    |                |
|------------------------|----------------------------------------------------------------------------------------------------|----------------|
| <q> </q>               | Sitata                                                                                                    |                |
| <rp> </rp>             | Annotasiya qismi, ruby tegi almashtiradi.                                                                 | HTML5 tegi     |
| <rt> </rt>             | Annotatsiya                                                                                               | HTML5 tegi     |
| <ruby> </ruby>         | Annotatsiya hoshiyasini olish                                                                             | HTML5 tegi     |
| <s> </s>               | Ustidan chizilgan matn                                                                                    | -              |
| <samp> </samp>         | Dastur chigarish kodi                                                                                     |                |
| <script> </script>     | Skript                                                                                                    |                |
| <select> </select>     | Option teglarini guruhlaydi                                                                               |                |
| <small> </small>       | Shrift oʻlchamini bir birlikka kichraytiradi                                                              |                |
| <source/>              | audio/video fayllarni qoʻllaydi                                                                           | HTML5 tegi     |
| <spacer/>              | Bo'sh soha                                                                                                | Nostandart teg |
| <span> </span>         | Tezkor element                                                                                            |                |
| <strike> </strike>     | Ustidan chizilgan matn                                                                                    |                |
| <strong> </strong>     | Qalin shrift                                                                                              |                |
| <style> </style>       | Sahifaga CSS-kodlarni qoʻllavdi                                                                           |                |
| <sub> </sub>           | Quyi indeks                                                                                               |                |
| <summary> </summary>   | Details tegi sarlavhasi                                                                                   | HTML5 tegi     |
| <sup> </sup>           | Yuqori indeks, daraja                                                                                     |                |
|                        | Jadval                                                                                                    |                |
|                        | Jadval tanasi                                                                                             |                |
| <textarea> </textarea> | Forma elementi, koʻp satrli kiritish maydoni                                                              |                |
| <tfoot> </tfoot>       | Jadval asosi                                                                                              |                |
|                        | Sarlavhali jadval katakchasi                                                                              |                |
| <thead> </thead>       | Jadval bosh qismi                                                                                         |                |
| <time> </time>         | Sana va/yoki vaqt                                                                                         | HTML5 tegi     |
| <title> </title>       | Sahafa nomi                                                                                               |                |
|                        | Jadval satri                                                                                              |                |
| <tt> </tt>             | Monoshirli shrift                                                                                         |                |
| <track/>               | Audio va video teglari yordamida audio va video<br>fayllarga qoʻshadi. Matnli ma'lumotlarni<br>qoʻllaydi. | HTML5 tegn     |
| <var> </var>           | Dasturlash tillari oʻzgaruvchilari                                                                        |                |
| <video> </video>       | Boshqarish panelini yaratish orqali videofayllarni<br>qoʻllaydi                                           | HTML5 tegi     |
| <wbr/> >               | Brauzer oynasiga sig magan uzun soʻzni qaverga<br>joylashtirishni koʻrsatadi                              | HTML5 tegi     |
|                        |                                                                                                    | +              |

# FOYDALANILGAN ADABIYOTLAR RO'YXATI

1. O'zbekiston Respublikasining "Axborotlashtirish to'g'risida"gi qonuni. Toshkent shahri, 2003 yil 11 dekabr № 563-11.

2. O'zbekiston Respublikasining "Elektron raqamli imzo to'g'risida"gi qonuni. Tashkent shahri, 2003 yil 11 dekabr № 563-11.

3. Oʻzbekiston Respublikasi Prezidentining «Elektron tijoratni jadal rivojlantirish chora-tadbirlari toʻgʻrisida»gi PQ-3724-sonli qarori. 2018 yil 14 may.

4. Mirziyovev SH.M. Erkin va farovon, demokratik O'zbekiston davlatini birgalikda barpo etamiz. O'zbekiston Respublikasi Prezidenti lavozimiga kirishish tantanali marosimiga bag'ishlangan Oliy Majlis palatalarining qo'shma majlisidagi nutq / SH.M. Mirziyoyev. – Toshkent: O'zbekiston, 2016. - 56 b.

5. Mirziyovev SH.M. Tanqidiy tahlil, qat'iv tartib-intizom va shaxsiv javobgarlik – har bir rahbar faoliyatining kundalik qoidasi bo'lishi kerak. Mamlakatimizni 2016 yilda ijtimoiy-iqtisodiy rivojlantirishning asosiy yakunlari va 2017 yilga mo'ljallangan iqtisodiy dasturning eng muhim ustuvor yo'nalishlariga bag'ishlangan Vazirlar Mahkamasining kengaytirilgan majlisidagi ma'ruza, 2017 yil 14 yanvar / Toshkent; O'zbekiston, 2017. – 104 b.

6. Mirziyovev SH.M. Qonun ustuvorligi va inson manfaatlarini ta minlash – yurt taraqqiyoti va xalq farovonligining garovi. Oʻzbekiston Respublikasi Konstitutsiyasi qabul qilinganining 24 yilligiga bagʻishlangan tantanali marosimdagi ma'ruza. 2016 yil 7 dekabr / Toshkent: "Oʻzbekiston", 2017. – 48 b.

7. Mirziyovev SH.M. Buyuk kelajagimizni mard va olijanob xalqimiz bilan birga quramiz. Mazkur kitobdan O'zbekiston Respublikasi Prezidentining 2016 yil 1 noyabrdan 24 noyabrga qadar Qoraqalpogʻiston Respublikasi, viloyatlar va Toshkent shahri saylovchilari vakillari bilan oʻtkazilgan saylovoldi uchrashuvlarida soʻzlagan nutqlari oʻrin olgan / – Toshkent: : "Oʻzbekiston", 2017. – 488 b.

8. O'zbekiston Respublikasi Prezidentining Farmoni. O'zbekiston Respublikasini yanada rivojlantirish bo'yicha harakatlar strategiyasi to'g'risida. (O'zbekiston Respublikasi qonun hujjatlari to'plami, 2017 u., 6-son, 70-modda)

8. Abduqodirov A., Xayitov A., Hodiev R. Axborot texnologiyalari Akademik litsey va kasb – hunar kollejlar uchun darslik. – T.: O'zbekiston, 2002.- 144 b.

9. G'aniyev S.K., Karimov M.M. Hisoblash sistemalari va tarmoqlarida informasiya himoyasi: Oliy oʻquv yurt. talab. uchun oʻquv qoʻllanma - Toshkent davlat texnika universiteti, 2003 yil.

10. Joseph Diaz. CorelDRAW® Graphics Suite X6. Руководство. Corel.

11. Mamarajabov M.E., Tursunov S.Q. Kompyuter grafikasi va web-dizayn. T. Cho'lpon. 374-b.

12. Mamarajabov M.E., Tursunov S.Q. Pedagogik web-dizayn. T. Voris. 284-b.

13. Michael Henderson, Geoff Romeo. Teaching and Digital technologies big issues and critical questions, Cambridge University Press, Australia, 2015. 340-341-p.

14. Нилс Фергюсон, Брюс Шнайер «Практическая криптография», М.: Издателский дом «Вильямс», 2005 yil.- 424-с.

15. Rajaraman V. Introduction to Information technology (second edition) PHI Learing Private Limited. India, 2013. 371-p.
16. Ralph M. Stair, George W.Reynolds. Fundamentals of Information Systems. Sixth edition. Course Technology, Cengage Learning. USA. 2012. 508-p.

17. Stuart Gray. Information Technology in a Global Society for the IB Diploma: Black and White Edition. CreateSpace Independent Publishing Platform. UK. 2011 y. 368-p.

18. Thomas H. Cormen, Charles E. Leiserson, Ronald L. Rivest. Introduction to Algorithms, 3rd Edition, MIT Press, USA, 2009. 6-p.

19. Wayne Wolf. Computers as Components, Second Edition: Principles of Embedded Computing System Design 2rd Edition, Morgan Kaufmann, USA, 2008, 441-442-p.

20. Yuldashev U.YU, Boqiev R.R., Zokirova.F.M. Informatika. Kasb - hunar kollejlari uchun darslik T, 2002 y.

21. Виталий Леоньев. Microsoft Office 2016. Новейшие самоучитель. Москва: Эксмо. 2015. - 368 с.

22. Евгении Тучкевич. Adobe Photoshop CS6. Мастер-класс. — СПб.: БХВ-Петербург, 2013. 450 С.

23. Макарова Н.В. Информатика дарслик. -Т.: 2005

24. Завгородний В.И. Комплексная защита информации в компьютерных системах. Учебное пособие. - М.:Логос; ПБОЮЛ Н.А.Егоров, 2001.

25. Кодирование информации. Информационный модели. Учебник для обще образовательных учебных заведений. Под ред. А.Г.Кушиниренко, М.Г. Эпиктетова – М., 1996.

26. Петров А.А. «Компьютерная безопасность. Криптографические методы зашиты», М.: ДМК, 2000 yil. – 448 sahifa.

27. Соколова В.В. Разработка мобилных приложений: учебное пособие / Томский политехнический университет. – Томск: Изд-во Томский политехнический университета, 2011. 14– б.

28. Ярочкин В.И. Информационная безопасность. Учебник для вузов. -М.: Академический Прект; Gadeamus, 2-изд.-2004. 544 с.

29. Ғуломов С.С. ва бошқалар. Ахборот тизимлари ва технологиялари: Олий ўқув юрти талабалари учун дарслик /Академик С.С.Ғуломовнинг умумий тахрири остида. -Т.: «Шарқ», 2000. -592 б.

## GLOSSARIY

Atamaning o'zbek Atamaning ingliz Atamaning rus tilida nomlanishi tilida nomlanishi tilida nomlanishi

Atamaga izoh

| autentifikatsiya                                        | ingl.: authentication                                 | rus.:<br>аутентификация                                            | Ob'yektning e'lon qilingan bir<br>xilligini tekshirish jarayoni.                                                                                                    |
|---------------------------------------------------------|-------------------------------------------------------|--------------------------------------------------------------------|----------------------------------------------------------------------------------------------------|
| avtomatik tizim                                         | ingl.: automated<br>system                            | гиз.:<br>автоматическая<br>система                                 | Inson ishtirokisiz mustaqil faoliyat<br>qiluvchi dasturiy va apparatli<br>vositalar tizimi.                                                                                                    |
| avtomatlashtirilgan<br>boshqaruv tizimi<br>(ABT)        | ingl.: automatized<br>management system               | гиз.:<br>автоматизирован<br>ная система<br>управления              | Matematik uslublar, texnik<br>vositalar (kompyuterlar, aloqa<br>vositalari, ma'lumotlarni chiqarish<br>qurilmalari va h.k.) va tashkiliy<br>majmualar toʻplami. U belgilab<br>olingan maqsadga muvofiq<br>murakkab obyekt (jarayon)ni<br>boshqarishni ta'minlaydi. |
| avtomatlashtirilgan<br>tizim                            | ingl.: automatized<br>system                          | rus.:<br>автоматизирован<br>ная система                            | Inson faoliyati jarayonini<br>avtomatlashtirishga qaratilgan<br>dasturiy va apparatli vositalar<br>tizimi.                                                                                                    |
| avtomatlashtirilgan<br>tizim resursining<br>xavfsizligi | ingl.: security of<br>automated system's<br>resources | rus.: безопасность<br>ресурса<br>автоматизирован<br>ной<br>системы | Maxfiylik, butunlik va<br>kirishimlilik kabi uch tavsifni<br>ta'minlashdan iborat. Tizim<br>tarkibiy qismining maxfiyligi<br>shundaki, unga faqat tegishli<br>vakolatlarga ega boʻlgan<br>sub'yektlar kira oladi.                                                  |
| axborot tizimi                                          | ingl.: information<br>system                          | гиз.:<br>информационная<br>система                                 | Axborotni toʻplash, saqlash,<br>izlash, unga ishlov berish hamda<br>ulardan foydalanish imkonini<br>beradigan, tashkiliy jihatdan<br>tartibga solingan jami axborot<br>resurslari, axborot texnologiyalari<br>va aloqa vositalari. (qonun)                         |
| axborot tizimlarini<br>klonlash                         | ingl.: cloning of<br>information systems              | гиз.:<br>клонирование<br>информационных<br>систем                  | Replikant-dasturlar asosida yangi<br>axborot tizimlarini qurish.<br>Tizimlar axborot ifodalashning<br>yagona standartlariga mos<br>keladigan, kesishib oʻtadigan<br>ma'lumotlar bazasiga, umumiy<br>axtaruvchi tizimga, oʻxshash<br>interfeyslarga ega boʻladi.    |
| axborot xavfsizligi                                     | ingl.: Information<br>security                        | rus.:<br>информационная<br>безопасность                            | Axborotning uning egasiga zarar<br>keltiradigan tasodifan yoki<br>qasddan qilingan tahdidlarga<br>(xavf-xatarlarga) chidamliligining<br>umumlashgan xossasi.                                                                                                    |
| axborot xavfsizligi<br>koʻrsatgichi                     | ingl.: criteria of<br>information security            | rus.: критерий<br>безопасности<br>информации                       | Turli xavf-xatar faktorlari ta'siriga<br>nisbatan axborot xavfsizligini<br>tavsiflovchi koʻrsatkich.                                                                                                    |

| axborot xavfsizligi<br>obyekti                | ingl.: information<br>security object                      | rus.: объект<br>информационной                             | Axborot sohasida amalga<br>oshiriladigan axborot xavfsizligi<br>subyektlarining huquq va<br>erkinliklari; axborot resurslari;<br>axborot infratuzilmasi.                                                                                                    |
|-----------------------------------------------|------------------------------------------------------------|------------------------------------------------------------|----------------------------------------------------------------------------------------------------|
| axborot xavfsizligi<br>siyosati               | ingl.: information<br>security policy                      | rus.: политика<br>информационной<br>безопасности           | Muhofaza qilinayotgan axborotga<br>ishlov berishning huquqiy<br>jihatlarini tartibga soluvchi jami<br>qabul qilingan tashkiliy choralar                                                                                                    |
| axborot xavfsizligi<br>sub"yekti              | ingl.: information<br>security subject                     | лиз.: субъект<br>информационной<br>безопасности            | Axborot xavfsizligi subyektlariga<br>davlat organlari koʻrinishidagi<br>davlat, yuridik shaxslar, jismoniy<br>shaxslar kiradi.                                                                                                    |
| axborot<br>xavfsizligini<br>ta'minlash        | ingl.: information<br>security assurance                   | rus.: обеспечение<br>безопасности<br>информации            | Foydalanuvchining axboroti<br>muhofazasiga qoʻyilgan me'yor va<br>talablarni bajarish.                                                                                                    |
| axborot<br>xavfsizligining<br>maqsadi         | ingl.: purpose of<br>information<br>protection             | гиз.: цель защиты<br>информации                            | Axborot muhofazalashdan istalgan<br>natija. Axborotni muhofazalash-<br>dan maqsad, axborot mulkdori,<br>egasi va foydalanuvchisi axborotni<br>mumkin boʻlgan sizib chiqishi va<br>(yoki) axborotga nisbatan<br>ruxsatsiz va qasddan qilingan<br>harakatlar oqibatida zarar<br>koʻrishining oldini olishdir. |
| elektron tijorat                              | ingl.: electronic<br>commerce, e-<br>commerce              | rus.: электронная<br>коммерция                             | Axborot texnologiyalari<br>yordamida amalga oshiriladigan<br>tovarlarni sotish, ishlarni bajarish<br>va xizmatlar koʻrsatish boʻyicha<br>tadbirkorlik faoliyati.                                                                                                    |
| elektron toʻlov<br>E                          | ingl.: electronic<br>payment                               | rus.: электронный<br>платеж                                | Xaridlarga elektron vositakar<br>yordamida haq toʻlash. Uy banki,<br>tovarlar uchun elektron<br>doʻkonlarda haq toʻlash va shu<br>kabi tizimlar eng koʻp tarqalgan.                                                                                                    |
| elektron toʻlov<br>hujjatini qayta<br>ishlash | ingl.: processing of<br>the electronic<br>payment document | rus.: обработка<br>электронного<br>платежного<br>документа | Toʻlov hujjati bilan bajariladigan<br>barcha yigʻish, kiritish, yozish,<br>oʻzgartirish, oʻqib olish, saqlash,<br>yoʻq qilish, elektron toʻlov<br>hujjatini roʻyxatga olish kabi<br>amallarning majmuasi.                                                                                                   |
| elektron toʻlovlar<br>tizimi                  | ingl.: electronic<br>payments system                       | гиз.: система<br>электронных<br>платежей                   | Mahsulotlarga toʻlovlarni<br>kompyuter va magnit kartalari<br>yordamida amalga oshiruvchi<br>apparatli va dasturiy vositalar<br>majmui.                                                                                                    |
| filtrlash                                     | ingl.: filtering                                           | rus.: фильтрация                                           | Signallarni yoki ma'lumotlarni<br>umumiy oqimidan kerakli<br>mezonlarga ega boʻlganlarini<br>ajratib qoʻyish jarayoni. Filtrlash<br>filtr yordamida amalga oshiriladi.                                                                                                    |

| ginermath                                                                                                    | ingl · hypertext      | TUS.: FUILEDTERCT                                                                                                    | Matoni kompyuterda ifodalash         |
|----------------------------------------------------------------------------------------------------|-----------------------|----------------------------------------------------------------------------------------------------|--------------------------------------|
| Babotinadi                                                                                                    | me ny portone         | - and the property of the property of the prop | shakti Unda airatilgan               |
|                                                                                                    |                       |                                                                                                    | tushunchalar obvektlar va            |
|                                                                                                    |                       |                                                                                                    | boʻlimlar orasidagi ma'noli          |
|                                                                                                    |                       |                                                                                                    | bogʻlanishlar avtomatik tarzda       |
|                                                                                                    |                       |                                                                                                    | goʻllab-guvvatlanadigan.             |
| gipermatnli                                                                                                    | ingl.: HyperText      | rus.:                                                                                                    | Markerlash tili. Internetning        |
| markerlash tili                                                                                                 | Markup Language       | гипертекстовый                                                                                                    | global ulanish xizmatida             |
|                                                                                                    | (HTML)                | язык разметки                                                                                                    | hujjatlarni yozma shaklini           |
|                                                                                                    |                       |                                                                                                    | belgilaydi. HTML tili, matn          |
|                                                                                                    |                       |                                                                                                    | muharriri yordamida tayyorlangan     |
|                                                                                                    |                       |                                                                                                    | matnga kiritiladigan buyruqlar       |
|                                                                                                    |                       |                                                                                                    | majmuasidan iborat bo'lib, veb-      |
|                                                                                                    |                       |                                                                                                    | sahifalarni GIF yaratishda           |
|                                                                                                    |                       |                                                                                                    | ishlatiladi.                         |
| grafik axborot                                                                                                  | ingl.: graphical      | rus.: графическая                                                                                                    | Sxemalar, eskizlar, tasvirlar,       |
|                                                                                                    | information           | информация                                                                                                    | grafiklar, diagrammalar, ramzlar     |
|                                                                                                    |                       |                                                                                                    | ko rinishida itodalangan             |
| <u> </u>                                                                                                    |                       | 1                                                                                                    | ma'lumotlar yoki xabarlar.           |
| grafik fayl                                                                                                    | ingl.: graphic file   | rus.: графический                                                                                                    | Nuqtama-nuqta kodlangan tasvirni     |
|                                                                                                    |                       | фаил                                                                                                    | o Zichiga olgan layi. Bundan         |
|                                                                                                    |                       |                                                                                                    | tasnqari, grafik tayiga dasturiarda  |
|                                                                                                    |                       |                                                                                                    | bachasswahi kadlar ham kiradi        |
| and file interfere                                                                                              | ingly monthing        | nus : produmoanut                                                                                                    | Foudalanuuchini hisohlash tizimi     |
| grank interreys                                                                                                 | interface             | пиз графическим                                                                                                    | bilan oʻzaro alogasini tashkil       |
|                                                                                                    | Interface             | интерфене                                                                                                    | giladigan grafik muhit               |
| grafik muharrit                                                                                                 | ingl · graphic editor | ліз прафический                                                                                                    | Tasvirlarni tabrirlashni             |
| grank montant                                                                                                   | nigi grapine cattor   | релактор                                                                                                    | ta minlaydigan amaliy dastur.        |
|                                                                                                    |                       | r                                                                                                    |                                      |
| grafika                                                                                                    | ingl.: graphics       | rus.: графика                                                                                                    | Predmetlarni rang ishlatmasdan,      |
|                                                                                                    |                       |                                                                                                    | kontur chiziqlar va shtrixlar        |
|                                                                                                    |                       |                                                                                                    | vositasida aks ettirish san'ati. Shu |
|                                                                                                    |                       |                                                                                                    | sababli, dastlab oq - qora           |
| 1                                                                                                    |                       |                                                                                                    | chizmalarni va sxemalarni            |
|                                                                                                    |                       |                                                                                                    | tayyorlash jarayoni kompyuter        |
|                                                                                                    |                       |                                                                                                    | grafikasi deb nomlangan edi.         |
| grafikani                                                                                                    | ingl.: graphics       | rus.: оптимизация                                                                                                    | Tasvir fayllari oʻlchamlarini,       |
| maqbullash                                                                                                    | optimization          | графики                                                                                                    | ularnı maqbul sıfatını saqlagan      |
|                                                                                                    |                       |                                                                                                    | holda, mumkin qadar                  |
|                                                                                                    |                       |                                                                                                    | Kichrayunsh. veo-sanita              |
|                                                                                                    |                       |                                                                                                    | yaratishda, urung samalarin          |
|                                                                                                    |                       |                                                                                                    | maggadida ishlatiladi                |
| HTML atributi                                                                                                   | ingl HTM              | TIS : ATDROVT                                                                                                    | Belgilanavotgan elementga            |
| TTT IVIL ULIOULI                                                                                                | attribute             | HTML                                                                                                    | oo'shimcha                           |
|                                                                                                    |                       |                                                                                                    | xususiyatlami belgilash uchun        |
|                                                                                                    |                       |                                                                                                    | HTML tegida qoʻllaniluvchi           |
|                                                                                                    |                       |                                                                                                    | qiymat.                              |
| Internet                                                                                                    | ingl.: Internet       | rus.: Интернет                                                                                                    | Butun jahon global tarmogʻi. U       |
| Contraction of the second second second second second second second second second second second second second s |                       |                                                                                                    | davlat. ta'lim, tijorat. harbiy va   |

|                            |                                        |                                    | korporativ tarmoqlarni birlashtirib<br>P (Inter-network Protocol)<br>ma'lumotlarni uzatish<br>bayonnomasiga asoslangan                                                                                                    |
|----------------------------|----------------------------------------|------------------------------------|----------------------------------------------------------------------------------------------------|
| Internet serveri           | ingl.: Internet server                 | гиз.: Интернет-<br>сервер          | Xohlagan kerakli Internet<br>xizmatlar faoliyatini ta'minlovchi<br>texnikaviy va dasturiy vositalar:<br>http (sayt), Email (elektron<br>pochtasi), anjumanlar, ftp va h.k.                                                                                                    |
| Internet-2                 | ingl.: Internet-2                      | гиз.: Интернет-2                   | Yangi Internet infratuzilmasini<br>yaratish loyihasi. Yangi IPv6<br>bayonnomasiga asoslangan boʻlib,<br>allaqachon 150 dan koʻp<br>universitetni birlashtirgan. Yuqori<br>samaradorlik, ishonchlilik va<br>ma'lumotlarni uzatish tezligiga<br>ega (soniyasiga 2,4 Gigabit).                       |
| Internetda muloqot         | ingl.:<br>communication in<br>Internet | rus.: общение в<br>Интернете       | Internet – bu nafaqat ommaviy<br>axborot vositasi va butundunyo<br>ma'lumotnomasi, balki muloqot<br>muhiti hamdir. Internetning,<br>muloqot joylarini – chatlar,<br>forumlar, mehmon kitoblari,<br>tarqatish roʻyxatlari.                                                                         |
| Internetdagi<br>manzil     | ingl.: Internet<br>address             | гиз.: адрес в<br>Интернете         | Sahifa. Fayl yoki boshqa<br>resursning Internetda joylashishini<br>aniqlovchi noyob manzil.<br>Internetdagi manzil odatda toʻrtta<br>elementdan iborat: resursdan erkin<br>foydalanish bayonnomasi. URL<br>(Uniform Resource Locator)<br>manzili deb ham ataladi.                                 |
| Internetga ruhiy<br>ogʻish | ingl.: Internet<br>addiction           | тиs.: Интернет-<br>аддикция        | Internetga ruhiy bogʻliq<br>boʻlishning haqiqatan mavjud<br>boʻlgan hodisasi (Uni kasallik deb<br>hisoblash uchun ayni paytda klinik<br>ma'lumotlar yetarli ennas).<br>Internetga bogʻliqlik koʻrinishlari<br>orqasida, shuningdek, boshqa<br>ruhiy ogʻishlar ham yashiringan<br>boʻlishi mumkin. |
| Internetga ulanish         | ingl.: Internet<br>connection          | гиз.: подключение<br>к Интернет    | Ajratilgan aloqa kanali (optik<br>tolasi, yoʻldosh aloqasi,<br>radiokanal, ajratilgan<br>uzibulanmaydigan telefon liniyasi)<br>boʻyıcha doimiy ulanish                                                                                                    |
| Internetni rostlash        | ingl.: Internet<br>regulation          | гиз.:<br>регулирование<br>Интернет | Internetni rivojlantirish va<br>quvvatlashga qaratilgan<br>qonunchilikka oid va tashkiliy<br>tadbirlar maimui                                                                                                    |
| Internetni tartibga        | ingl.: sorting of                      | rus.:                              | Tarmoq axborot makonining ichki                                                                                                    |

| solish                            | Internet                            | упорядочение<br>Интернет            | tartibga solinishi. U asosiy axborot<br>bogʻlamalarini tartibga solish,<br>guruhlarga qayta ajratish va ularni<br>muayyan mavzular boʻyicha<br>birlashtirishni koʻzlaydi.                                                                                                    |
|-----------------------------------|-------------------------------------|-------------------------------------|----------------------------------------------------------------------------------------------------|
| Internetning ichki<br>tahdidlari  | ingl.: internal<br>Internet threats | rus.: внутренние<br>угрозы Интернет | Tarmoq axborot makonining<br>ahvoli va rivojlanishi uchun salbiy<br>oqibatlarga ega boʻlishi mumkin<br>boʻlgan tahdidlar.                                                                                                    |
| Internetning tashqi<br>tahdidlari | ingl.: external<br>Internet threats | rus.: внешние<br>угрозы Интернет    | Foydalanuvchilar uchun salbiy<br>oqibatlarga ega boʻlishi mumkin<br>boʻlgan tahdidlar. Tashqi tahdidlar<br>texnologik va ijtimoiy boʻlishi<br>mumkin.                                                                                                    |
| intranet                          | ingl.: intranet                     | гиз.: интранет                      | Internet standartlari,<br>texnologiyalari va dasturli<br>ta minotidan foydalanuvchi<br>tashkilot yoki korxonaning<br>mahalliy hisoblash tarmogʻi                                                                                                    |
| IP bayonnomalari                  | ingl.: IP protocol                  | гиз.: протокол IP                   | Xalqaro Internet kompyuter<br>tarmogʻining asosiy<br>bayonnomalari toʻplami. Ular<br>Internetda birlashgan hududiy<br>tarmoqlarning ham, tarmoqqa<br>alohida ulangan kompyuterlarning<br>ham oʻzaro ishlash qoidalarini<br>belgilavdi.                                                                                                    |
| IP manzili                        | ingl.: IP-address                   | rus.: IP-адрес                      | Nuqtalar bilan ajratilgan to'rtta<br>sondan iborat noyob son. Har bir<br>son 0-255 oralig'ida bo'lishi<br>lozim. Masalan, 212.134.145.156.<br>Internet tarmog'idagi har bir<br>kompyuter o'zining noyob<br>(doimiy yoki ulanish vaqtida<br>belgilanadigan) IP manziliga ega.                                                                    |
| IP shluzi                         | ingl.: IP gateway                   | rus.: шлюз IP                       | IP-bayonnomadan foydalanadigan<br>tarmoqda signallar yoki<br>ma'lumotlarni tashish uchun<br>yaroqli shaklga aylantiruvchi<br>qurilma.                                                                                                    |
| IP telefoniyasi                   | ingl.: IP-phone                     | rus.: IP-телефония                  | Internet yoki boshqa IP tarmoqni<br>ayni vaqtdagi xalqaro va<br>shaharlararo telefon soʻzlashuvlari<br>va fakslarni joʻnatishni tashkil<br>etish va amalga oshirish vositasi<br>sifatida qoʻllanilishini<br>ta'minlovchi texnologiya. Buning<br>uchun tovush raqamli shaklga<br>oʻtkazilib raqamli ma'lumotlar<br>uzatiladigan holda uzatiladi. |

| ma'lumotlar                                   | ingl.: data                                    | rus.: данные                                 | Rasmiylashtirilgan, ya'ni uzatish<br>izohlash va qayta ishlash uchun<br>mos shaklda taqdim etilgan<br>axborot.                                                                                                    |
|-----------------------------------------------|------------------------------------------------|----------------------------------------------|----------------------------------------------------------------------------------------------------|
| ma'lumotlar<br>bazalarini<br>boshqaruv tizimi | ingl.: DataBase<br>Management<br>System (DBMS) | гиз.: система<br>управления<br>базами данных | Umumiy yoki maxsus maqsaddagi<br>dasturiy va lingvistik vositalar<br>majmui. U ma'lumotlarga ishlov<br>berishning qabul qilingan<br>texnologiyasi sharoitida<br>ma'lumotlar bazalarini yaratish,<br>ularni markazlashtirilgan<br>boshqarish va ularni turli<br>foydalanuvchilar tomonidan erkin<br>foydalanishni tashkil etishni<br>qoʻllabquvvatlashni amalga<br>oshiradi. Eng mashhur MBBT:<br>Oracle, MS SQL, SYBASE va<br>boshqalar. |
| ma'lumotlar bazasi<br>(MB)                    | ingl.: database (DB)                           | rus.: база данных<br>(БД)                    | Elektron hisoblash mashinalari<br>yordamida qidirib topilishi va<br>qayta ishlanishi mumkin boʻlgan<br>tarzda tartibga solingan<br>ma'lumotlar toʻplami                                                                                                    |
| ma'lumotlar bazasi<br>ma'muri                 | ingl.: database<br>administrator               | гиз.:<br>администратор<br>базы данных        | Tashkilot yoki muassasa<br>ma'lumotlar bazasining ahvoli,<br>rivojlanishi va undan<br>foydalanishga javobgar inson yoki<br>shaxslar guruhi.                                                                                                    |
| ma'lumotlar bazasi<br>muallifi                | ingl.: database<br>author                      | rus.: автор базы<br>данных                   | Ijodiy faolivat tufayli ma'lumotlar<br>bazasini yaratgan jismoniy shaxs.                                                                                                    |
| ma'lumotlar<br>bazasidan<br>foydalanish       | ingl.: database use                            | rus.:<br>использование<br>базы данных        | Chop etish, aks ettirish, tarqatish<br>va ularni turli xoʻjalik faoliyatiga<br>kiritish (jumladan oʻzgartirilgan<br>shaklda harn) boʻyicha harakatlar.                                                                                                    |
| ma'lumotlar<br>bazasini chop etish            | ingl.: database<br>publishing                  | rus.: выпуск базы<br>данных                  | Ma'lumotlar bazasi nusxalarini<br>muallif roziligi asosida<br>cheklanmagan shaxslar doirasiga<br>taqdim etish.                                                                                                    |
| ma'lumotlar<br>bazasini<br>moslashtirish      | ingl.: database<br>adaptation                  | rus.: адаптация<br>базы данных               | Foydalanuvchining muayyan<br>texnik vositalari yoki aniq<br>dasturlari boshqaruvidagi<br>ma'lumotlar bazasini faoliyatini<br>ta'minlash maqsadida amalga<br>oshiriladigan oʻzgartirishlar<br>kiritish.                                                                                                    |
| ma'lumotlar<br>boʻlagi                        | ingl.: data fragment                           | гиз.: фрагмент<br>данных                     | Amaliy jarayonlar bir – biriga<br>tarmoq va<br>trasnport pogʻonalari chegarasida<br>uzatayotgan ma'lumotlar bloklari.<br>Uzatilayotgan xabarlarni                                                                                                    |

|                                          |                                               |                                          | qismlarga boʻlish oqibatida hosil<br>boʻladi.                                                                                                    |
|------------------------------------------|-----------------------------------------------|------------------------------------------|----------------------------------------------------------------------------------------------------|
| ma'lumotlar<br>butunligi                 | ingl.: data integrity                         | rus.: целостность<br>данных              | qarang: axborot butunligi                                                                                                    |
| ma'lumotlar<br>elementi                  | ingl.: data item                              | rus.: элемент<br>данных                  | Axborot ob'yekti bo'lib, o'z nomi<br>va u ifodalovchi qiymatlar<br>(kattaliklar) majmuasi bilan<br>belgilanadigan Obyekt sifatida<br>jarayon, hodisa, narsa, mamlakat,<br>fan sohasi va h.k. lar bo'lishi<br>mumkin. |
| ma'lumotlar<br>maydoni                   | ingl.: data field                             | rus.: поле данных                        | Axborot tashuvchisida<br>ma'lumotlami, ma'lumotlar<br>elementlarini yozish uchun<br>ajratilgan maydon.                                                                                                    |
| ma'lumotlar<br>modeli                    | ingl.: data model                             | rus.: модель<br>данных                   | Ma'lumotlarni saqlash. uzatish va<br>qayta ishlash sohalarida tarkibiy<br>qismlar turi va ularning aloqalari<br>toʻgʻrisidagi tasavvur.                                                                              |
| ma`lumotlar sifati                       | ingl.: data quality                           | гиз.: качество<br>данных                 | Ma'lumotlarning muavyan<br>masalalarni yechish uchun<br>yaroqliligini ta'minlab beradigan<br>xossalar majmui.                                                                                                    |
| ma'lumotlarga<br>ishlov berish<br>tizimi | ingl.: data<br>processing system              | гиз.: система<br>обработки<br>данных     | Ma'lumotlarga ishlov berishni<br>ta'minlovchi bitta yoki undan koʻp<br>kompyuter, chekka qurilmalar va<br>dasturiy vositalar.                                                                                        |
| ma'lumotlarni<br>boshqarish tili         | ingl.: Data<br>Manipulation<br>Language (DML) | гиз.: язык<br>манипулирования<br>данными | Ma'lumotlar bazasining<br>boshqarish tizimida dasturlar bilan<br>ma'lumotlar bazasi orasida<br>almashuvni tashkil qilish uchun<br>foydalaniladigan til.                                                              |
| ma'lumotlarni<br>filtrlash               | ingl.: data filtering                         | rus.: фильтрация<br>данных               | Ma'lumotlarni umumiy oqimidan<br>kerakli mezonlarga ega<br>bo'lganlarini ajratib qo'yish<br>jarayoni.                                                                                                    |
| ma'lumotlarning<br>buzilishi             | ingl.: data damage                            | rus.: повреждение<br>данных              | Ma'lumotlar butunligining buzilishi.                                                                                                    |
| ma'lumotlarning<br>xavfsizligi           | ingl.: data security                          | гиз.: безопасность<br>данных             | Dasturlarni va ma'lumotlarni<br>tasodifiy yoki qasddan<br>oʻzgartirish, yoʻq qilish, oshkor<br>qilish, hamda ruxsatsiz<br>foydalanishdan muhofazalash<br>tamoyillar toʻplami.                                        |
| mobil agent                              | ingl.: mobile agent                           | rus.: мобильный<br>агент                 | Ma'lumotlar bazalari boʻylab<br>axborot izlash maqsadida<br>«oʻrmalovchi» dastur. Mobil agent                                                                                                    |

|                  |                                 |                              | izlashni amalga oshirish lozim<br>boʻlgan ma lumotlar bazasiga ega<br>tizimga oʻtadi. Oʻrgimchak deb<br>ham nomlanuvchi mobil agent<br>faqat nimadir topilganda va oʻz<br>foydalanuvchisiga topilganni<br>berish lozim boʻlganda tarmoqqa<br>murojaat qiladi.                                        |
|------------------|---------------------------------|------------------------------|----------------------------------------------------------------------------------------------------|
| mobil aloqa      | ingl.: mobile<br>communications | гиз.: мобильная<br>связь     | Mobil aloqa yerusti tayanch<br>stansiyasi va bir guruh abonent<br>tizimlaridan iborat. Bunday<br>yulduzsimon tarmoqda tayanch<br>stansiyasi tizimlarning oʻzaro<br>ishlovchi juftlarini bogʻlab yoki<br>keng tarqatishni amalga oshirib<br>ushbu tizimlarni uzib-ulash<br>jaravonlarini ta minlaydi. |
| mobil banking    | ingl.: mobile<br>banking        | гиз.: мобильный<br>банкинг   | Bank hisob raqamidan simsiz<br>erkin foydalanish<br>texnologiyasidan (WAP<br>bayonnomasi) foydalangan holda<br>uyali telefon yoki portative<br>kompyuter (PDA) yordamida<br>boshqarish.                                                                                                    |
| mobil Internet   | ingl.: mobile<br>Internet       | гиз.: мобильный<br>Интернет  | WAP bayonnomasi asosida<br>Internetdan simsiz erkin<br>foydalanish texnologiyasi. Mobil<br>aloqa tarmoqlarida soʻrovlarni<br>uzatish uchun ma'lumotlarni<br>paketli uzatish xizmati GPRS<br>(general packet radio servise) yoki<br>CSD transport vazifasini bajarishi<br>mumkin.                     |
| mobil telefon    | ingl.: mobile phone             | rus.: мобильный<br>телефон   | Mobil aloqada foydalaniladigan telefon apparati turi.                                                                                                    |
| mobil telefoniya | ingl.: mobile<br>telephony      | rus.: мобильная<br>телефоння | Koʻchma telefon qurilmalarini<br>zamonaviy kundalik hayotga<br>tadbiq etish.                                                                                                    |
| mobil tijorat    | ingl.: mobile<br>commerce       | гиз.: мобильная<br>коммерция | Mobil aloqa vositalari – uyali<br>telefon, PDA –yordamida<br>mahsulot va xizmatlarni sotib<br>olish va sotish. Internet bilan<br>bogʻlanish uchun bunday<br>tizimlarda WAP bayonnomasidan<br>foydalaniladi.                                                                                          |
| mobil tizim      | ingl.: mobile system            | rus.: мобильная<br>система   | Harakatlanuvchan va<br>harakatlanmaydigan<br>abonentlarning bir-biri bilan<br>oʻzaro ishlashini ta'minolovchi<br>kommunikatsiya tarmogʻi xizmati.                                                                                                    |
| pochta server    | ingl.: mail server              | rus.: почтовый               | Foydalanuvchilarning shaxsiy                                                                                                    |

|                              |                                     | сервер                                   | xatlarini qabul qilib olish va<br>uzatishni hamda ularni<br>yoʻnaltirishni ta'minlovchi server.<br>Pochta serverini tashkil qilish<br>uchun shaxsiy kompyuterga<br>tegishli dasturiy ta'minotni<br>oʻrnatish lozim.                             |
|------------------------------|-------------------------------------|------------------------------------------|----------------------------------------------------------------------------------------------------|
| proksi-server                | ingl.: proxy server                 | rus.: прокси-<br>сервер                  | Brauzer va oxirgi veb-server<br>oʻrtasida vositachi sifatida<br>foydalaniluvchi oʻrtaliq veb-<br>serveri. Proksi-serverdan<br>foydalanishning asosiy sababi –<br>axborotni uzatishni tejash va<br>keshlash orqali kirish tezligini<br>oshirish. |
| 50'TOV                       | ingl.: query                        | гиз.: запрос                             | Ma'lumotlarni uzatishda bosh<br>kompyuter tomonidan<br>boʻysunuvchi kompyuterni uning<br>holatini (ish maromini) aniqlash<br>va oydinlashtirish maqsadida<br>soʻrov qilish jarayoni.                                                            |
| soʻrovlar tili               | ingl.: query<br>language            | rus.: язык<br>запросов                   | Ma'lumotlar bazasidan axborot<br>chiqarib olish uchun mo'ljallangan<br>ixtisoslashgan til. So'rovlar tiliga<br>de-fakto (hodisa yuz bergandan<br>so'ng) standart bo'lib SQL tili<br>hisoblanadi.                                                |
| tarmoq                       | ingl.: network                      | rus.: сеть                               | Bogʻlamalar va ularni<br>birlashtiruvchi shoxchalar<br>chizmasi. qarang: Kompyuter<br>tarmogʻi.                                                                                                    |
| tarmoq amaliy<br>tizimi      | ingl.: network<br>operating system  | гиз.: сетевая<br>операционная<br>система | qarang: tarmoq operatsion tizimi                                                                                                    |
| tarmoq boshqarish<br>markazi | ingl.: network<br>management centre | rus.: центр<br>управления сетью          | Katta tarmoqlarning ma'muriy                                                                                                    |
| tarmoq kartasi               | ingl.: network card                 | гиз.: сетевая карта                      | Ma'lumotlarni kompyuter<br>tarmogʻida bitta kompyuterdan<br>boshqasiga uzatish paytida<br>kompyuter va aloqa kanali ishini<br>muvofiqlashtiruvchi plata shaklida<br>yaratilgan moslashtirgich.                                                  |
| tarmoq ma'muri               | ingl.: network<br>administrator     | rus.:<br>администратор<br>сети           | Avtomatlashtirilgan tizim va/yoki<br>hisoblash tarmogʻi resurslarining<br>me'yoriy ishlashi va ularni<br>ishlatish uchun javobgar<br>mutaxassis.                                                                                                |
| tarmoq<br>moslashtirgichi    | ingl.: network<br>adapter           | rus.: сетевой<br>адаптер                 | qarang: tarmoq kartasi                                                                                                    |
| tarmoq operatsion            | ingl.: network                      | rus.: сетевая                            | Tarmoqda ma'lumotlarga ishlov                                                                                                    |
| tizimi                       | operating system                    | операционная                             | berish, ulami saqlash va uzatishni                                                                                                    |

|                           | 1                            | offeredia                     | ta'minlouchi dasturlar maimui                                                                                                    |
|---------------------------|------------------------------|-------------------------------|----------------------------------------------------------------------------------------------------|
|                           |                              | система                       | ta minioveni dasturiar majinui.                                                                                                    |
| tarmoq provayderi         | ingl.: network<br>provider   | тиз.: провайдер<br>сети       | Abonentlik punkti va bevosita<br>tarmoq abonentlariga tarmoq<br>xizmatlarini koʻrsatuvchi vakolatli<br>tashkilot.                                                                                                    |
| tarmoq                    | ingl.: network               | rus.: сетевые                 | Tarmoq maromida muloqotda                                                                                                    |
| texnologiyalari           | technologies                 | технологии                    | boʻlish imkonini beruvchi<br>texnologiyalar.                                                                                                    |
| tarmoqda<br>joylashish    | ingl.: network<br>location   | rus.: сетевое<br>расположение | URL manzilida Internet serverini<br>aniqlovchi noyob nom. Tarmoqda<br>joylashish nuqta bilan ajratilgan<br>ikki yoki undan koʻp qismdan<br>iborat boʻladi.                                                                                                    |
| tarmoqni<br>boshqarish    | ingl.: network<br>management | rus.: управление<br>сетью     | Hisoblash yoki axborot tarmogʻiga<br>maqsadga yoʻnaltirilgan ta'sir. U<br>belgilangan dasturga binoan<br>faoliyat tashkil etish uchun amalga<br>oshiriladi.                                                                                                    |
| tarmoqqa faol             | ingl.: active line           | rus.: активное                | Tarmoqqa ma'lumotlarni                                                                                                    |
| ulanish                   | connection                   | подключение к                 | oʻzgartirish yoki                                                                                                    |
|                           |                              | линии                         | kirgizish maqsadida ulanish.                                                                                                    |
| veb bogʻlama<br>tuzilmasi | ingl.: web-node<br>structure | rus.: структура<br>веб-узла   | Veb bogʻlamasi sahifalari<br>orasidagi aloqalar toʻplami                                                                                                    |
| veb-bogʻlama              | ingl.: web-node              | rus.: веб-узел                | Veb-serverda umumiy katalogda<br>saqlangan, birbiri bilan bogʻliq<br>boʻlgan veb-sahifalar, rasmlar,<br>hujjatlar, koʻptashuvchi fayllar va<br>boshqa fayllar toʻplami.                                                                                                    |
| veb-dizayn                | ingl.: web-design            | гиз.: веб-дизайн              | Veb-sahifalarini bezash. Veb-<br>dizayn qogʻoz nashri uchun<br>poligrafik dizayn va sahifalash<br>qanday vazifani bajarsa, sayt<br>uchun ham xuddi shunday<br>vazifani bajaradi. Veb-dizayn sayt<br>uchun grafik elementlar, sayt<br>uning tuzilmasi, navigatsiyasi va<br>ba`zan sayt ishi uchun zarur<br>boʻlgan skriptlarni loyihalash-<br>tirish, ya`ni saytni toʻliq yaratish<br>nazarda tutiladi. |
| veb-hujjat                | ingl.: web-<br>document      | гиз.: веб-<br>документ        | Odatda, maxsus murojaat HTML<br>(Hypertext Markup Language)<br>tilidagi hujjat. Veb-hujjat<br>Umumjahon tarmogʻi asosini<br>tashkil qiladi.                                                                                                    |
| veb-sahifa                | ingl.: webpage               | гиз.: веб-страница            | Internet manzili (URL) bilan bir<br>xil ma'noda belgilanuvchi<br>manticiy birlik. U veb-saytning<br>tarkibiy qismidir. Jismoniy nuotai                                                                                                    |

|                           |                               |                                | nazardan u HTML fayldir.                                                                                                    |
|---------------------------|-------------------------------|--------------------------------|----------------------------------------------------------------------------------------------------|
| veb-sahifa nomi           | ingl.: webpage title          | rus.: название<br>веб-страницы | Veb-sahifani aynanlashtiruvchi<br>tavsiflovchi matn. Ochiq sahifa<br>nomi veb-brauzeri oynasining<br>sarlavha qatorida aks etiriladi.                                                                                                    |
| veb-sayt                  | ingl.: web site               | rus.: веб-сайт                 | Inglizcha «site» (tarjimasi «joy»)<br>soʻzining oʻzbekcha talaffuzi.<br>Umumjahon oʻrgimchak toʻri<br>ma'lum axborot topish mumkin<br>boʻlgan va noyob URL bilan<br>belgilangan virtual joy.                                                      |
| veb-saytni nashr<br>etish | ingl.: web-site<br>publishing | rus.: публикация<br>веб-сайта  | Internet yoki tarmoqqa ulangan<br>veb-serverga sahifa va fayllarini<br>koʻchirish orqali veb-sayt Internet<br>yoki ichki tarmoqda foydalanish<br>uchun ochiq boʻlishini amalga<br>oshiruvchi jarayon.                                             |
| veb-server                | ingl.: web-server             | пиз.: веб-сервер               | Internet yoki Intranetga ulangan<br>umumfoydalanishdagi axborot<br>serveri. Unda hujjatlar va fayllar –<br>audio, video, grafik va matn<br>fayllari – saqlanib, ular<br>foydalanuvchilarga HTTP<br>vositalari orqali taqdim etiladi.              |
| veb-usta                  | ingl.: webmaster              | rus.: веб-мастер               | Veb-sahifalarni loyihalashtirish,<br>yaratish va bezash bilan<br>shugʻullanuvchi shaxs. Veb-usta<br>Internet texnologiyalari boʻyicha<br>bilimlar majmuasi va rassom-<br>bezaklovchi tajribasiga<br>(kompozitsiya, dizayn) ega<br>boʻlishi lozim. |

Tursunov S.Q., Nazarov I.U.

## Ta'limda axborot texnologiyalari

Pedagogika oliy ta'lim muassasalari barcha ta'lim yoʻnalishlari uchun darslik (II-TOM)

Nashriyot litsenziyasi: AI № 271. 04.07.2013.

Qog'oz bichimi: 60×84 1/16.

Times New Roman gamiturasida terildi.

Shartli bosma tabogʻi: 18,75.

Buyurtma № 15. Adadi: 500 nusxa.

«Adabiyot uchqunlari» MChJ nashriyotida bosmaga tayyorlandi va chop etildi. Toshkent shahri Bunyodkor shoh koʻchasi 28-uy.

300

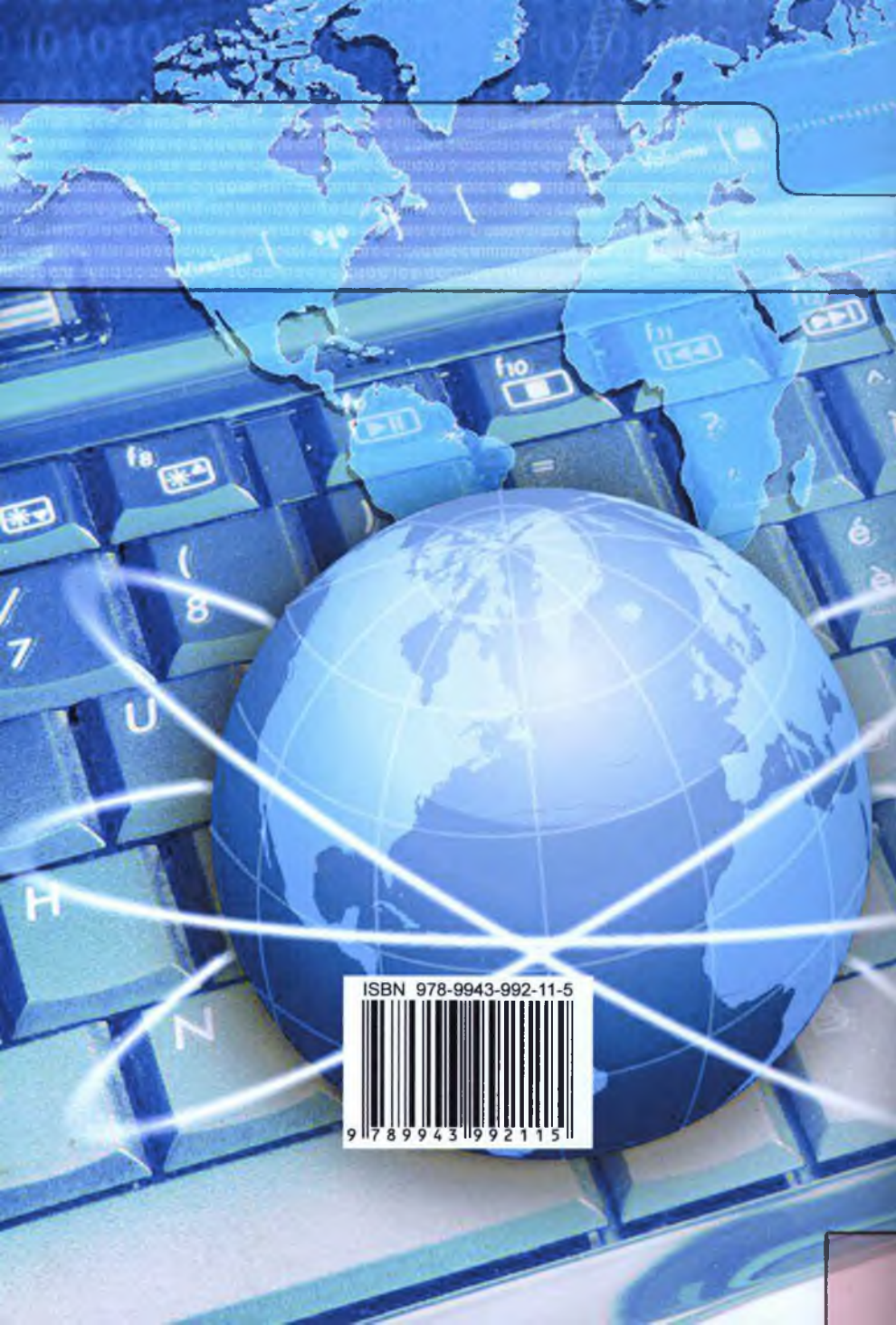